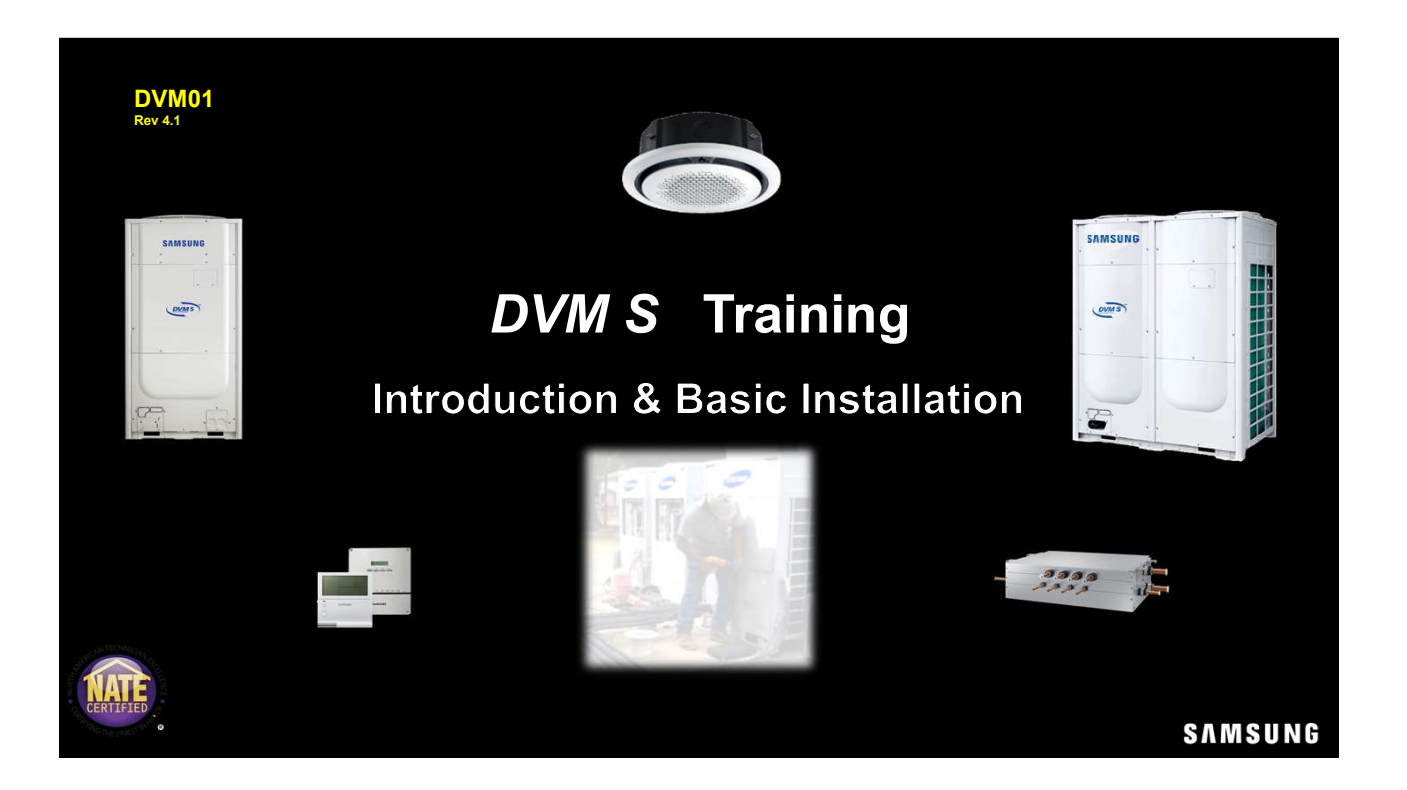

| DVM S Training |  |  |     |  |
|----------------|--|--|-----|--|
|                |  |  | П'n |  |
|                |  |  |     |  |

Due to Samsung's policy of ongoing product development, specifications are subject to change without prior notice. Every effort has been made to insure that the information included in this presentation is as accurate as possible at the time of it's publication.

This presentation is provided as a guide to help HVAC field technicians understand the proper procedures for installing Samsung DVMS VRF systems. This training module is not intended to replace Samsung service manuals, technical data books, installation/operation manuals or other factory documents.

Only properly trained, HVAC professionals should attempt to install and start up any Samsung heating and airconditioning system.

High Voltage Caution: Extra care must be taken when working on or around DVMS equipment due to numerous high voltage components. Whether installing or servicing DVMS equipment in the field or while attending Samsung HVAC training classes which include powered simulators and equipment, be aware of the potential dangers of high voltage – <u>use caution</u>

This presentation may only be used with authorization by Samsung HVAC. Unauthorized use, duplication or alteration of this presentation is prohibited.

For technical support issues, always contact your Samsung equipment provider.

www.samsunghvac.com www.dvmdownload.com

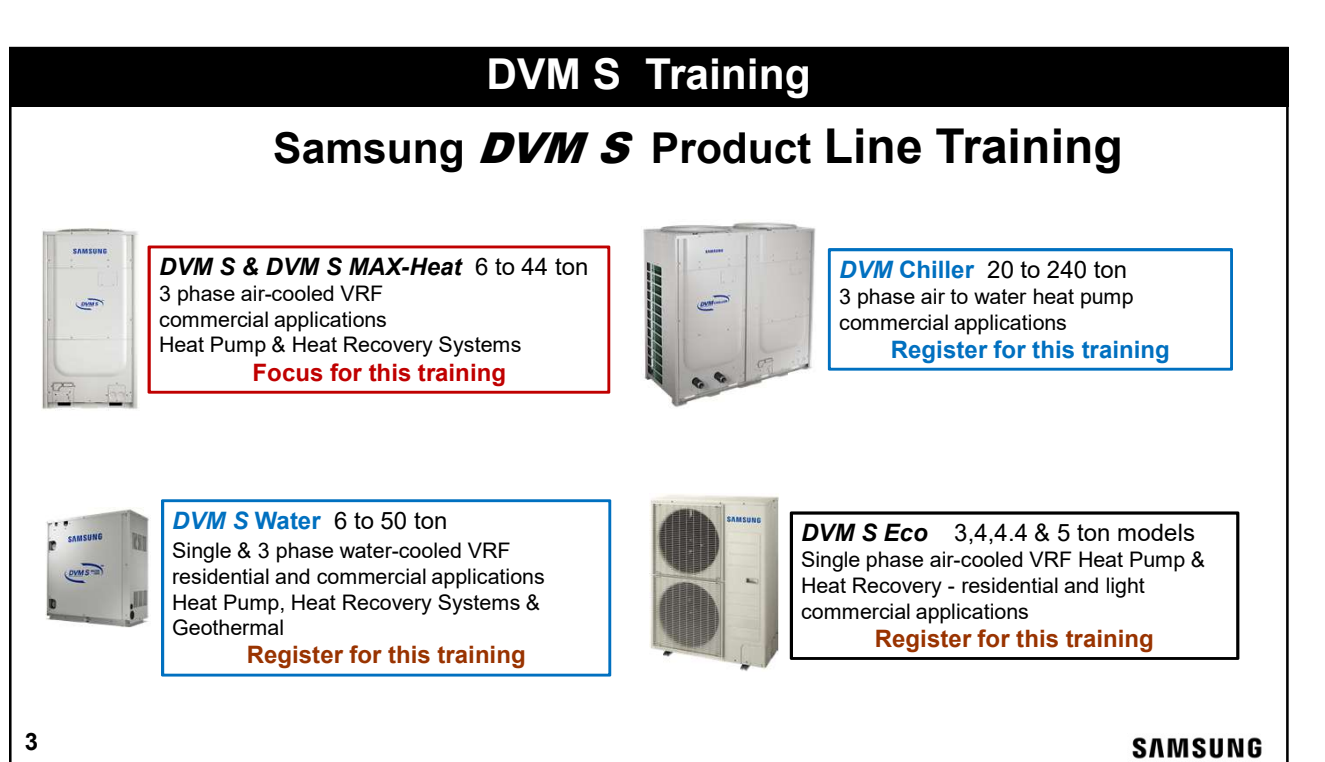

| DVM S Training Topics                                                                                                   |         |
|----------------------------------------------------------------------------------------------------|---------|
| <ul> <li>DVM S VRF Introduction</li> <li>Outdoor Units &amp; Features</li> <li>Outdoor Units President State</li> </ul> |         |
| <ul> <li>Outdoor Unit Basic Installation</li> <li>Indoor Units: Features &amp; Installation<br/>Guidelines</li> </ul>   |         |
| <ul> <li>HR Mode Change Units</li> <li>MCU Basic Installation</li> </ul>                                                |         |
| <ul> <li>Refrigerant Flow Devices</li> <li>Digital Control Wiring</li> <li>Resis Controls Overview</li> </ul>           |         |
| Field Piping Installation                                                                                               |         |
| DVMS Control Wiring Quiz & Exercises     Split DOAS Intro & Installation                                                | SAMSUNG |

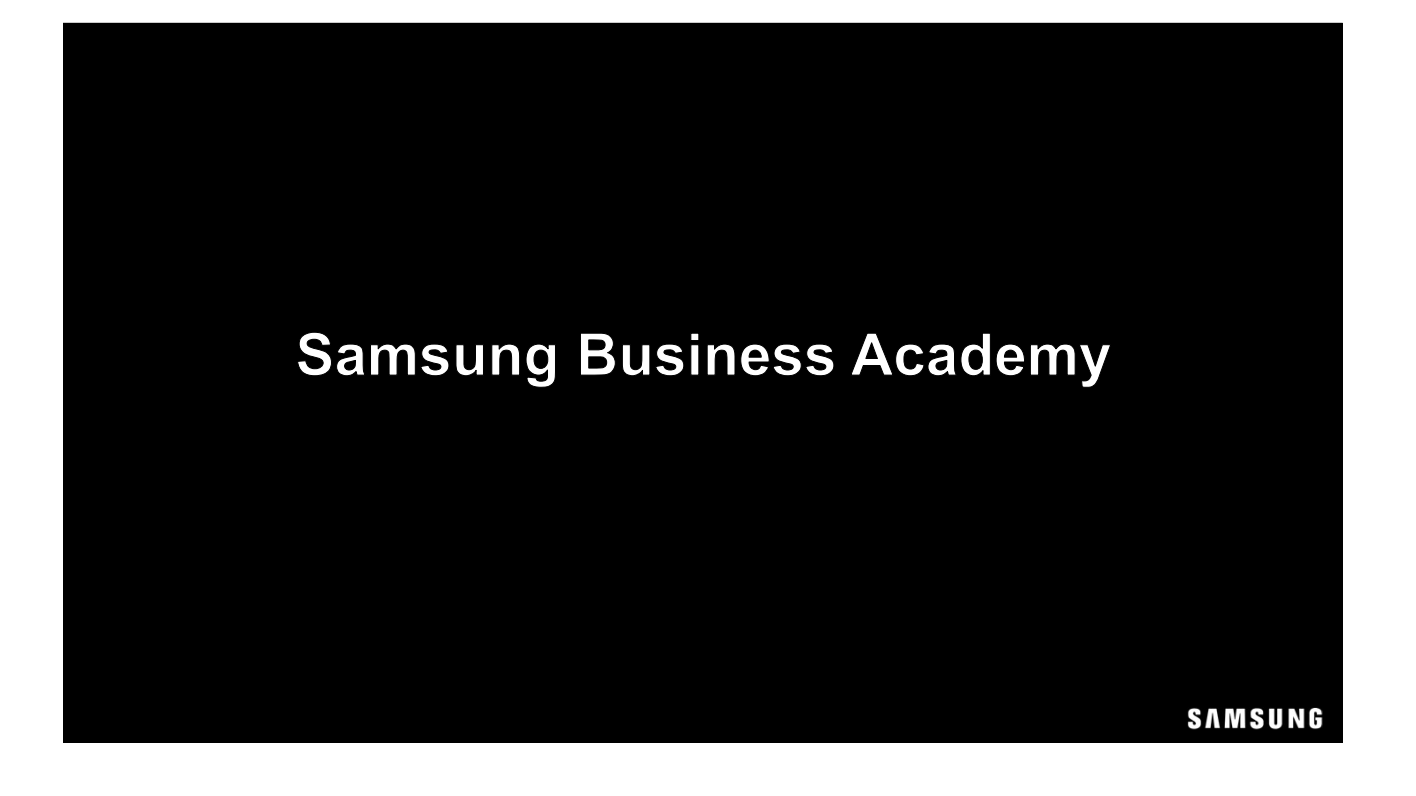

### Samsung Business Academy (SBA)

### SBA Account Sign Up Required:

- Register for future training classes/courses.
- Receive credit for this training class.
- Access completion certificates.
- Complete surveys/submit feedback.

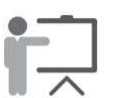

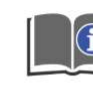

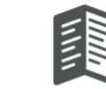

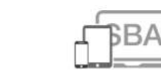

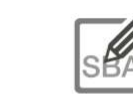

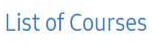

Training Courses Visitor's Guide Catalog

Samsung Business Academy Login Samsung Business Academy Registration

### Samsung Business Academy (SBA)

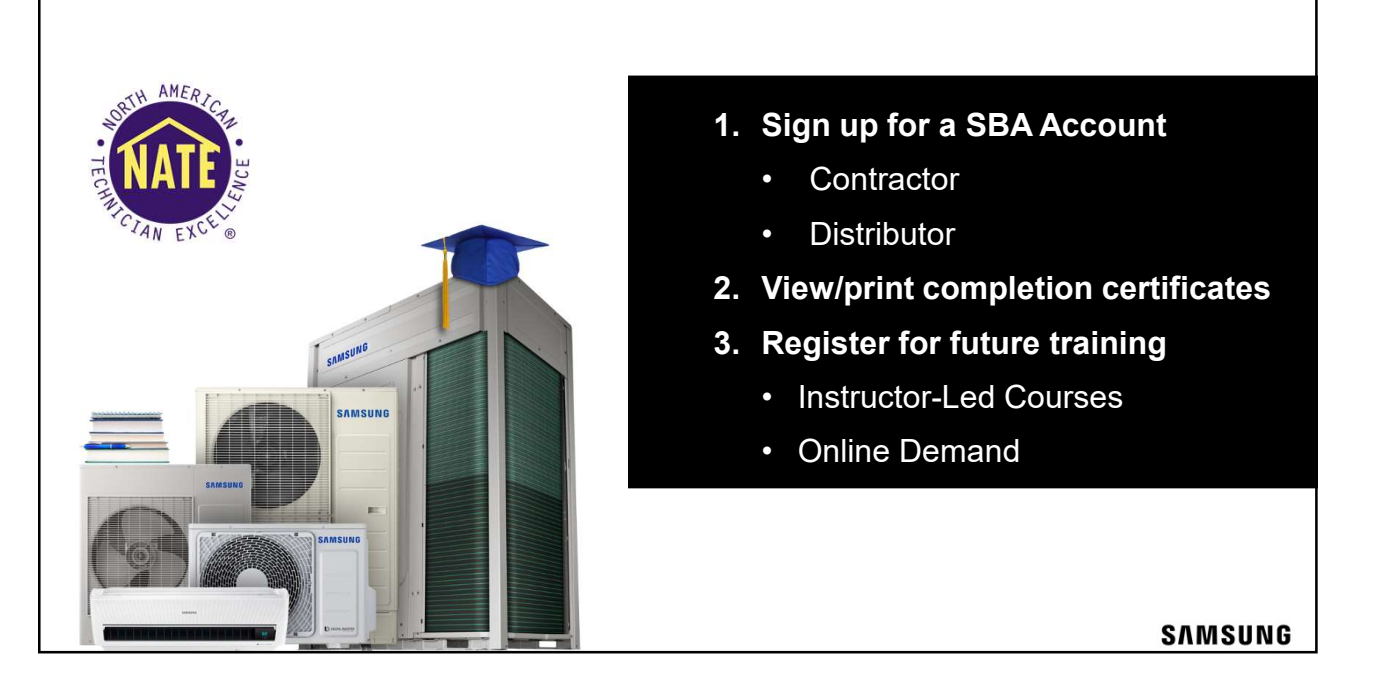

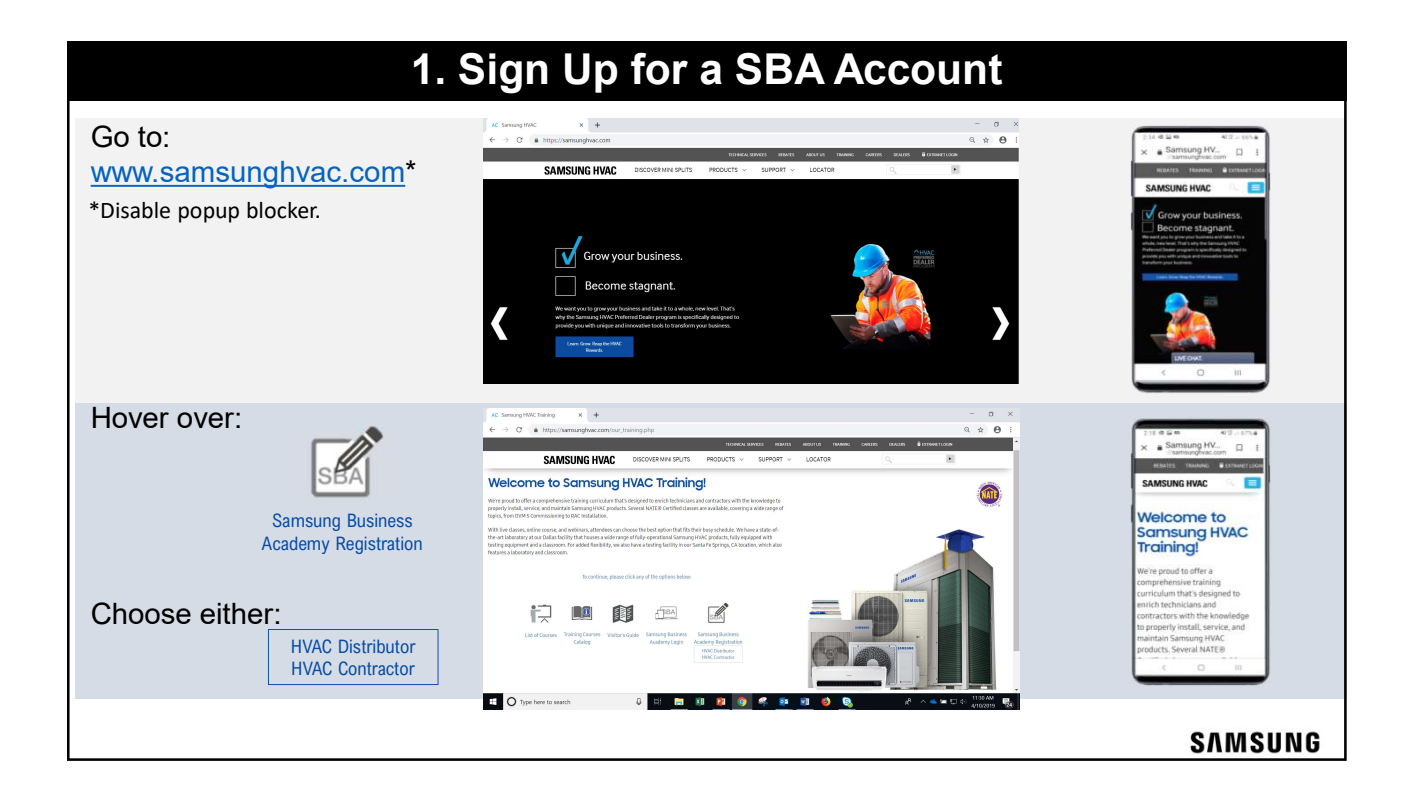

|                                                                                                    | 1. Sign Up for a SBA Ac                                | count                                                                                                    |
|----------------------------------------------------------------------------------------------------|--------------------------------------------------------|----------------------------------------------------------------------------------------------------|
| HVAC Contractor                                                                                                    | 1) Type Distributor Name                               | Starth Partier                                                                                                    |
| Complete all required<br>fields designated<br>by an asterisk (*).                                                                                                    | Click Partner: Ja<br>to add Distributor<br>information | Search Partner 2                                                                                                    |
| *Regard Field<br>For Partner field, please search for and choose your dealer or<br>If you cannot find your dealer name, please choose "Other" and provide<br>in the text field below. * First Name: | Company Name (if not found above)                      | Yes         D.           My Declarize         D.           The         D.           The         D.           The         D.           My Declarize         Press.           My Declarize         Service HMC Torrent |
| * Last Name:                                                                                                    | * Who is your Partner<br>Distributor?                  | Click your Distributors name to add to form.                                                                                                    |
| * Address Line 1:                                                                                                    | * Job Title Select                                     | Partner: YOUR DISTRIBUTOR 🖉 🖥                                                                                                    |
| * City:                                                                                                    | Dealer # NATE ID #                                     | If your Distributor is not in the list,<br>Type <b>Other</b> in the <b>ID</b> : field.                                                                                                    |
| <sup>1</sup> Zp:                                                                                                    | Language: English (US)                                 | Search Partner × The D: Click Search DOPER Q, Search Q, Search                                                                                                    |
| * How did you learn Select *                                                                                                    | (3) Click OTHER to                                     | Trie D Puret<br>O'HER SHAR-OTHER Samung HAR-C Planet                                                                                                    |
|                                                                                                    | add to form.                                           |                                                                                                    |

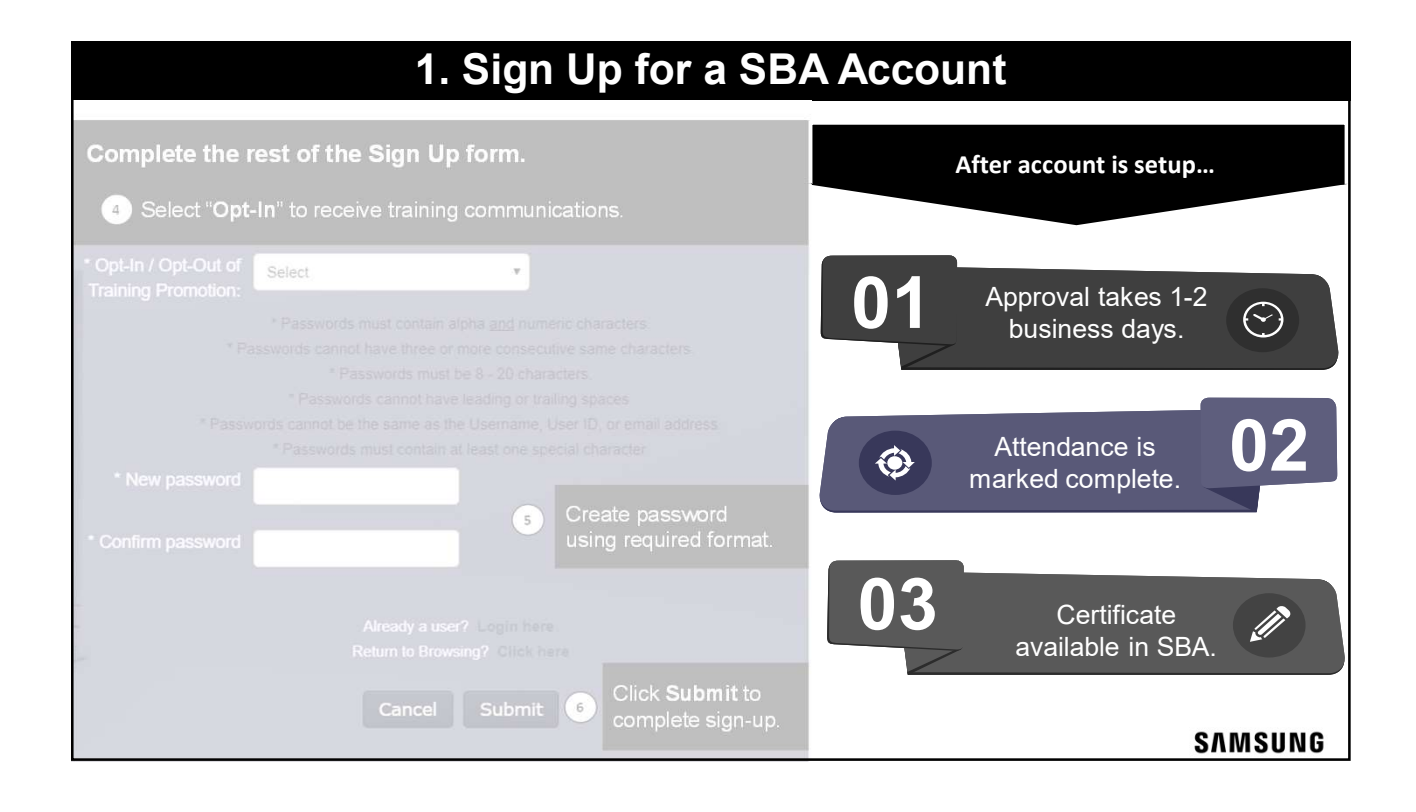

| 1.3                                                                                                    | Sign Up for a SBA Ac                                                                                                    | count                                                                                   |
|----------------------------------------------------------------------------------------------------|----------------------------------------------------------------------------------------------------|-----------------------------------------------------------------------------------------|
| HVAC Distributor                                                                                                    | 1 Type your Business Name                                                                                                    | Sealth Reference 2 Click Search                                                         |
| Complete all required<br>fields designated<br>by an asterisk (*).                                                                         | Click Partner: Ja<br>to add Distributor                                                                                                    |                                                                                         |
| * Required Field<br>For Partner; click the icon to the right of the v<br>Click the + icon next to SHVAC to find the Distributor Partner y |                                                                                                    |                                                                                         |
| * First Name:                                                                                                    | * Job Title Select                                                                                                    | Tow D Parent:<br>We My December 2008/22 Streaming Well-C Planet                         |
| * Last Name:                                                                                                    | And the series of the series of the series o | ③ Click your Business name to add to form.                                              |
| * Address Line 1:                                                                                                    | Finance (ind. Controlling)<br>Human Resources & General Affairs<br>Information Technology<br>Logistics                                                                                                    |                                                                                         |
| Address Line 2:                                                                                                    | Procurement<br>Legal & Compilance<br>Training<br>Product Application (Pre-Sales)<br>Warranty                                                                                                    | If your Business is not in the list,<br>(1) Type <b>Other</b> in the <b>ID</b> : field. |
| State:                                                                                                    | Other                                                                                                    | Search Parmer X<br>Tries: ID: (2) Click Search                                          |
| *zip:                                                                                                    |                                                                                                    | Title ID Parwst OTHER SHMC-OTHER Samure MAC-Parent                                      |
| Phone:                                                                                                    | (3) Click OTHER to<br>add to form.                                                                                                    | Partner: OTHER 🖉 📷                                                                      |
|                                                                                                    |                                                                                                    | SAMSUNG                                                                                 |

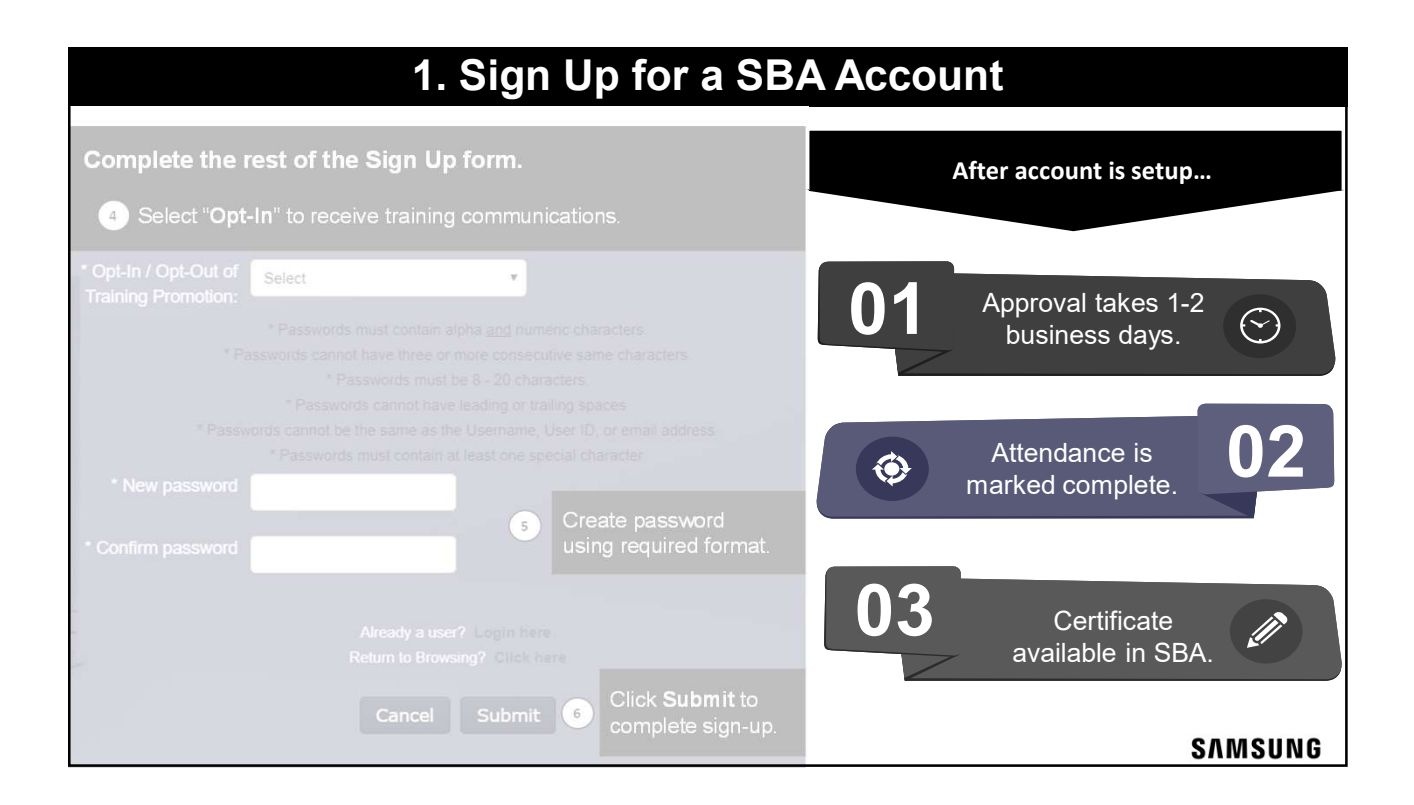

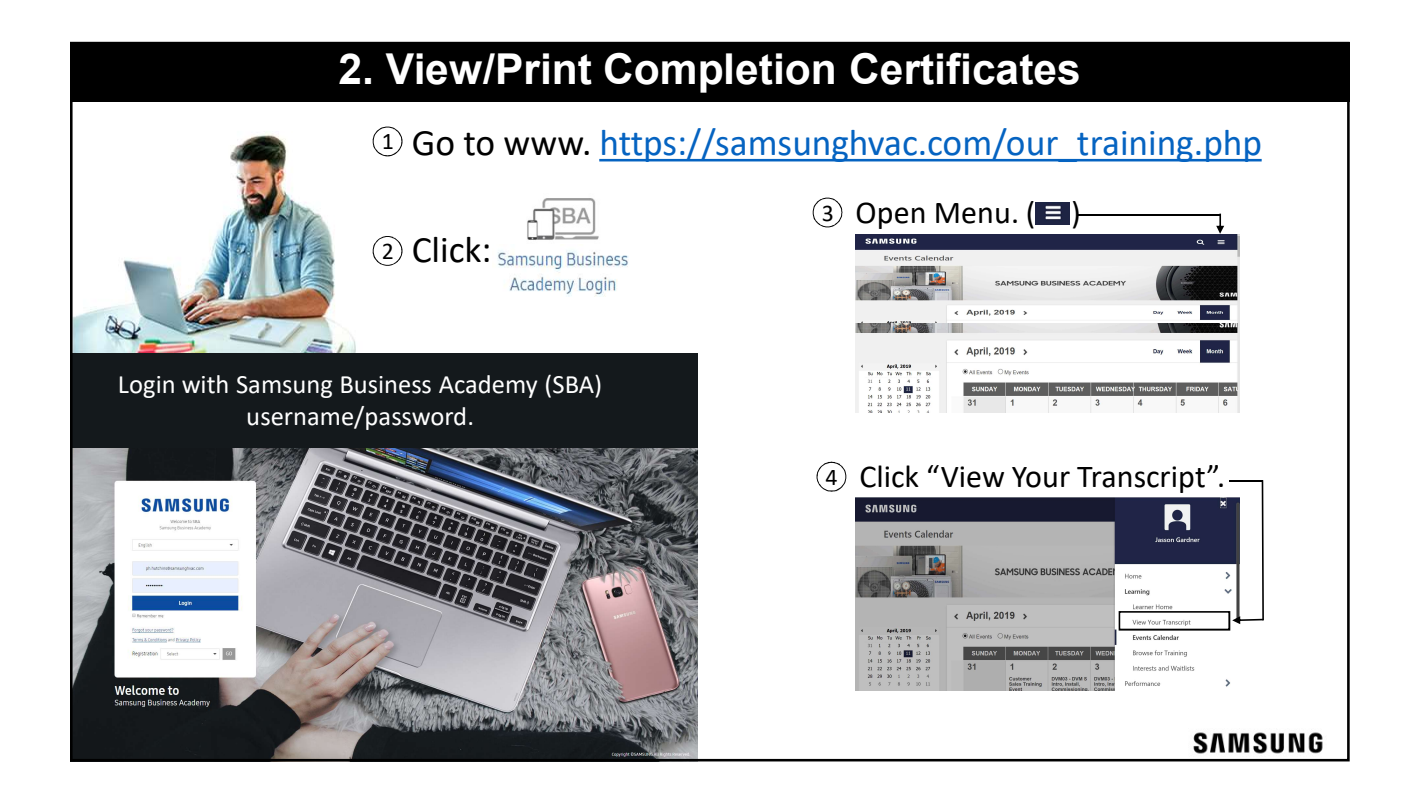

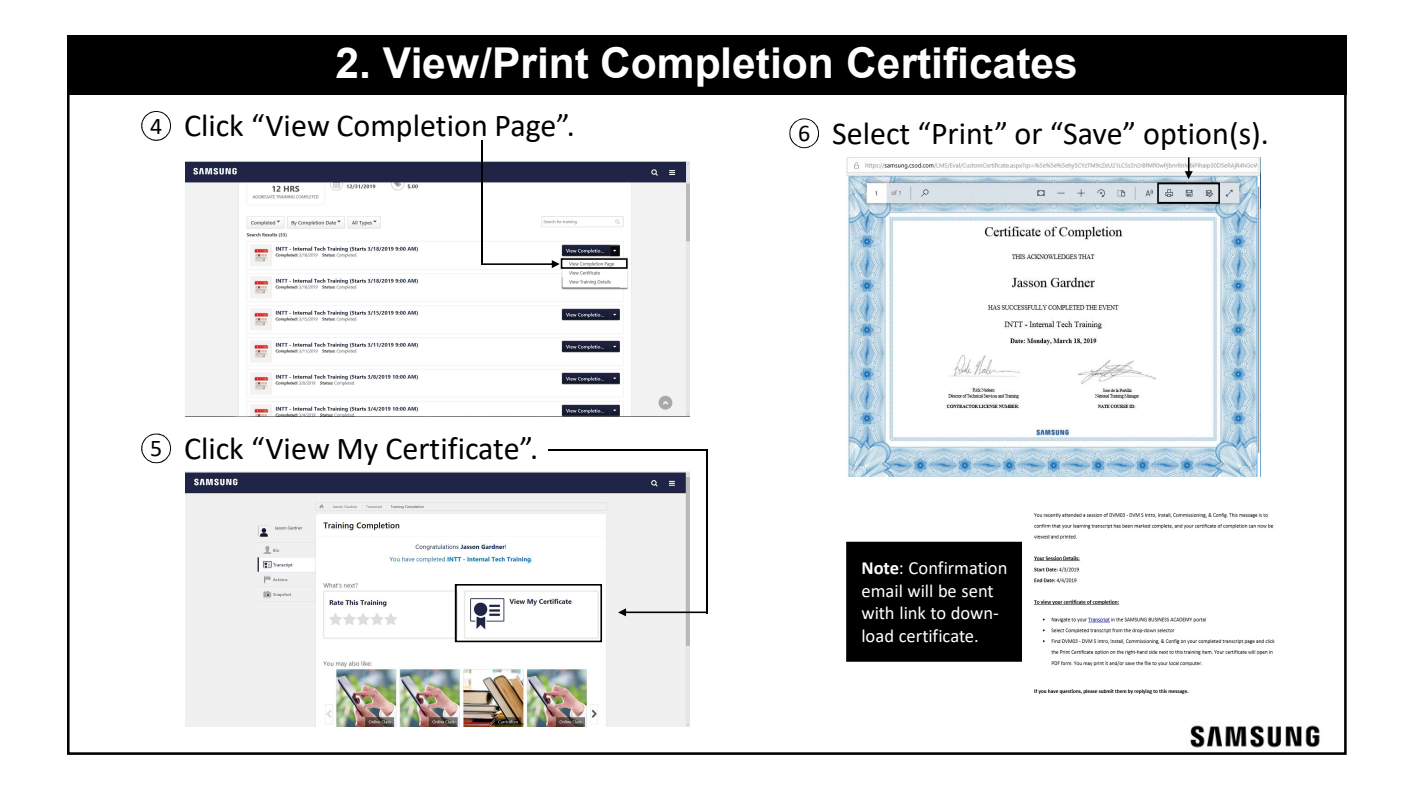

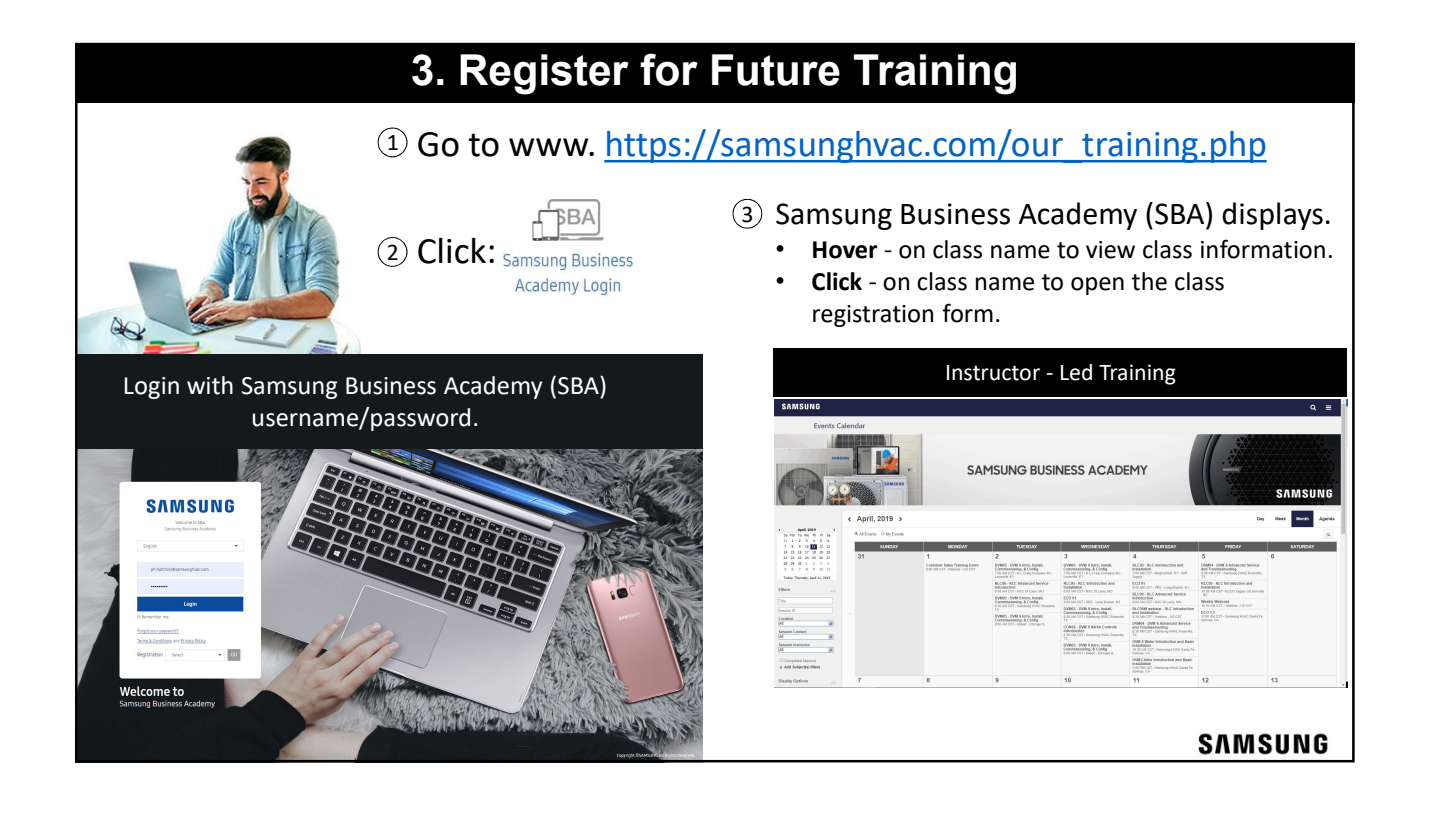

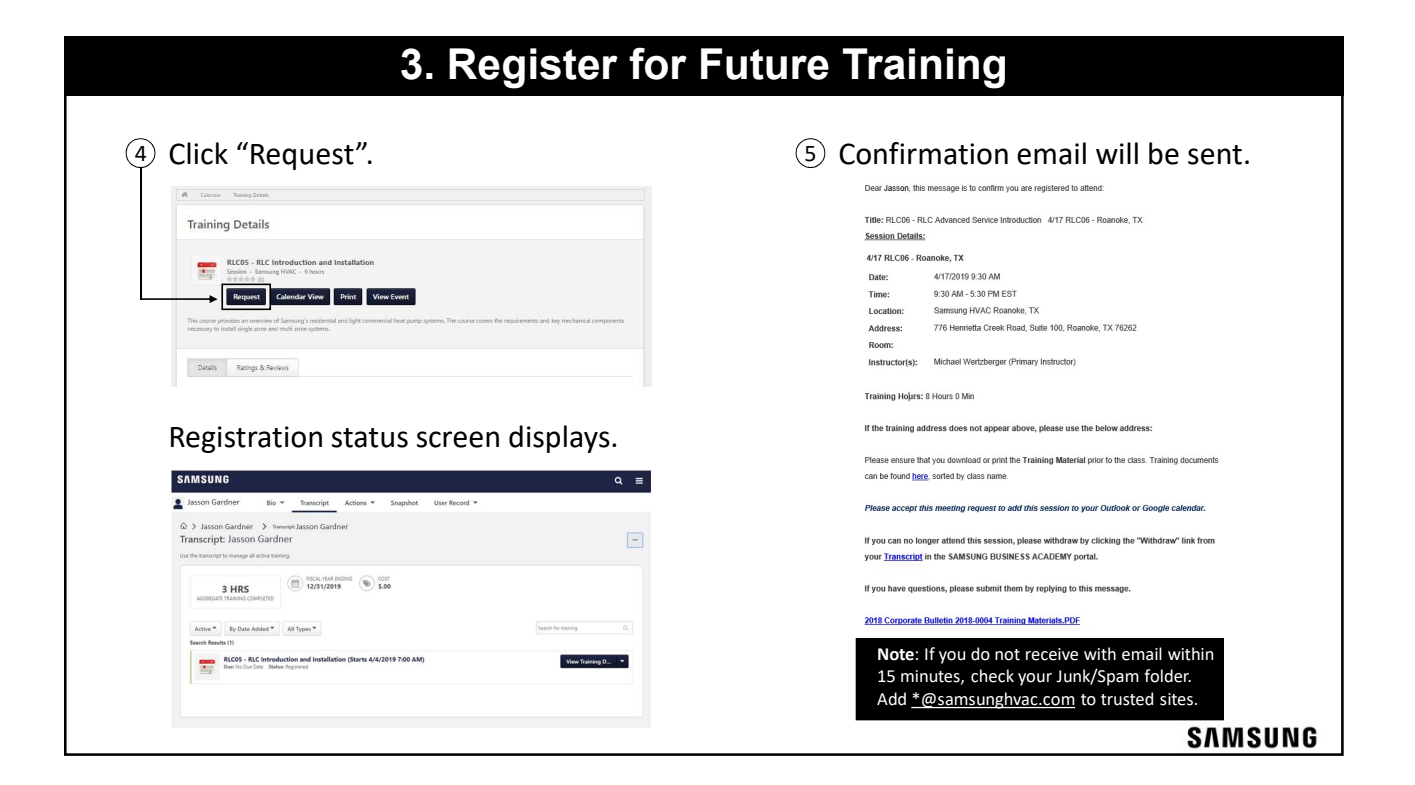

| 3. Registe                                                                                                    | r for Future Training                                                                                                    |                                                                                                    |
|----------------------------------------------------------------------------------------------------|----------------------------------------------------------------------------------------------------|----------------------------------------------------------------------------------------------------|
| On - Demand Training                                                                                                    |                                                                                                    |                                                                                                    |
| Open Menu. (     C)     SAMSUNO     C     C | 3 Click "Browse All".                                                                                                    | (4) Click "Type"*.<br>SAMSUNG<br>Very to Marcanana<br>Very to Marcananaa<br>Very to Marcananaa<br>Very to Marcananaa<br>Very to M |
| Click "Browse for Training". SMMSUNG BUSINESS ACADIT Function of the second second              | Select course and click "Launch". SAMSURE          Image: State of the state of the st | *Online, Video<br>and Materials.                                                                                                    |
|                                                                                                    |                                                                                                    | SAMSUNG                                                                                                    |

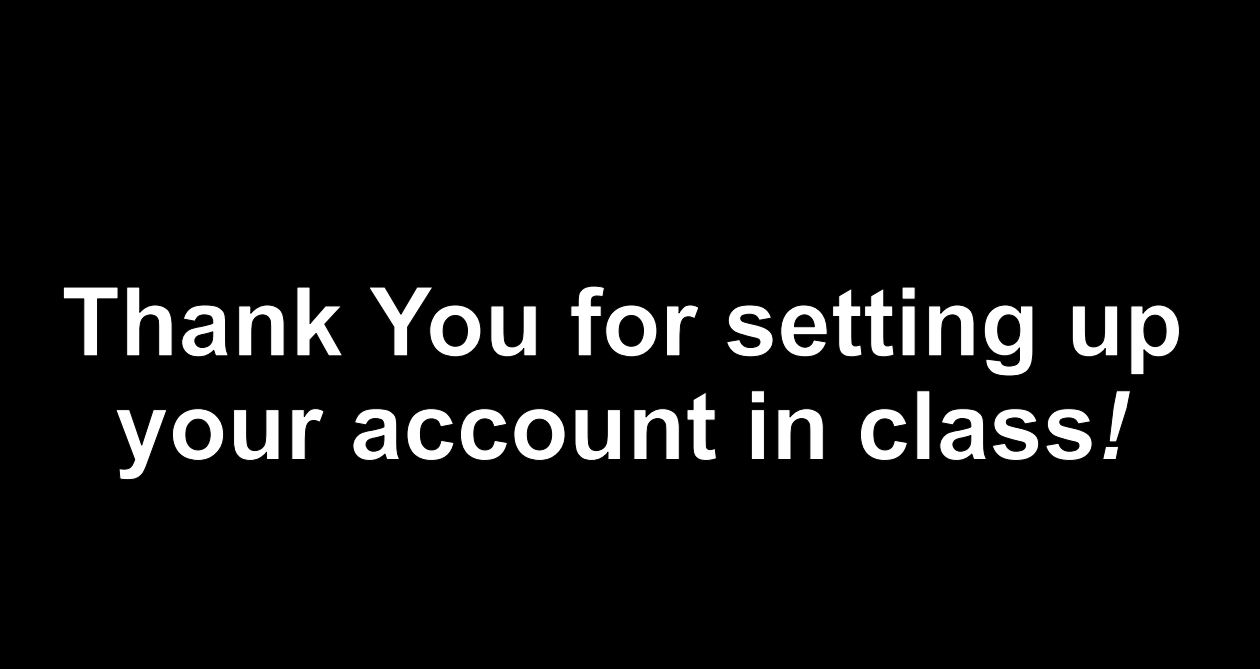

# DVM S VRF Introduction

#### SAMSUNG

### **DVM S VRF Introduction**

### Digital Variable Multi

- Designed to control multiple indoor fan coil units on a single refrigerant network using Samsung digital communications (NASA protocol)
- Refrigerant flow (capacity) is controlled by inverter driven variable speed scroll compressors and electronic expansion valves
- System capacity is controlled based on the individual zone load changes
- Increased system efficiency in part load conditions
- DVM <u>S</u>: 3<sup>rd</sup> DVM design generation

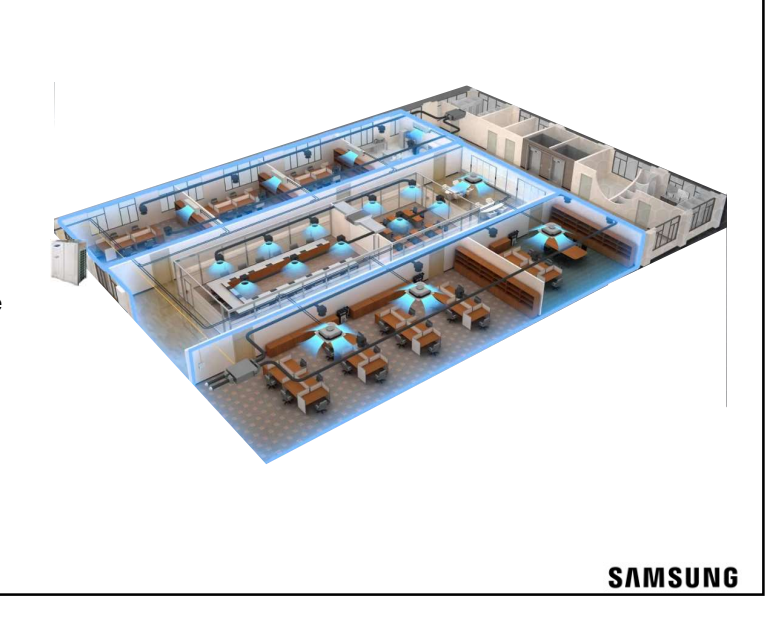

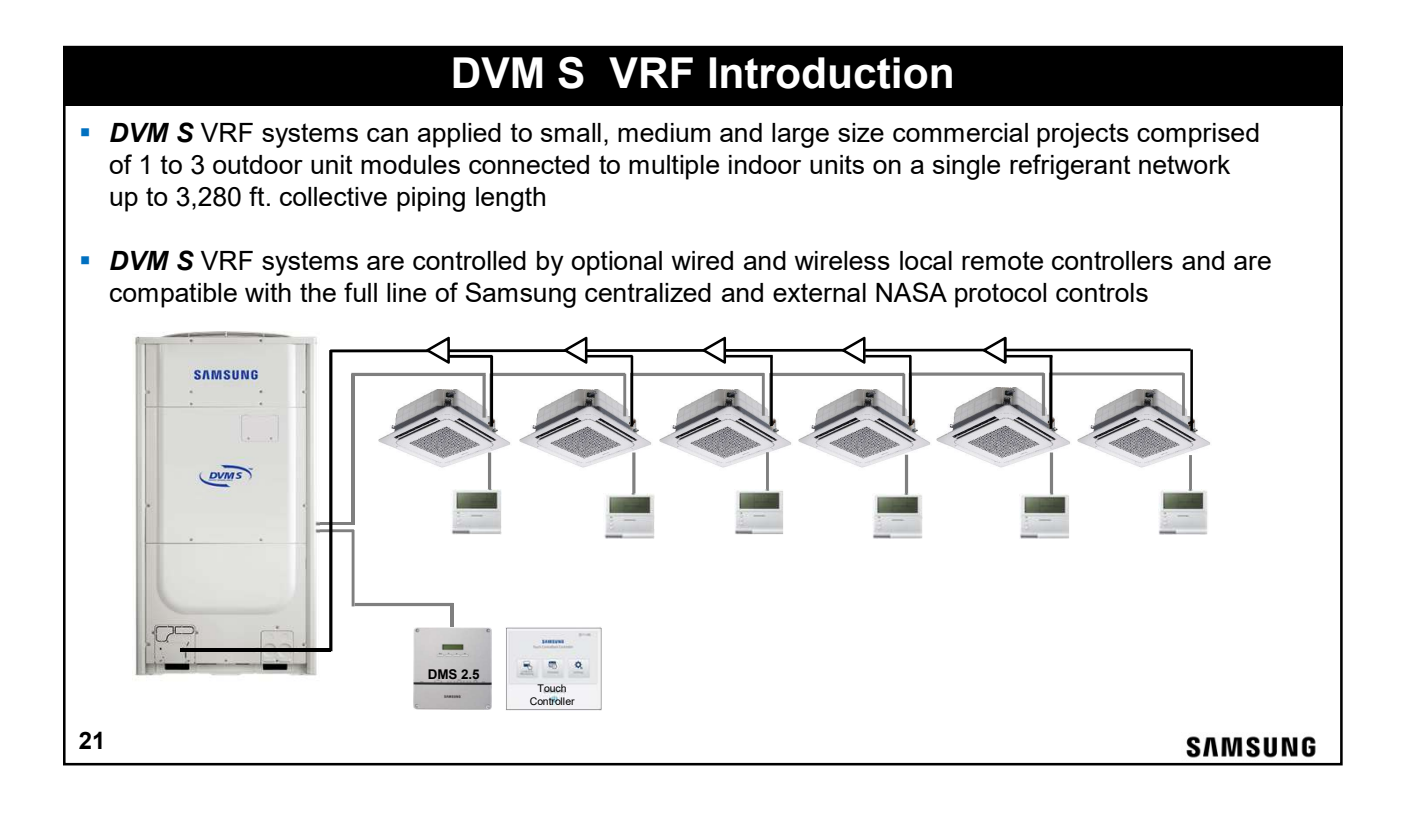

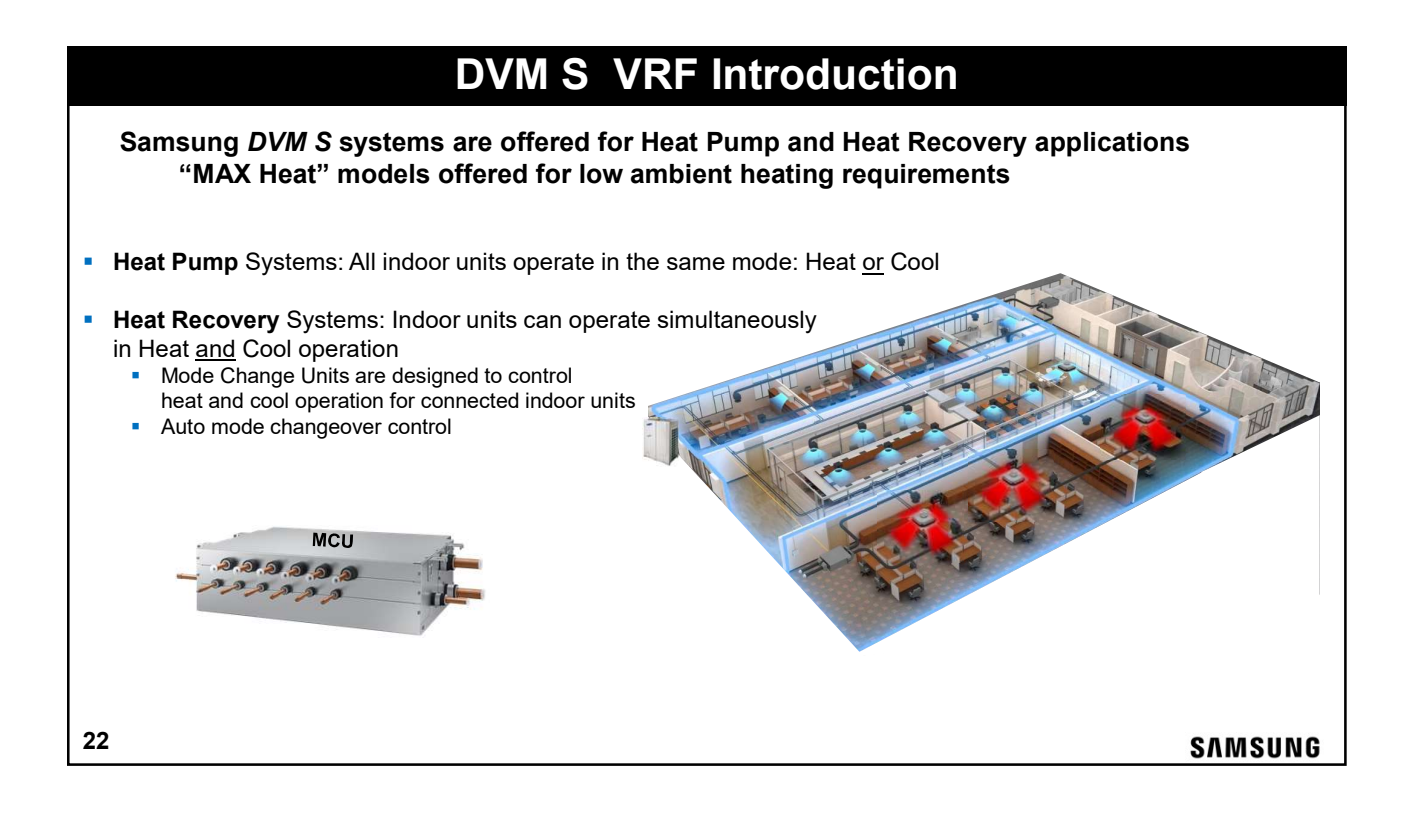

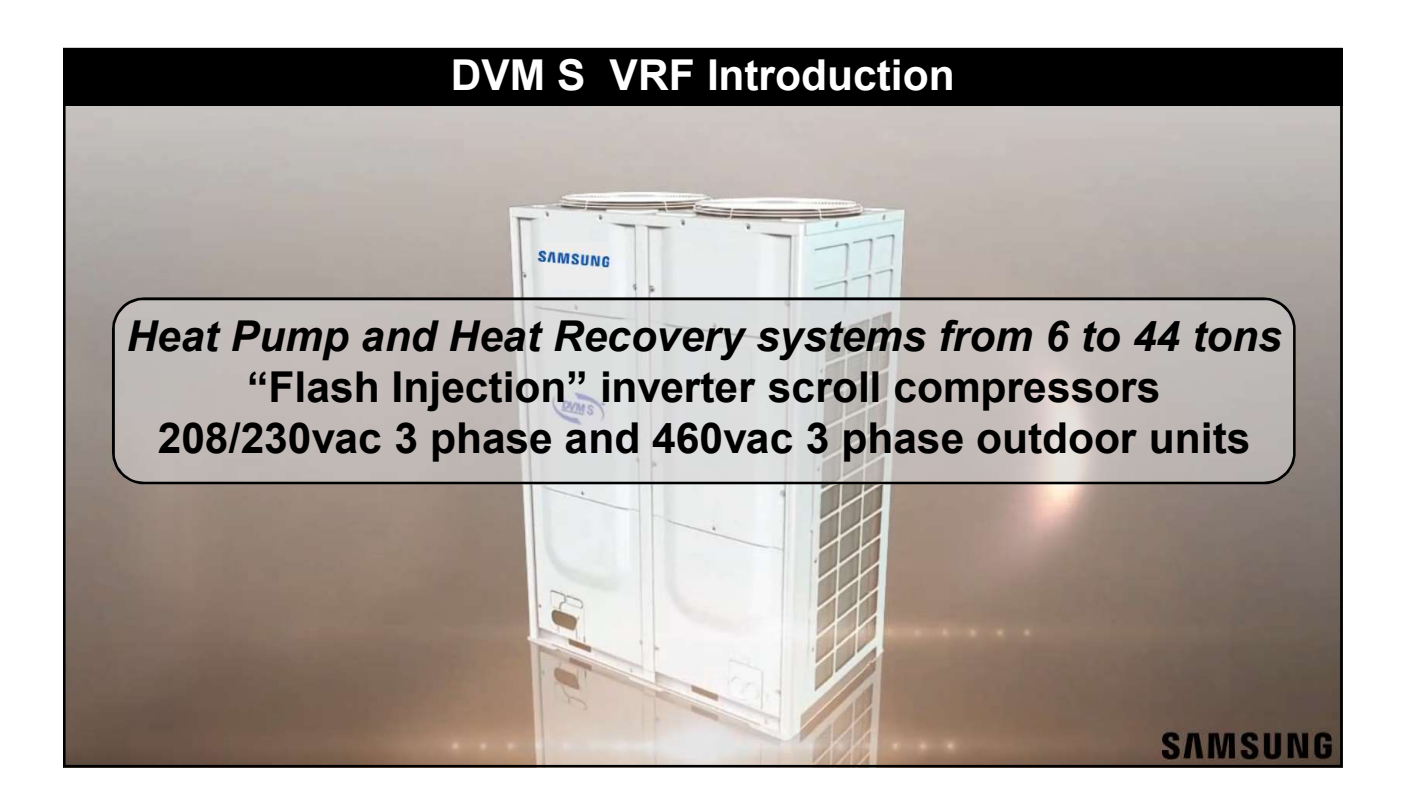

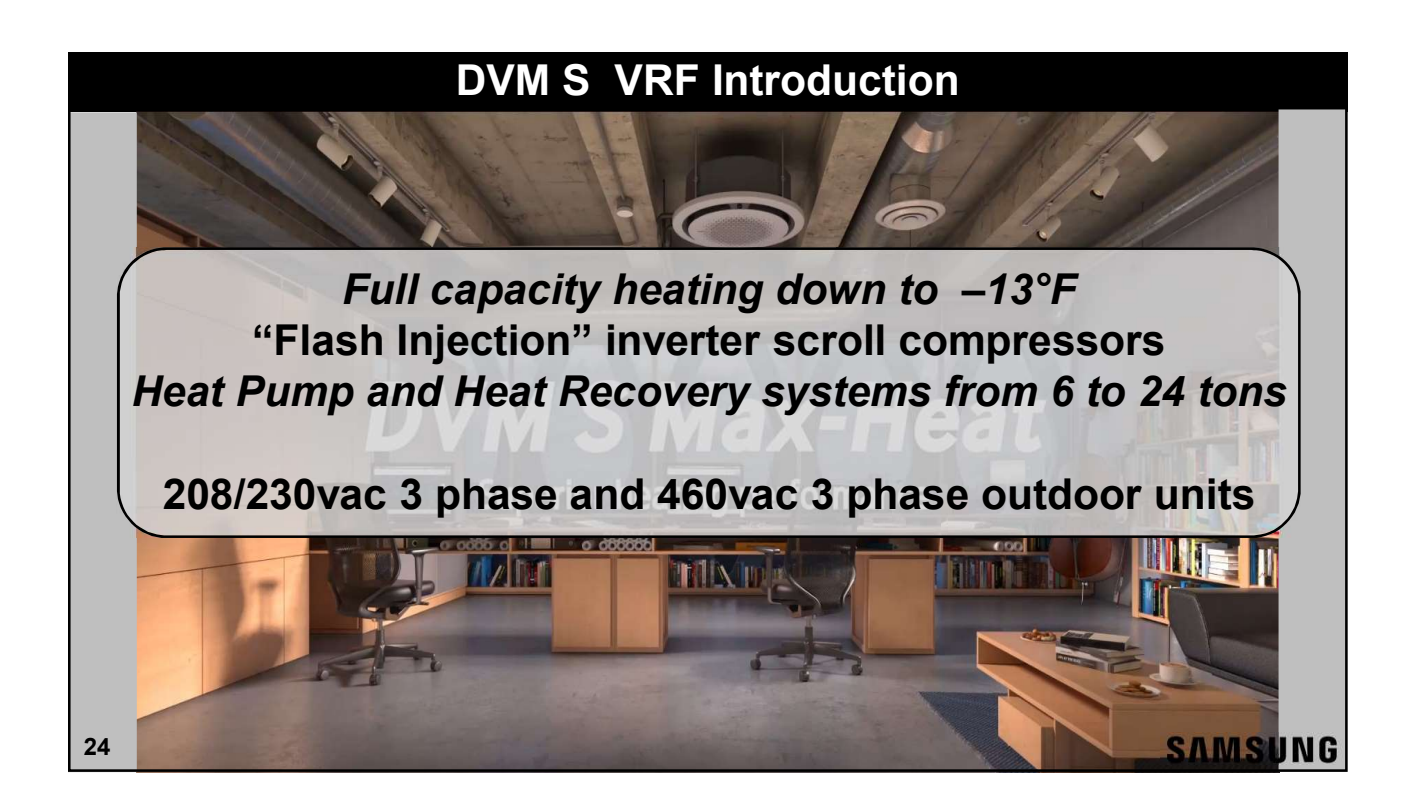

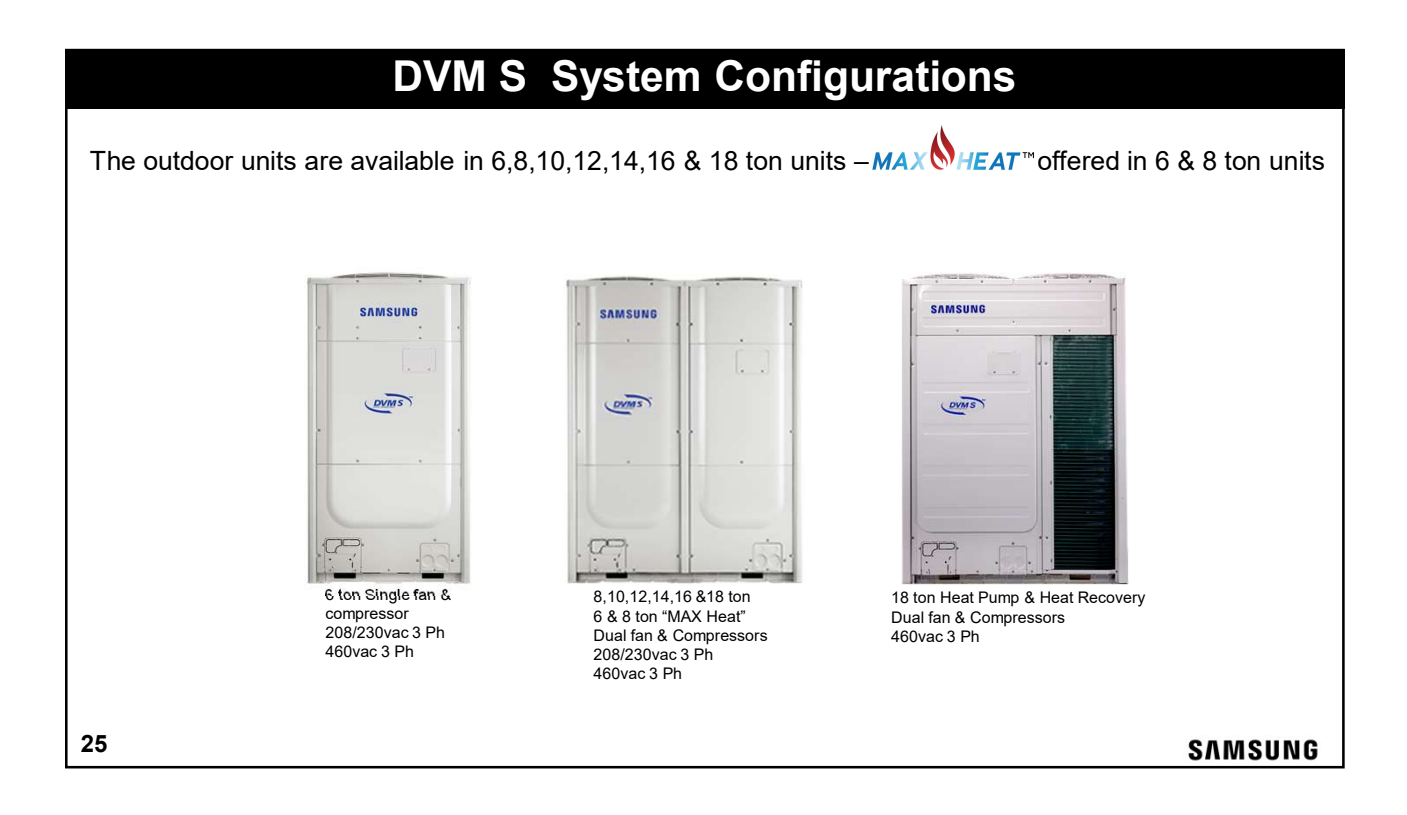

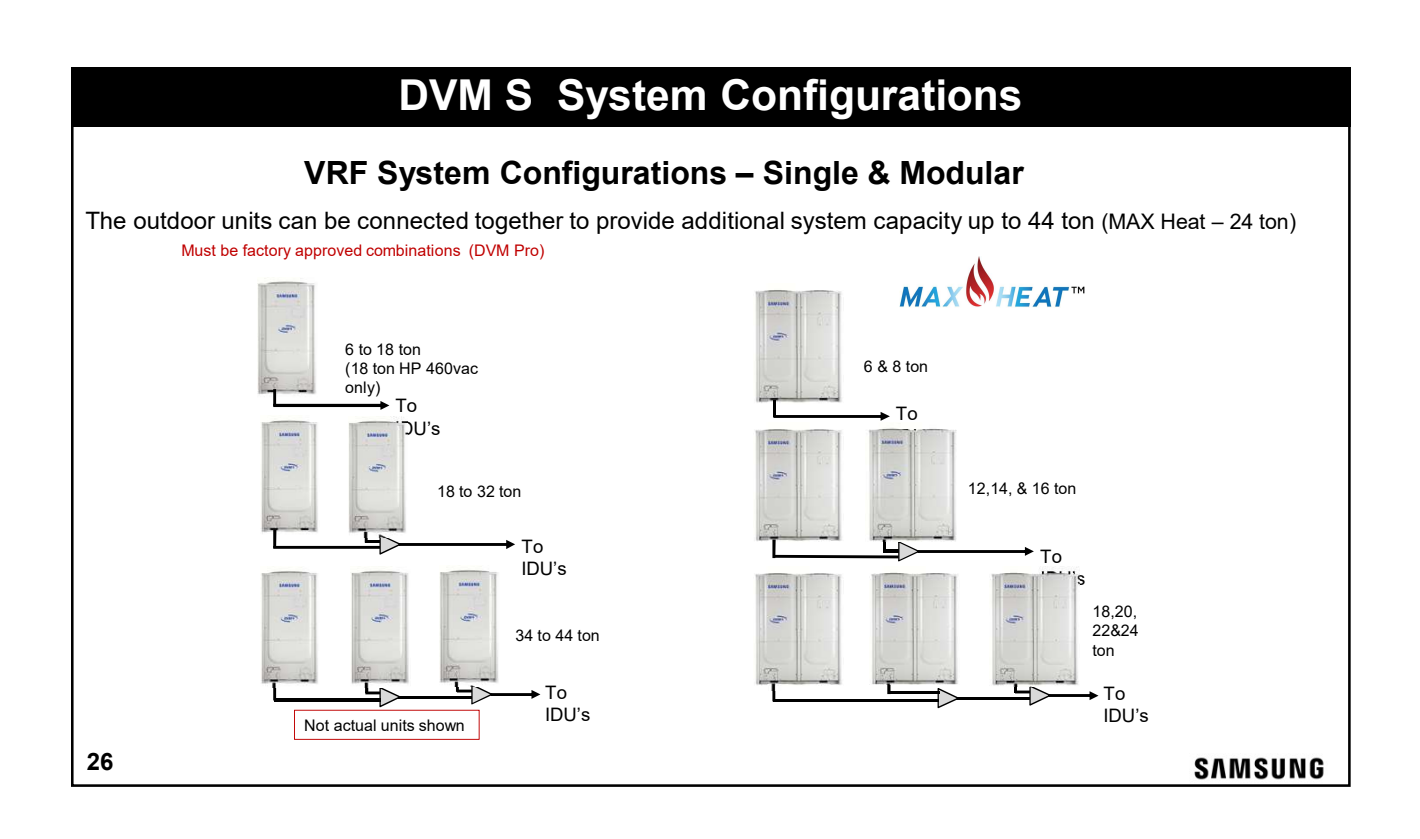

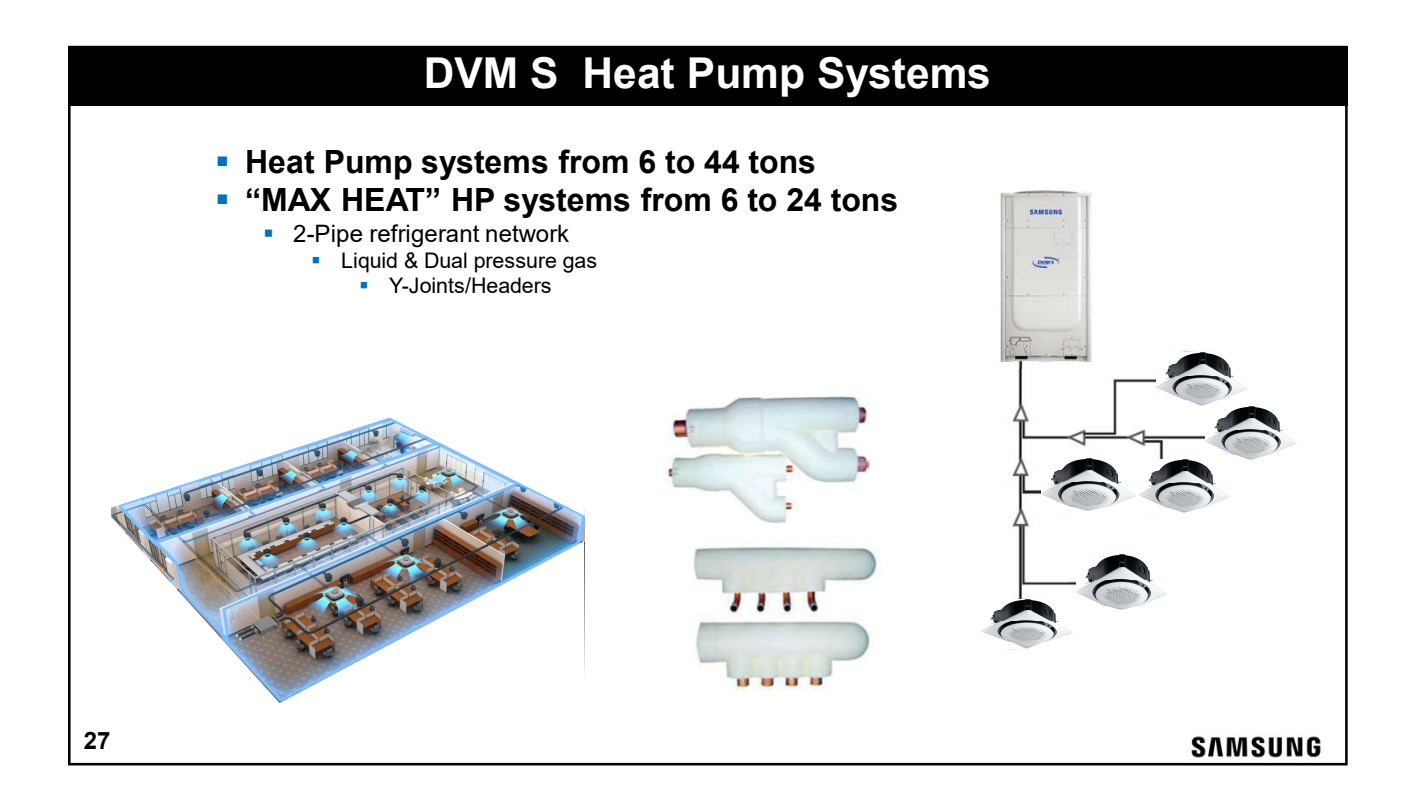

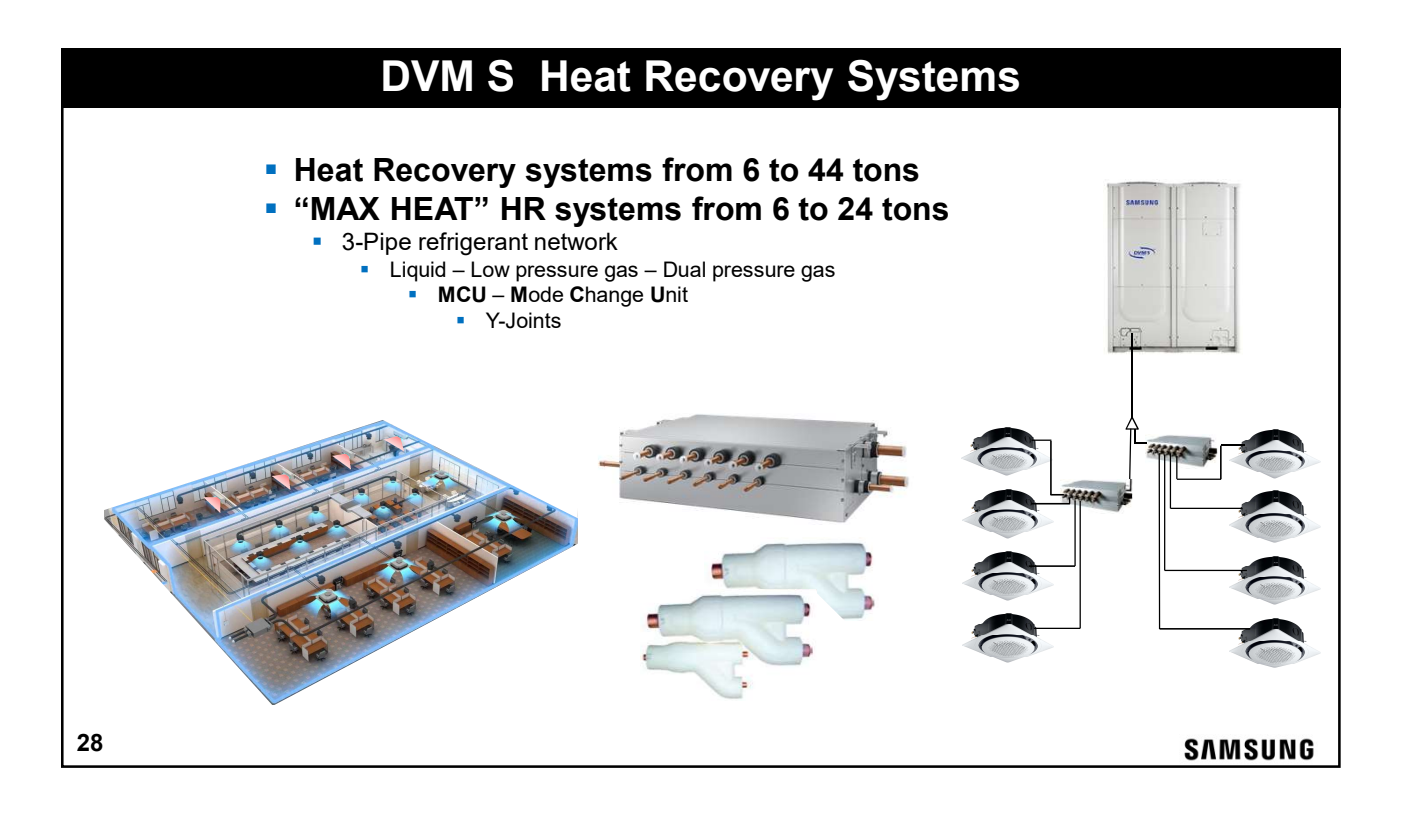

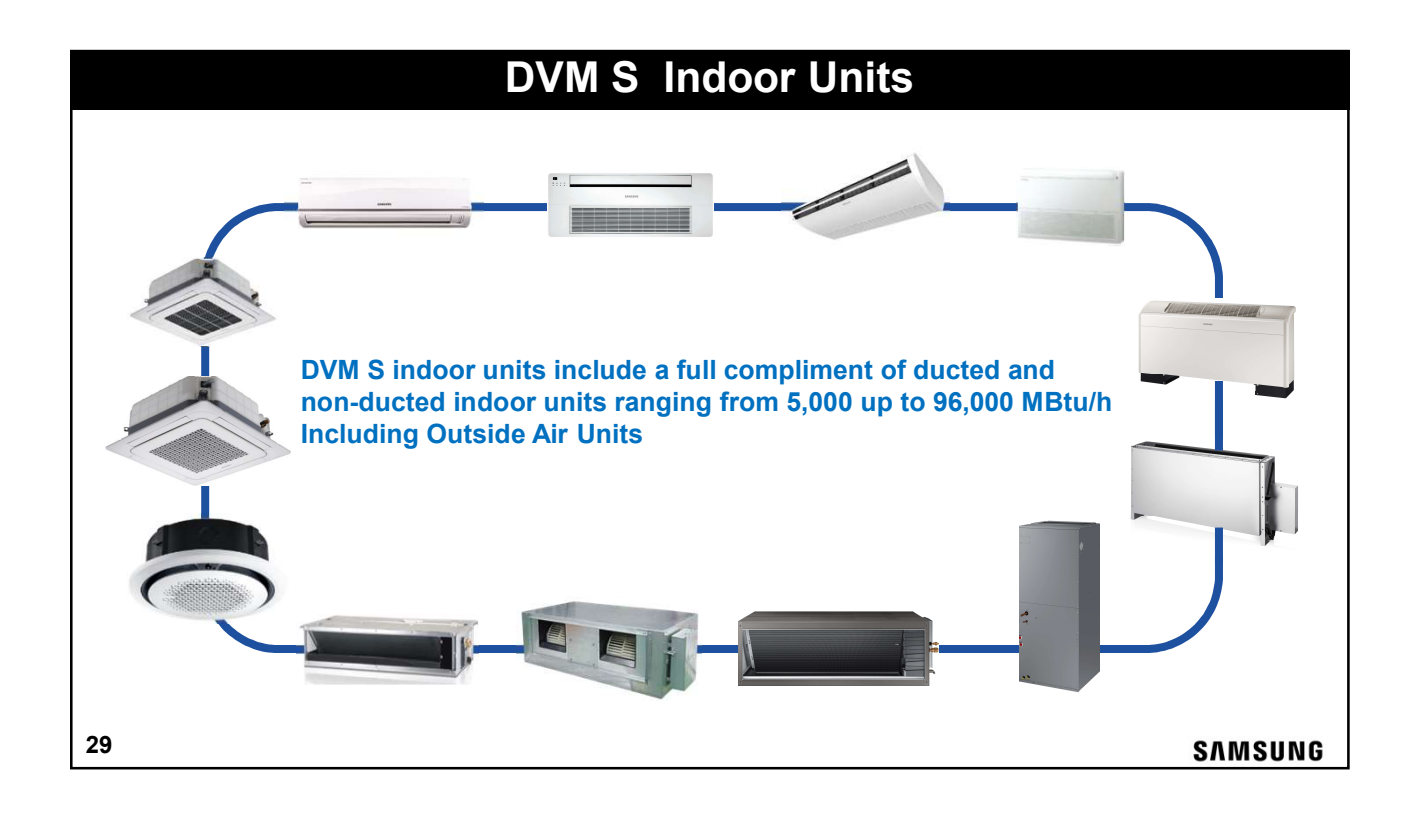

### Load Diversity – Standard Central System

#### Cooling operation shown

- Example: Commercial office building
- Standard 12 ton roof-top package unit
  - The main trunk and each branch duct is sized to deliver the designed airflow (cfm) for the designed load in each room
  - System operates in full capacity based on thermostat location and cool temperature setpoint
- The cooling load changes throughout the day due to the orientation of the sun to the building and occupant usage
- Because of the centralized ductwork and single temperature control, all rooms receive the same air flow and cooling capacity regardless of the individual load requirements

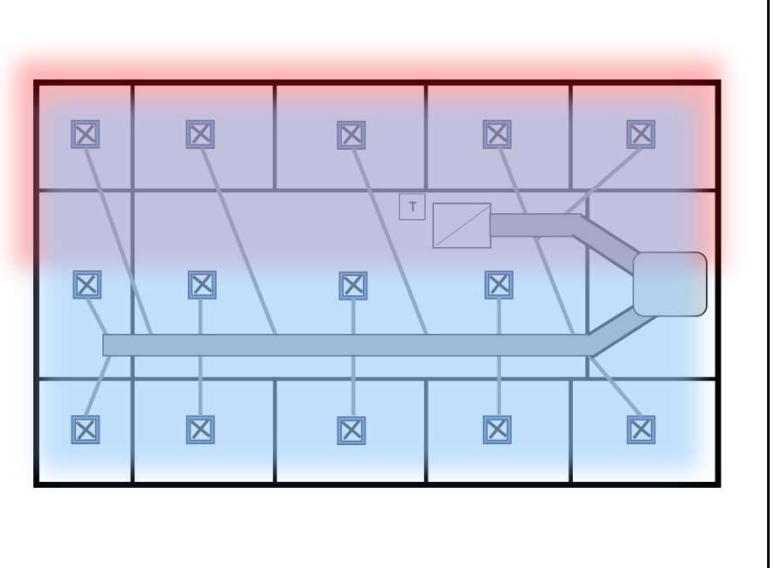

#### SAMSUNG

### **DVM S System With Load Diversity**

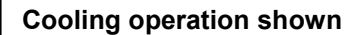

- Example: Commercial office building
- DVM S Heat Pump system
  - Little or no ductwork
    - Small diameter refrigerant lines with Y-joints
    - Individual zone control
- Individual indoor units cool the space according to the setpoint temperatures on the individual remote controllers
- The cooling load changes throughout the day due to the position of the sun and occupant usage
- Zones with reduced cooling loads decrease system capacity and energy consumption

2

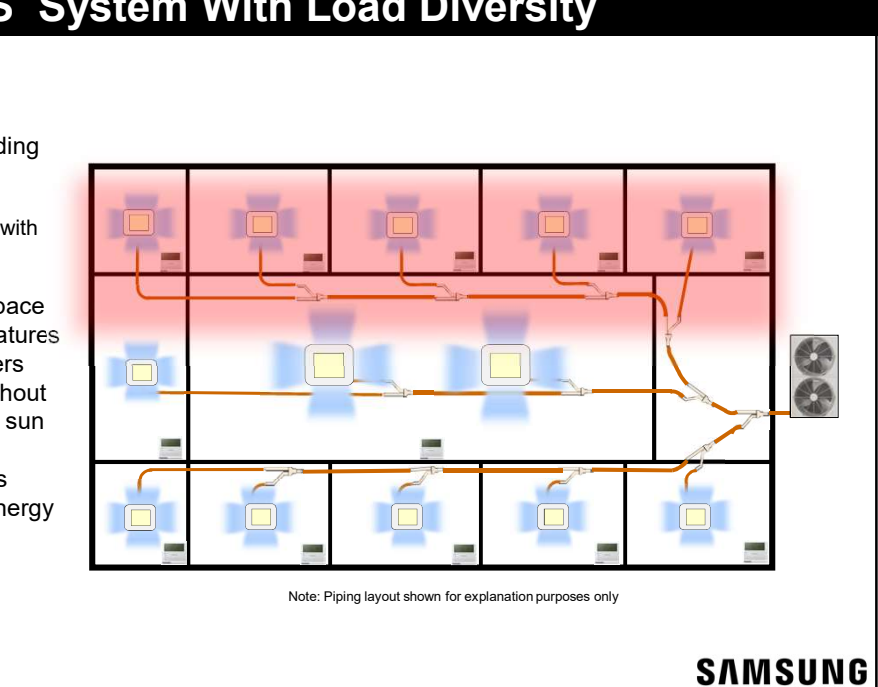

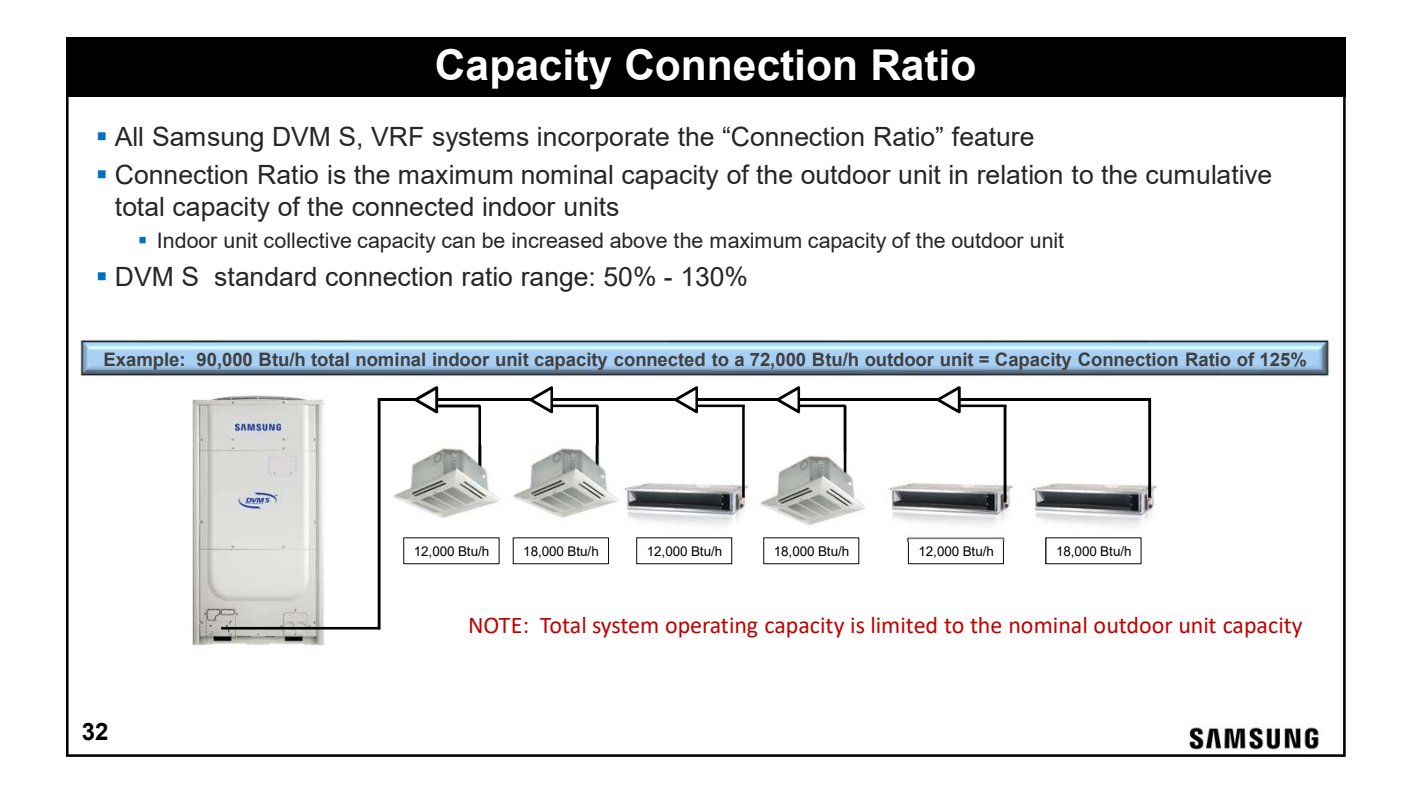

### **Capacity Connection Ratio With Load Diversity**

#### **Cooling operation shown**

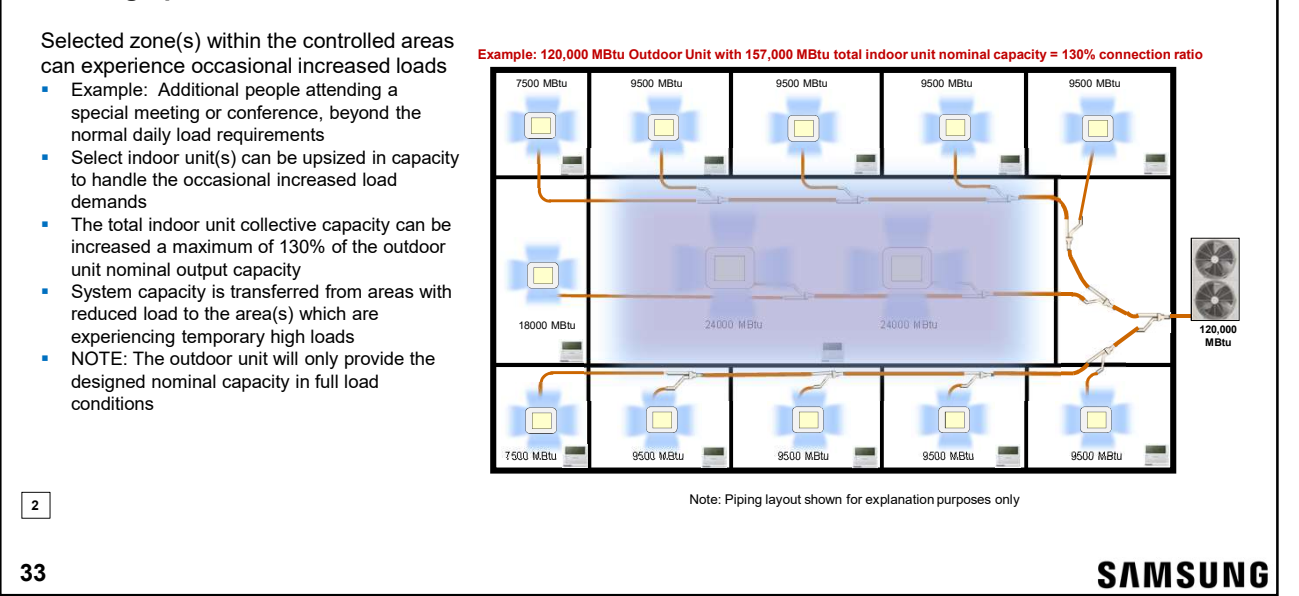

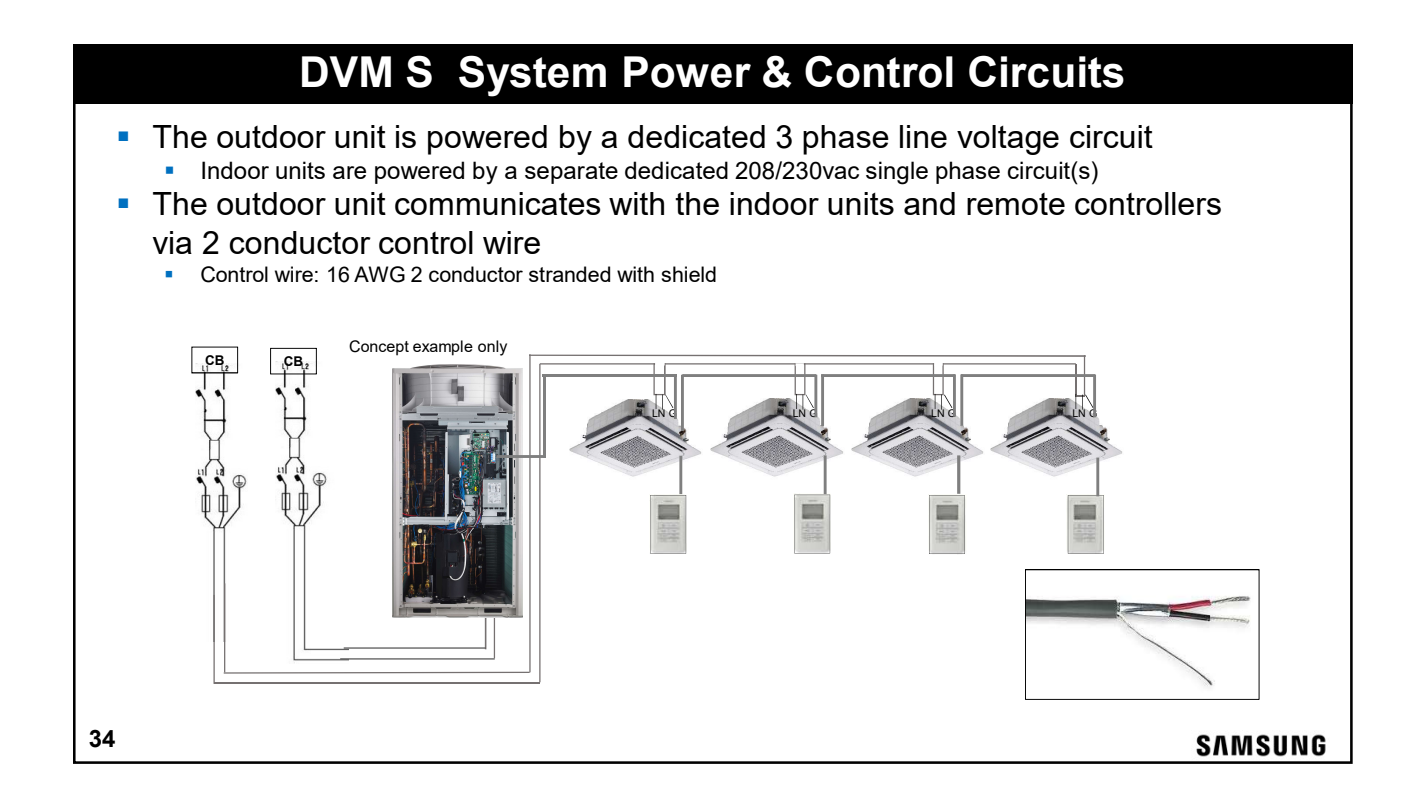

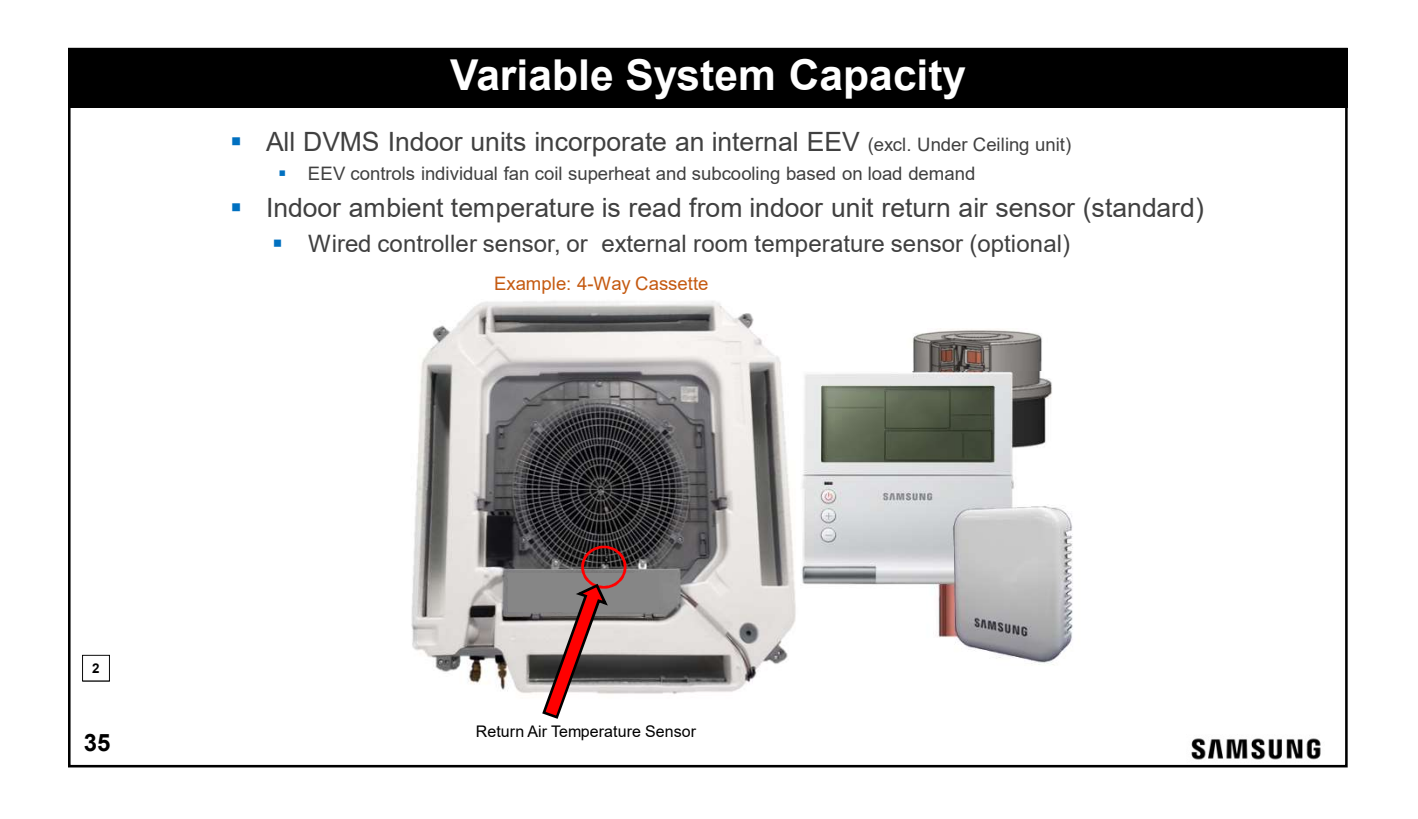

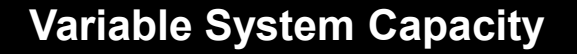

- Overall system capacity modulates based on load demand of the conditioned spaces and remote controller temperature setpoints
- Compressor modulation
  - Cooling: Target refrigerant low pressure
  - Heating: Target refrigerant high pressure

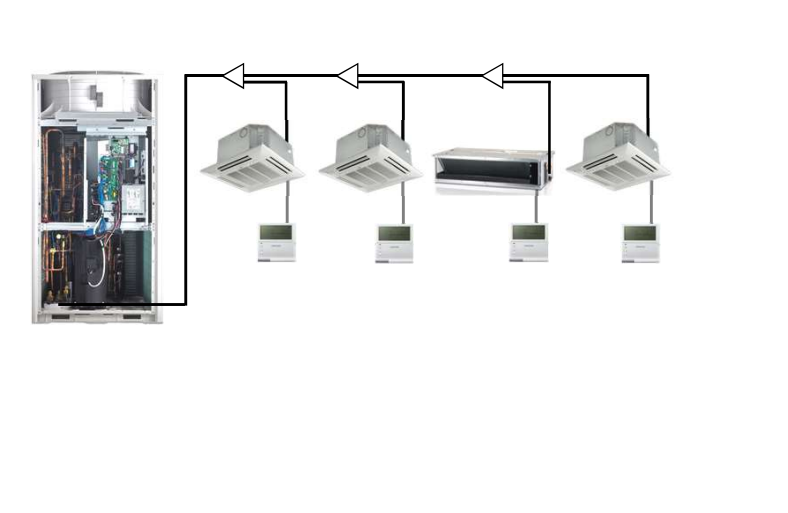

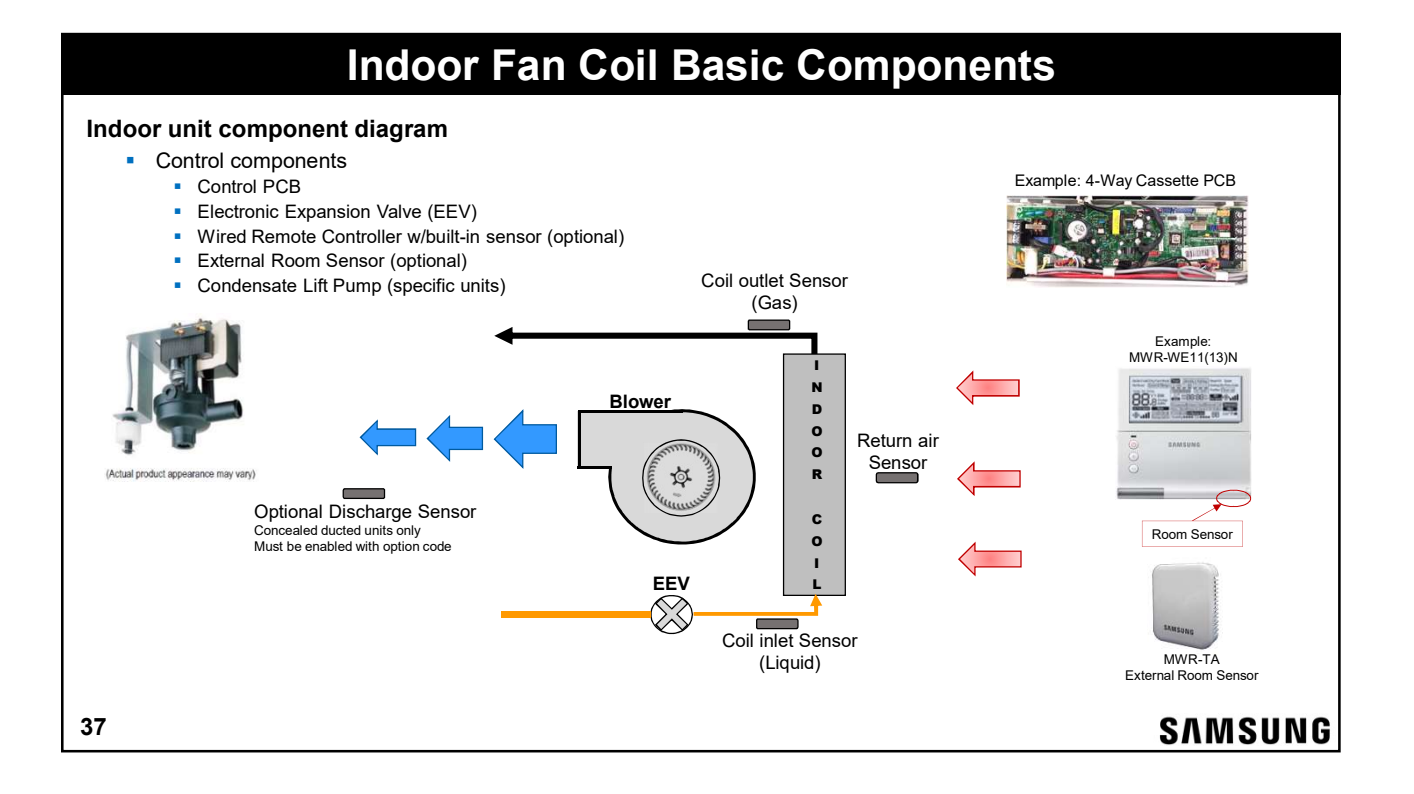

### Indoor & Outdoor PCB - EEPROM

- DVMS indoor and outdoor units have a removable EEPROM to store all unit settings and information
- Maintains system information during service or PCB replacement

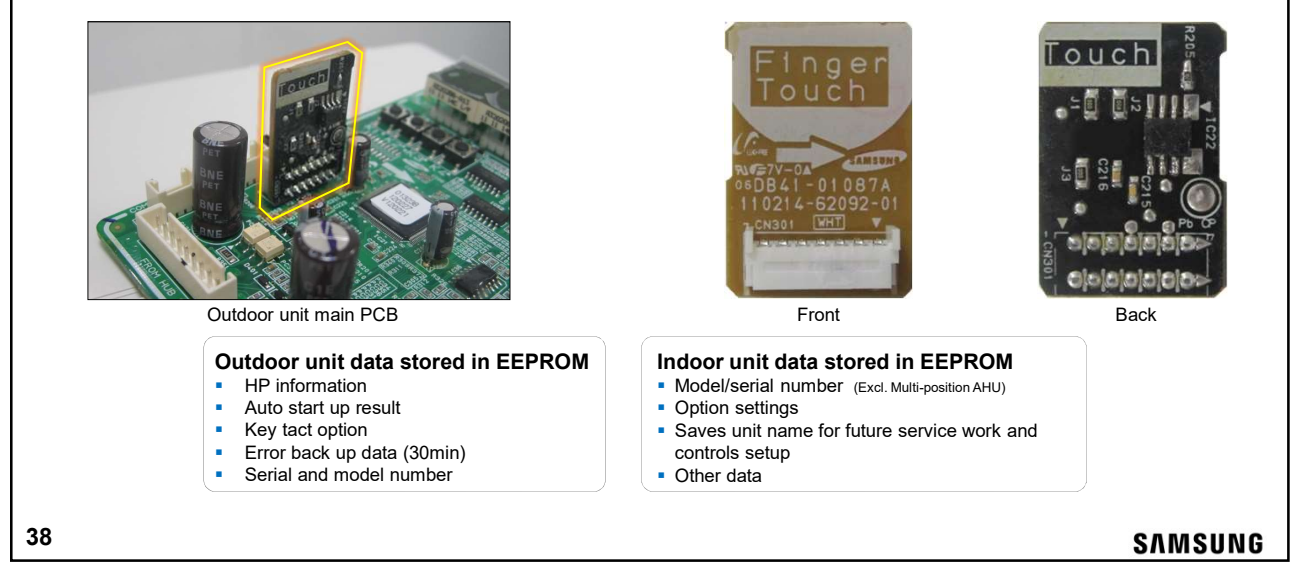

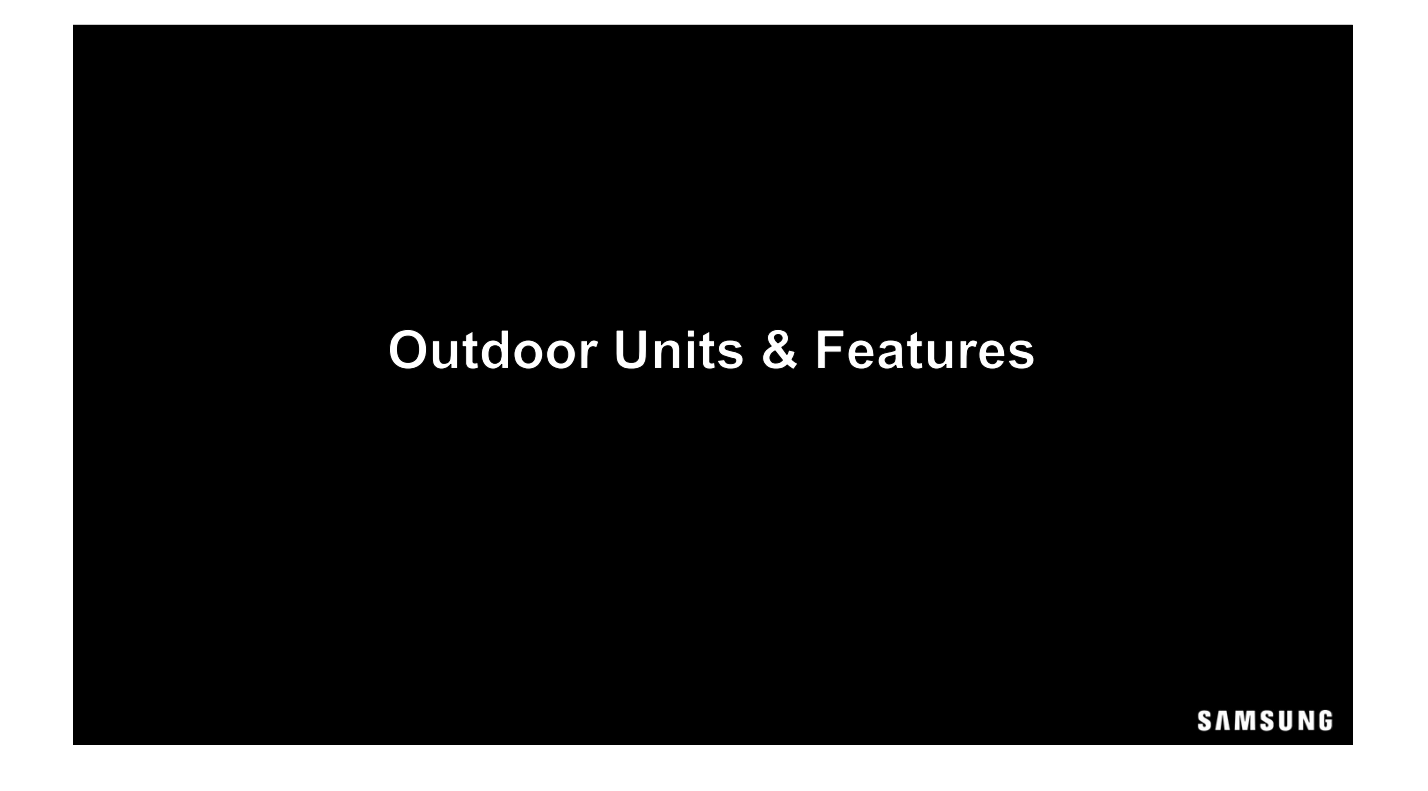

|     |            | DVN                    |            | Dut     | tdoor       | Un         | it N     | om       | en       | clat   | ur     | e       |                 |
|-----|------------|------------------------|------------|---------|-------------|------------|----------|----------|----------|--------|--------|---------|-----------------|
|     |            | Example                | e: Al      | Л       | 072<br>∞    | F<br>3     | X<br>④   | V<br>s   | A<br>©   | F<br>Ø | H<br>® | /       | AA              |
| 1   | Classifica | tion                   | <b>(4)</b> | Produc  | t Type      |            |          |          |          |        | Ø١     | /oltage | e               |
|     | АМ         | DVM S                  |            | х       | Οι          | utdoor Un  | it       | ]        |          |        |        | F       | 208/230vac 3 Ph |
| (2) | Capacity   |                        | L          | N       | In          | idoor Unit | t        |          |          |        |        | J       | 460vac 3 Ph     |
|     | capacity   | 3 digits x 1.000 Btu/h | \$         | Unit Ty | уре         |            |          |          |          |        |        |         |                 |
| l   |            |                        | [          | v       | DVM S Out   | door Unit  | - 72,000 | MBtu an  | d larger |        |        |         |                 |
| 3 \ | /ersion    |                        |            |         | Oriontation | Turno      |          |          |          |        |        |         |                 |
|     | F          | 2013                   | 03         | system  | Orientation | туре       |          |          |          | _      | (8) I  | Node    |                 |
|     | н          | 2014                   |            | Α       | Modular out | door unit  | - 72,000 | MBtu and | d larger |        | Γ      | н       | Heat Pump       |
|     | J          | 2015                   |            | т       | Low temp -  | high EEF   | र        |          |          |        | Γ      | R       | Heat Recovery   |
|     | к          | 2016                   |            |         |             |            |          |          |          |        |        |         |                 |
|     | м          | 2017                   |            |         |             |            |          |          |          |        |        |         |                 |
|     | N          | 2018                   |            |         |             |            |          |          |          |        |        |         |                 |
|     |            |                        |            |         |             |            |          |          |          |        |        |         |                 |
| 40  |            |                        |            |         |             |            |          |          |          |        |        |         | SAMSUNG         |

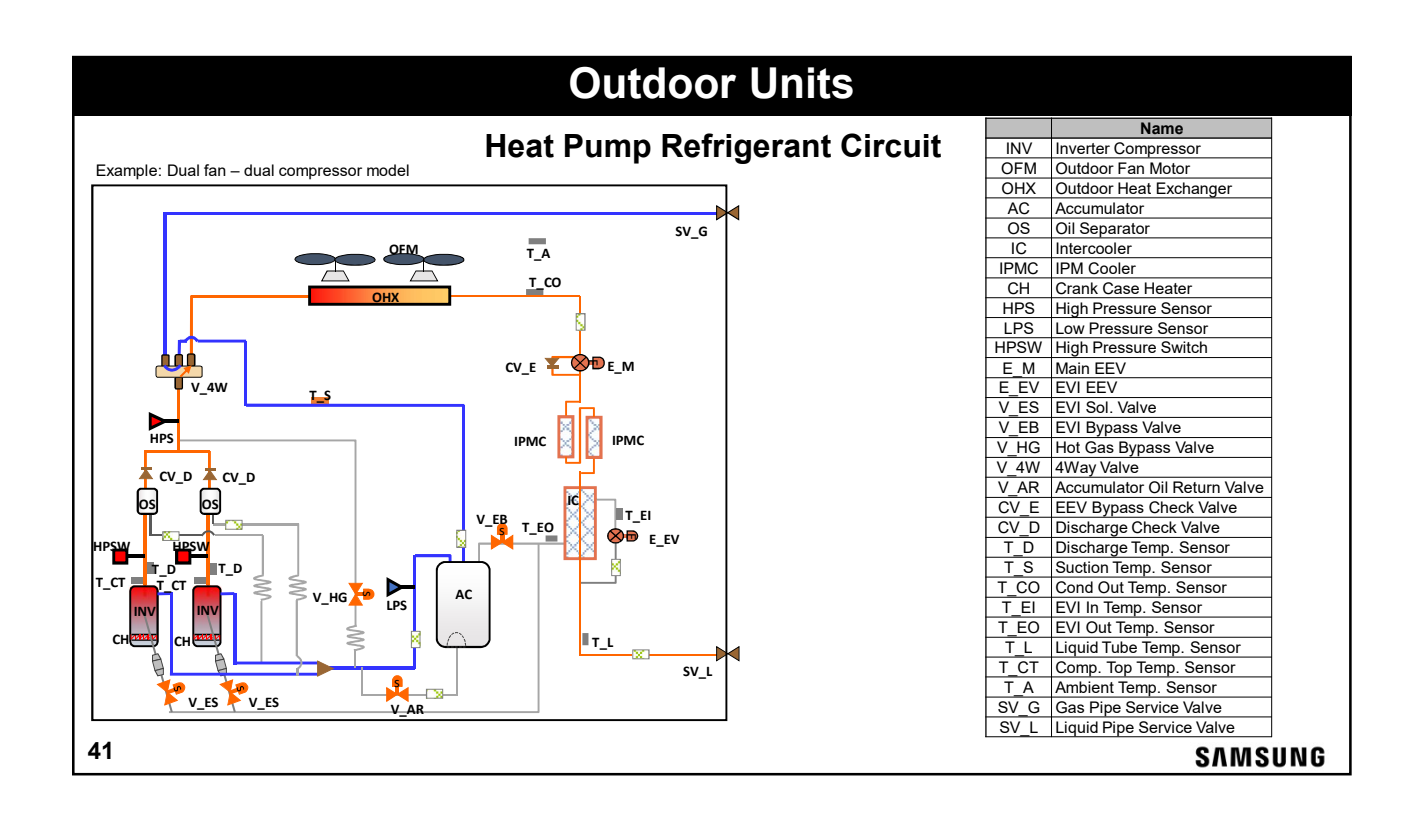

| Outdoor Units                     |           |                             |
|-----------------------------------|-----------|-----------------------------|
|                                   |           | Name                        |
|                                   | INV       | Inverter Compressor         |
| Heat Recovery Refriderant Circuit | OFM       | Outdoor Fan Motor           |
|                                   | OHX       | Outdoor Heat Exchanger      |
|                                   | AC / OS   | Accumulator / Oil Separator |
|                                   | IC / IPMC | Intercooler / IPM Cooler    |
| SV_HG                             | CH        | Crank Case Heater           |
|                                   | HPS       | High Pressure Sensor        |
|                                   | LPS       | Low Pressure Sensor         |
|                                   | HPSW      | High Pressure Switch        |
|                                   | E_M/E_EV  | Main EEV / EVI EEV          |
|                                   | V_MC      | Main Cooling Valve          |
|                                   | V_ES      | EVI Sol. Valve              |
|                                   | V_EB      | EVI Bypass Valve            |
|                                   | V_HG1     | Hot Gas Bypass Valve 1      |
| CV_E 🗱 📕 E_M V_HG2                | V_HG2     | Hot Gas Bypass Valve 2      |
|                                   | 4W        | 4Way Valve                  |
|                                   | V AR      | Accumulator Oil Return      |
|                                   |           | Valve                       |
|                                   | V_OE      | Outdoor EEV Valve           |
|                                   | CV_E      | EEV Bypass Check Valve      |
|                                   | CV_D      | Discharge Check Valve       |
|                                   | CV_H      | HR Check valve              |
|                                   | MC        | Main Cooling Check Valve    |
|                                   |           | Discharge Temp. Sensor      |
|                                   | 1_S1      | Suction Temp. Sensor 1      |
|                                   | 1_S2      | Suction Temp. Sensor 2      |
|                                   | 1_CO      | Cond Out Temp. Sensor       |
|                                   |           | EVI In Temp. Sensor         |
|                                   | I_EO      | EVI Out Temp. Sensor        |
|                                   |           | Liquid Tube Temp. Sensor    |
|                                   | 1_01      | Comp. Top Temp. Sensor      |
| SV_L                              |           | Ampient Lemp. Sensor        |
|                                   | SV_HG     | High Gas Pipe Service Valve |
| V_AR                              | SV_LG     | Low Gas Pipe Service Valve  |
|                                   | SV_L      | Liquid Pipe Service Valve   |
| 42                                |           | SAMSUNG                     |

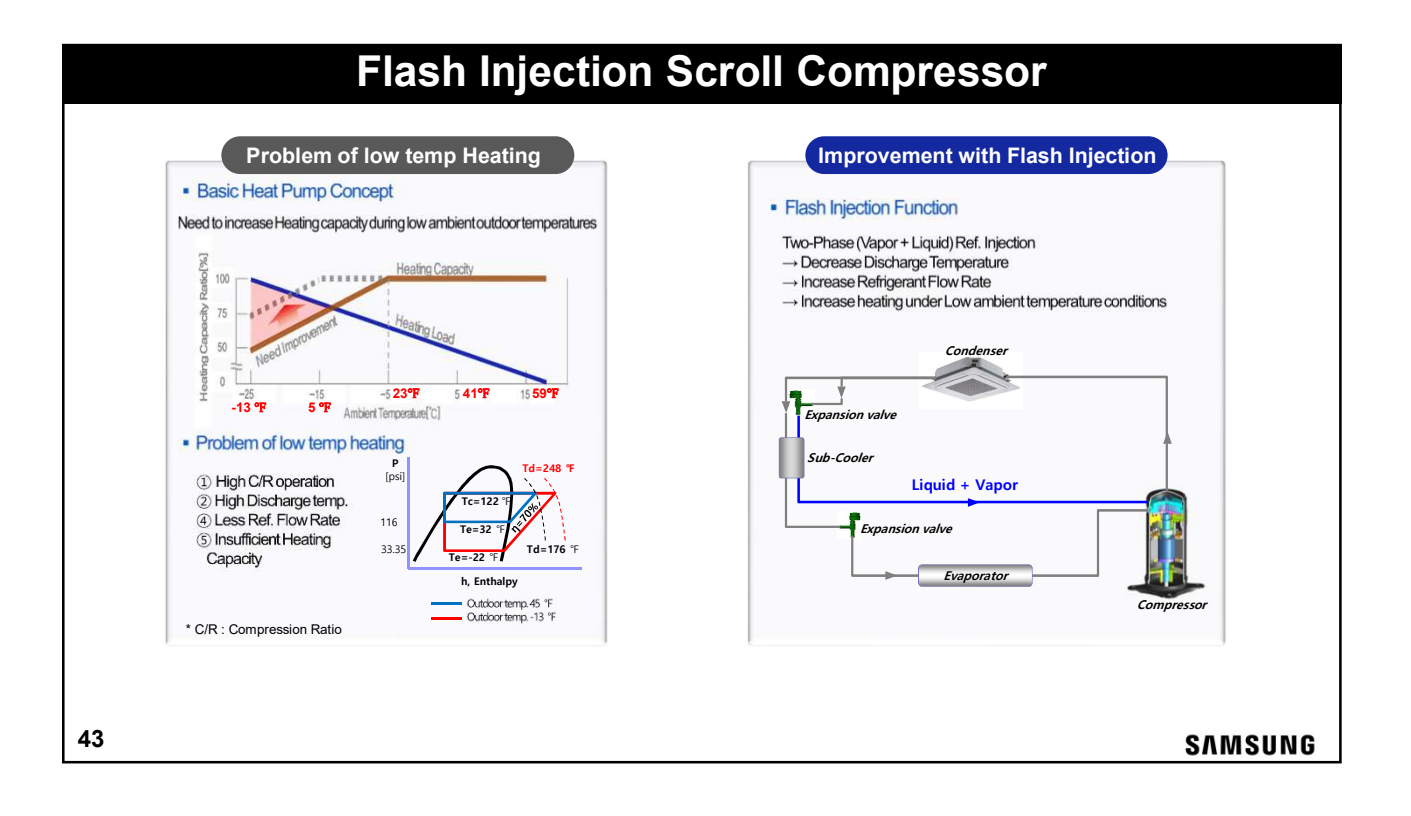

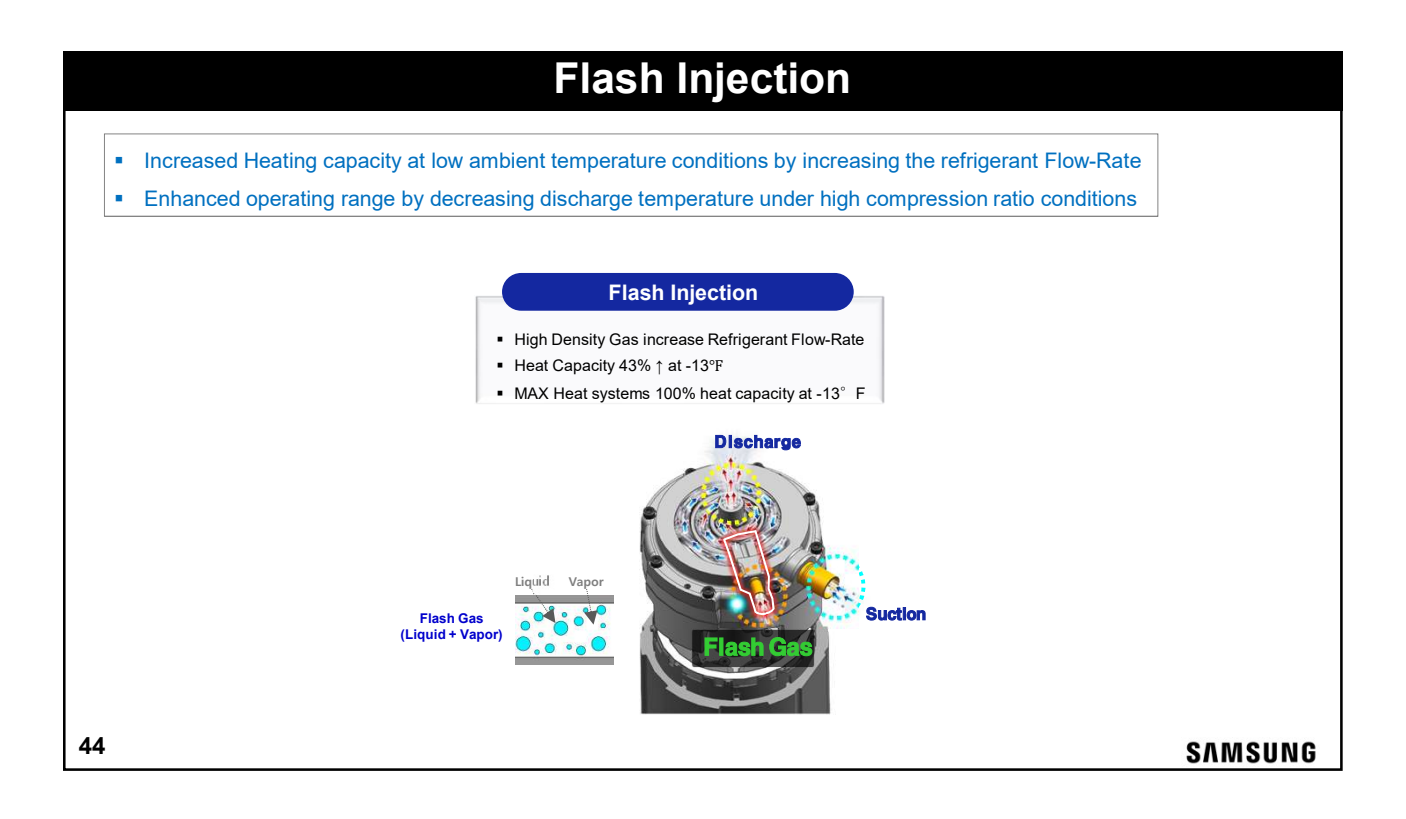

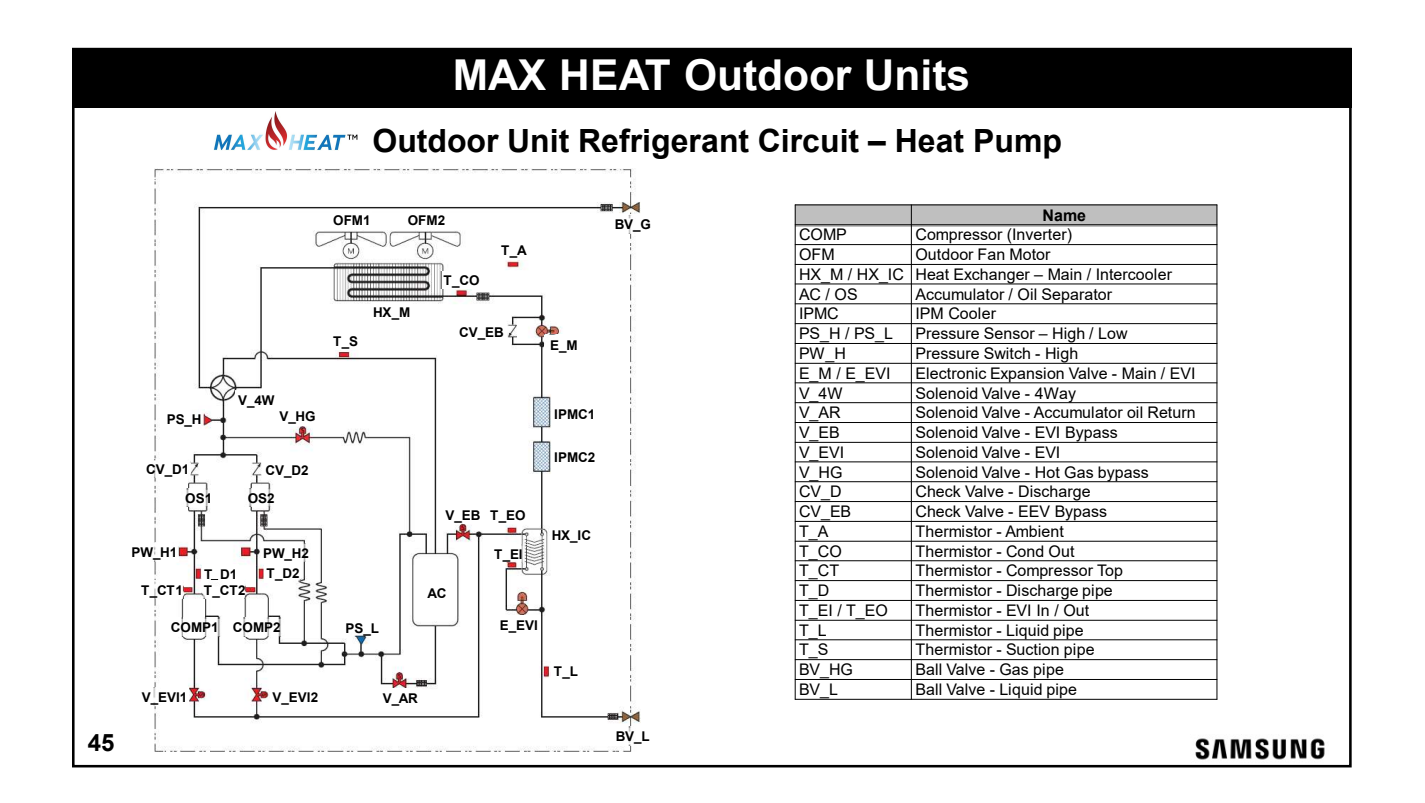

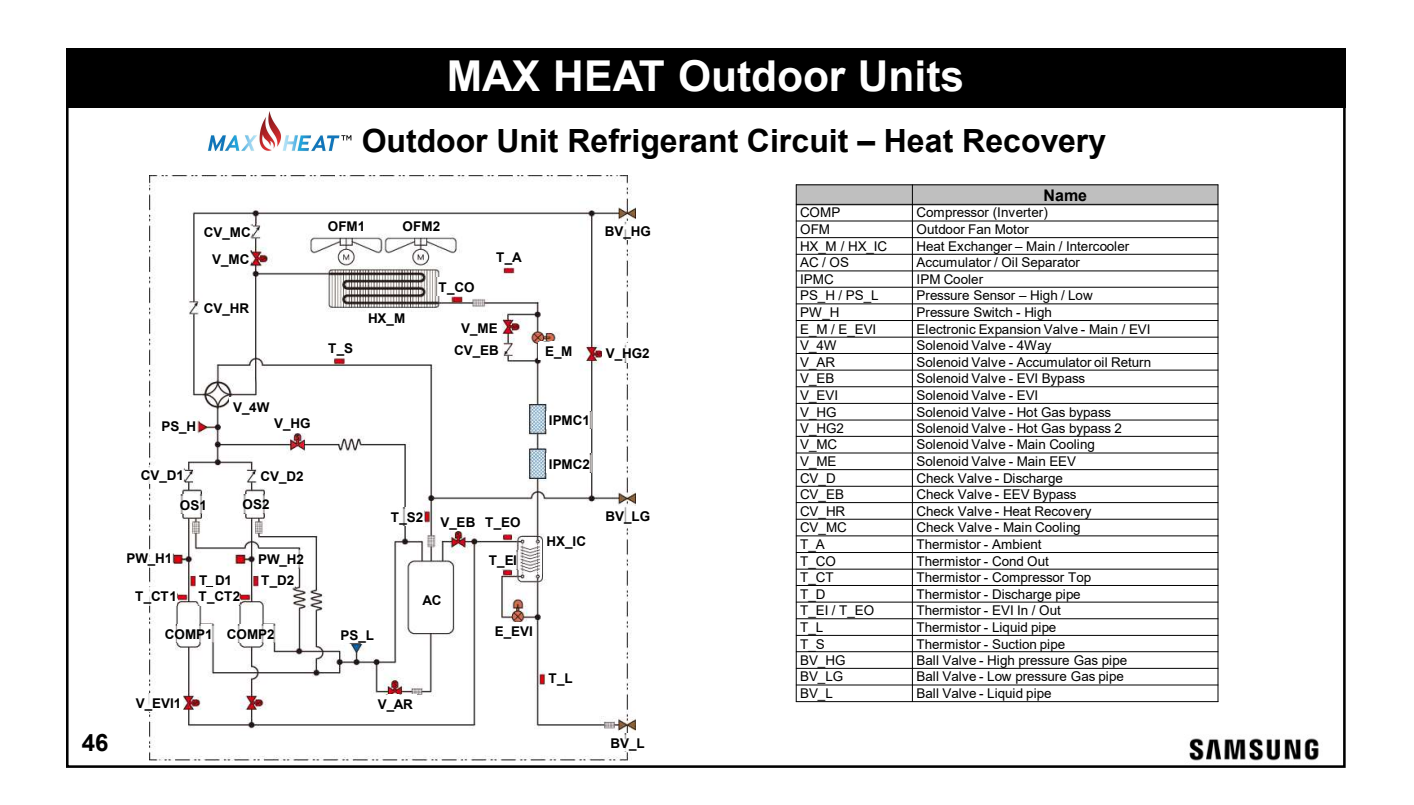

| <b>DVM S</b> Outdoor Features                                                                                                    |                                   |
|----------------------------------------------------------------------------------------------------|-----------------------------------|
| Operating Temperature Range<br>■ Cooling: 23°F – 120°F (-13°F w/LACH Low Ambient Cooling Hood – Heat Pu<br>■ Heating: -13°F – 75°F ("MAX HEAT" 100% capacity at -13°F)                                                                                   | imp only)                         |
| Features <ul> <li>Samsung BLDC Flash Injection inverter scroll compressors</li> </ul>                                                                                                    |                                   |
| <ul> <li>Subcooling devices to maintain maximum retrigerant capacity to all of the indo</li> <li>Advanced oil recovery cycle logic – no oil balance piping required for modular</li> <li>Intelligent defrost logic to minimize defrost cycles</li> </ul> | or units on the system<br>systems |
| <ul> <li>System continuous operation during mode change</li> <li>System operating data backup</li> <li>Selectable operations</li> </ul>                                                                                                    |                                   |
| Night quiet     Snow accumulation removal     Current limit control (Current restriction rate)     Emergy Control operation                                                                                                    |                                   |
| <ul> <li>Operation data logging (memory)</li> <li>Intelligent Defrost</li> </ul>                                                                                                    |                                   |
|                                                                                                    |                                   |
| 47                                                                                                    | SAMSUNG                           |

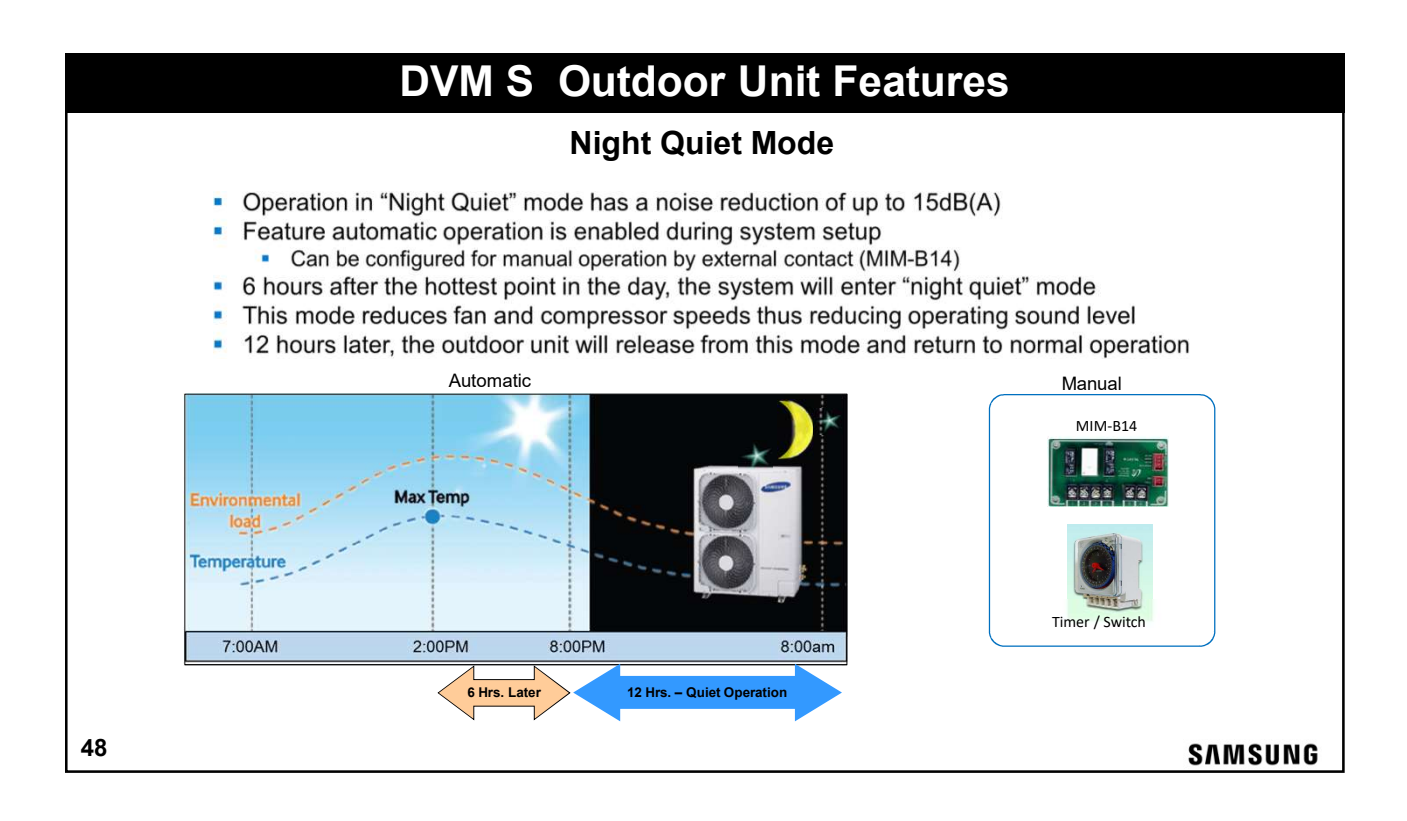

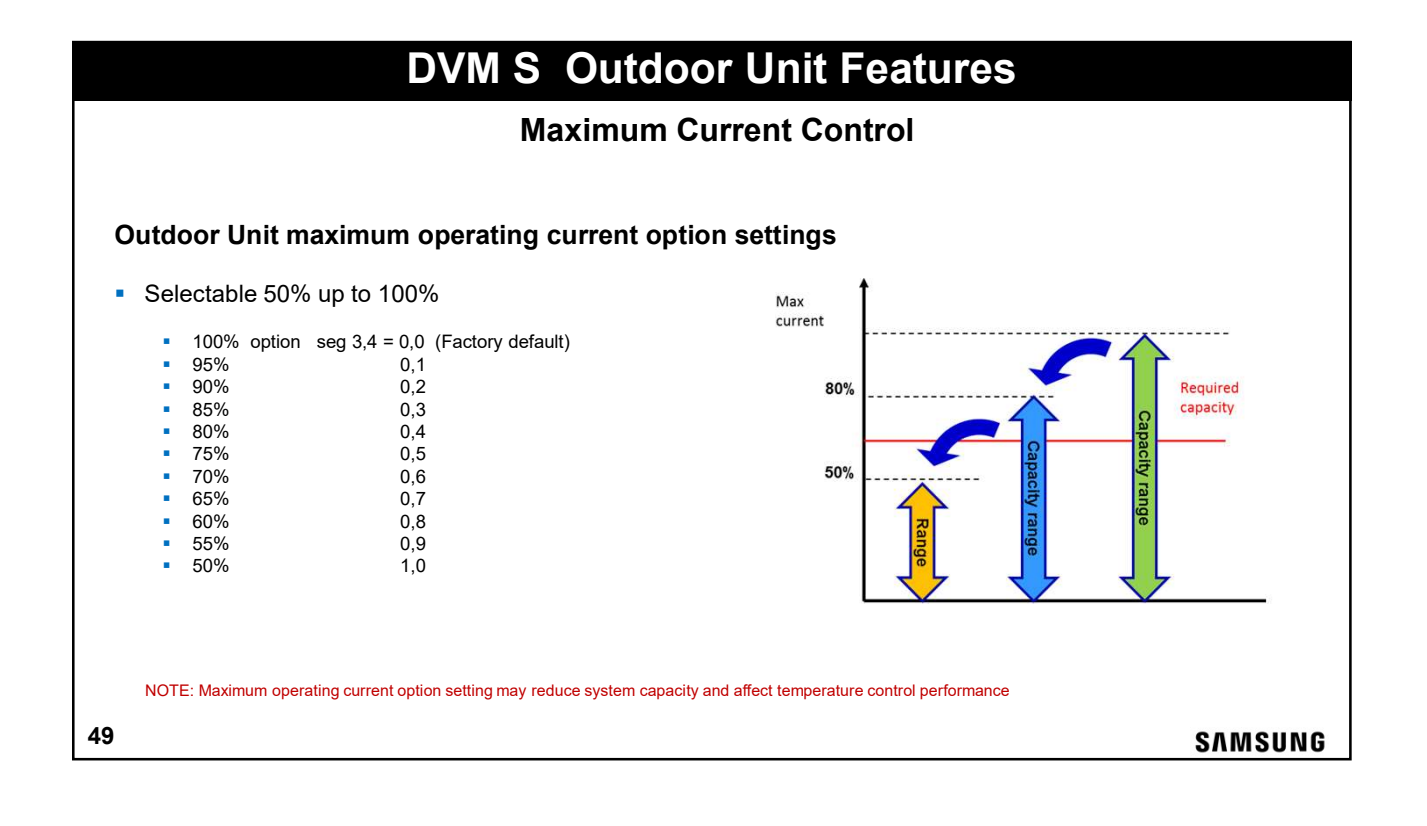

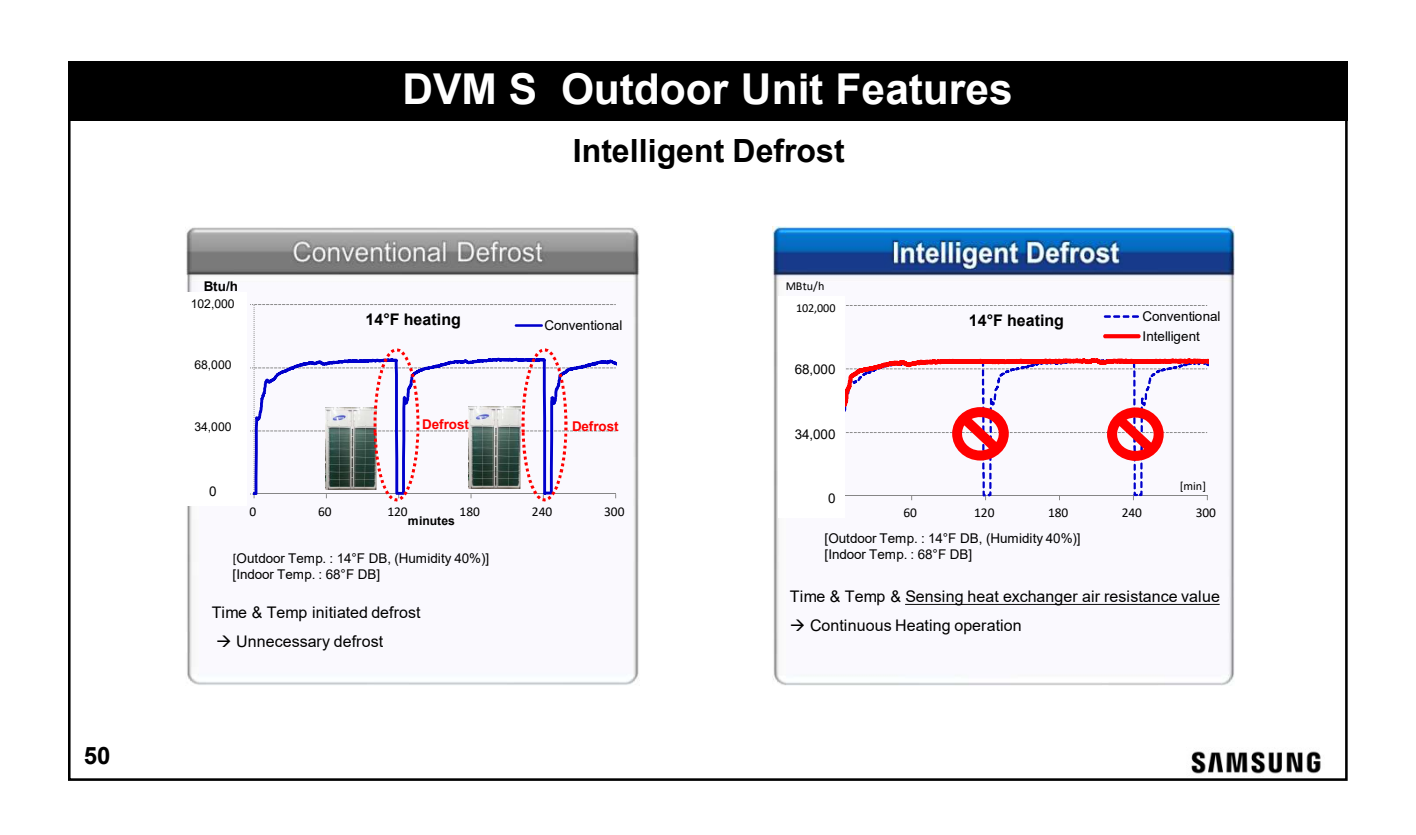

| Test condition                                                                   | Те                                                | et result              |                         |
|----------------------------------------------------------------------------------|---------------------------------------------------|------------------------|-------------------------|
| - Installation 24HP Outdoor for each zone.                                       | * Only 2 defrost cy                               | cles for 10            | days                    |
| Intelligent<br>Defrost                                                           | Result                                            | Intelligent<br>Defrost | Conventional<br>Defrost |
| 24HP 24HP                                                                        | Total Operating time(min)                         | 12,130                 | 11,568                  |
|                                                                                  | Defrost operation(times)                          | 2                      | 19                      |
| . Indoor unit operation rate 10~40%<br>. Lowest ambient temperature 17.6°F~ 32°F | Average Heating Operation<br>without defrost(min) | 6,065                  | 608                     |

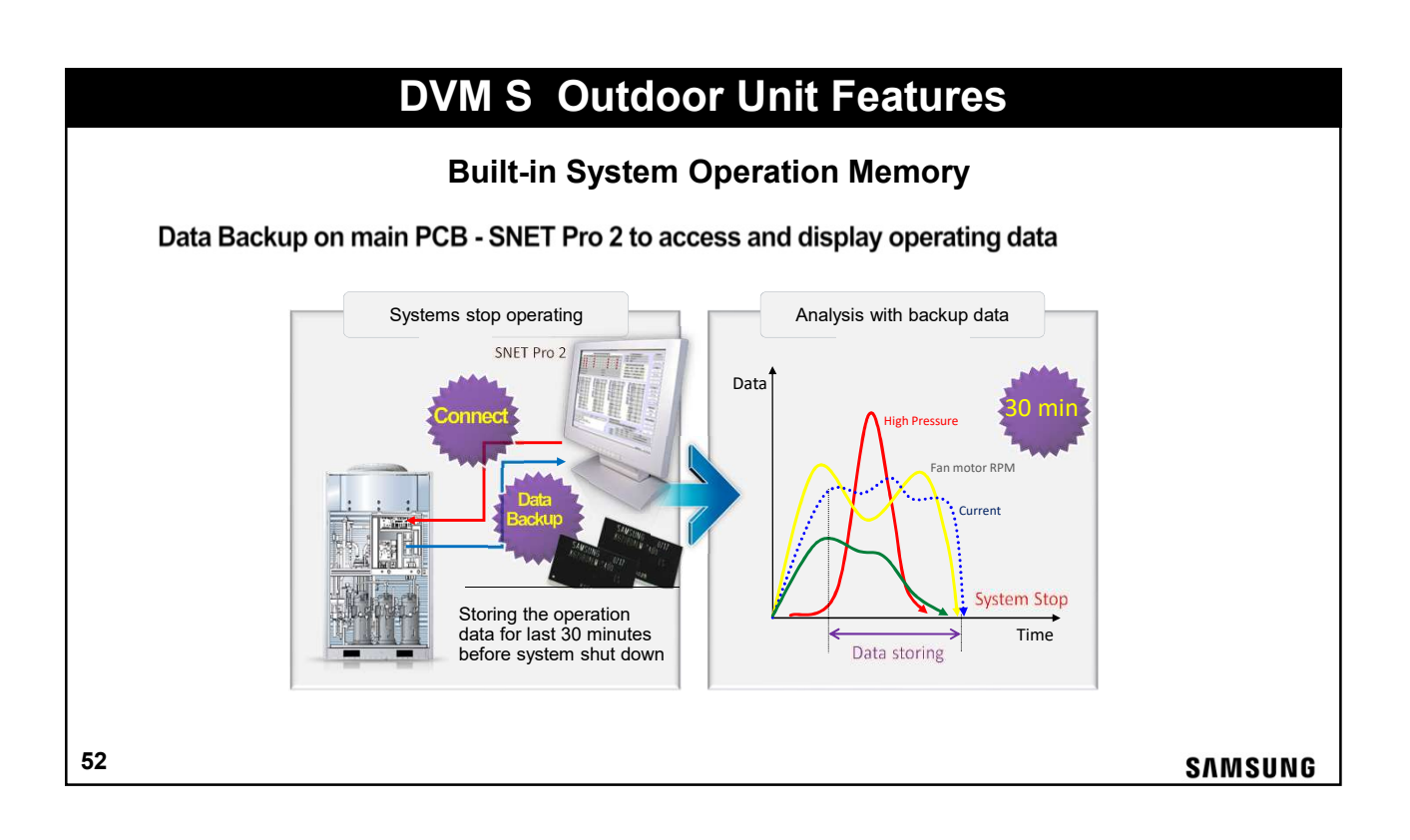

## DVM S Outdoor Unit Basic Installation Guidelines

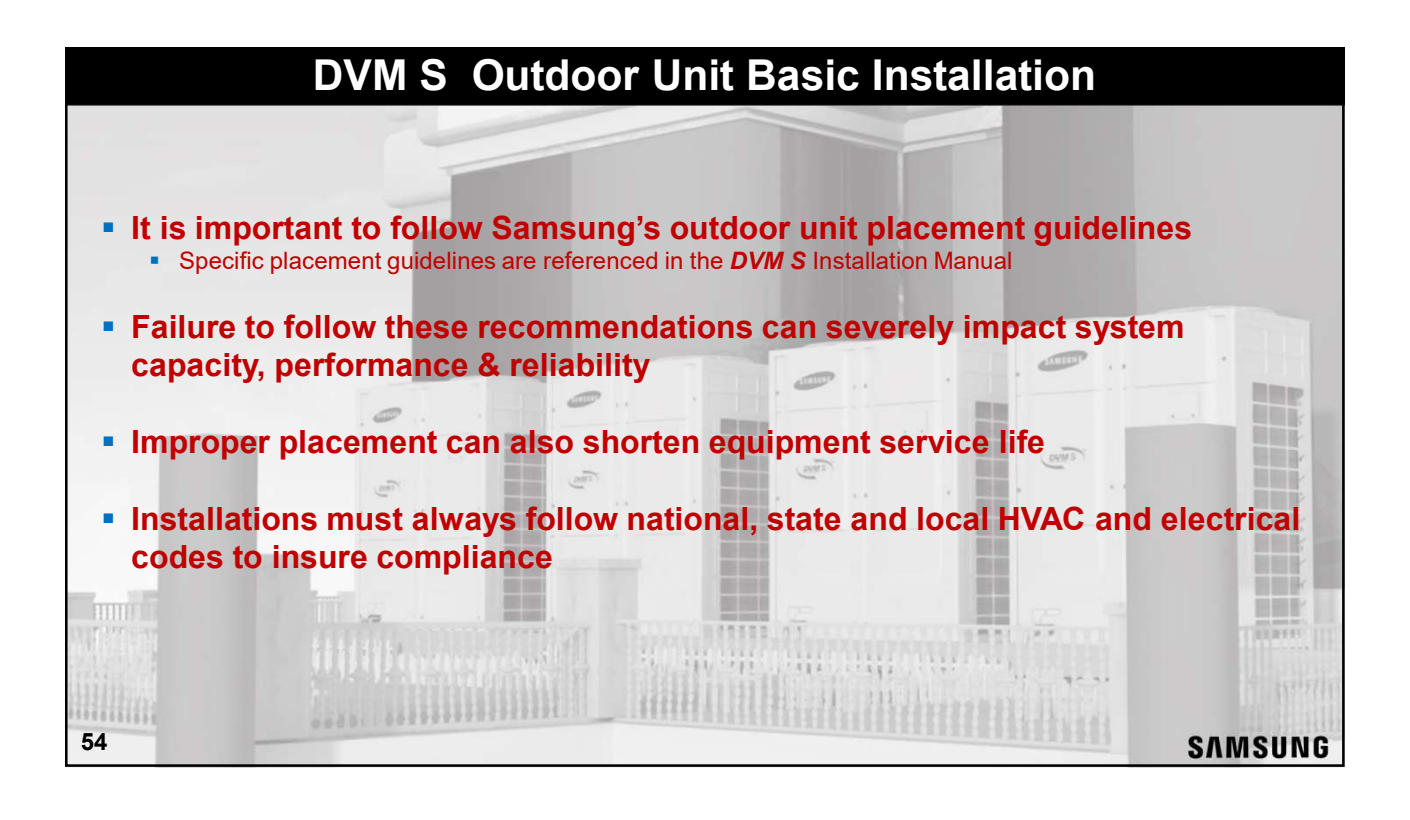

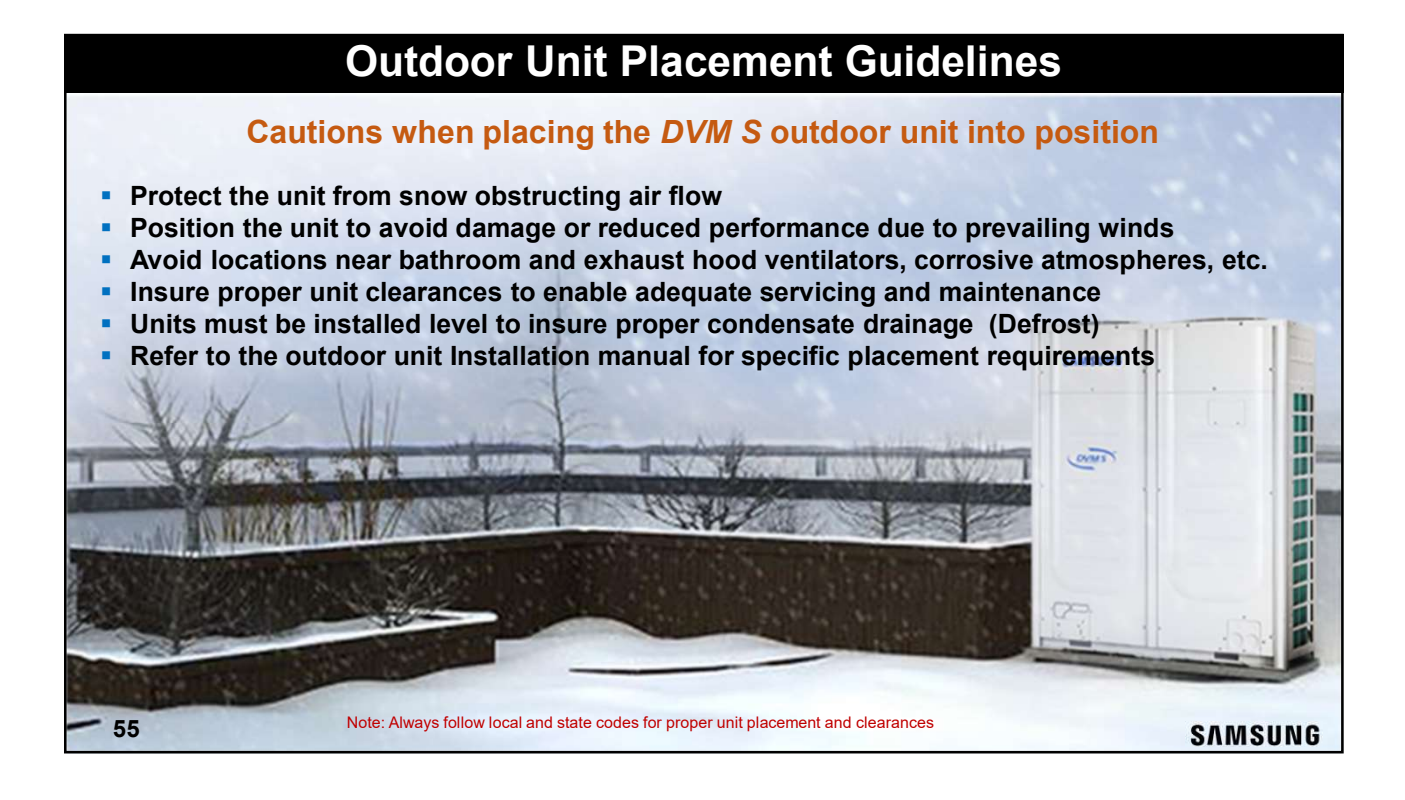

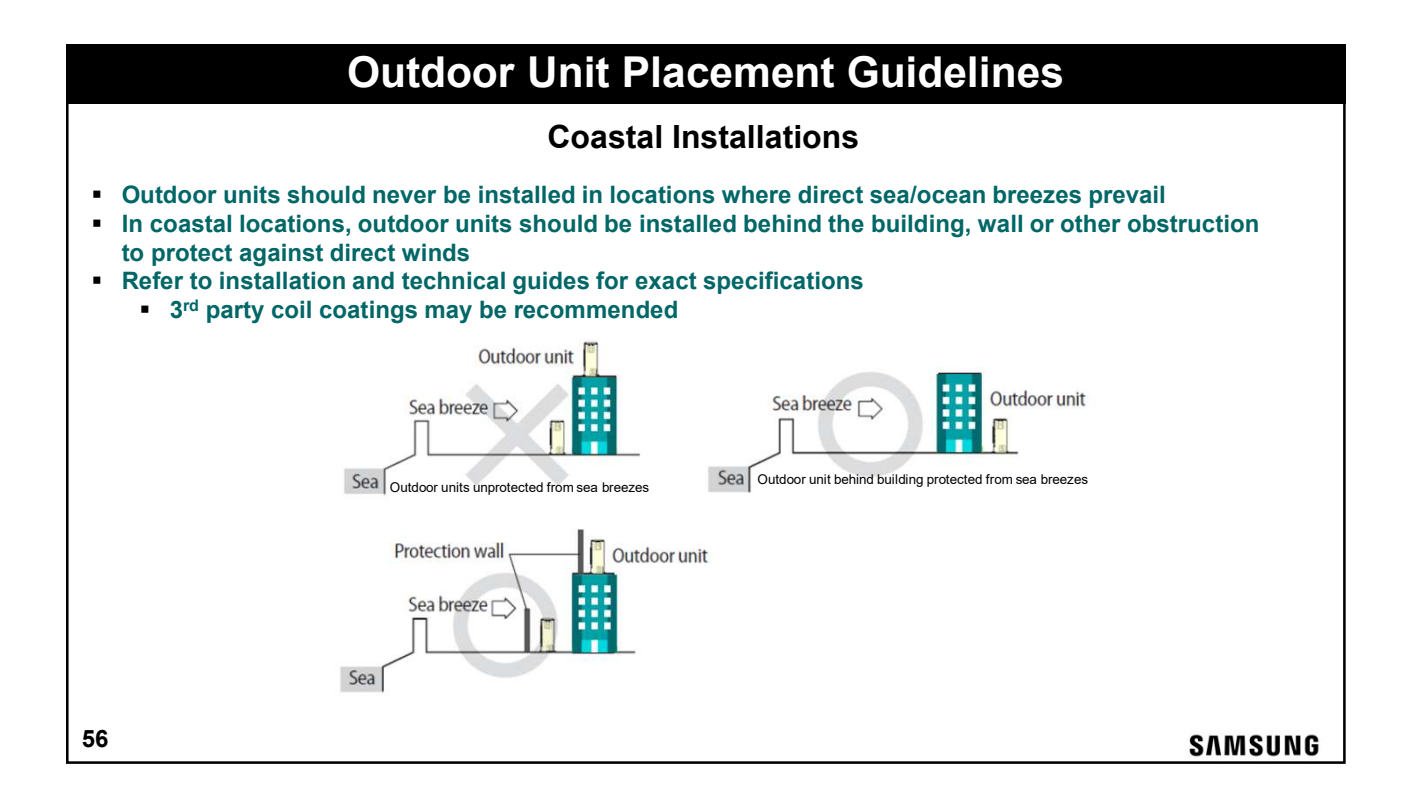

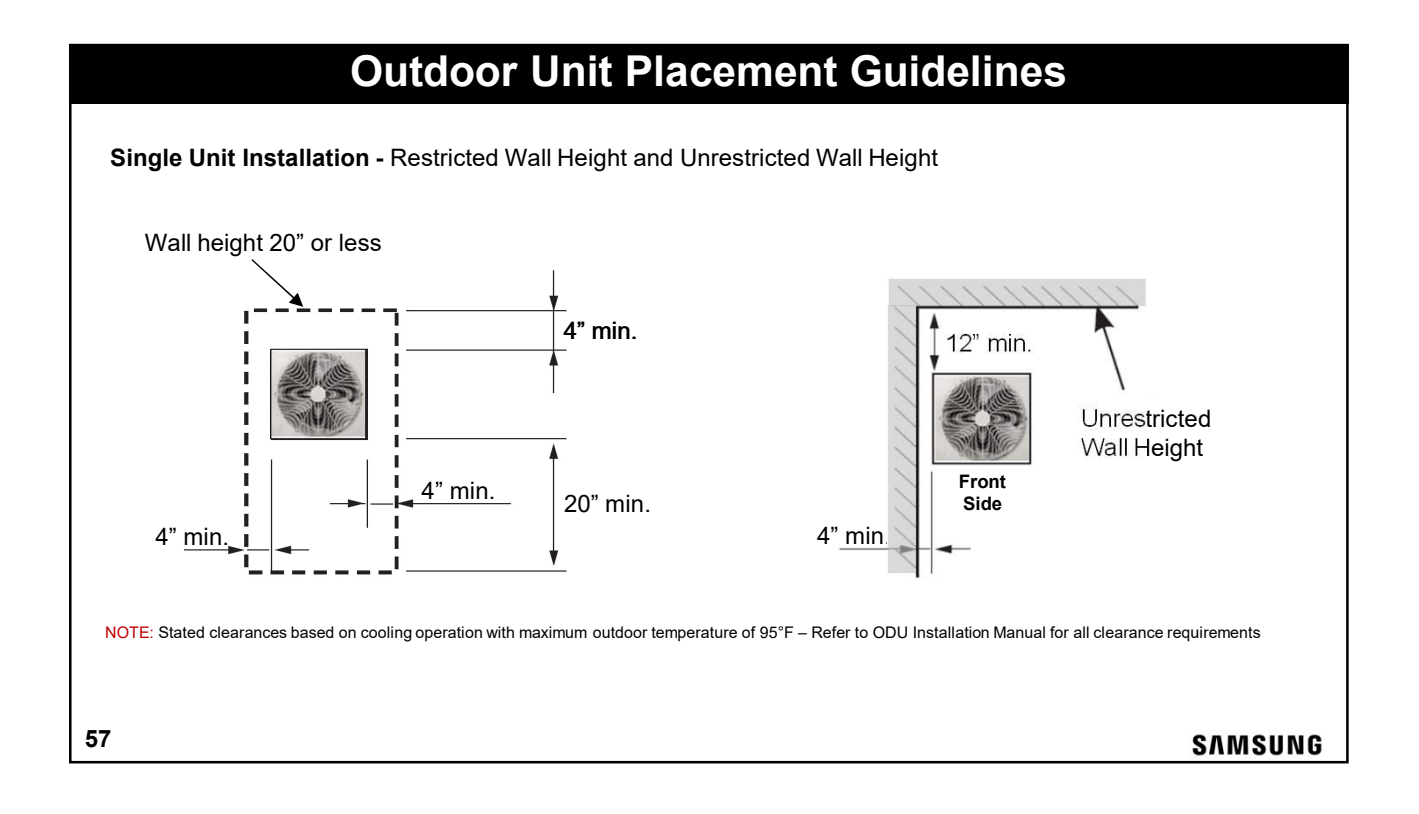

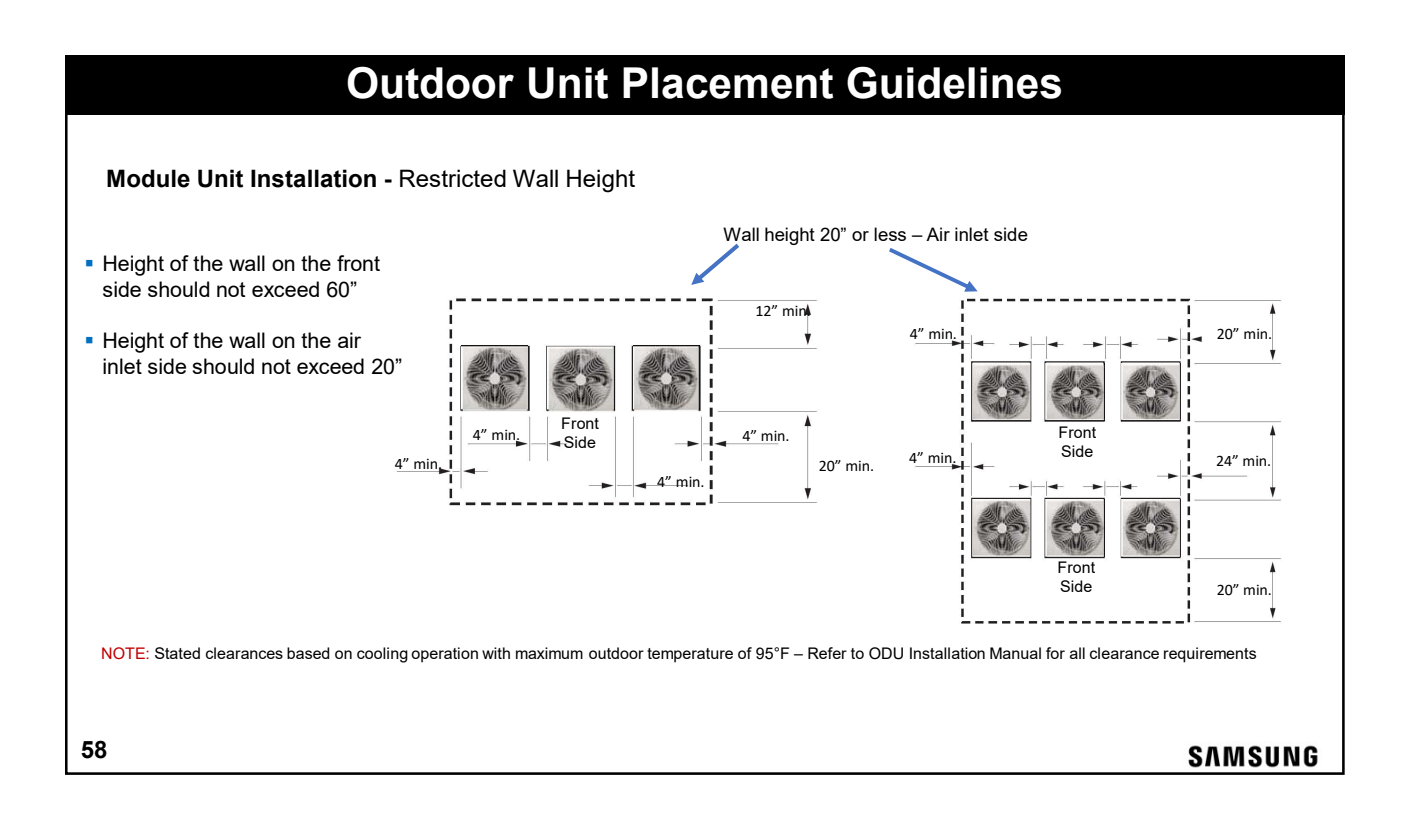

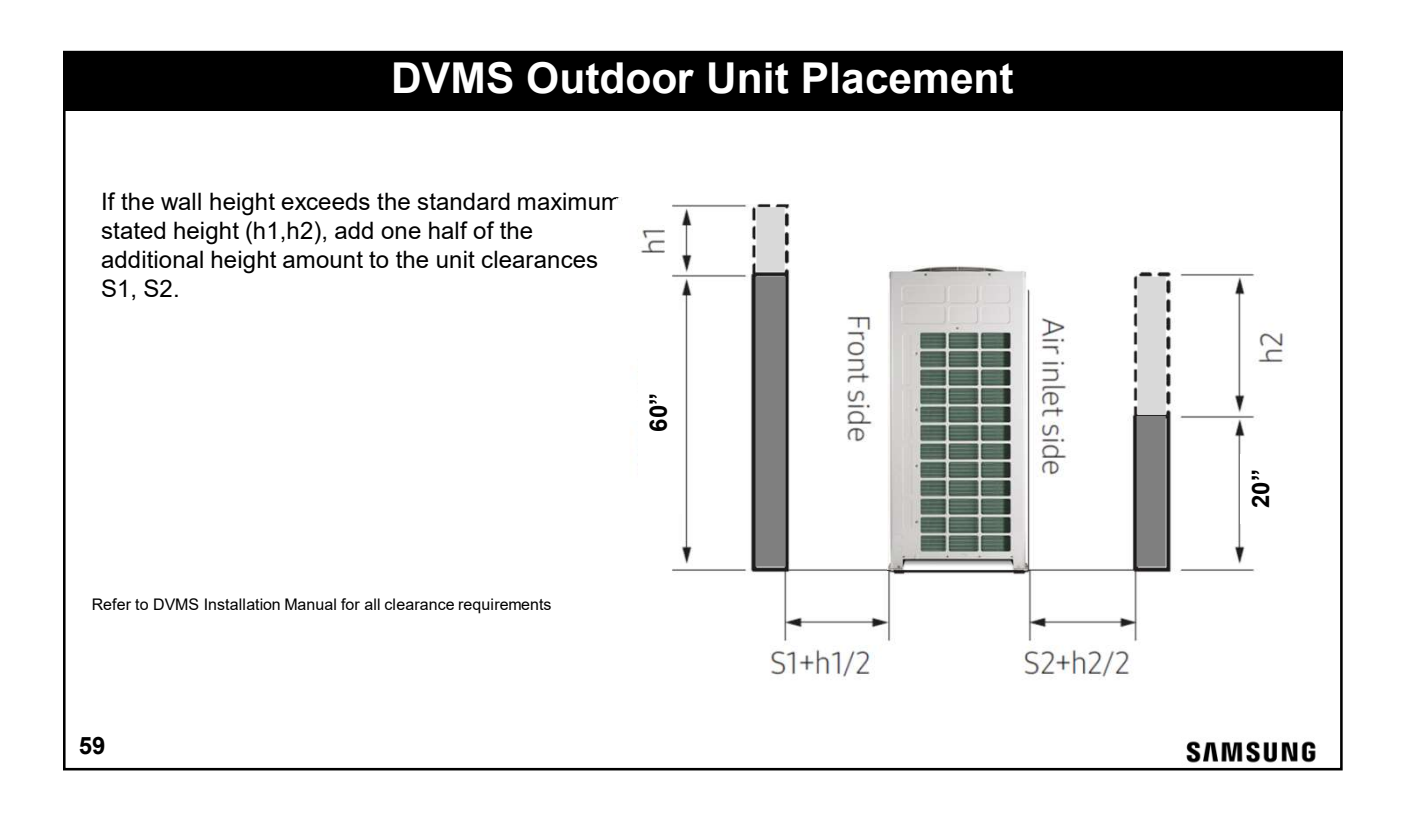

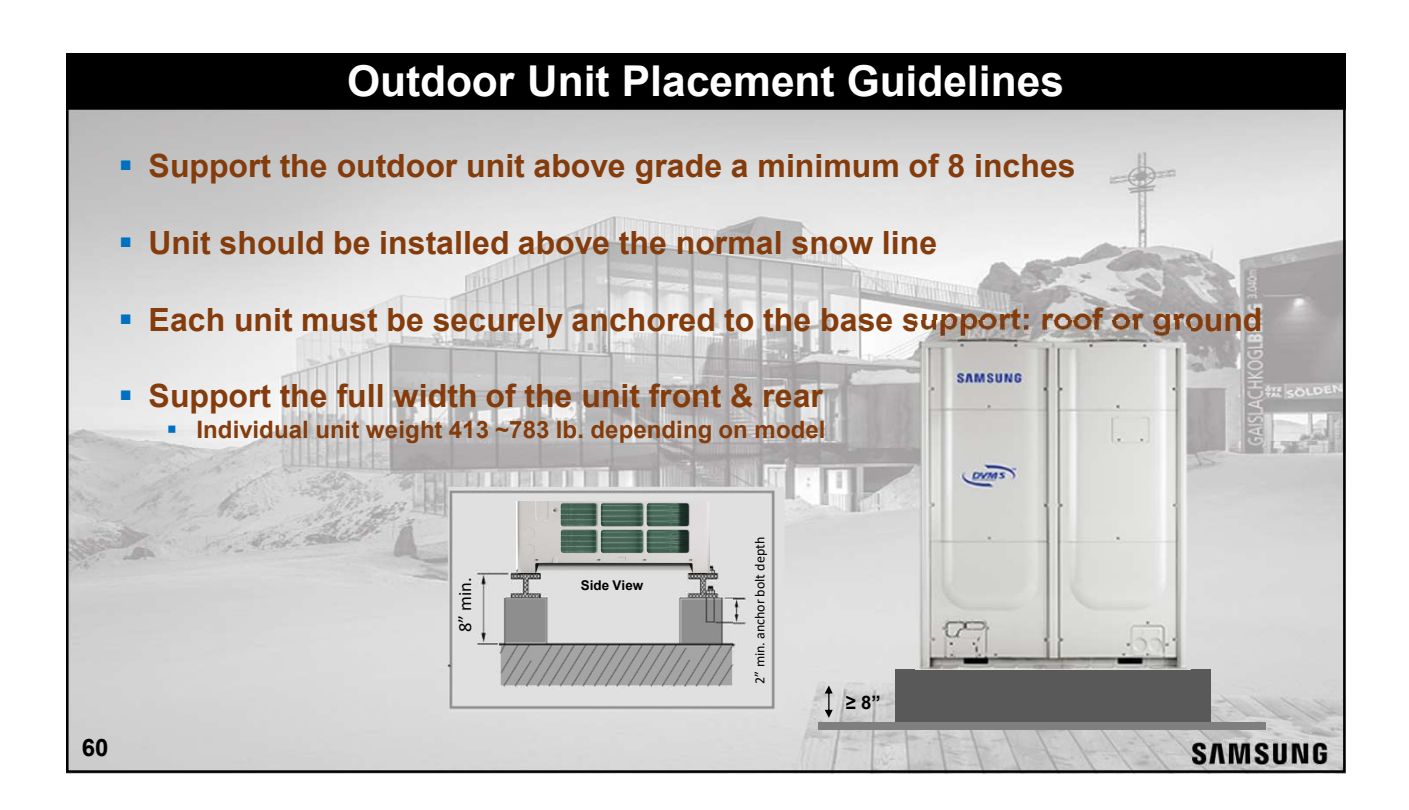

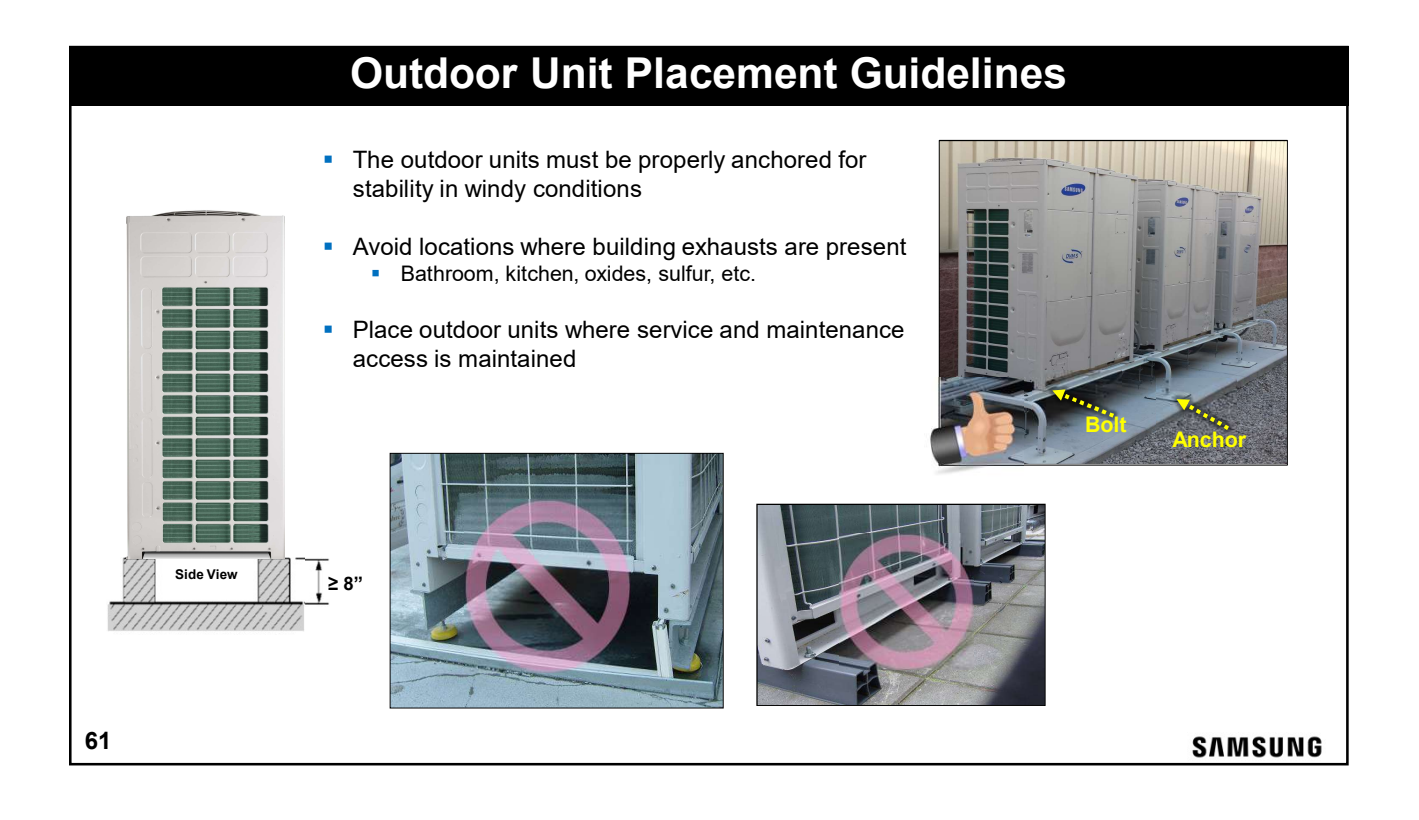

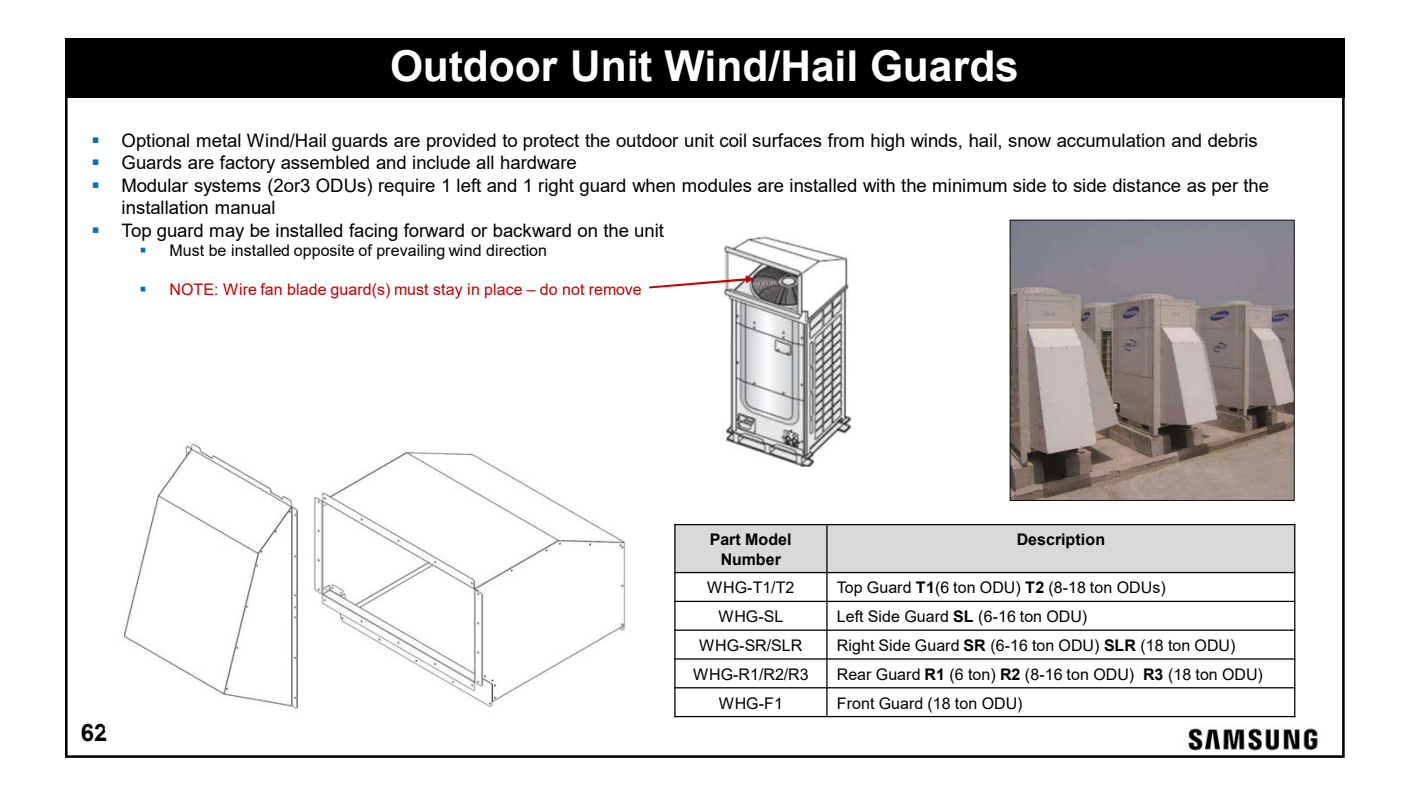

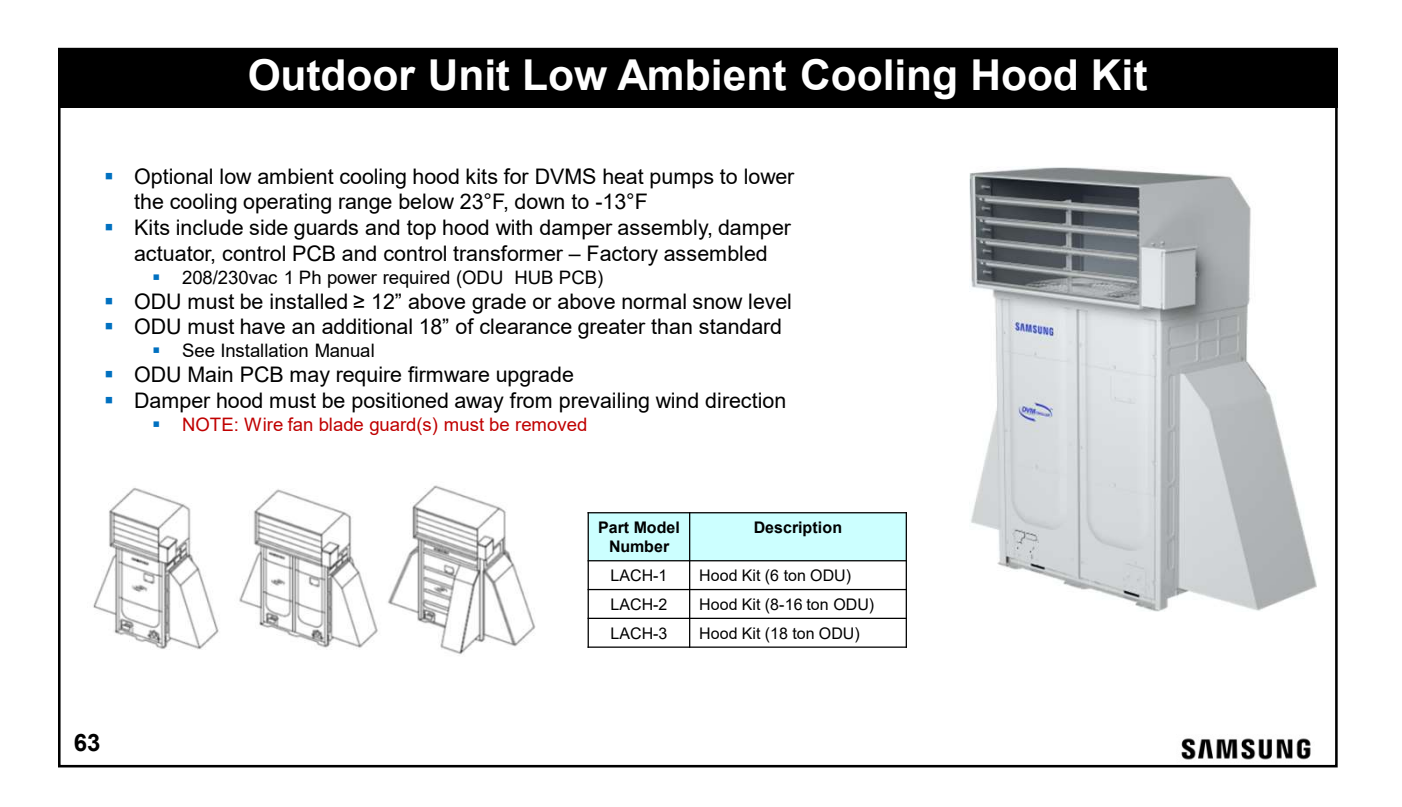

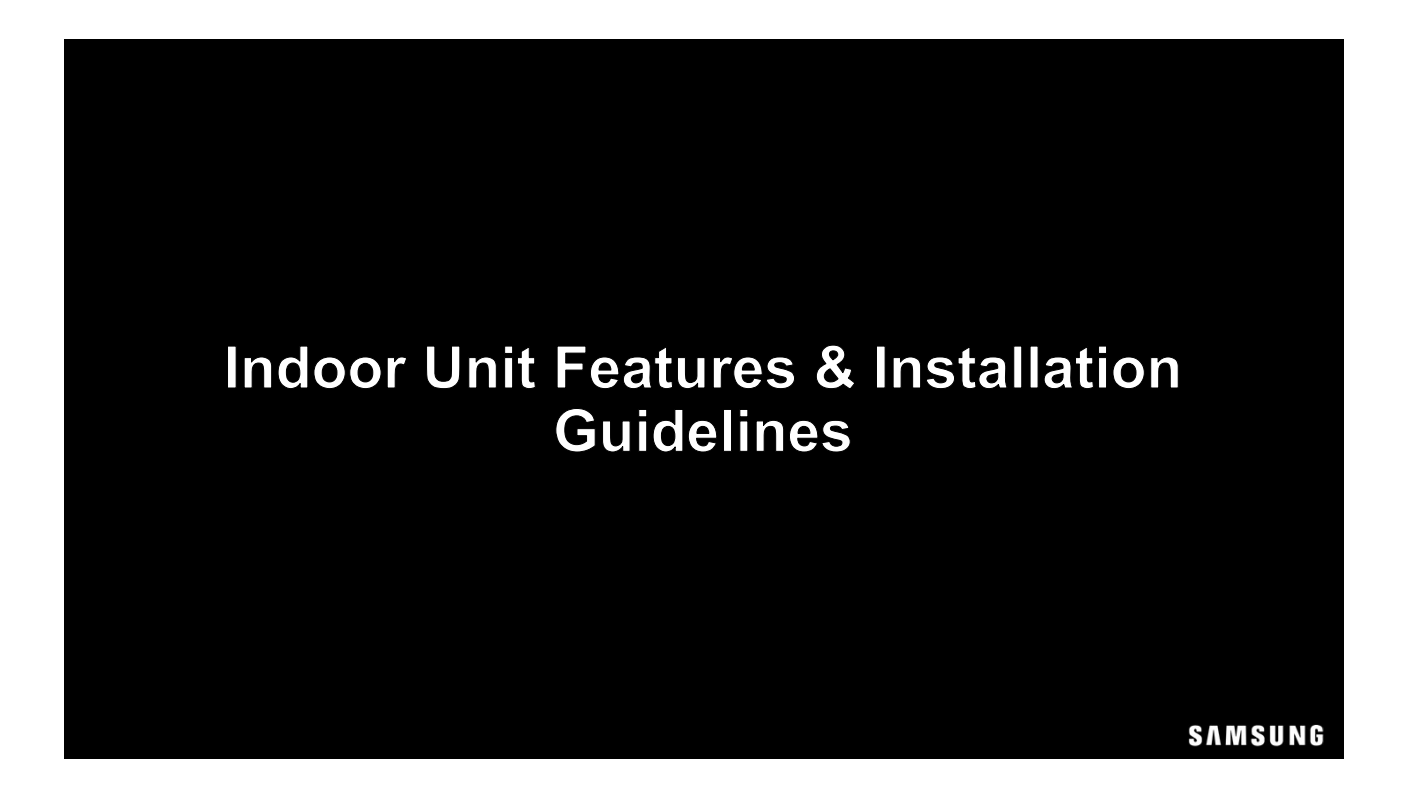

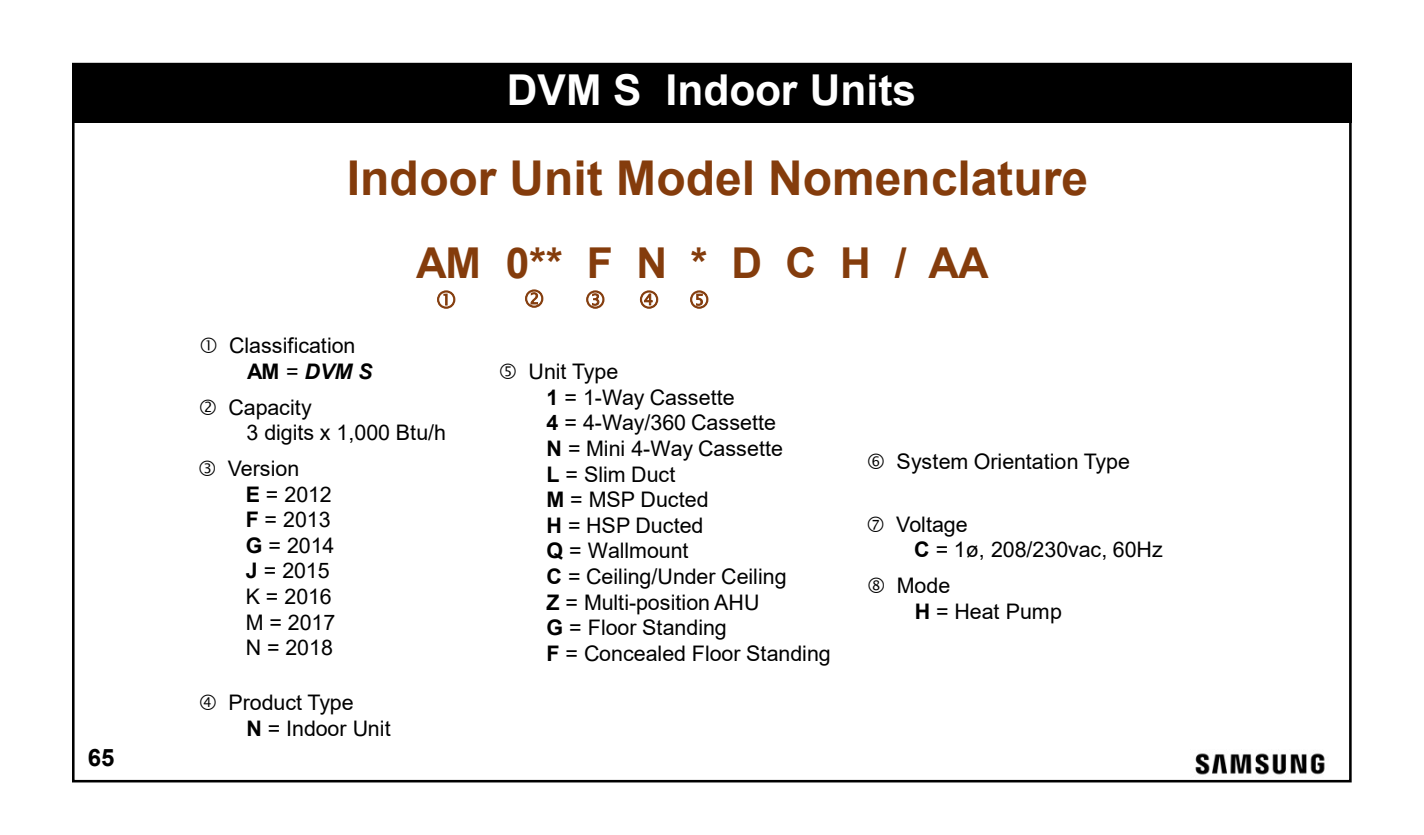

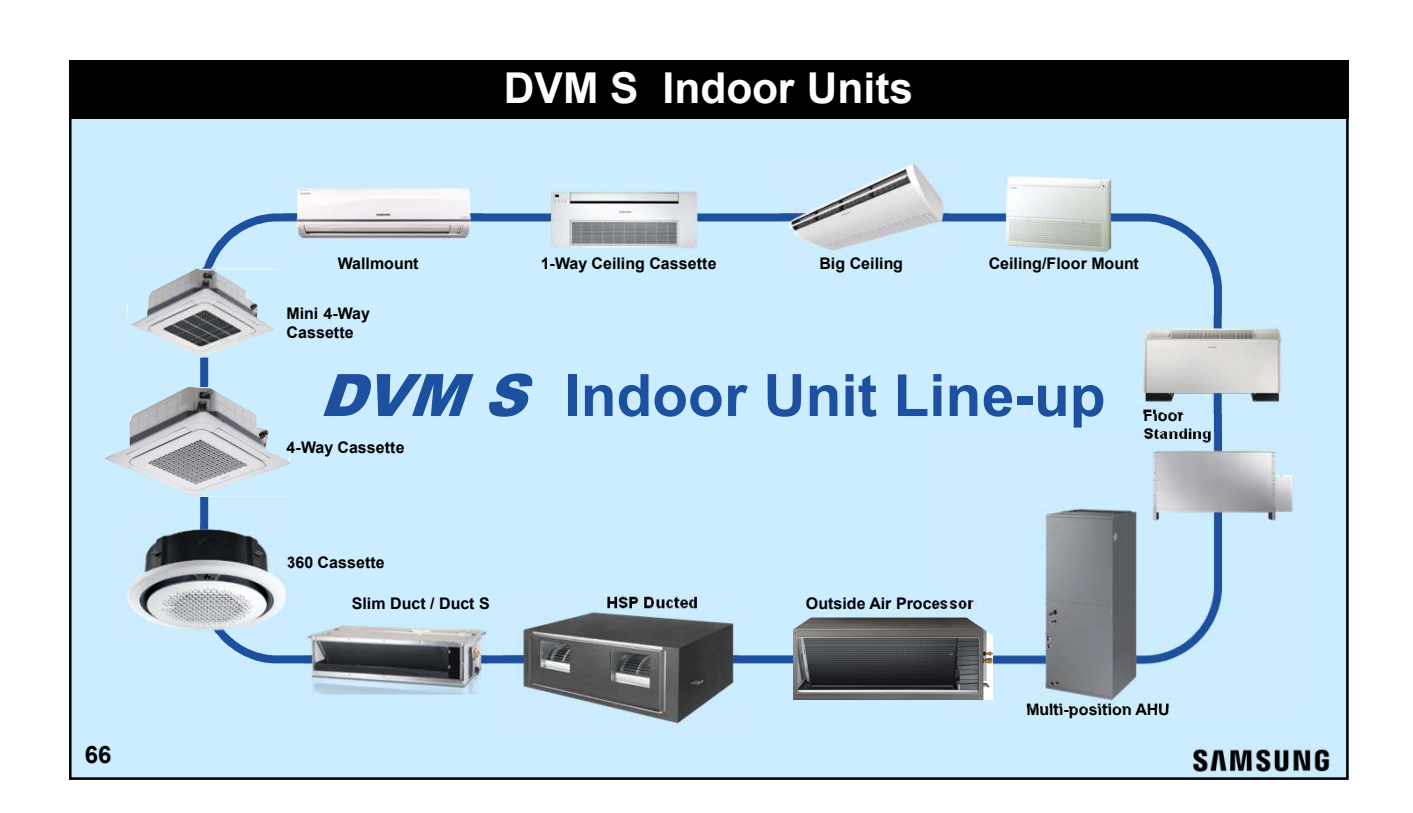

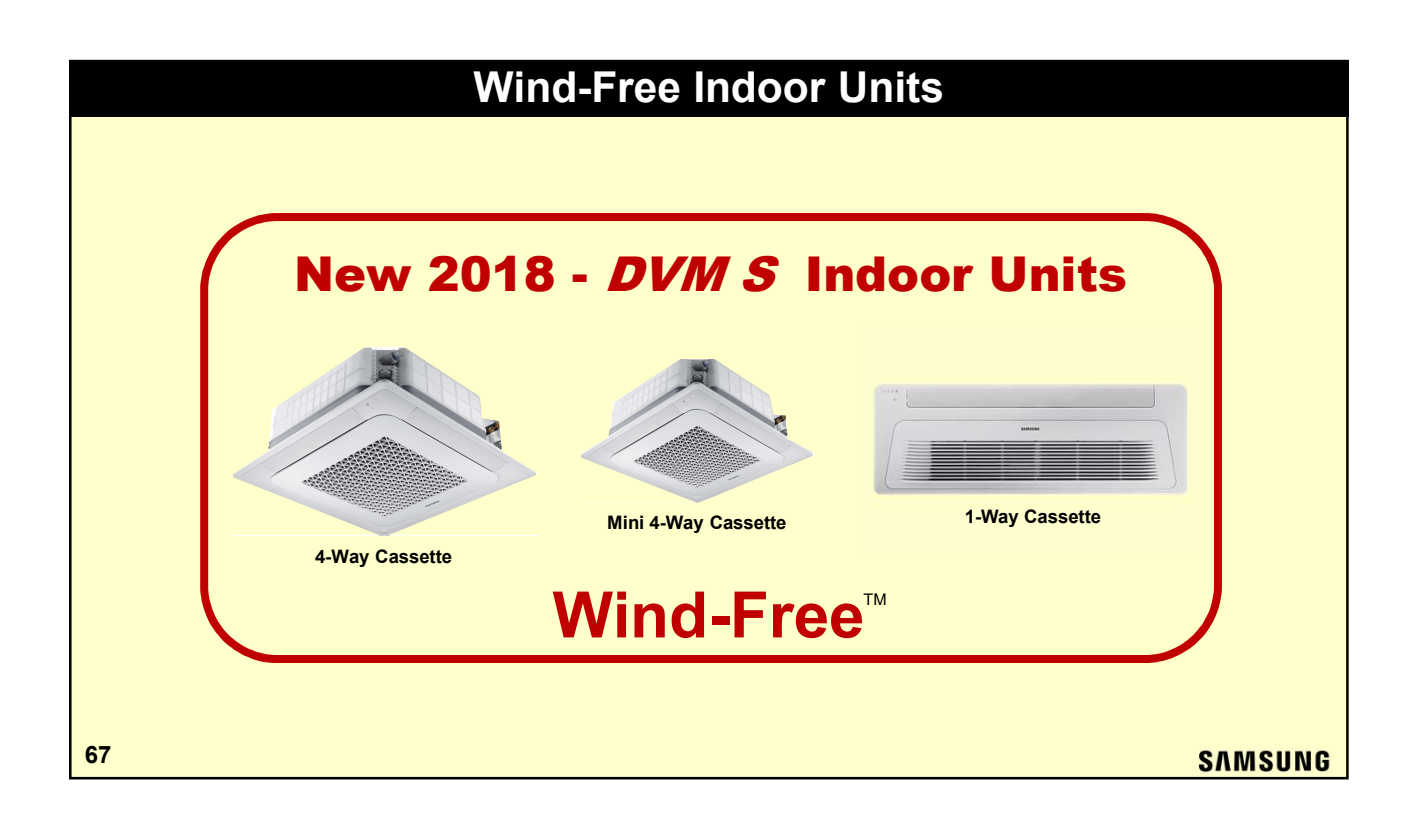

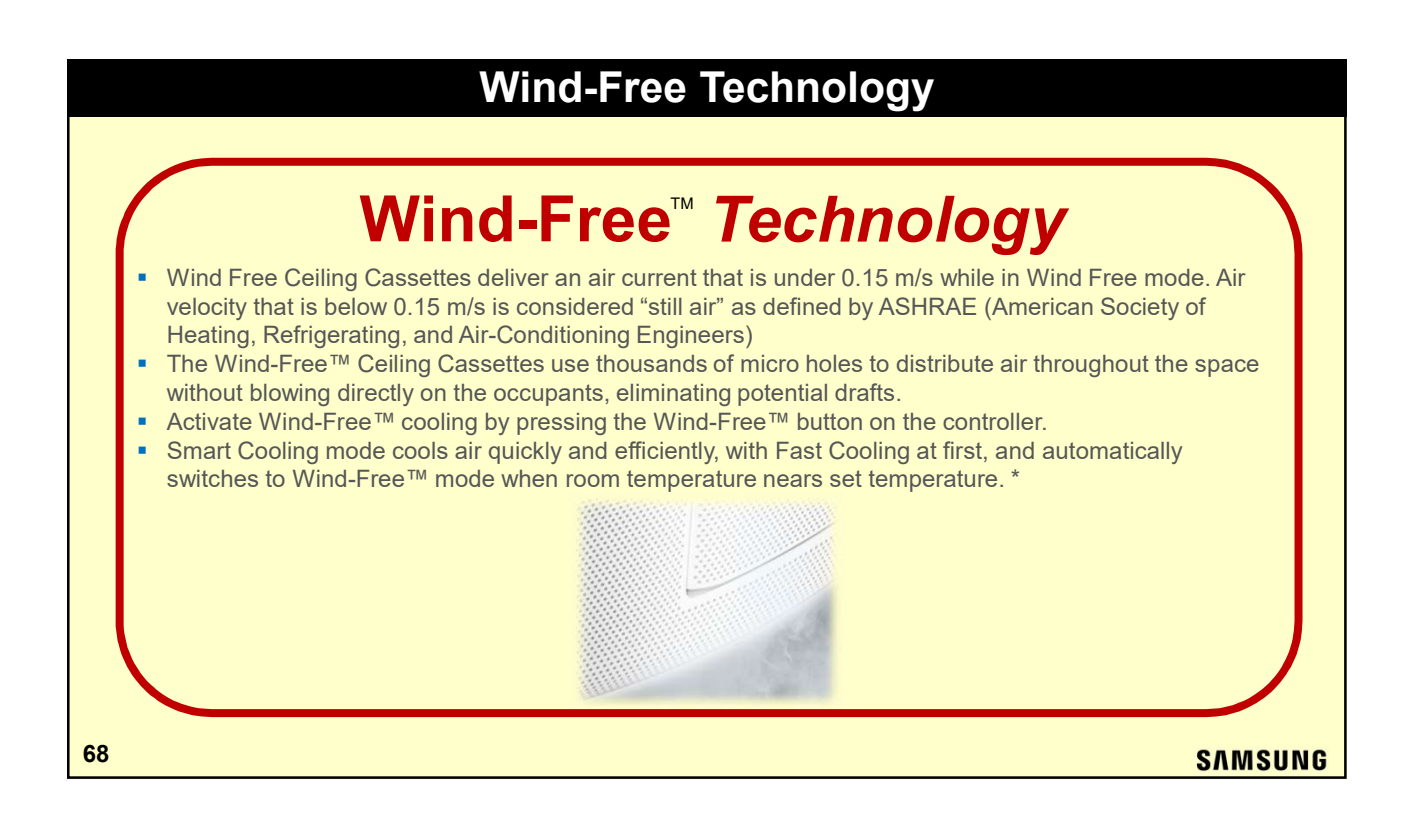

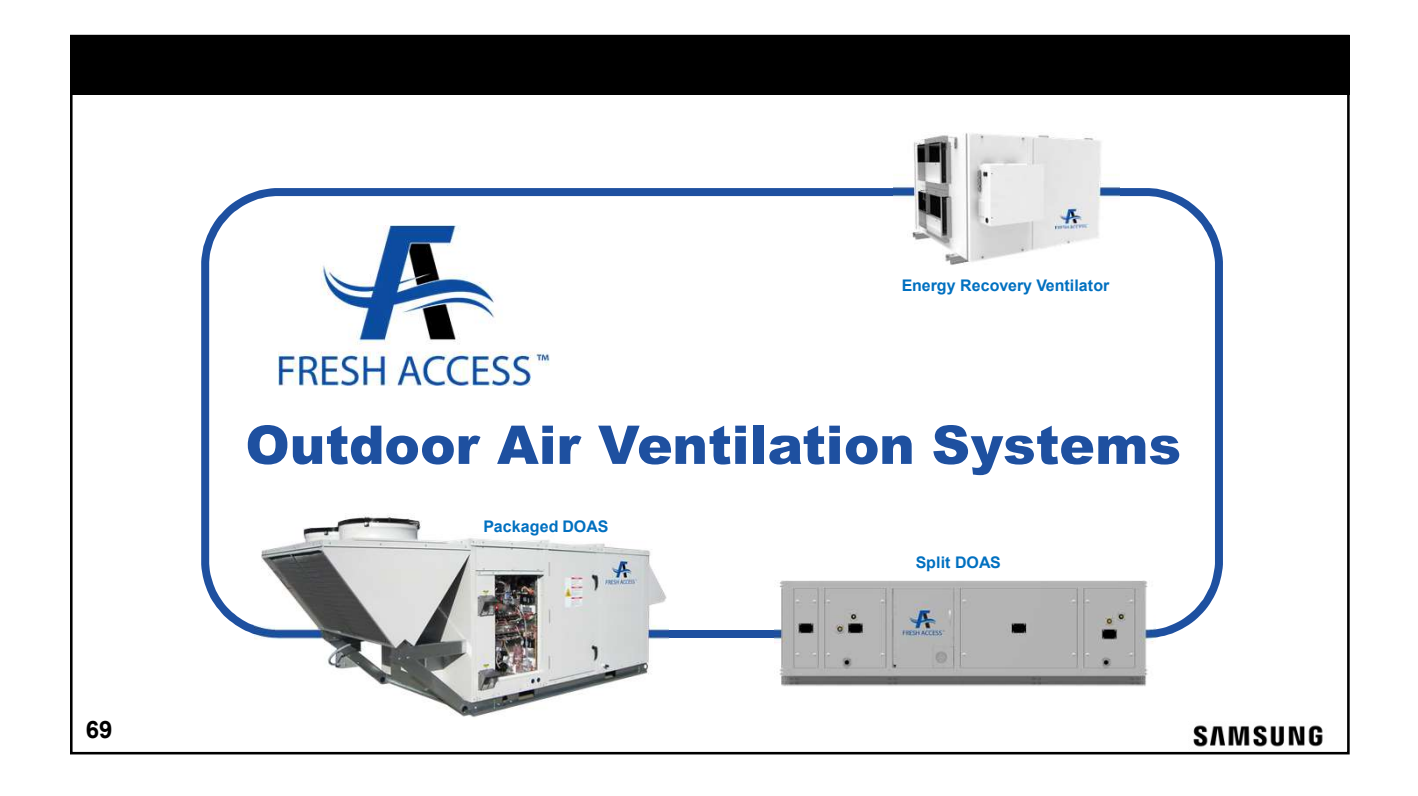

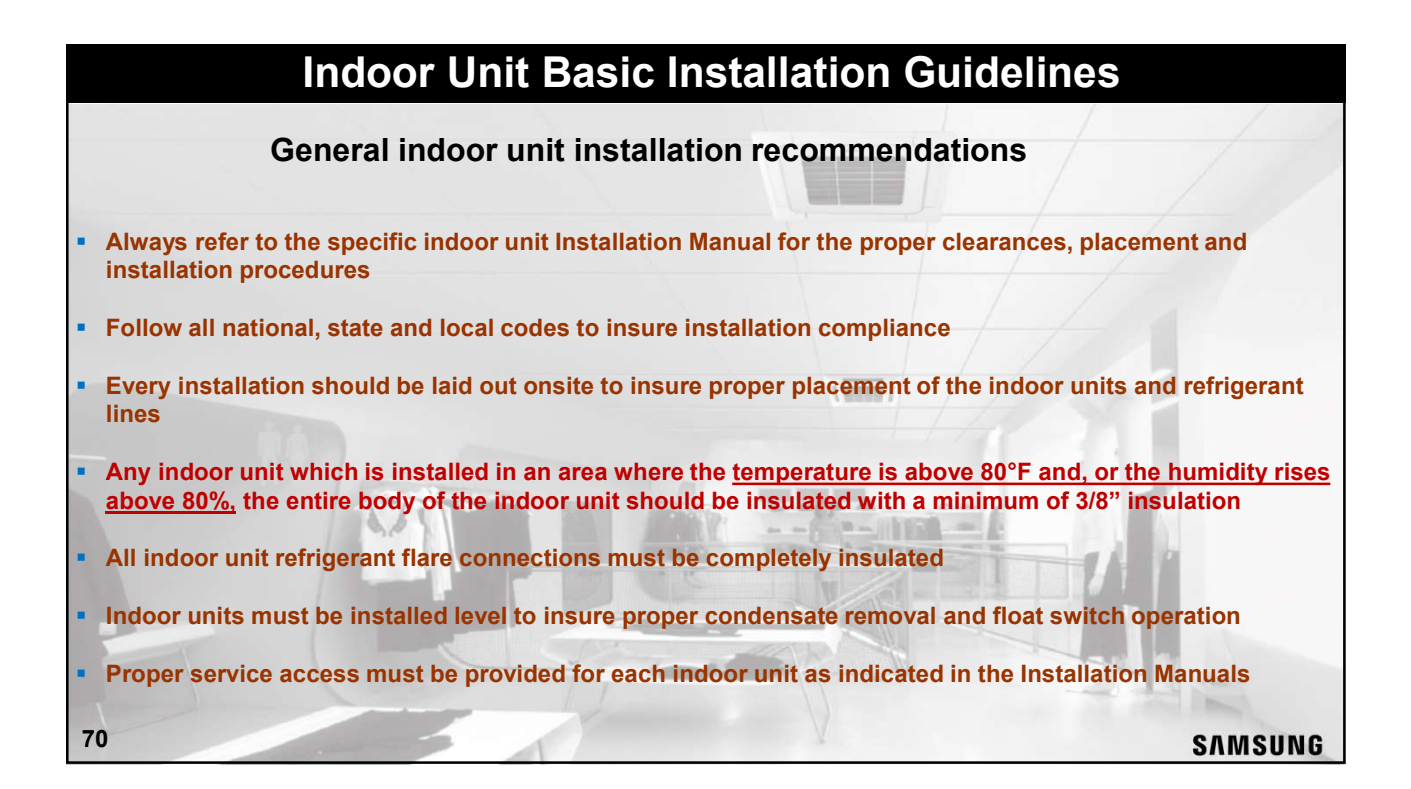

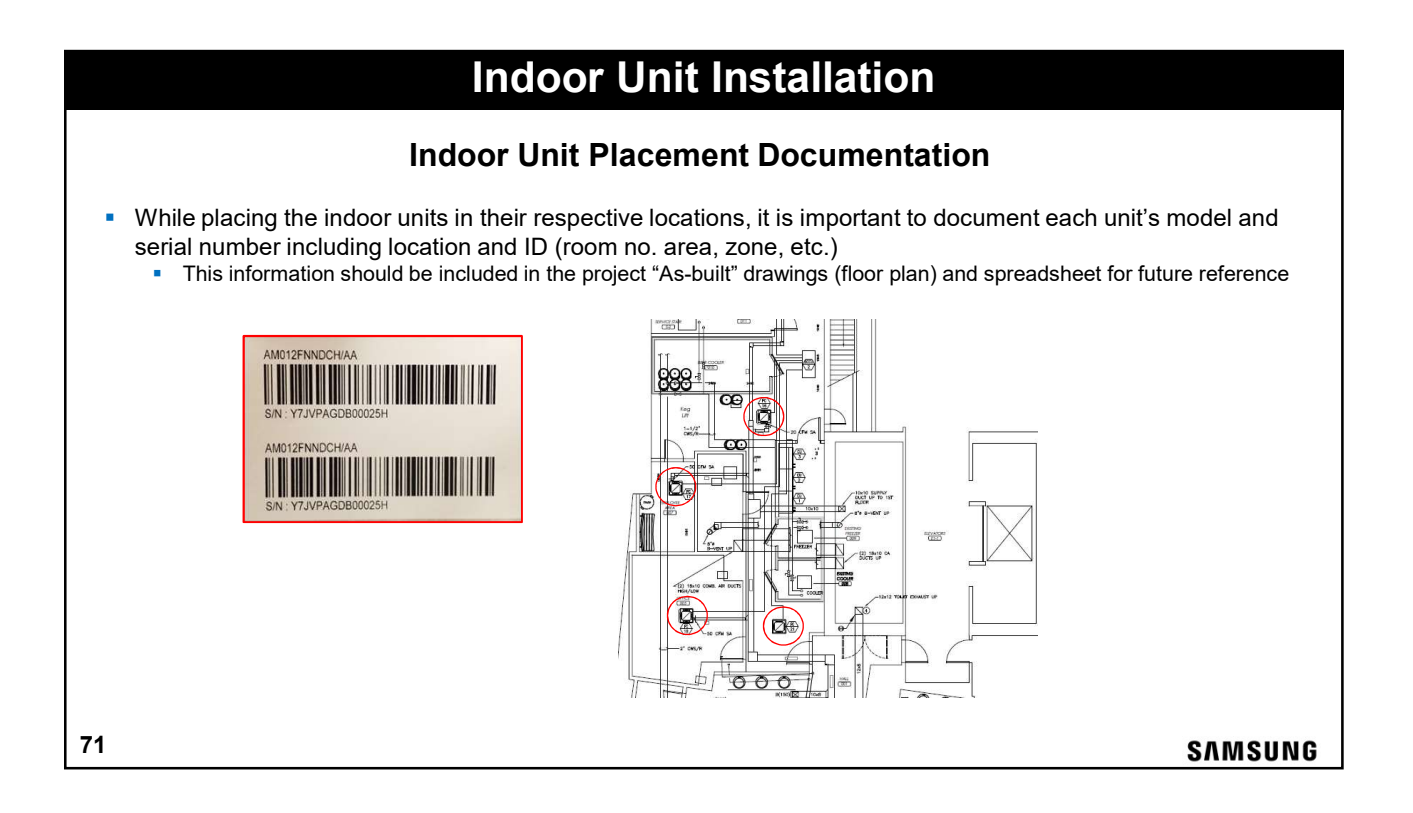

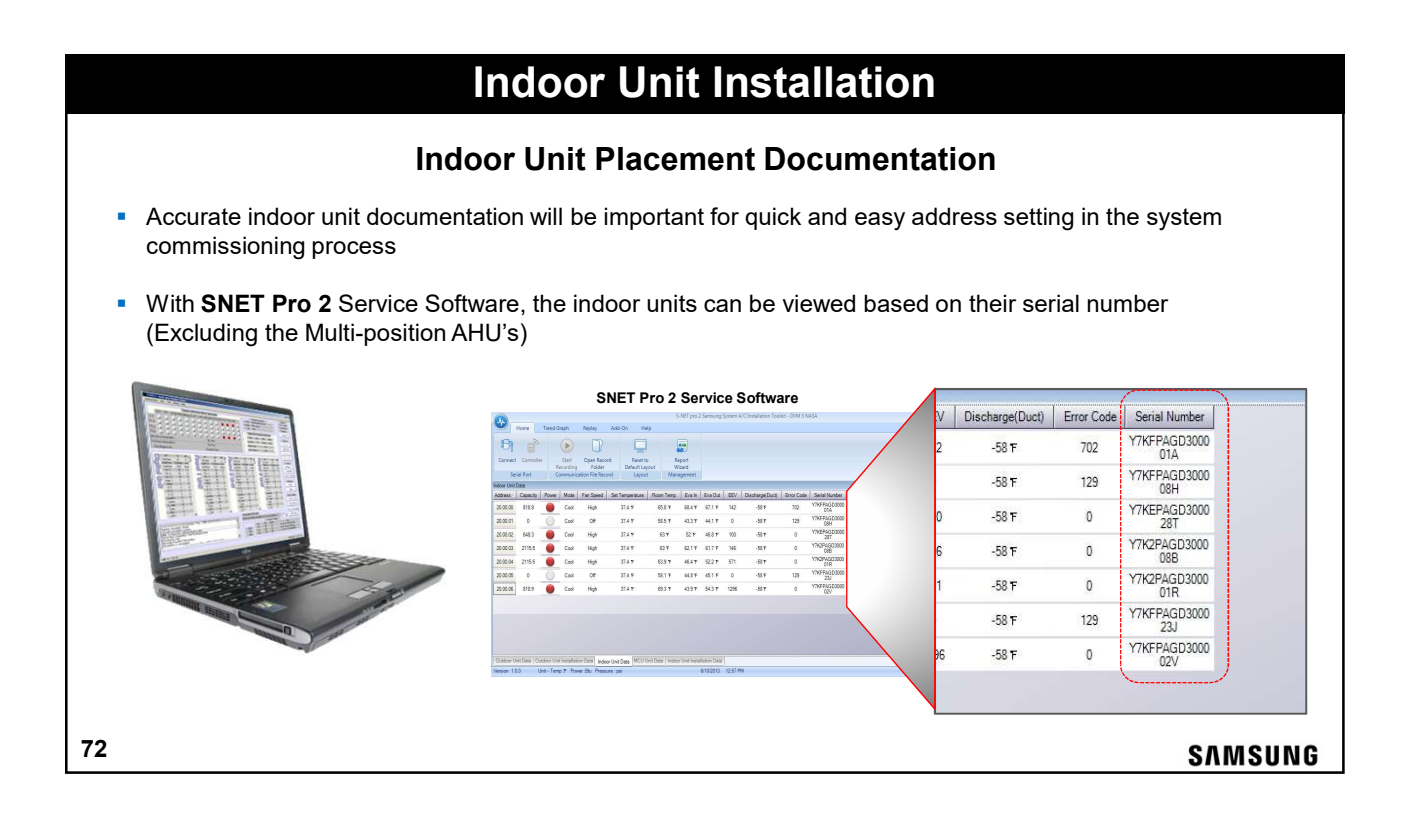
### 360 Ceiling Cassette Features Models: AM0 09,12,18,24,30,36 & 48 KN4DCH/AA Built-in IR receiver for easy addition of wireless controller Bladeless air direction control • Fan speed can be adjusted for ceiling height Built-in condensate lift pump - 29" lift with check valve Facia Panels sold separately (White & Black) Electro-static washable pleated air filter included 39 3/8" x 39 3/8″ Weight: 52 – 61lbs (incl. facia panel) Cold-draft Free Comfortable Airflow, Free From Cold-draft Perfect Even Cooling Fast Cooling Circular Air Wave Ideally Controls Room Air Temperature <u>"360°</u> <u>even</u> <u>discharge"</u> tional CST SAMSUNG 360 CST 73 SAMSUNG

| 360 Cassette – Optional Facia Panels |                       |               |              |         |  |
|--------------------------------------|-----------------------|---------------|--------------|---------|--|
|                                      | "Ceiling Type         | <sup>27</sup> | "Open Type"  |         |  |
|                                      | Panel type            | Panel color   | Model number |         |  |
|                                      | Ceiling Type (Square) | White         | PC4NUDMAN    |         |  |
|                                      |                       | Black         | PC4NBDMAN    | _       |  |
|                                      | Open Type (Circle)    | vvnite        |              | _       |  |
| L                                    |                       | Black         | PC4NBNMAN    |         |  |
| 74                                   |                       |               |              | SAMSUNG |  |

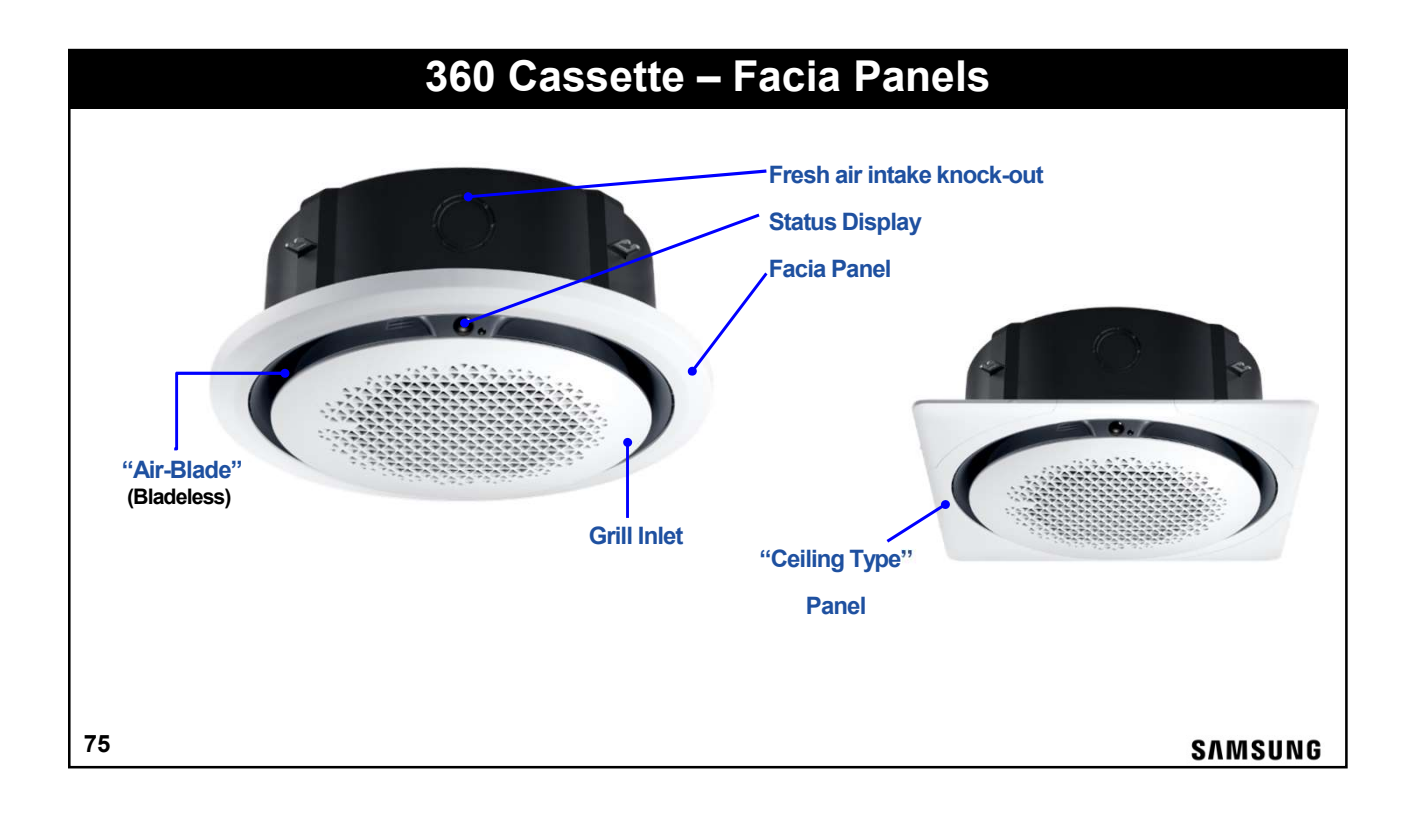

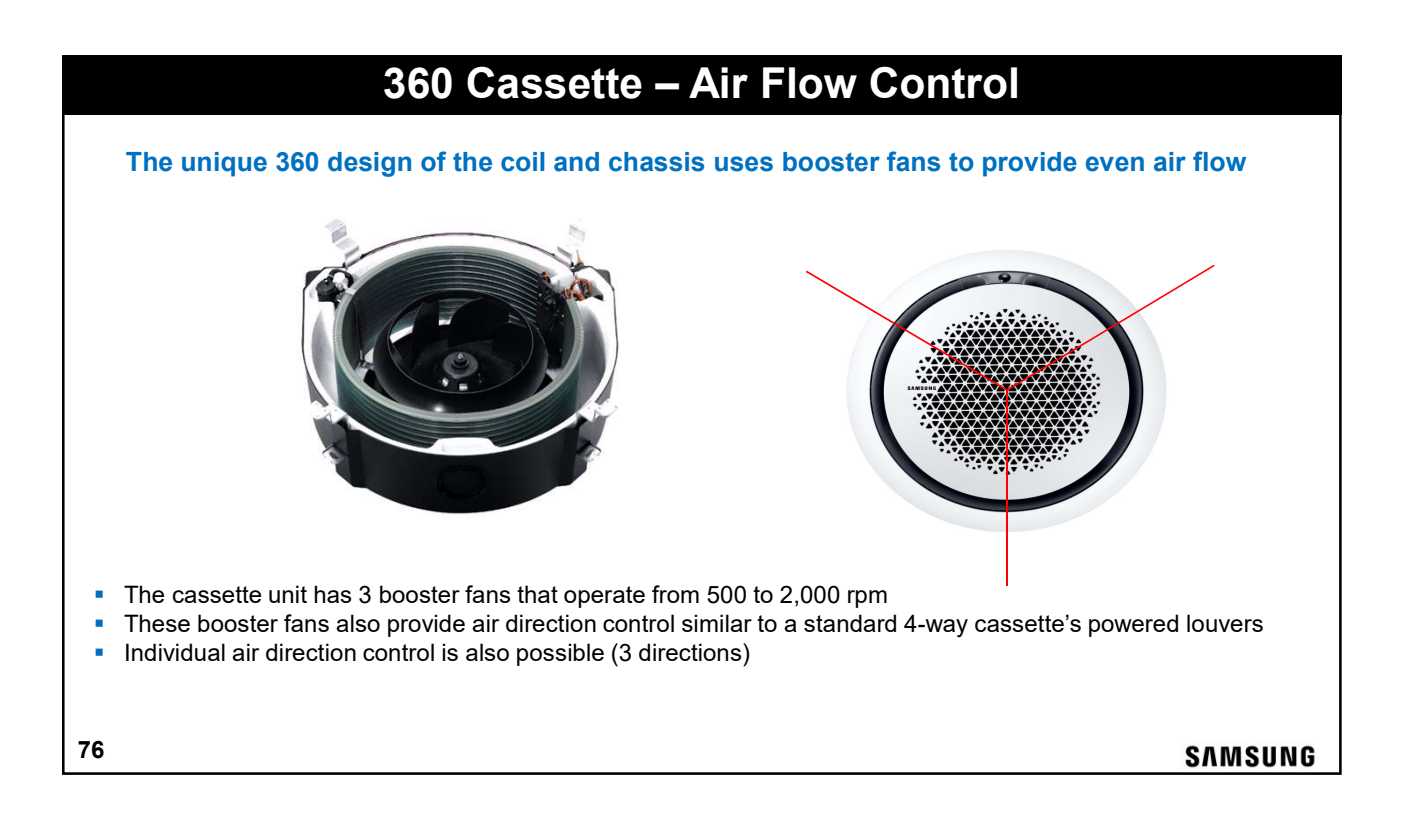

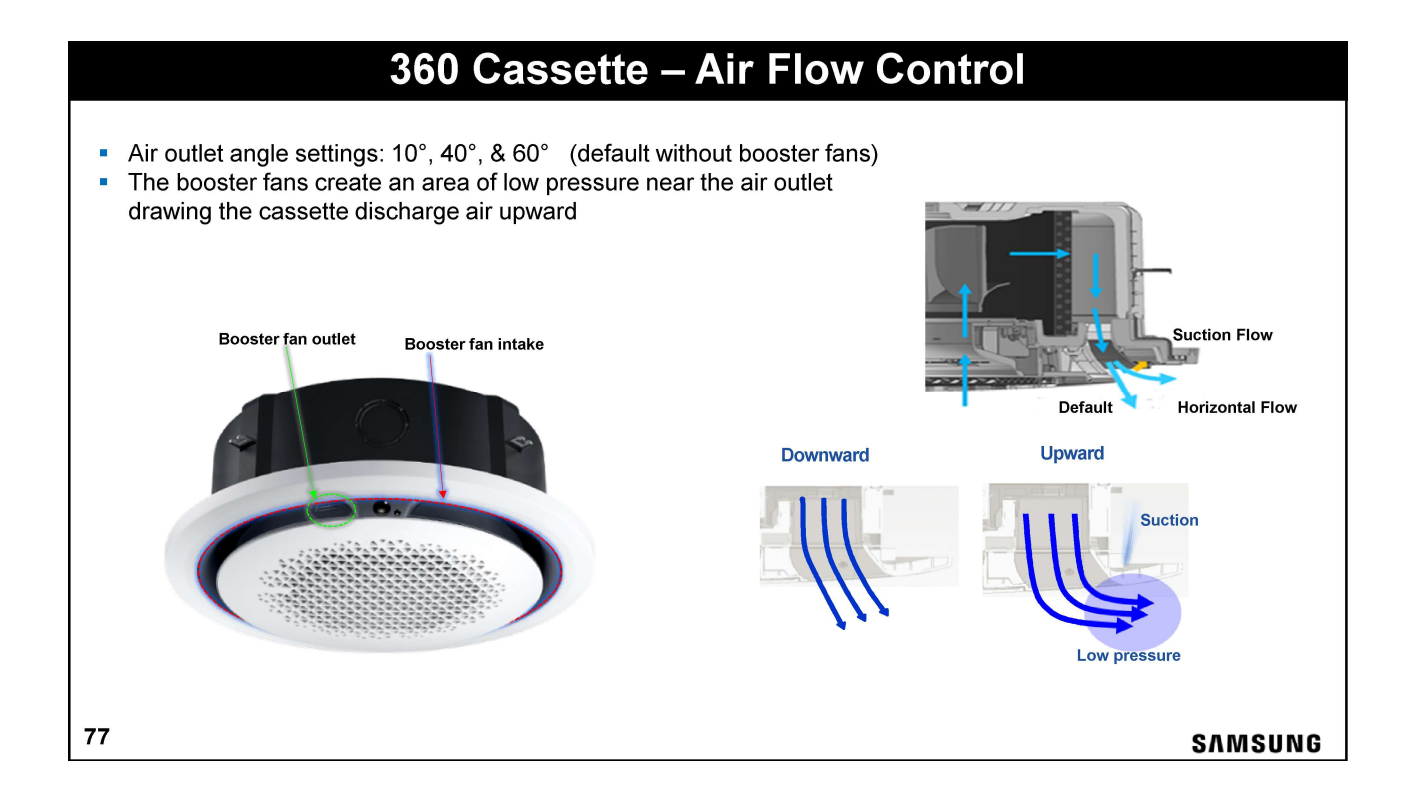

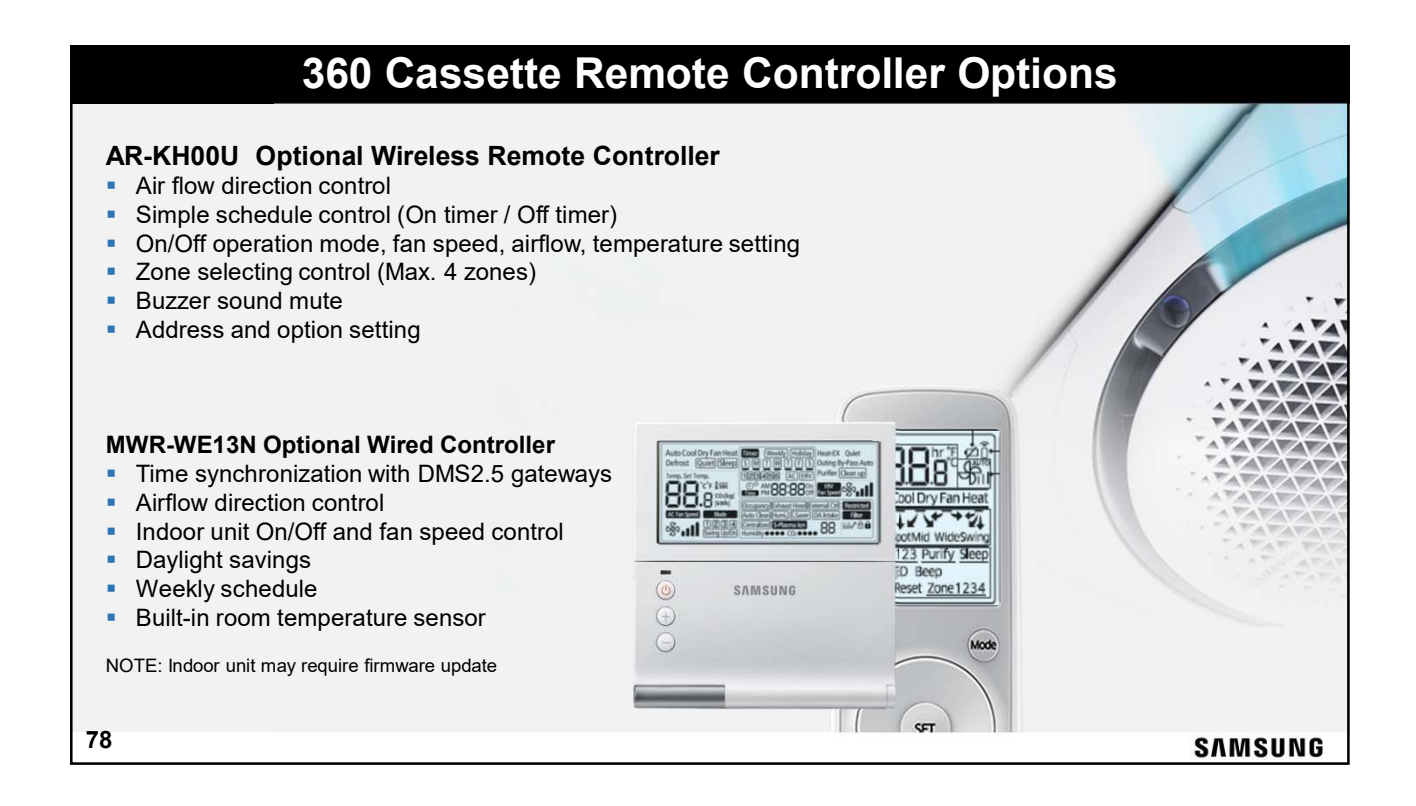

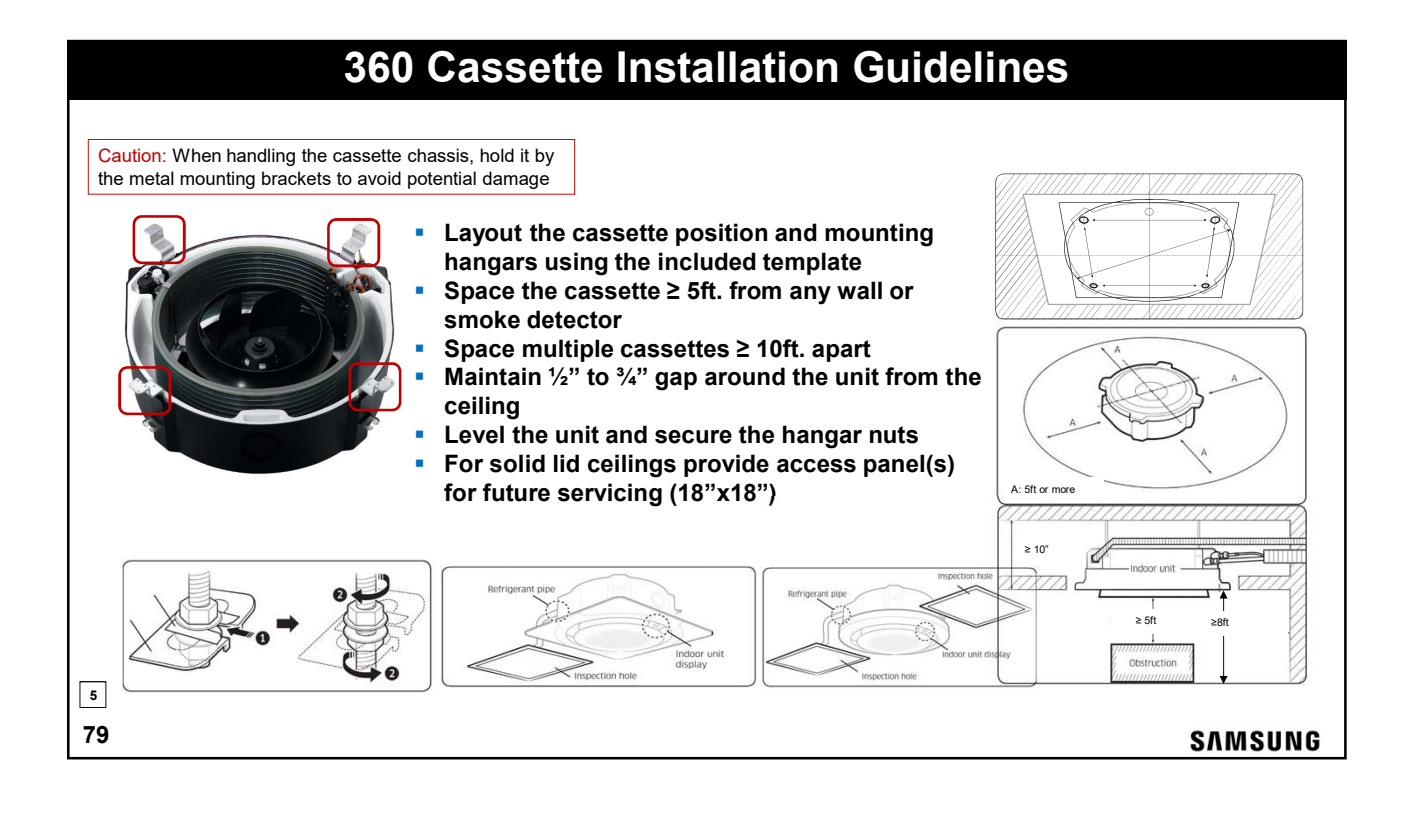

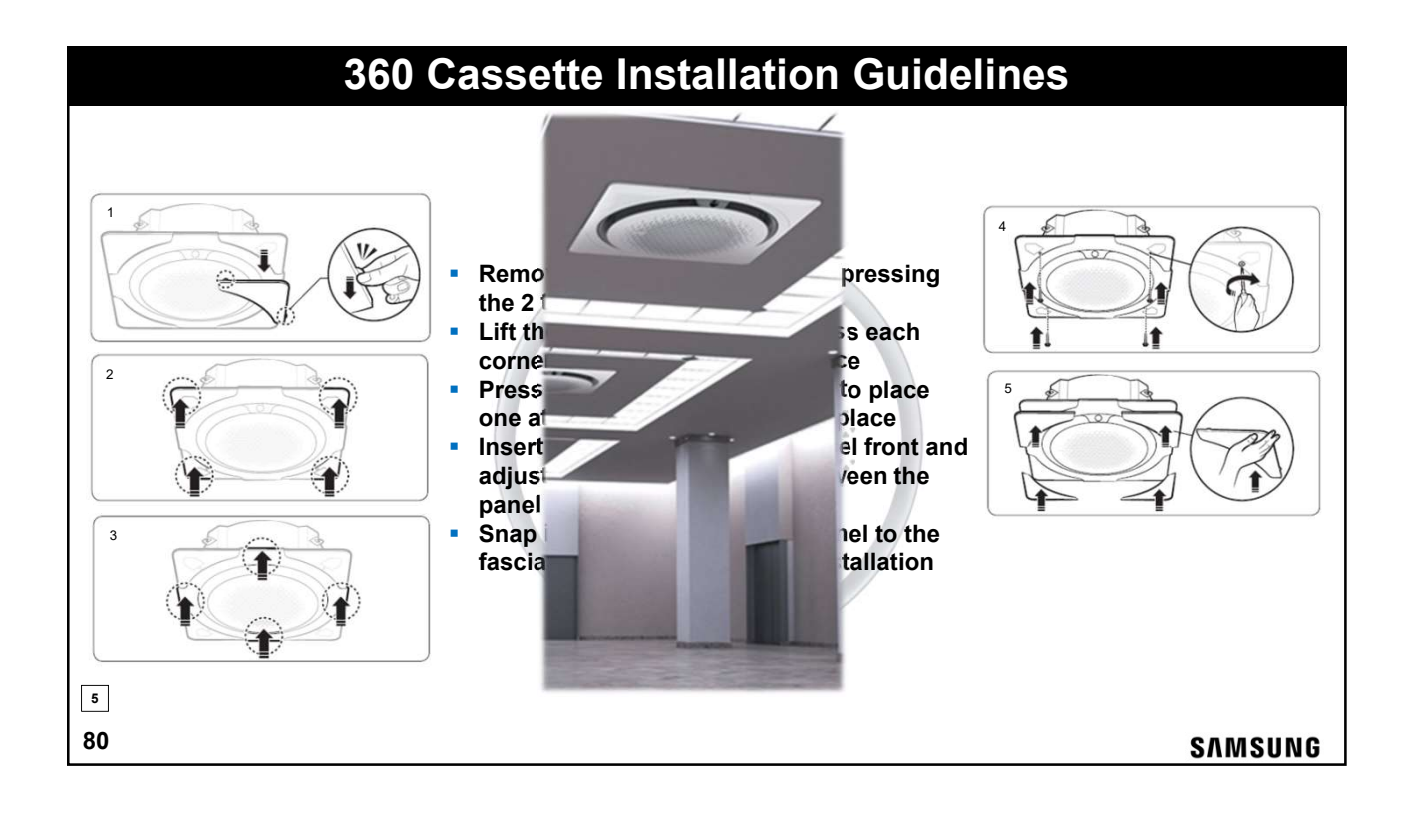

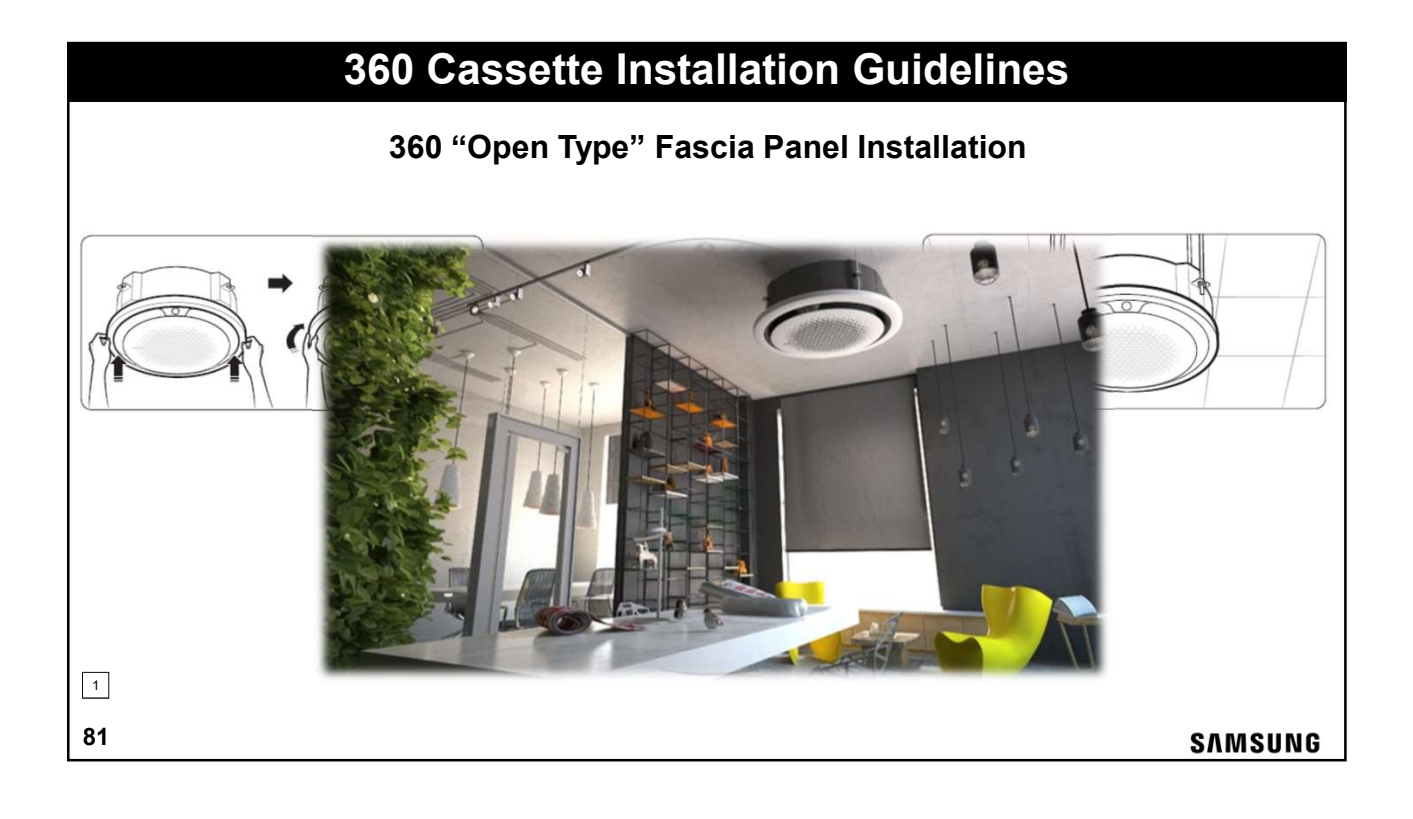

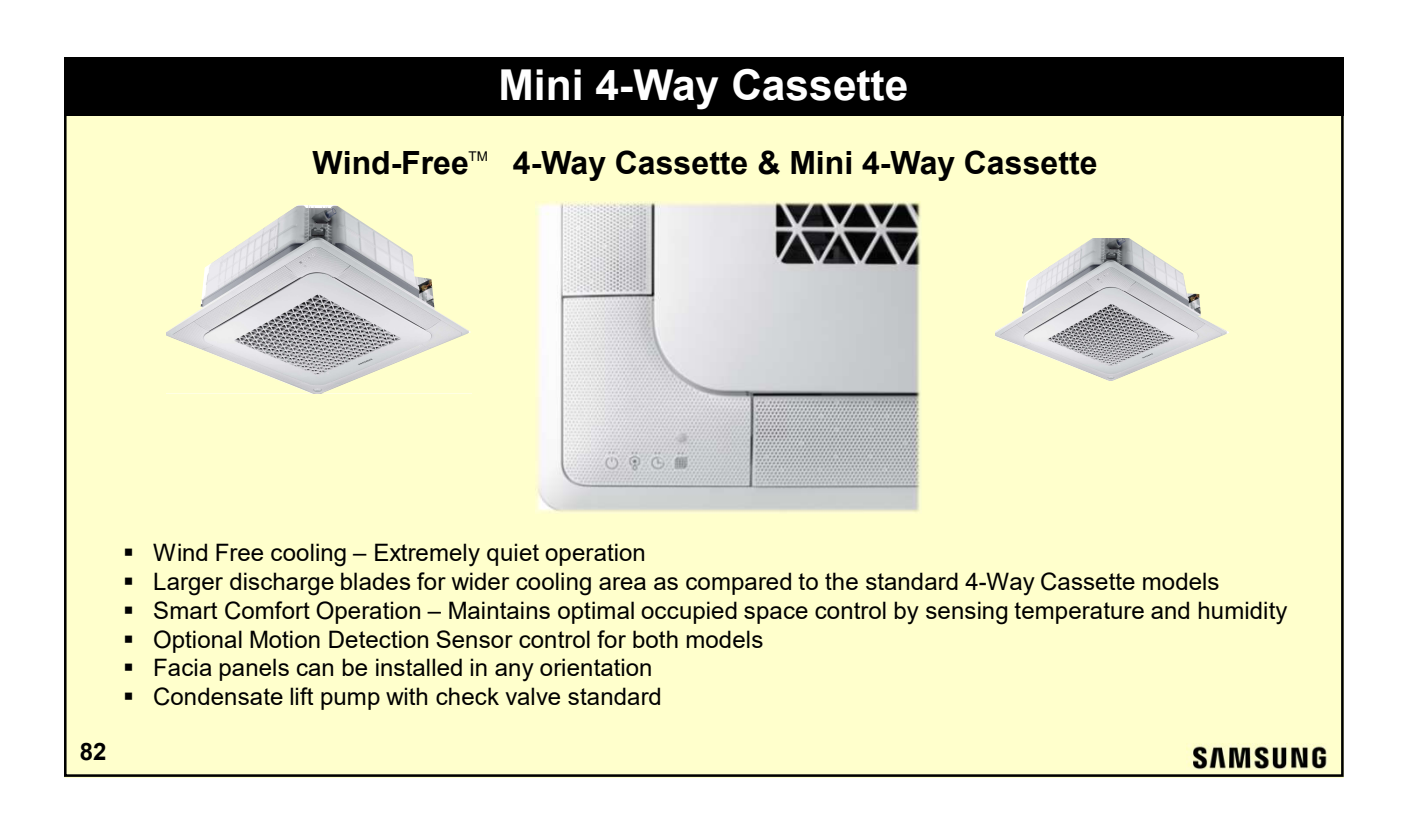

# DVM S 4-Way Cassette 4-Way Cassette – Standard & Wind-Free Fresh air can be introduced through the fresh air knock out to supply up to 4% of the rated CFM of fresh air (4") This is a 0" static unit so a booster fan must be used to force fresh air into the cassette unit Fresh air must be pre-filtered before entering the cassette

Optional MIM-B14 External Contact Controller can be used as an interlock for the fresh air booster fan

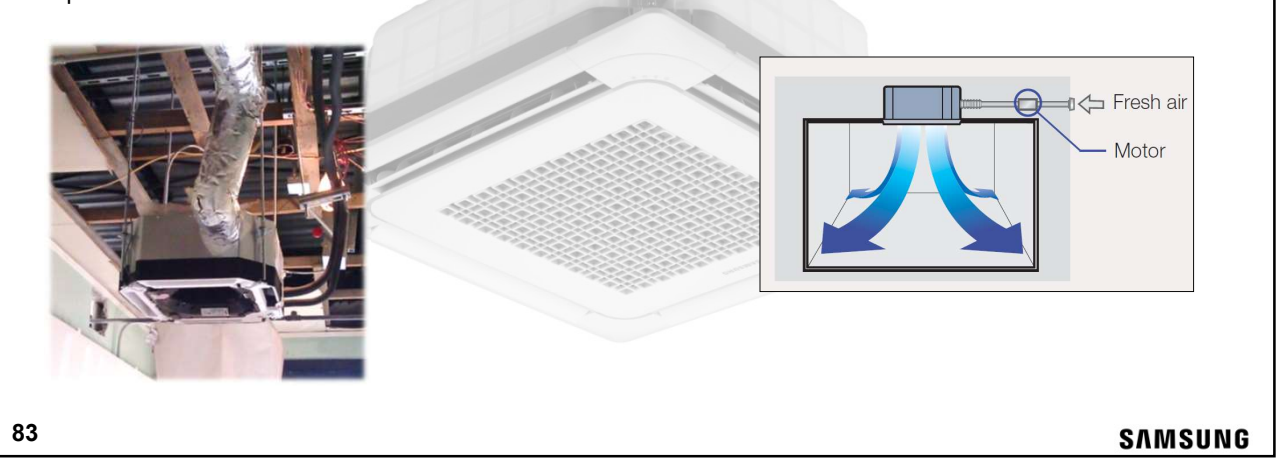

| Standard Mini 4-Way Cassette                                                                                                    |                                    |  |  |
|----------------------------------------------------------------------------------------------------|------------------------------------|--|--|
| <ul> <li>Features</li> <li>Models: AM005&amp;07KNNDCH AM009,012,018,020ENNDCH</li> <li>Built-in condensate lift pump – 29" lift with check valve</li> <li>Individual powered swing louvers with independent control from 32° to 65°</li> <li>Fresh air can be introduced through the fresh air knock-out to supply fresh air</li> <li>This is a 0.0" static unit so a booster fan must be used to force fresh air into the cassette unit</li> <li>Optional MIM-B14 External Contact Controller can be used as an interlock for the fresh air booster fan</li> <li>Fresh air must be pre-filtered before entering the cassette</li> <li>Facia Panel sold separately (PC4SUSMEN)</li> <li>Optional motion sensor available (MCR-SMA) with configurable operation</li> <li>Electro-static washable pleated air filter included</li> </ul> | 26 1/2" x 26 1/2"<br>Weight: 32lbs |  |  |
| 84                                                                                                    | SAMSUNG                            |  |  |
|                                                                                                    |                                    |  |  |

# Wind-Free Mini 4-Way Cassette

### Features

- Models: AM005,07,09,012,018,020<u>N</u>NNDCH
- Smart Cooling Mode
- Integral humidity sensor
- Built-in condensate lift pump 29" lift with check valve
- Individual powered swing louvers with independent control from 32° to 65°
- Optional remote controllers: MWR-WE13N wired & AR-EH03E wireless
- Facia Panel sold separately: PC4SUFMAN (PC4SUSMEN standard facia panel)
   Wind Free panel has an integral humidity sensor to control the discharge louvers to open when space conditions could cause condensation formation on the panel
- Optional motion sensor available (MCR-SMD) with configurable operation
- Electro-static washable pleated air filter included

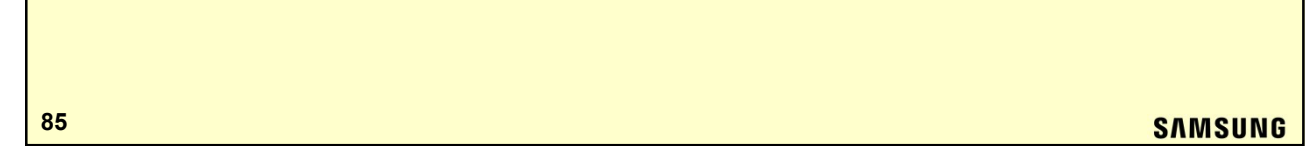

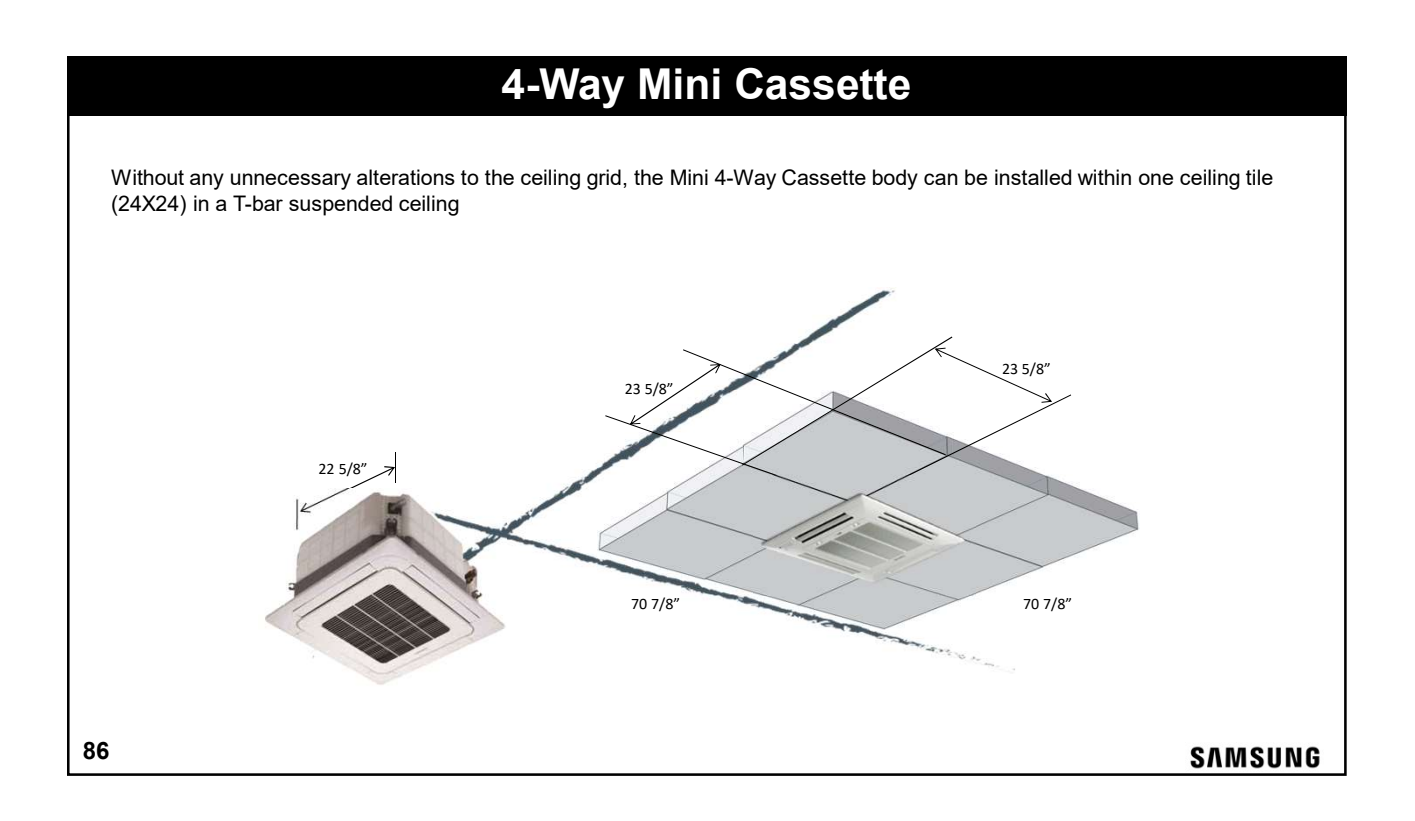

# 4-Way Cassette

### Features

87

- Models: AM0 09,12,18,24,30,36,48 FN4DCH
- Built-in IR receiver for easy addition of wireless controller
- 4 X auto-swing louvers with independent control from 32° to 65°
- 3 Fan speed settings
- Built-in condensate lift pump 29" lift with check valve
- Facia Panel sold separately (PC4NUSKFN)
- Electrostatic washable pleated air filter included

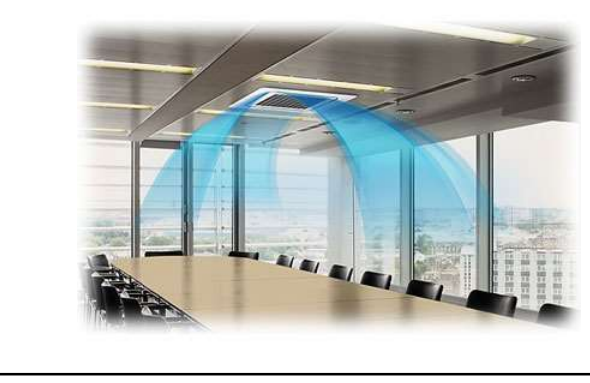

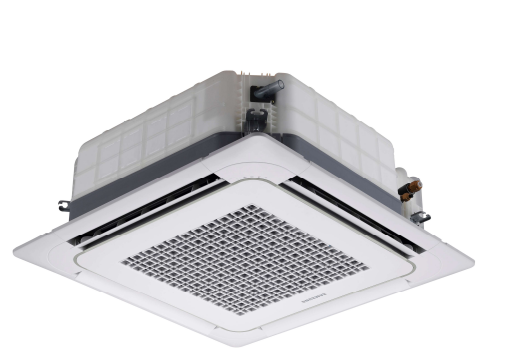

37 3/8" x 37 3/8" Weight: 46 – 54lbs. (Incl. facia panel)

SAMSUNG

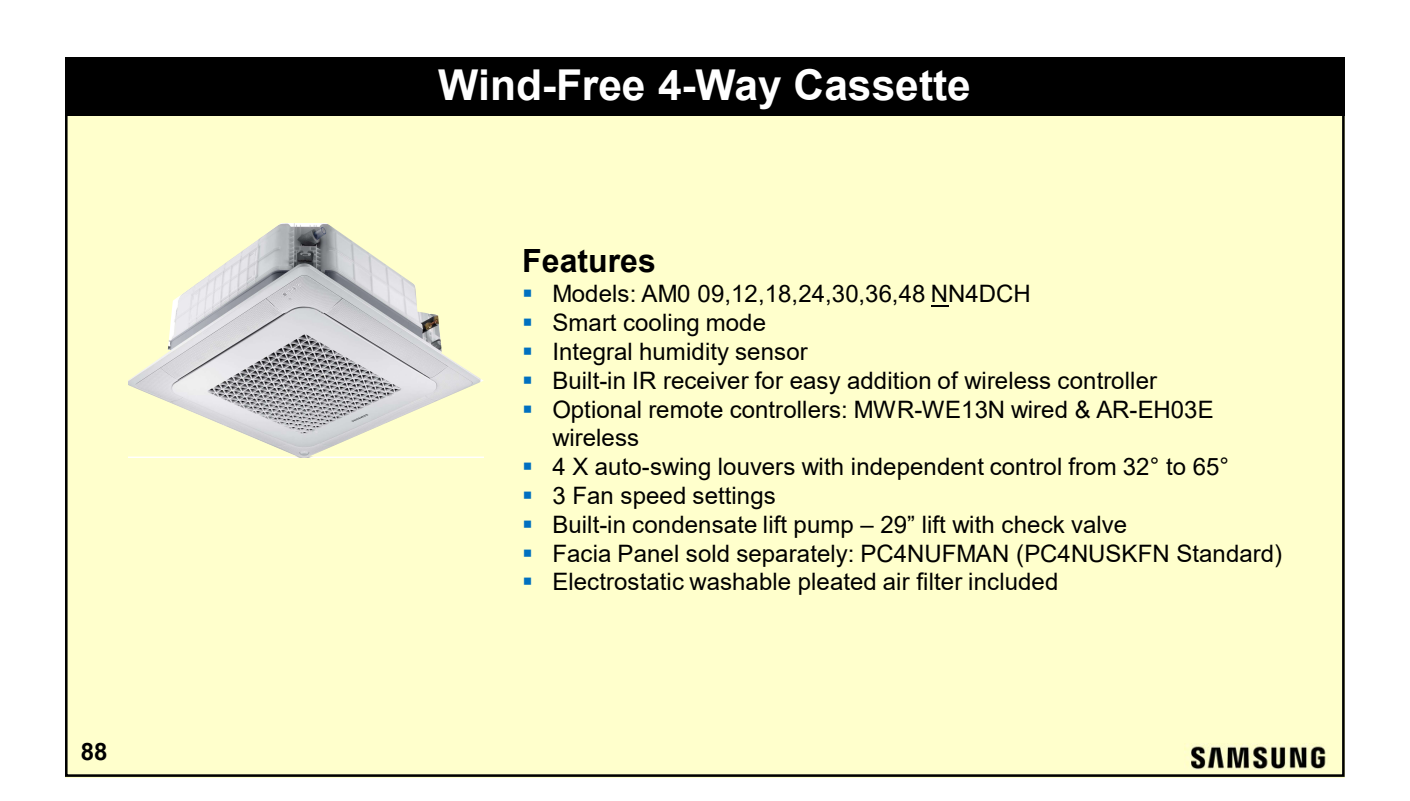

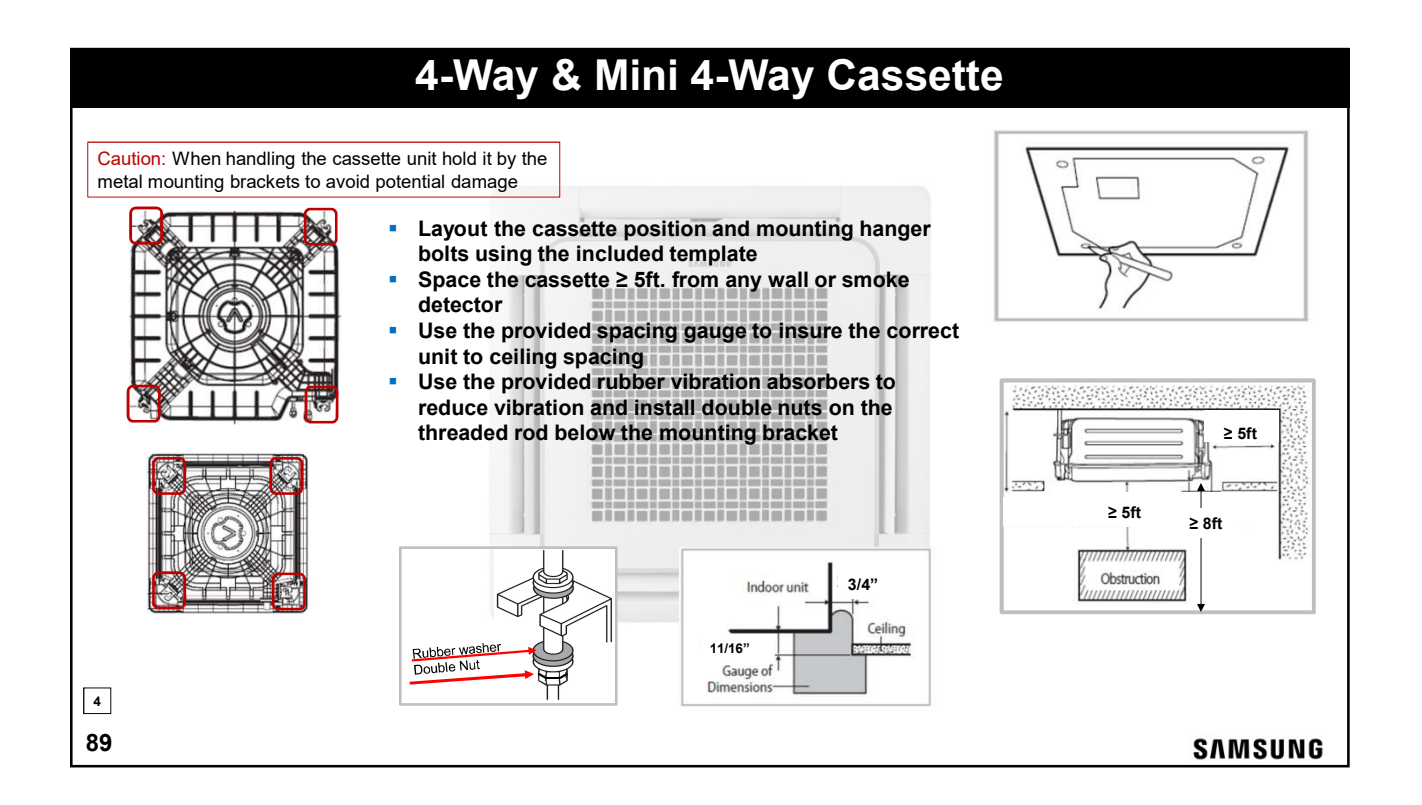

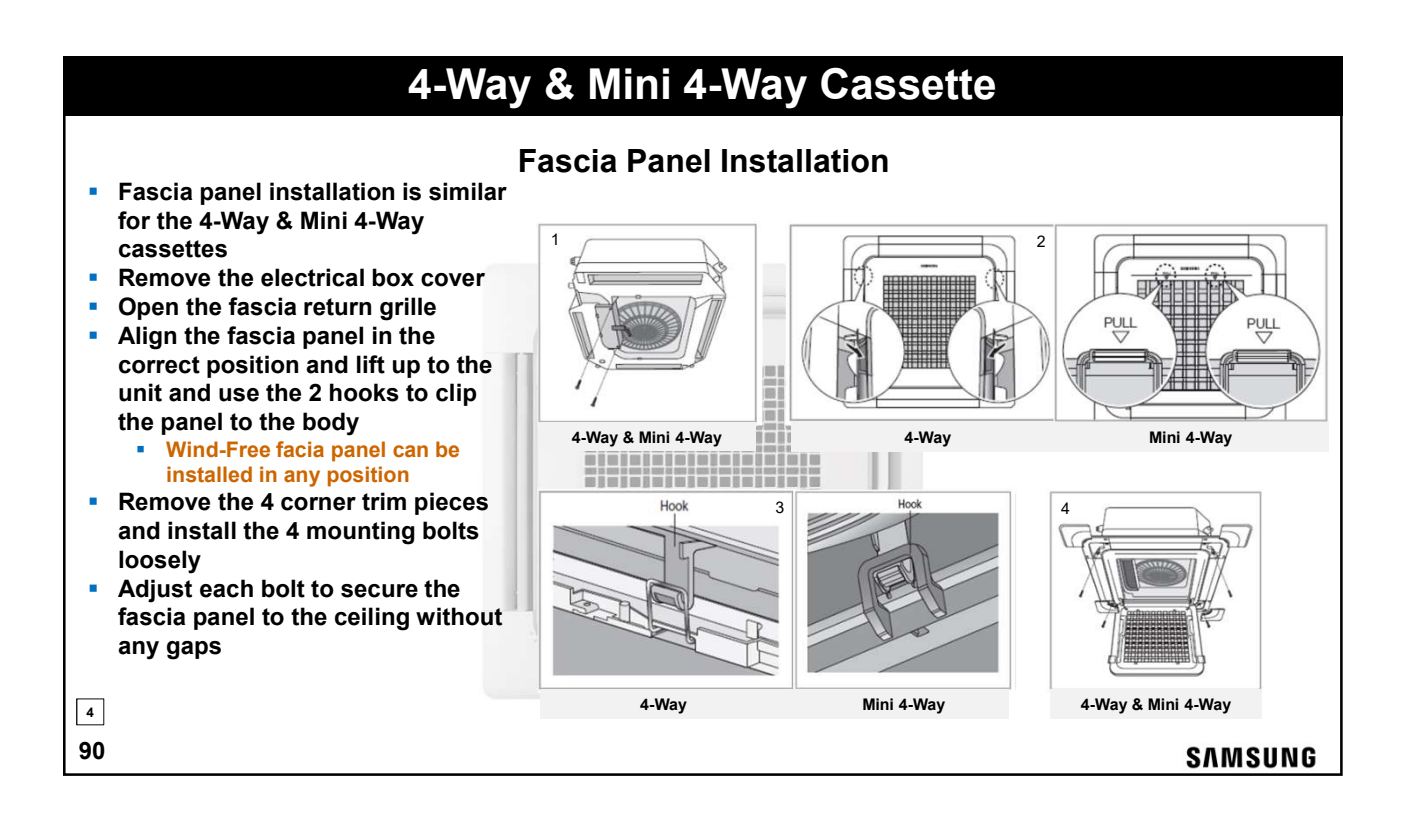

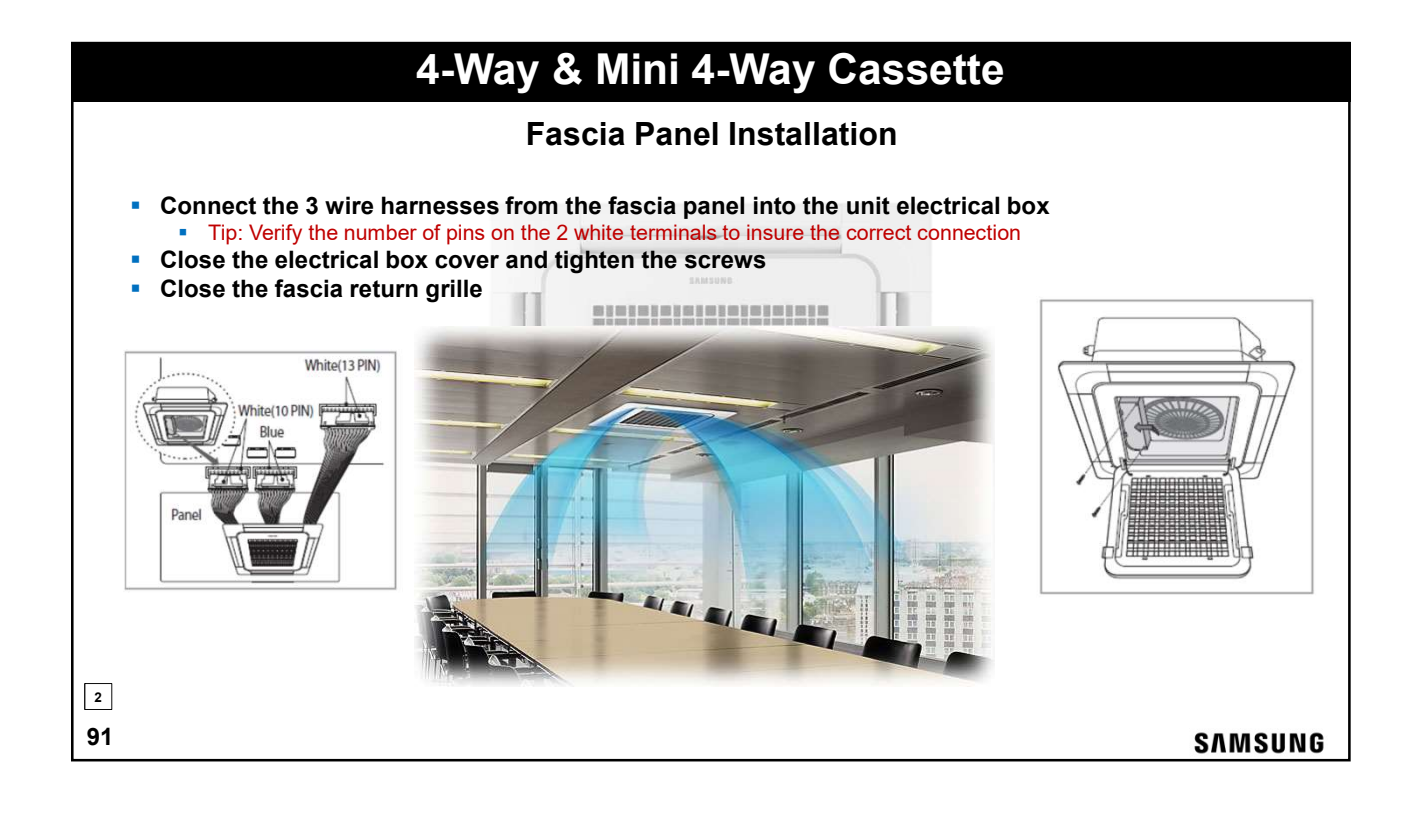

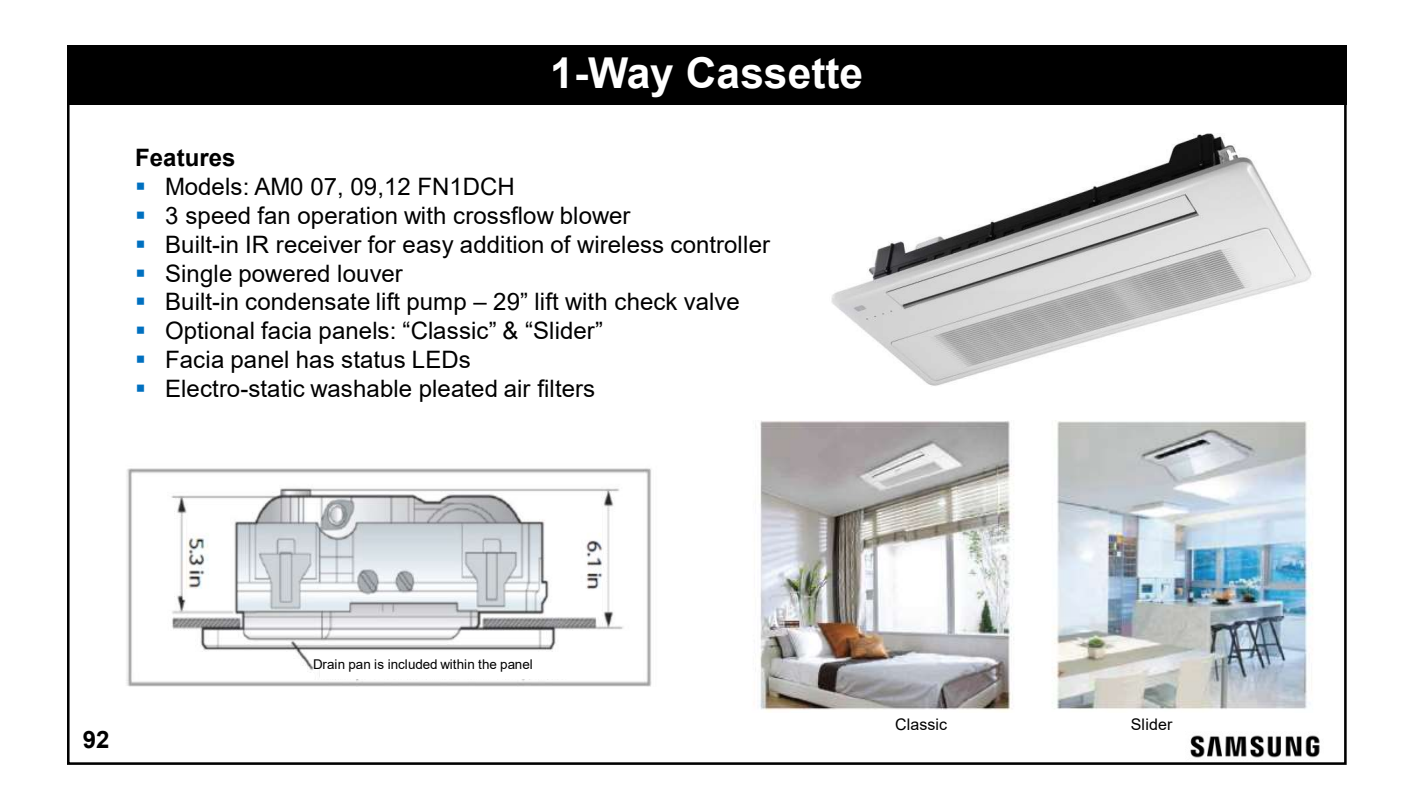

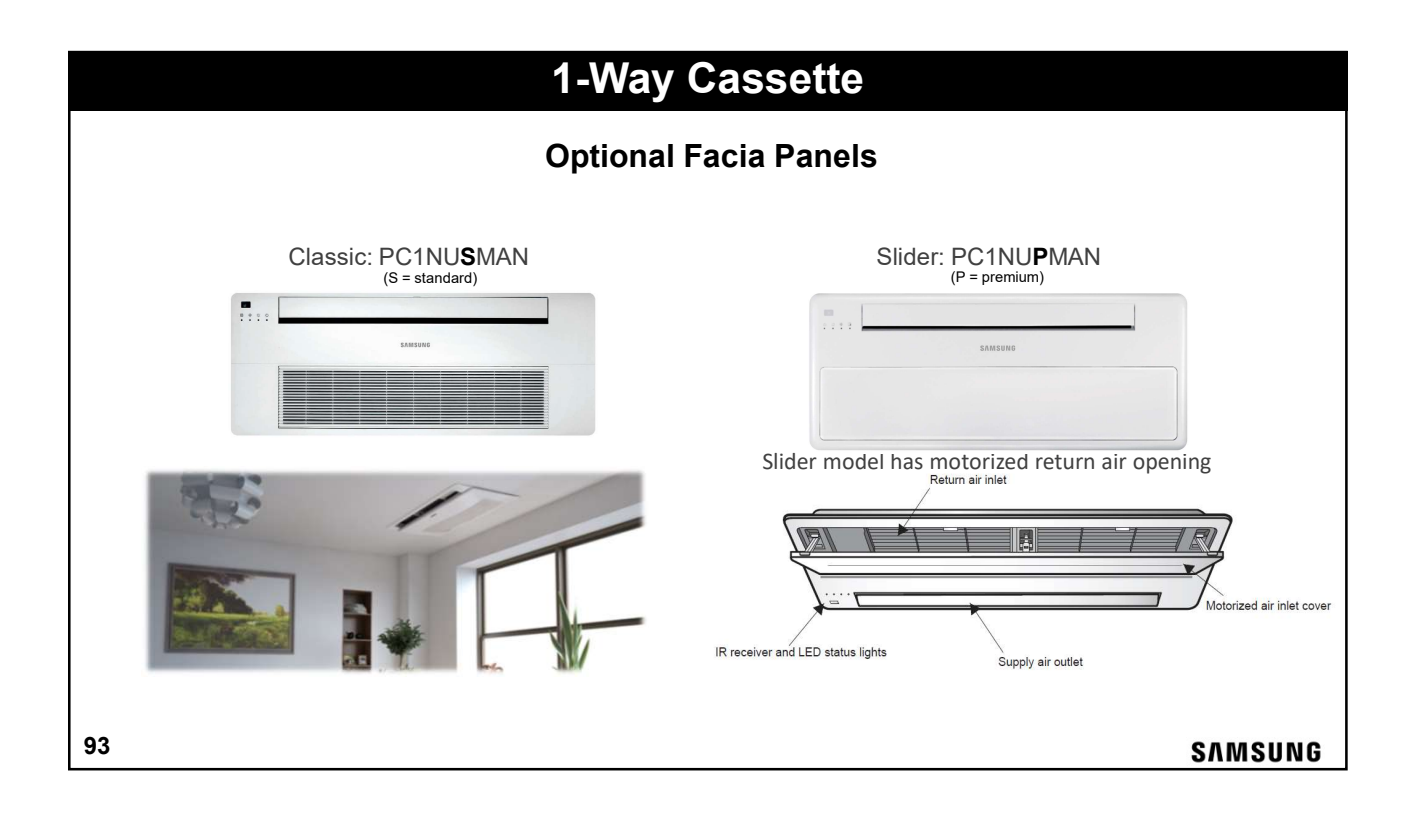

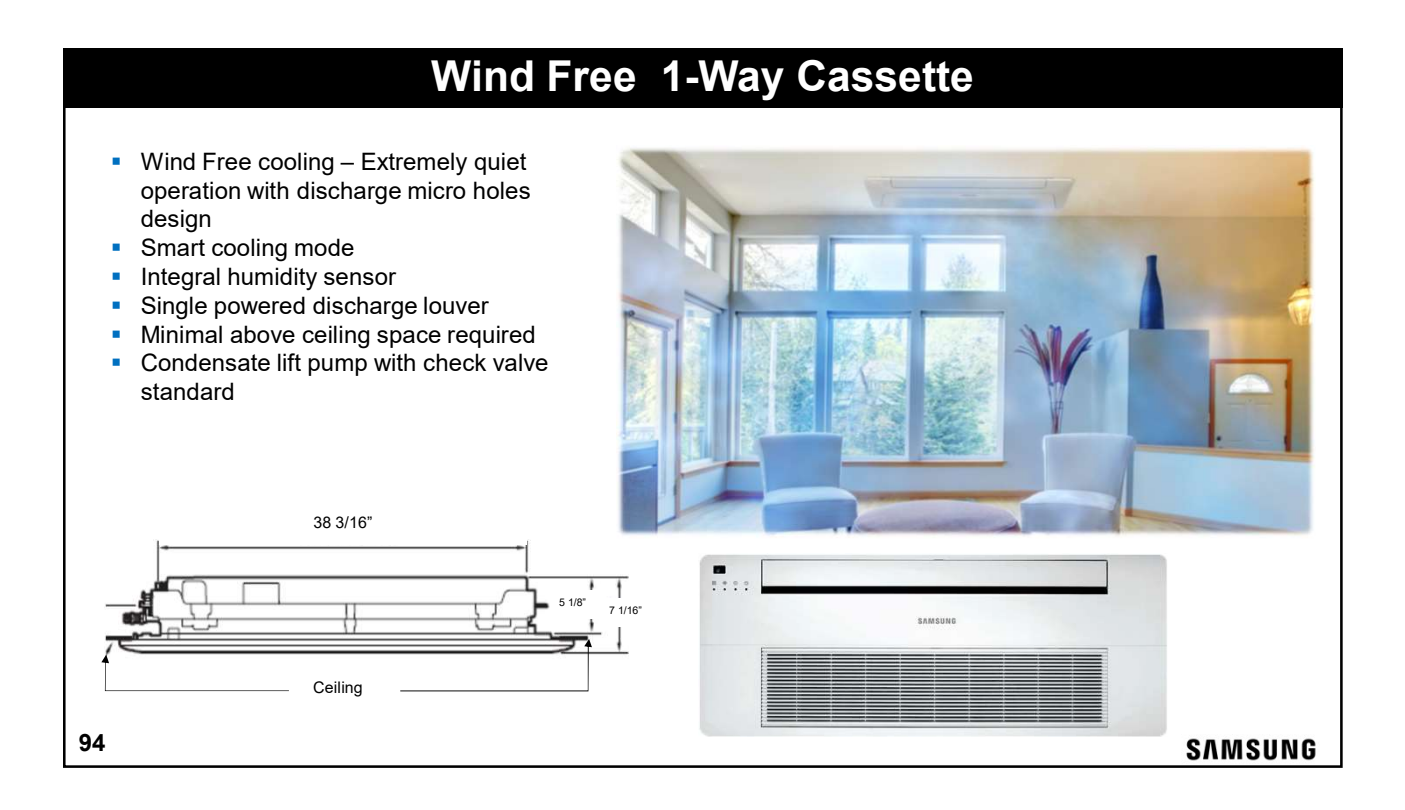

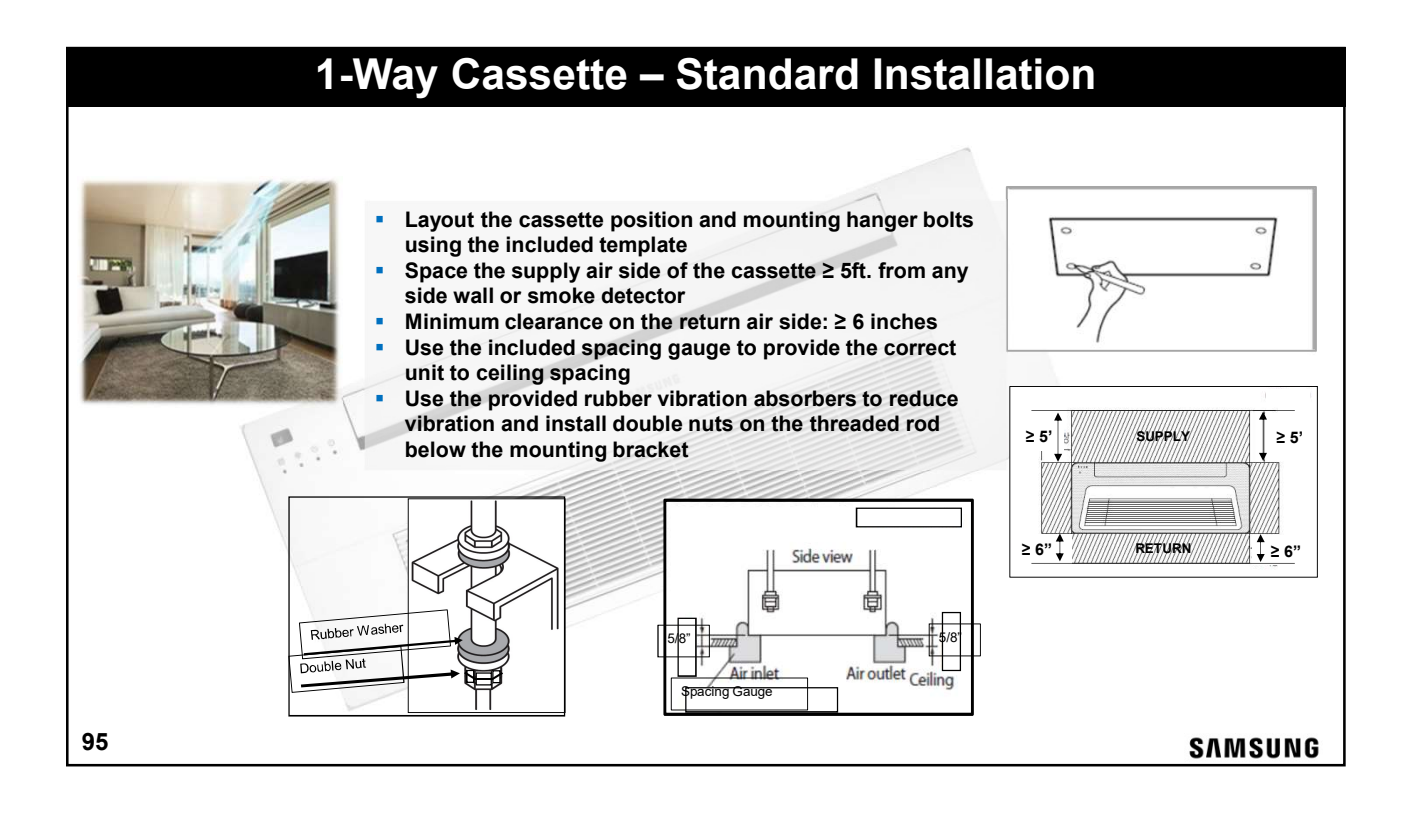

# 1-Way Cassette – Standard Installation

## Fascia Panel Installation

SAMSUNG

00+0

After adjusting the unit height in relation to the ceiling with the included gauge:

- Orient the panel in the proper direction before lifting it into place
- Lift the panel up to the unit guiding the panel hooks into the openings on the unit chassis
- Guide the louver and display wires into the PCB box, making sure not to pinch or damage them
- Push upwards until the hooks catch in the provided openings

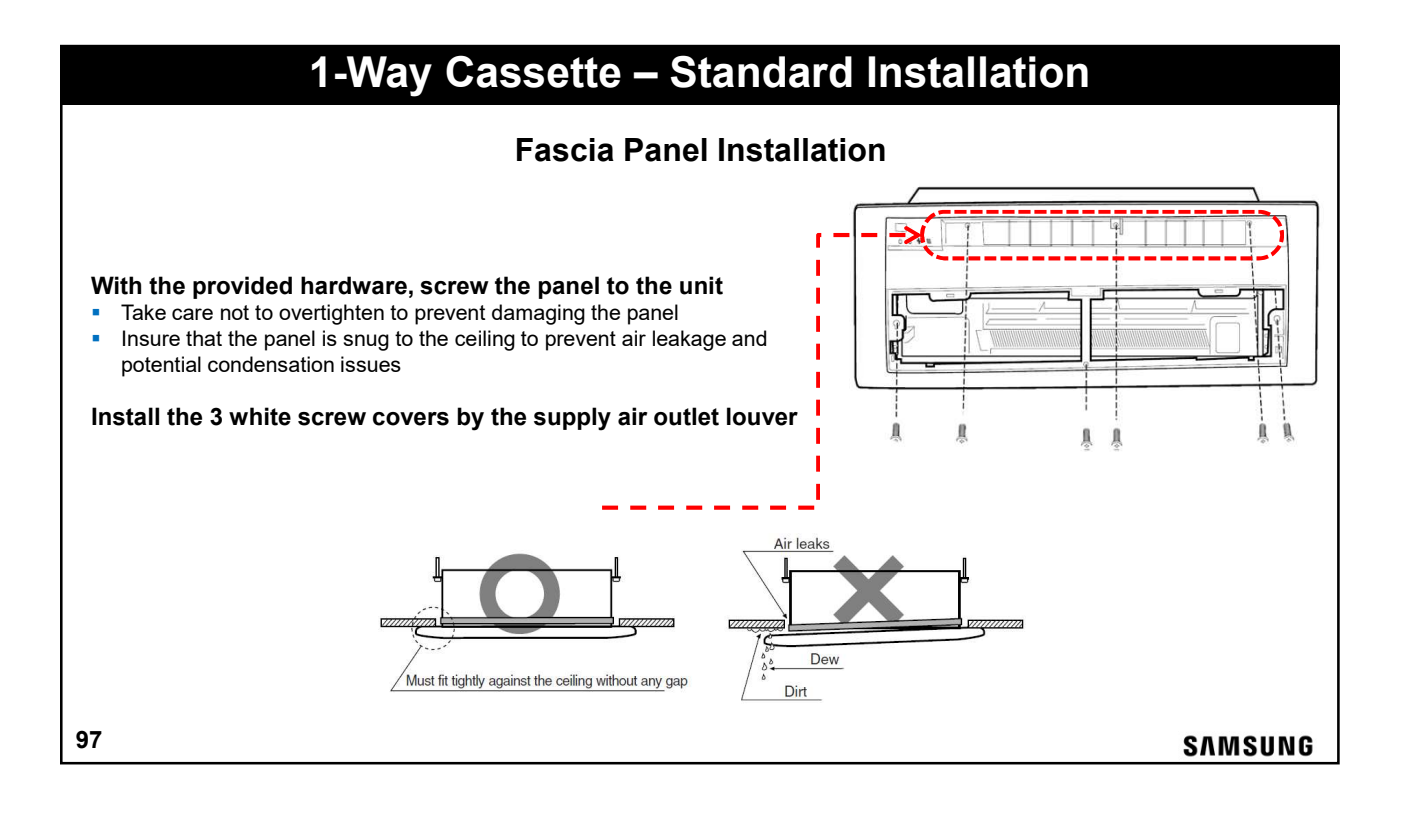

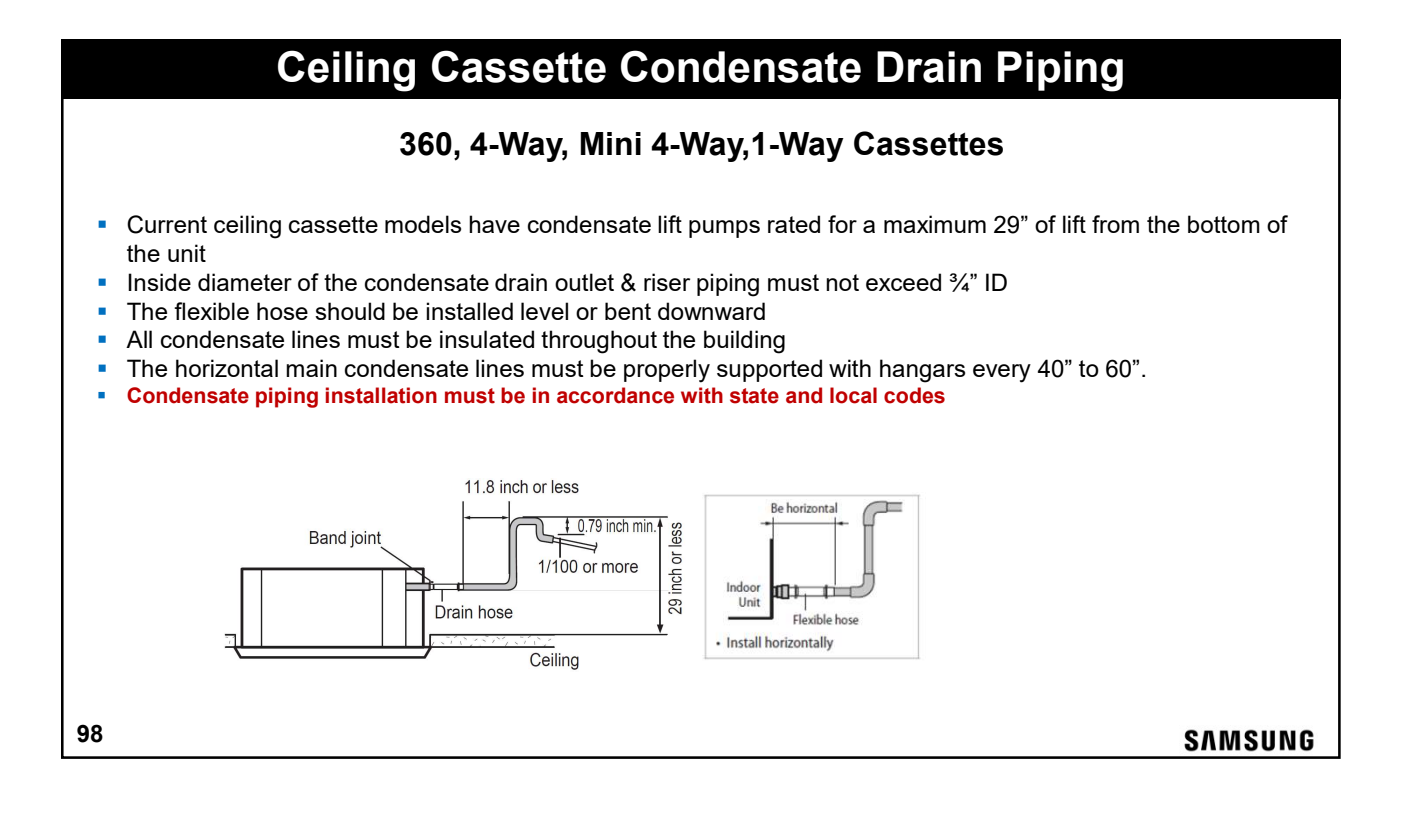

SAMSUNG

# Multiple Cassette Condensate Drain Piping

- The individual drain lines must tap into the main drain line from the top only
- Failure to install the drain piping correctly may cause check valve and pump failure, including water leaks
- Condensate drain piping within the building must be properly insulated

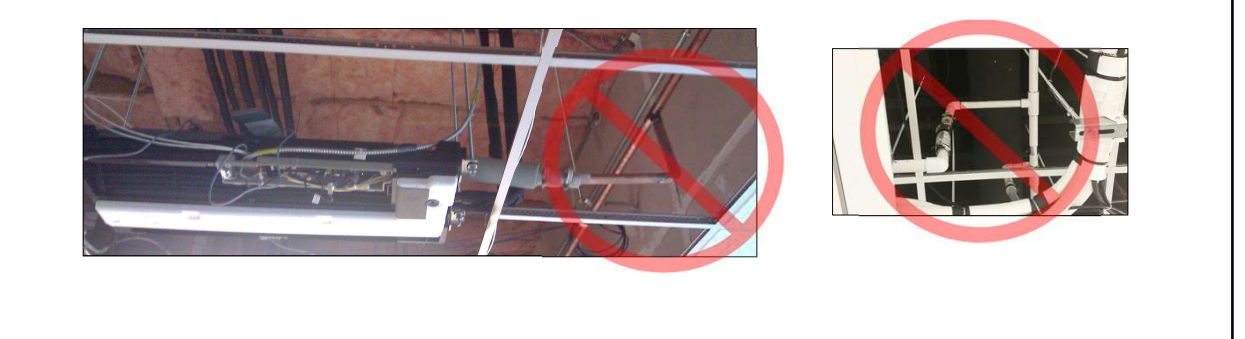

```
99
```

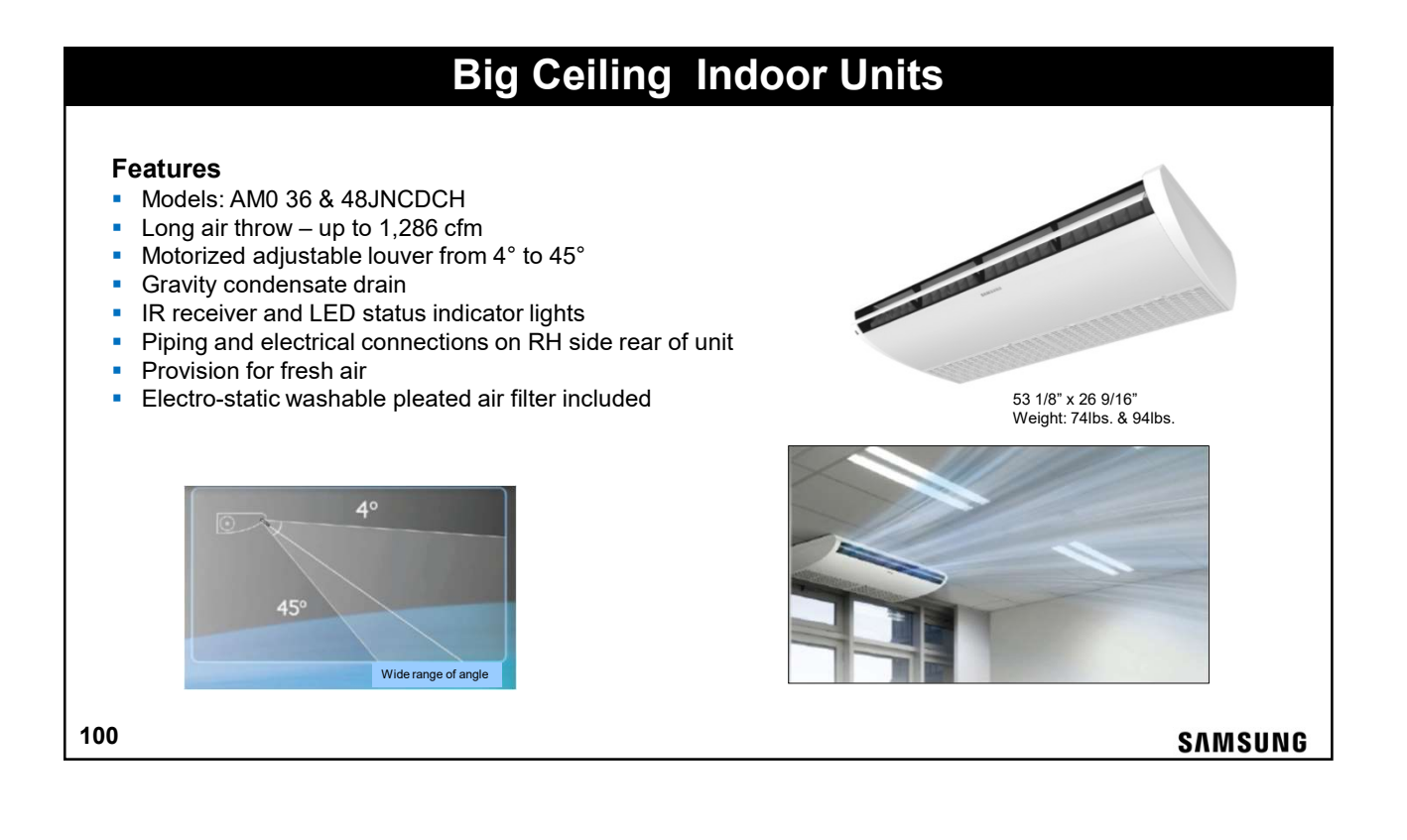

SAMSUNG

# **Under Ceiling Indoor Units**

### Features

- Models: AM0 18 & 24FNCDCH
- Flexible installation under ceiling or low side wall
- Powered air discharge louver
- IR receiver built-in
- Power button and status LED lights on front of unit
- Electro-static washable pleated air filter
- <u>Requires the optional external EEV kit</u>
- Gravity condensate drain

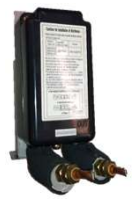

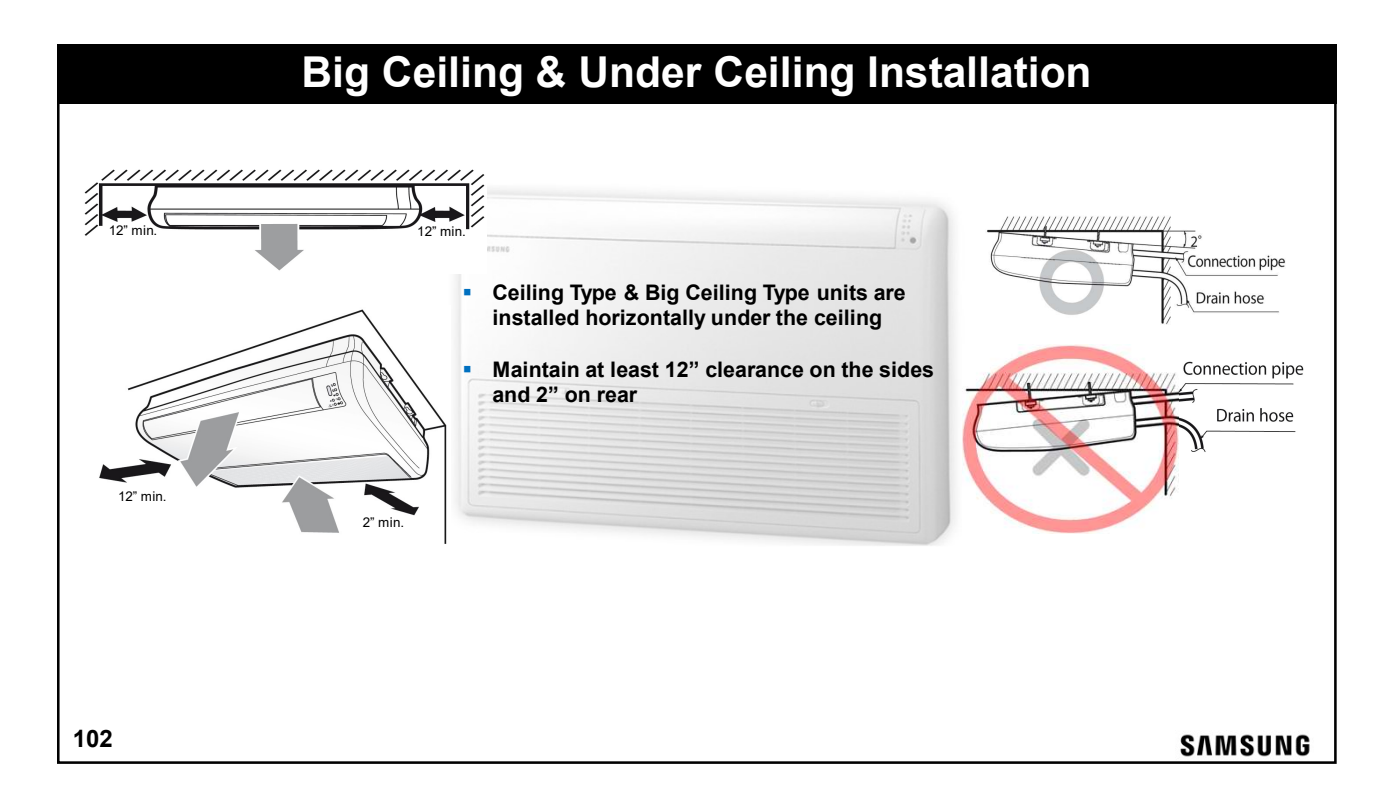

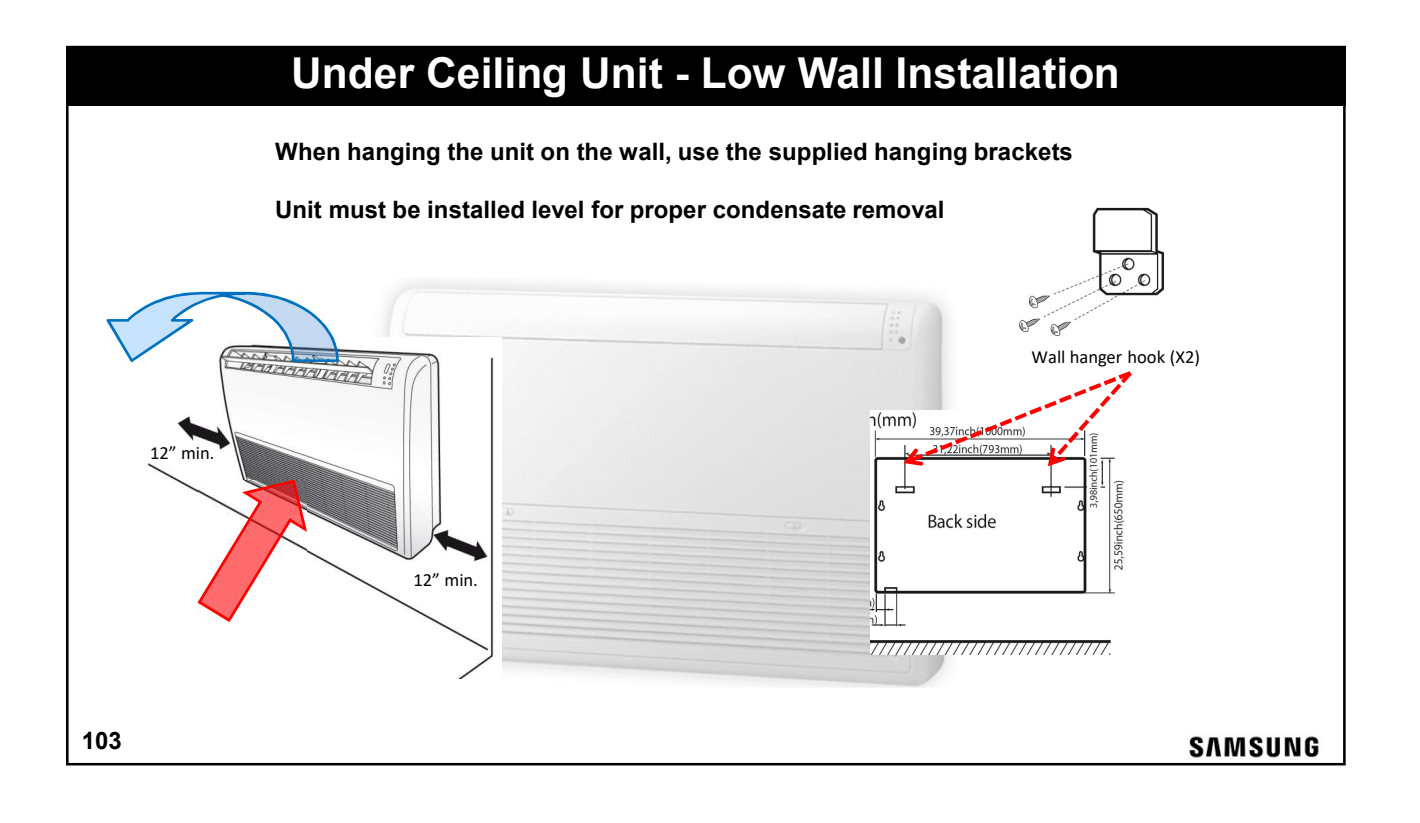

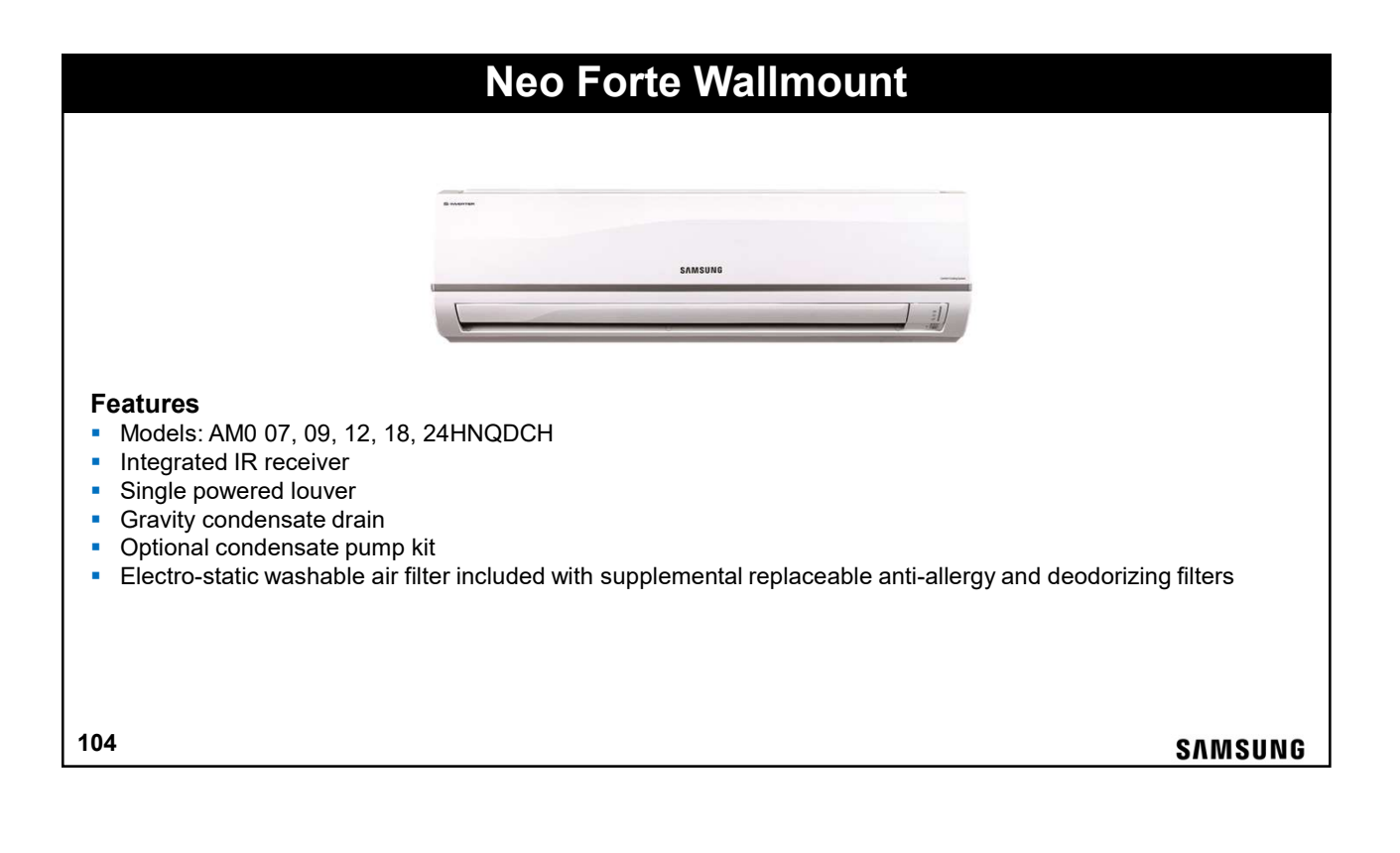

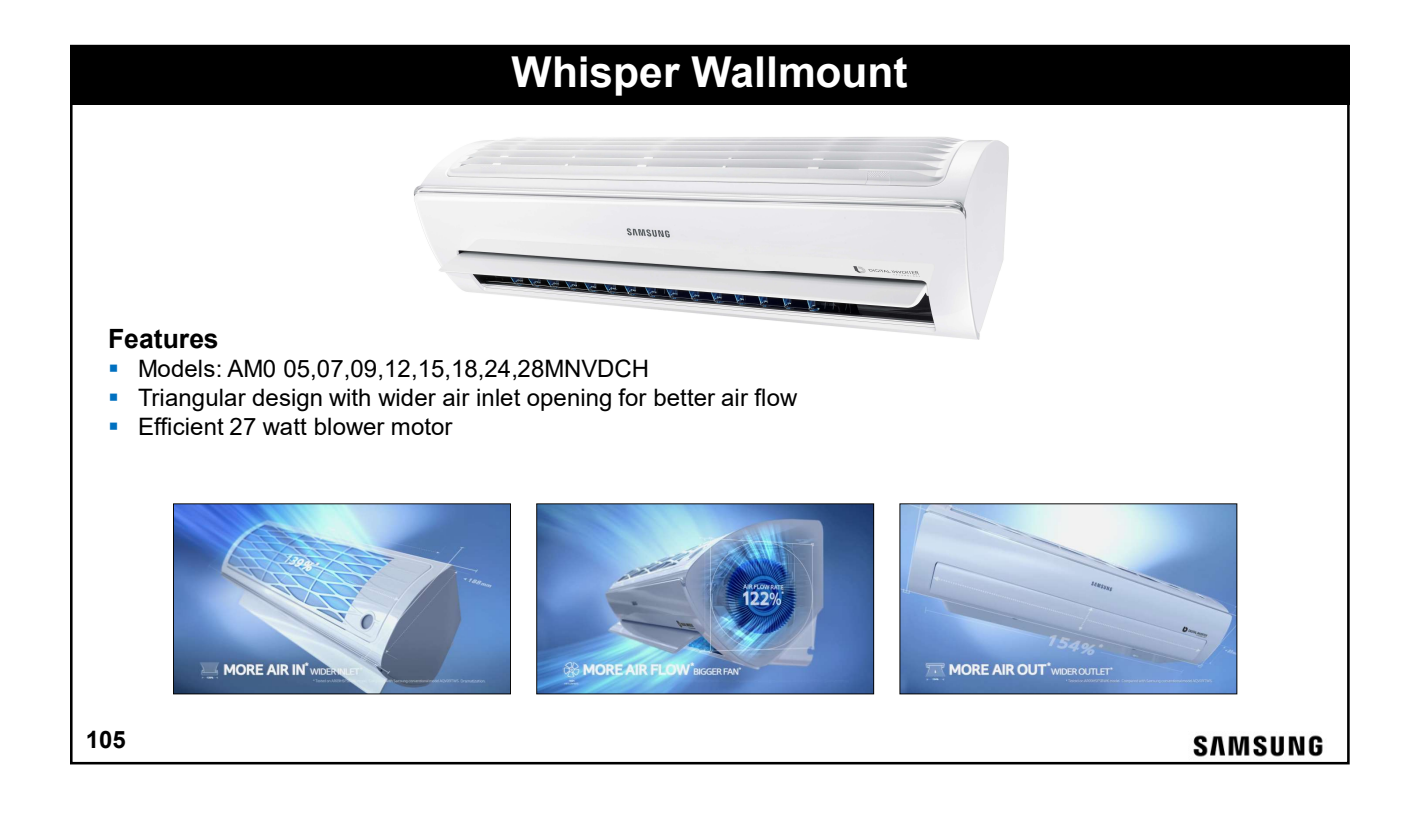

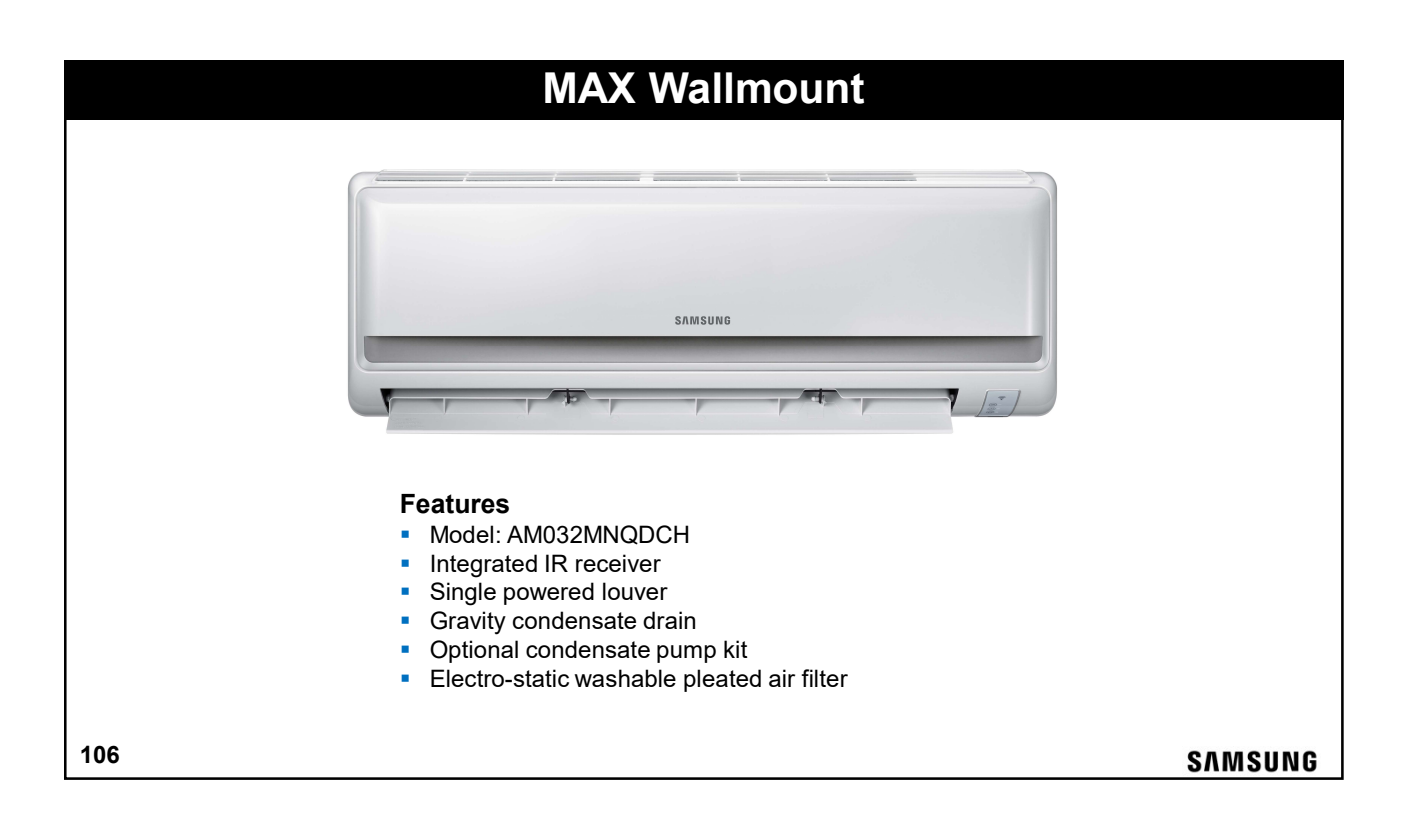

# <section-header><section-header><section-header><section-header><section-header><list-item><list-item><list-item><list-item><list-item><list-item>

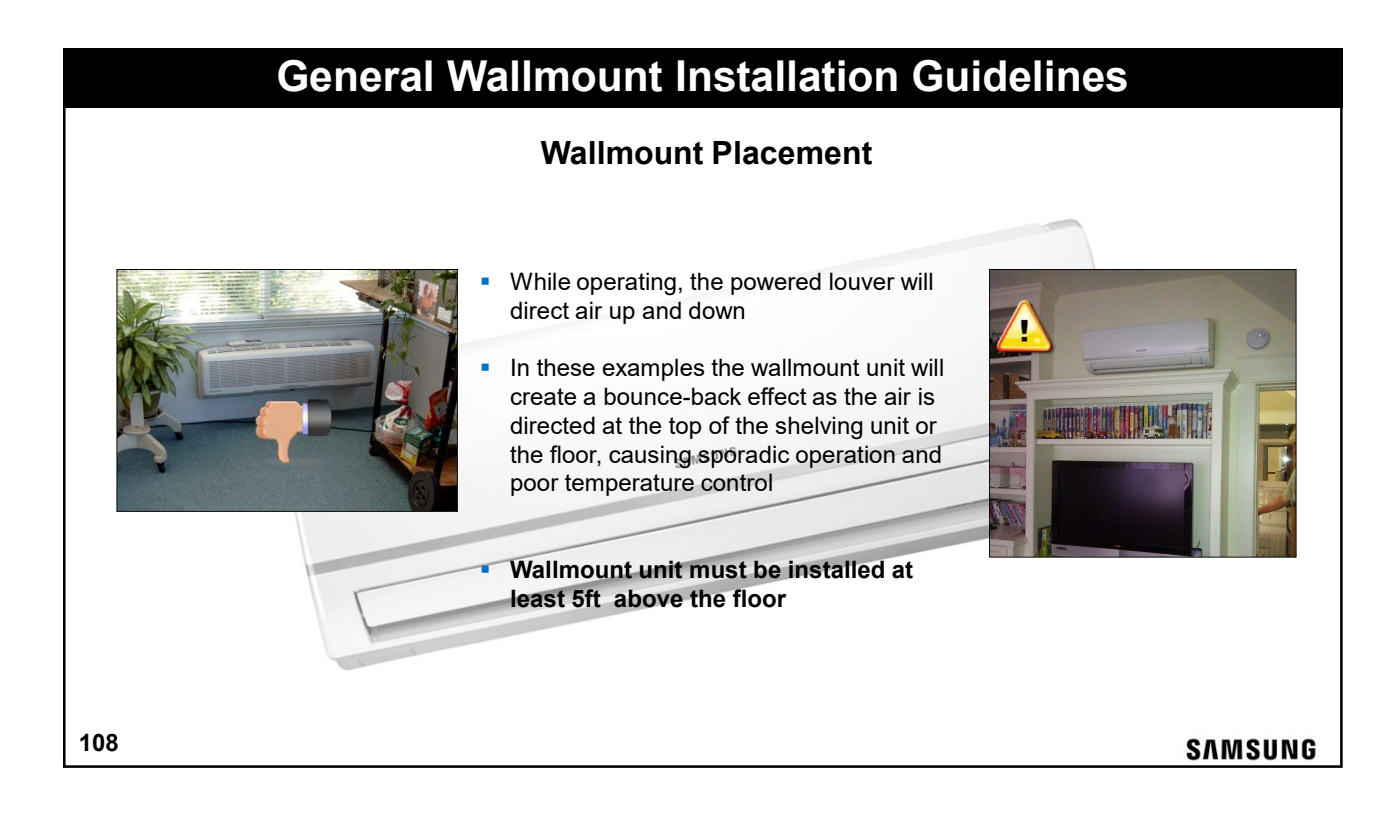

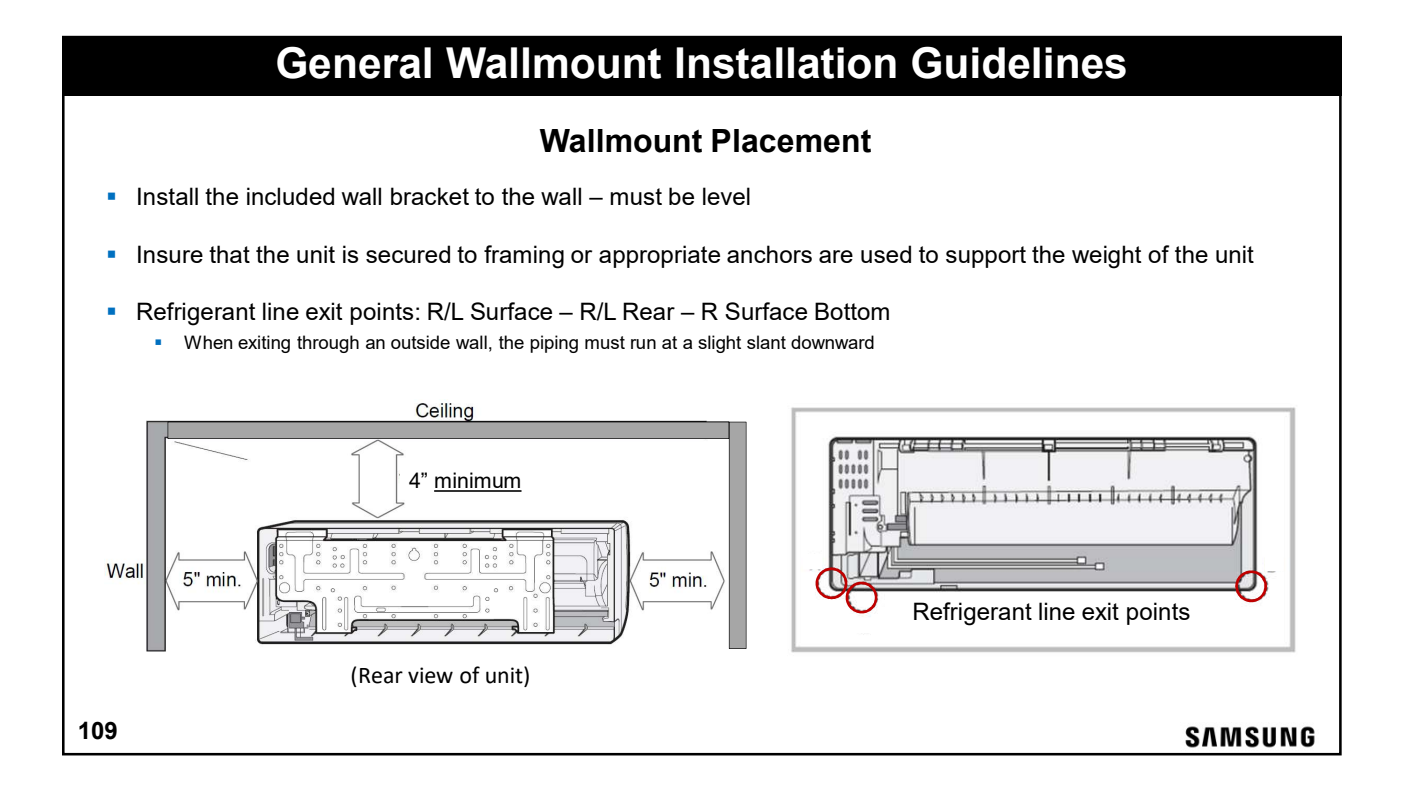

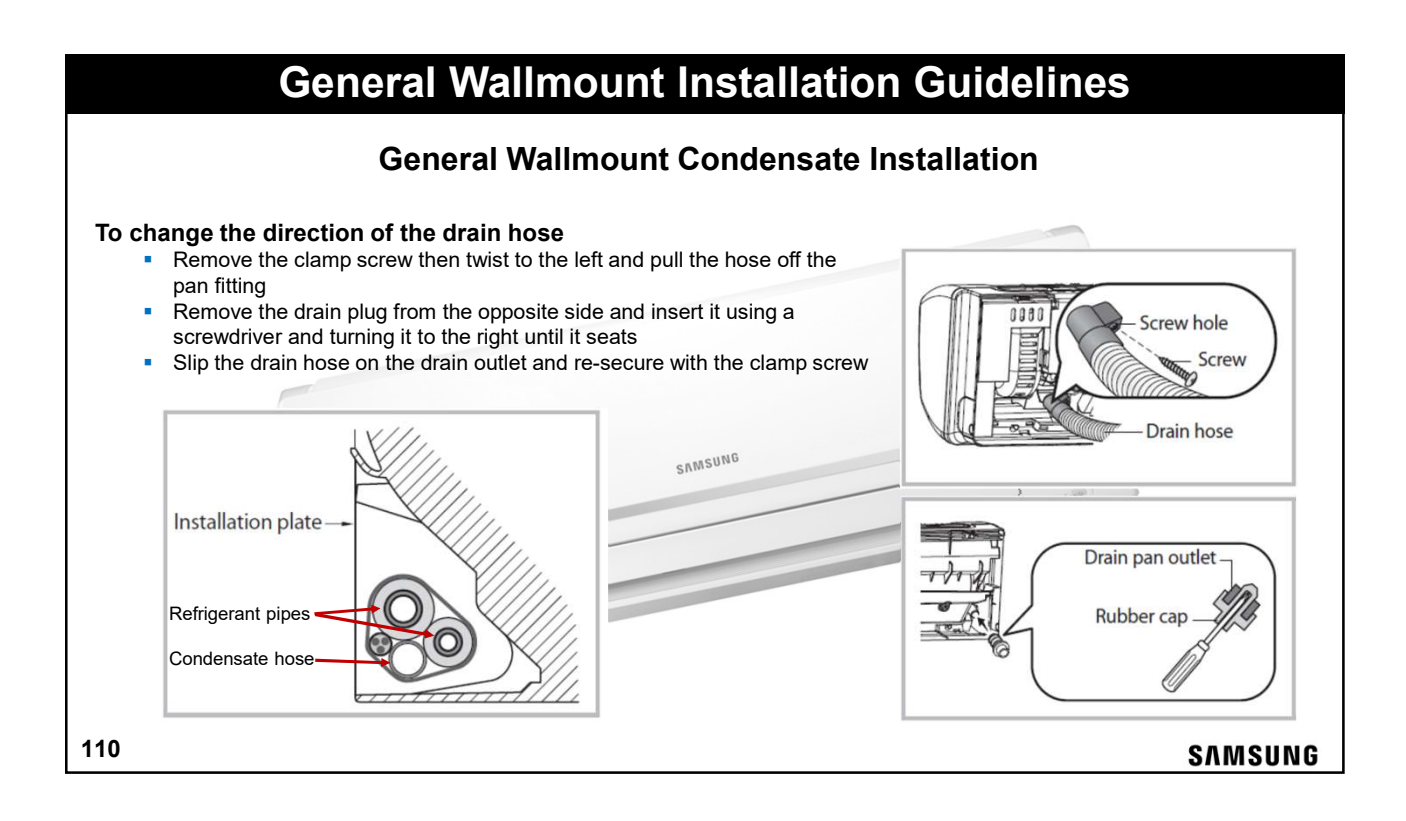

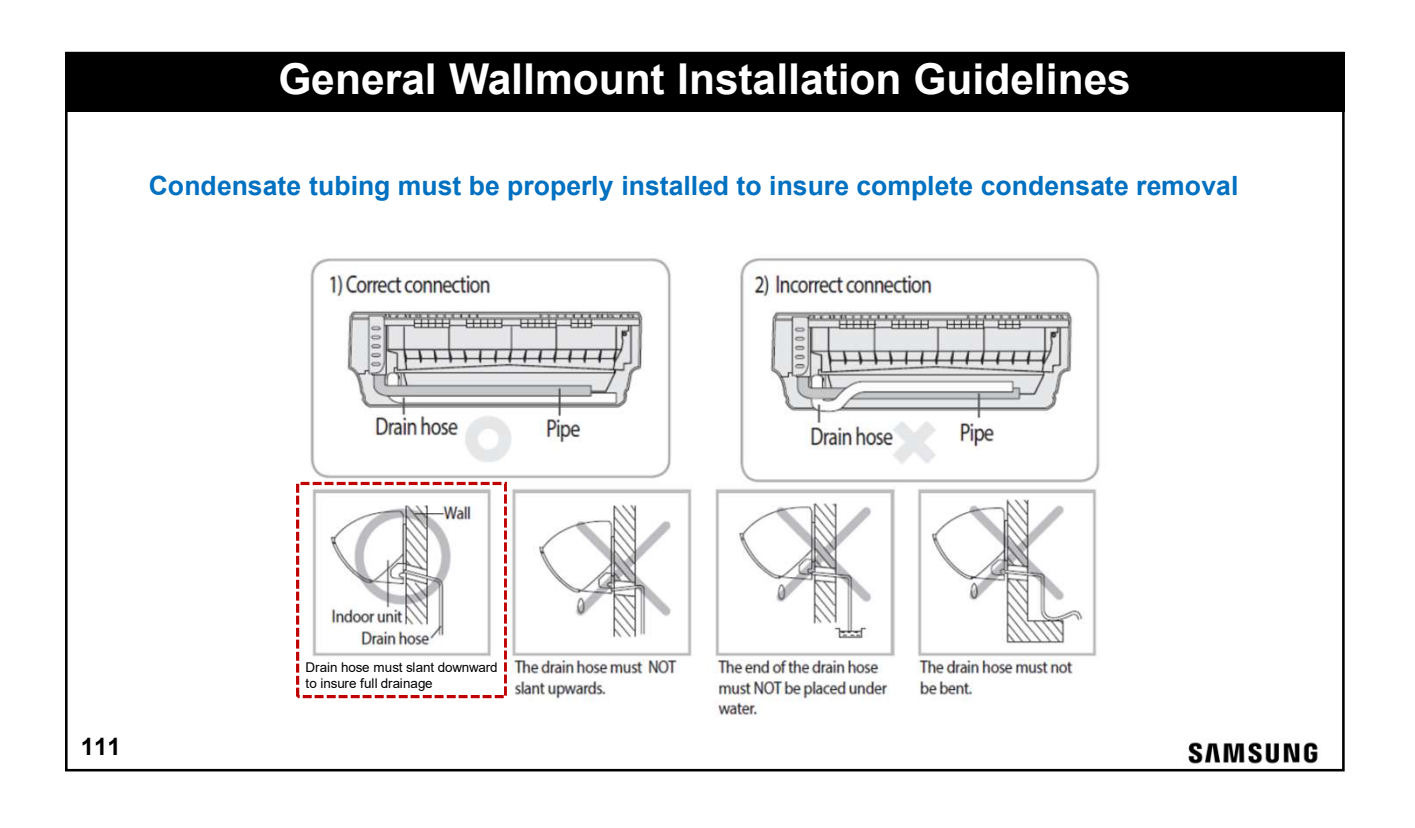

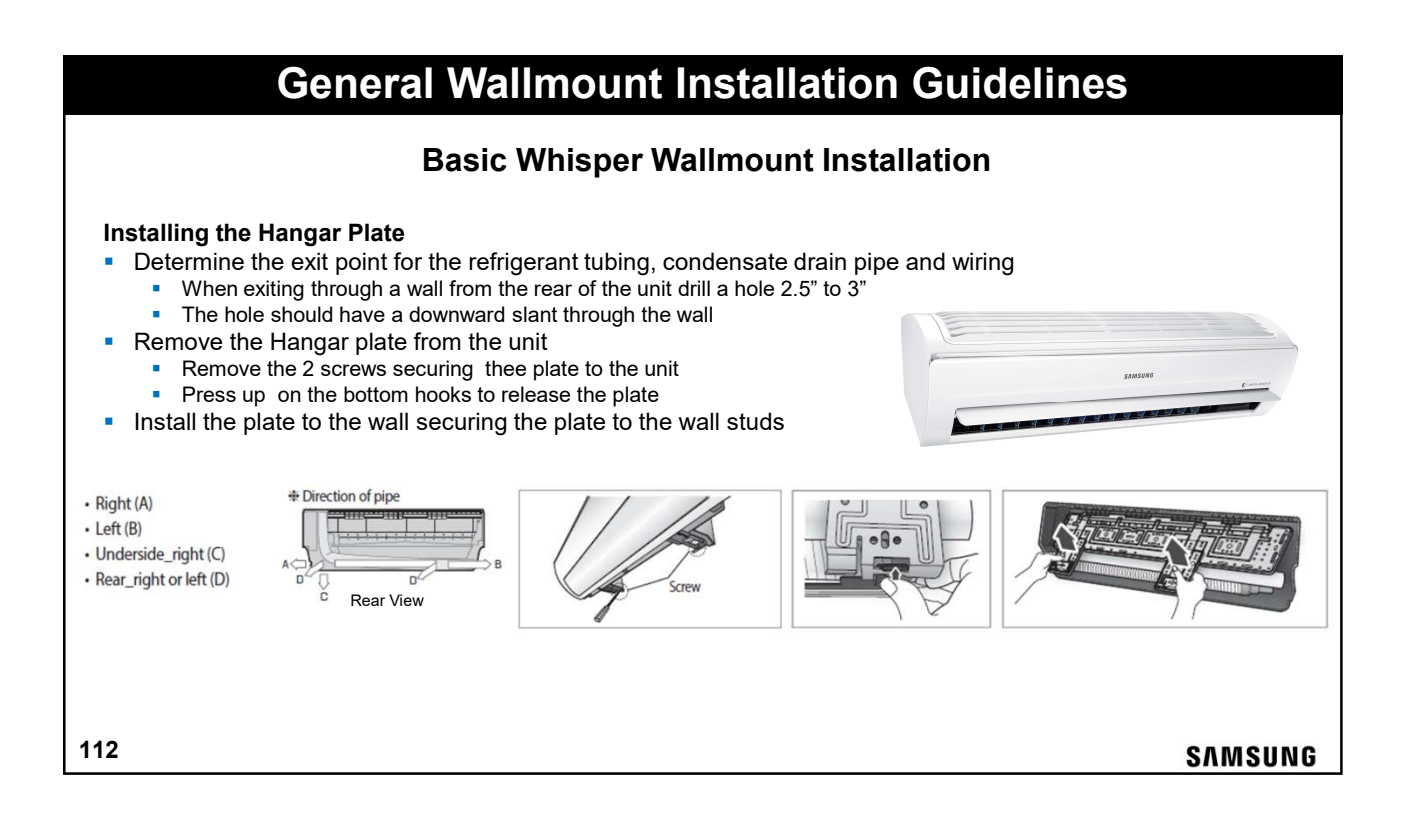

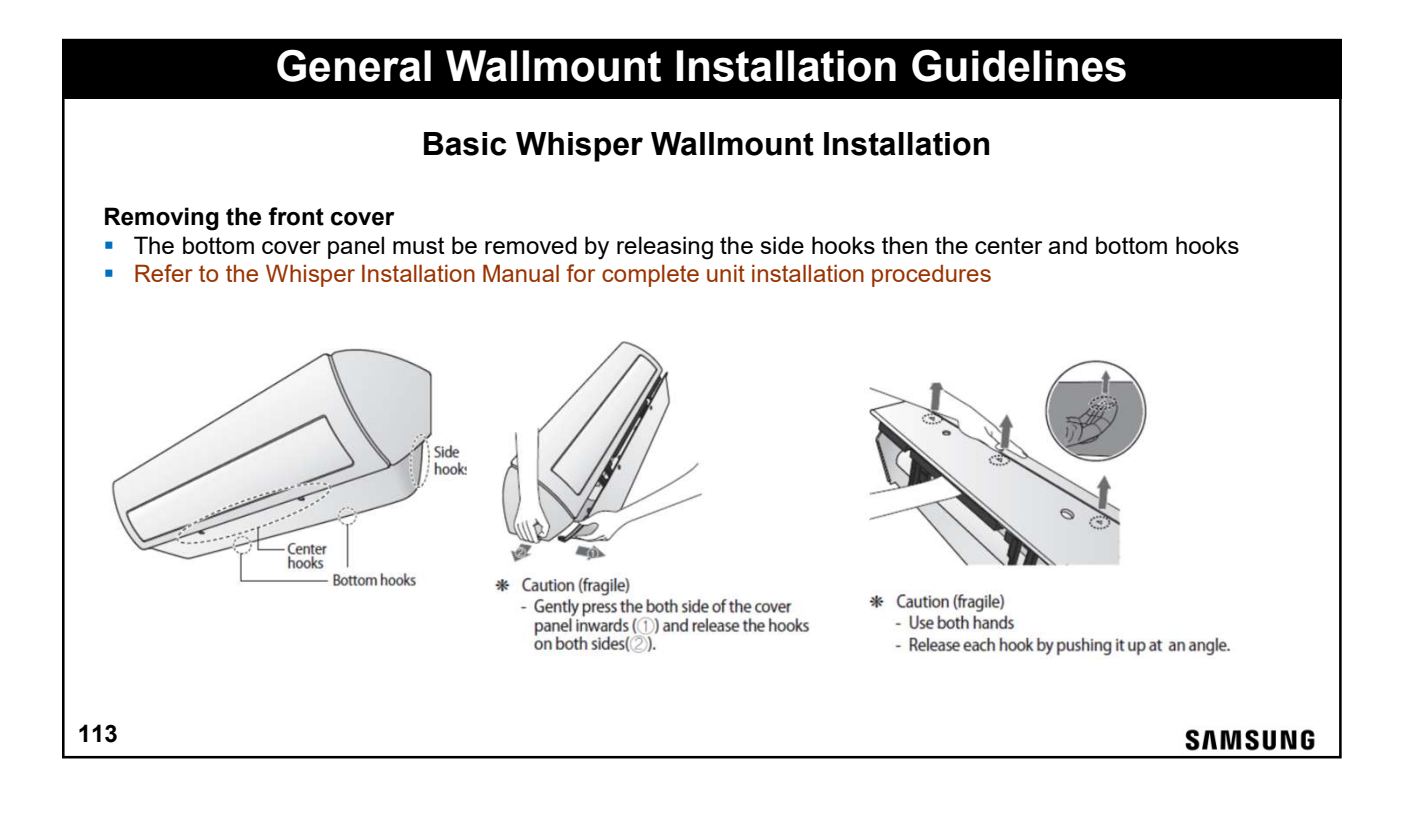

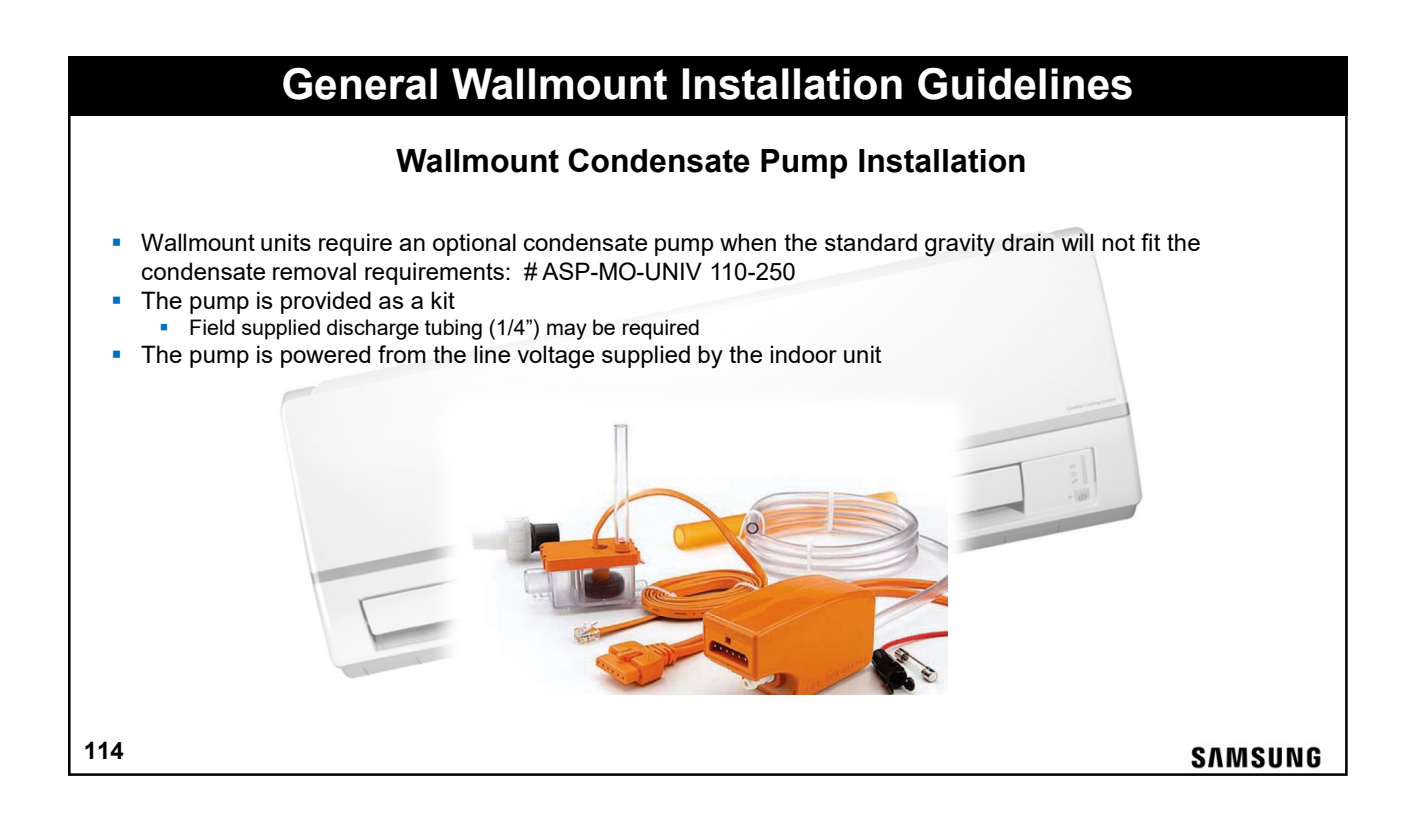

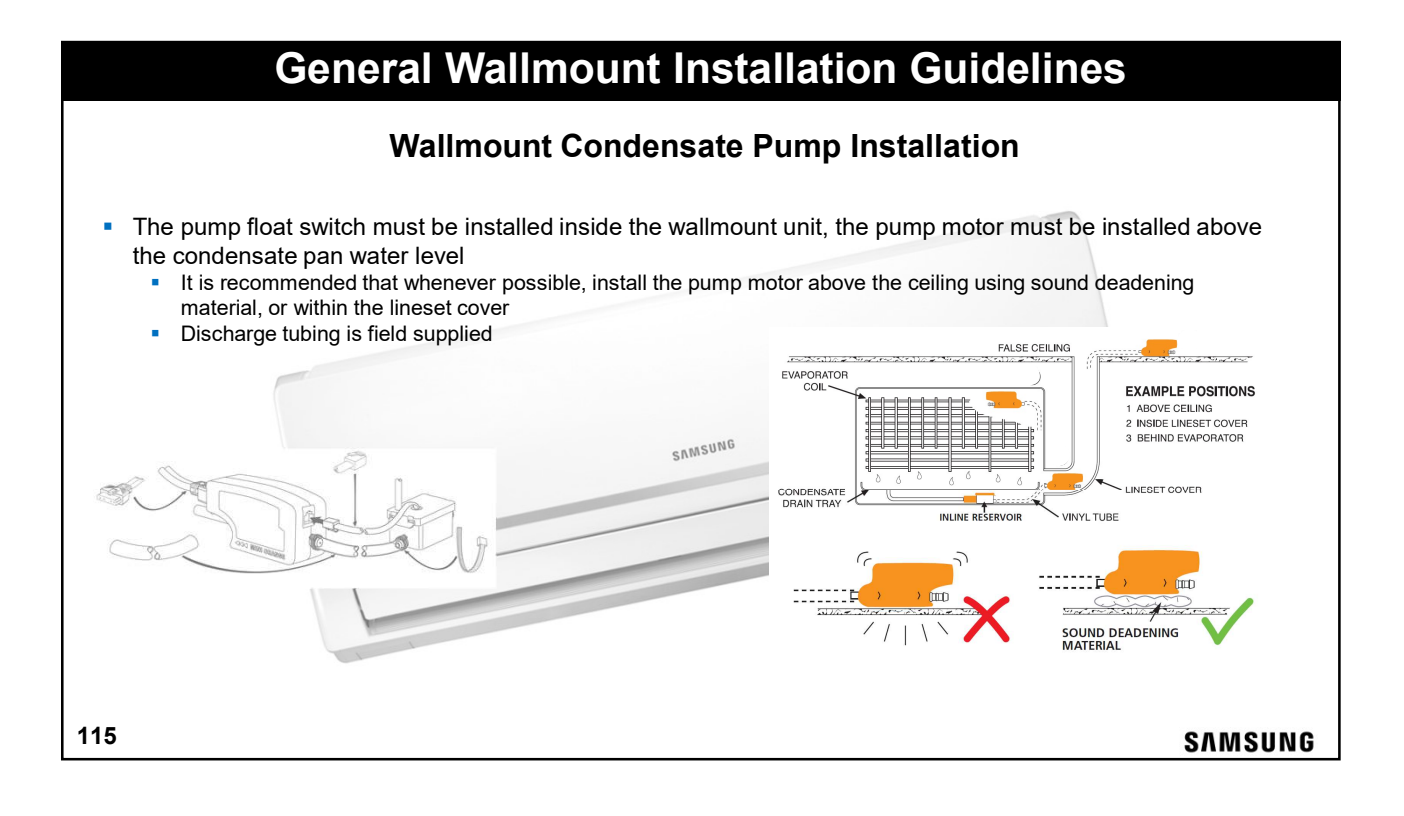

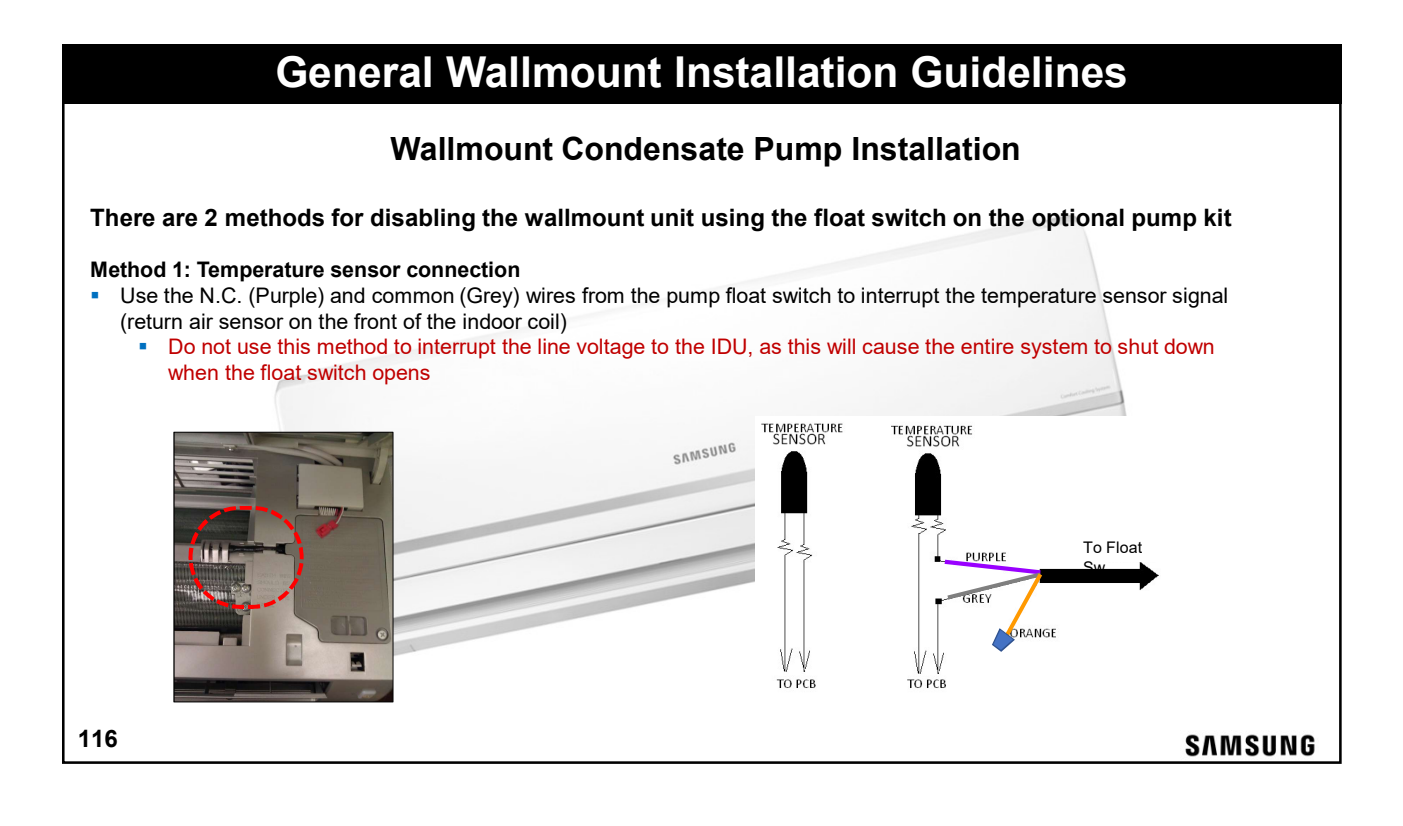

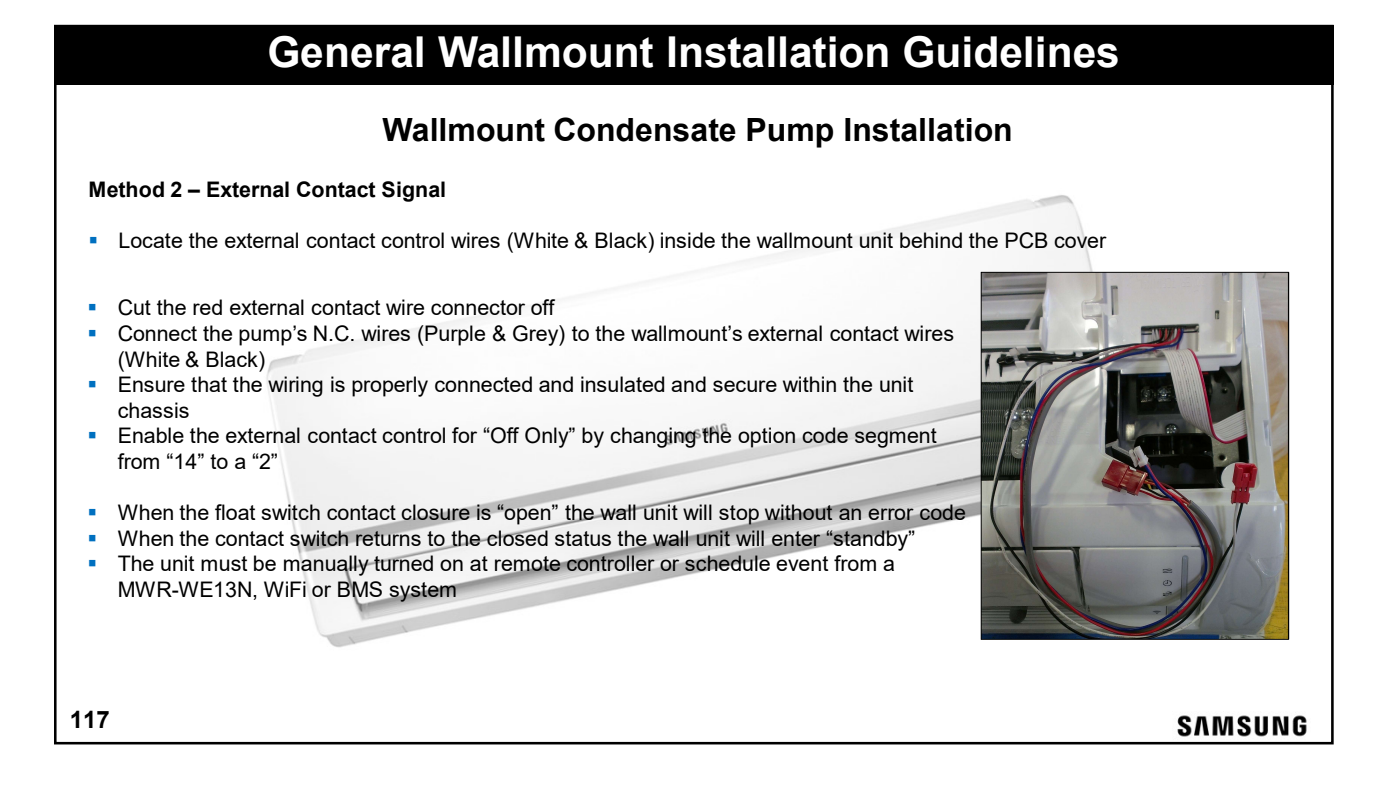

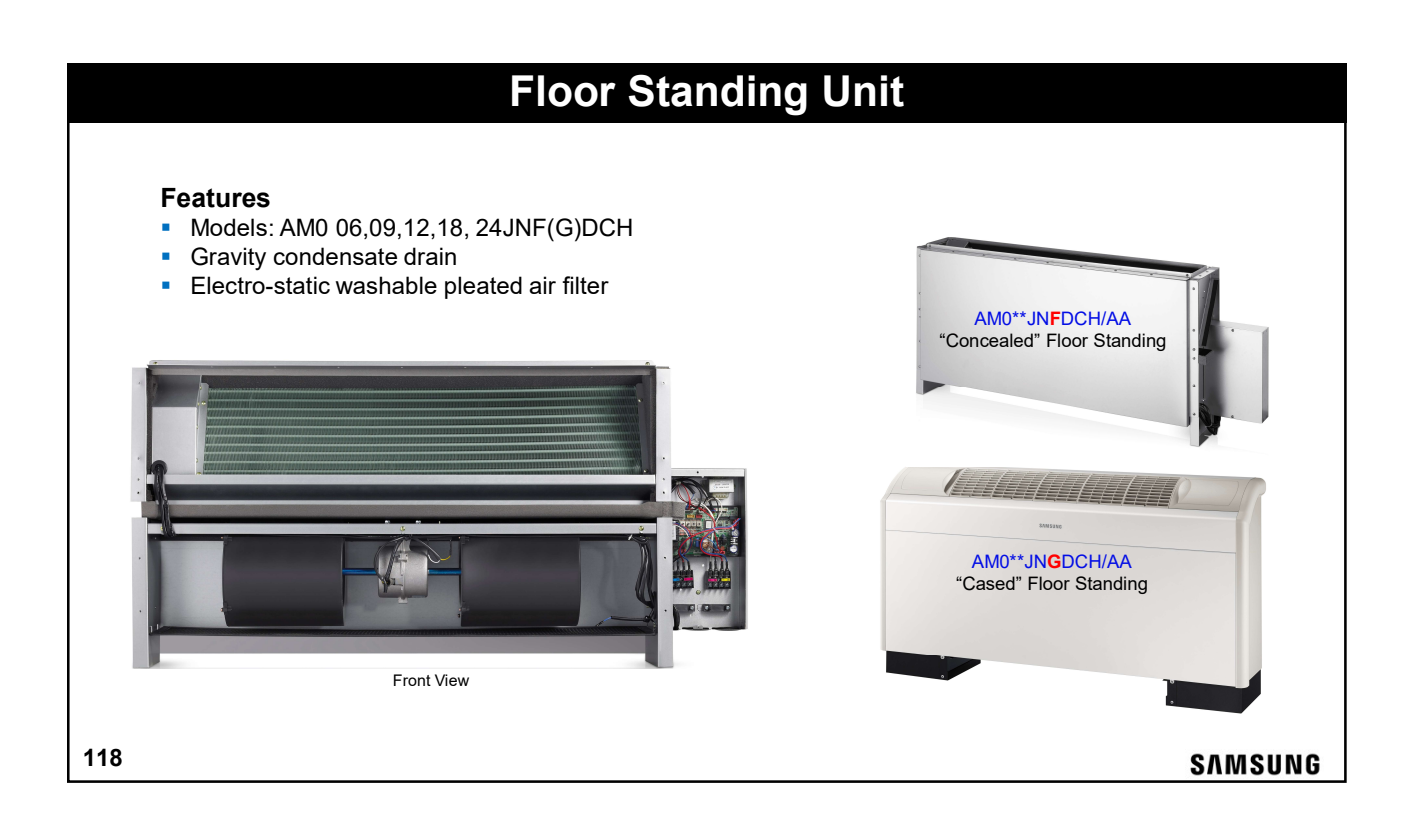

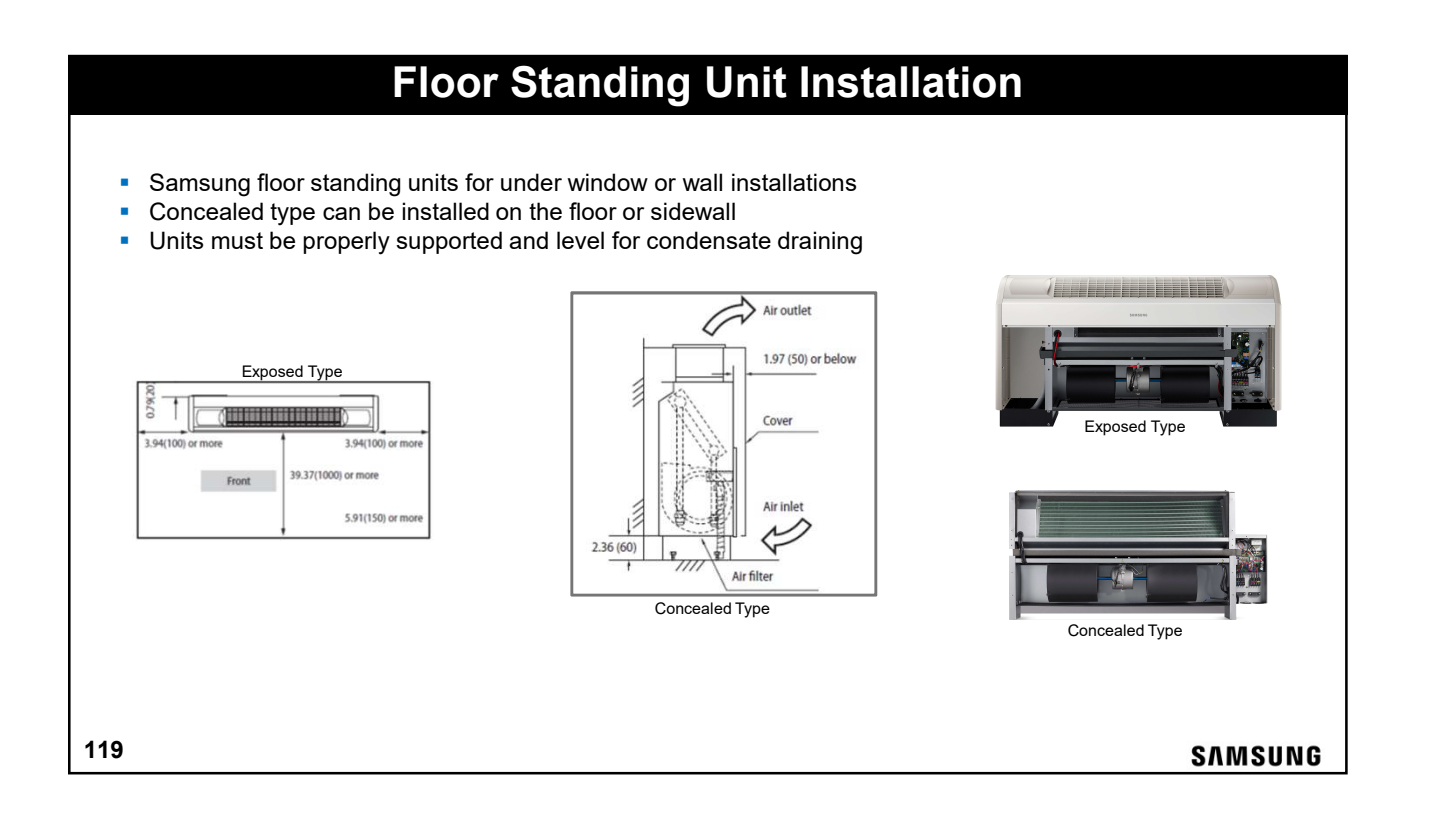

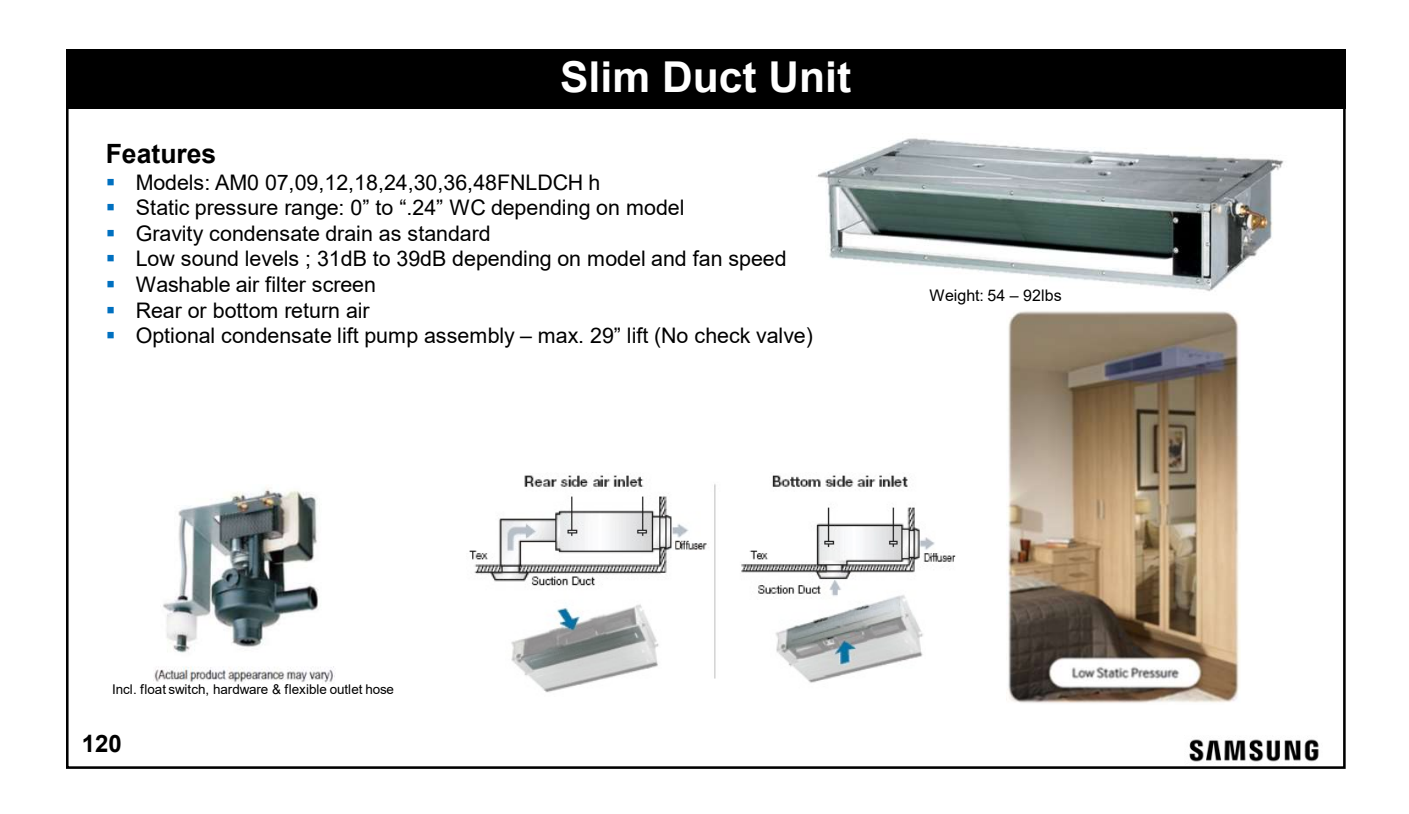

## **Slim Duct Unit Slim Duct Lift Pump Installation** Slim duct units are manufactured with gravity condensate drain Optional MDP-E075SEE3D factory pump kit is installed in the unit cabinet Slim Duct Remove the unit control side covers Align the position and install the pump unit Connect the pump harness (yellow) Connect the float switch harness (white) Install the control covers and connect the flexible tubing to the condensate drain piping Program the pump option code during system commissioning 121 SAMSUNG

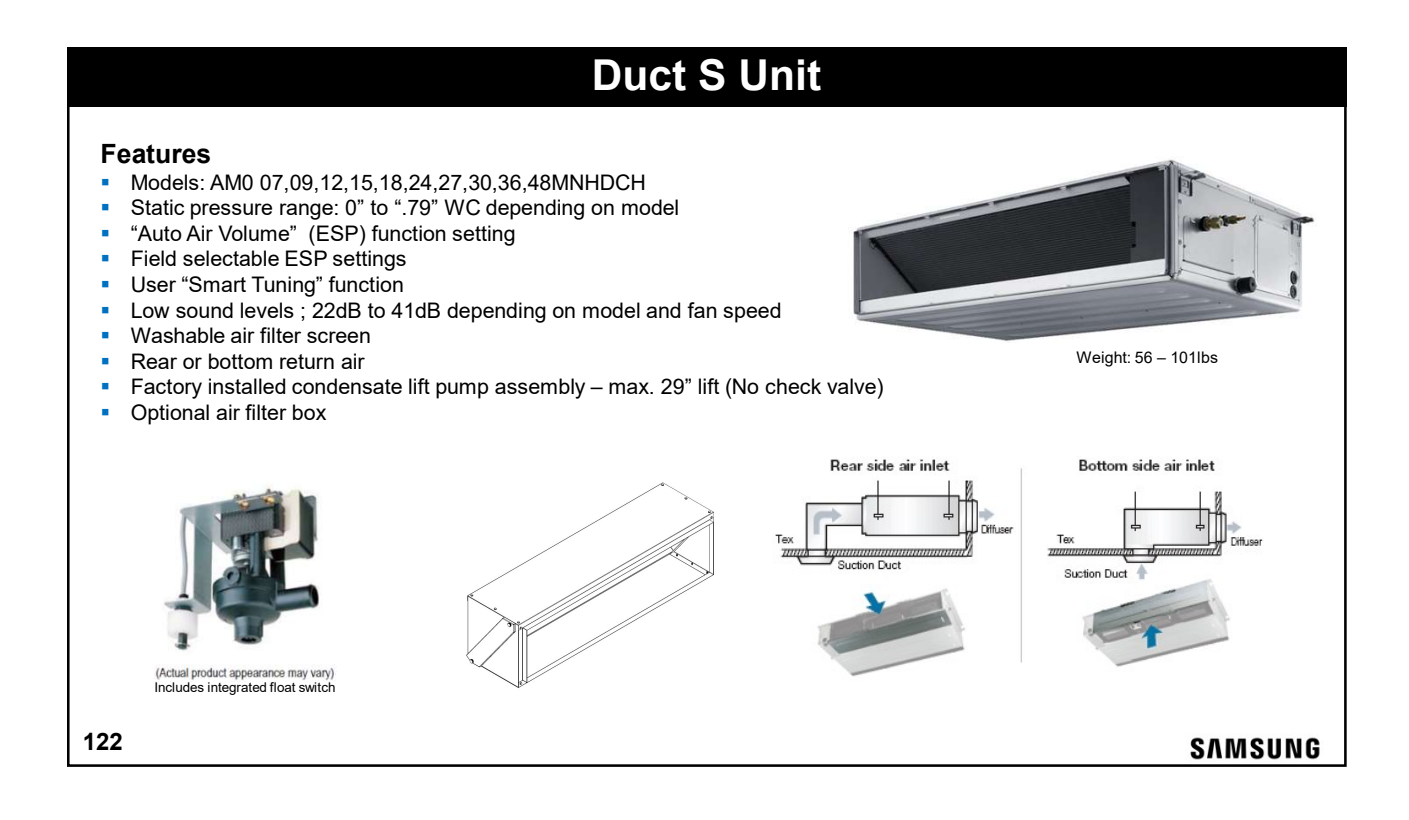

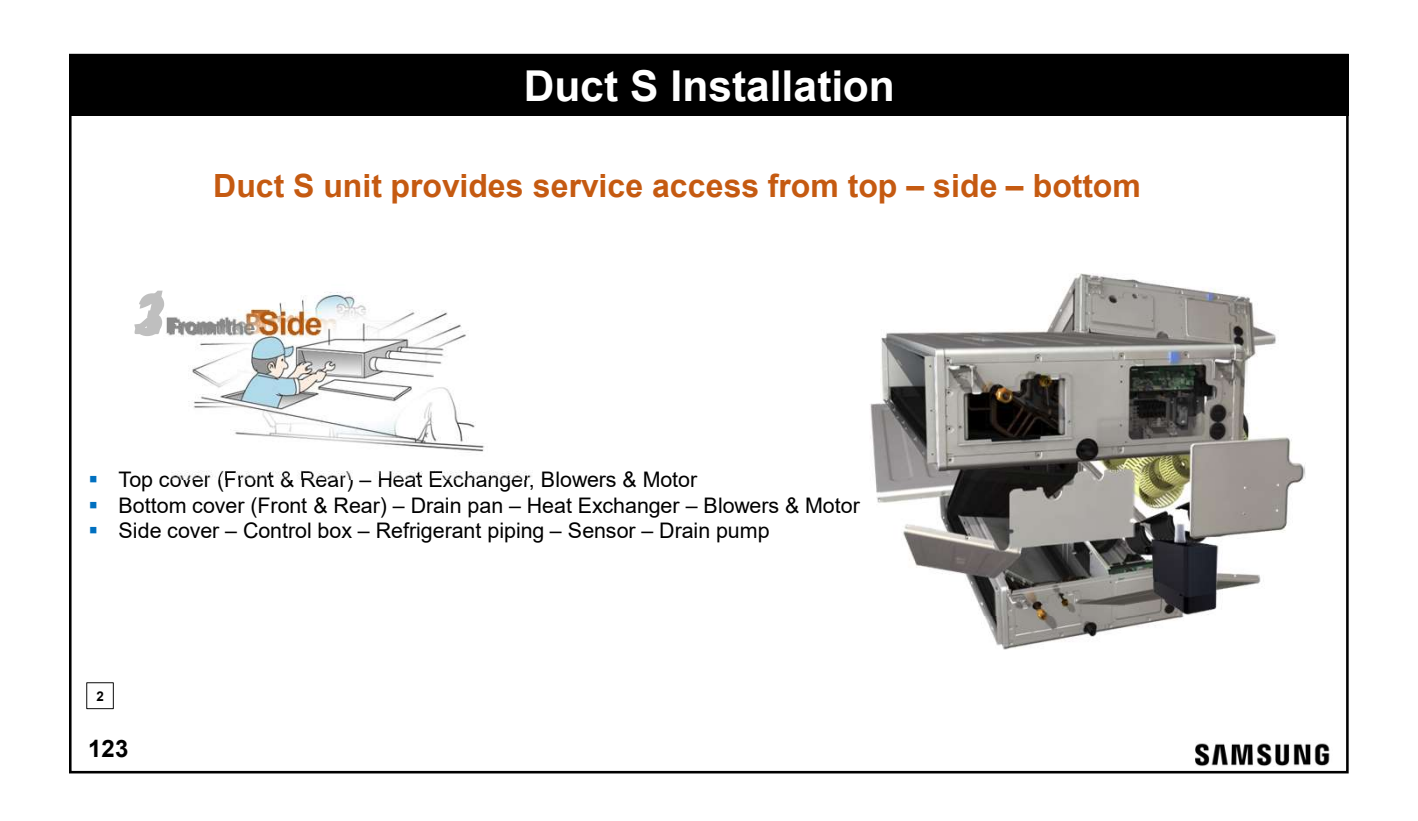

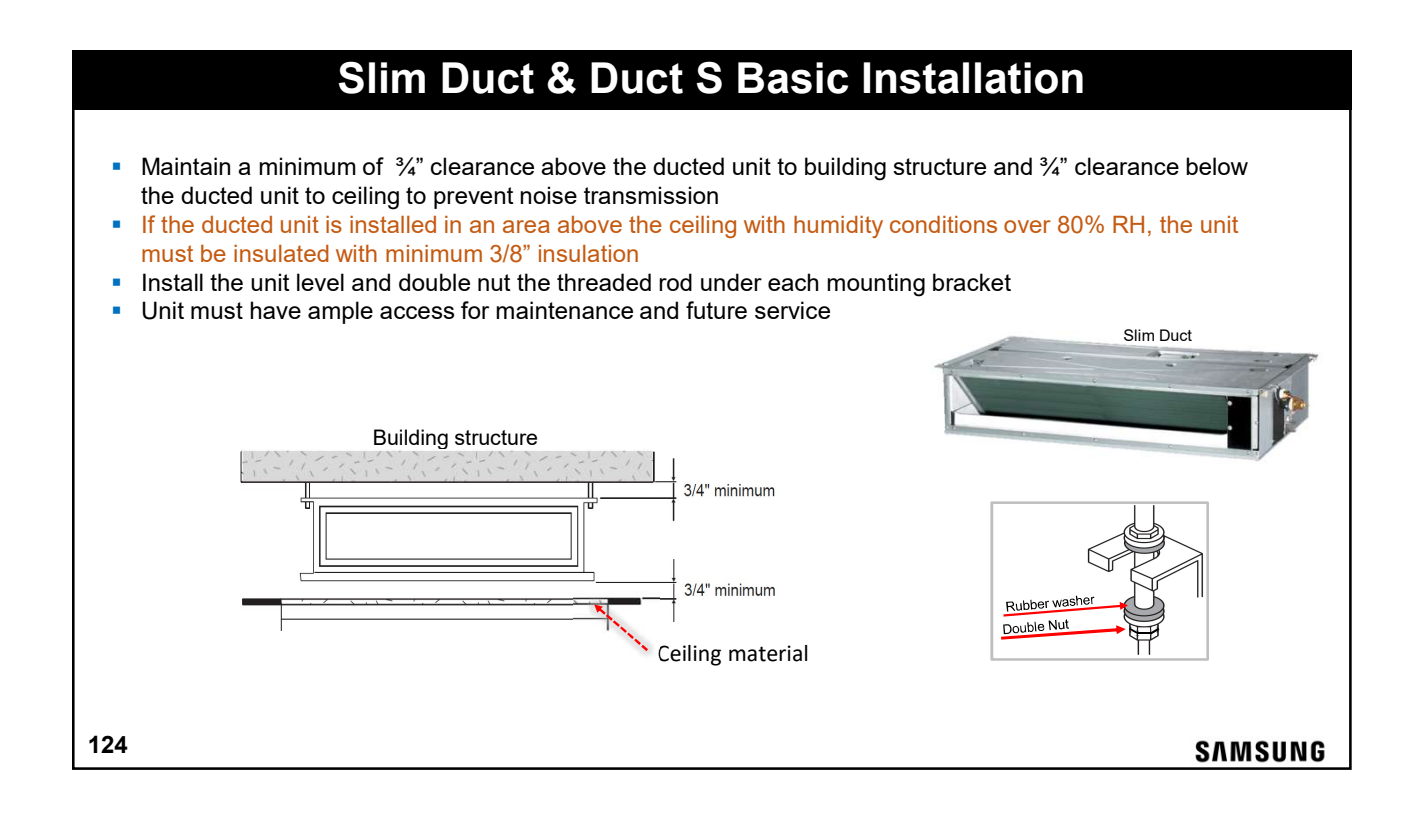

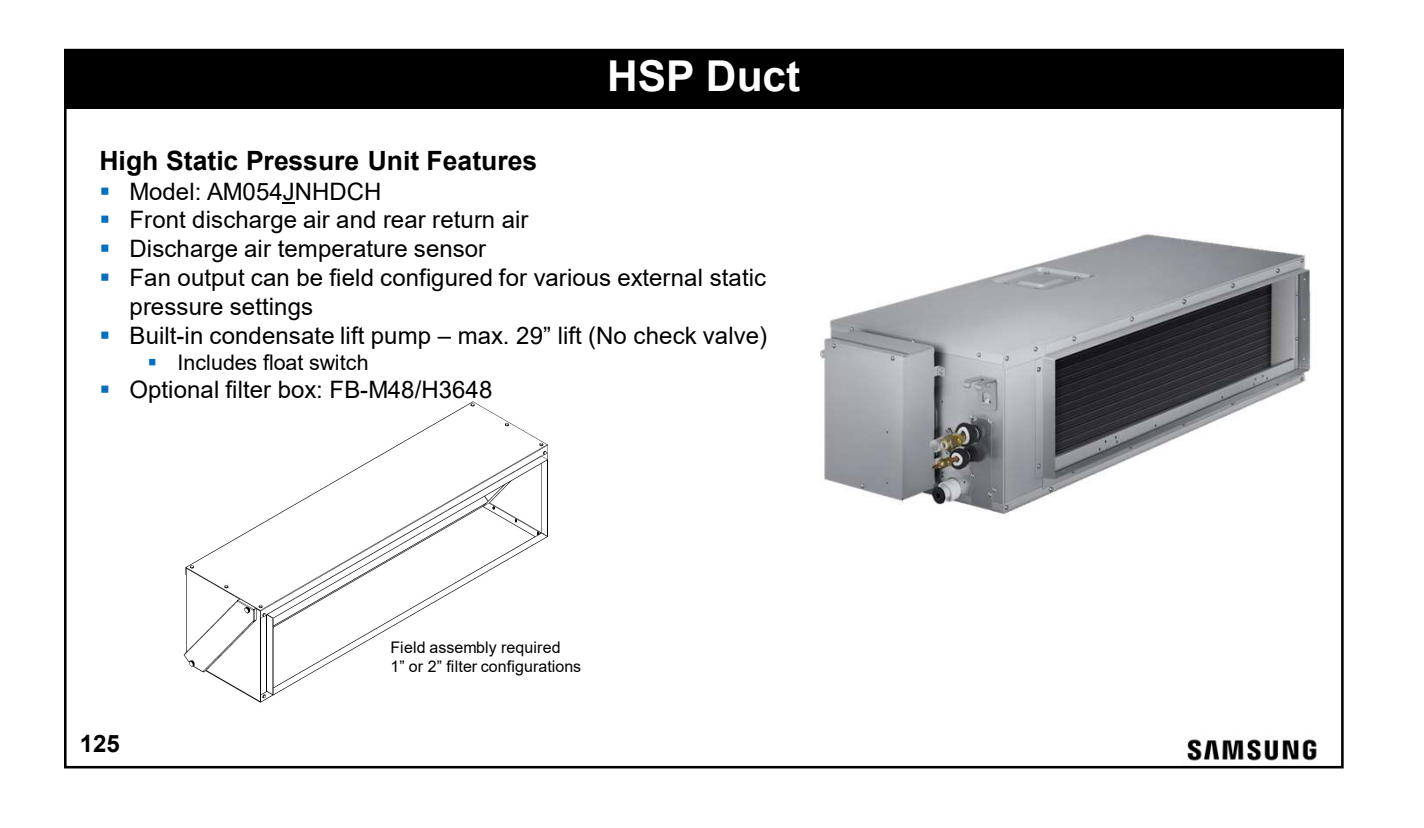

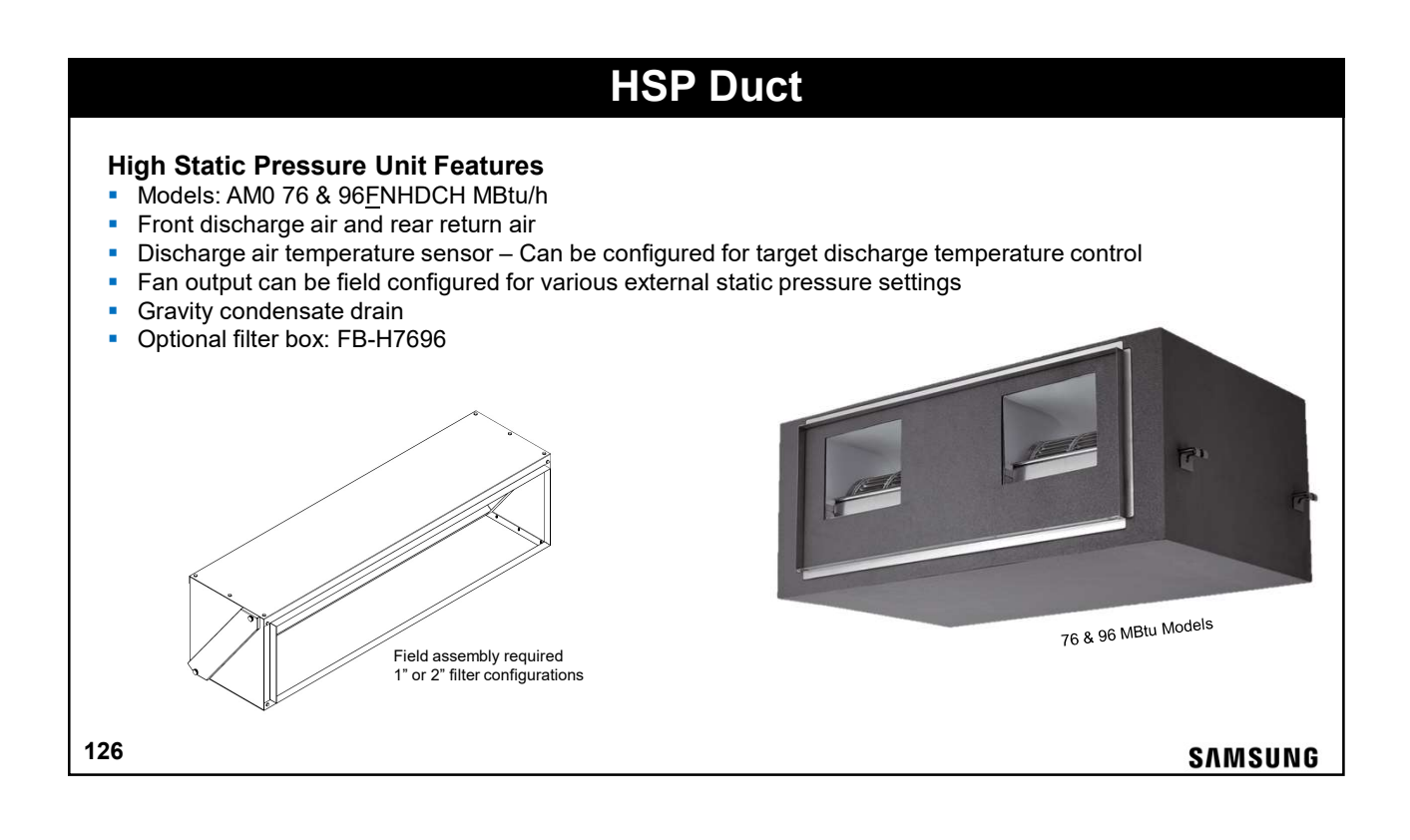

SAMSUNG

# **Outside Air Processor**

### Features:

- Models: AM072 & 96JNESDCH
- Discharge air temperature sensor with target control capability
- Applied to DVMS Heat Pump systems only
- OAP capacity must be within 50-100% of ODU nominal capacity
   Can be installed with system DVMS indoor units
- OAP capacity must be <30% of the ODU nominal capacity</li>
- DVMS system must not exceed 100% connection ratio
- Damper output control for field supplied external inlet damper
- Gravity condensate drain
- Optional filter box: FB-OAP

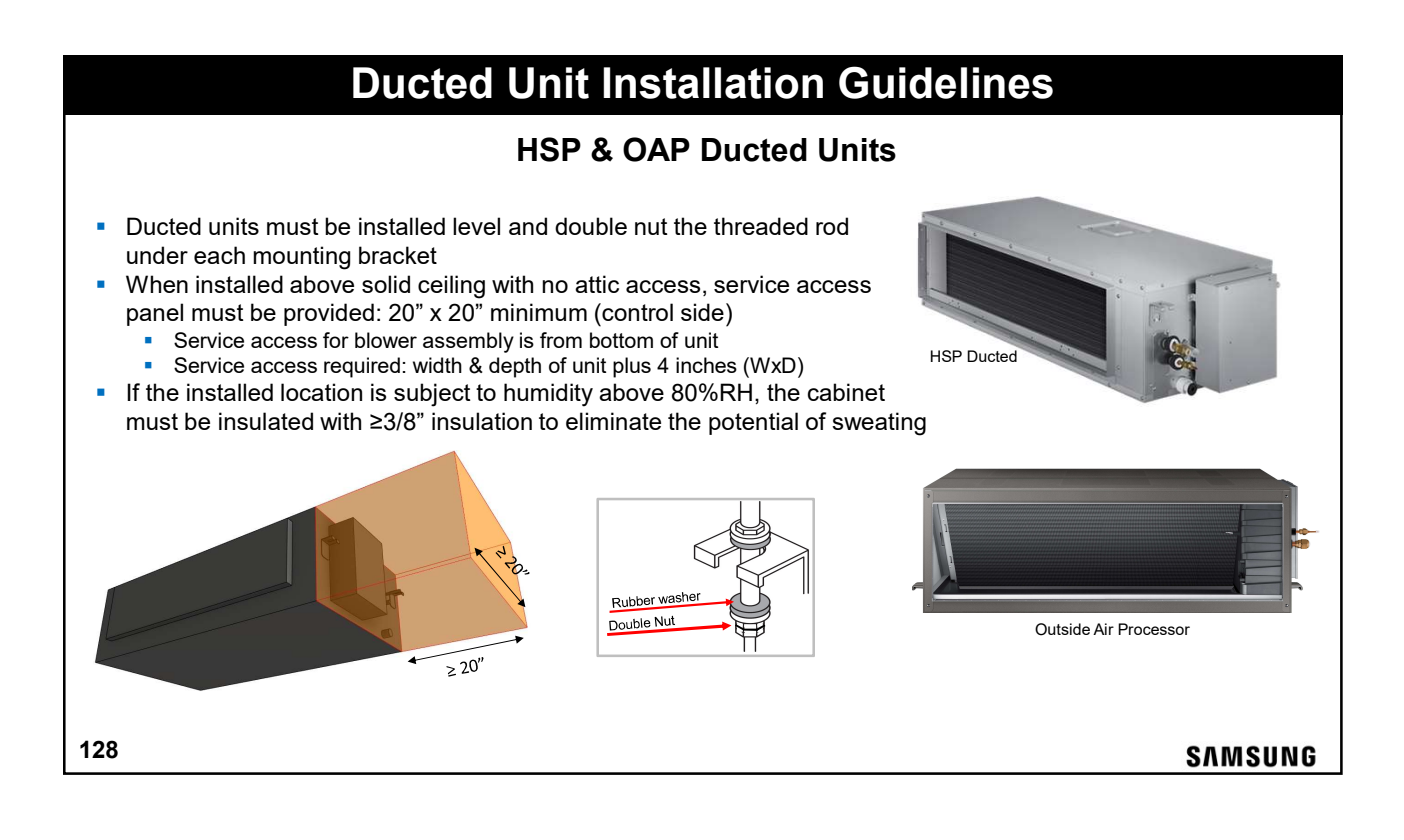

### **Ducted Unit Installation Guidelines Ducted Unit Condensate Removal** • Gravity drain - requires drain line to downward slope 1/100 or more Lift Pump - Inside diameter of the condensate drain outlet & riser piping must not exceed 3/4" ID The flexible hose should be installed level or bent slightly downward The horizontal main condensate lines must be properly supported with hangars every 40" to 60". . Condensate piping installation must be in accordance with state and local codes Gravity Condensate Drain Lift Pump Condensate Drain 3.28~4.92ft Air vent .28~4.92ft .87inch 200mm (1~1.5m) Hanger (1~1.5m) Hanger 11.8inch(300mm) or less Flexible hose 79inch

Horizontal drainpipe more than 1/100 slope

Ceiling

129

Flexible hose

Within

1.65inch

Horizontal drainpipe more than 1/100 slope

SAMSUNG

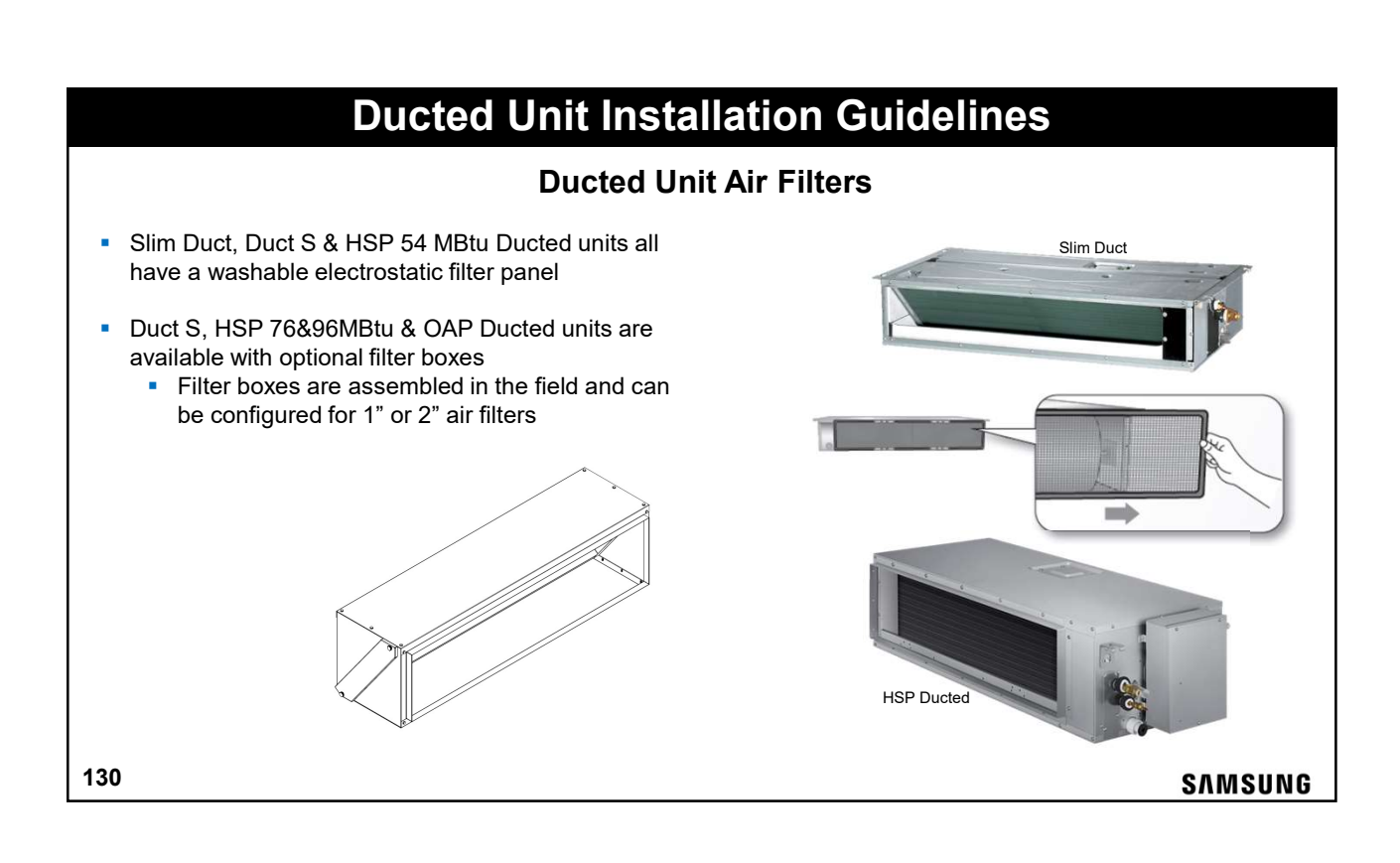

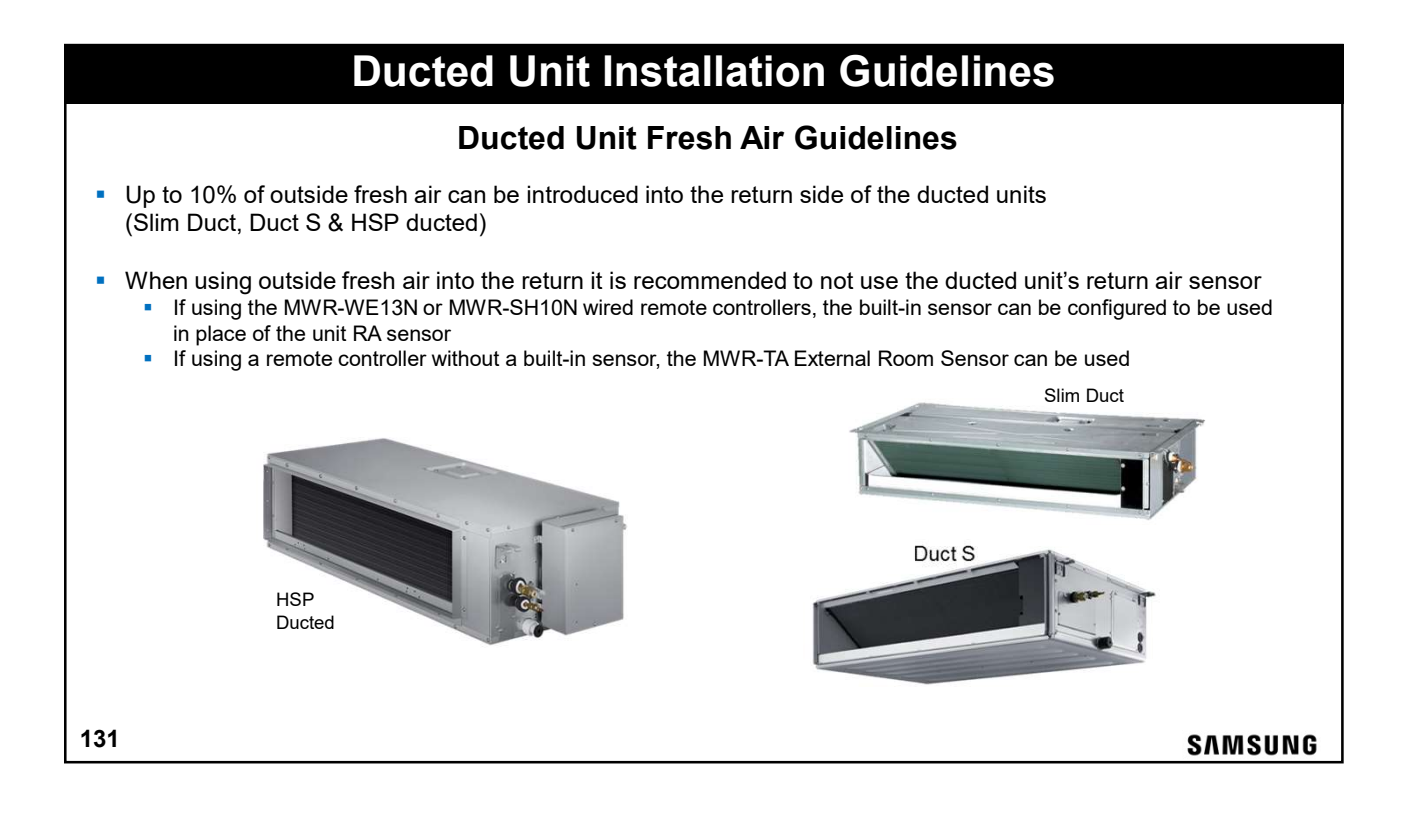

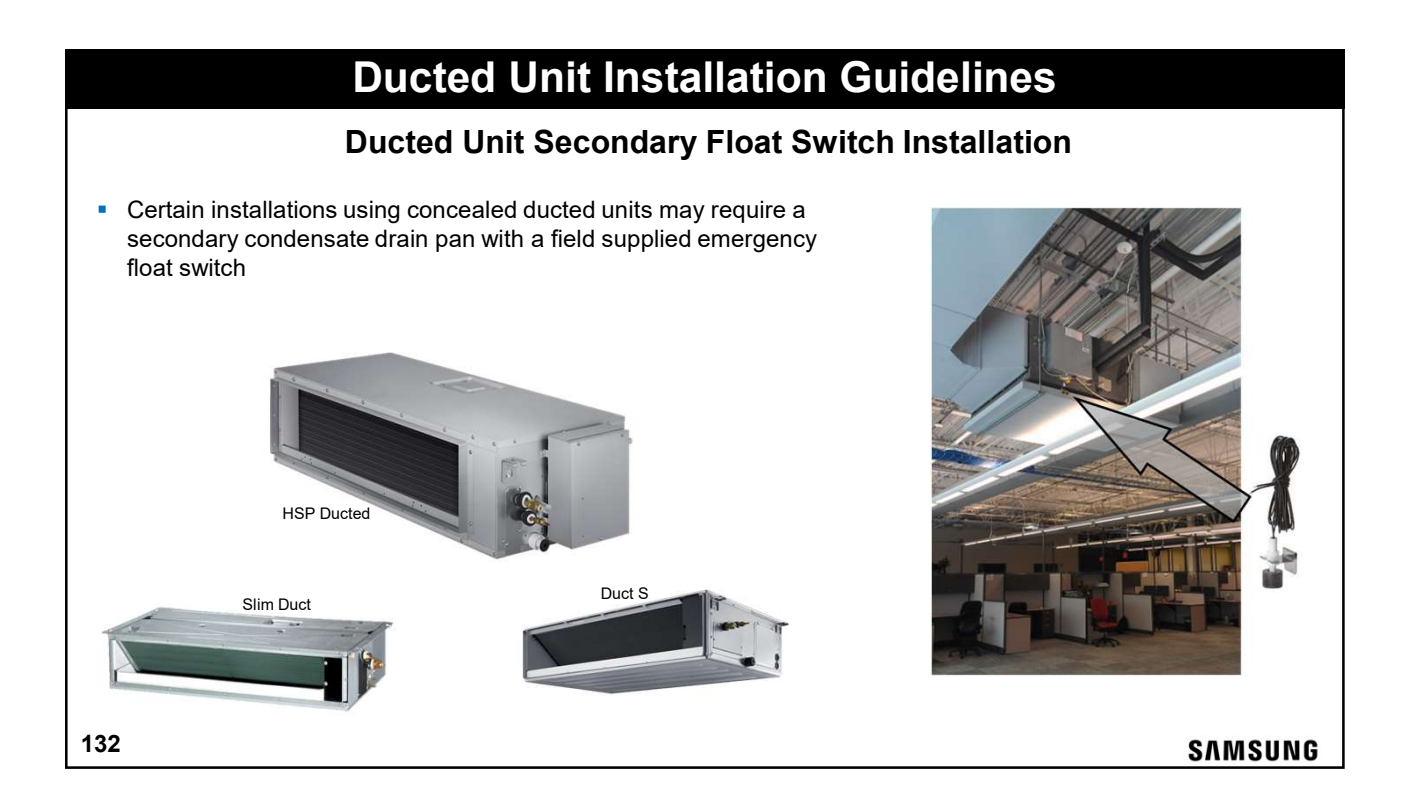

# <section-header><section-header><section-header><section-header><section-header><section-header><section-header><section-header><list-item><list-item><list-item>

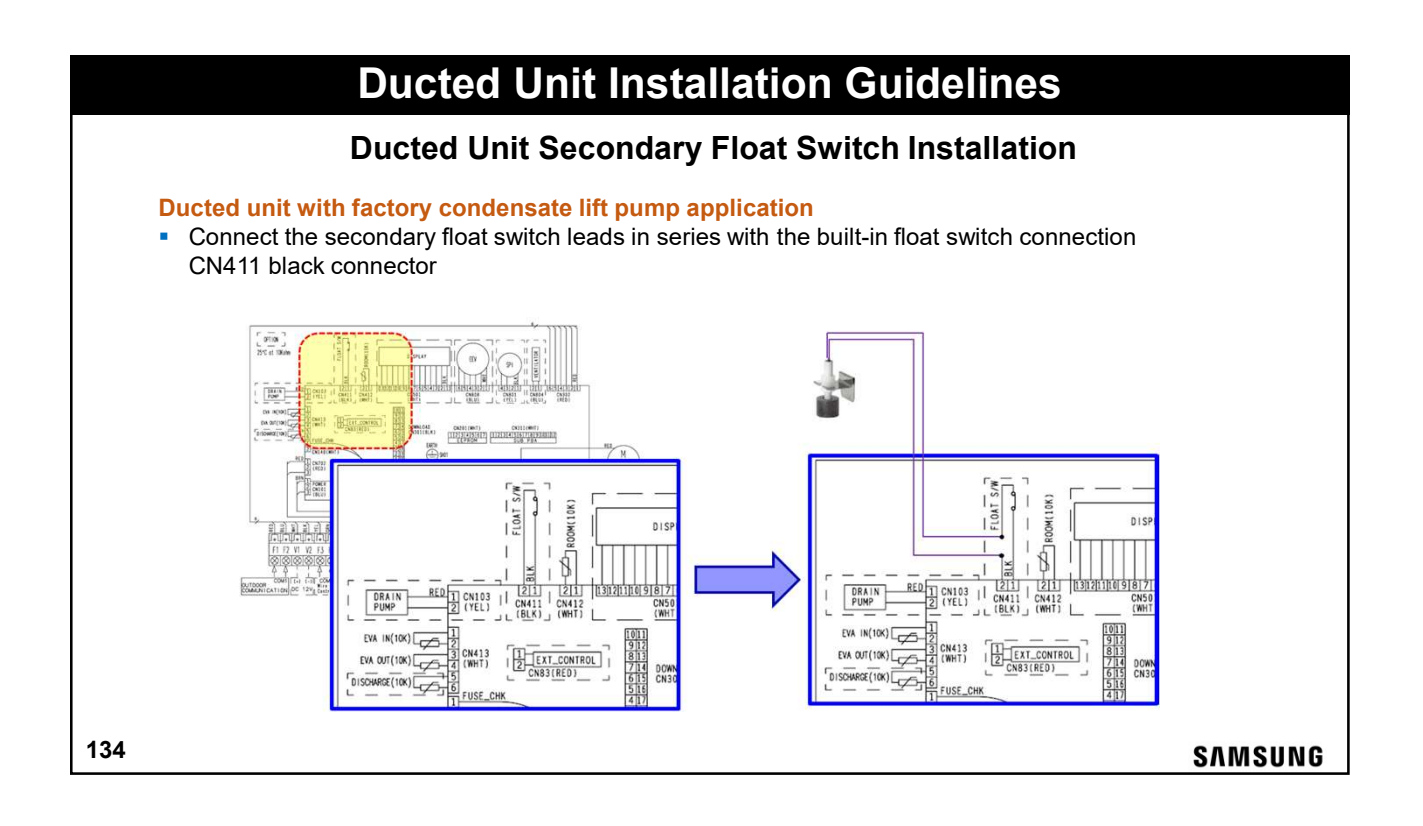

# <section-header><section-header><section-header><section-header><section-header><section-header><section-header><section-header><section-header>

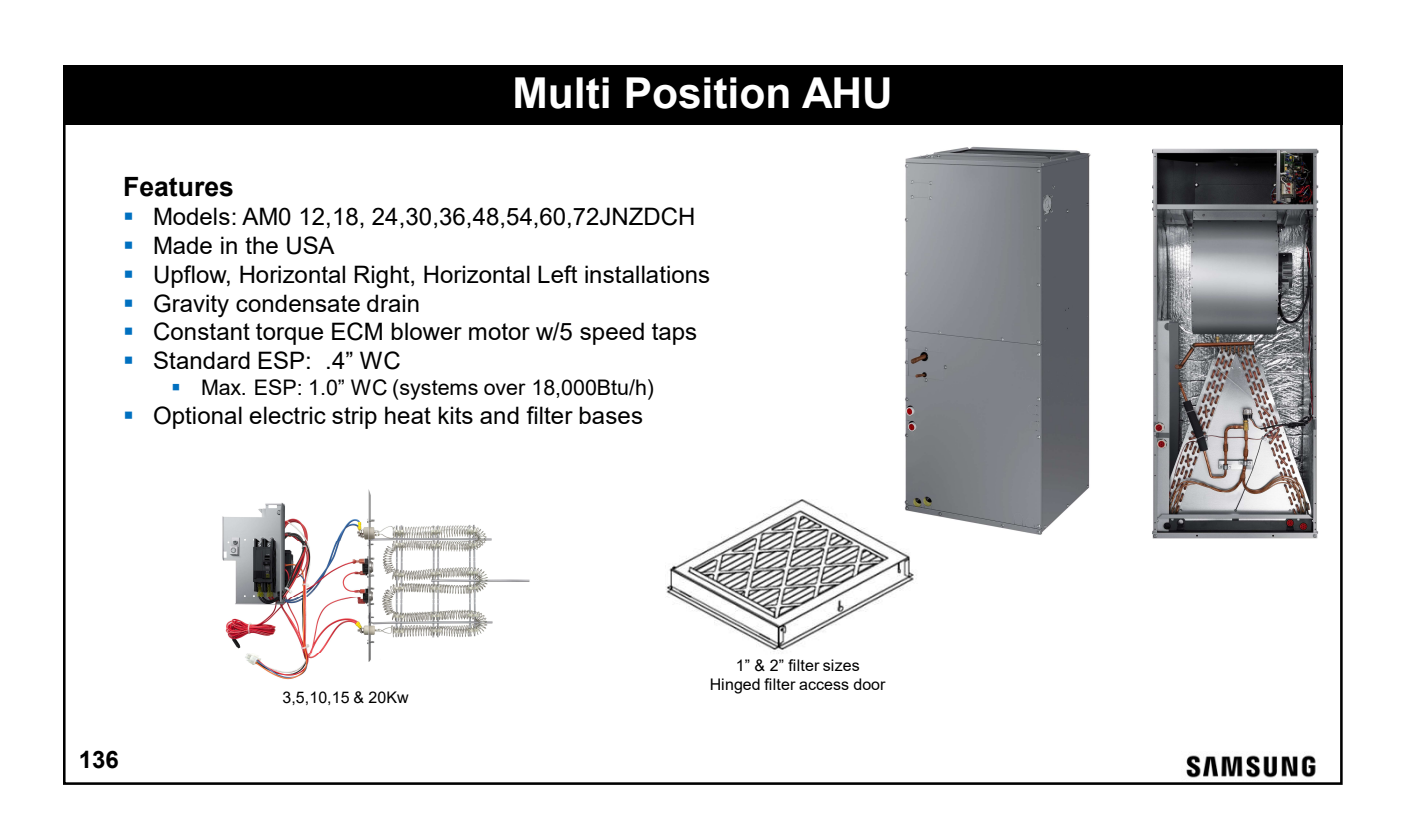

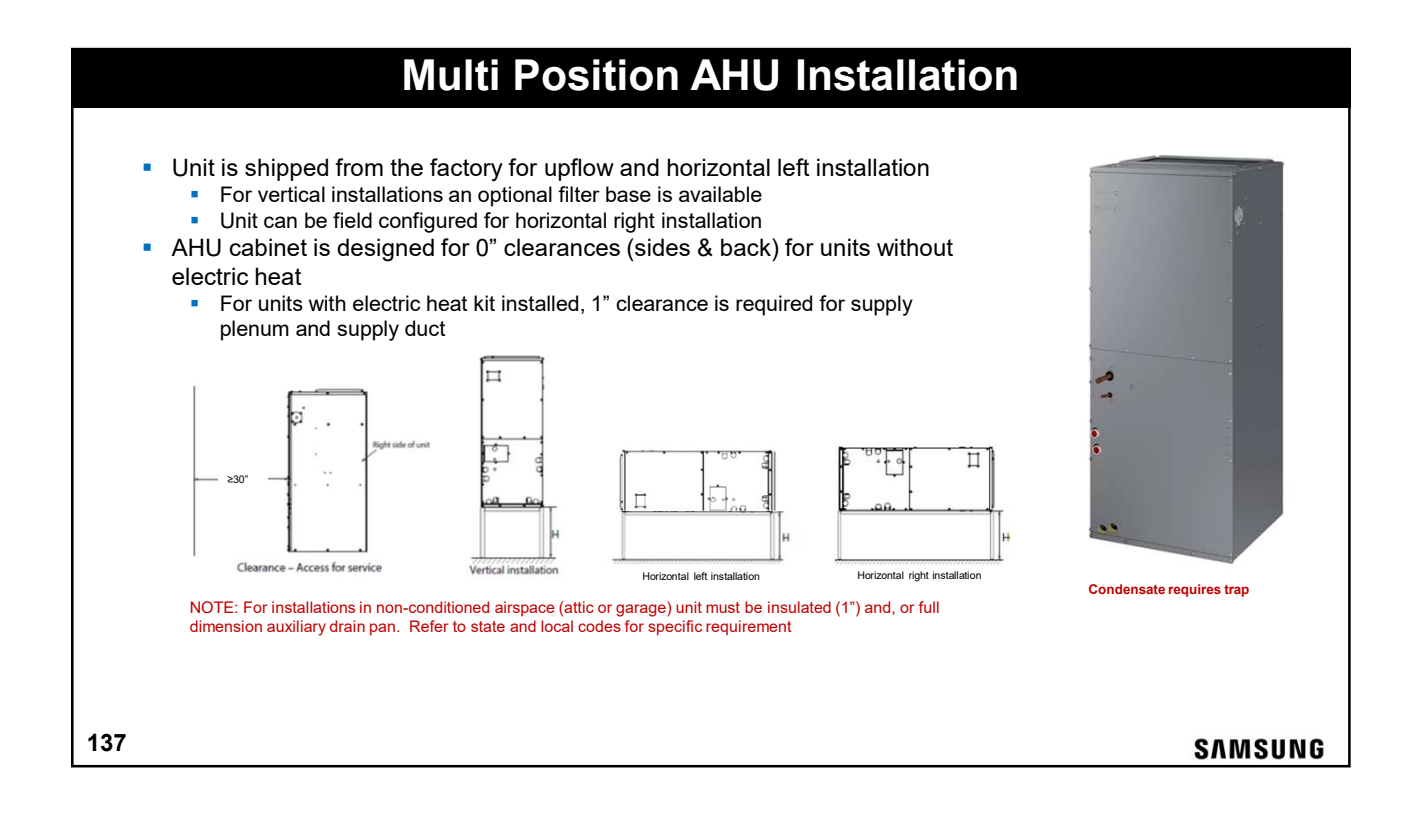

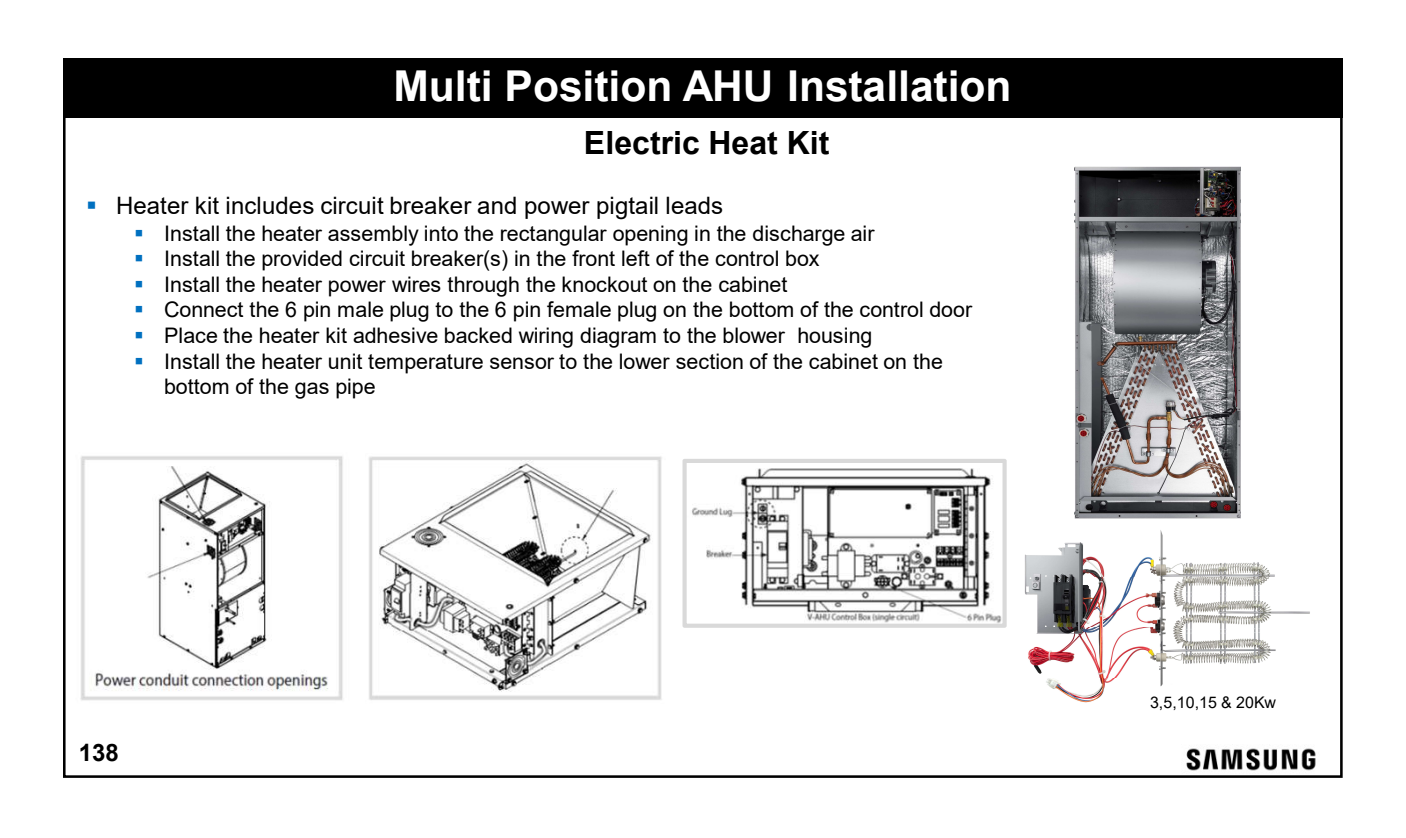

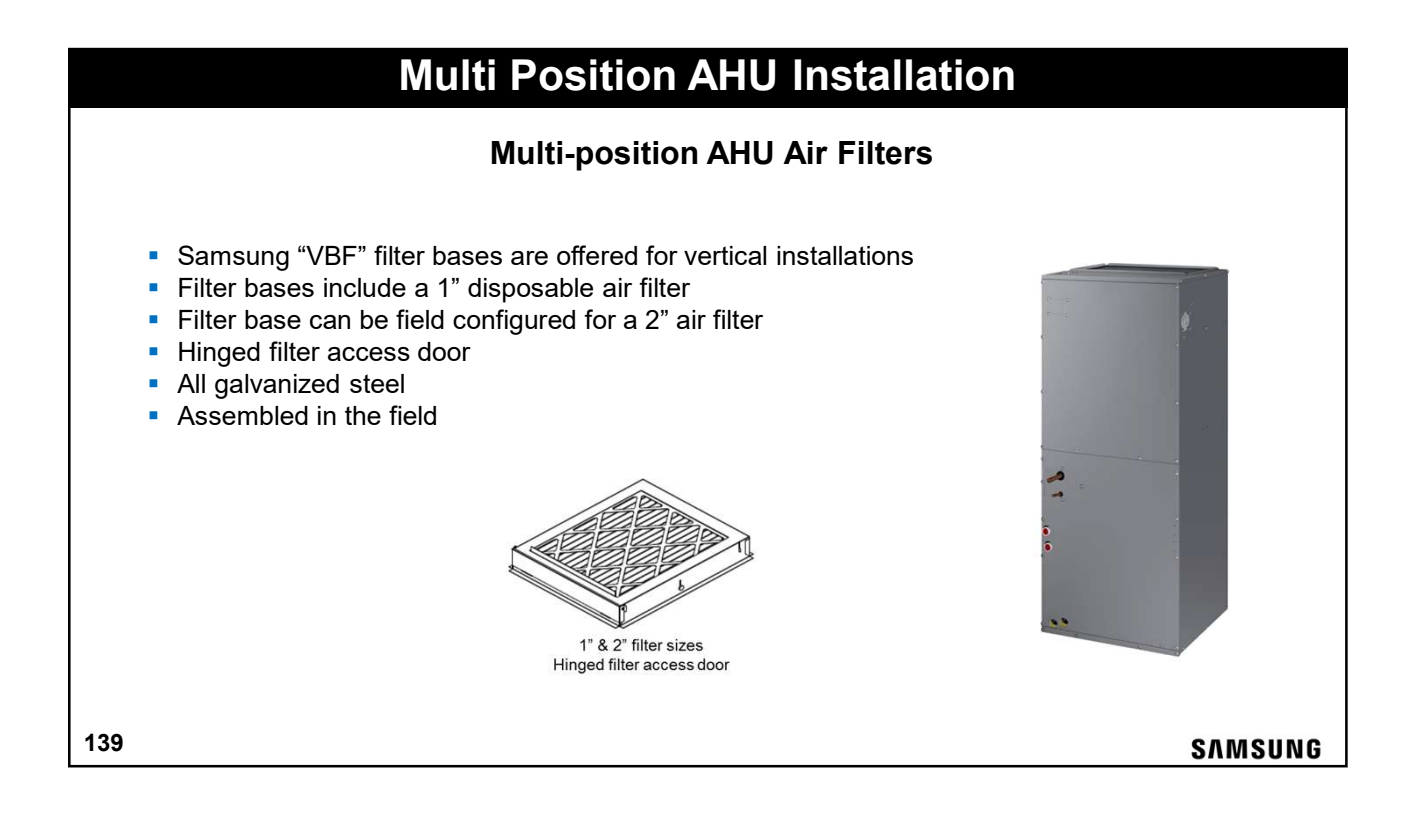

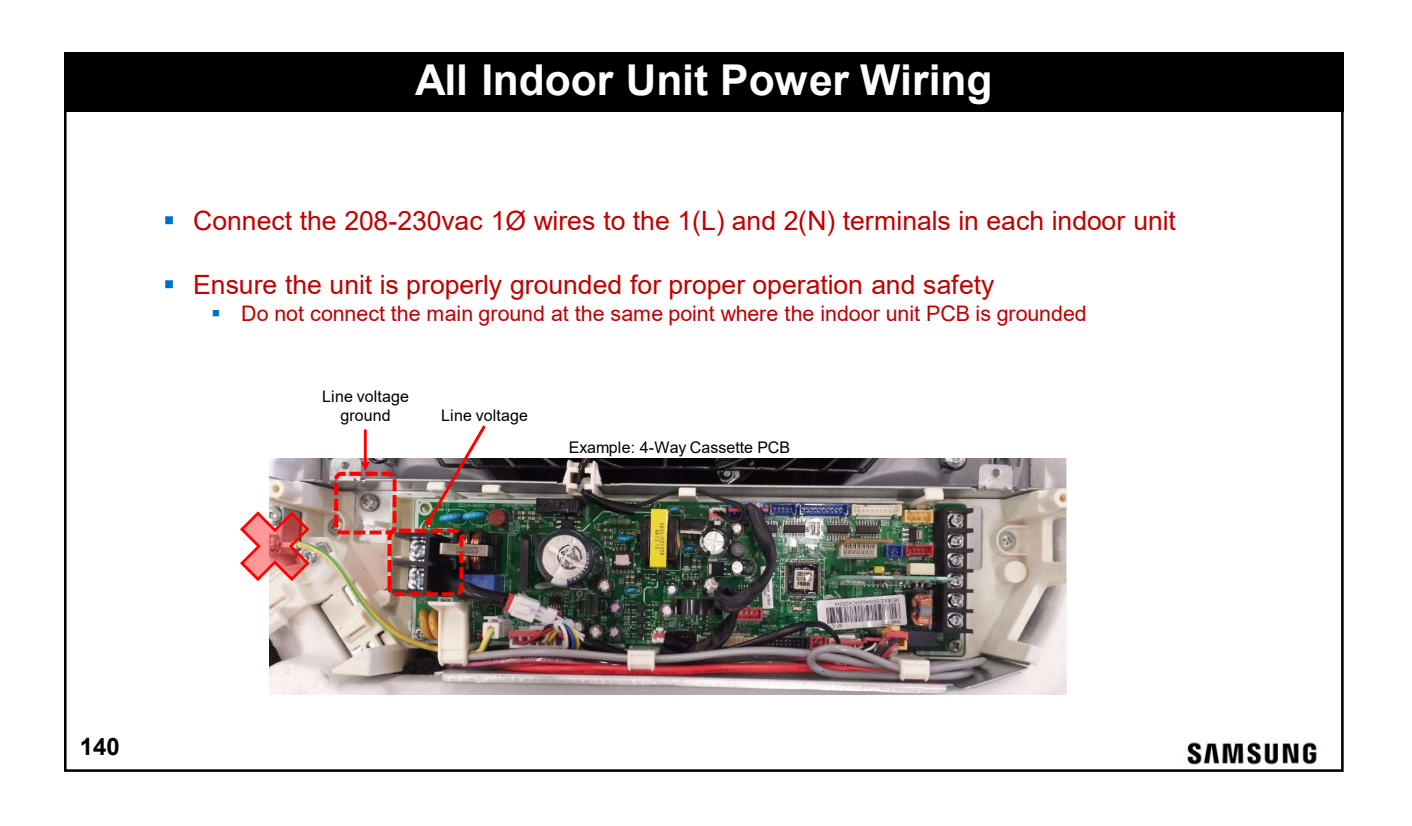

# Heat Recovery – Mode Change Units

SAMSUNG

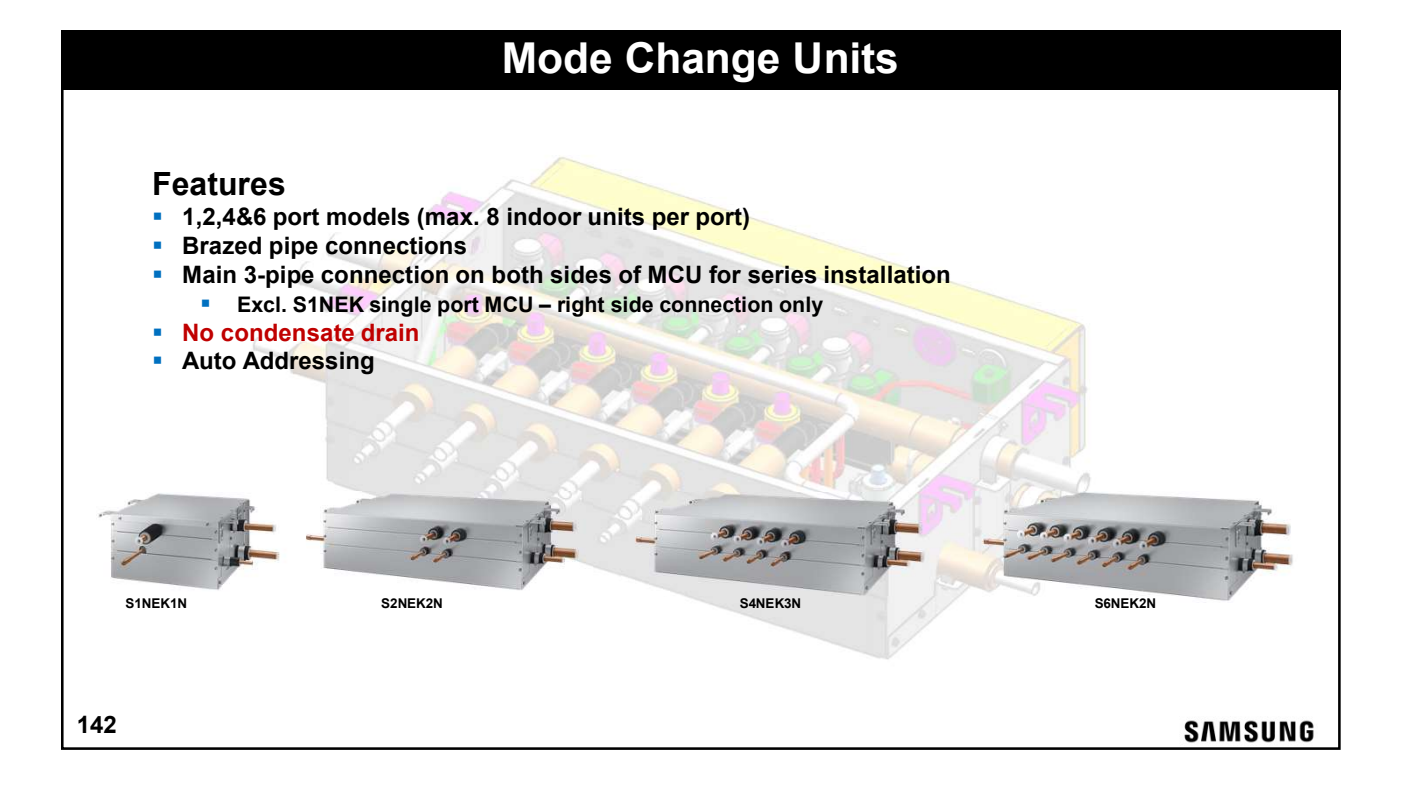

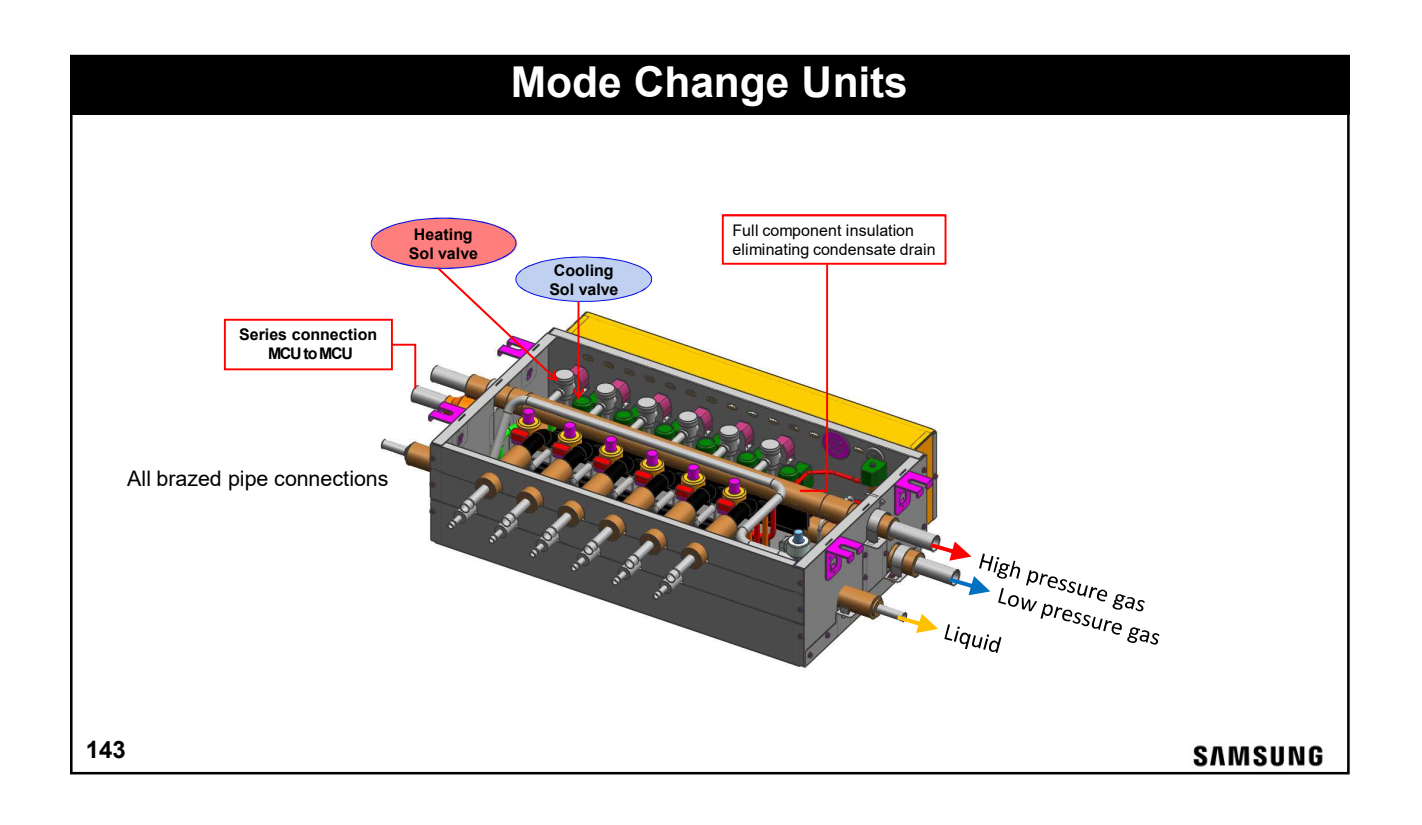

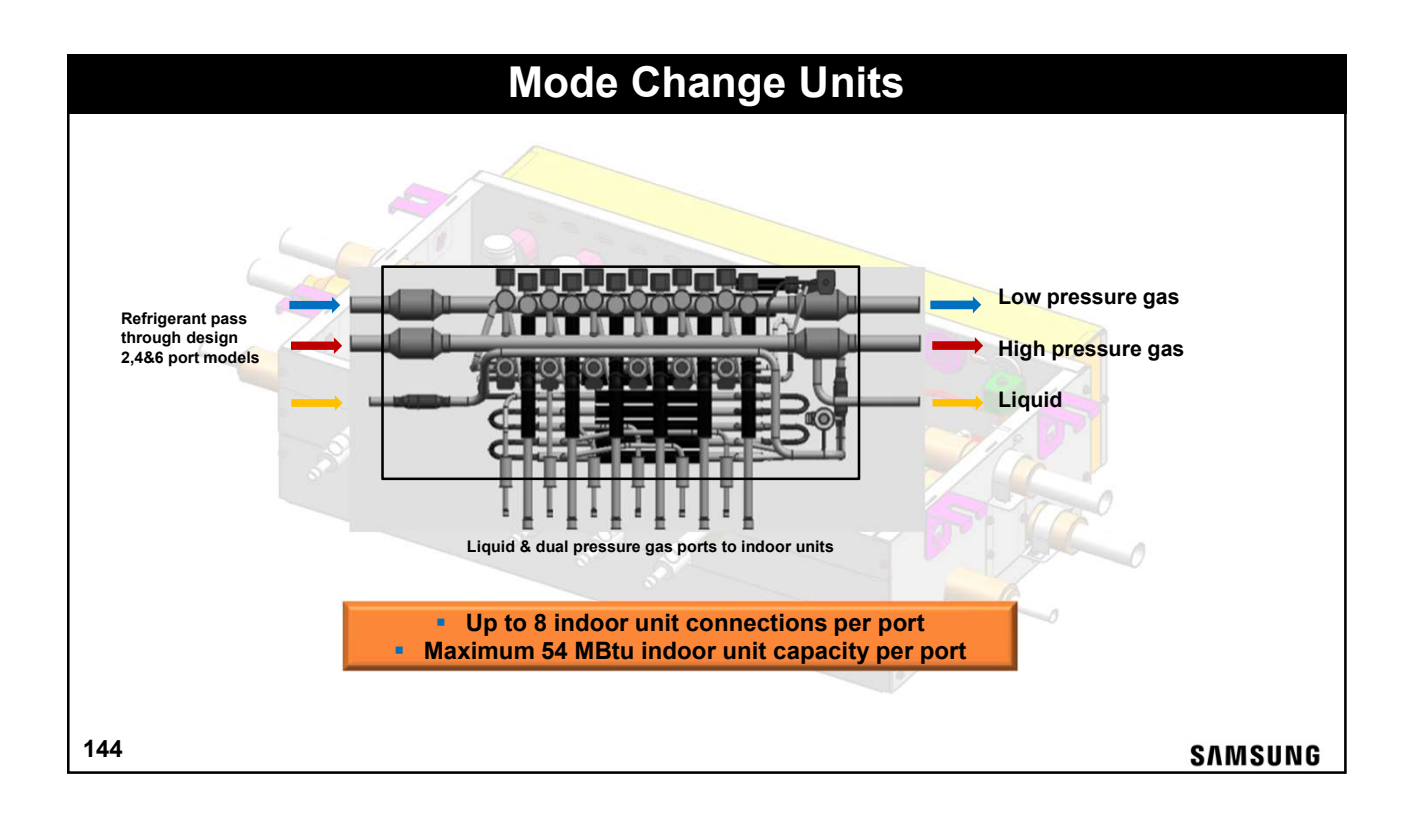
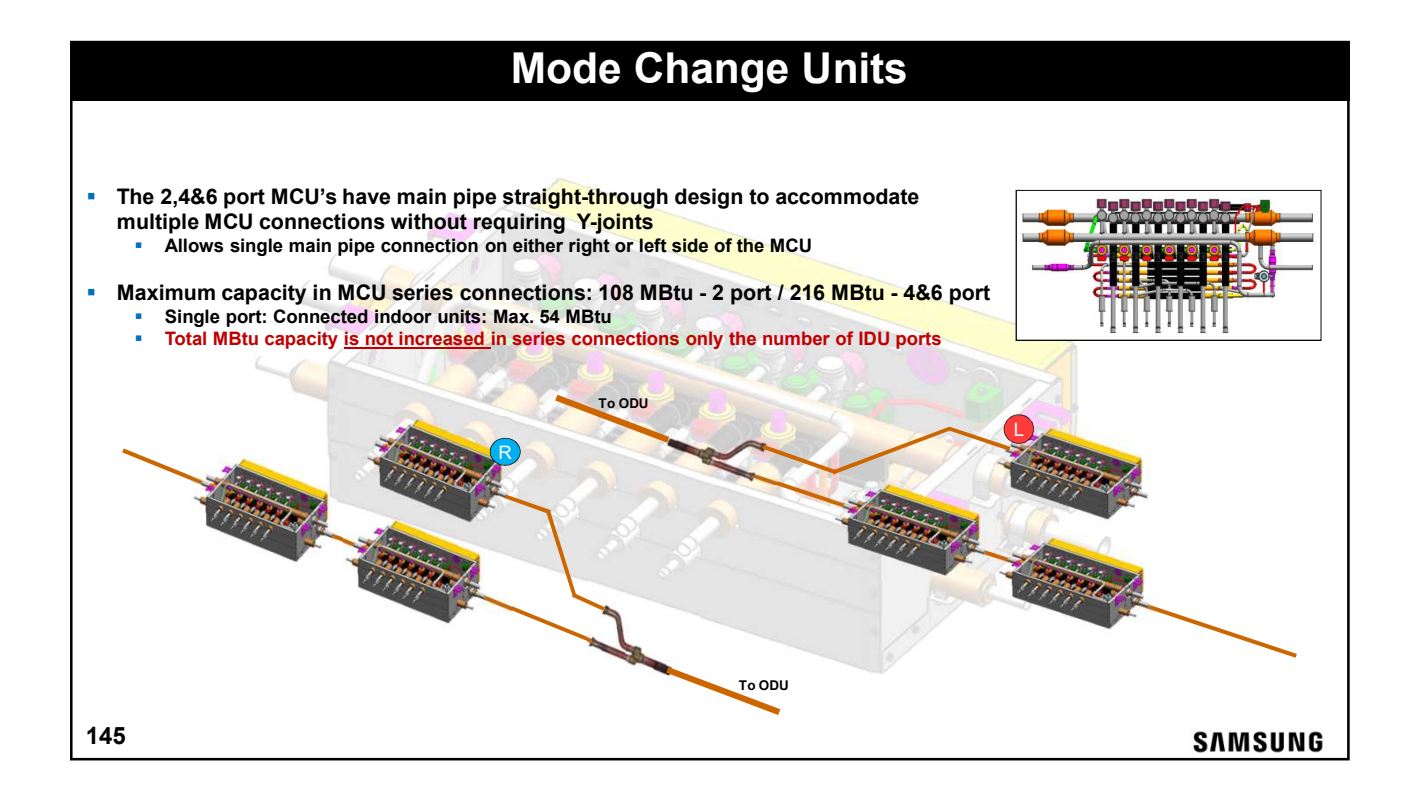

|                                    |                                           | Ν                                                                                                   | ode                                                                                 | Chan                                                        | ge Un                                                                              | its                                                                   |                                                                                                    |                                 |
|------------------------------------|-------------------------------------------|----------------------------------------------------------------------------------------------------|-------------------------------------------------------------------------------------|-------------------------------------------------------------|------------------------------------------------------------------------------------|-----------------------------------------------------------------------|----------------------------------------------------------------------------------------------------|---------------------------------|
|                                    |                                           |                                                                                                    | MCU                                                                                 | Specif                                                      | fications                                                                          |                                                                       |                                                                                                    |                                 |
|                                    |                                           | 7/                                                                                                  |                                                                                     |                                                             |                                                                                    |                                                                       | MCU 2,4&6 port:<br>series connection                                                                                                    | possible                        |
| MCU 1-port: single connection only | 1.                                        |                                                                                                    |                                                                                     | 2                                                           |                                                                                    | 25-                                                                   | ł                                                                                                    |                                 |
|                                    |                                           |                                                                                                    | HP Gas:                                                                             | 3/4"                                                        |                                                                                    | 8 2 6                                                                 | 1-                                                                                                    | 🚛 🗲 HP Gas: 1 1/8'              |
|                                    | R                                         |                                                                                                    | ← LP Gas: 7                                                                         | 7/8"                                                        |                                                                                    |                                                                       | 1                                                                                                    | ← LP Gas: 1 1/8"                |
| 7                                  | R. S.                                     |                                                                                                    | ← LP Gas: 7<br>— Liq: 3/8"                                                          | 7/8"                                                        |                                                                                    |                                                                       |                                                                                                    | ← LP Gas: 1 1/8"<br>← Liq: 5/8" |
| 1                                  | Model                                     | WxHxD                                                                                               | ← LP Gas: 7<br>← Liq: 3/8"<br>Max. IDU<br>per 1 Port                                | Max. IDU                                                    | Max. Capacity<br>per 1 Port                                                        | Max. Total<br>Capacity                                                | Pipe Size                                                                                                    | ← LP Gas: 1 1/8"<br>← Liq: 5/8" |
| 4                                  | Model<br>S1NEK                            | WxHxD           13.3x7.8x16                                                                         | ← LP Gas: 7<br>← Liq: 3/8"<br>Max. IDU<br>per 1 Port<br>8                           | Max. IDU<br>8                                               | Max. Capacity<br>per 1 Port<br>54 MBtu                                             | Max. Total<br>Capacity<br>54 MBtu                                     | Pipe Size           Hi: 3/4         Lo: 7/8           Liq: 3/8                                                                                                    | ← LP Gas: 1 1/8"<br>← Liq: 5/8" |
| [                                  | Model<br>S1NEK<br>S2NEK                   | WxHxD           13.3x7.8x16           28.6x7.8x18.5                                                 | LIQ: 3/8"<br>Liq: 3/8"<br>Max. IDU<br>per 1 Port<br>8<br>8                          | Max. IDU<br>8<br>16                                         | Max. Capacity<br>per 1 Port<br>54 MBtu<br>54 MBtu                                  | Max. Total<br>Capacity<br>54 MBtu<br>108 MBtu                         | Pipe Size           Hi: 3/4         Lo: 7/8           Liq: 3/8         Hi: 11/8           Liq: 5/8         Lo: 1 1/8                                                                         | ← LP Gas: 1 1/8"<br>← Liq: 5/8" |
|                                    | Model<br>S1NEK<br>S2NEK<br>S4NEK          | WxHxD           13.3x7.8x16           28.6x7.8x18.5           28.6x7.8x18.5                         | ← LP Gas: i<br>← Liq: 3/8"<br>Max. IDU<br>per 1 Port<br>8<br>8<br>8<br>8            | Max. IDU<br>8<br>16<br>32                                   | Max. Capacity<br>per 1 Port<br>54 MBtu<br>54 MBtu<br>54 MBtu<br>54 MBtu            | Max. Total<br>Capacity<br>54 MBtu<br>108 MBtu<br>216 MBtu             | Pipe Size           Hi: 3/4         Lo: 7/8           Liq: 3/8         Hi: 11/8           Liq: 5/8         Hi: 11/8           Liq: 5/8         Hi: 11/8                                      | ← LP Gas: 1 1/8"<br>← Liq: 5/8" |
|                                    | Model<br>S1NEK<br>S2NEK<br>S4NEK<br>S6NEK | WxHxD           13.3x7.8x16           28.6x7.8x18.5           28.6x7.8x18.5           28.6x7.8x18.5 | LP Gas: 7<br>Liq: 3/8"<br>Max. IDU<br>per 1 Port<br>8<br>8<br>8<br>8<br>8<br>8<br>8 | Max. IDU           8           16           32           32 | Max. Capacity<br>per 1 Port<br>54 MBtu<br>54 MBtu<br>54 MBtu<br>54 MBtu<br>54 MBtu | Max. Total<br>Capacity<br>54 MBtu<br>108 MBtu<br>216 MBtu<br>216 MBtu | Pipe Size           Hi: 31/4         Lo: 7/8           Liq: 3/8         Hi: 11/8           Hi: 51/8         Hi: 11/8           Liq: 5/8         Hi: 11/8           Liq: 5/8         Hi: 11/8 | ← LP Gas: 1 1/8"<br>← Liq: 5/8" |

# <section-header><section-header><section-header><section-header><section-header><section-header><text>

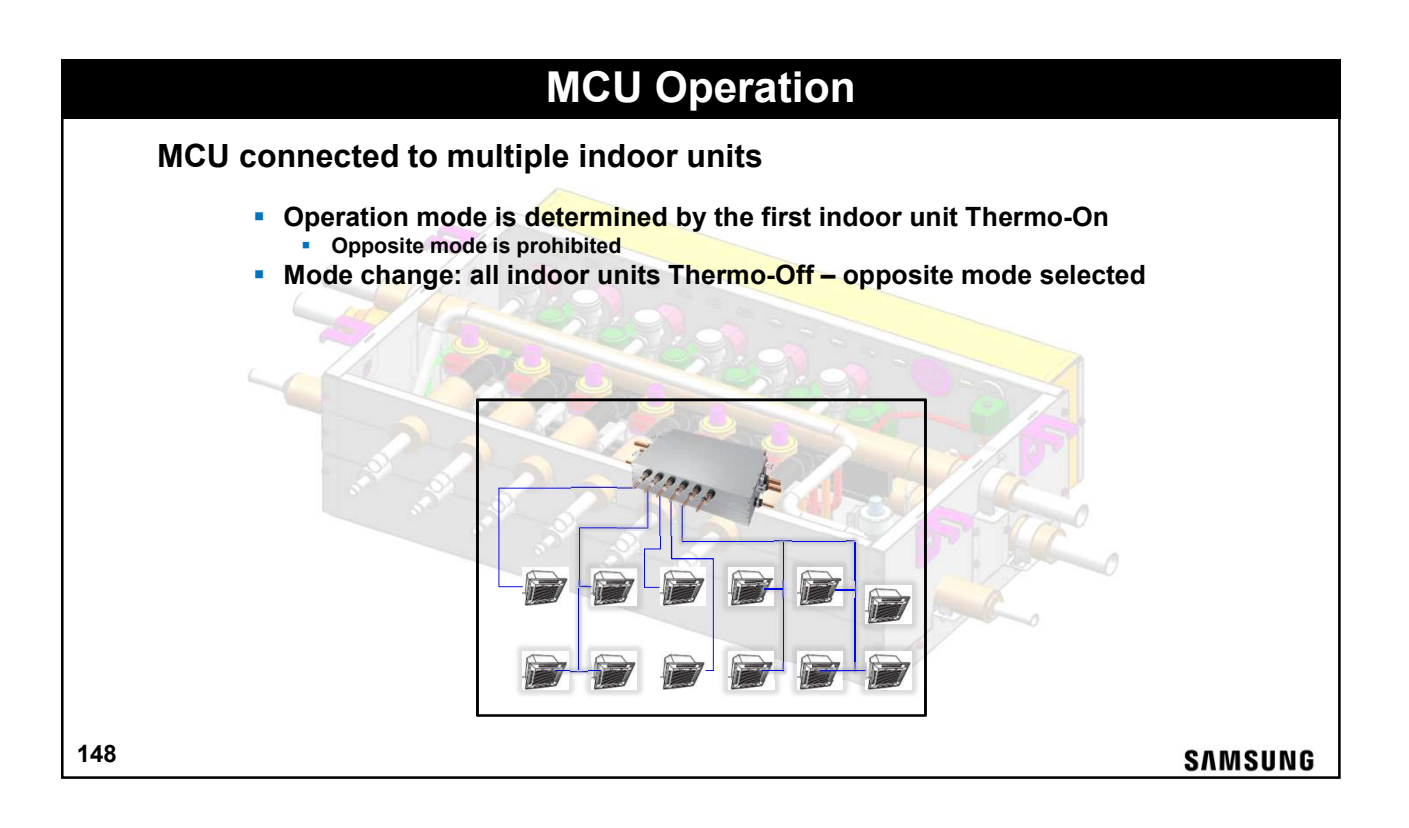

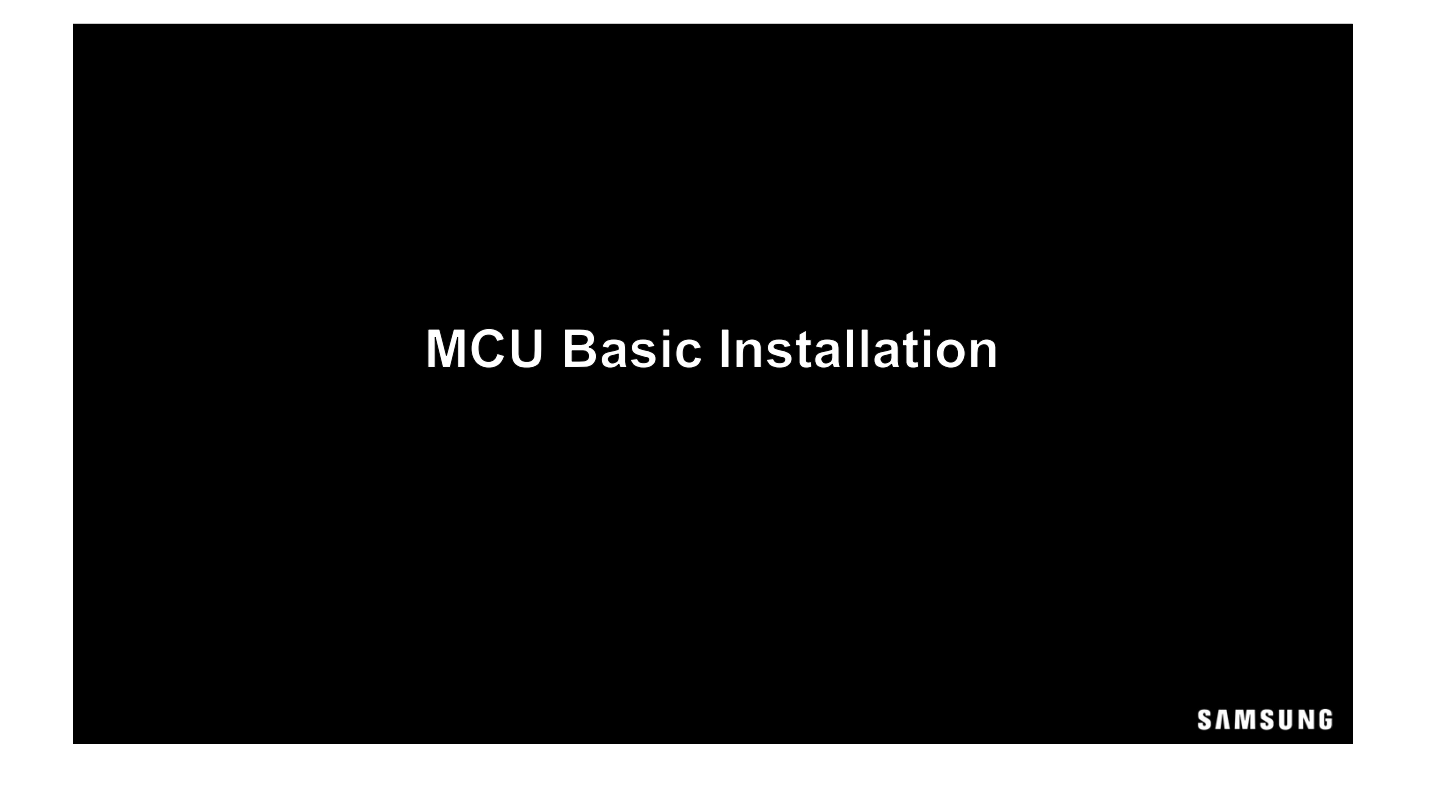

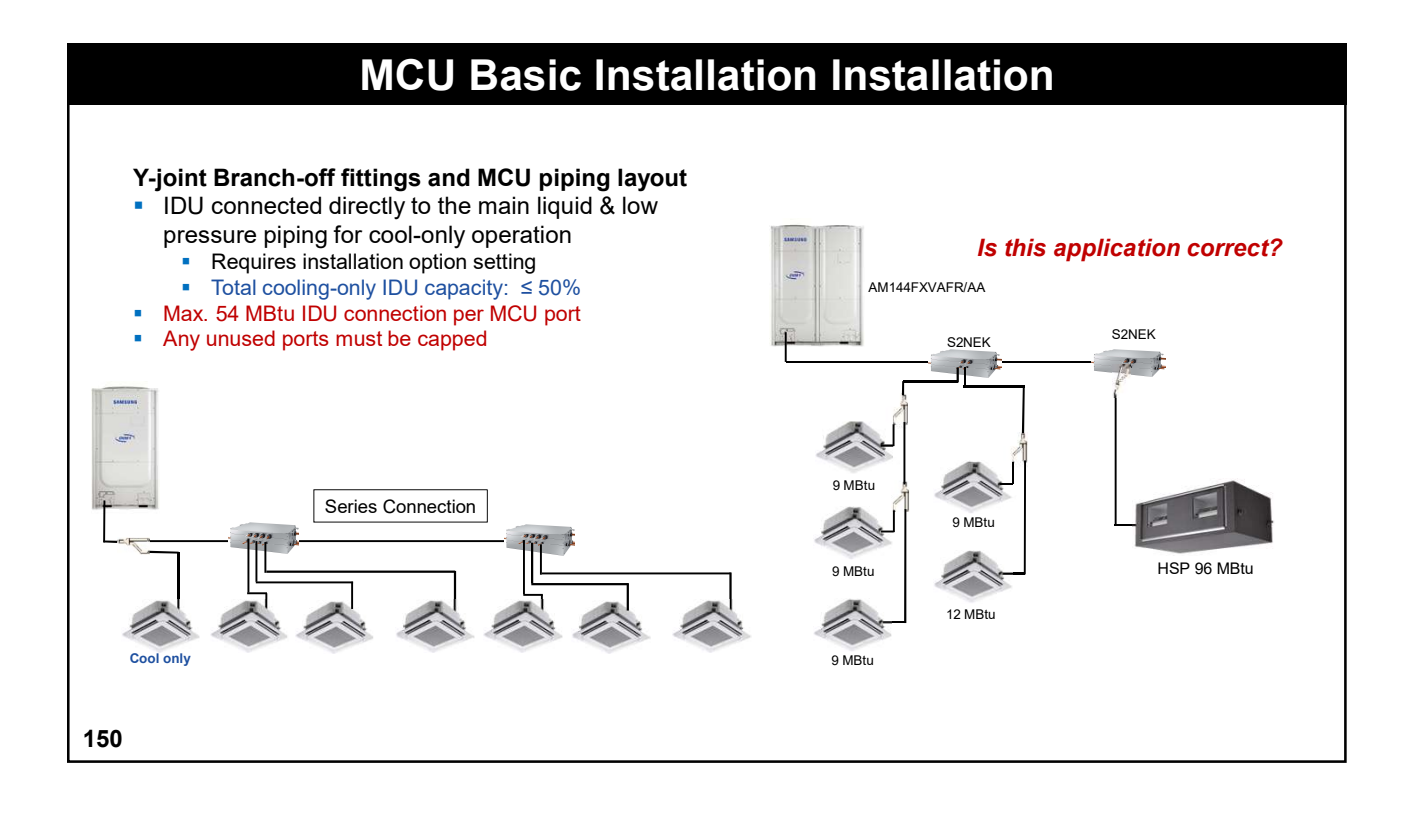

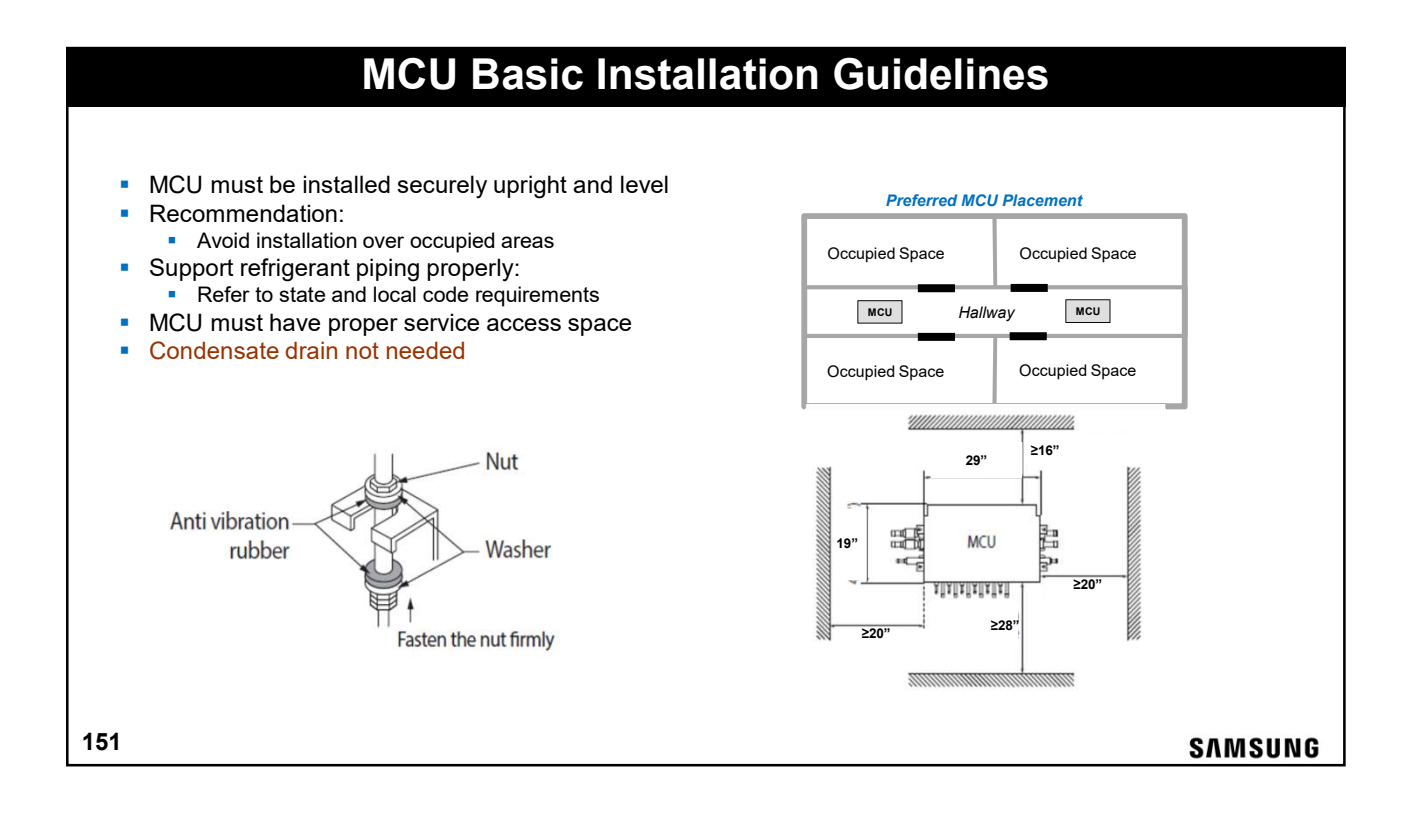

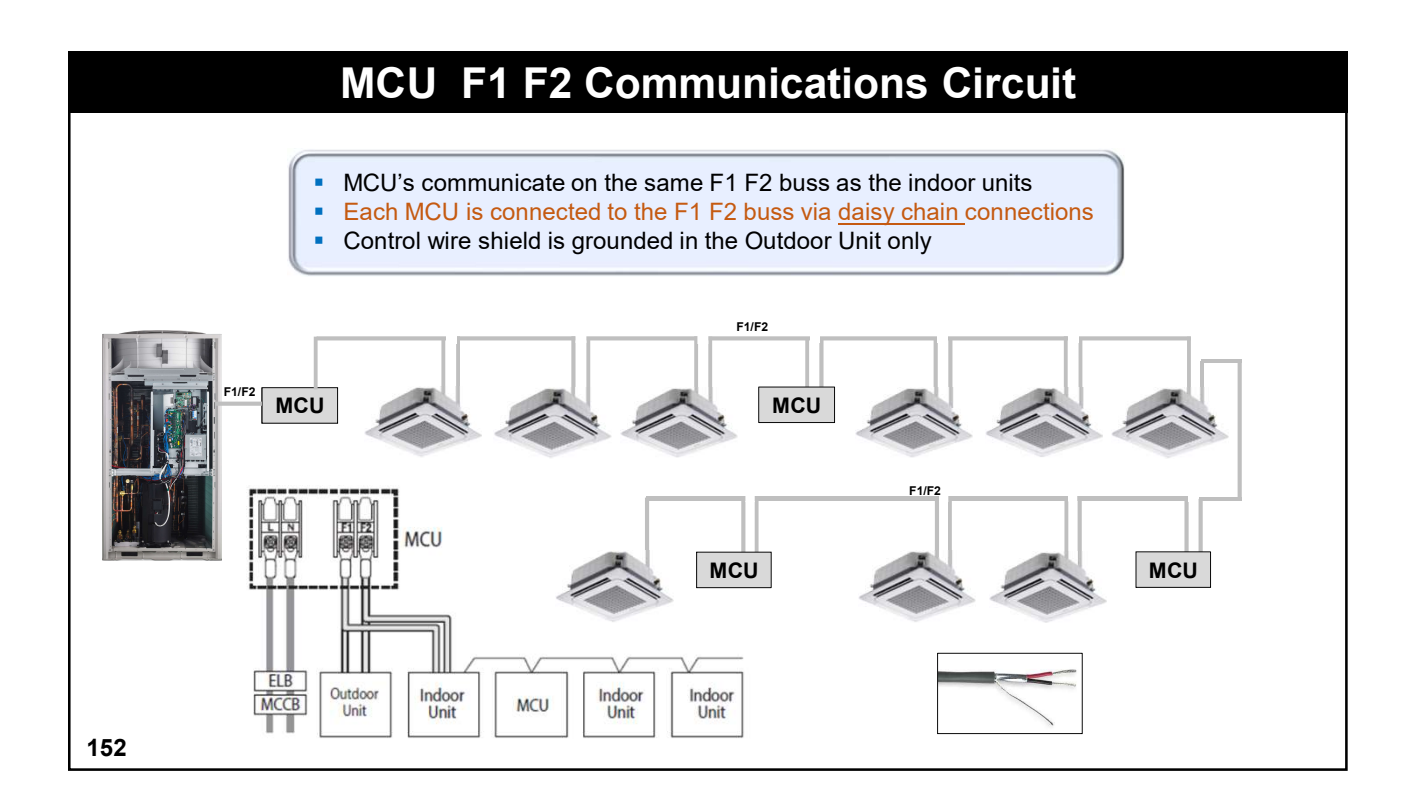

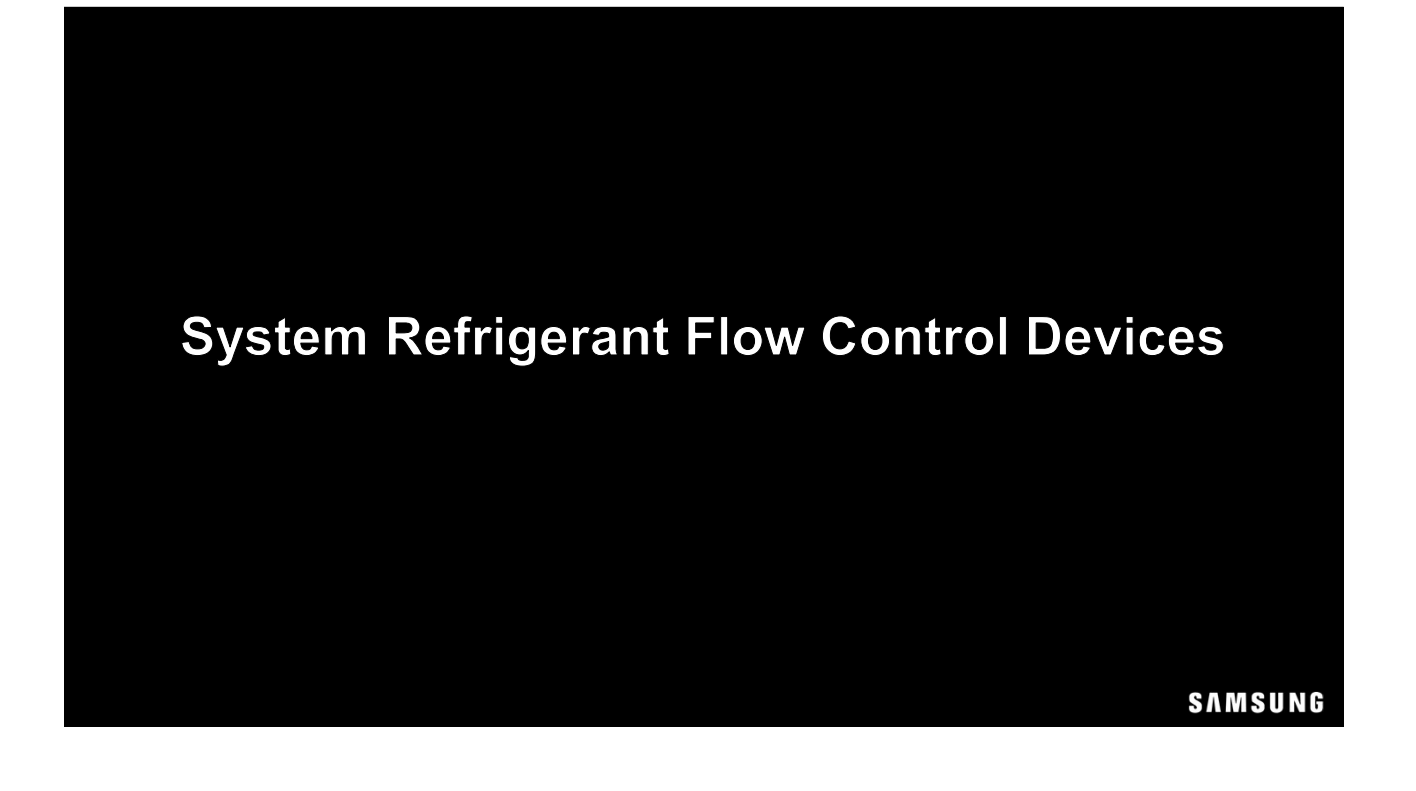

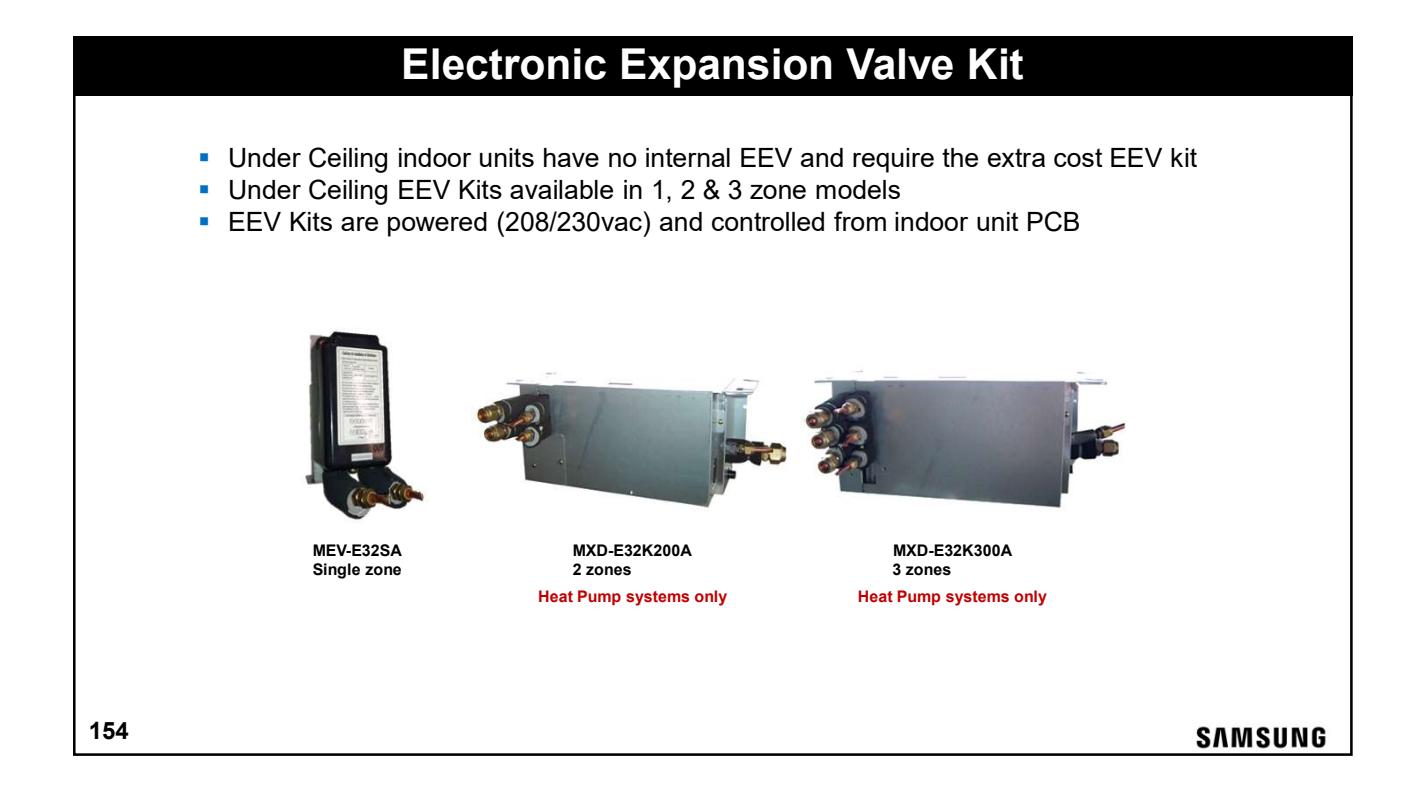

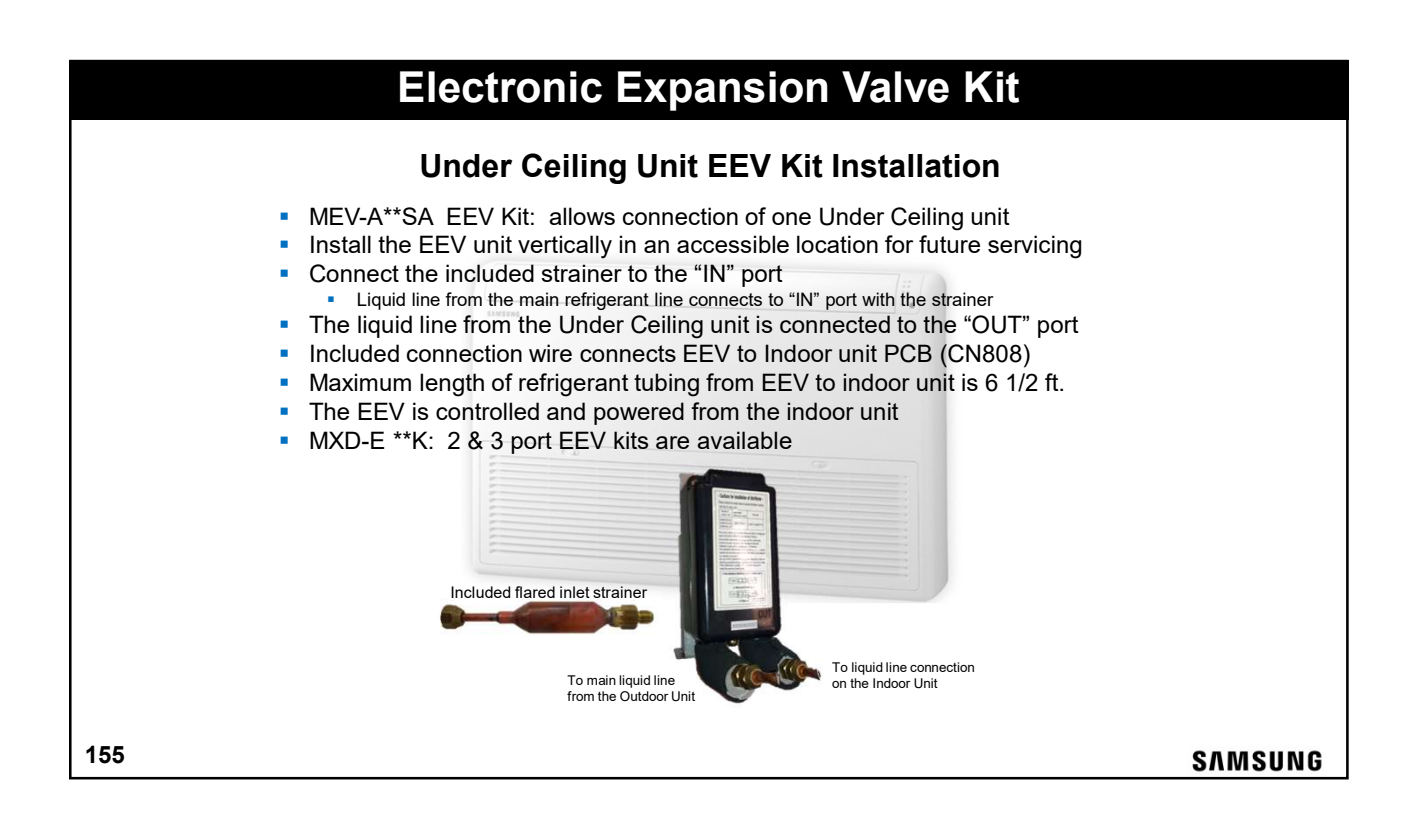

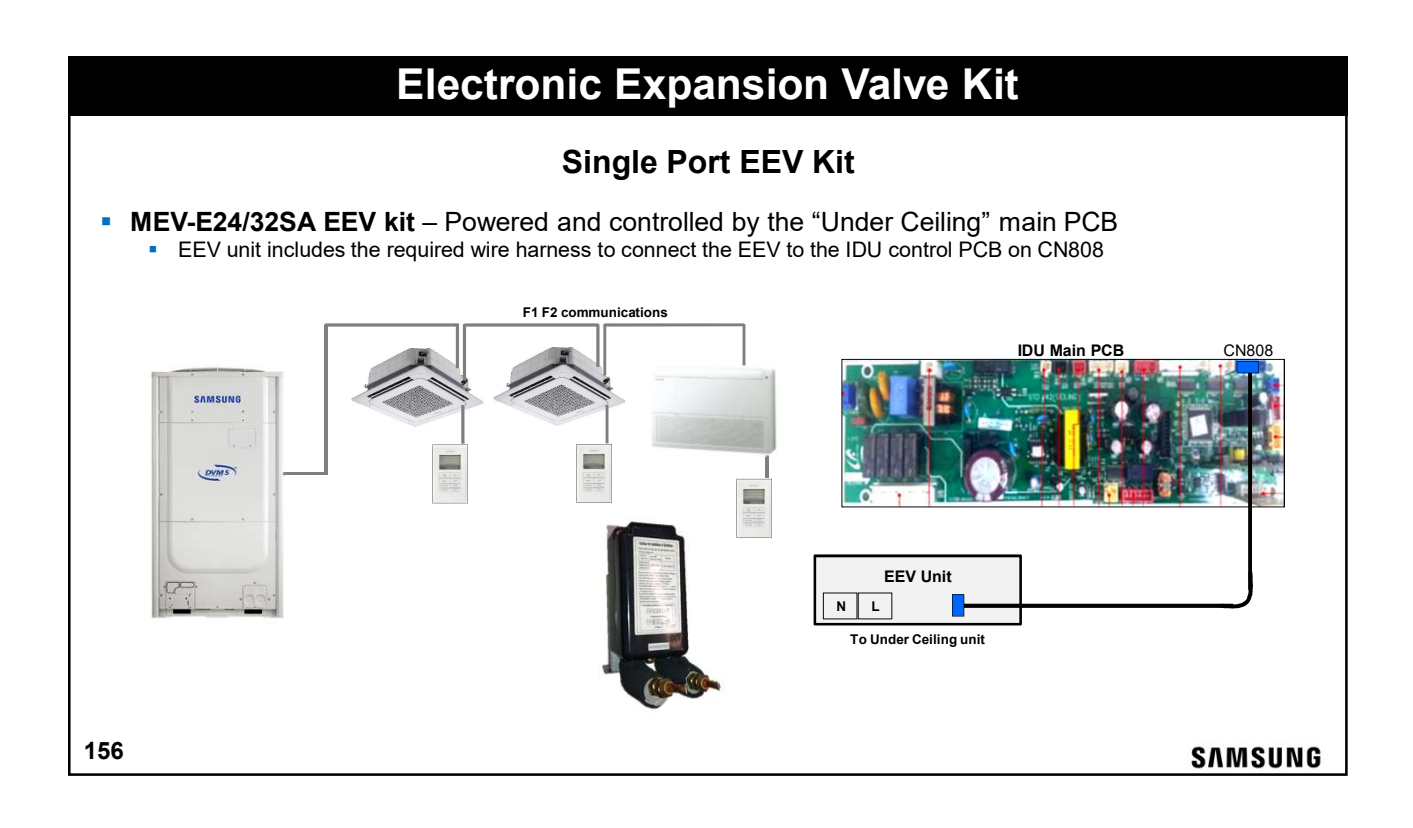

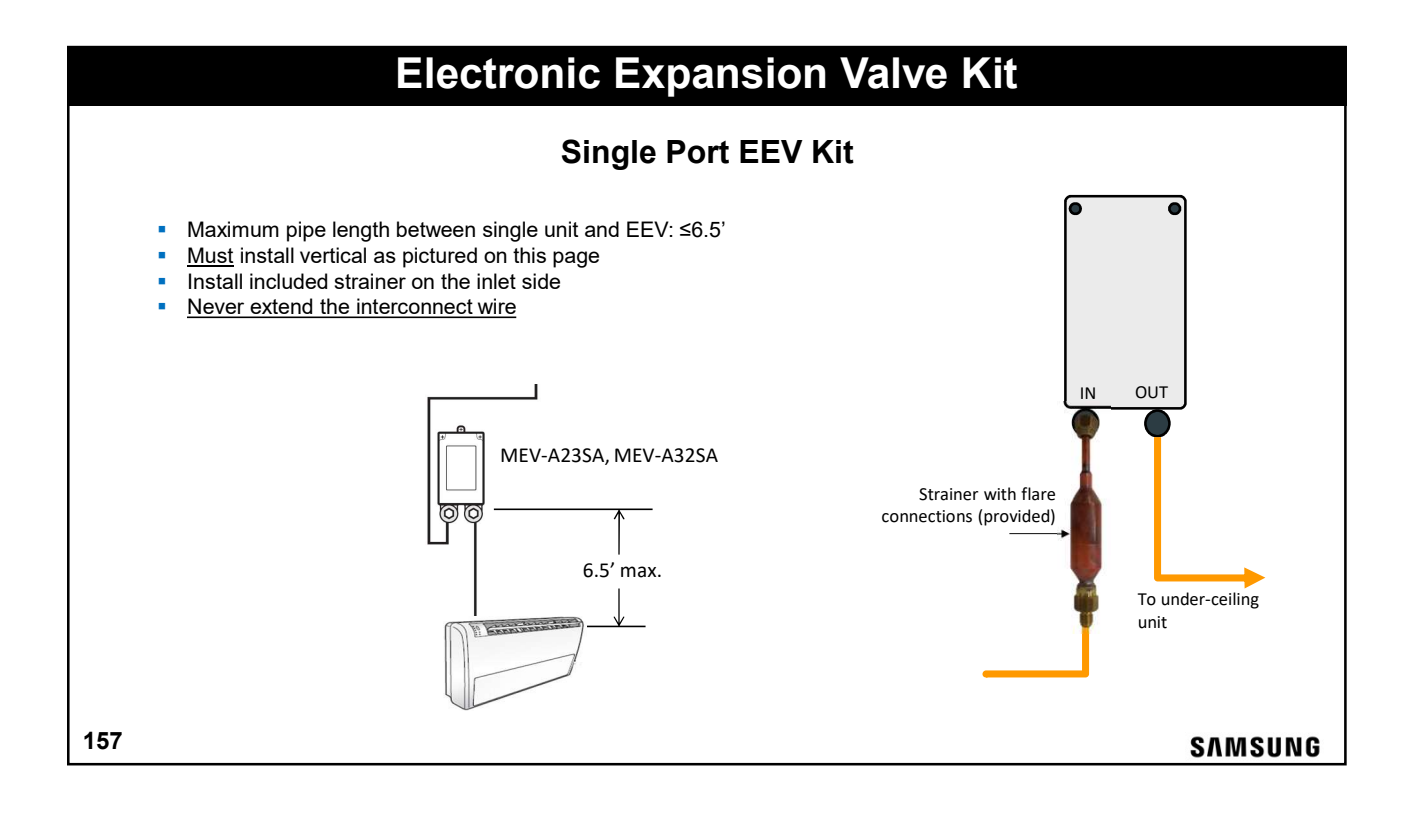

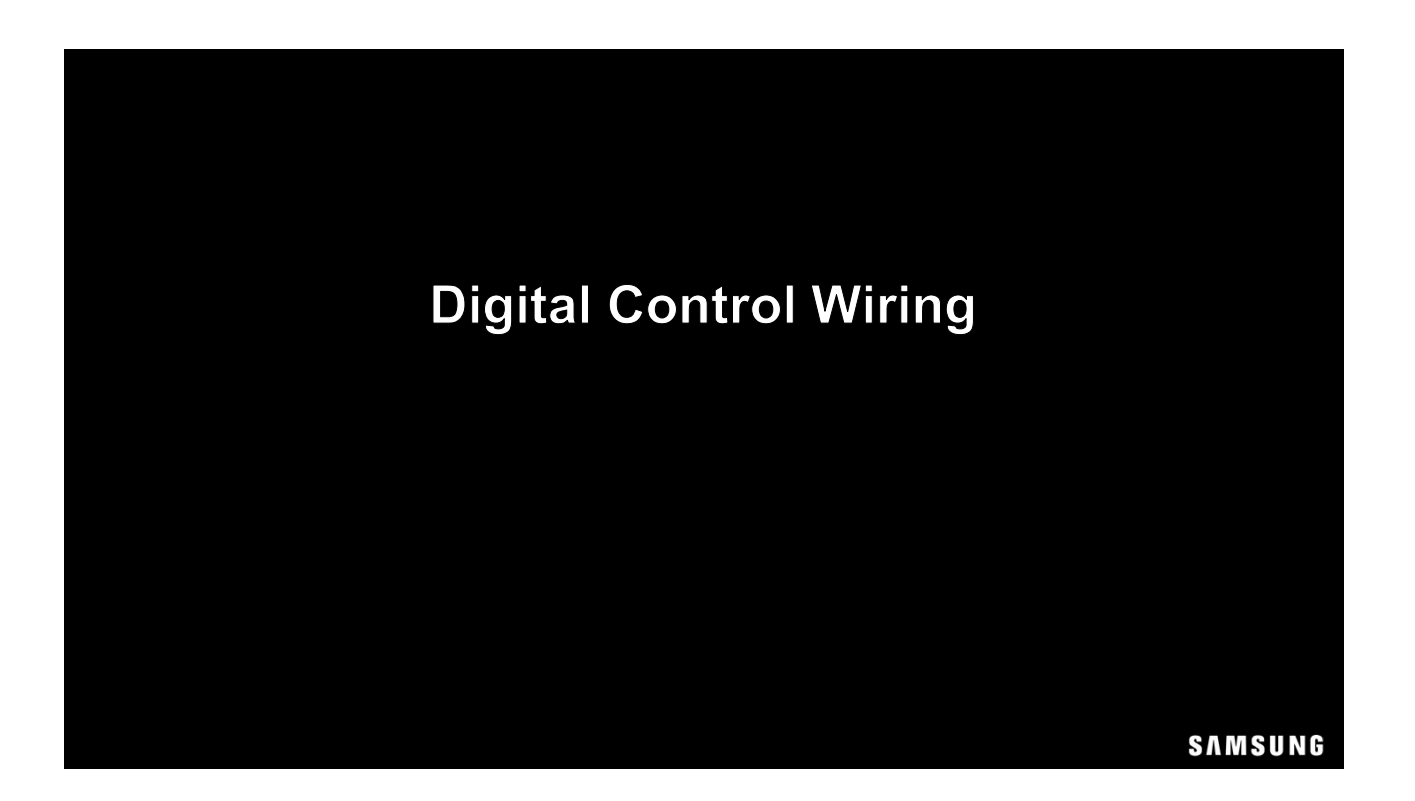

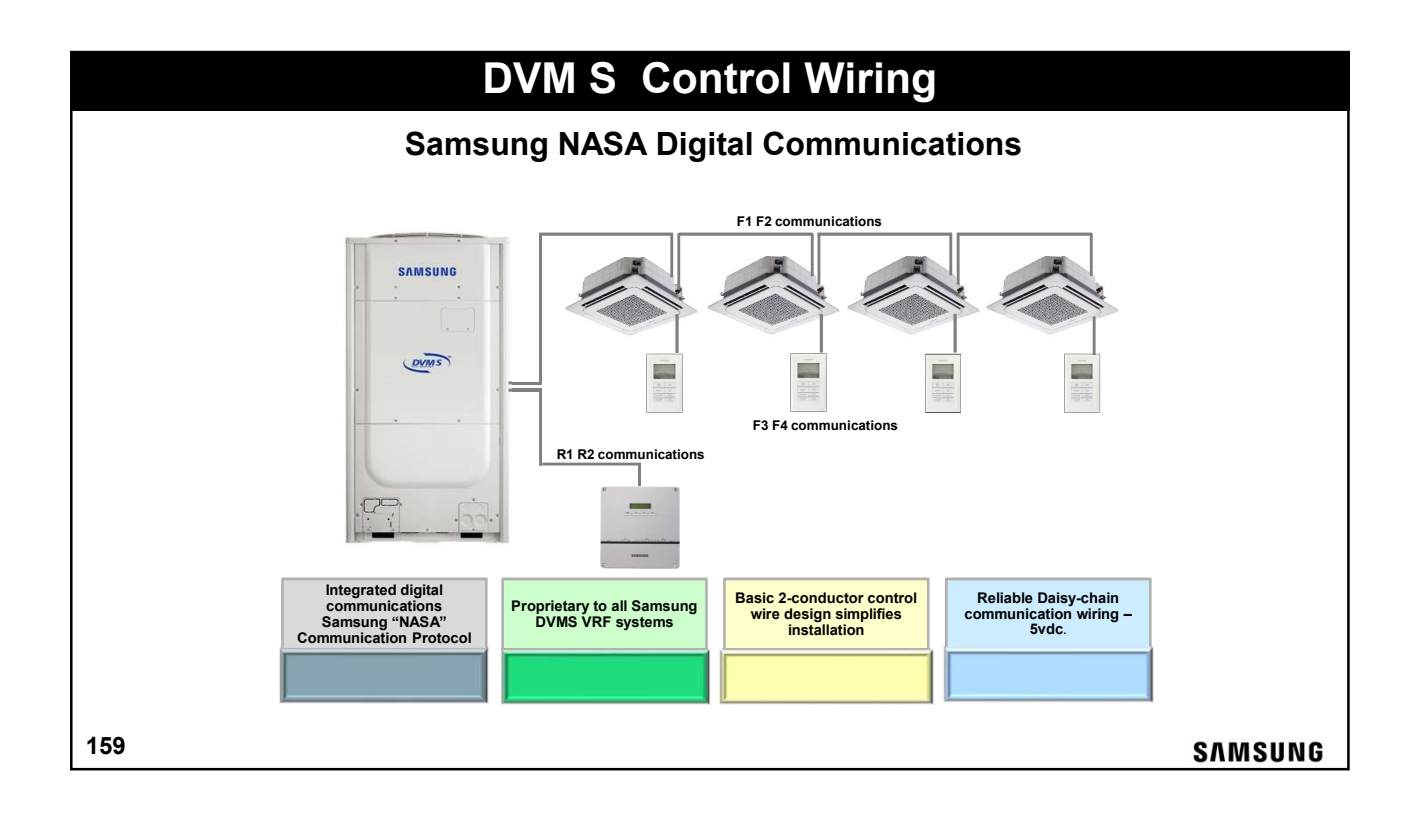

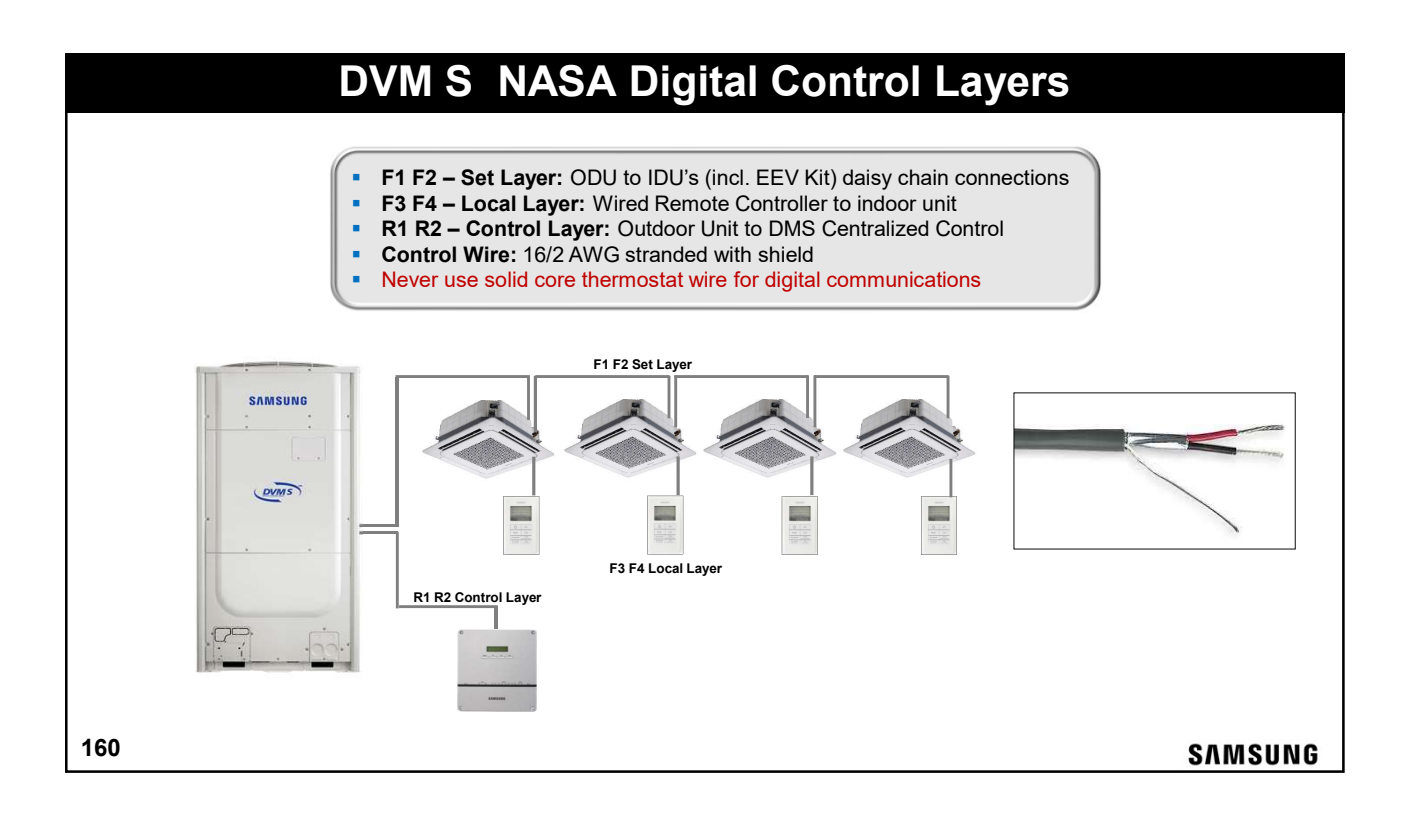

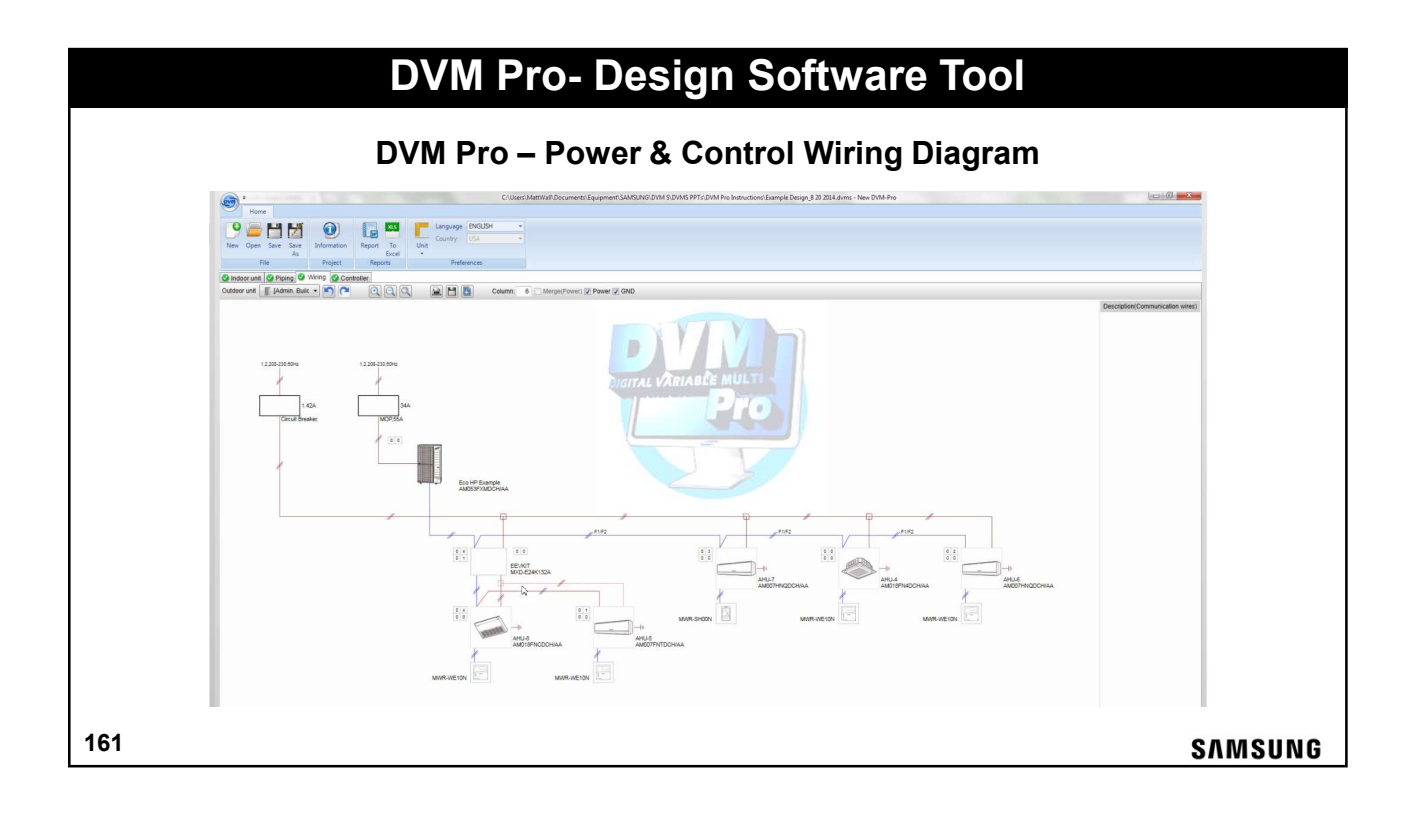

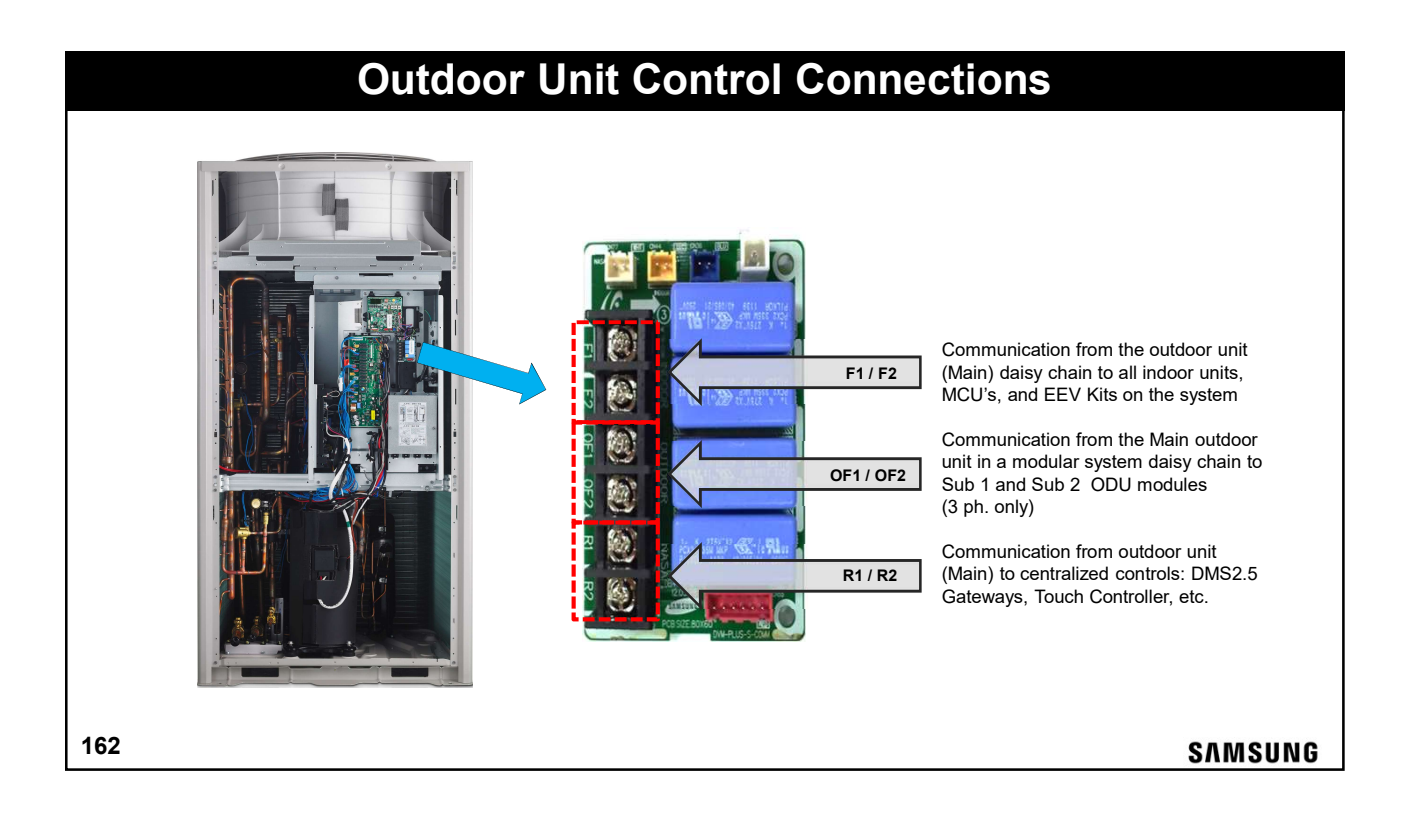

# **Control Wire Connections**

#### **Modular Outdoor Units**

- Modular systems incorporate 2 or 3 outdoor units connected together providing system capacities over 16 ton
- Digital communications between the outdoor units is established through a 2-wire daisy chain connection on OF1/OF2 to each outdoor unit in the system
- Modular systems must be configured during commissioning Main-Sub1-Sub2
- Most commissioning option settings are made on the "Main" outdoor unit
- Refer to the ODU Installation Manual for all commissioning and option settings

163

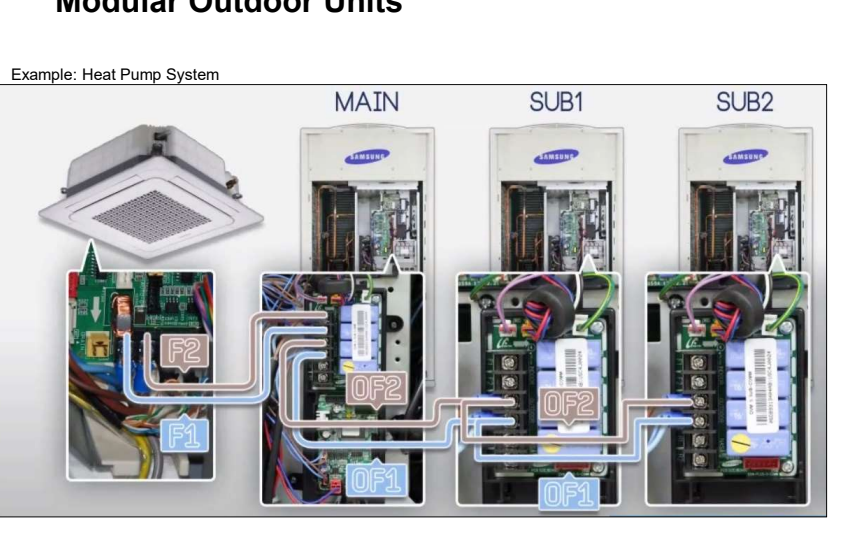

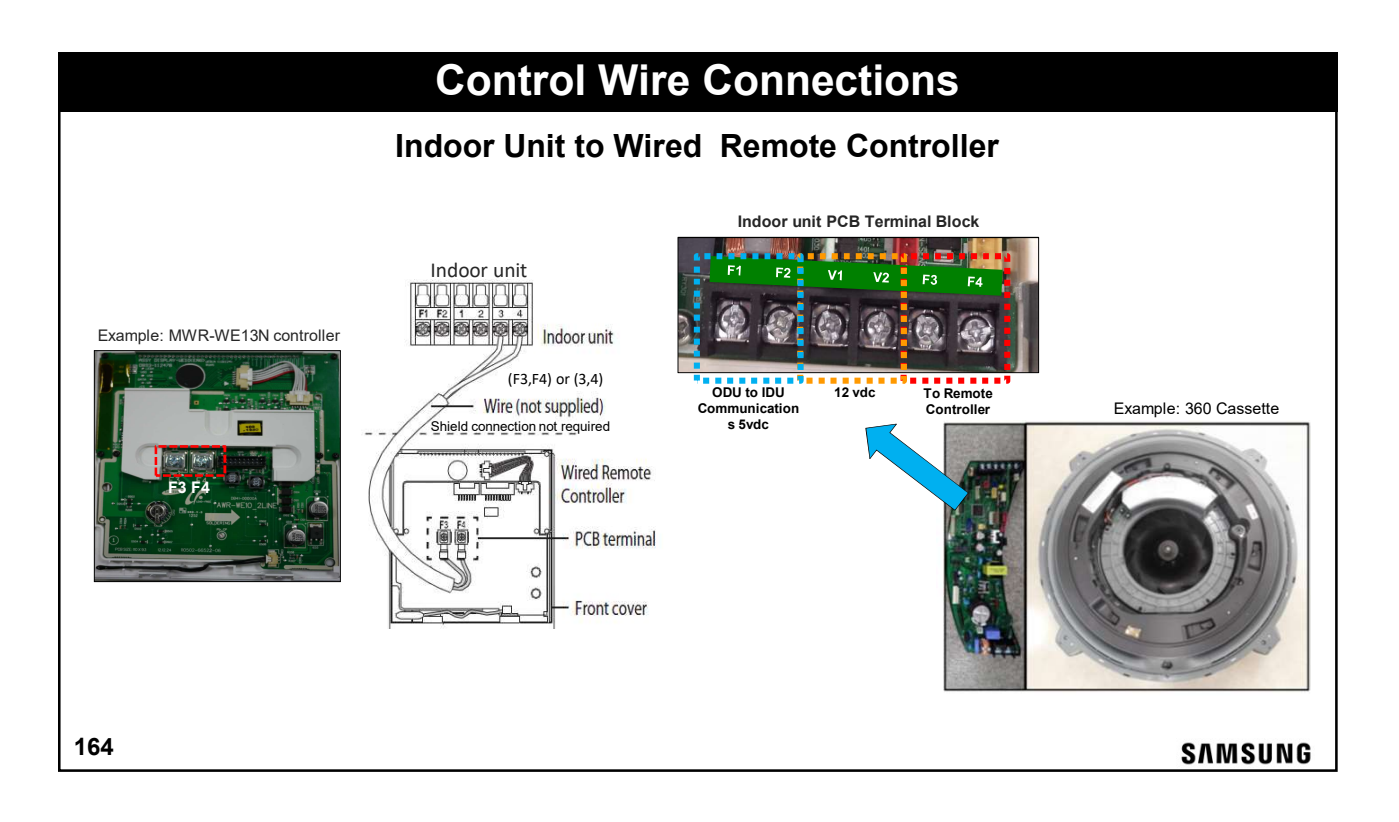

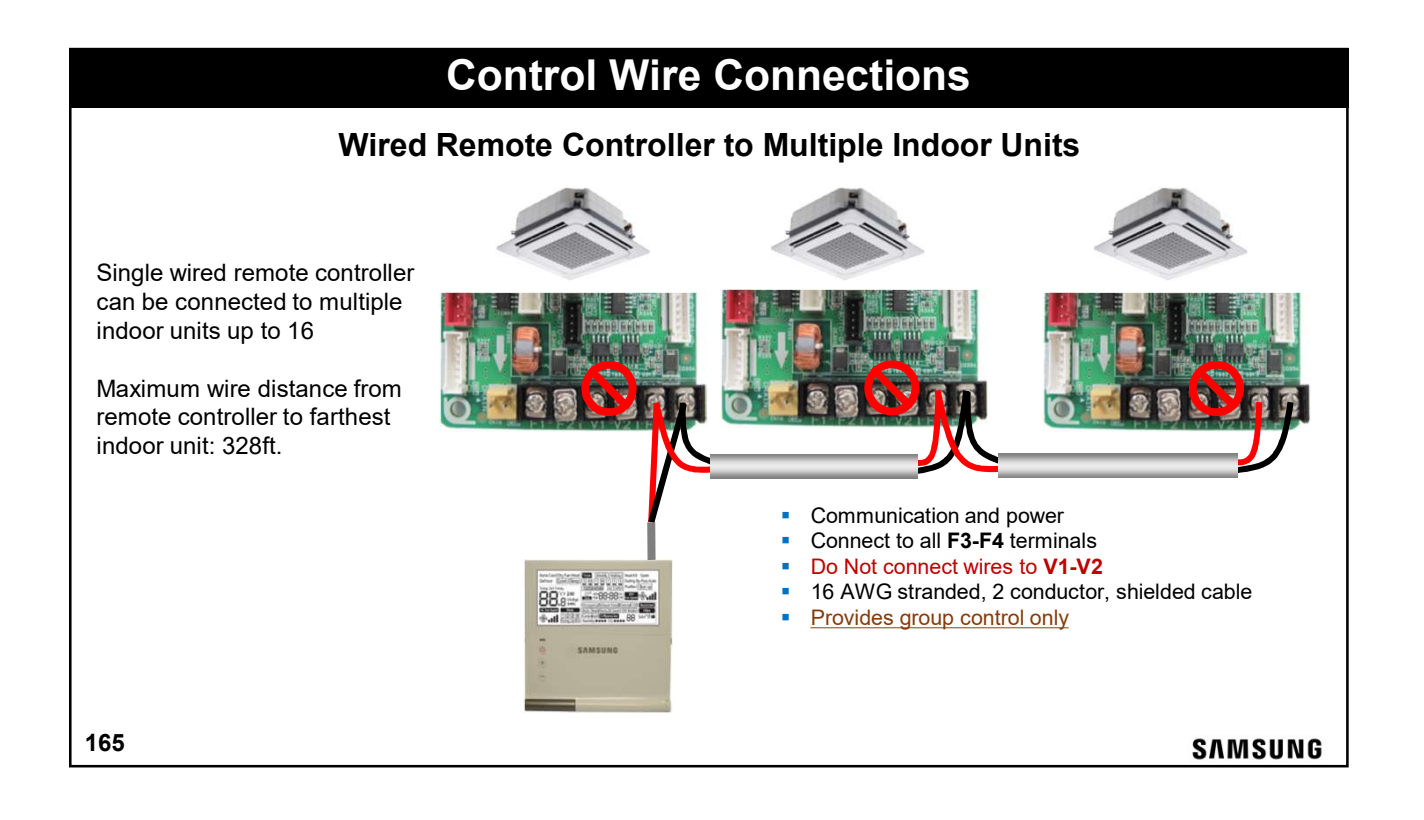

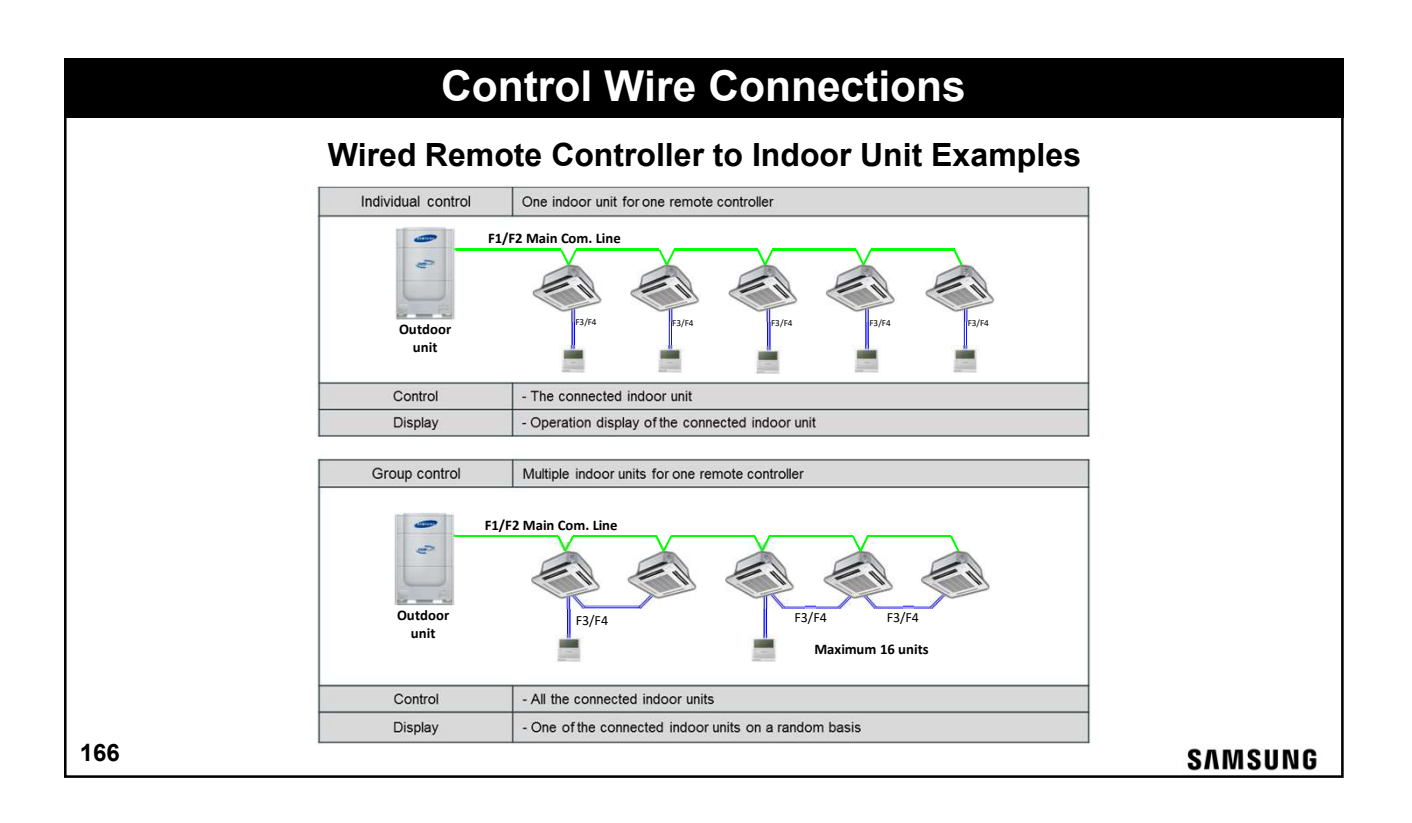

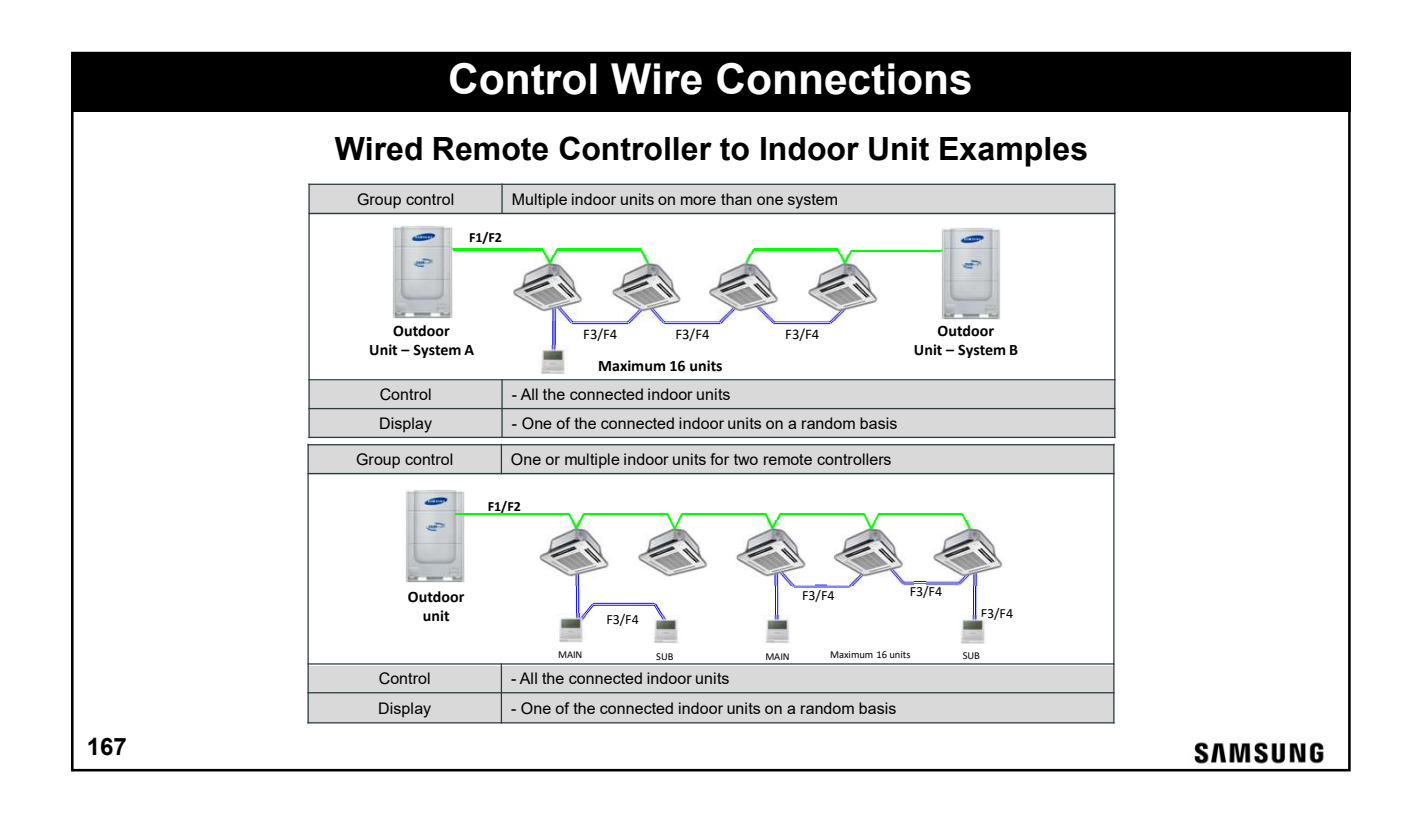

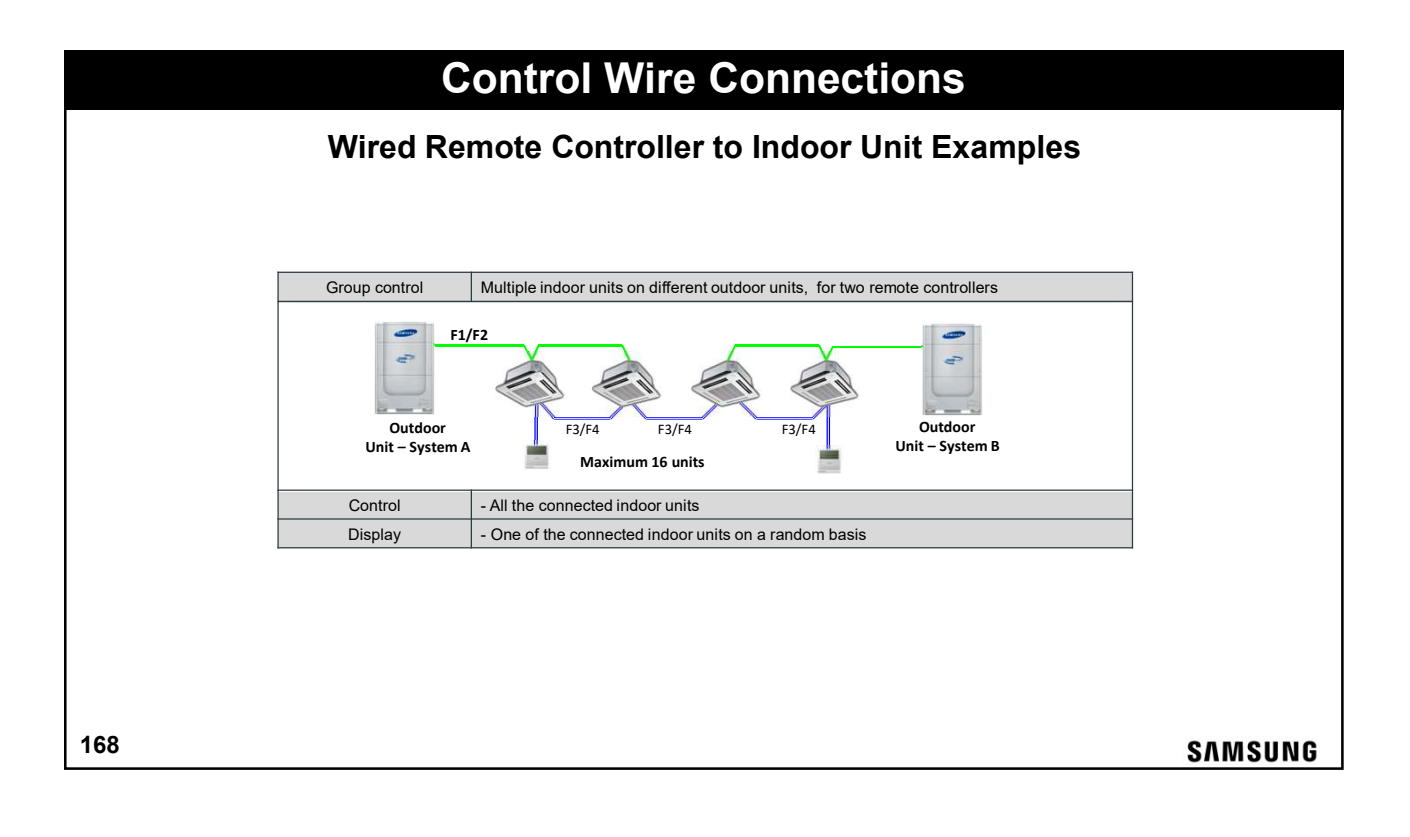

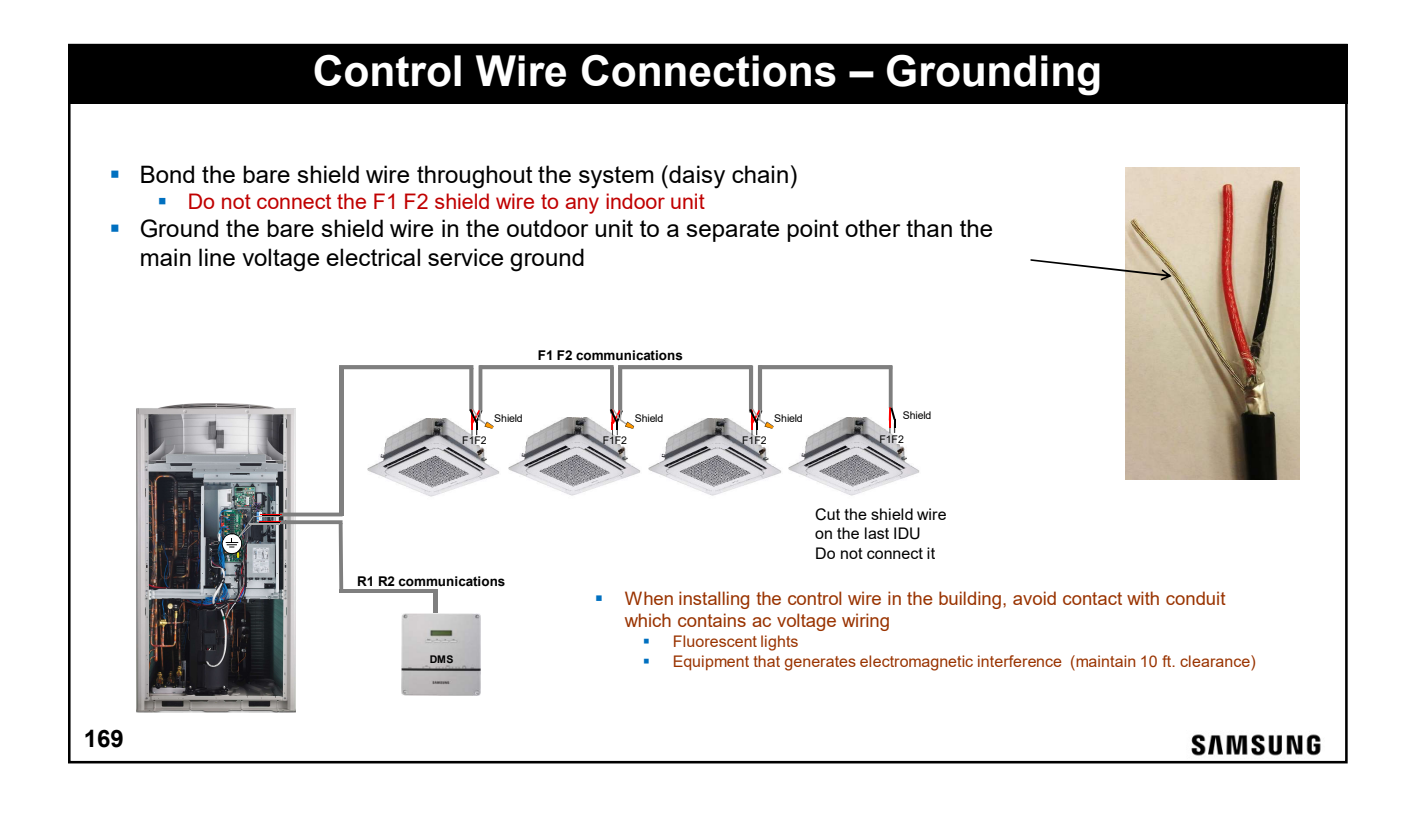

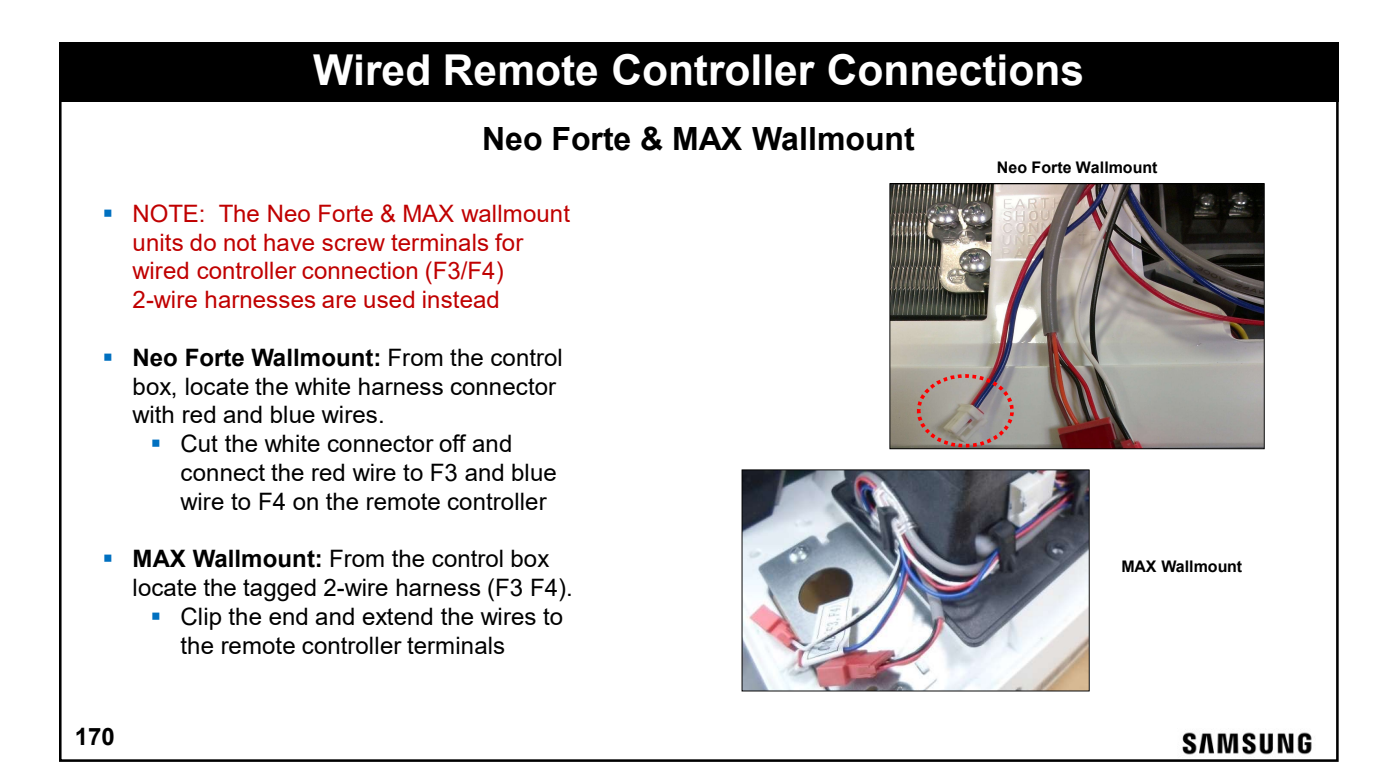

### **Wired Remote Controller Connections Multi-position AHU** • NOTE: The Multi-position AHU's do not have screw terminals for wired controller connection (F3/F4), 2-wire harnesses are used instead Locate the blue harness connector with F3/F4 (WIRE CONTROLLER) white and blue tagged wires in the control box Cut the blue connector off and connect the white and blue wires to F3 and F4 on the remote controller 171 SAMSUNG

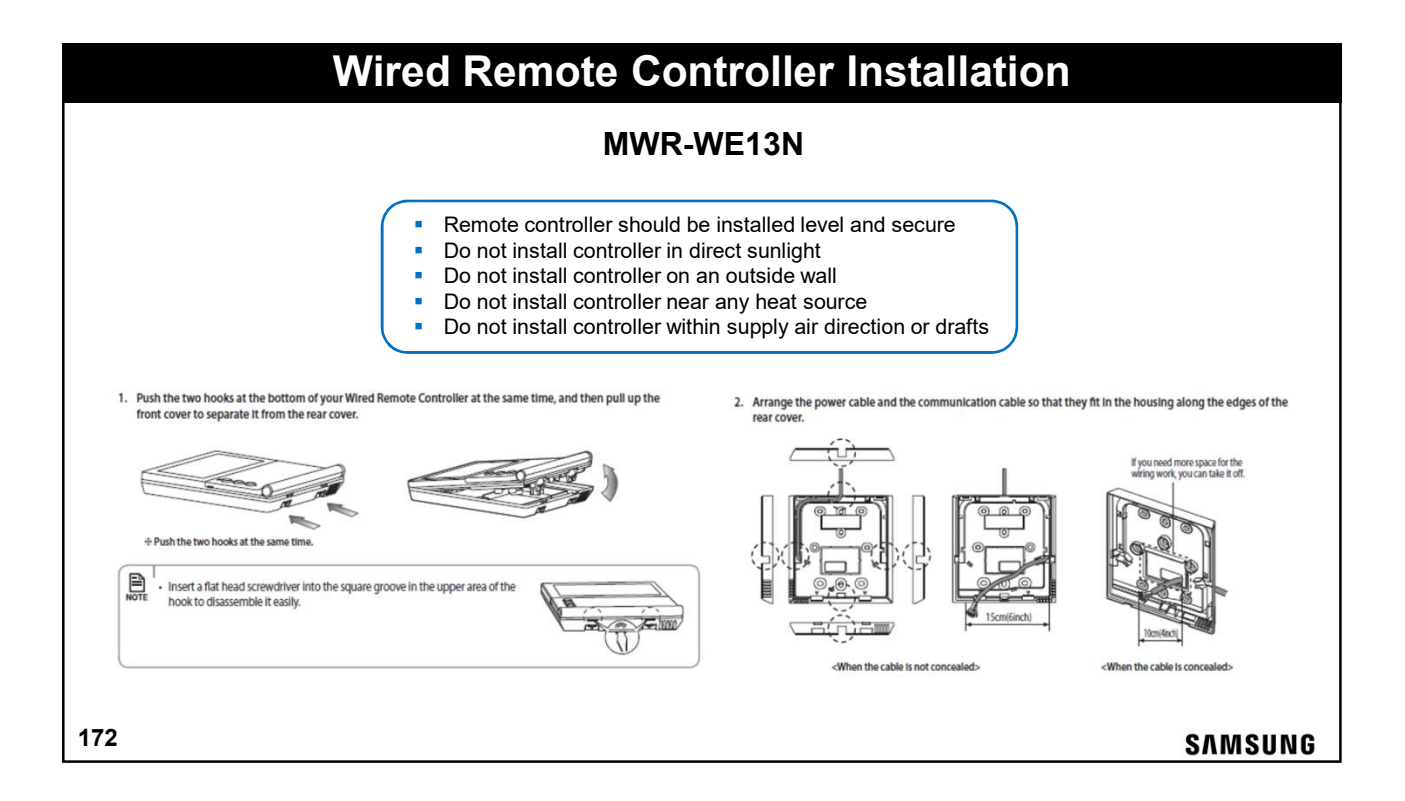

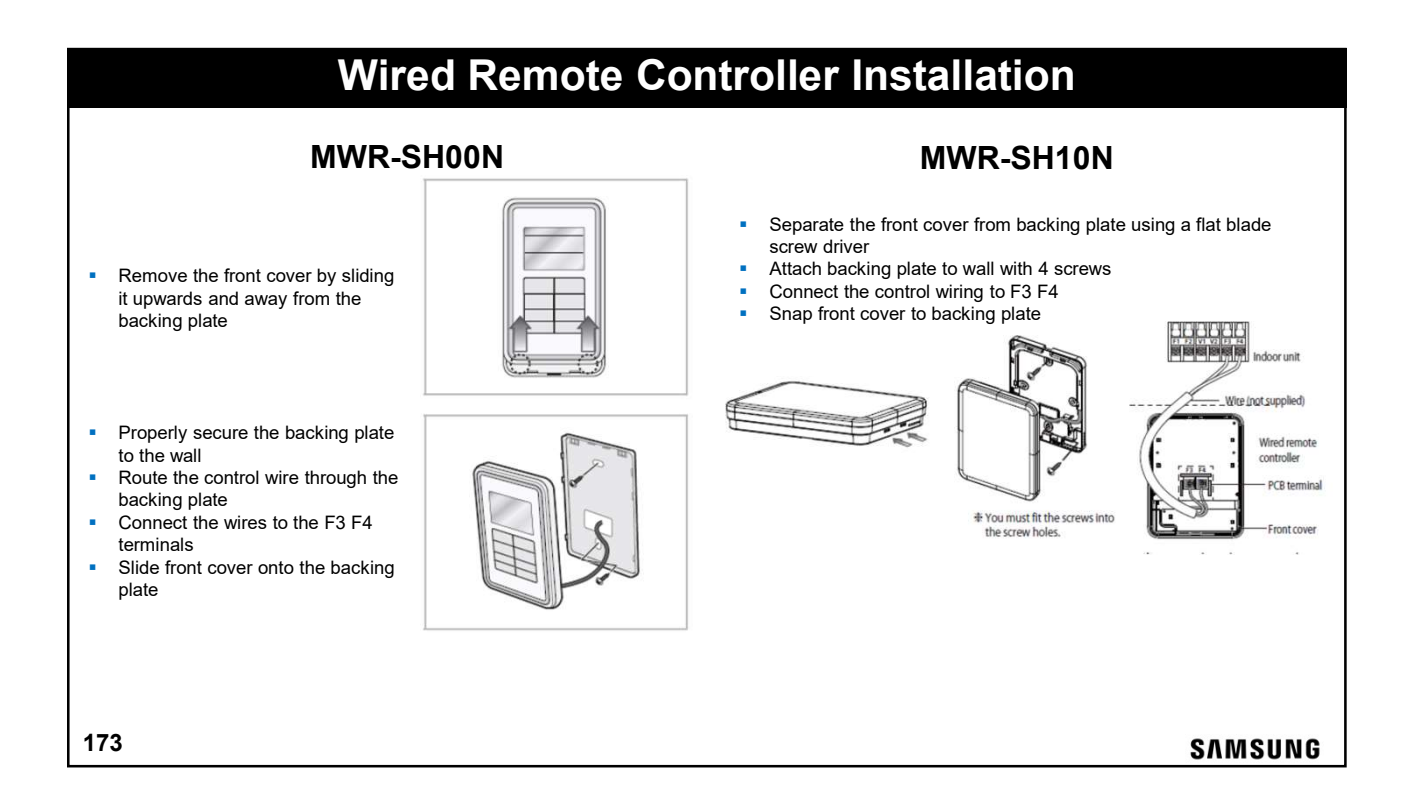

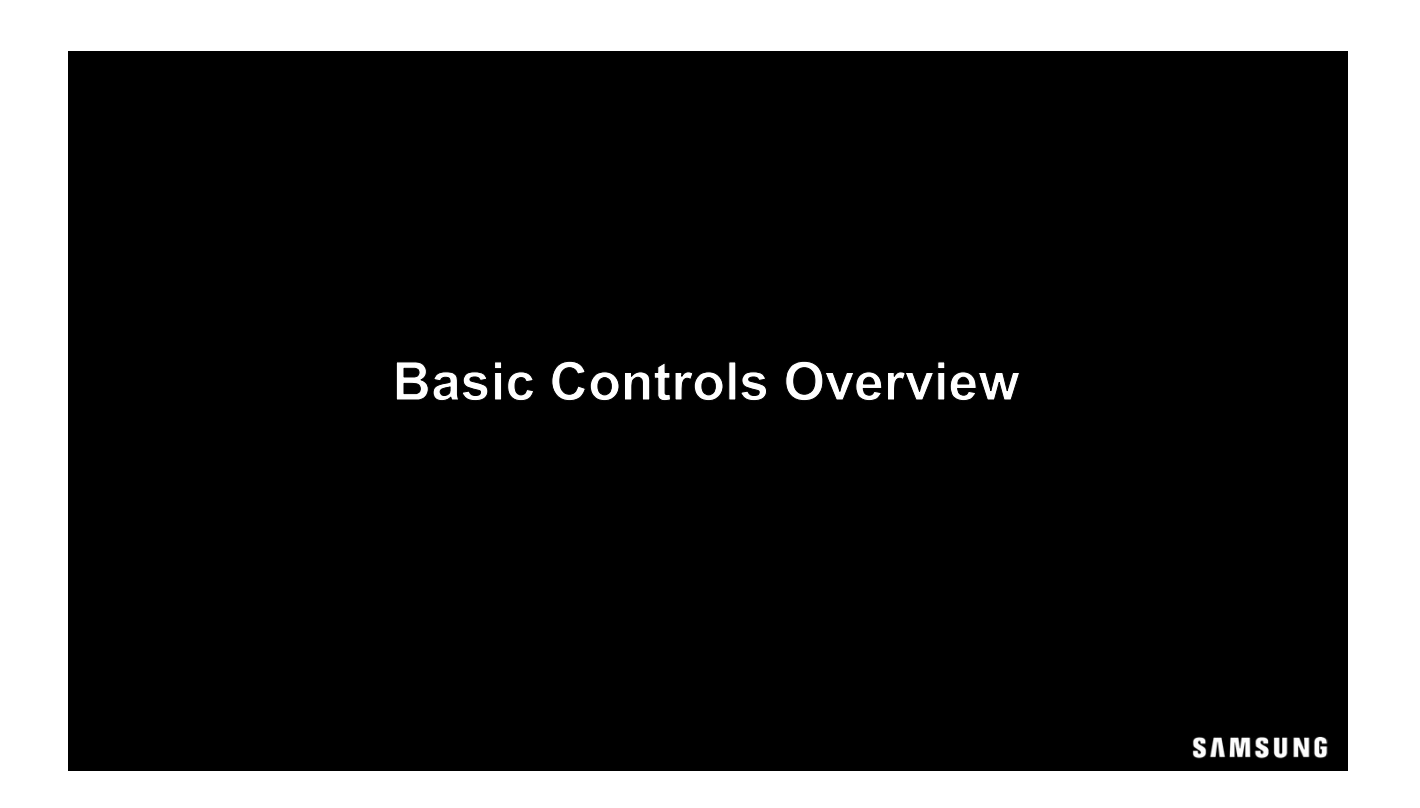

#### **Wireless Remote Controllers** MR-EH03U 88 On/Off operation mode, fan speed, airflow, temperature setting, filter reminder trade and Date Of Independent louver control Zone selecting control (Max. 4 zones) • + 18 -Airflow direction . Wind-Free cooling & Long Reach functions • • Single event timer Select C or F temperature display Address and option setting • MSUNG • 888 AR-KH00U 360 Cassette Air flow direction control Simple schedule control (On timer / Off timer) • On/Off operation mode, fan speed, airflow, temperature setting Zone selecting control (Max. 4 zones) • ۰. Buzzer sound mute Address and option setting 175

| MR-EH03U Wireless Remote Controller |                  |                                                                                                    |                                                                                                    |  |  |  |
|-------------------------------------|------------------|----------------------------------------------------------------------------------------------------|----------------------------------------------------------------------------------------------------|--|--|--|
| MR                                  | C-EH03U Wireless | S Remote<br>No.<br>01<br>02<br>03<br>04<br>05<br>06<br>07<br>08<br>06<br>07<br>08<br>09<br>10<br>11<br>12<br>03<br>04<br>05<br>06<br>07<br>08<br>08<br>09<br>11<br>12<br>12<br>12<br>12<br>12<br>12<br>1 | Function         Set temperature / Timer indicator         Timer option indicator         Operation mode indicator         Options indicator         Options indicator         Signal transmission indicator         Fan speed indicator         Air flow direction indicator         Wind-Free indicator         Power button         Temperature button         Timer button |  |  |  |
| Timer Options<br>SAMSUNG            |                  | 13           14           15           16           17           20           18           19           20                                                                                               | Wind-Free button         Direction button / Selection button         Vertical air swing button         Mode button         Fan speed button         Horizontal air swing button         Options button         SET button / Temperature type button (°C ↔ °F)                                                                                                    |  |  |  |
| 176                                 |                  |                                                                                                    | SAMSUNG                                                                                                    |  |  |  |

## Wired Remote Controller

Auto Cool Dry Fan Heat

.8 (kWh)

SAMSUNG

. 88

SAMSUNG

88

Se. 1

(-)

#### MWR-WE13N – Multi-function Wired Remote Controllers

- Built-in room temperature sensor
- Controls from 1 to 16 indoor units
- A/C On/Off, operation mode, temp setting, air flow, fan speed
- 4-Way, Mini 4-way & 360 Round Flow Cassette control
- Wind Free Activate/Deactivate-dedicated function settings
- Sleep & Silent mode
- Backlit LCD display
- Error display
- Air filter maintenance reset
- Weekly operating schedule
- Upper/lower temperature limit setting
- Automatic operation stop function
- Energy saving operation mode
- Child lock
- Different button permission levels (operation mode, temp setting, On/Off, fan speed)
- Wireless remote control restriction
- Real time clock function: current time/day display, summer time
- Motion detection sensor function
- Service mode support

177

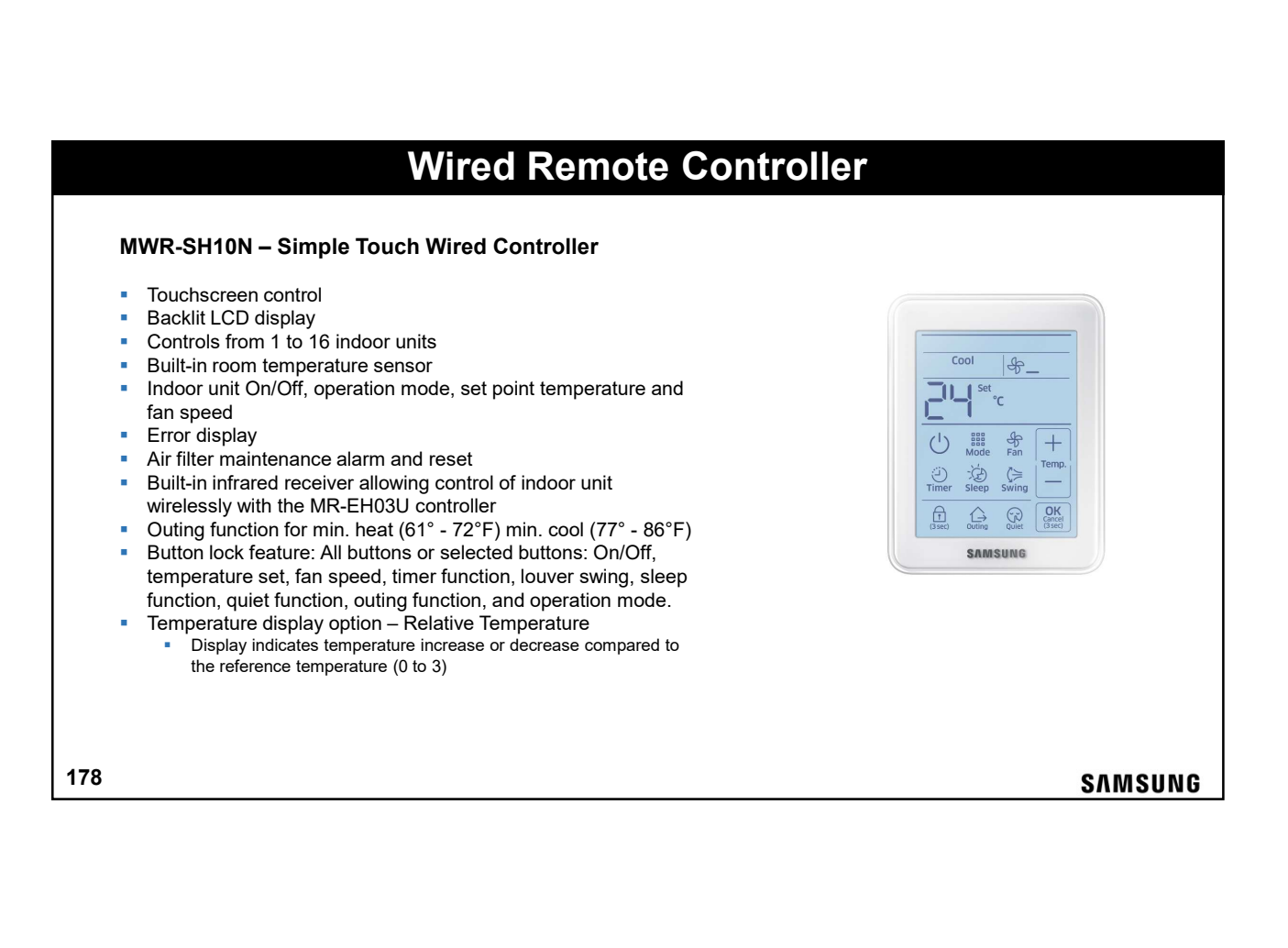

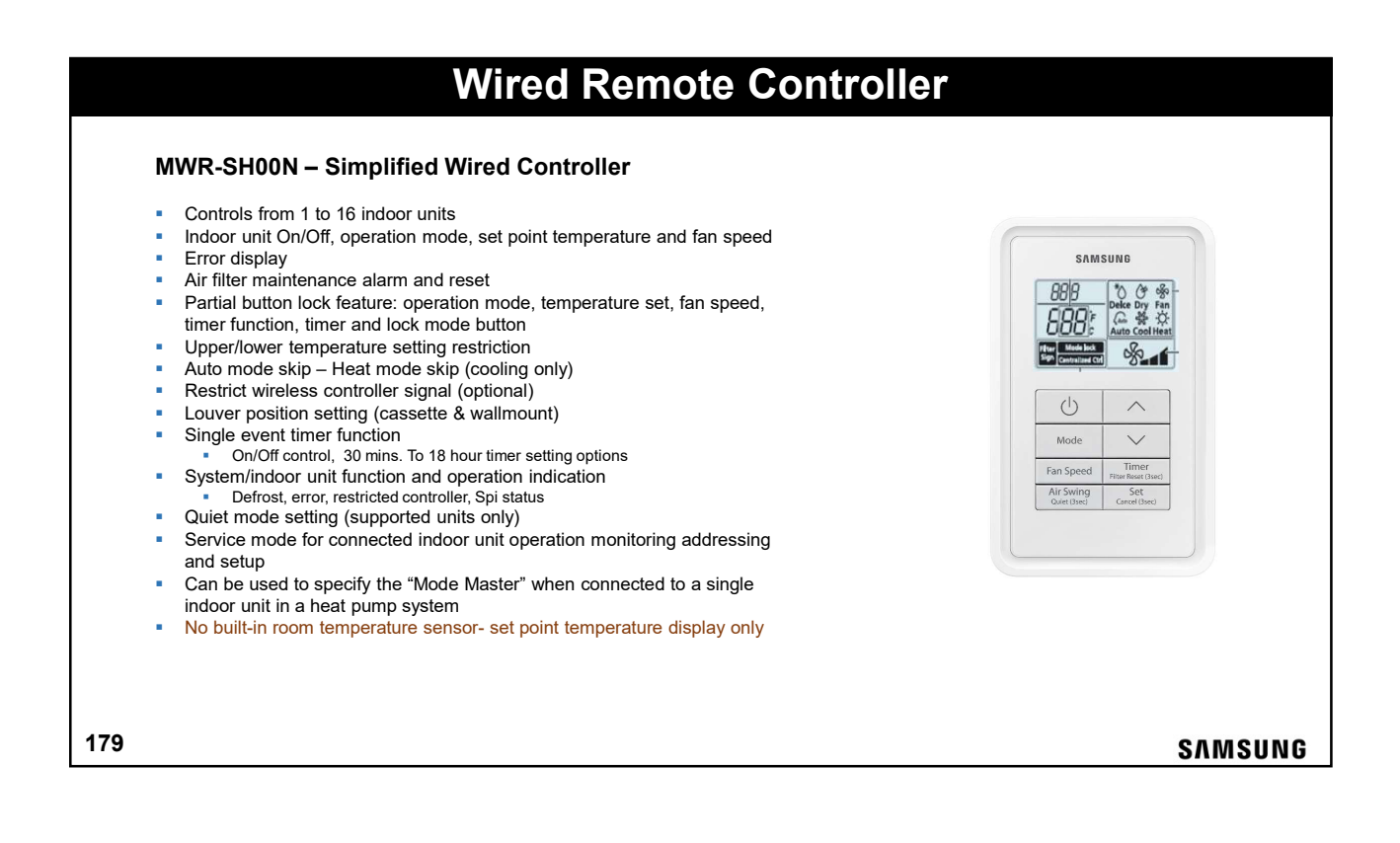

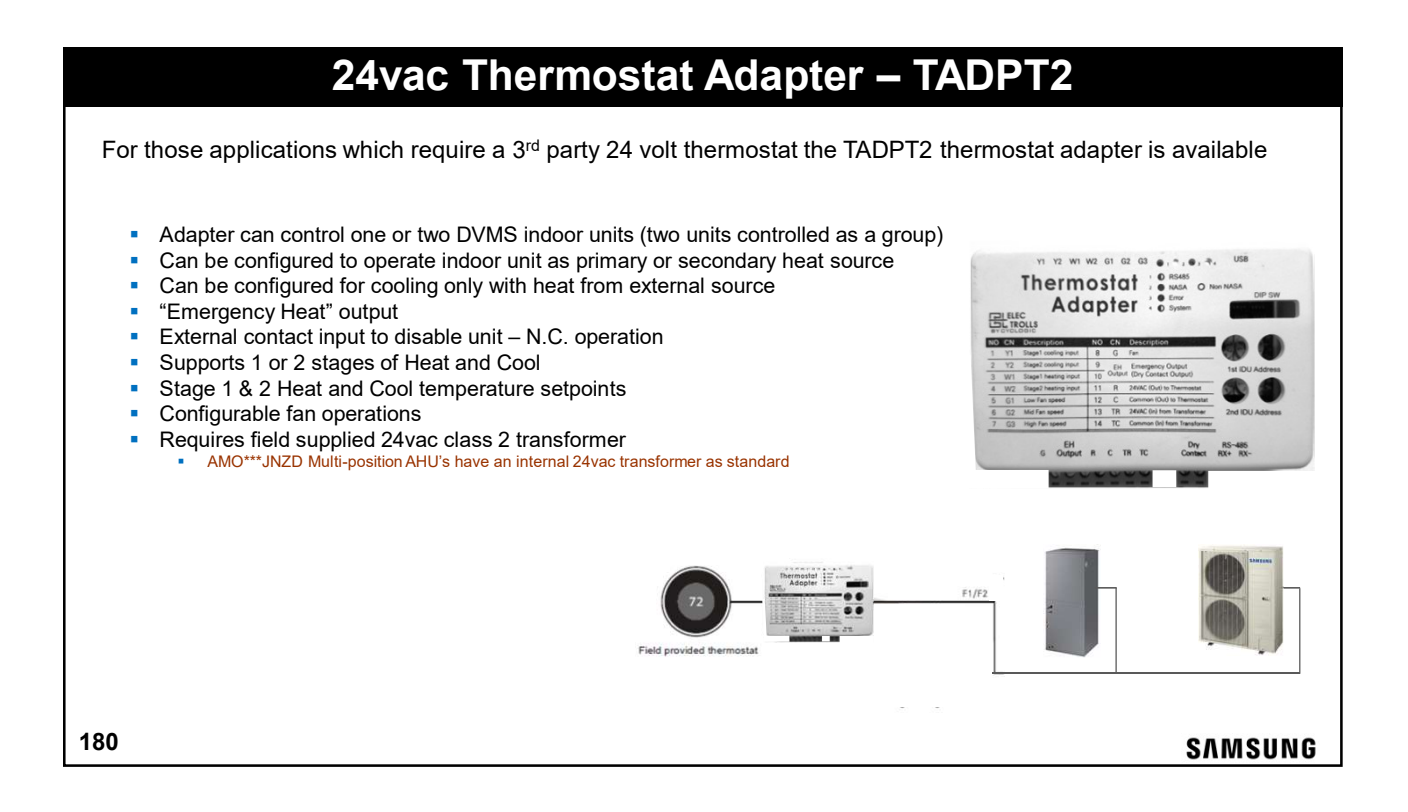

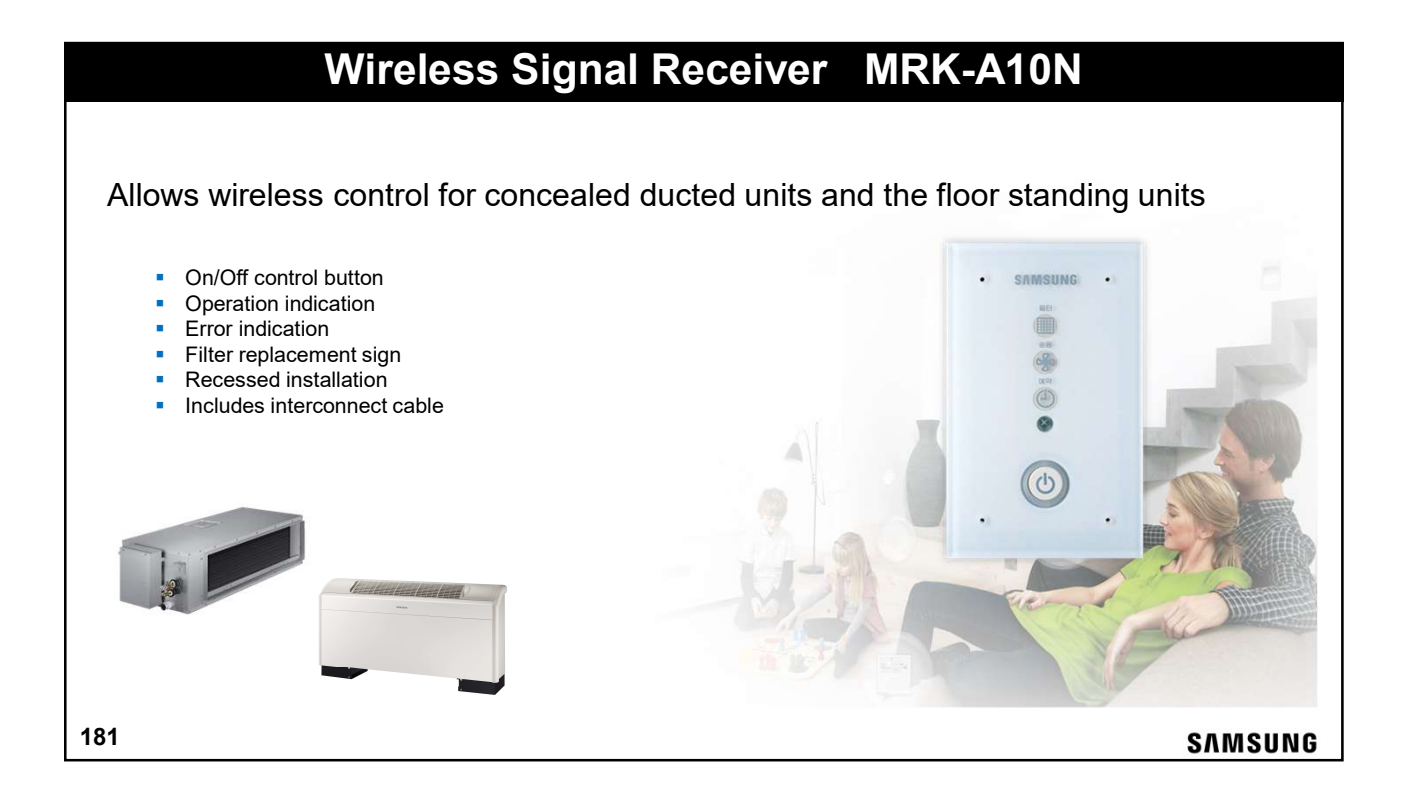

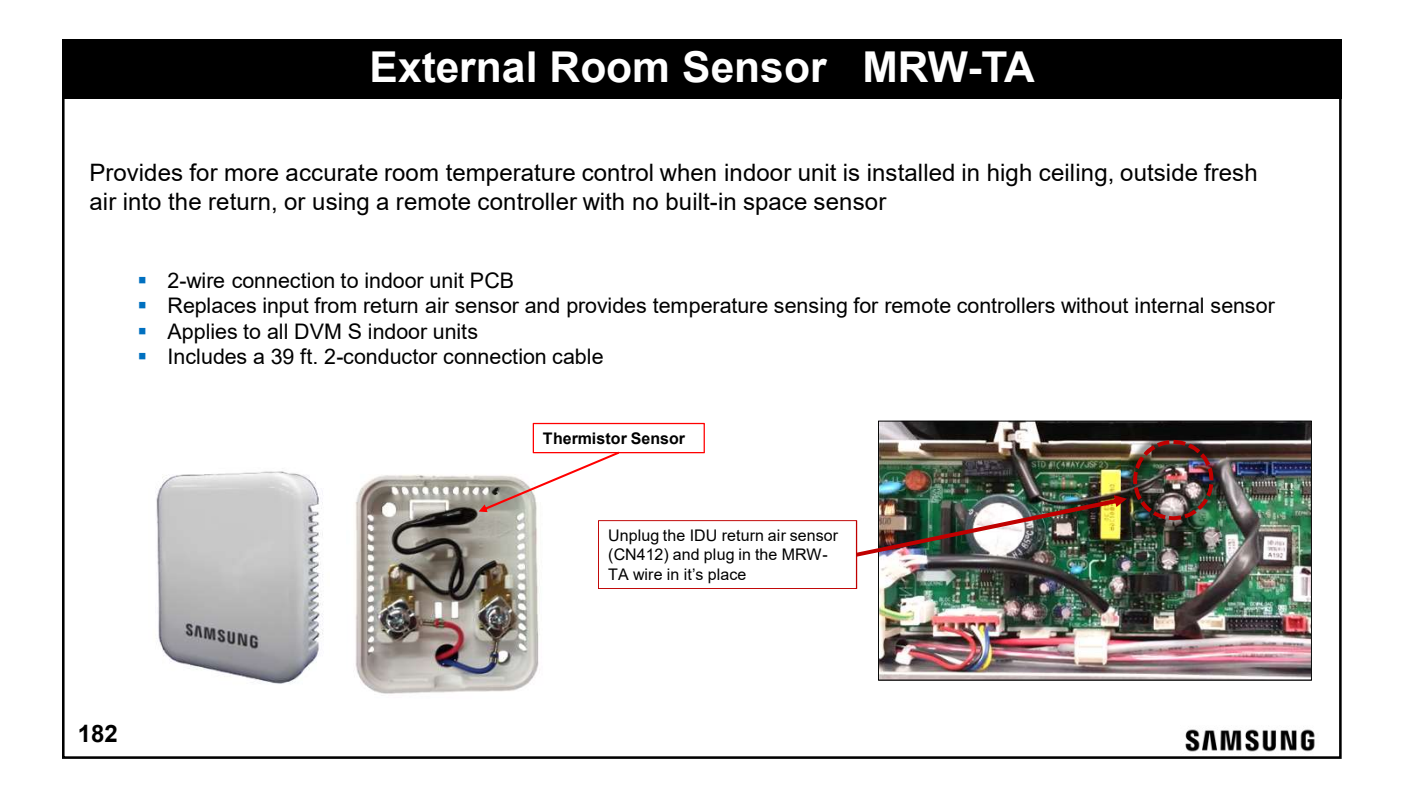

#### 91

| Motion Detector Sensor                                                                                                    |                                                                                              |                       |                                                                                           |                                                      |         |  |  |  |
|----------------------------------------------------------------------------------------------------|----------------------------------------------------------------------------------------------|-----------------------|-------------------------------------------------------------------------------------------|------------------------------------------------------|---------|--|--|--|
| MCR-SMA – Motion Sensor Standard Mini 4-Way Cassette<br>MCR-SMD – Motion Sensor Wind-Free Mini 4-Way Cassette<br>• Senses motion<br>• Detects temperature stratification throughout the room<br>• Function enable/disable via MWR-WE13N wired remote controller<br>• Snaps into the cassette facia panel corner<br>• Connection cable included – plugs into "human sensor" plug on PCB (CN401) |                                                                                              |                       |                                                                                           |                                                      |         |  |  |  |
| <ul> <li>"Learns" occupant schedule</li> </ul>                                                                                                    |                                                                                              |                       |                                                                                           |                                                      |         |  |  |  |
|                                                                                                    | Mode                                                                                         | Soft Off<br>(minutes) | Hard Off<br>(minutes)                                                                     | Function Description                                 |         |  |  |  |
|                                                                                                    | 20 30 SOFT OFF: turns off indoor unit but can restart with motion detection before HARD OFF. |                       |                                                                                           |                                                      |         |  |  |  |
| Standard 40                                                                                                    |                                                                                              | 60                    | HARD OFF: Turns unit off but will not turn back on after motion is sensed. Unit will need |                                                      |         |  |  |  |
|                                                                                                    | otandard                                                                                     | 80                    | 120                                                                                       | to be power ON with a unit controller.               |         |  |  |  |
|                                                                                                    |                                                                                              | 120                   | 180                                                                                       |                                                      |         |  |  |  |
|                                                                                                    | Premium 20 30                                                                                |                       | 30                                                                                        | SOFT OFF and HARD OFF are the same as Standard Mode. |         |  |  |  |
|                                                                                                    |                                                                                              |                       | 60                                                                                        | Samsung comfort functions are activated.             |         |  |  |  |
|                                                                                                    |                                                                                              |                       | 120                                                                                       |                                                      |         |  |  |  |
|                                                                                                    |                                                                                              | 120                   | 180                                                                                       |                                                      |         |  |  |  |
| 183                                                                                                    |                                                                                              |                       |                                                                                           |                                                      | SAMSUNG |  |  |  |

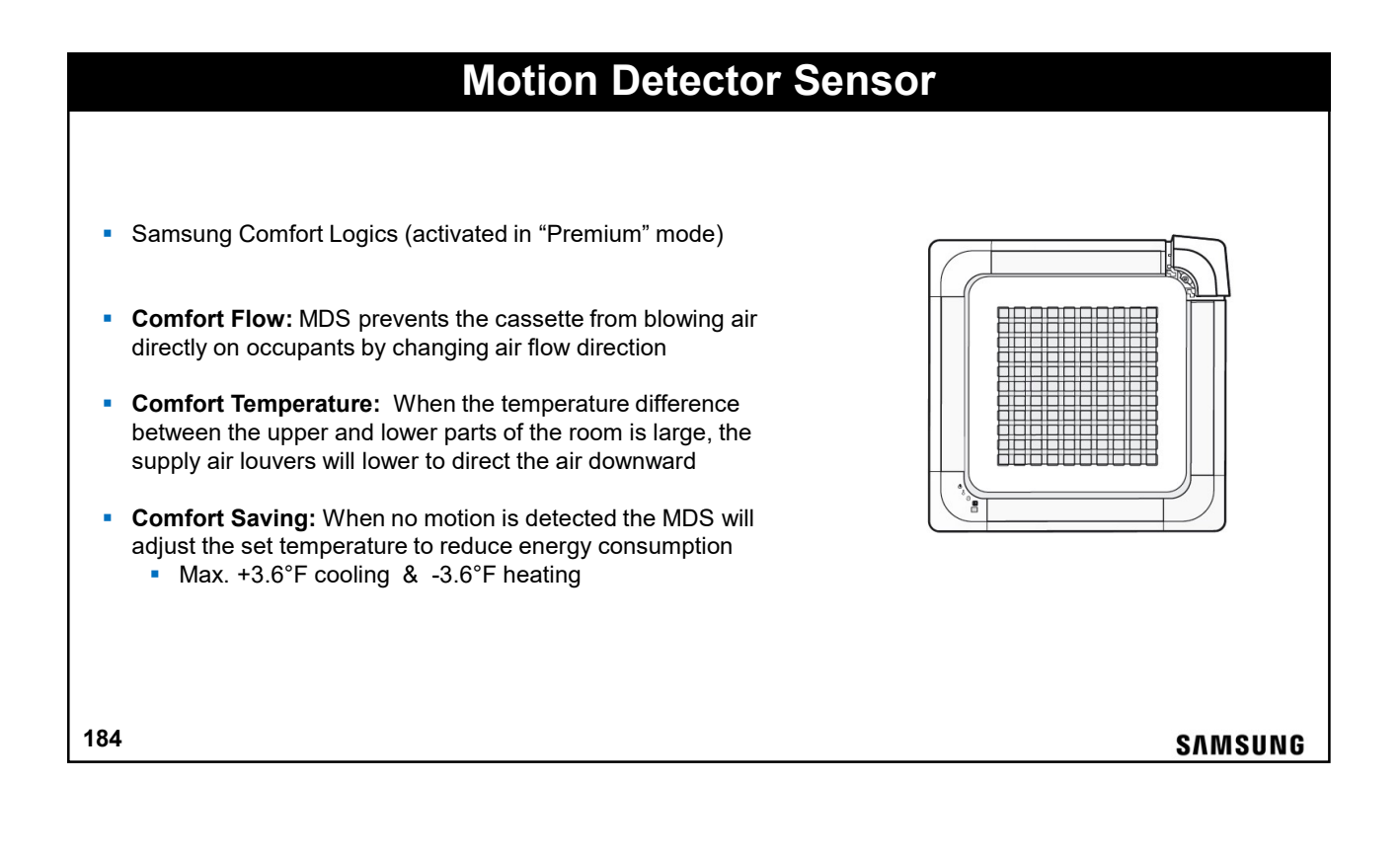

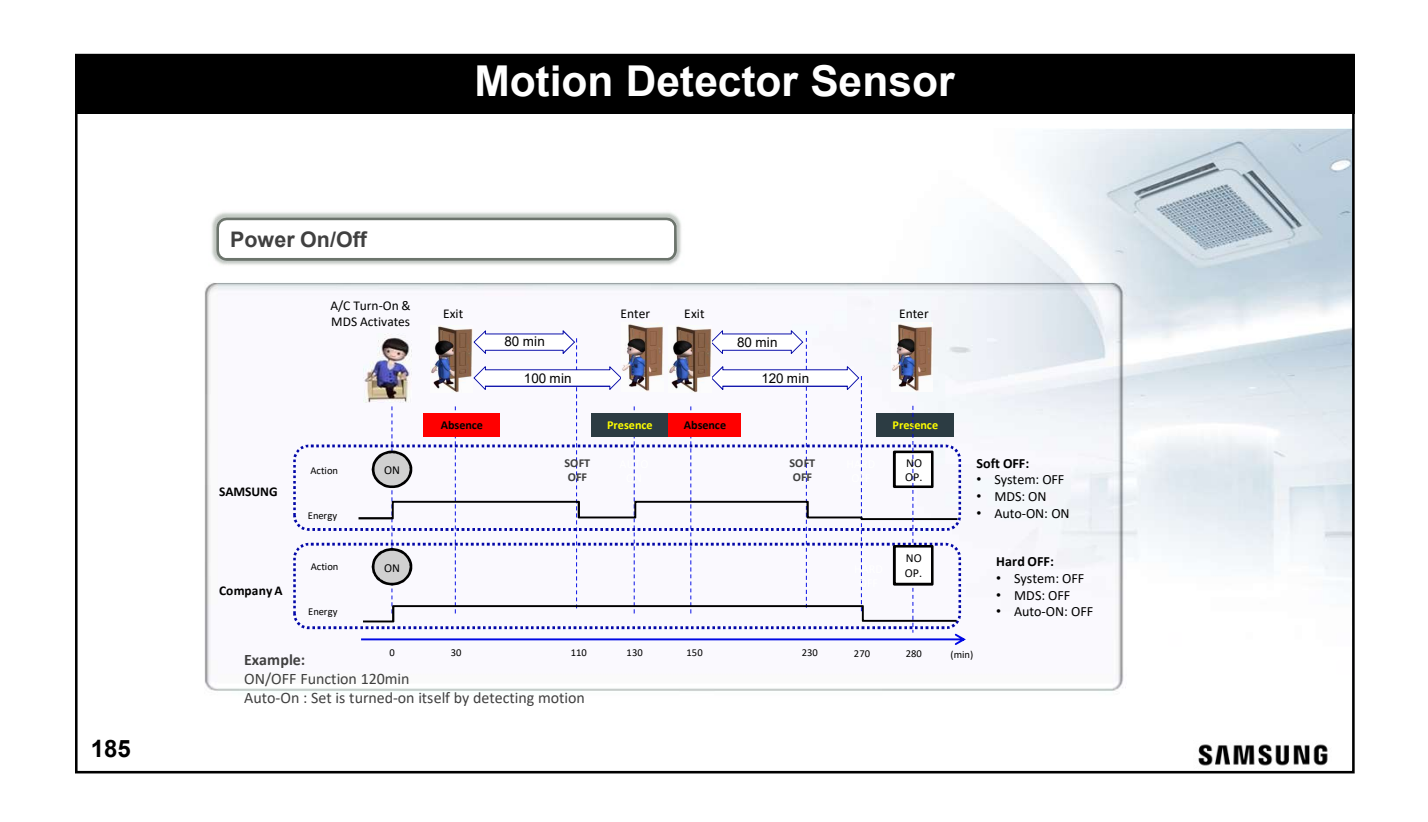

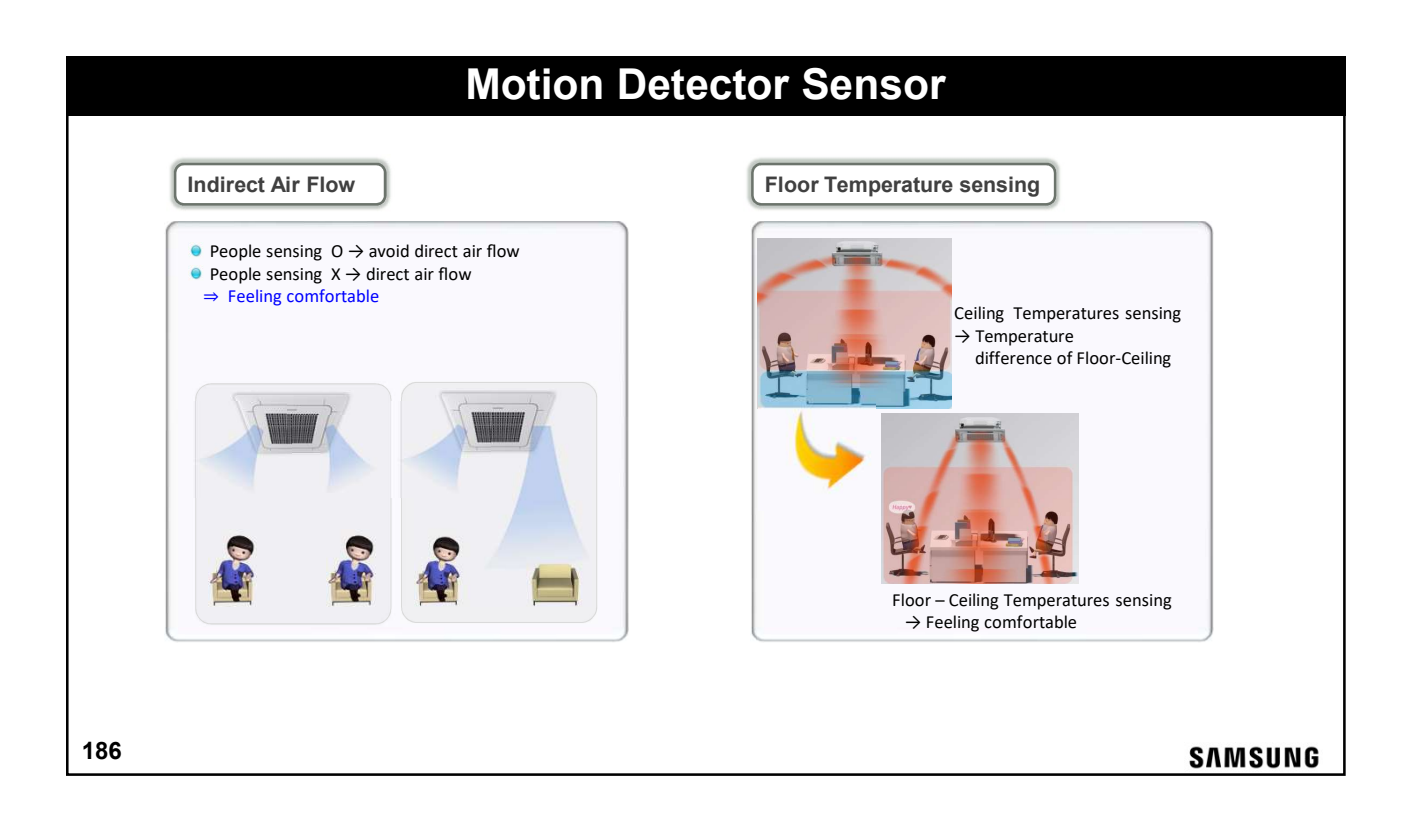

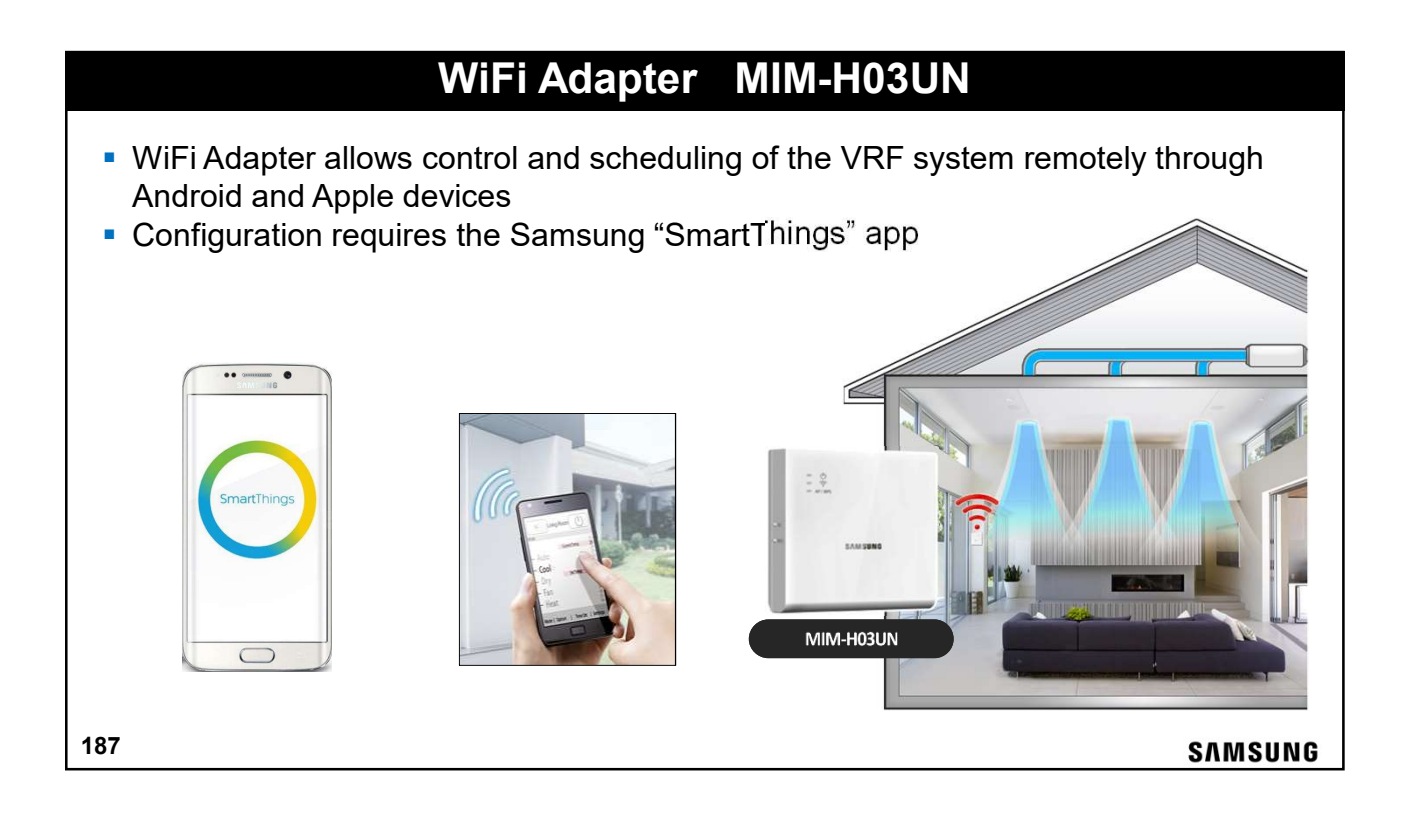

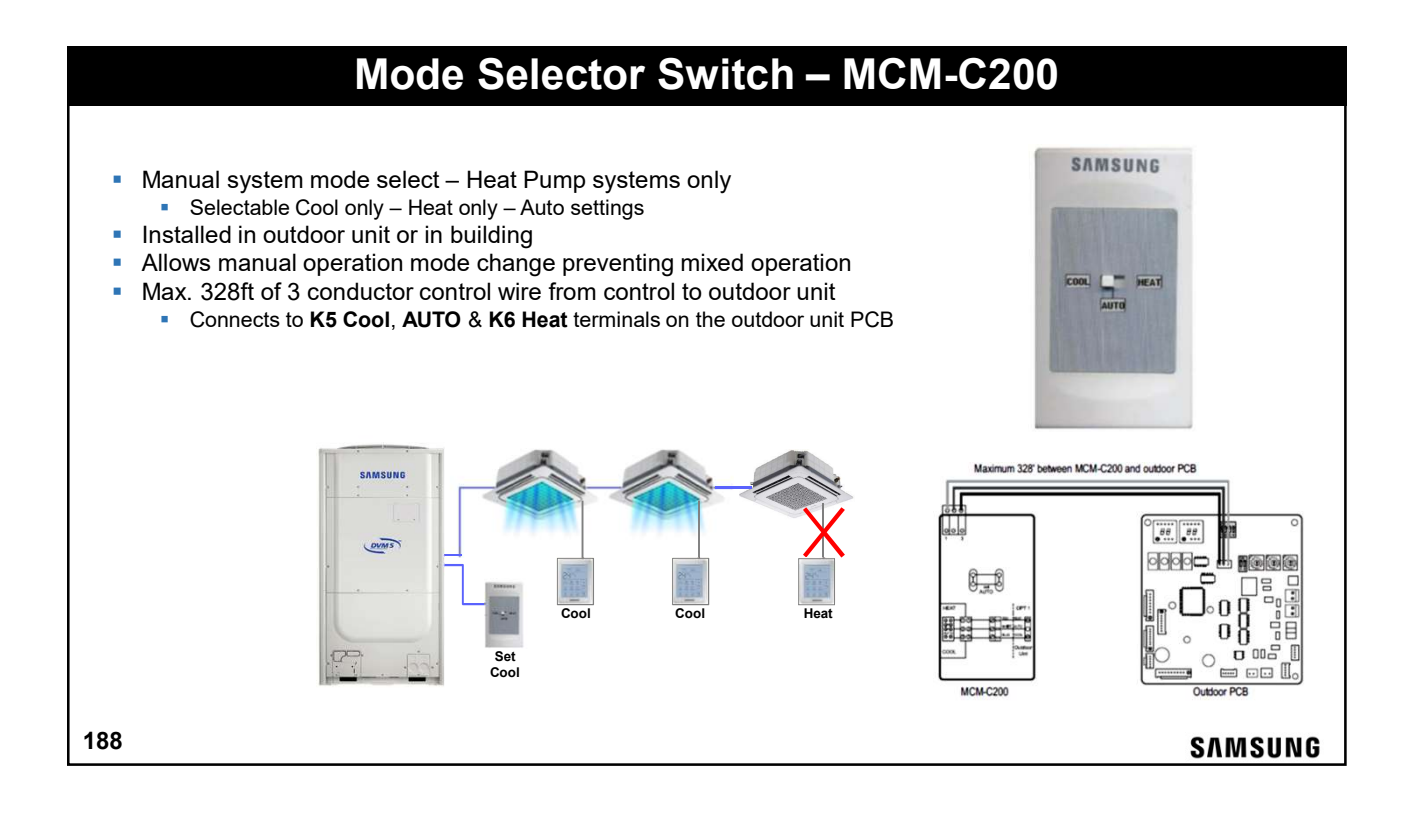

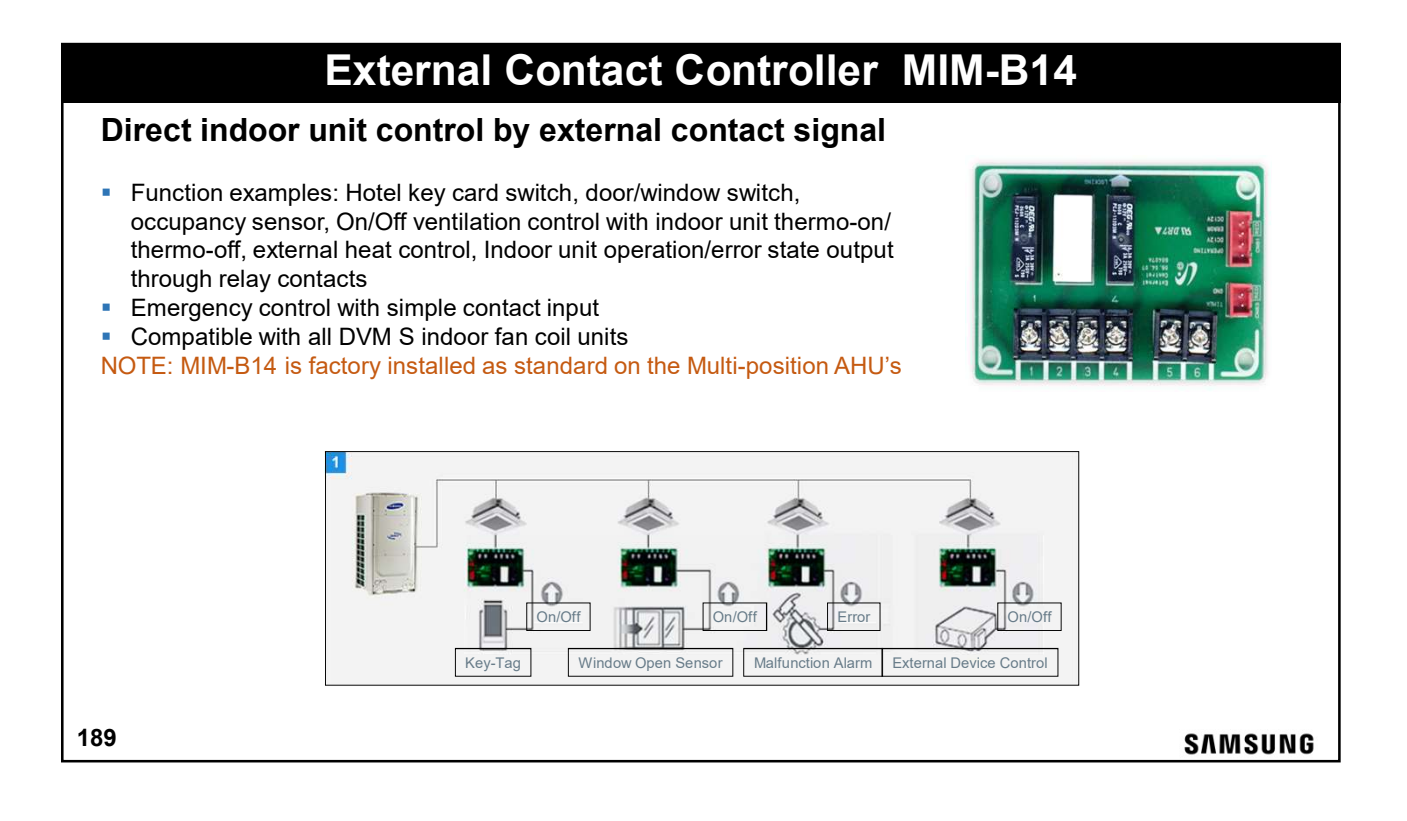

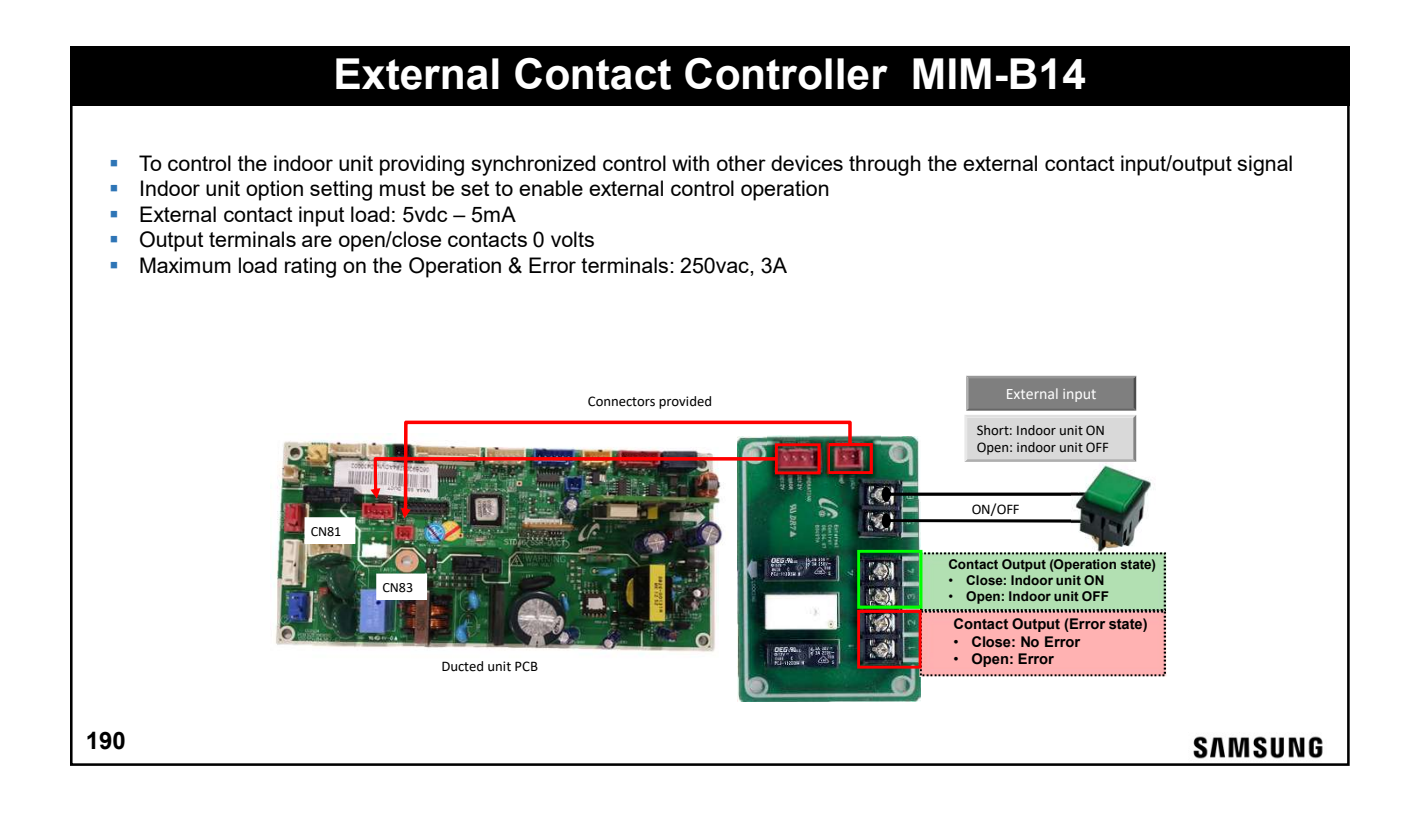

# Multi-tenent Function Controller MCM-C210N

- When supply voltage to an indoor unit is removed/off, MCM-C210N will provide auxiliary 12V DC and 5V DC power to the indoor unit PCB (see table for indoor unit operation details) to keep "awake".
- When supply voltage to an indoor unit is supplied normally, MCM-C210N will cut auxiliary power to the indoor unit PCB allowing normal operation.

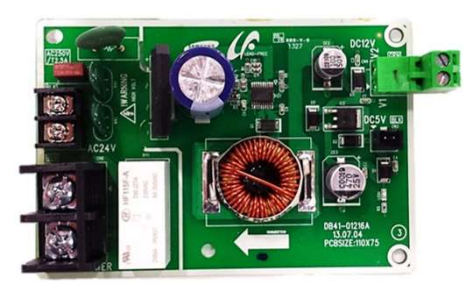

191

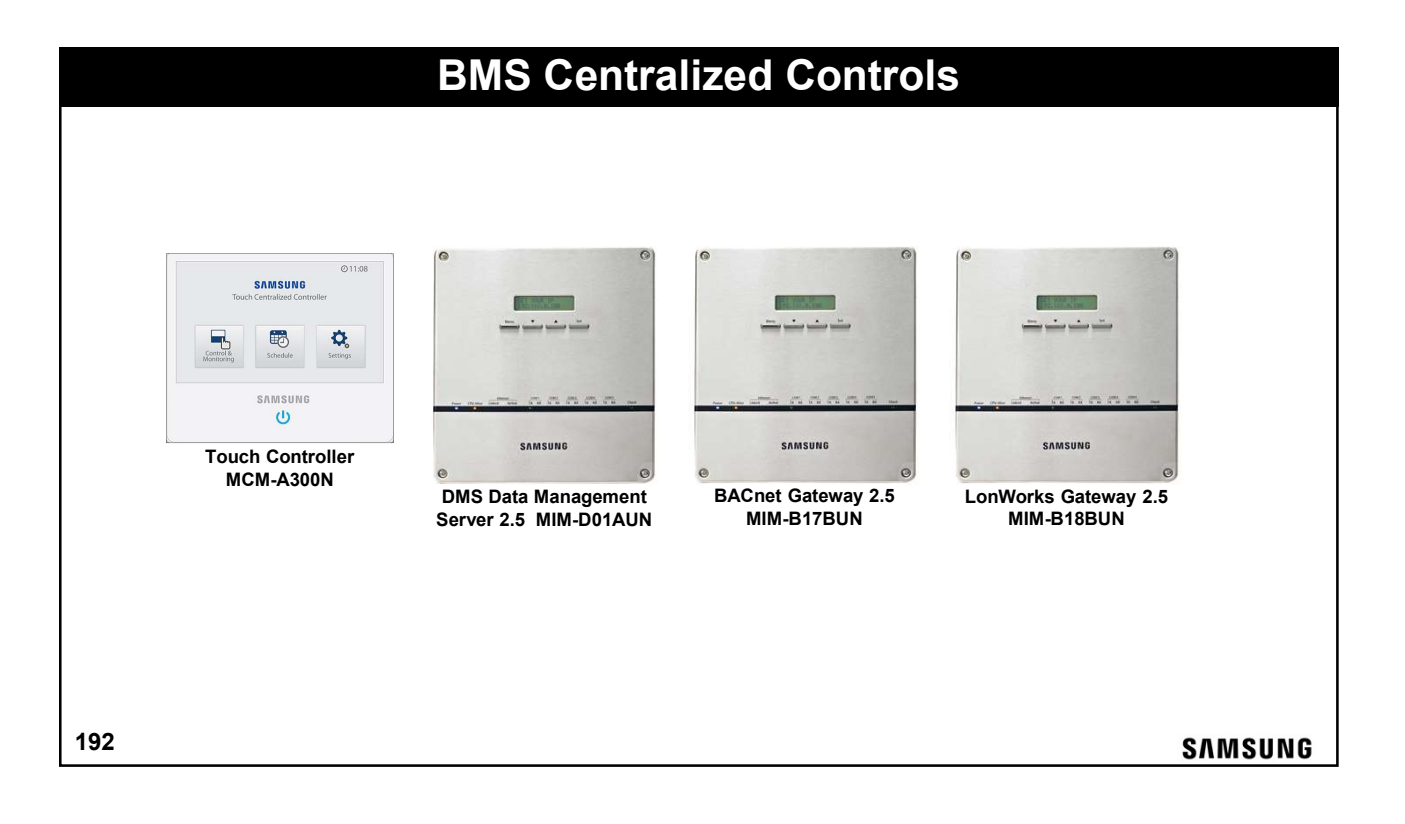

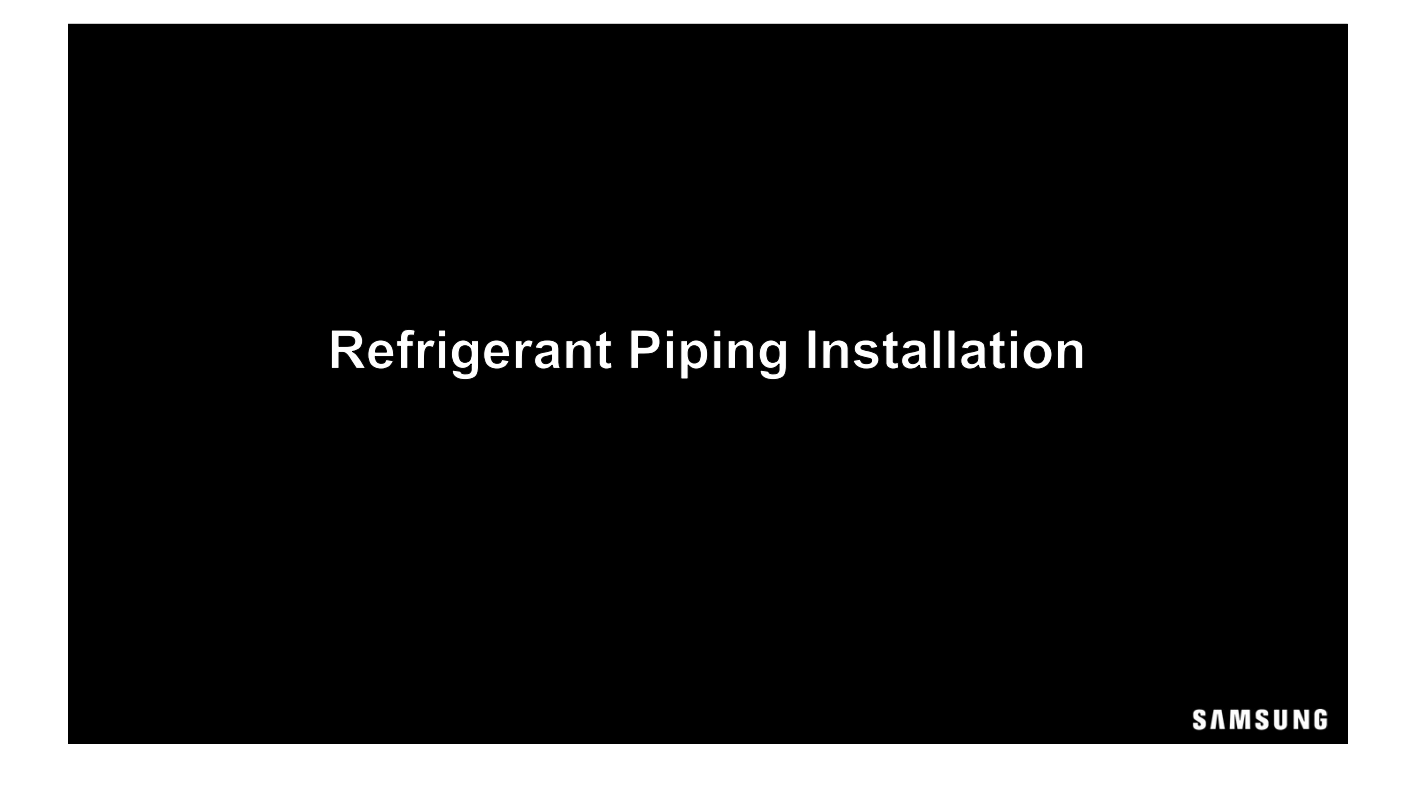

| Refrigerant Piping I | nstallation |
|----------------------|-------------|
|----------------------|-------------|

- Samsung piping installation guidelines and restrictions must be strictly adhered to
- Failure to follow Samsung piping guidelines may result in poor system performance, premature component failure, and reduced system service life
- Always refer to the DVM Pro piping diagram and mechanical prints when laying out the refrigerant piping system

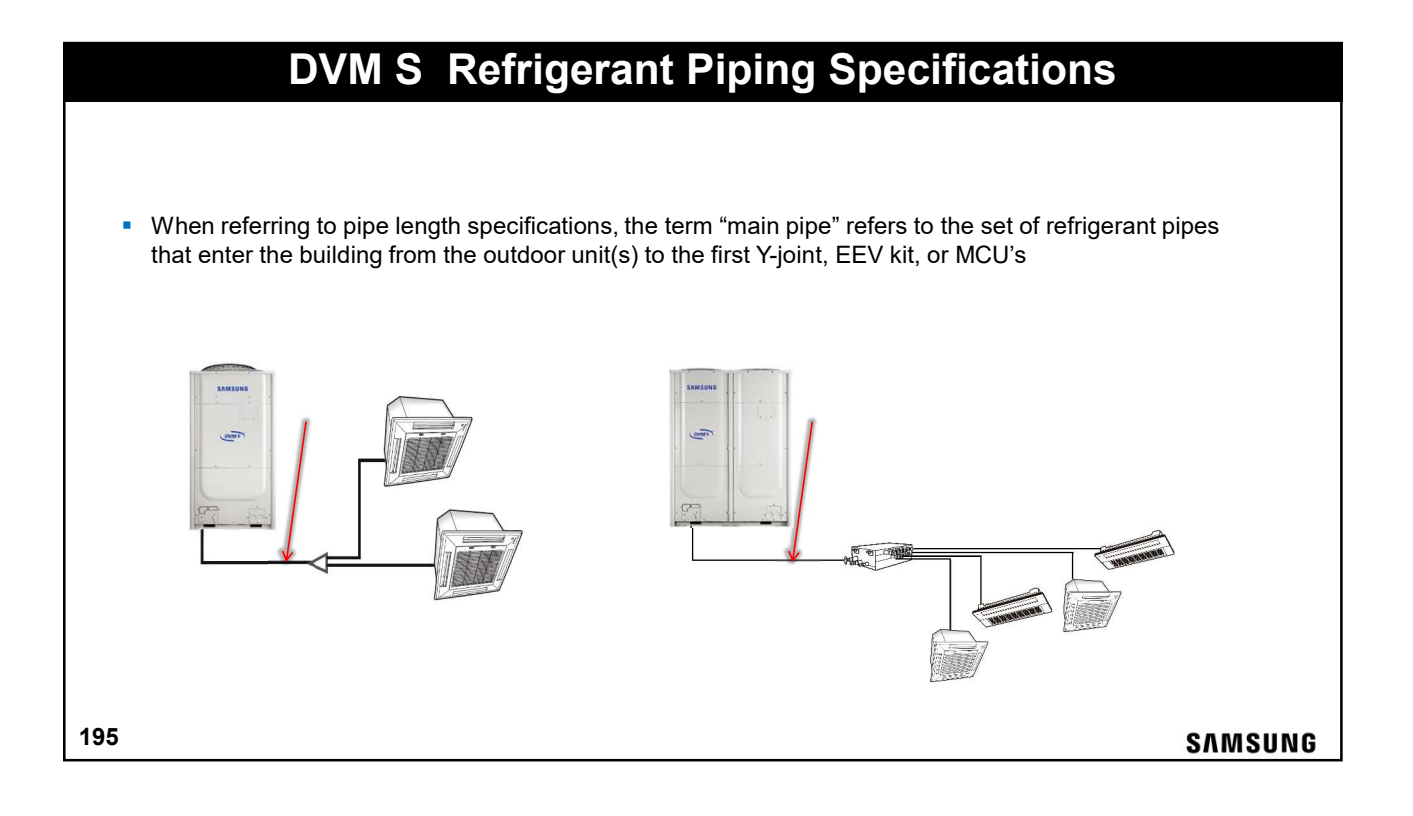

# **DVM S** Refrigerant Piping Specifications

- Single unit systems (Heat Pump & Heat Recovery)
- Main refrigerant piping must be connected at the same or lower level to the outdoor unit
- There is no maximum piping length from the unit service valve to the start of a vertical elevation change

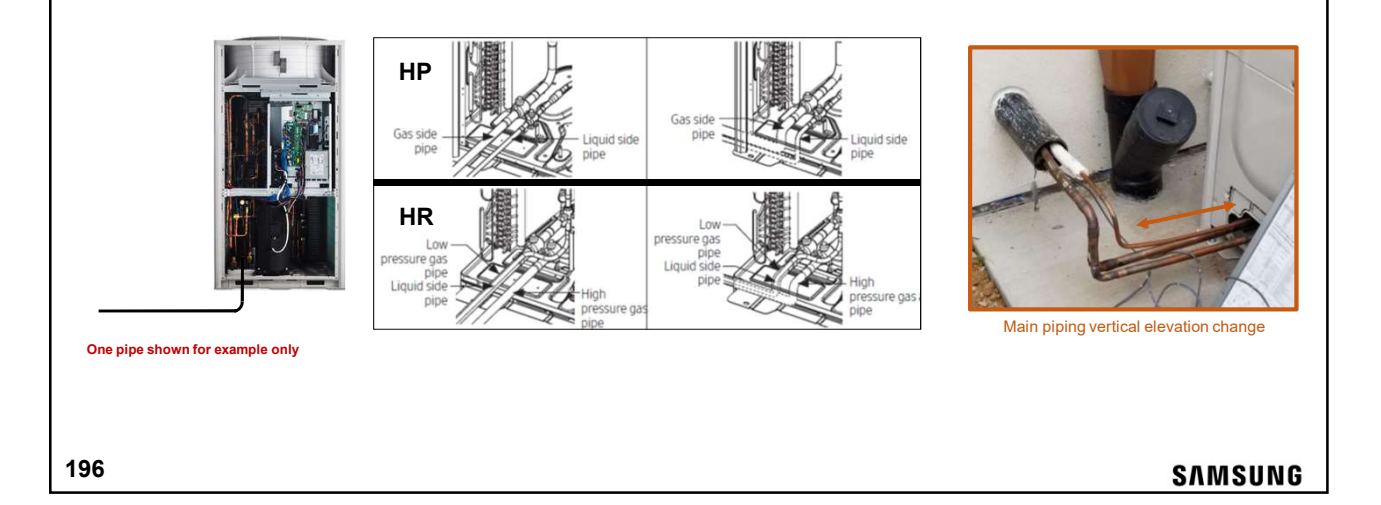

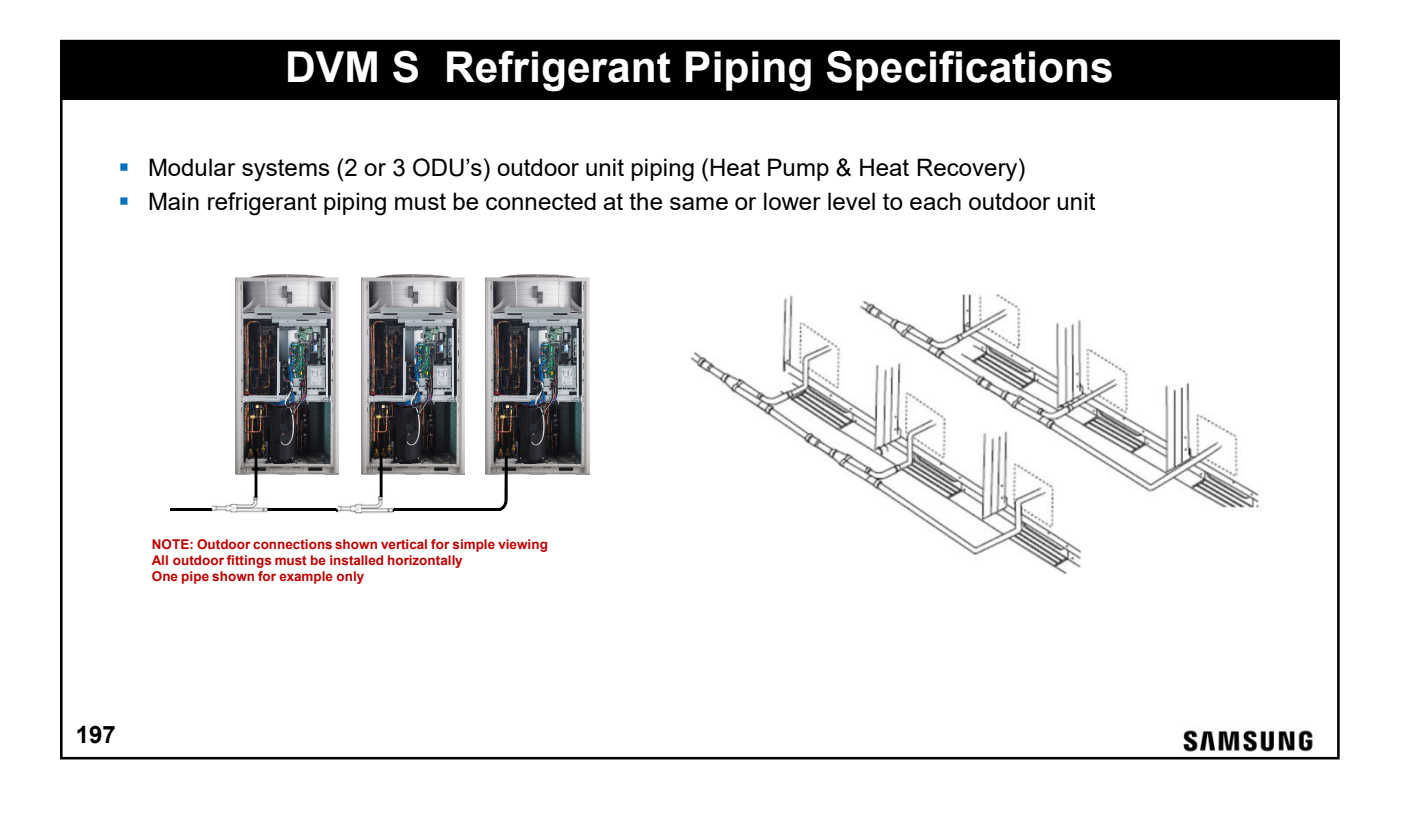

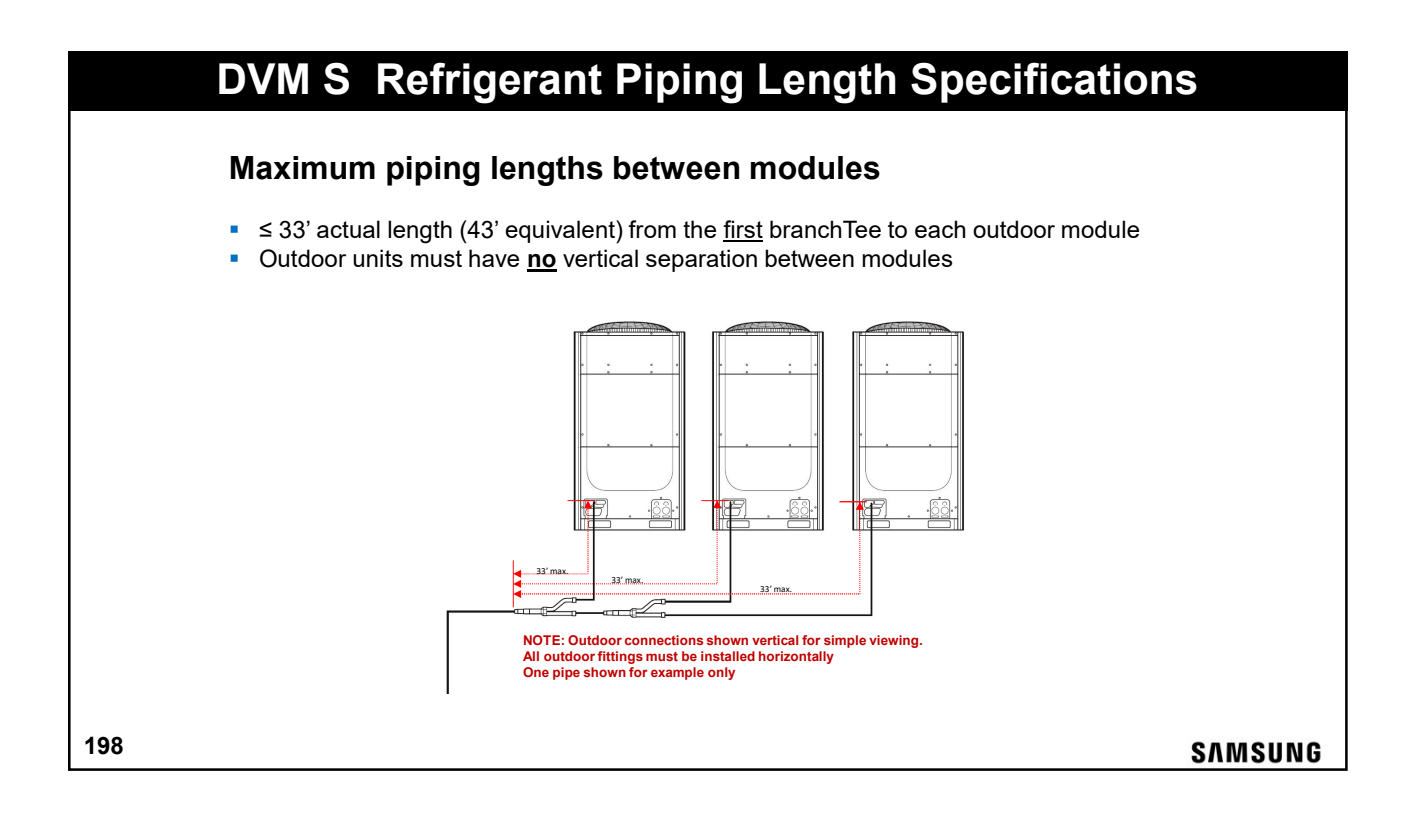

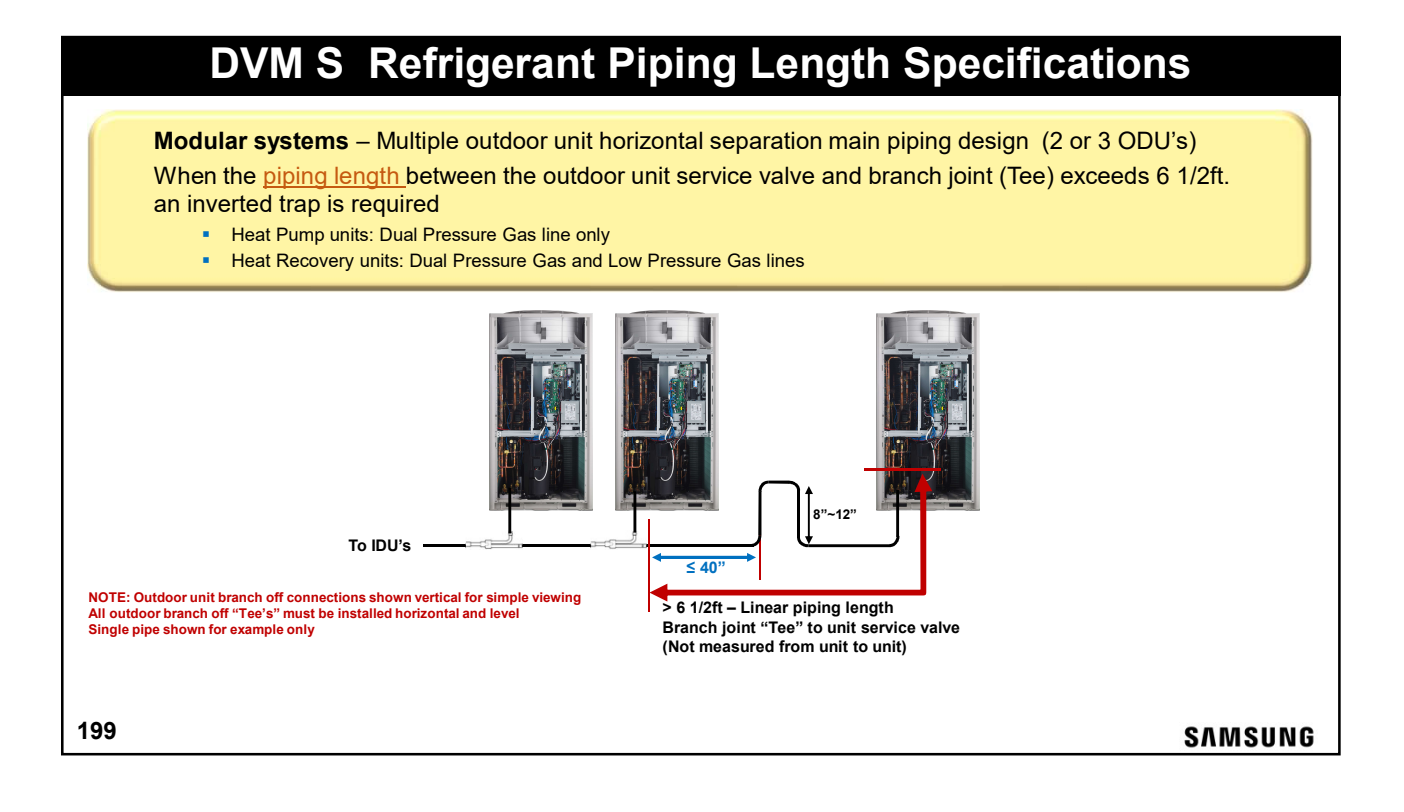

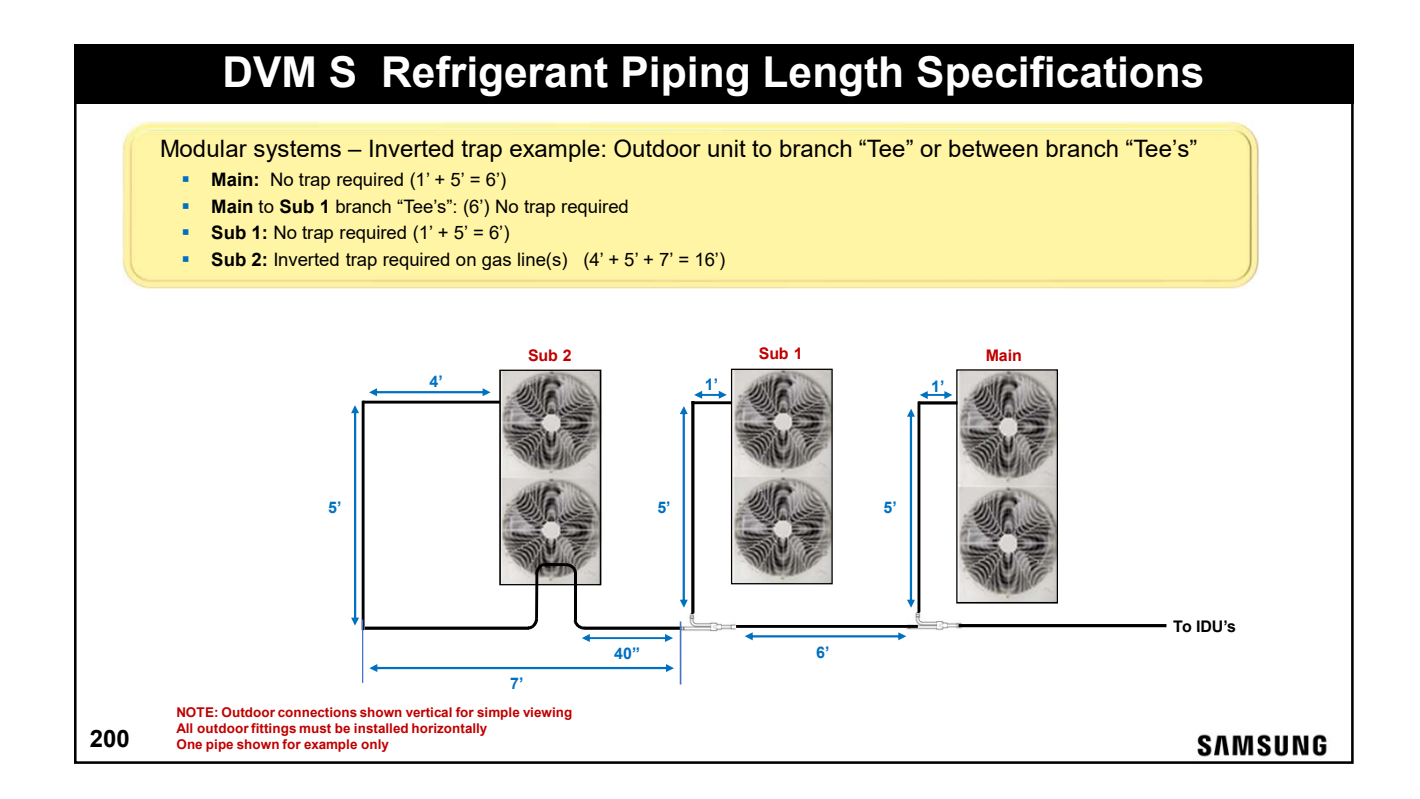

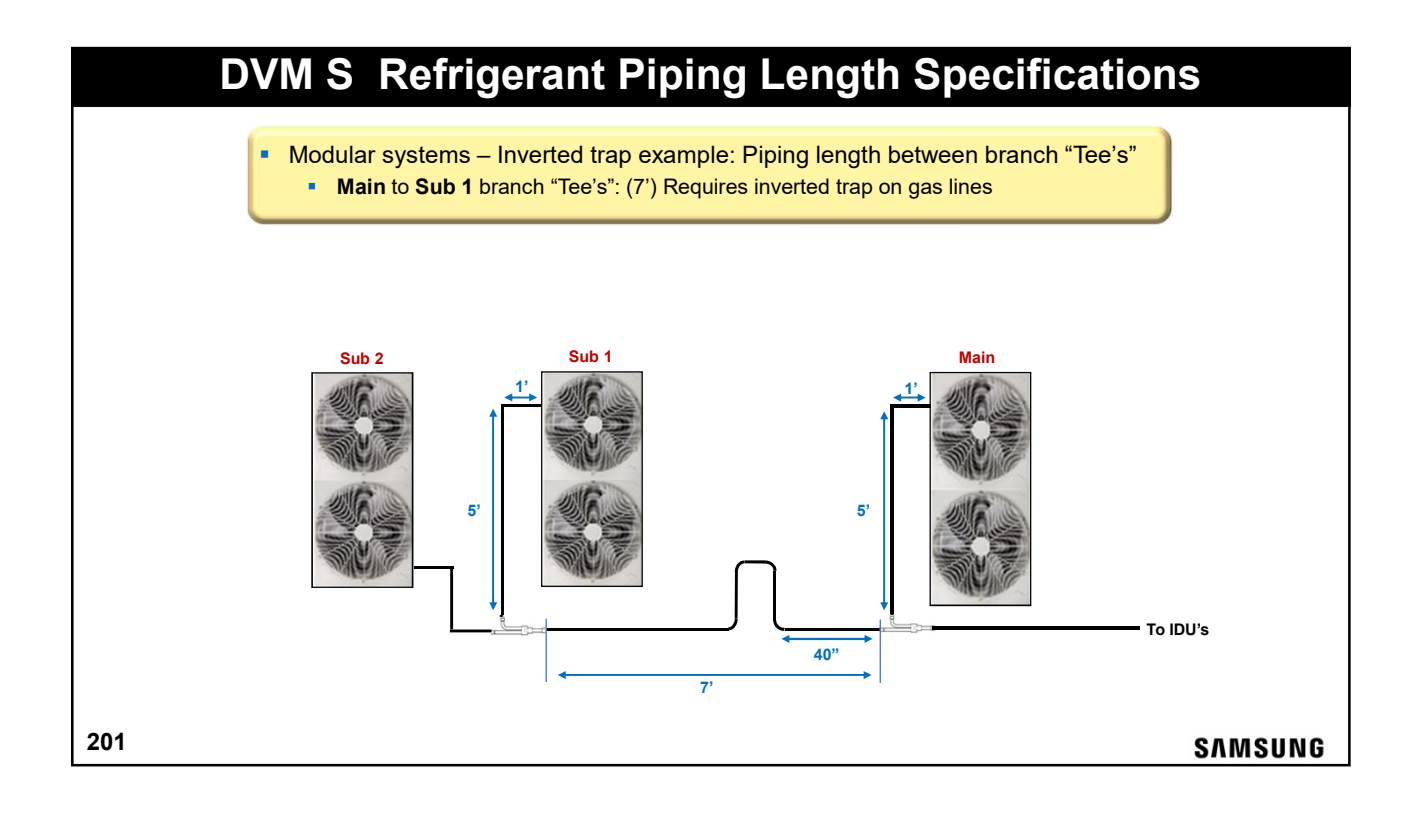

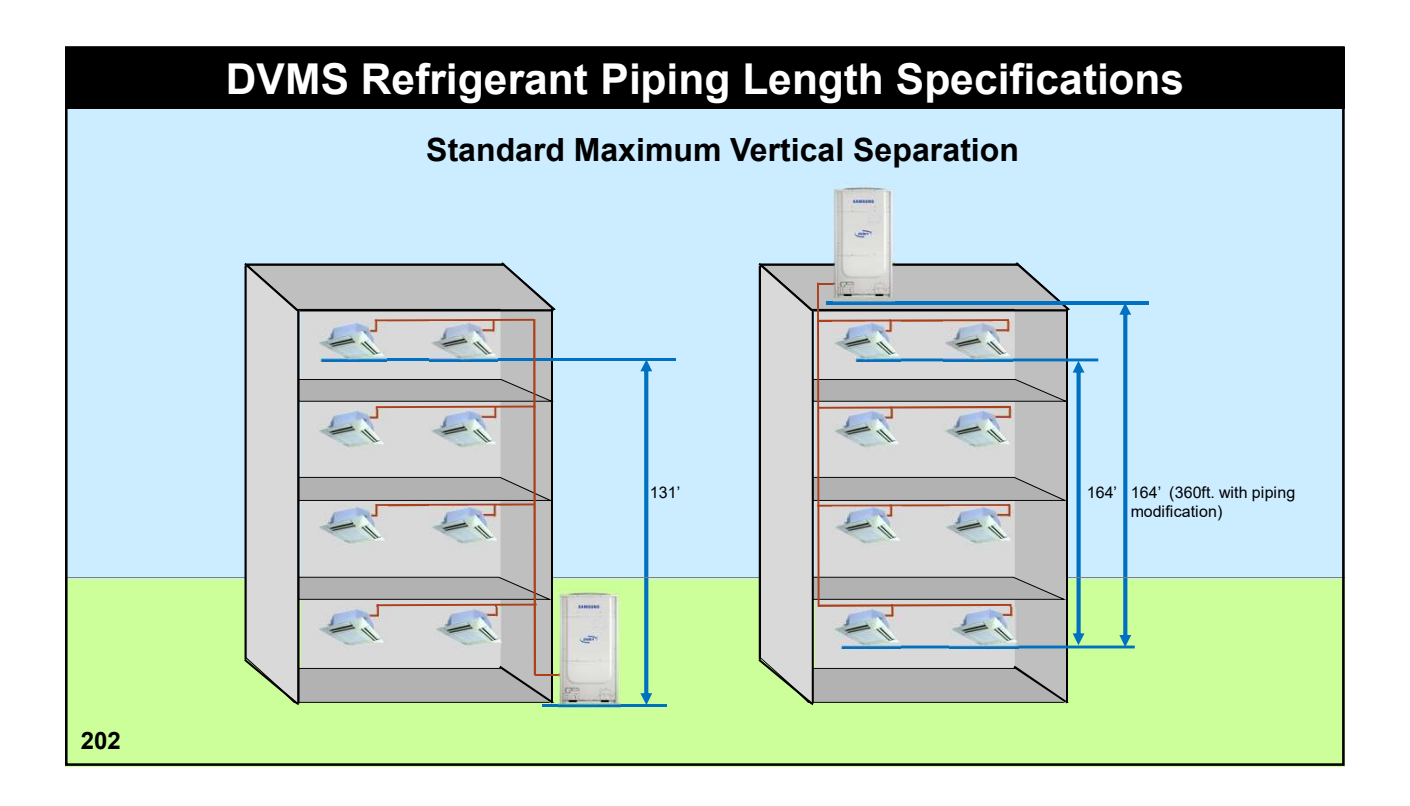

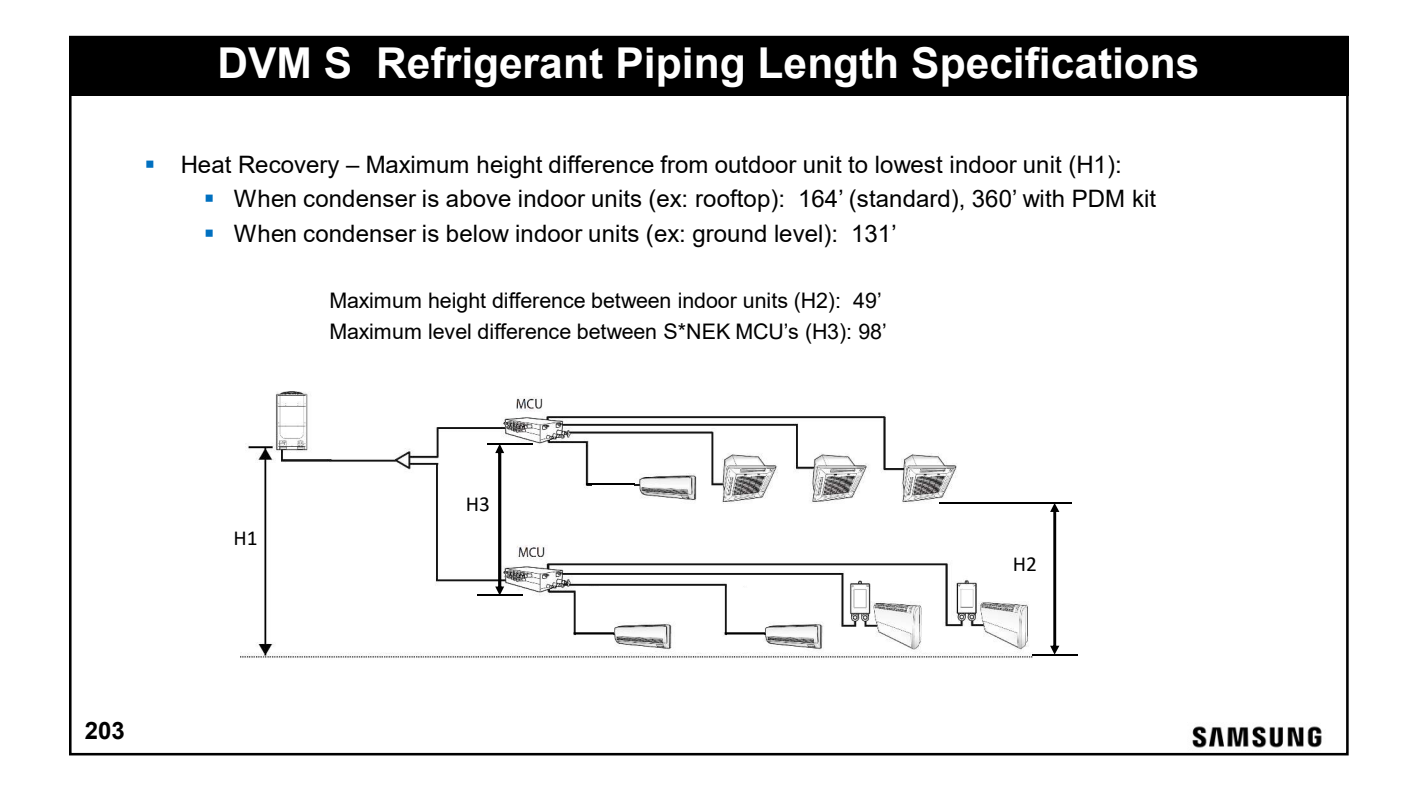

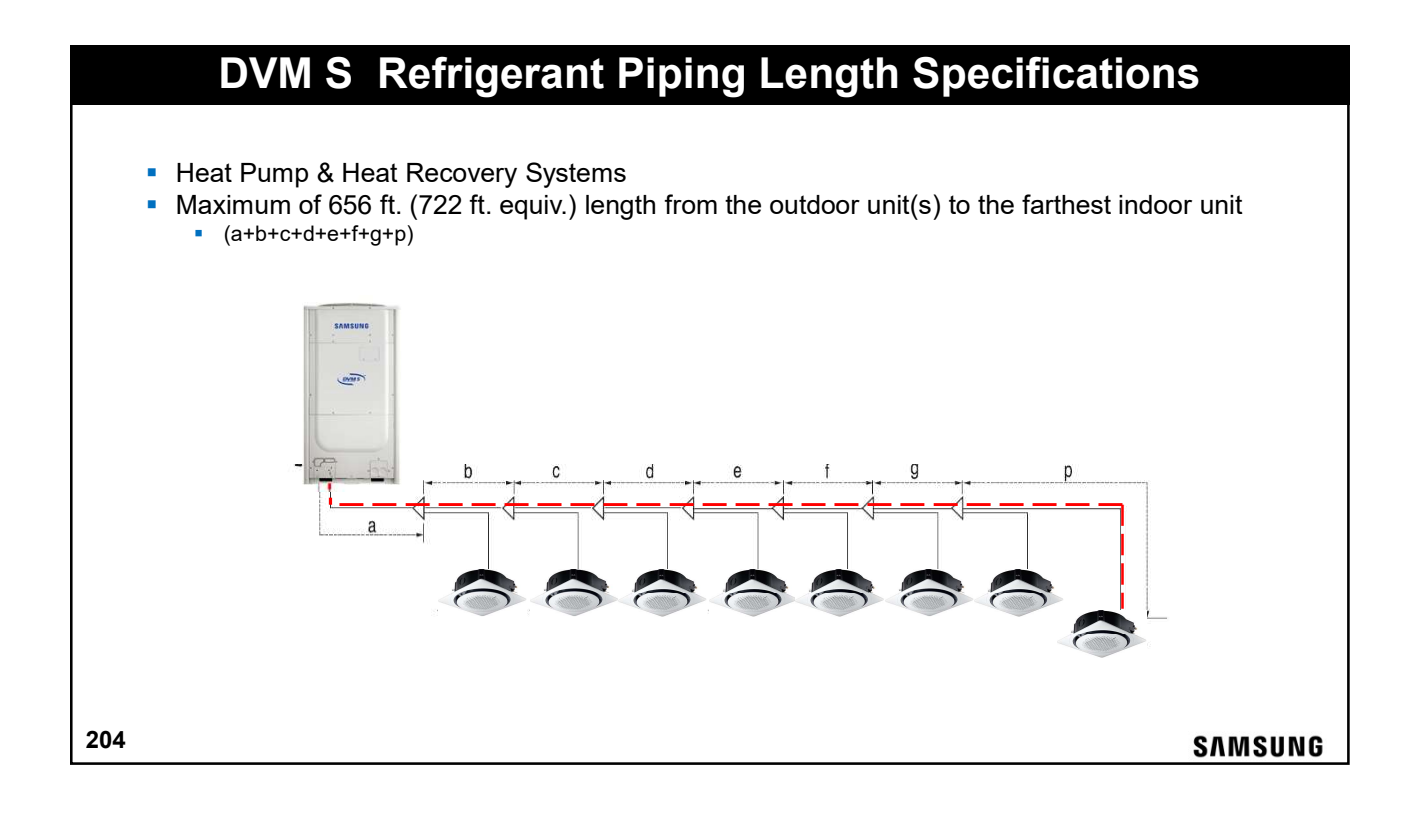

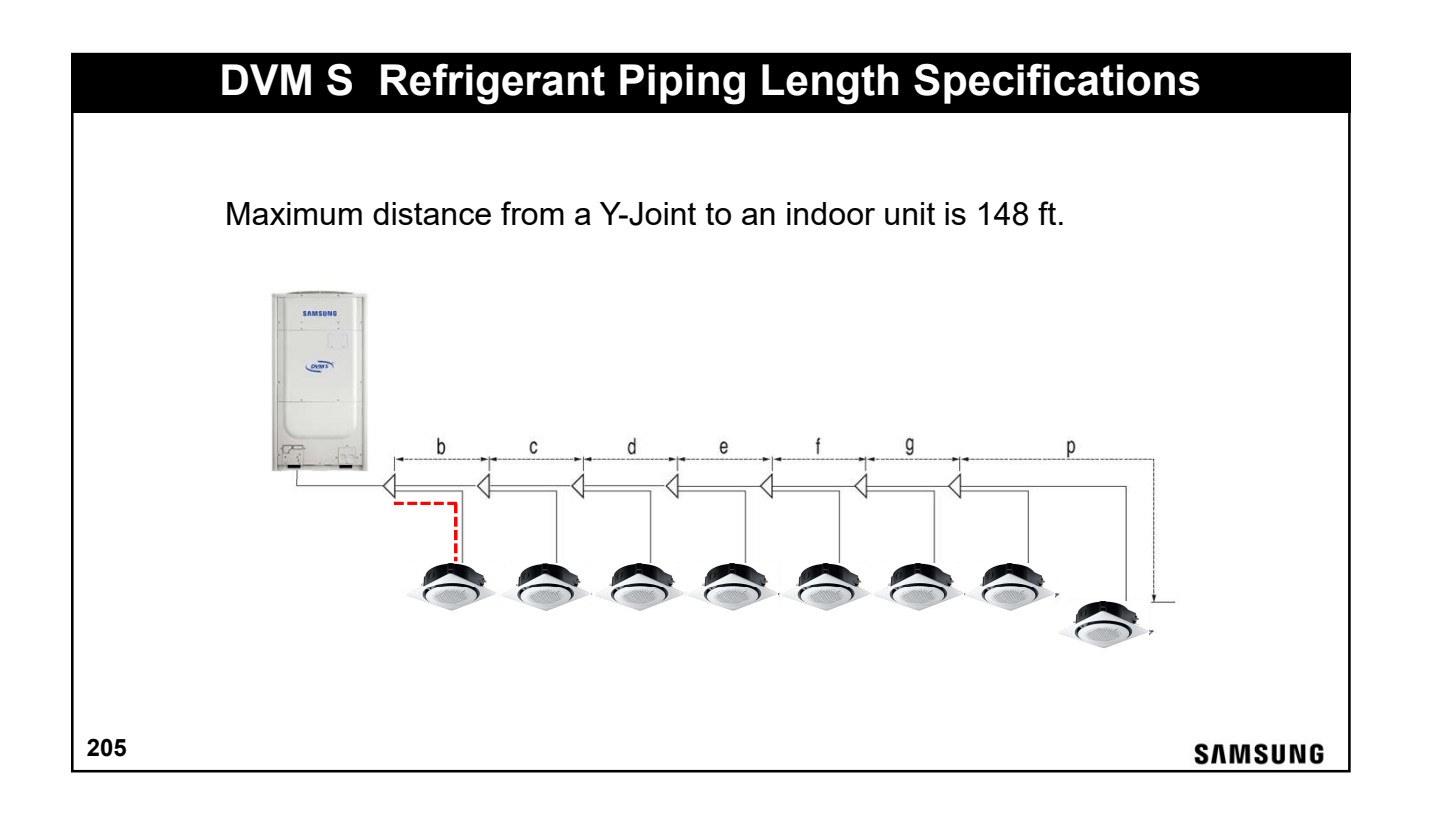

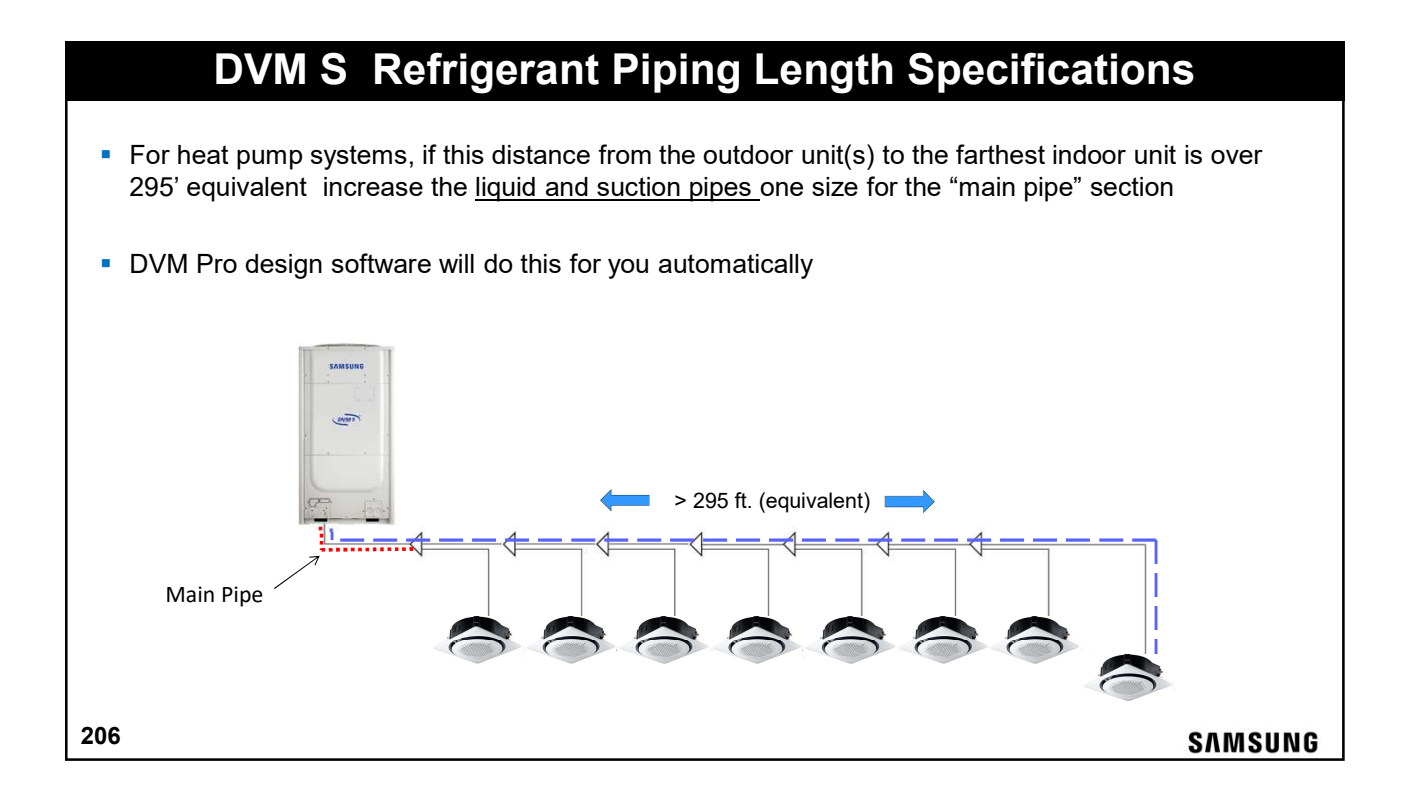

# **DVM S Refrigerant Piping Length Specifications**

- For heat recovery systems, If this distance is from the outdoor unit(s) to the farthest indoor unit is over 295', increase the <u>liquid pipe</u> one size for the "main pipe" section
- DVM Pro design software will do this for you automatically

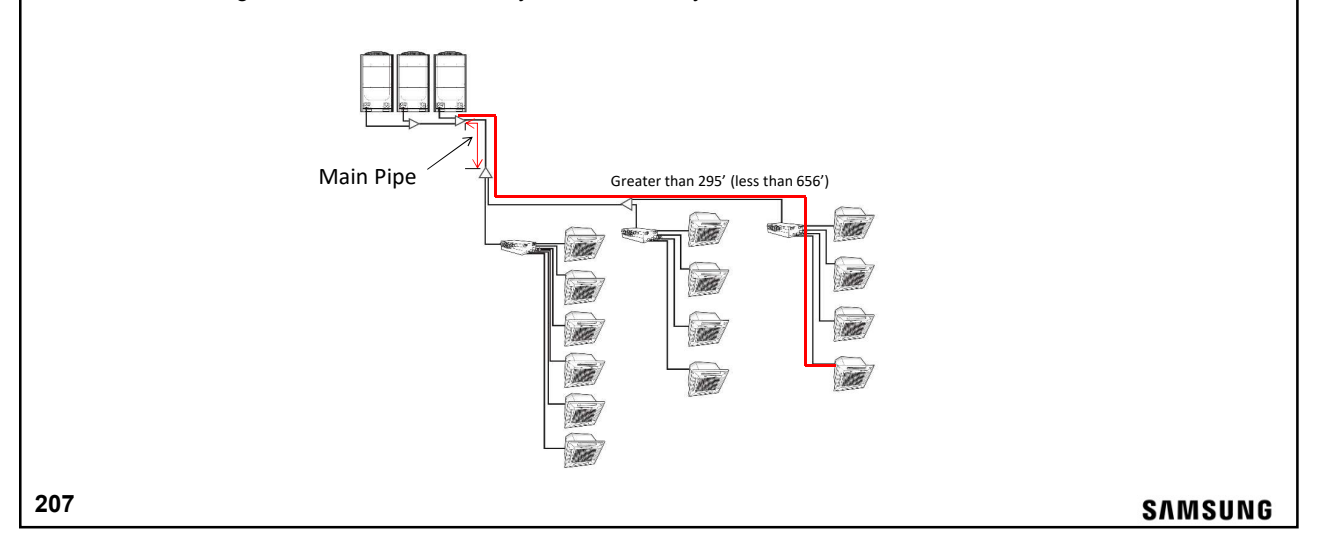

# **DVM S Refrigerant Piping Length Specifications**

- For heat recovery systems, maximum 148' from the first branch to the farthest indoor unit
- If this length is over 148' while designing a system, consider putting the first branch joint further into the building

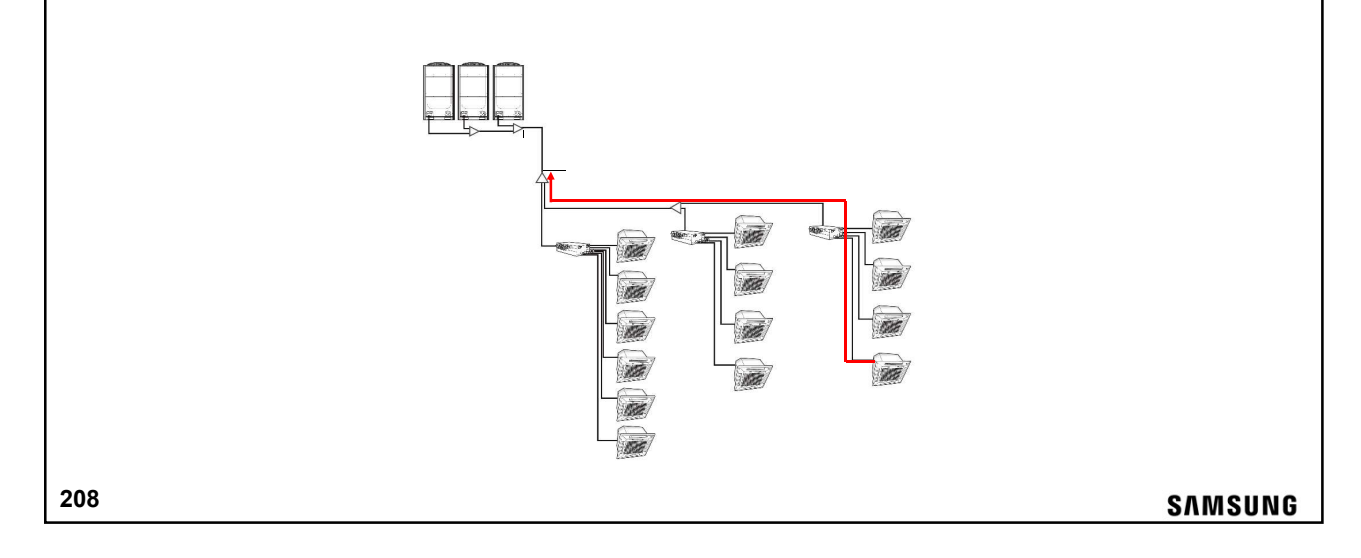

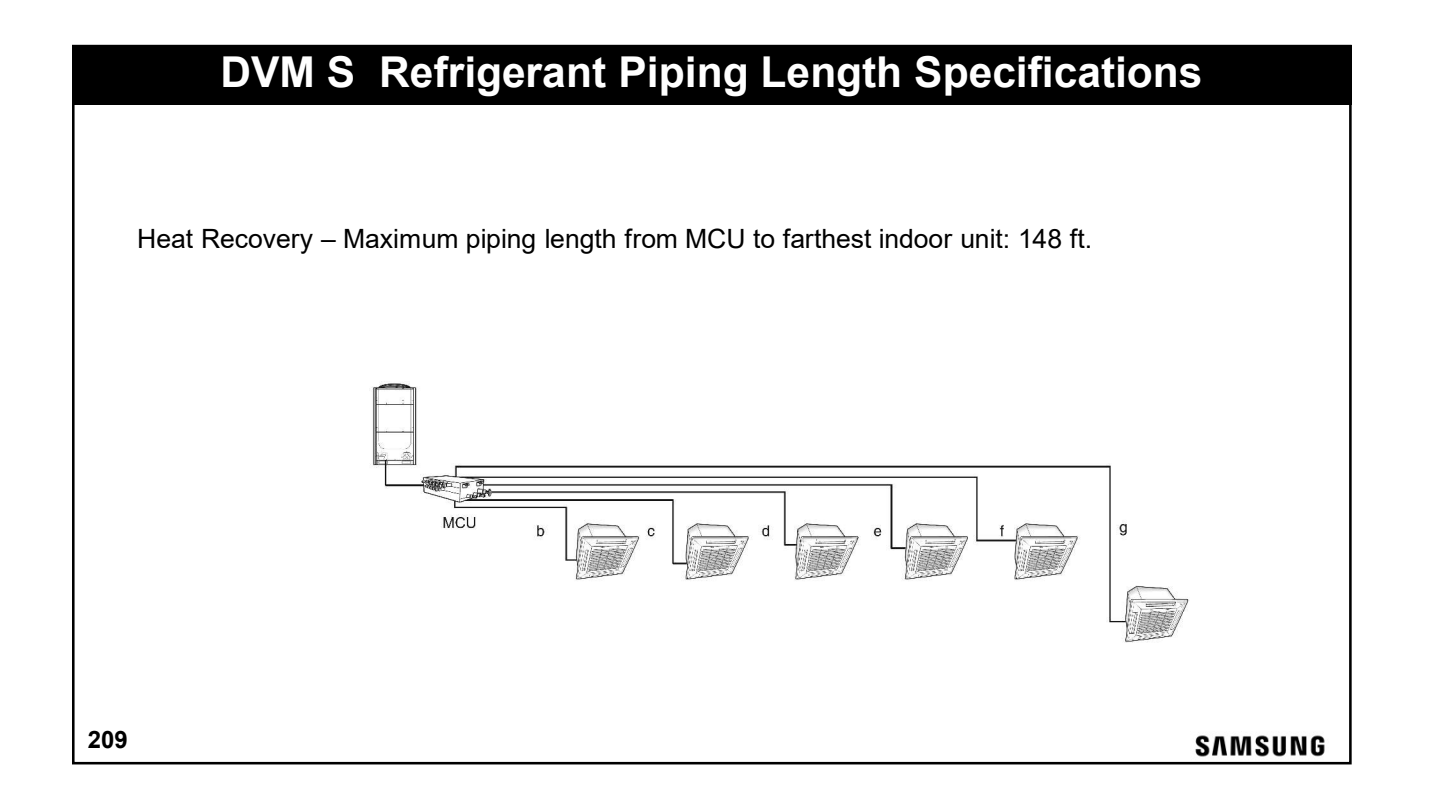

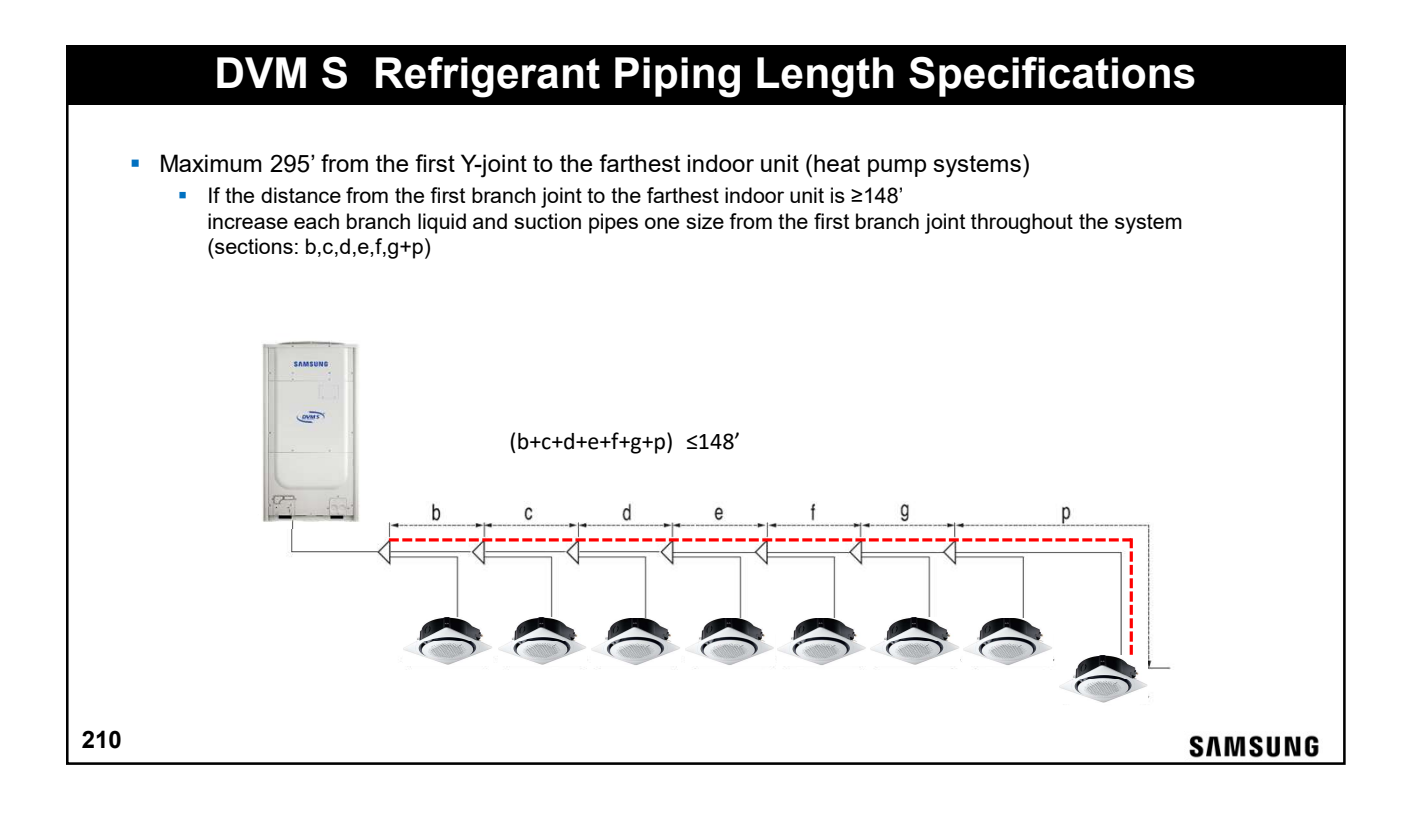

# **DVM S** Refrigerant Piping Length Specifications

- $(a+b+c+d+e+f+g+p) (a+h) \le 148'$
- Maximum 148' from the closest to the farthest indoor unit
- Example from above: h+b+c+d+e+f+g+p ≤ 148' if unit 1 is the closest to the outdoor unit and unit 8 is the farthest

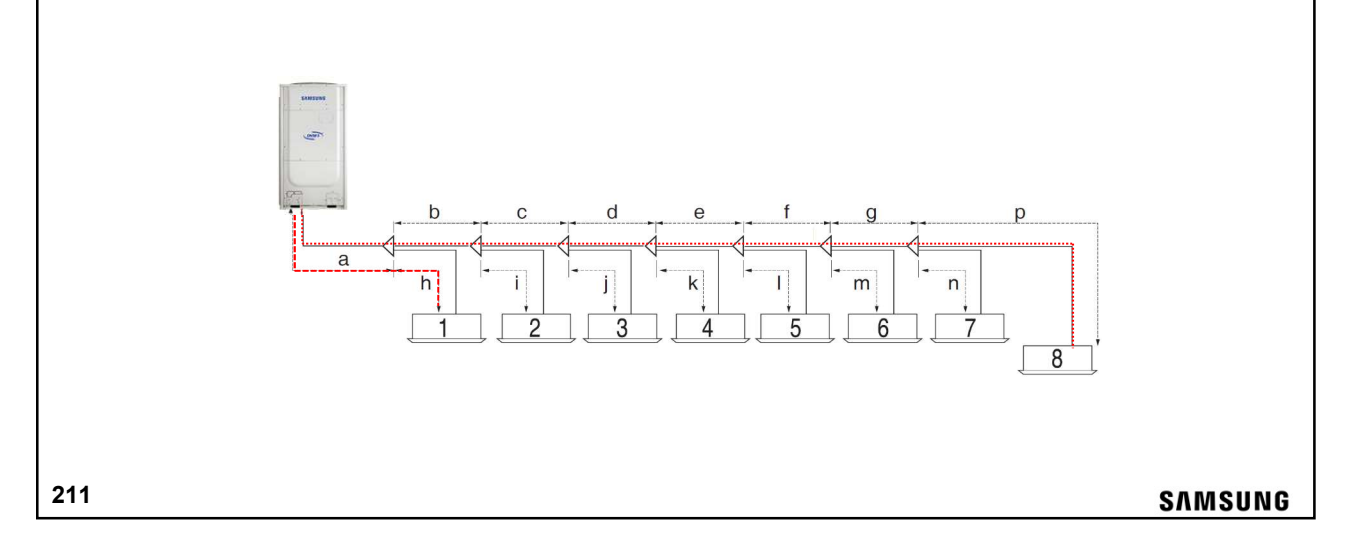

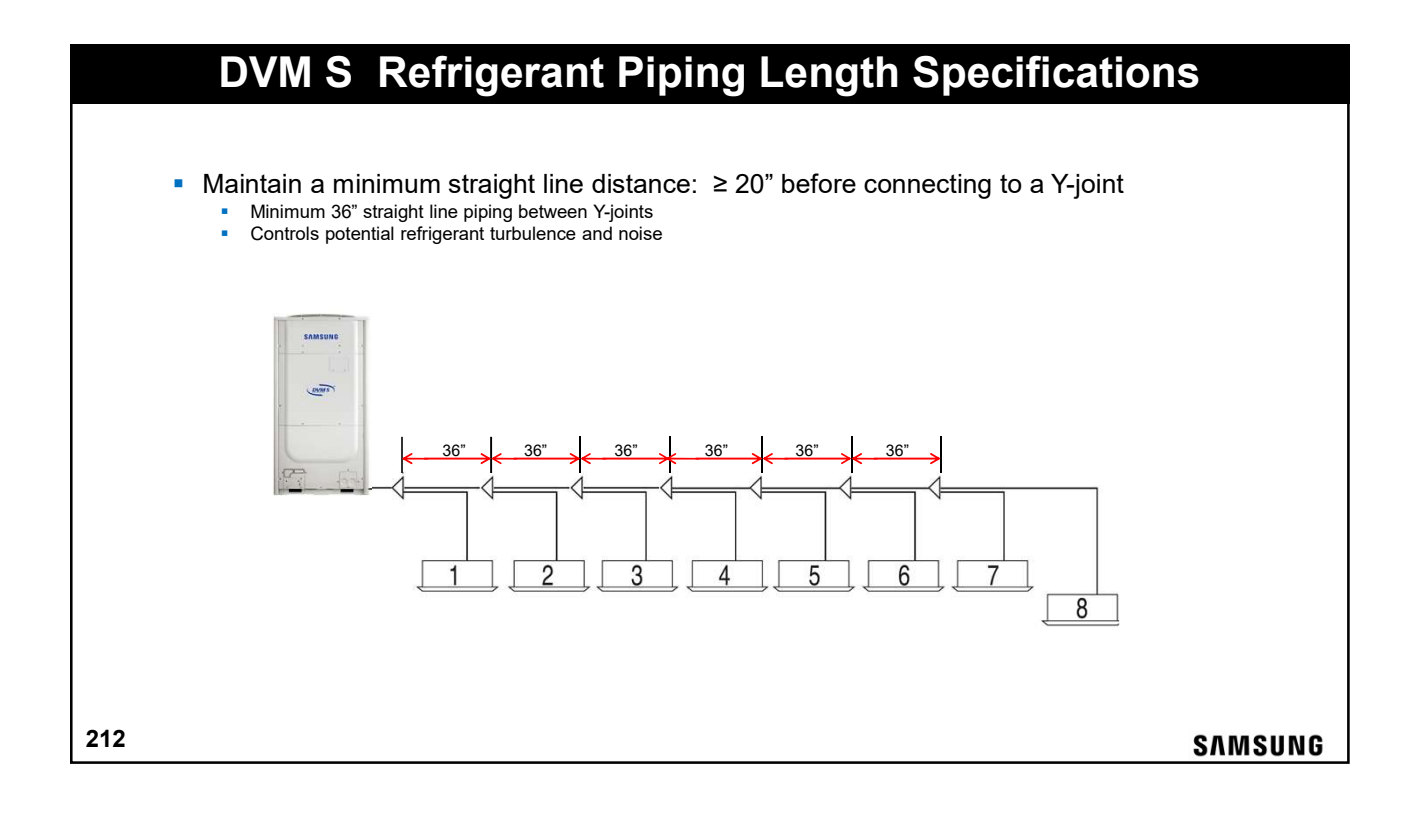

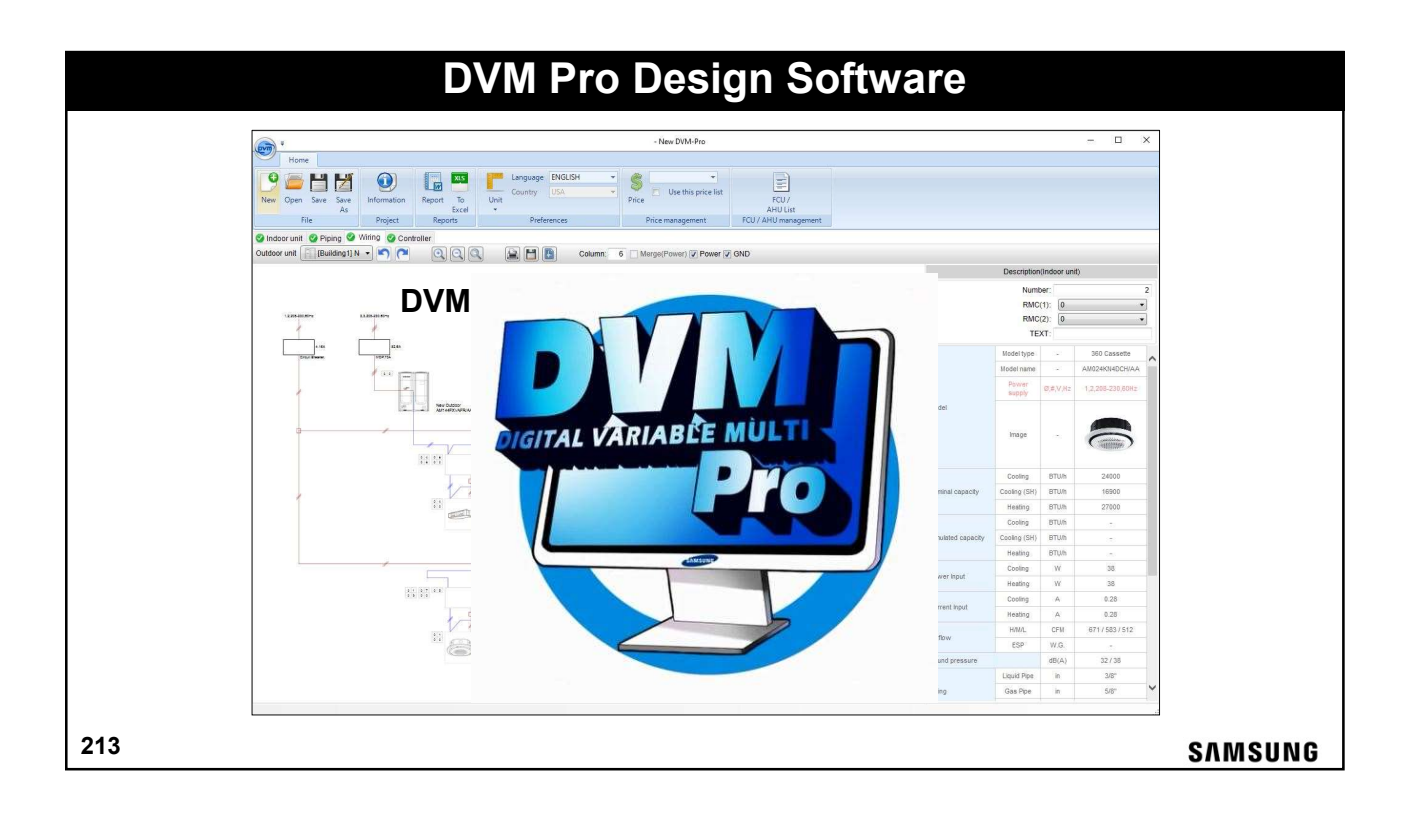

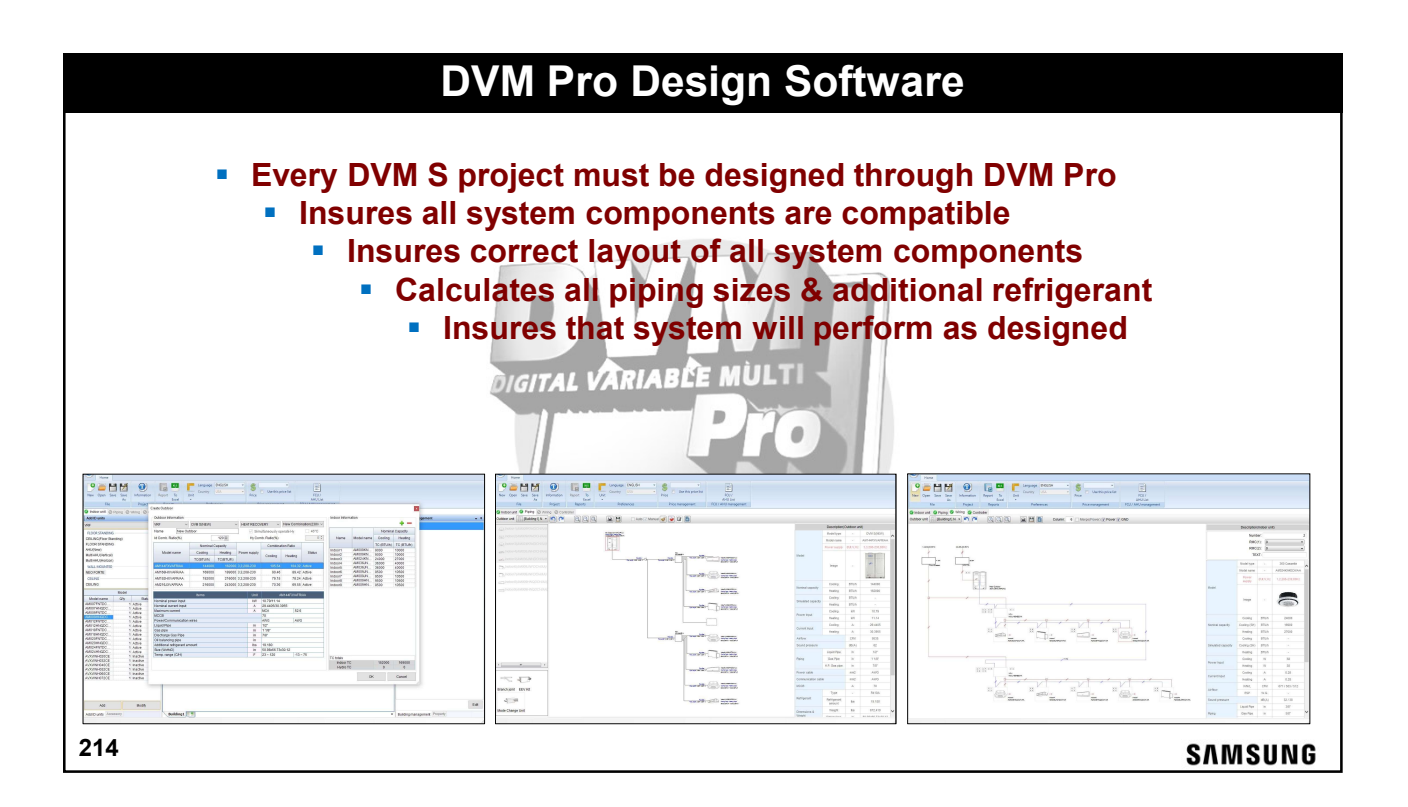

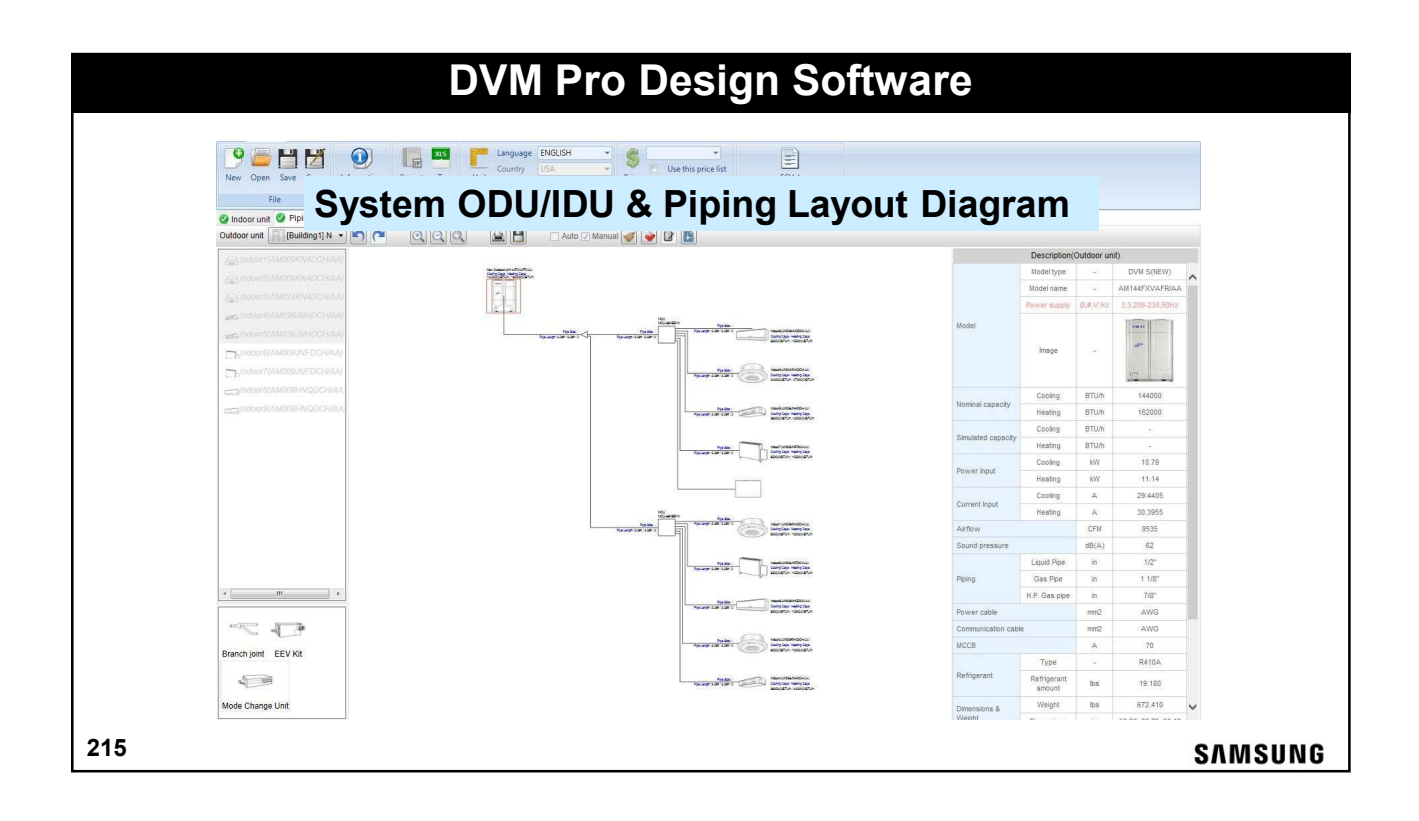

| DVM Bro Decign Software |                                                                                     |                                  |               |                                             |                   |          |  |  |  |
|-------------------------|-------------------------------------------------------------------------------------|----------------------------------|---------------|---------------------------------------------|-------------------|----------|--|--|--|
| DVM Pro Design Software |                                                                                     |                                  |               |                                             |                   |          |  |  |  |
|                         |                                                                                     |                                  |               |                                             |                   |          |  |  |  |
| The                     | The DVM Pro software will generate a complete material and equipment list including |                                  |               |                                             |                   |          |  |  |  |
| the                     | amount of refrig                                                                    | erant nining by s                | size ar       | d the additional refrigerant                | t required        | ,        |  |  |  |
| the                     | amount of foring                                                                    | cruit piping by c                | //20 UI       |                                             | licquireu         |          |  |  |  |
| То                      | otal Equipment List                                                                 |                                  |               |                                             |                   |          |  |  |  |
| [                       | Index                                                                               | Model                            | Qtv           | Remark(Categories)                          | Unit Price Amount | 3        |  |  |  |
|                         | Outdoor unit                                                                        | AM053FXMDCH/AA<br>AM072FXVAFR/AA | 1             | DVM S Eco(NEW)<br>DVM S(NEW)                | 0 0               |          |  |  |  |
|                         | <u> </u>                                                                            | AM120FXVAFR/AA<br>AM018FN4DCH/AA | 1             | DVM S(NEW)<br>4Way CASSETTE                 |                   |          |  |  |  |
| New Ir                  | istallations al                                                                     | ways start wit                   | in jot        | site layout using DVM                       | Pro reports,      |          |  |  |  |
| die euro                | Indoor unit                                                                         | AM096FNHDCH/AA                   | in all        | HSP DUCT                                    | 0 0               |          |  |  |  |
| diagra                  | ms and the p                                                                        |                                  | iicai         | NECEORTE                                    | 0 0               |          |  |  |  |
|                         | install rofrigo                                                                     | AM018ENCDCH/AA                   | thou          | tiret accuratoly moae                       | uring the         | -        |  |  |  |
| - INEVEL                | instan reinge                                                                       | MOST PIPING W                    | uiou          | Contraction accurately meas                 | uning the         |          |  |  |  |
| longth                  | s from the ou                                                                       | fasor unit to                    | hach          | indoor unit                                 | 0 0               |          |  |  |  |
| lengu                   | 5 II OIMPALIE OU                                                                    | MXJ-YA2815M                      | acii          | Y-Joint                                     | 0 0               |          |  |  |  |
|                         | Pro Pining Dia                                                                      | Gram and Equ                     | linme         | ant (material) list must                    | be undated        |          |  |  |  |
|                         | Control System                                                                      | MIM-DODAN                        | ubuit         | DMS 20                                      | be apaatoa        |          |  |  |  |
| Updat                   | ed Pipina. Wi                                                                       | ring and Mater                   | rials         | stshould be included                        | l in the proied   |          |  |  |  |
|                         | ,                                                                                   | MWR-W-IN<br>MDP-M075SGU3D        | 9             | WRED REMOTE CONTROLLER<br>DRAIN PUMP        | 0                 |          |  |  |  |
| "As-bi                  | Jilt"∙doe⊌men                                                                       | Cousmen                          | 2             | 4Way CASSETTE (600x600) PANEL<br>DRAIN PUMP | 0 0               |          |  |  |  |
|                         |                                                                                     | MRW-TA                           | 2             | EXTERNAL TEMPERATURE SENSOR                 | 0 0               |          |  |  |  |
|                         |                                                                                     | MWR-SHOON                        | i             | WIRED REMOTE CONTROLLER                     | 0 0               |          |  |  |  |
|                         |                                                                                     | 6.35(1/4")<br>9.52(3/8")         | 175           | 1                                           | 0 0               |          |  |  |  |
|                         | Ref. Pipe                                                                           | 12.70(1/2")<br>15.88(5/8")       | 212.01 204.01 | <u>1</u>                                    | 0 0               |          |  |  |  |
|                         |                                                                                     | 19.05(3/4")<br>22.22(7/8")       | 61.02         |                                             | 0 0               |          |  |  |  |
|                         | Additional Ref. Quantity                                                            | 28.58(1.1/8°)<br>R410A           | 192.98        | t<br>t                                      | 0 0               | <u> </u> |  |  |  |
| t                       | Automar Ref. Quality                                                                | INTERN.                          | Total         | **                                          | 0                 |          |  |  |  |
|                         |                                                                                     |                                  |               |                                             |                   |          |  |  |  |
| 216 SAMSUNG             |                                                                                     |                                  |               |                                             |                   |          |  |  |  |
|                         |                                                                                     |                                  |               |                                             | 3/1               | 100110   |  |  |  |
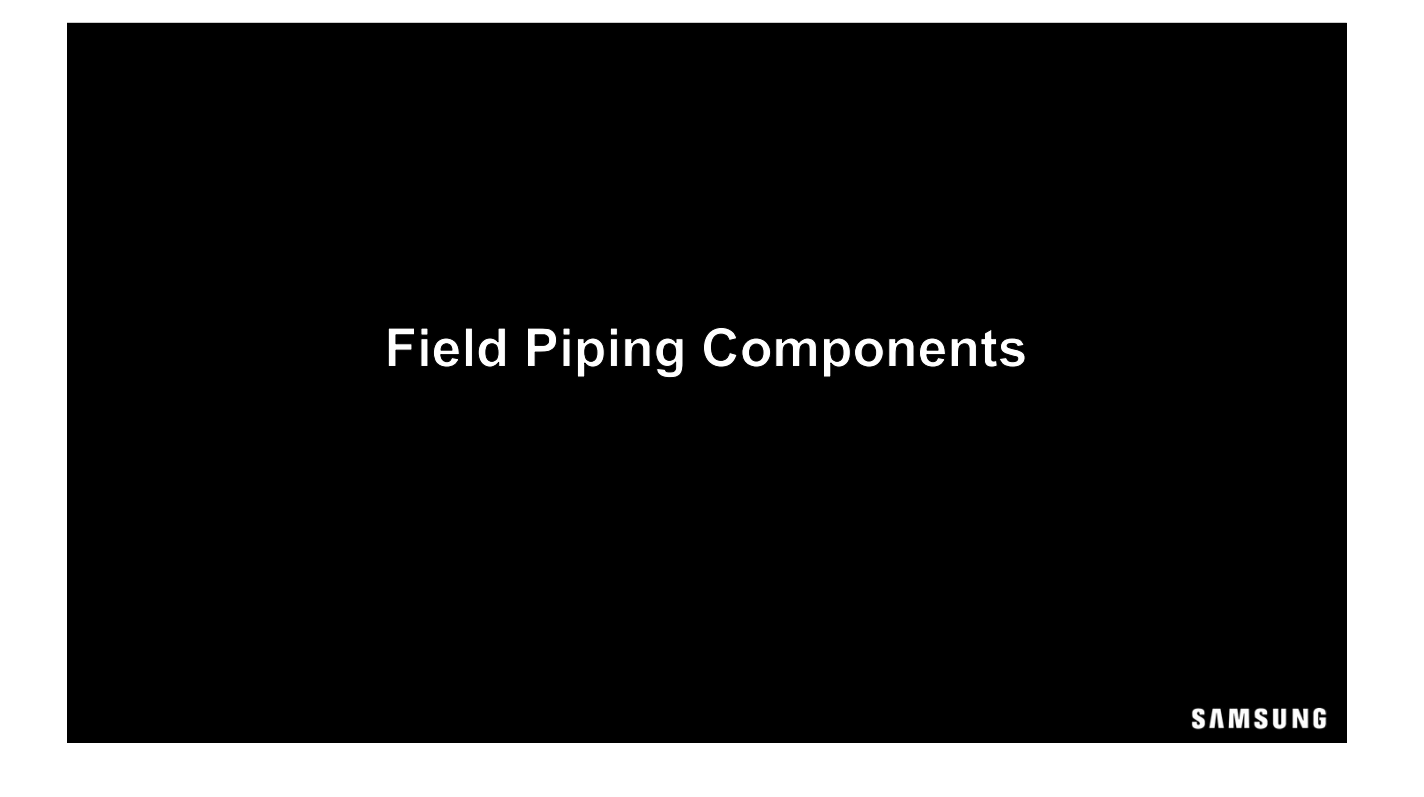

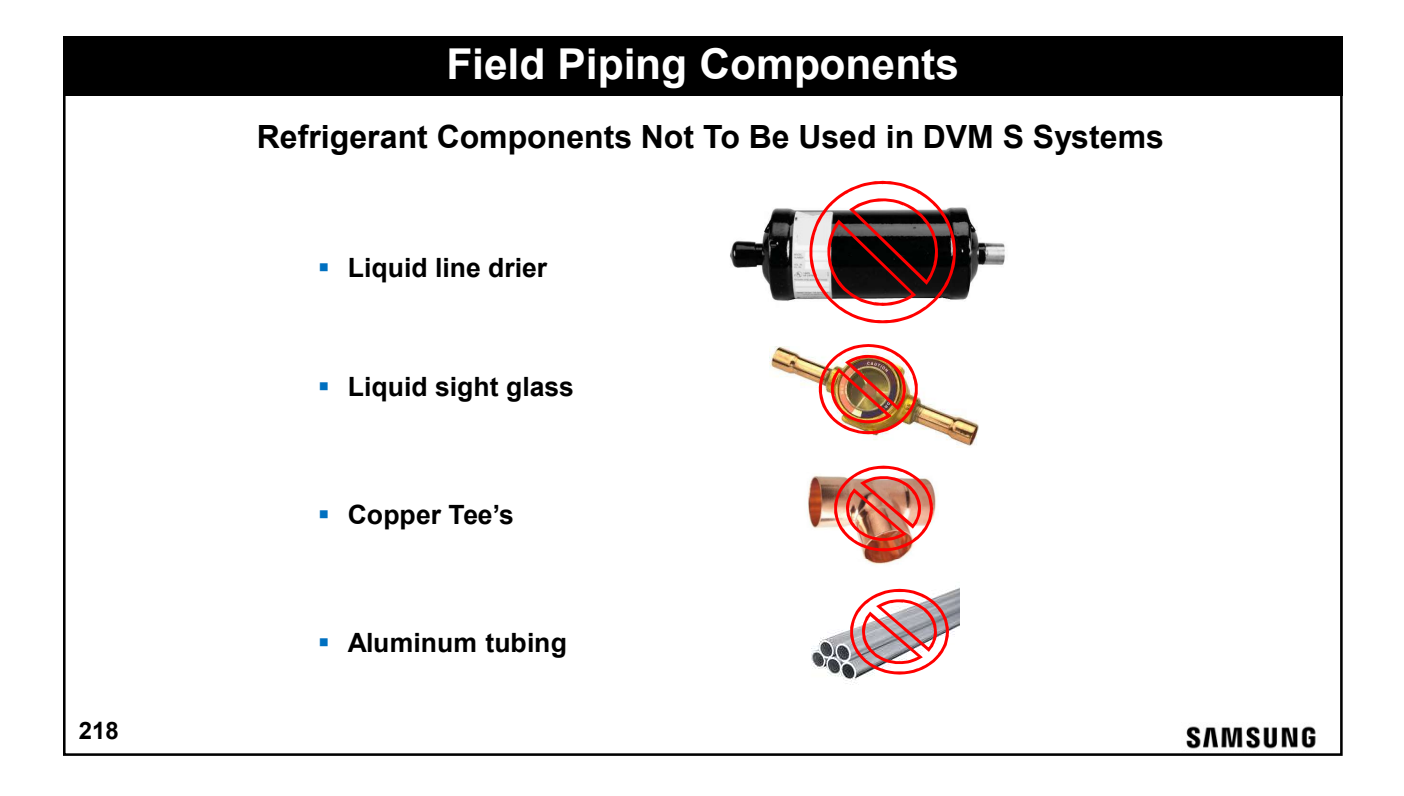

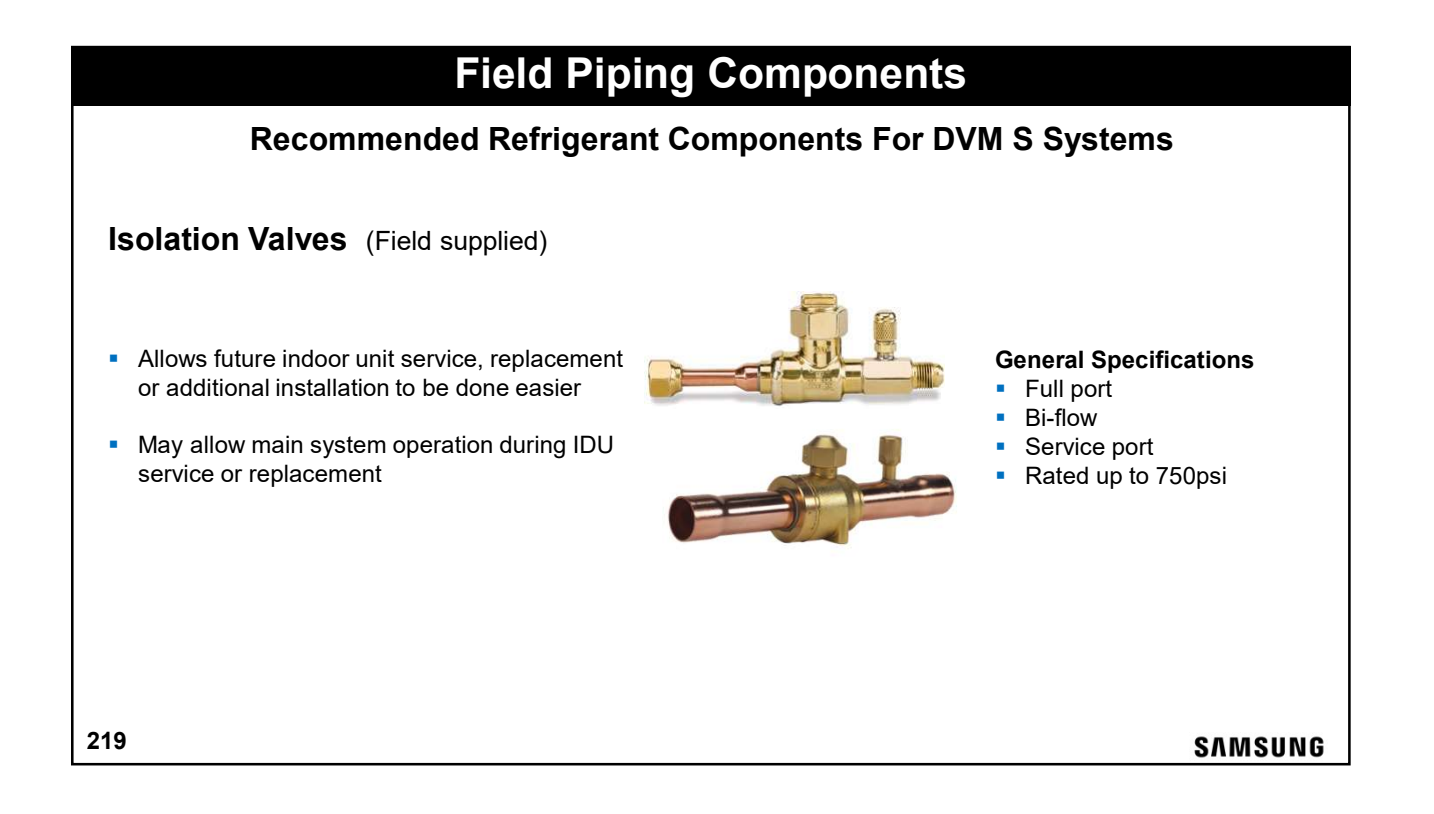

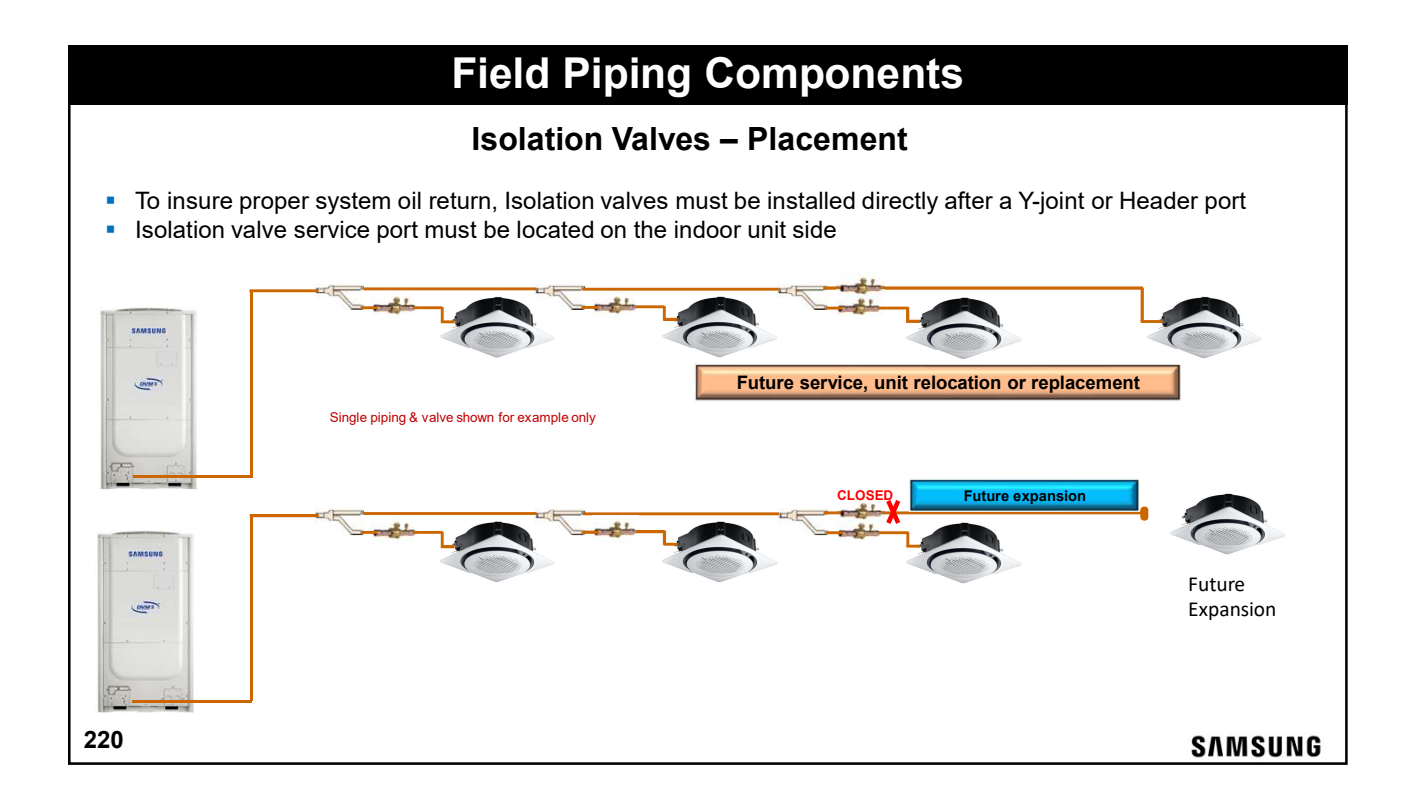

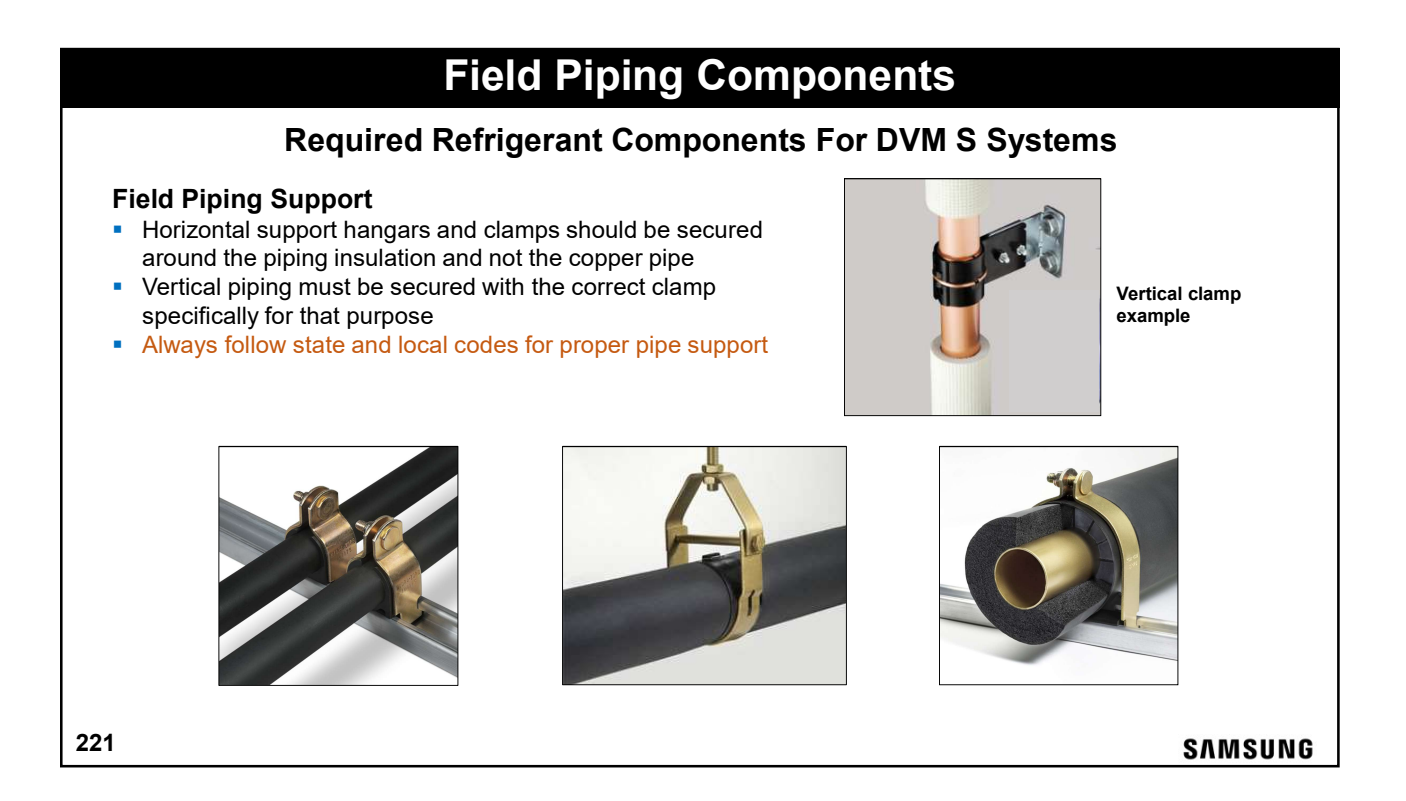

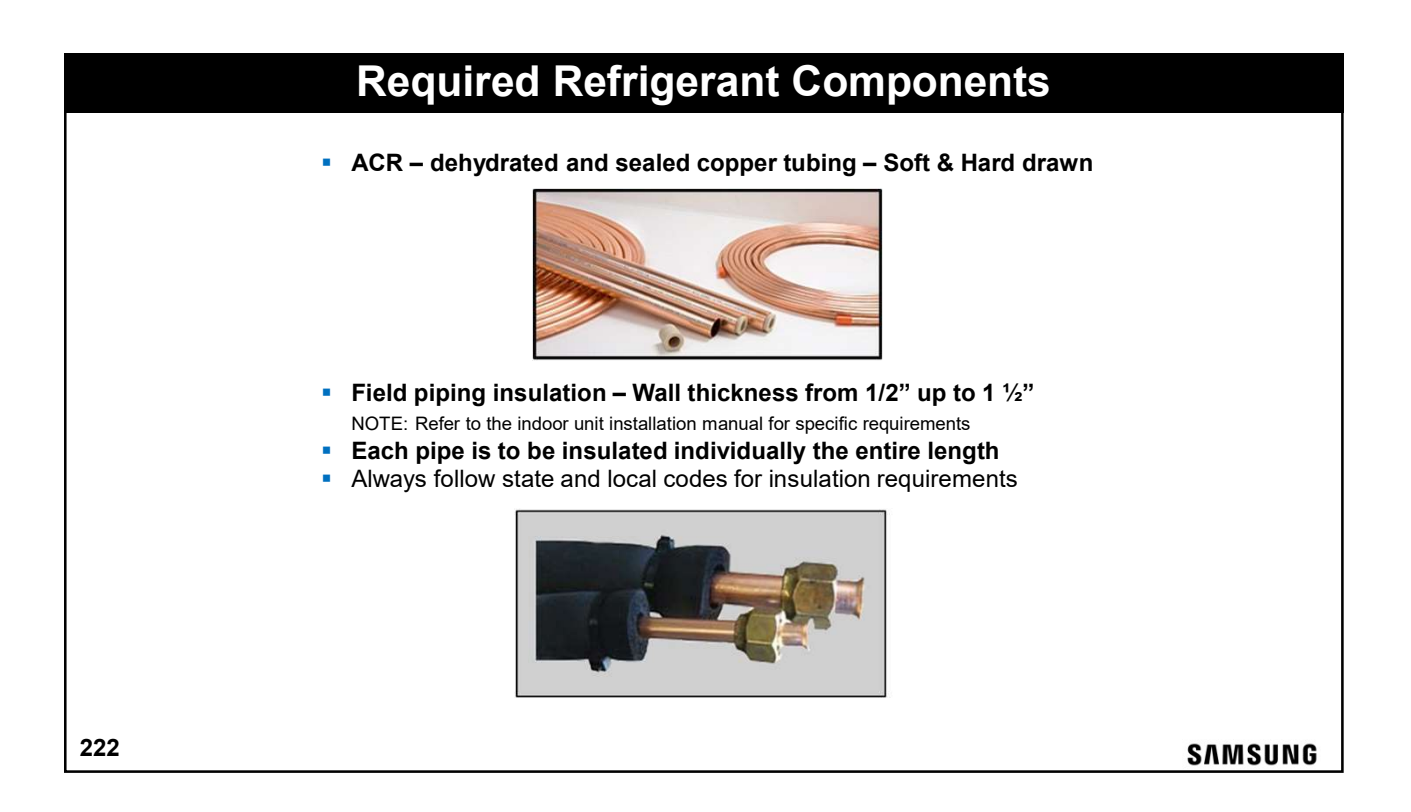

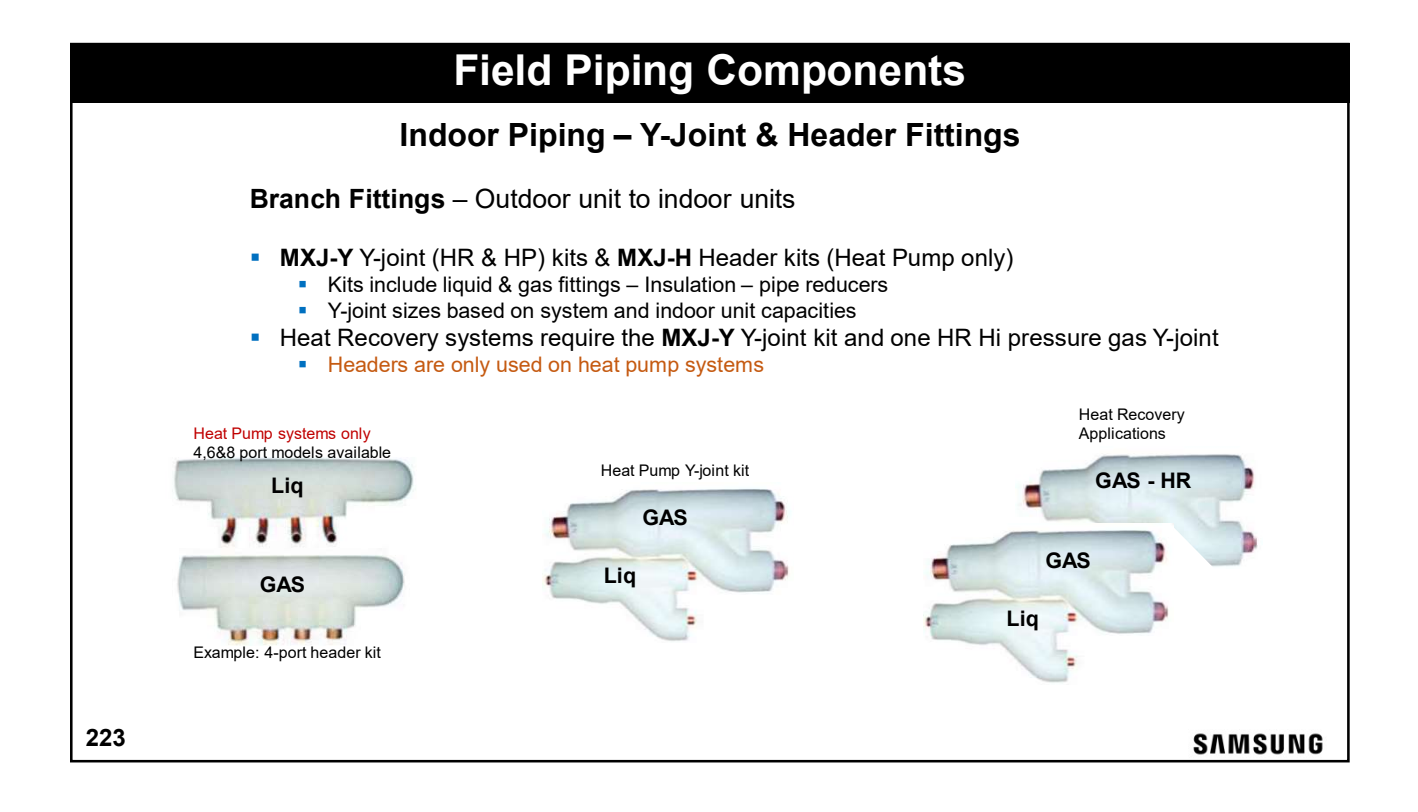

| Field Piping Components                                                                                                    |                  |
|----------------------------------------------------------------------------------------------------|------------------|
| Modular Outdoor Unit Refrigerant "Tee's                                                                                                    |                  |
| Outdoor Unit refrigerant "Tee" fittings MXJ-TA****M                                                                                                    |                  |
| <ul> <li>Modular systems – 2 or 3 outdoor units piped together for one system</li> <li>Heat Pump 2-module system requires 1 heat pump fitting kit (Liq &amp; Gas)</li> <li>Heat Pump 3-module system requires 2 heat pump fitting kits</li> <li>Heat recovery requires the heat pump kit <u>plus</u> the HR Hot Gas Tee</li> <li>Outdoor unit branch fittings are installed level only, never vertical</li> </ul> | SUB 2 SUB 1 MAIN |
| NOTE: Identification examples only                                                                                                    |                  |
| 224                                                                                                    | SAMSUNG          |

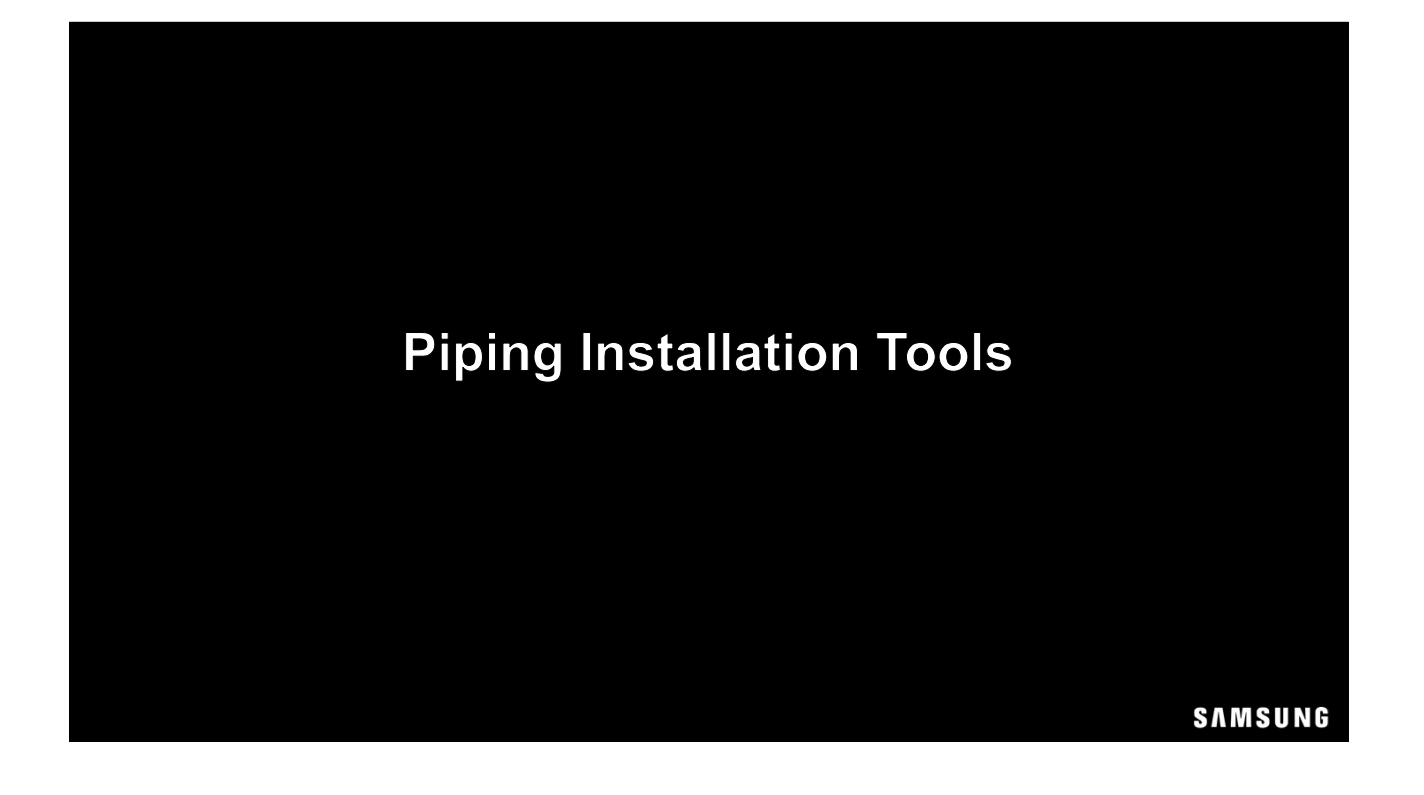

| R-410A Manifold Gauge Set             |         |
|---------------------------------------|---------|
|                                       |         |
| Required Installation & Service Tools |         |
|                                       |         |
| 226                                   | SAMSUNG |

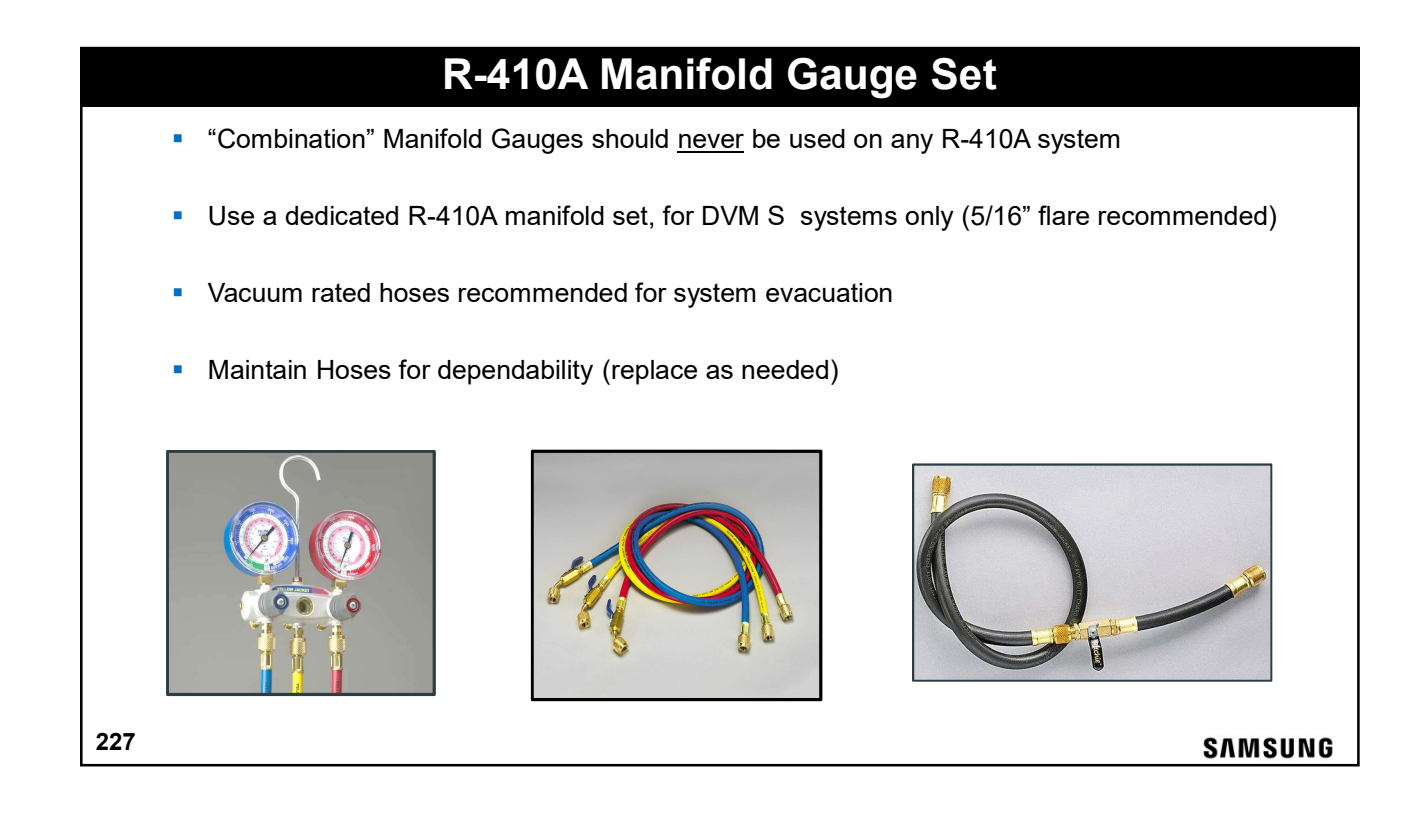

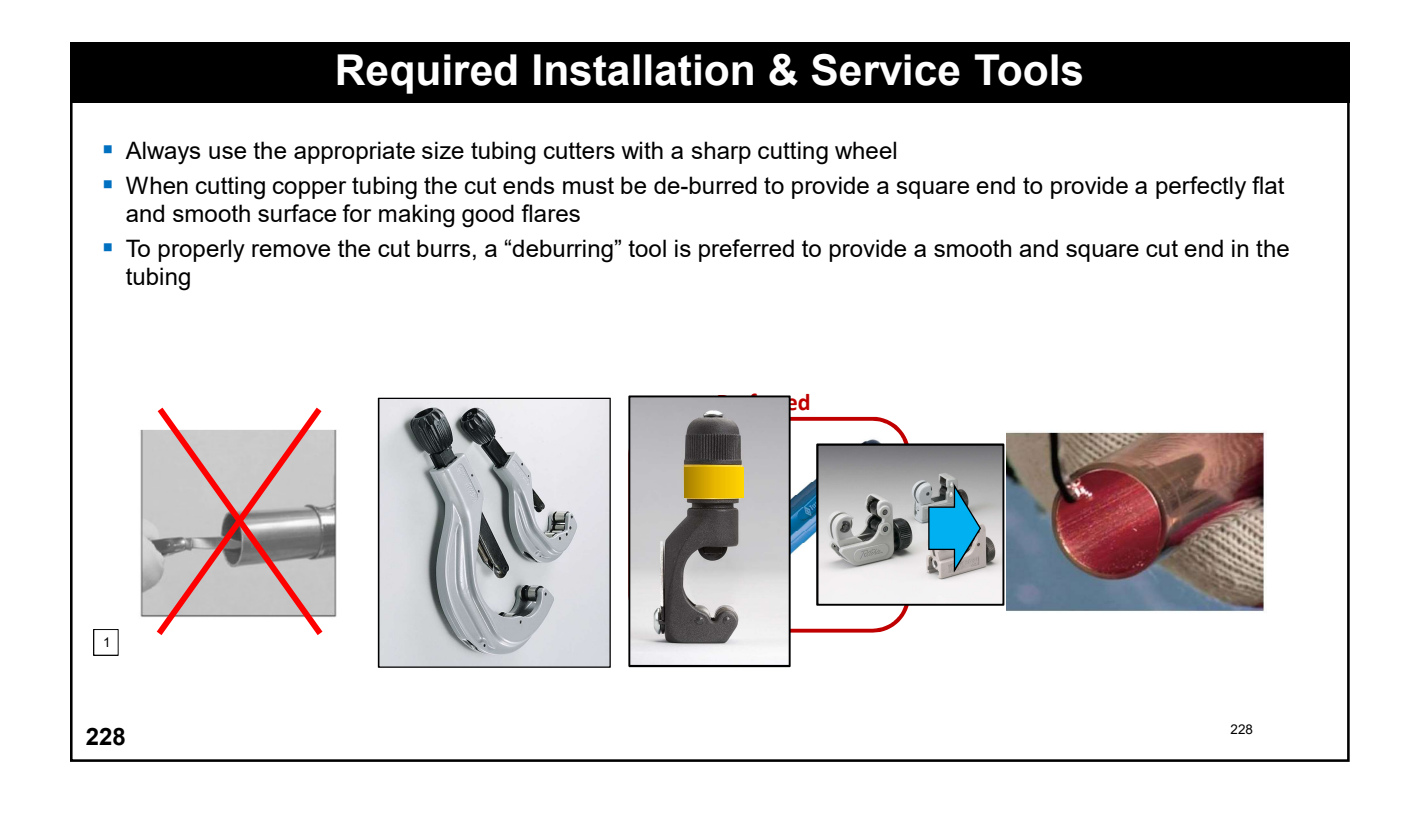

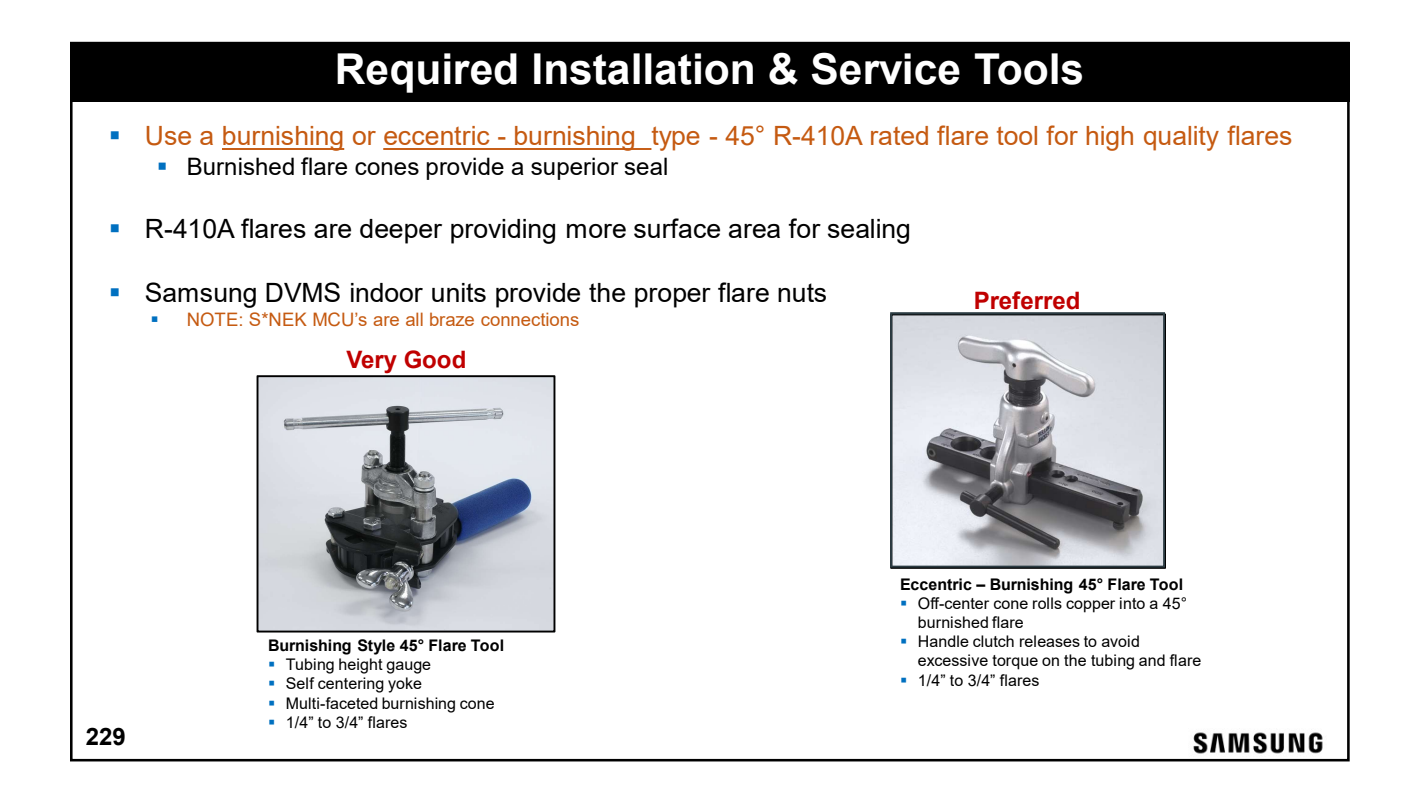

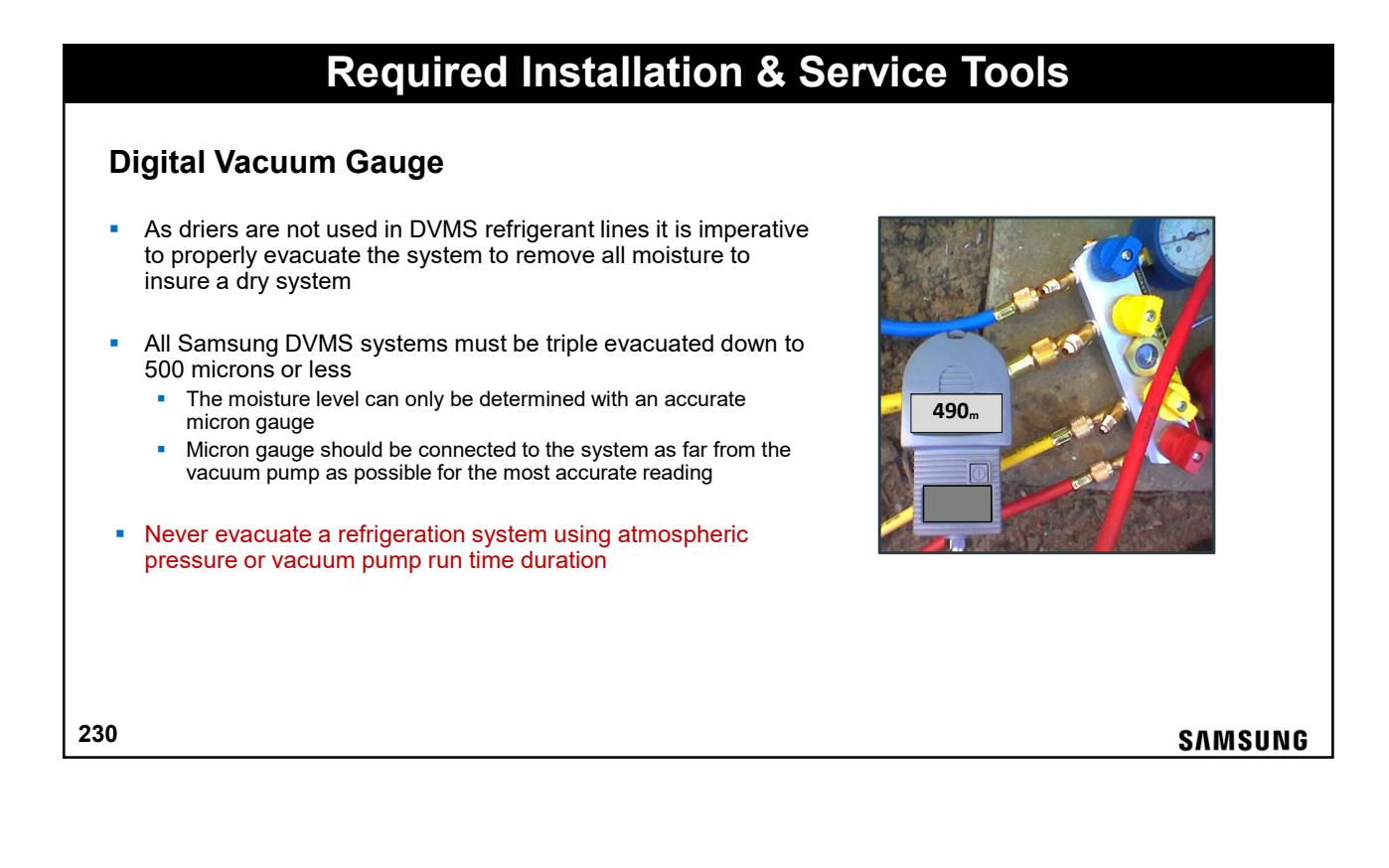

### 115

# **Required Installation & Service Tools**

### **Digital Refrigerant Scale**

231

- A good quality digital scale must be used to properly weigh in the liquid R-410A refrigerant
- DVMS systems are charged with liquid R-410A refrigerant by weight based on the length of the liquid lines and the indoor unit models (Additional criteria may apply - refer to the ODU Installation Manual)
  - All liquid lines should be measured as accurately as possible during installation to insure the proper refrigerant charge calculation
  - Using accurate liquid line lengths, the DVM Pro Design tool will calculate the amount of additional refrigerant required for the system

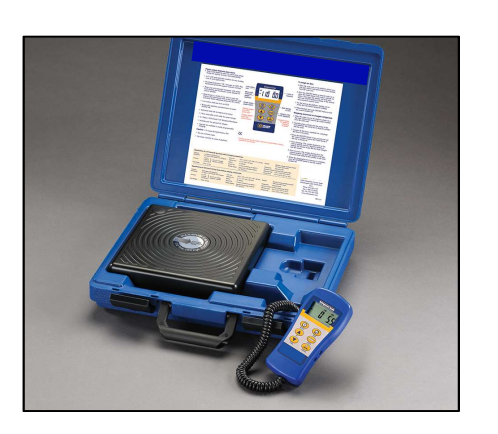

SAMSUNG

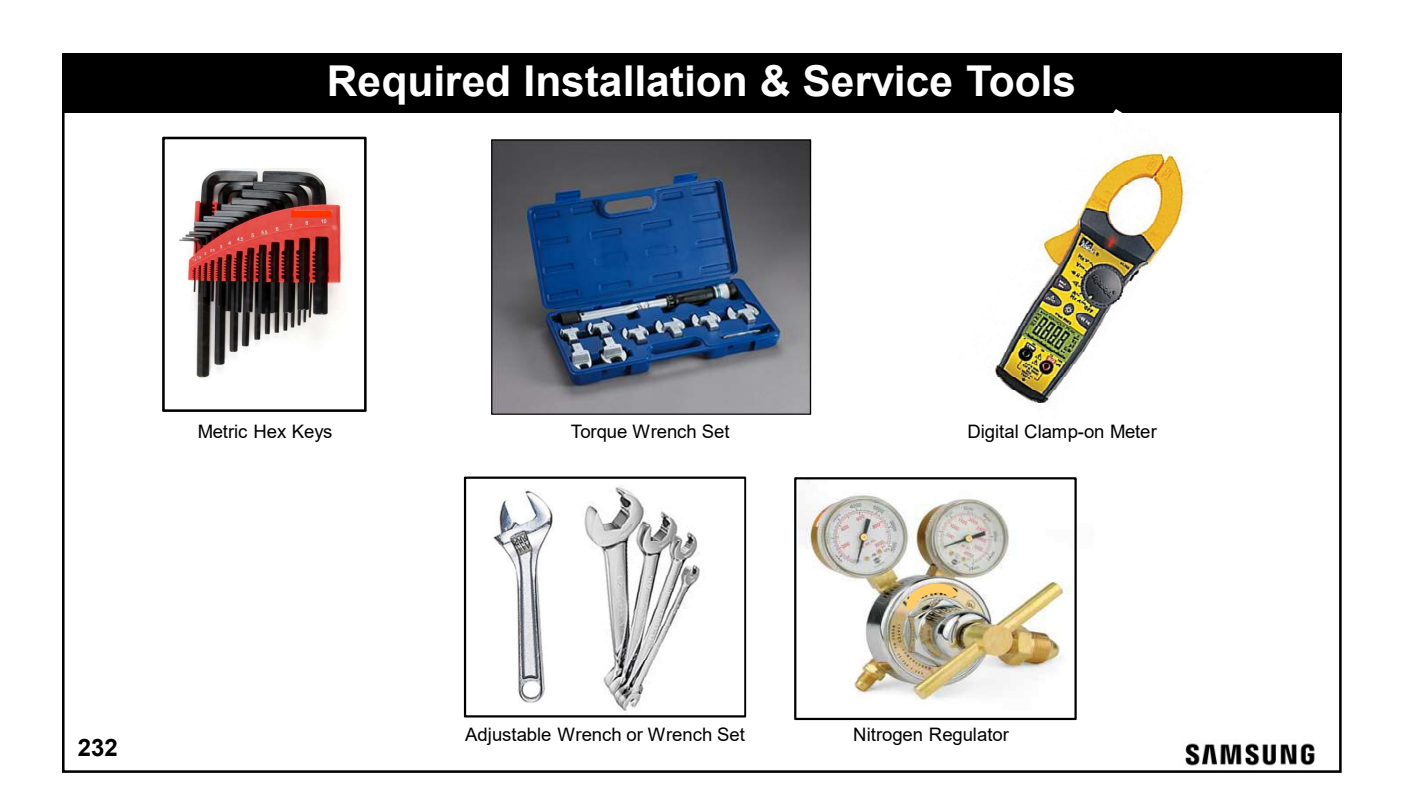

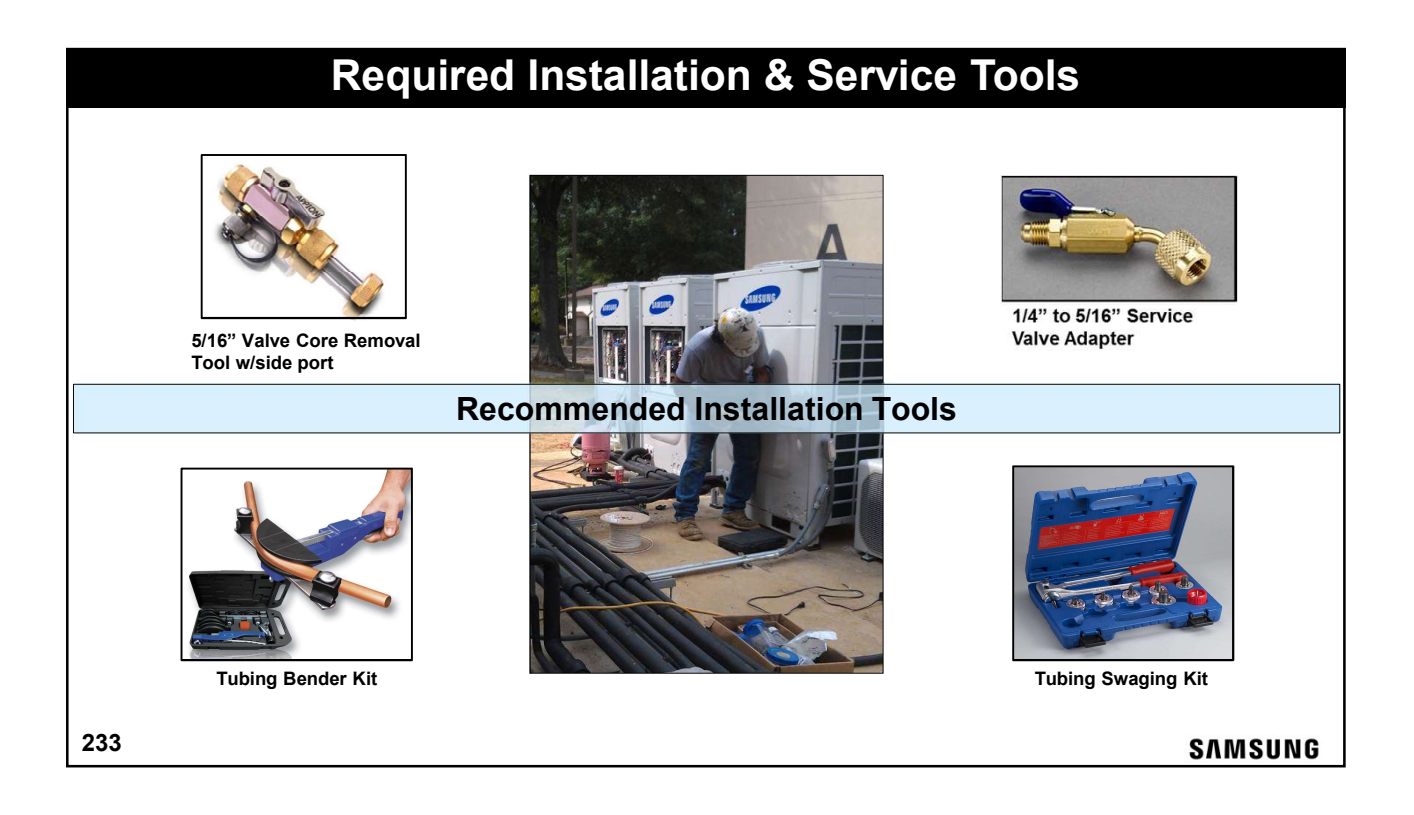

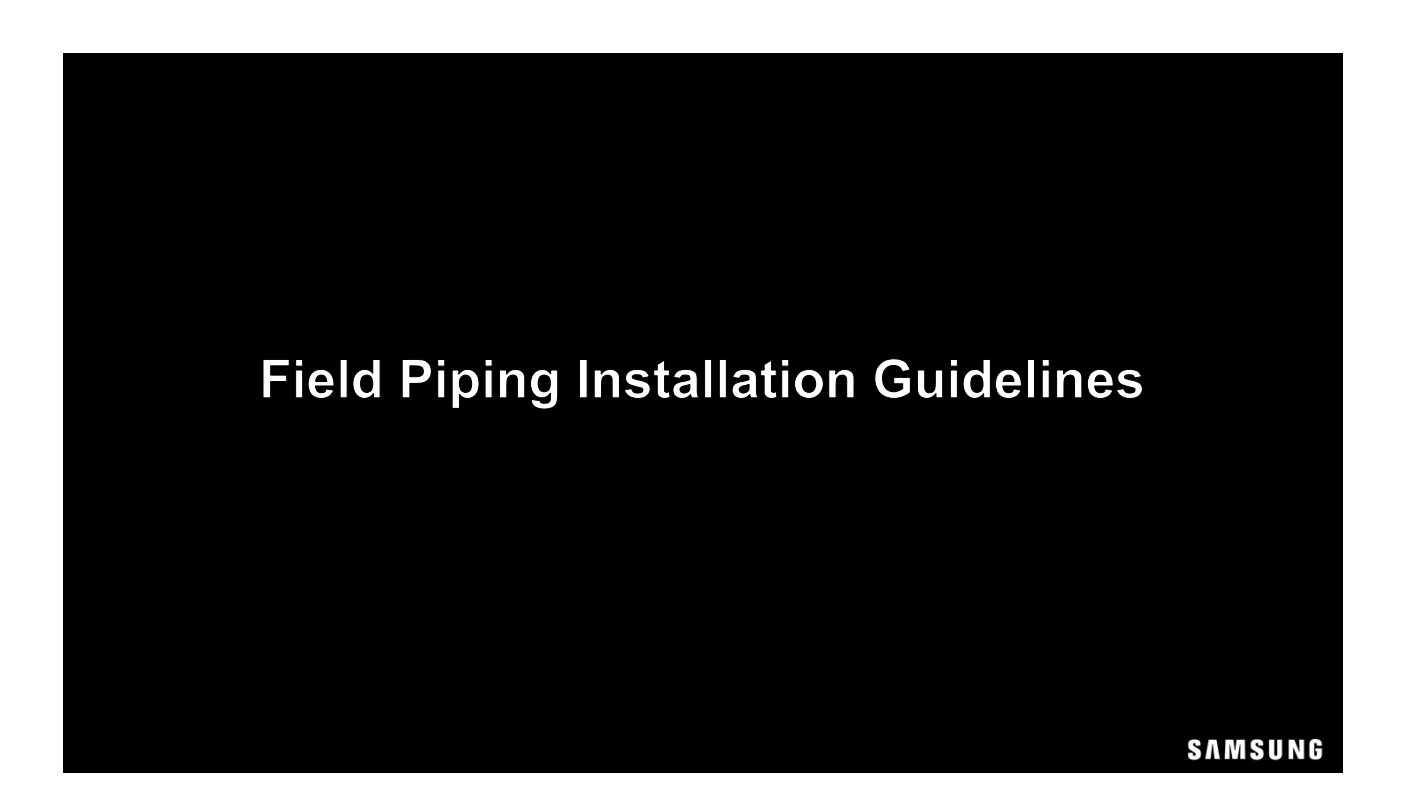

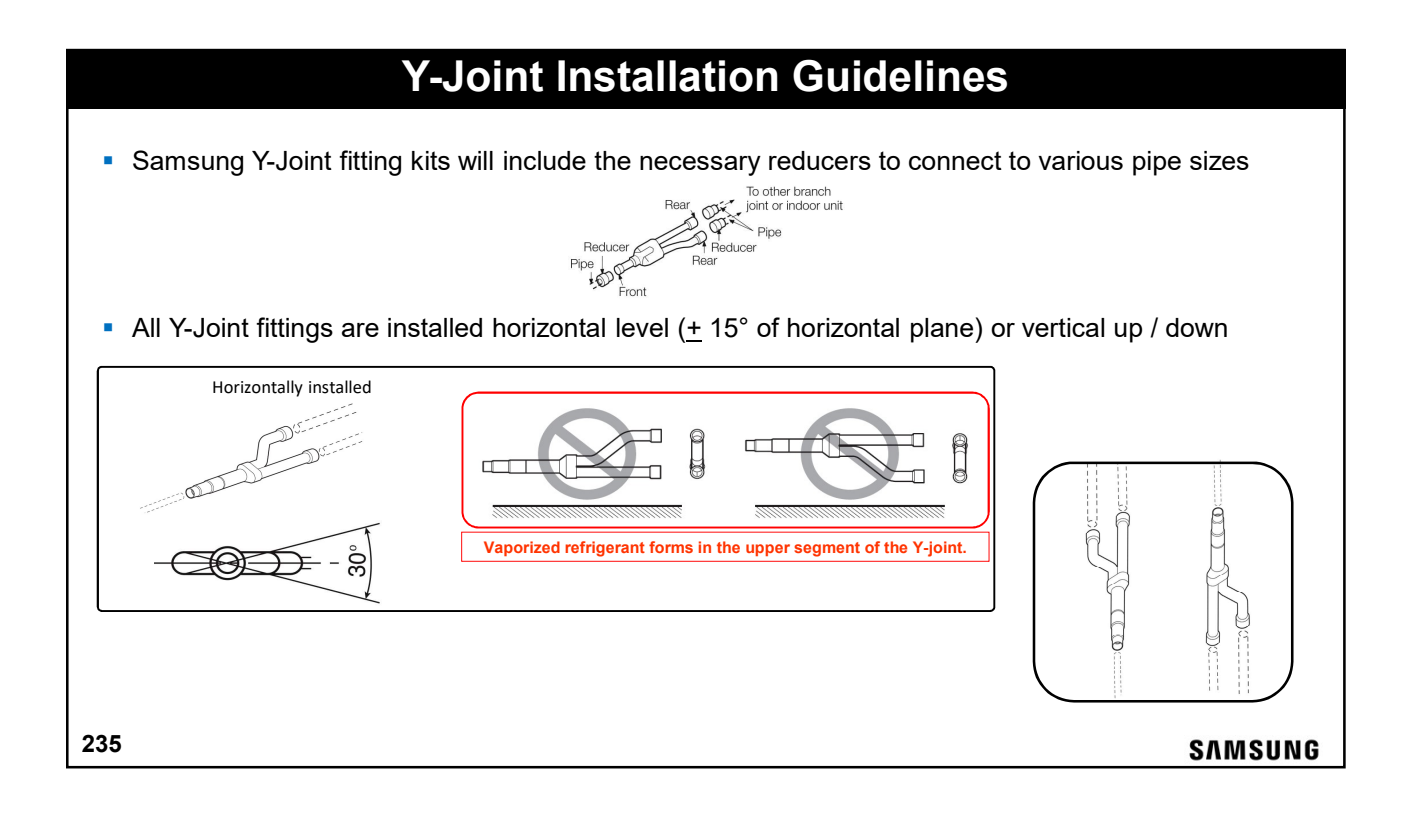

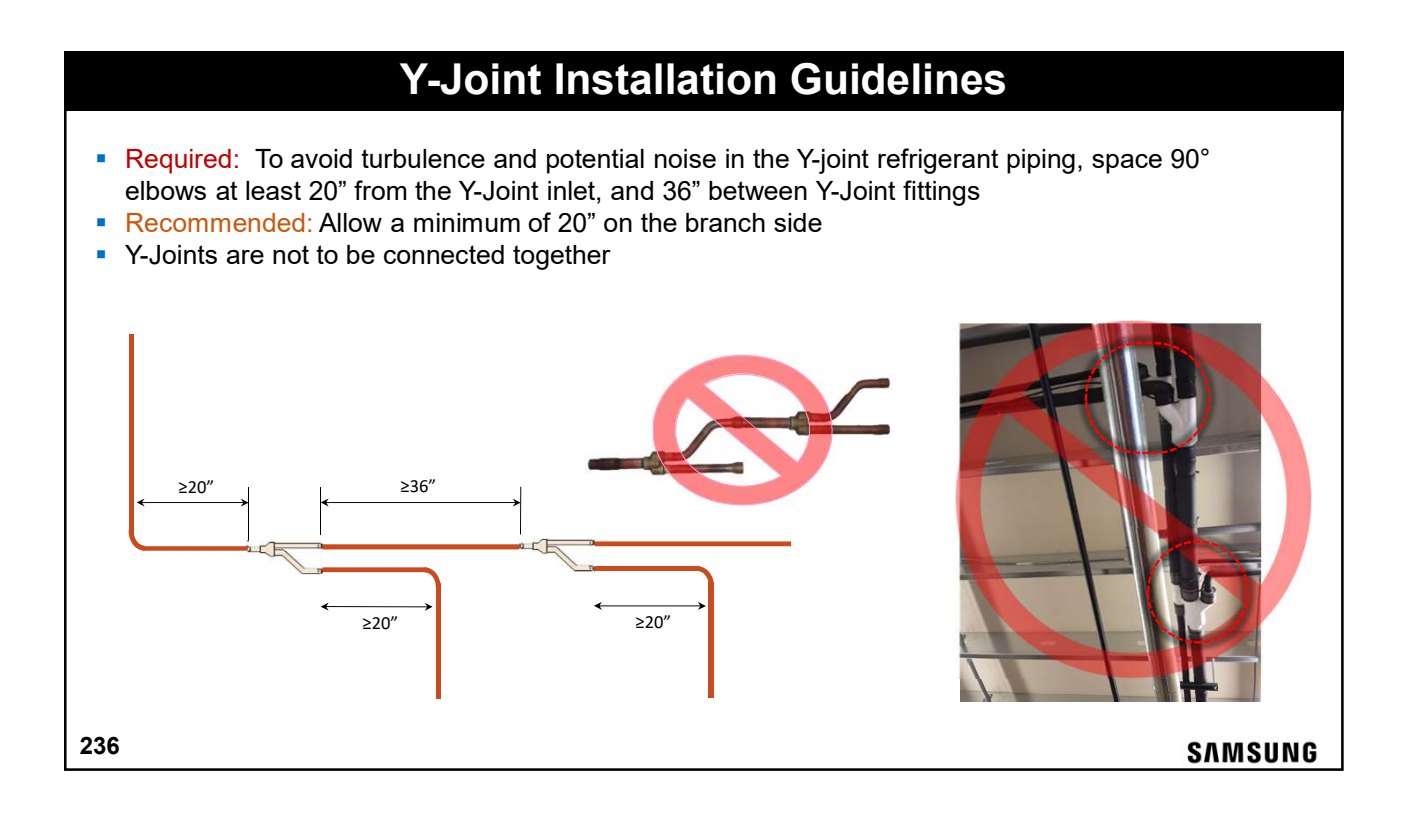

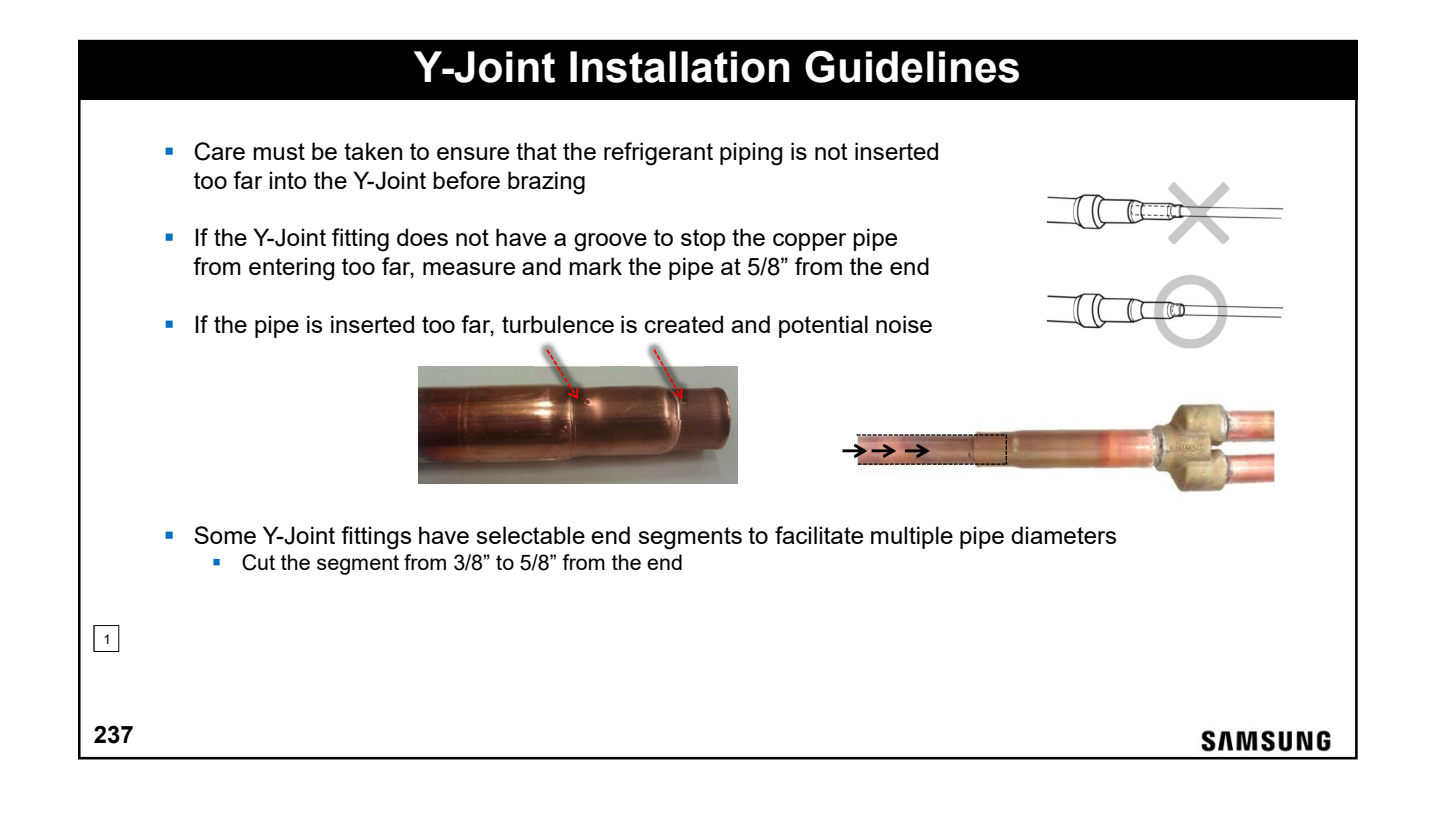

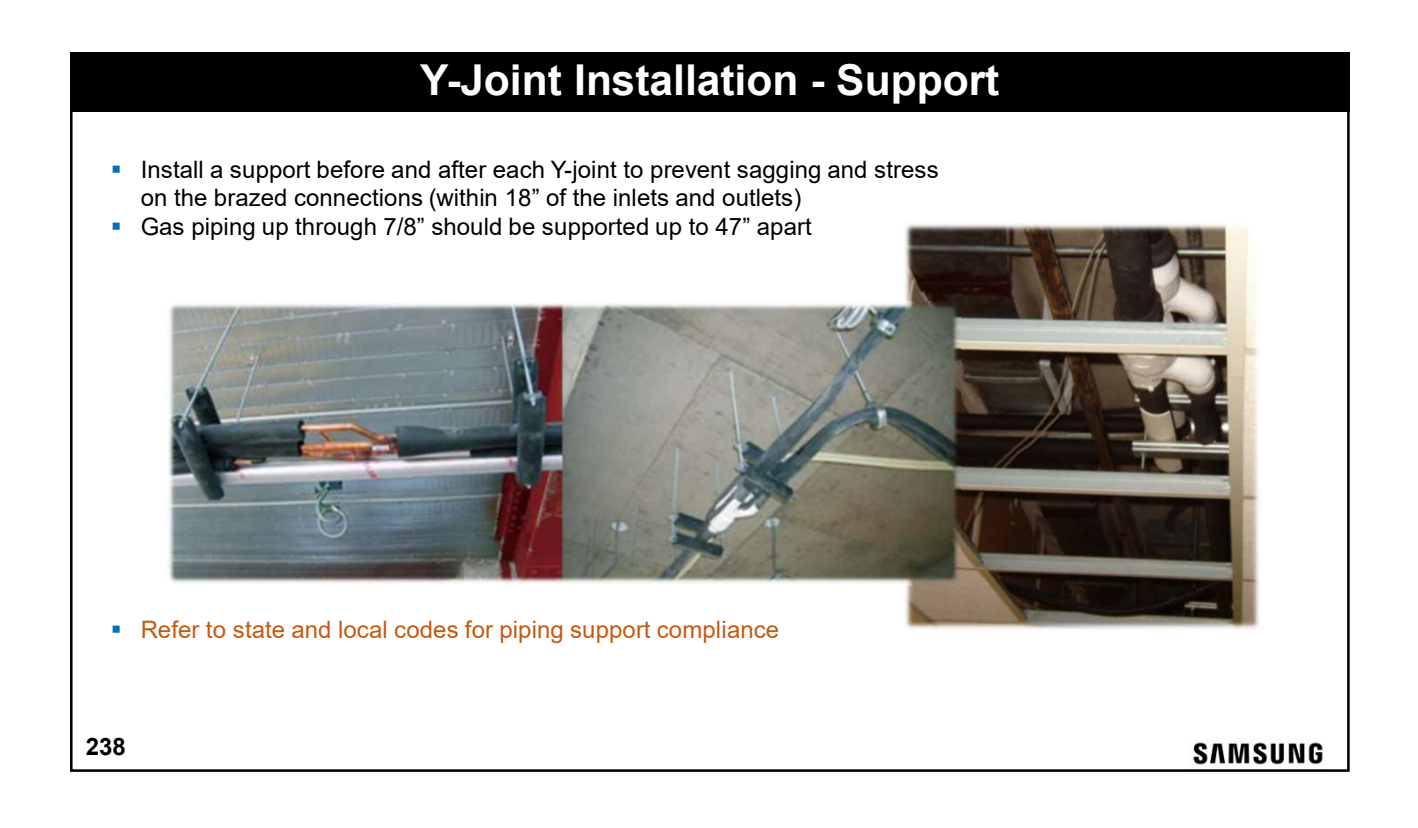

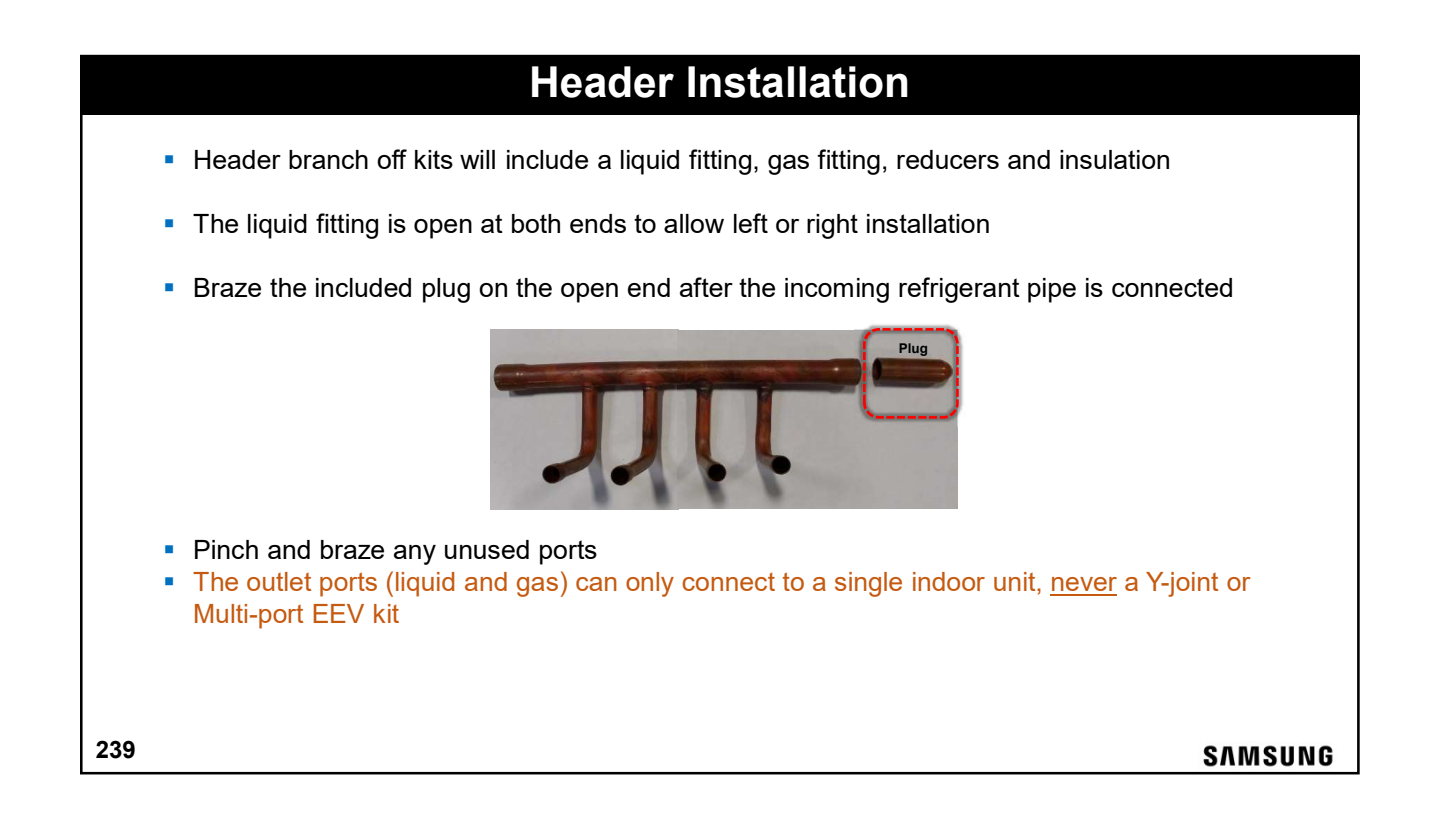

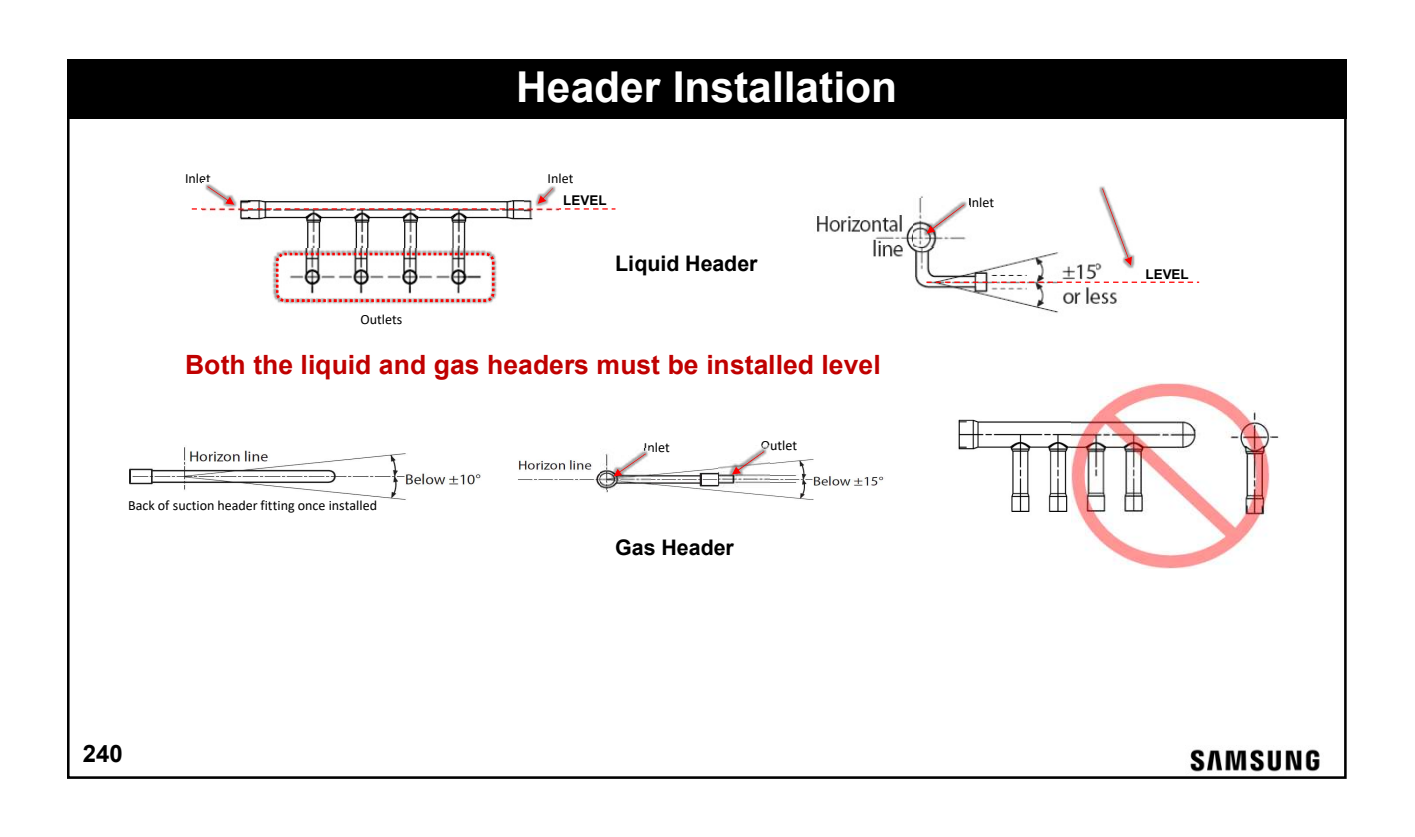

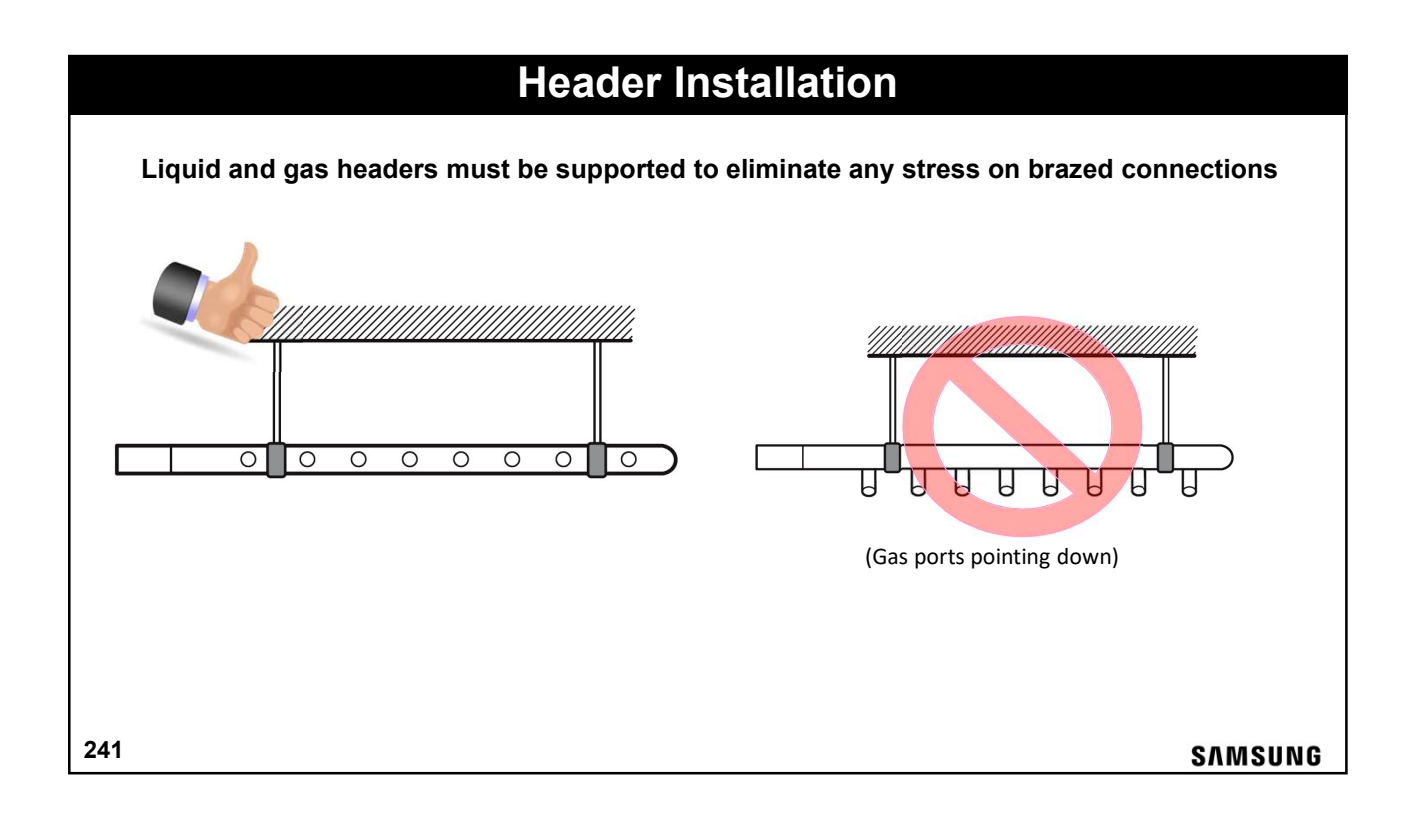

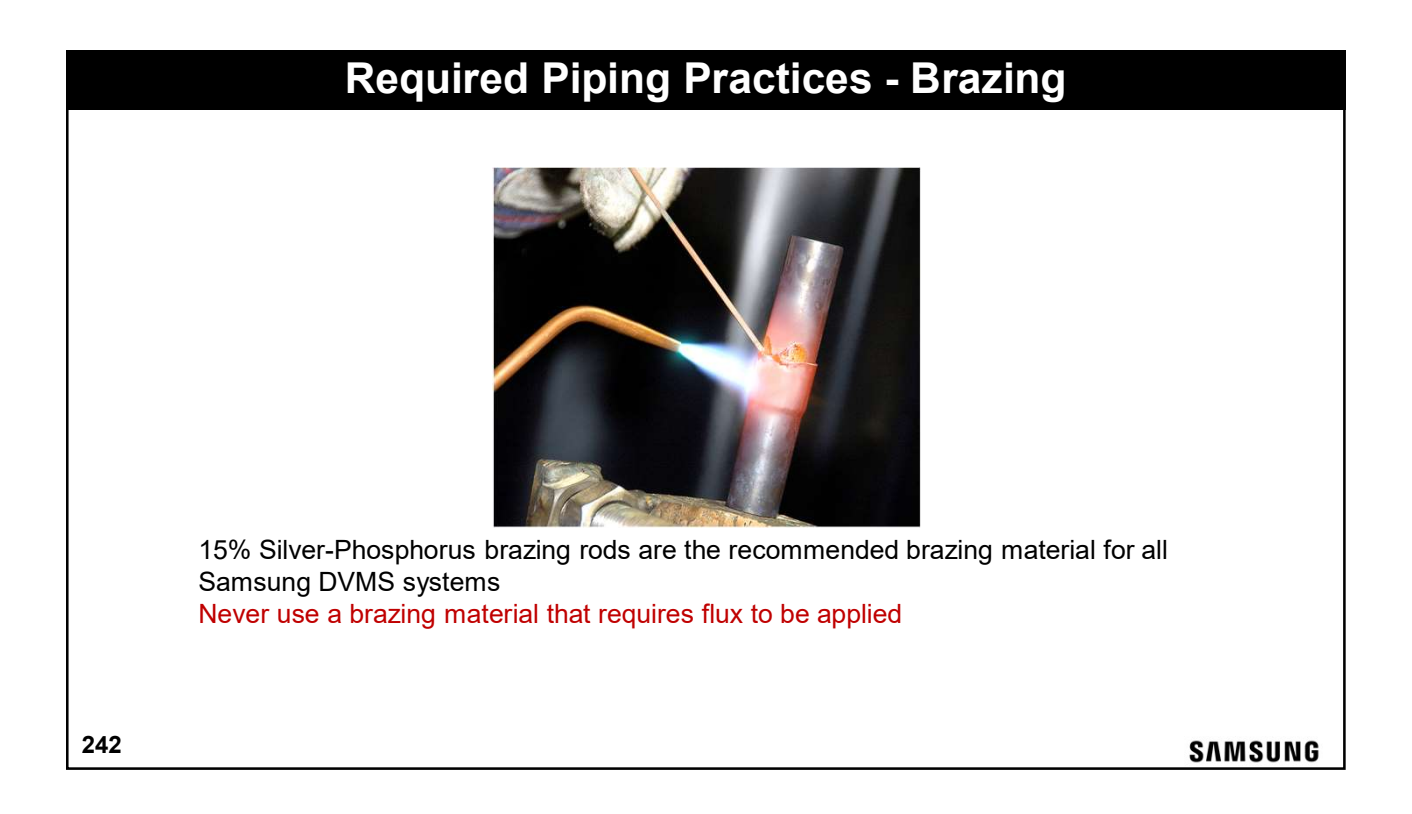

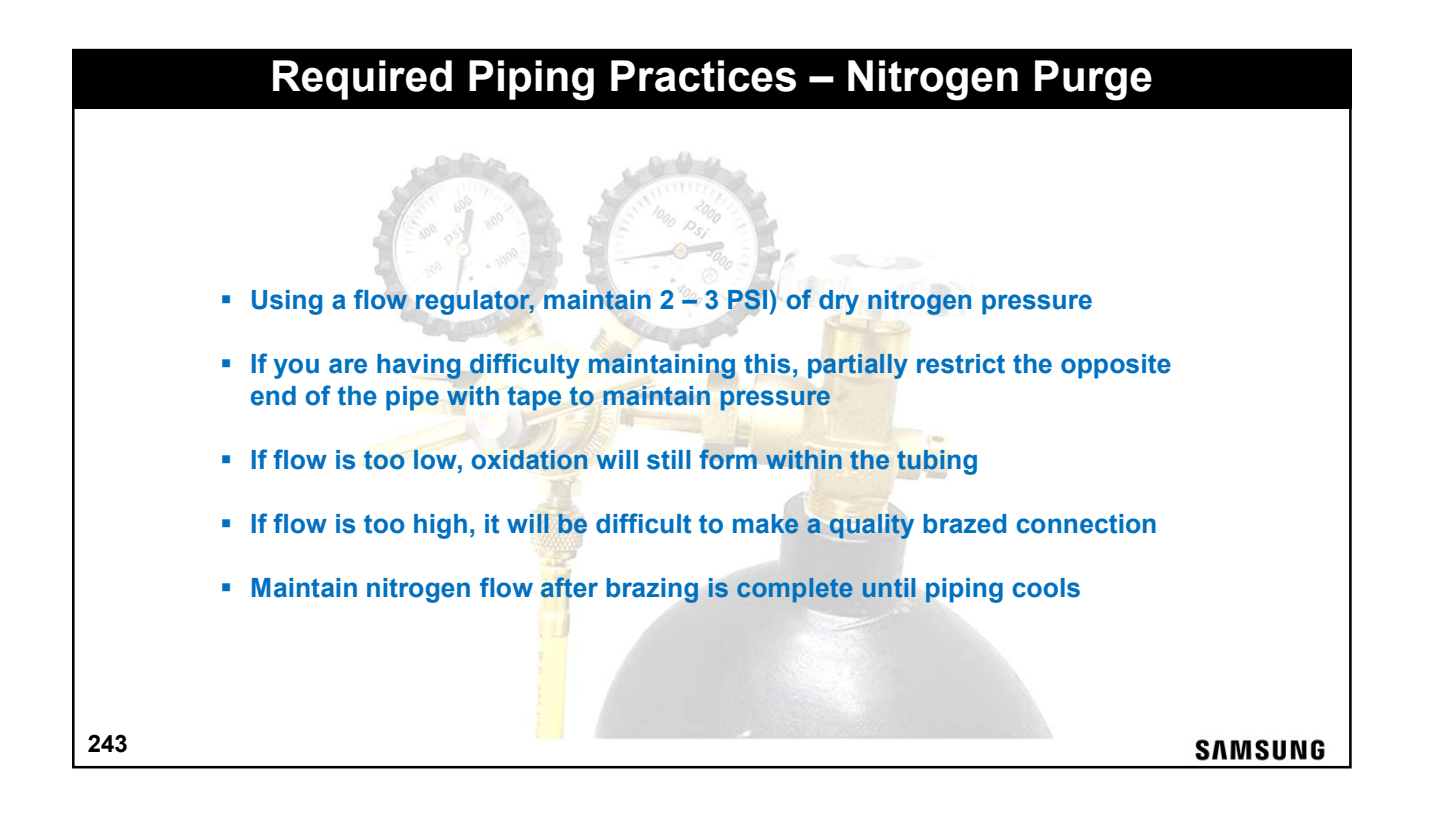

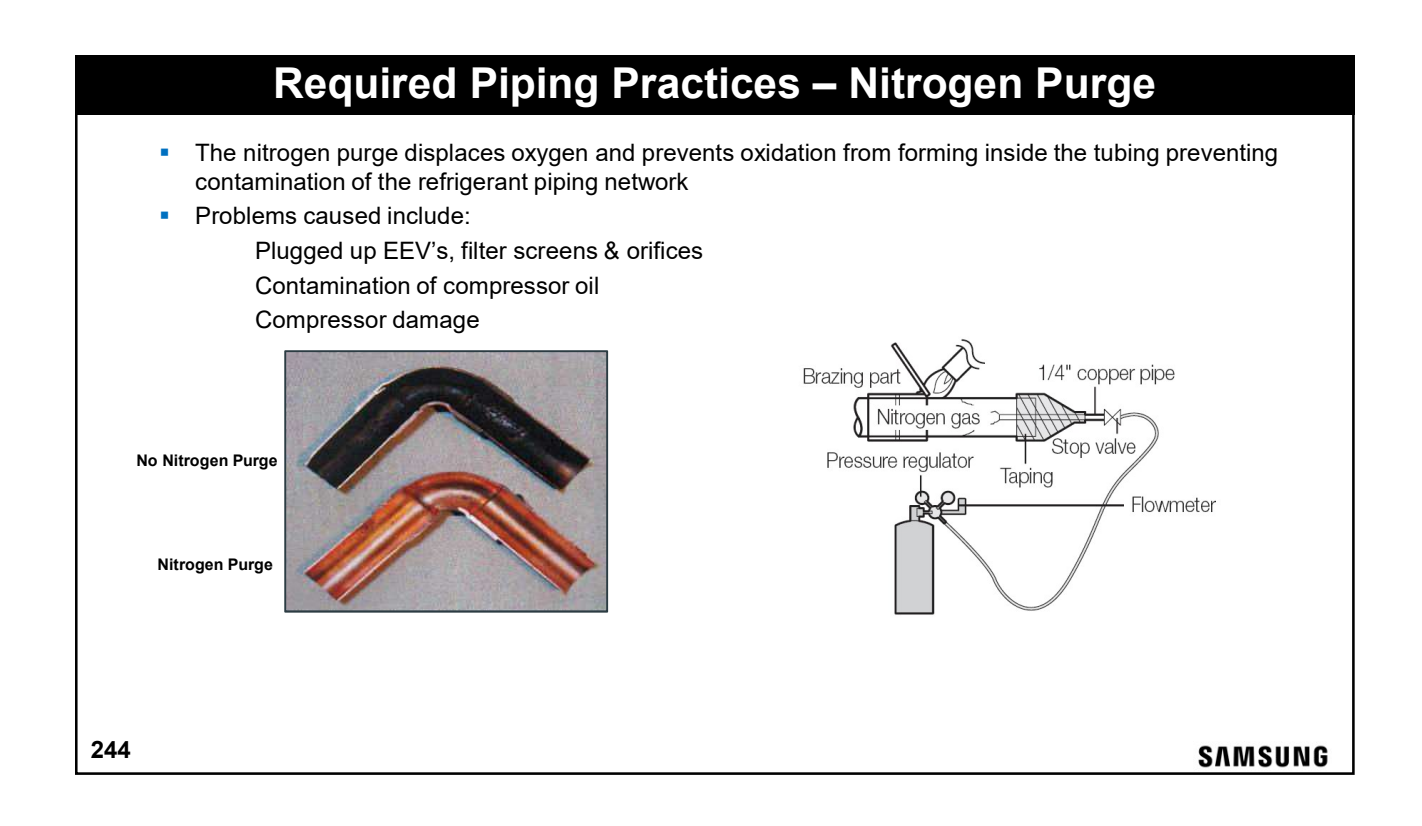

# <image><section-header> During the course of installation the piping should be blown out with nitrogen to clear out any debris When the refrigerant lines are not connected to the Indoor and outdoor units during construction the piping ends should be pinched off and brazed to properly seal the piping Maintaining a dry nitrogen charge in the sealed dormant lines is recommended Minteining a dry nitrogen charge in the sealed dormant lines is recommended Finched & brazed

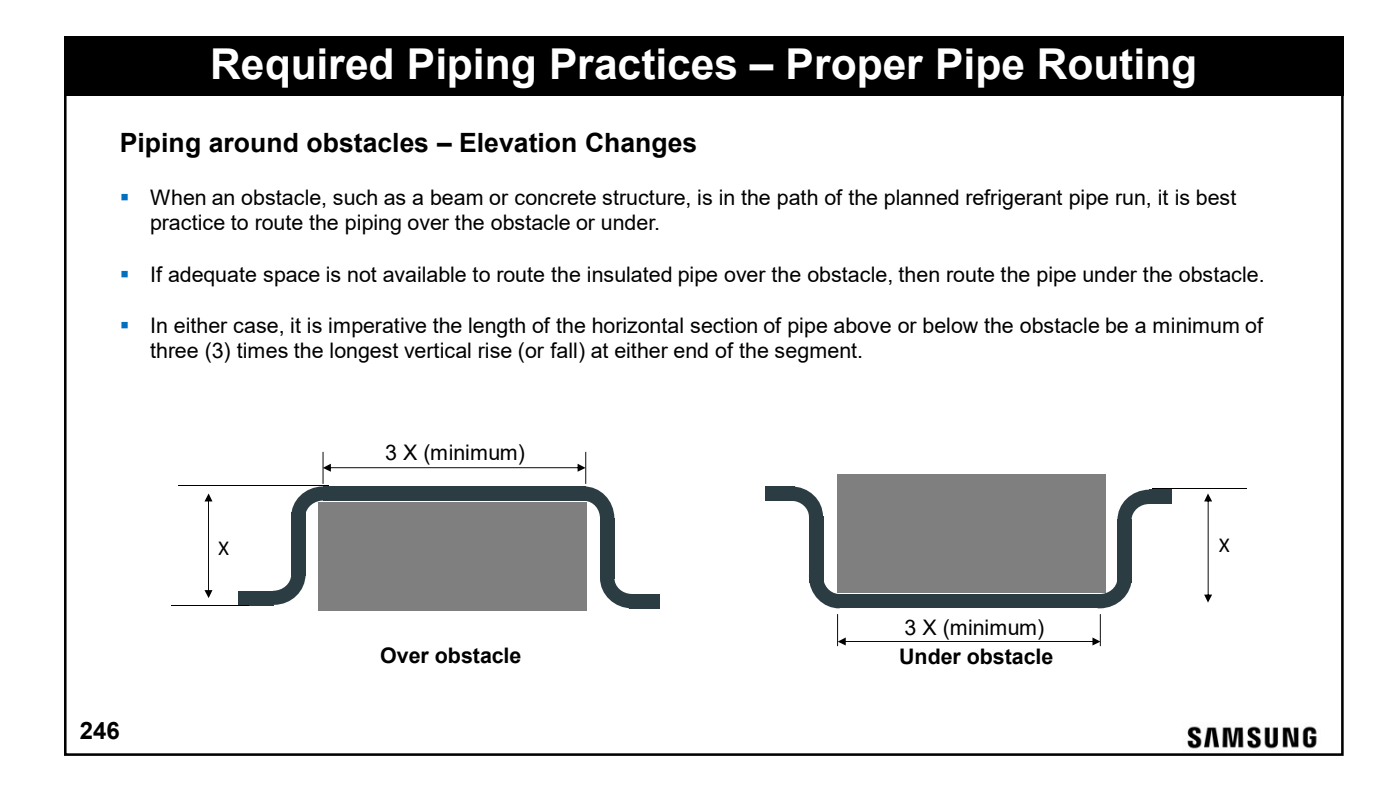

## Making A Good R-410A Flare

- After cutting and deburring the copper tube, place the flare nut onto the copper pipe
- Set the copper pipe into the flare block and adjust the height
- Run the flare handle in twice for a well polished flare cone
- Verify correct flare diameter by slipping the flare nut over the flare cone

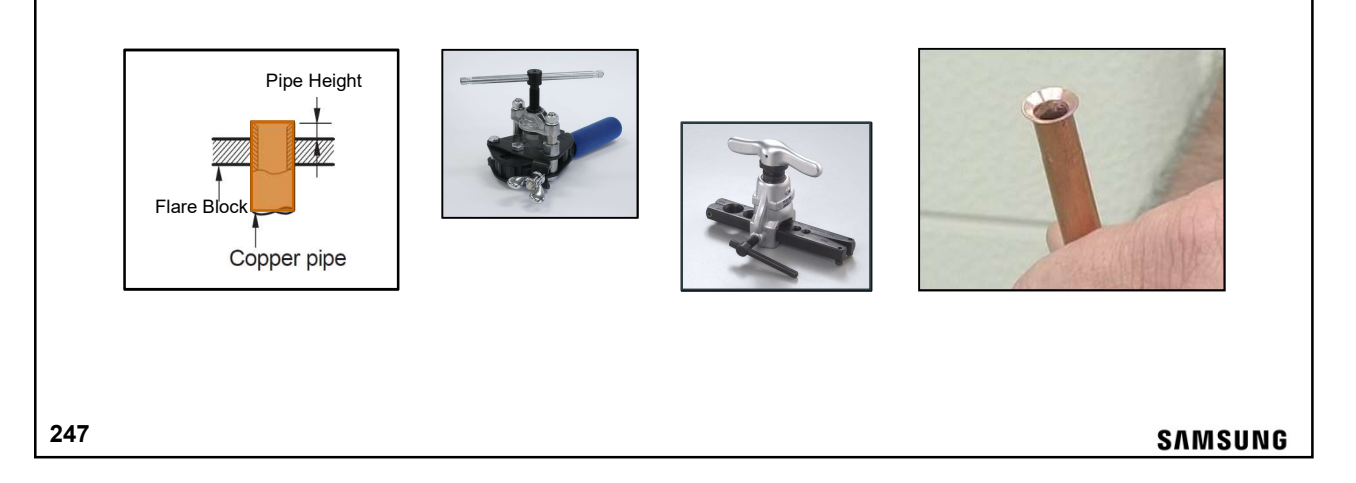

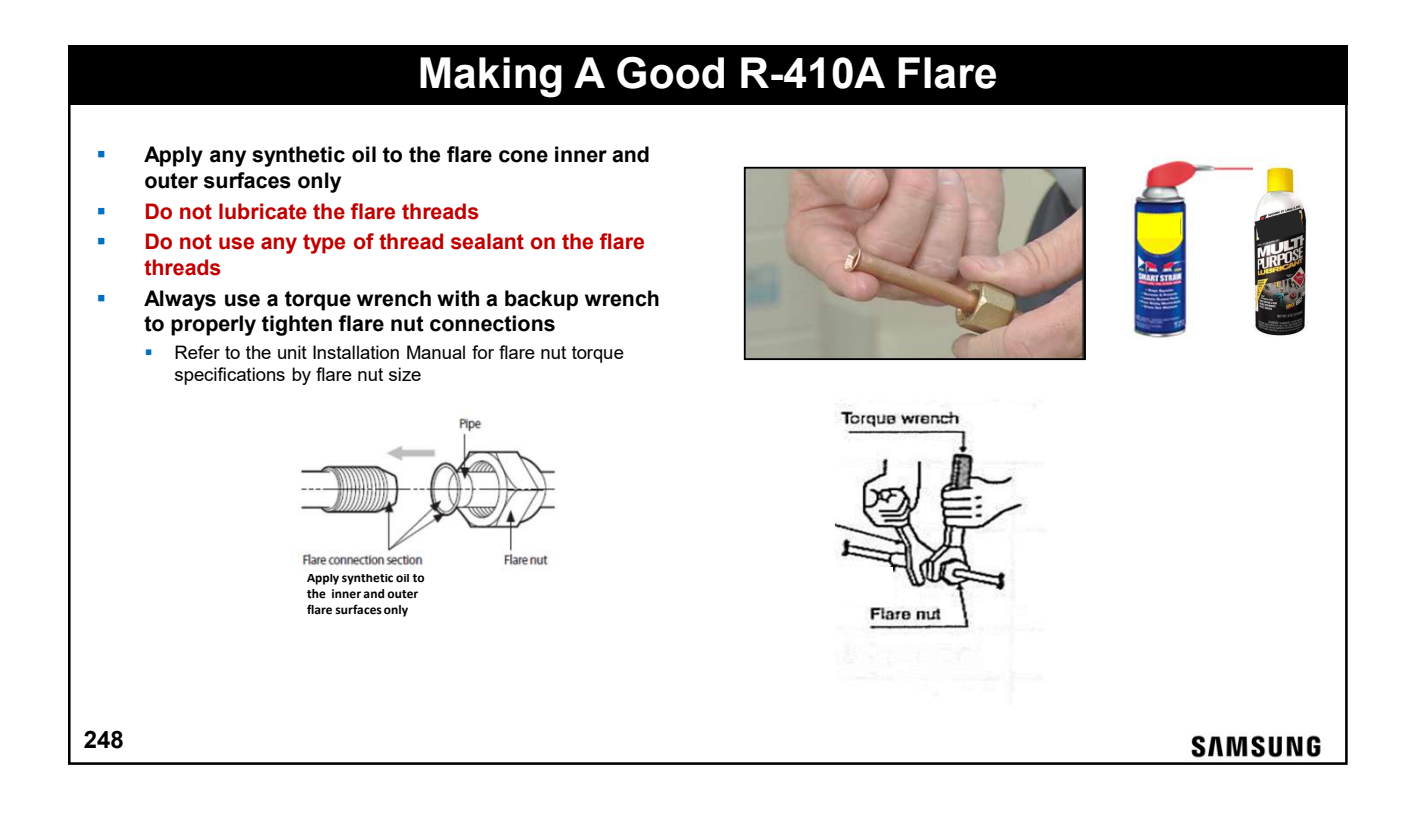

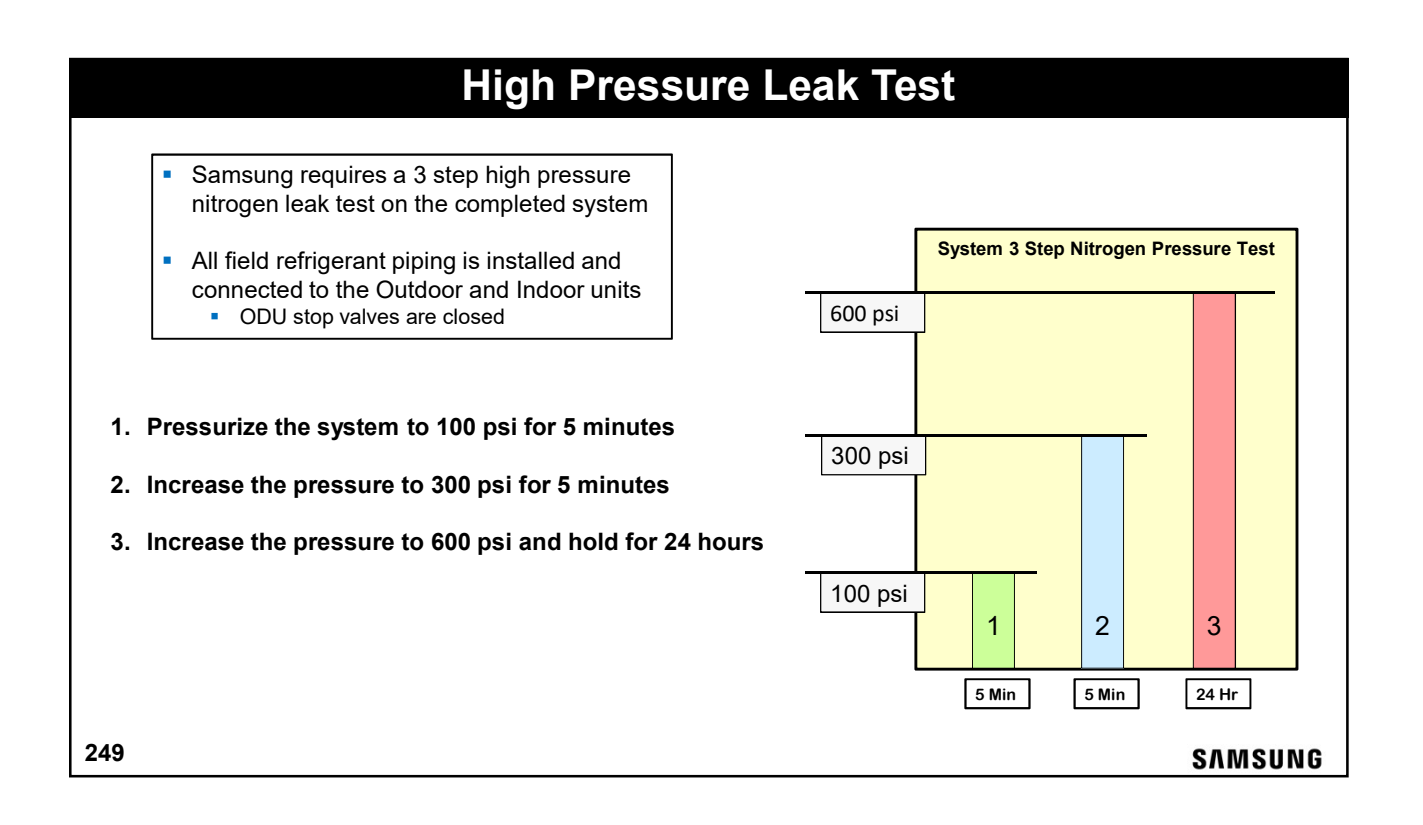

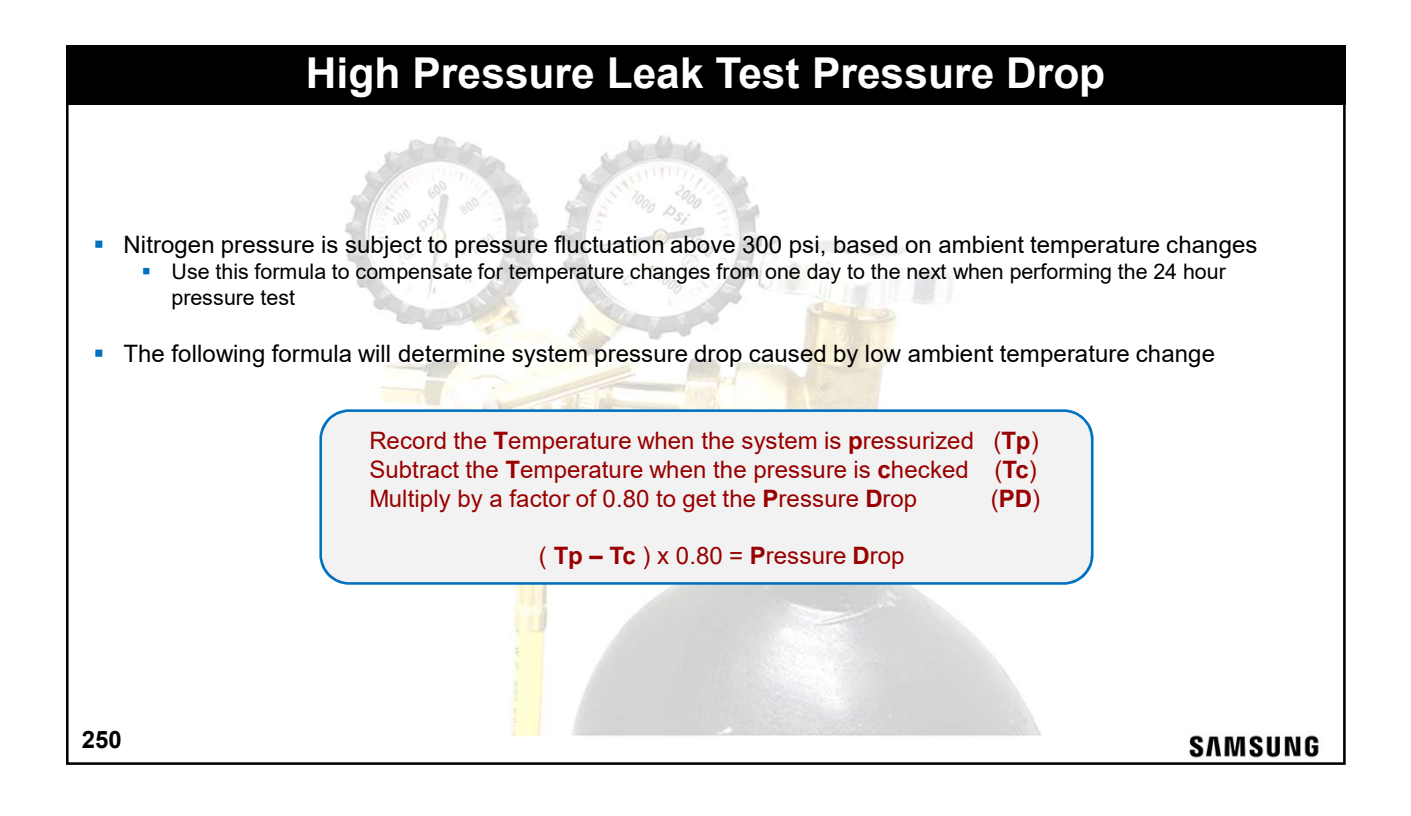

### **High Pressure Leak Test**

To properly check for leaks in the piping network during the high pressure test, use only commercial liquid gas leak detector

- Never use household liquid soap for leak detection
- Never use a refrigerant dye for leak detection
- Never use an injectable refrigerant leak sealant

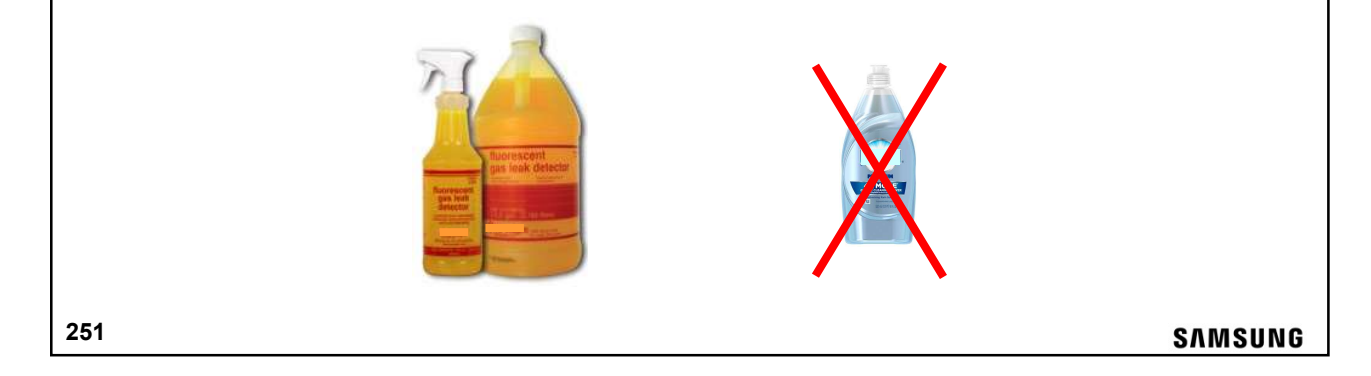

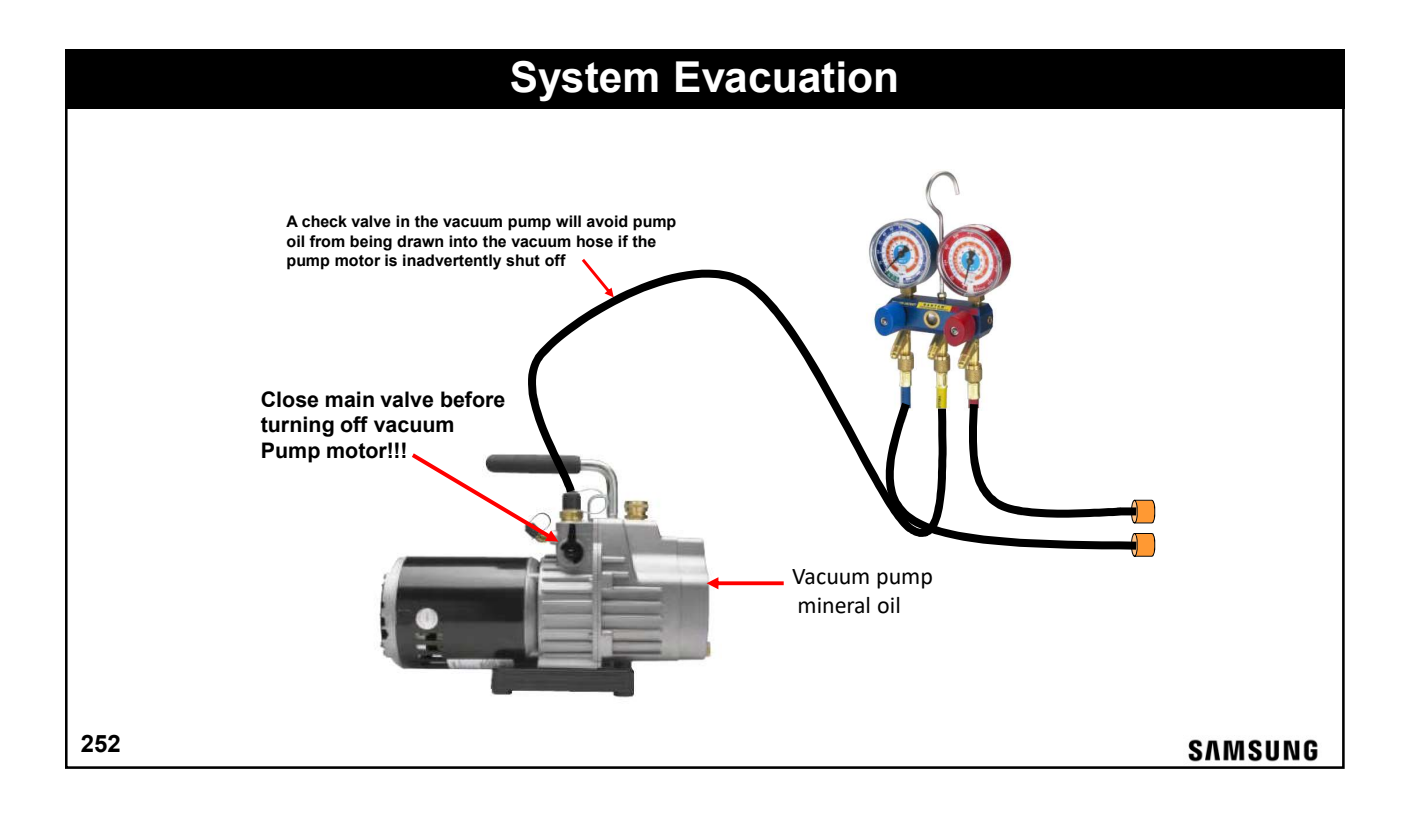

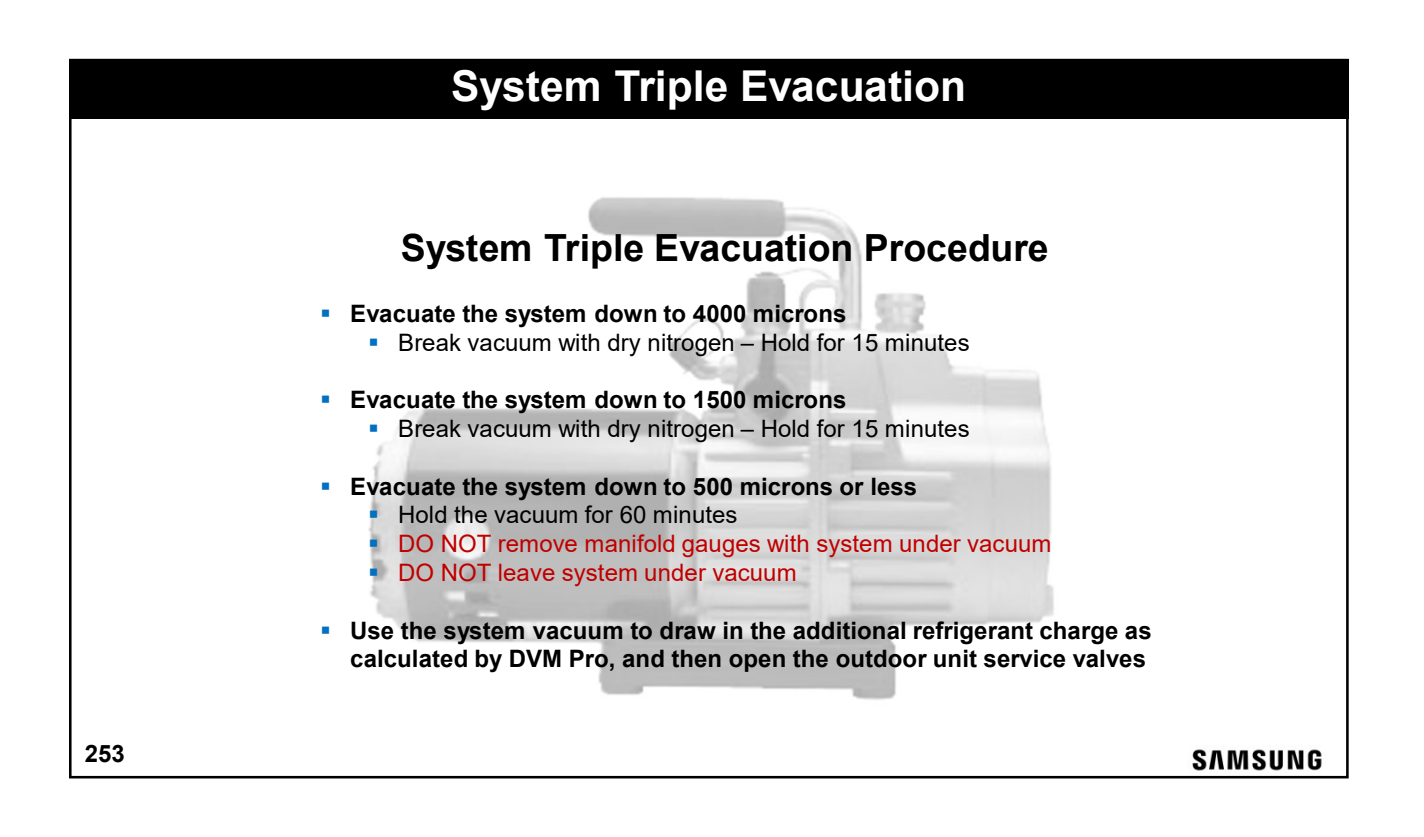

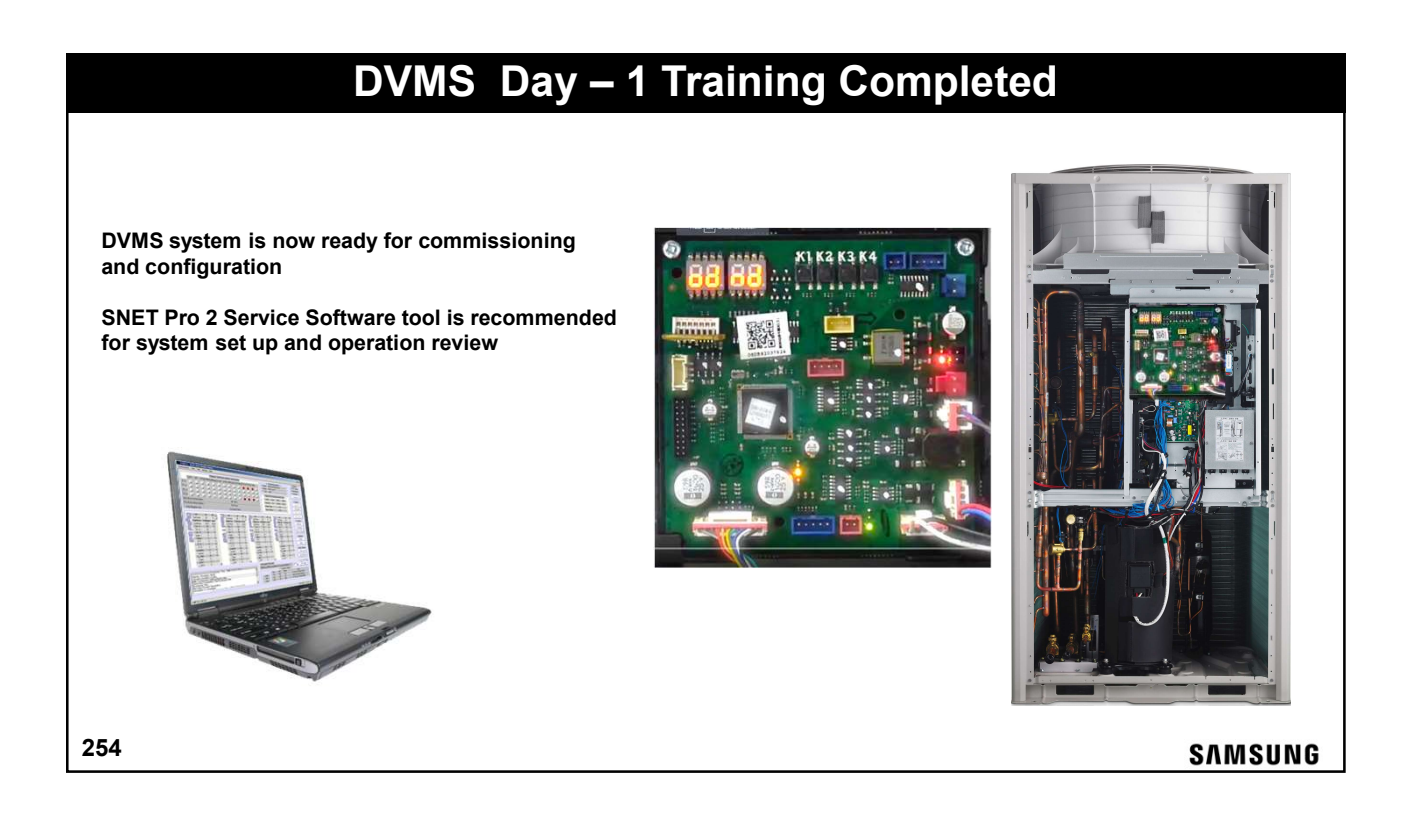

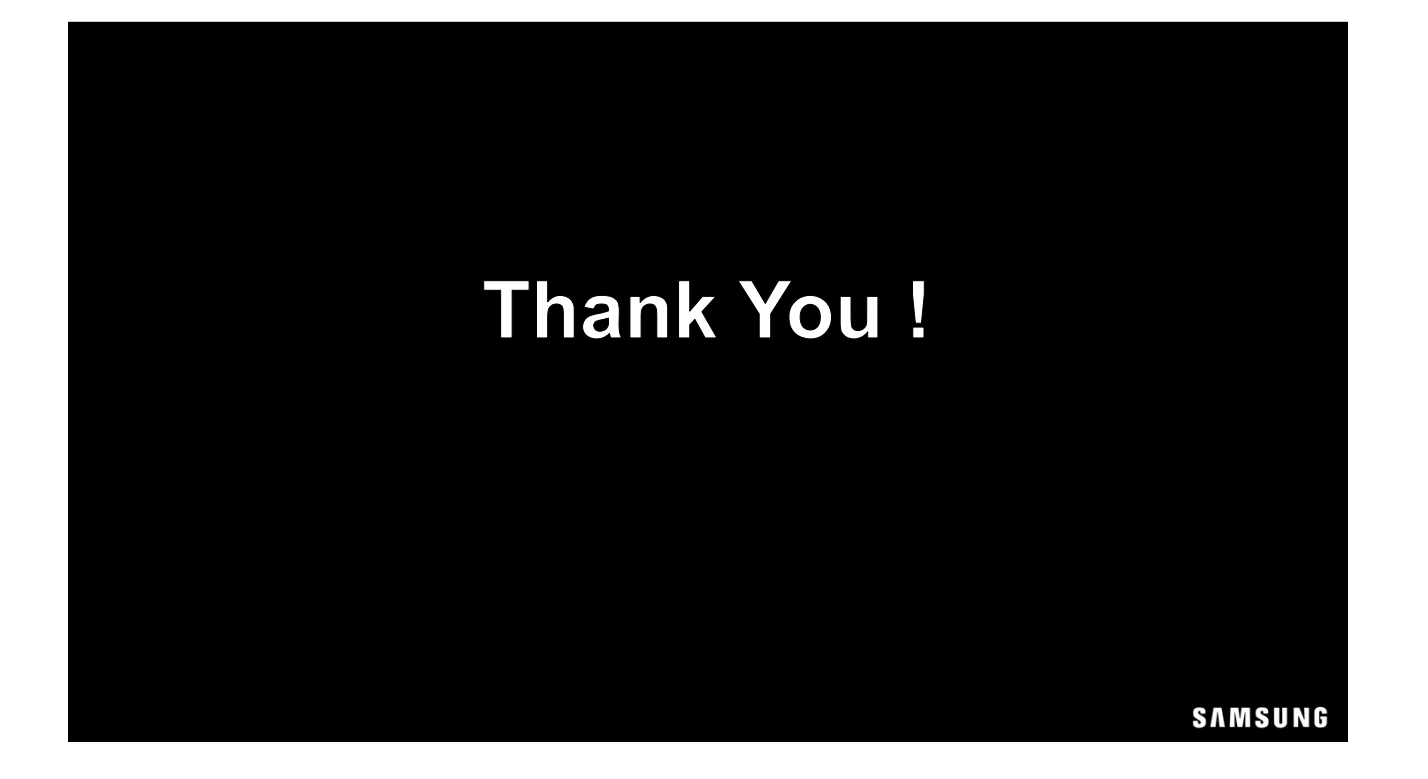

**DVMS Training Addendum** Control Wiring Review Quiz & Exercises Split DOAS Introduction & Installation

SAMSUNG

# **DVMS Control Wiring Quiz & Exercises**

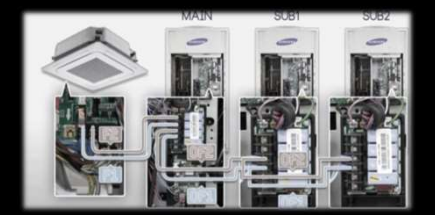

SAMSUNG

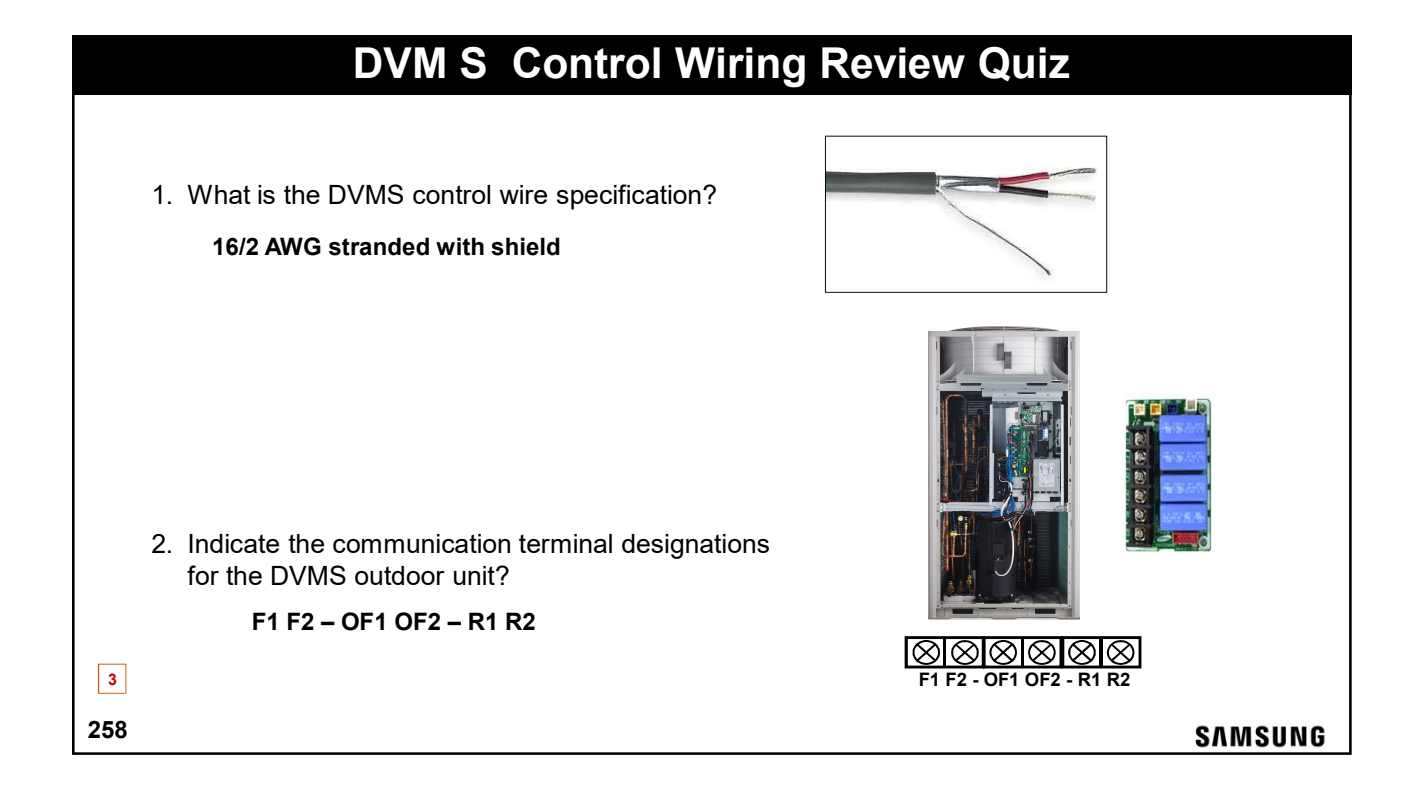

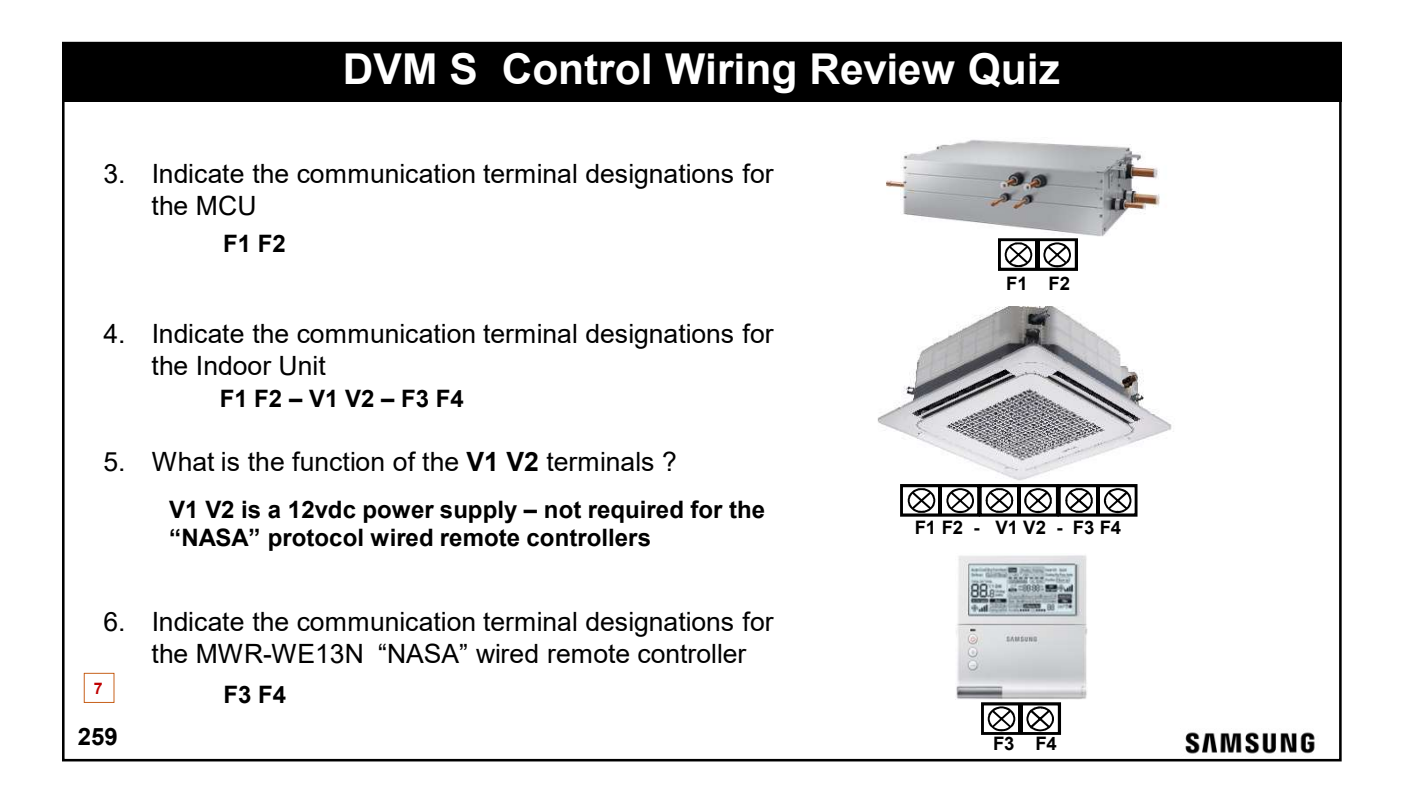

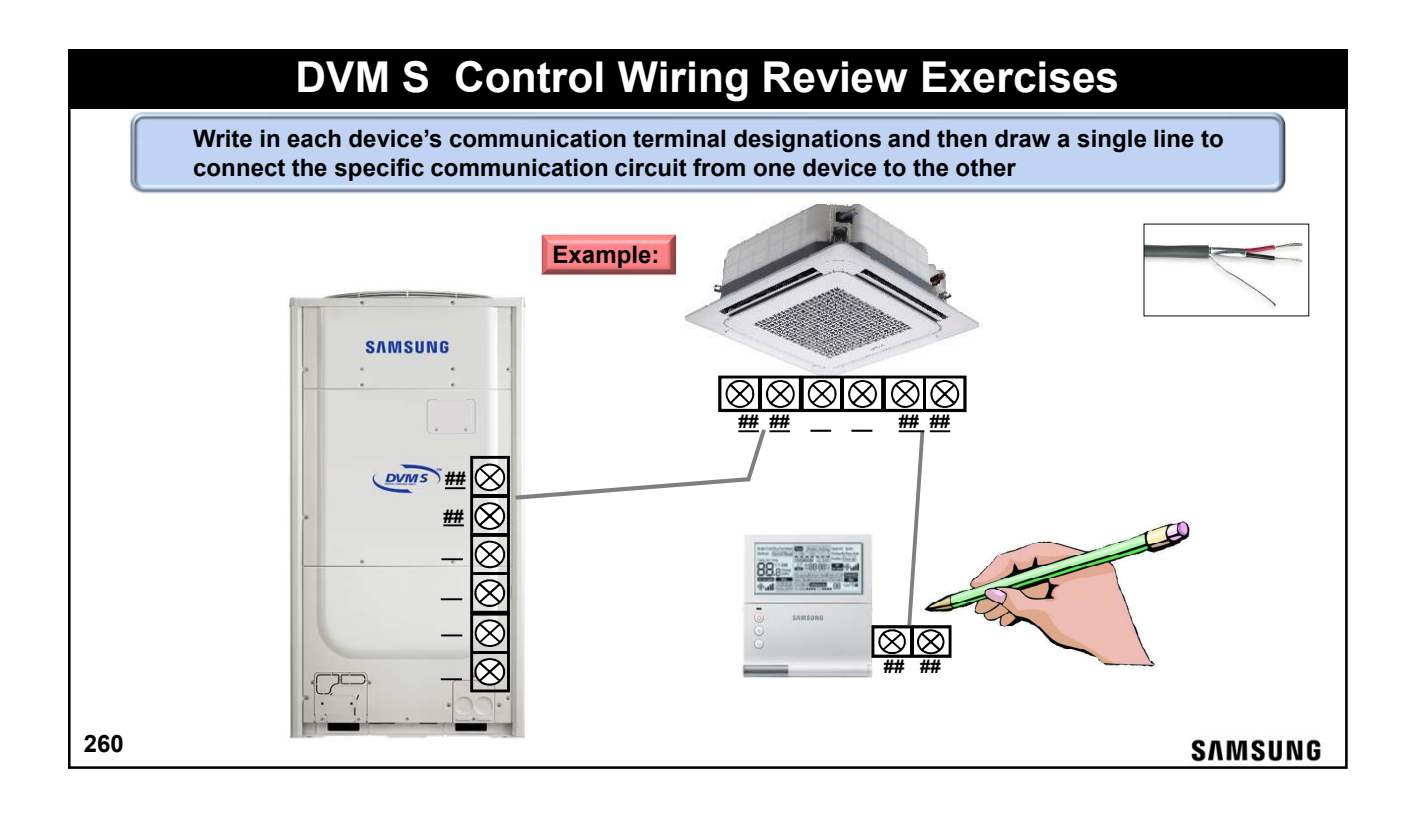

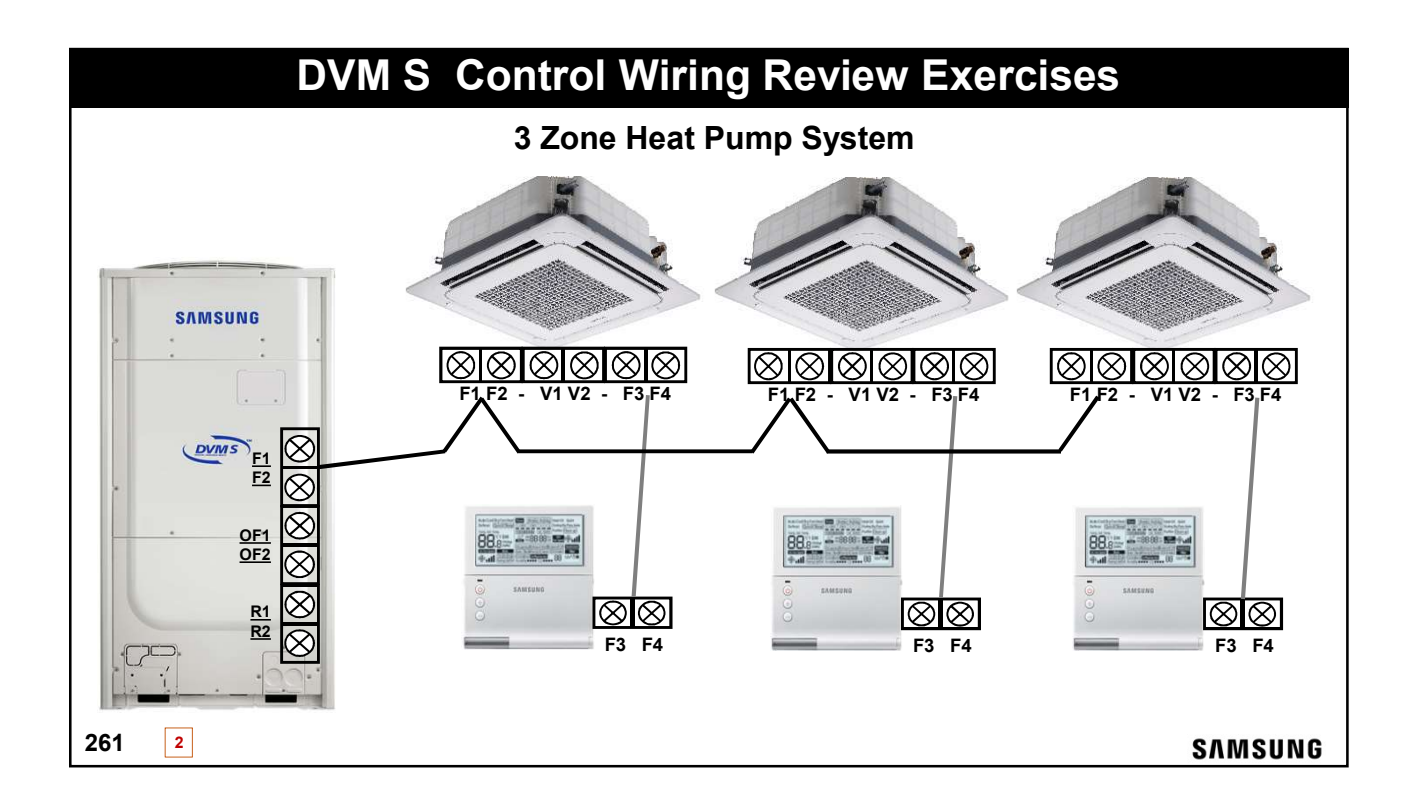

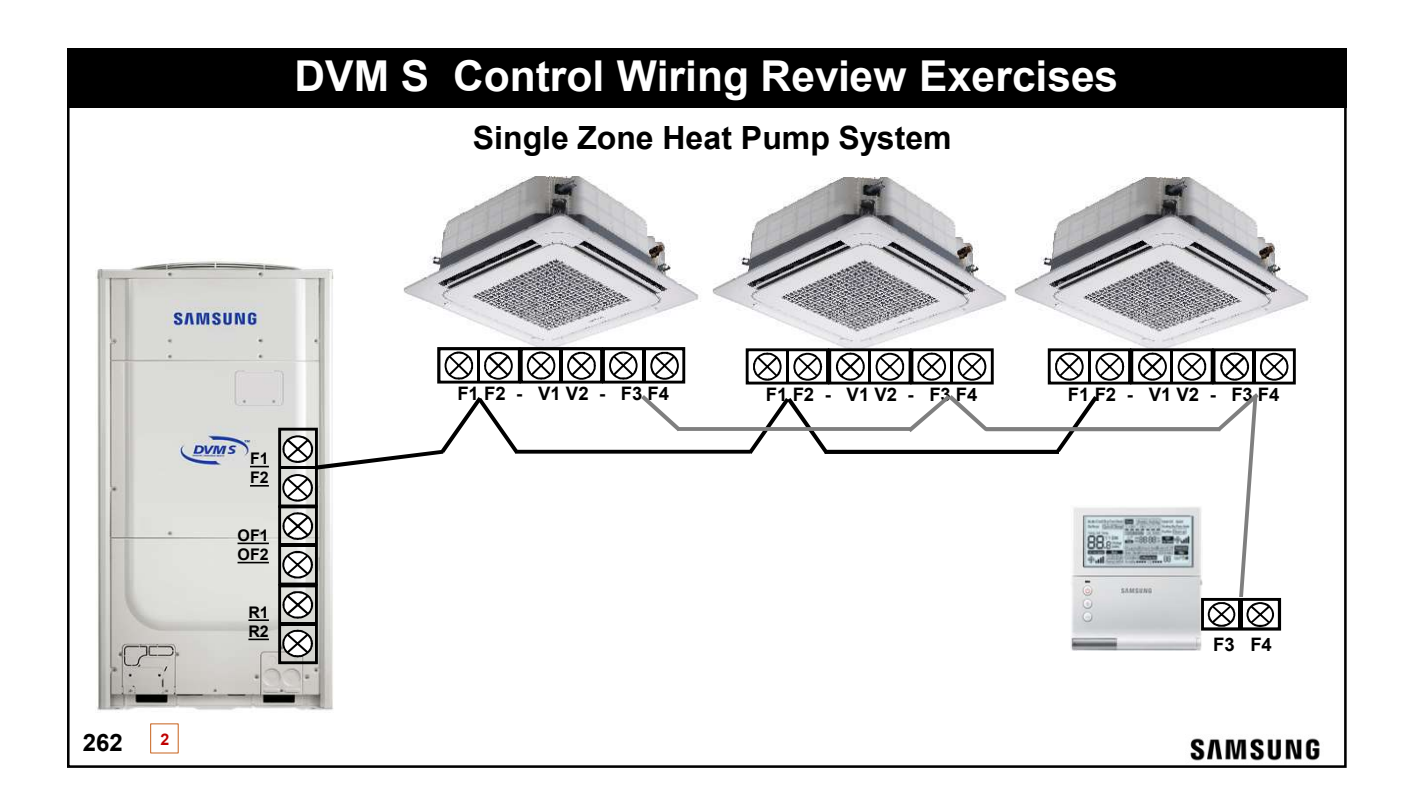

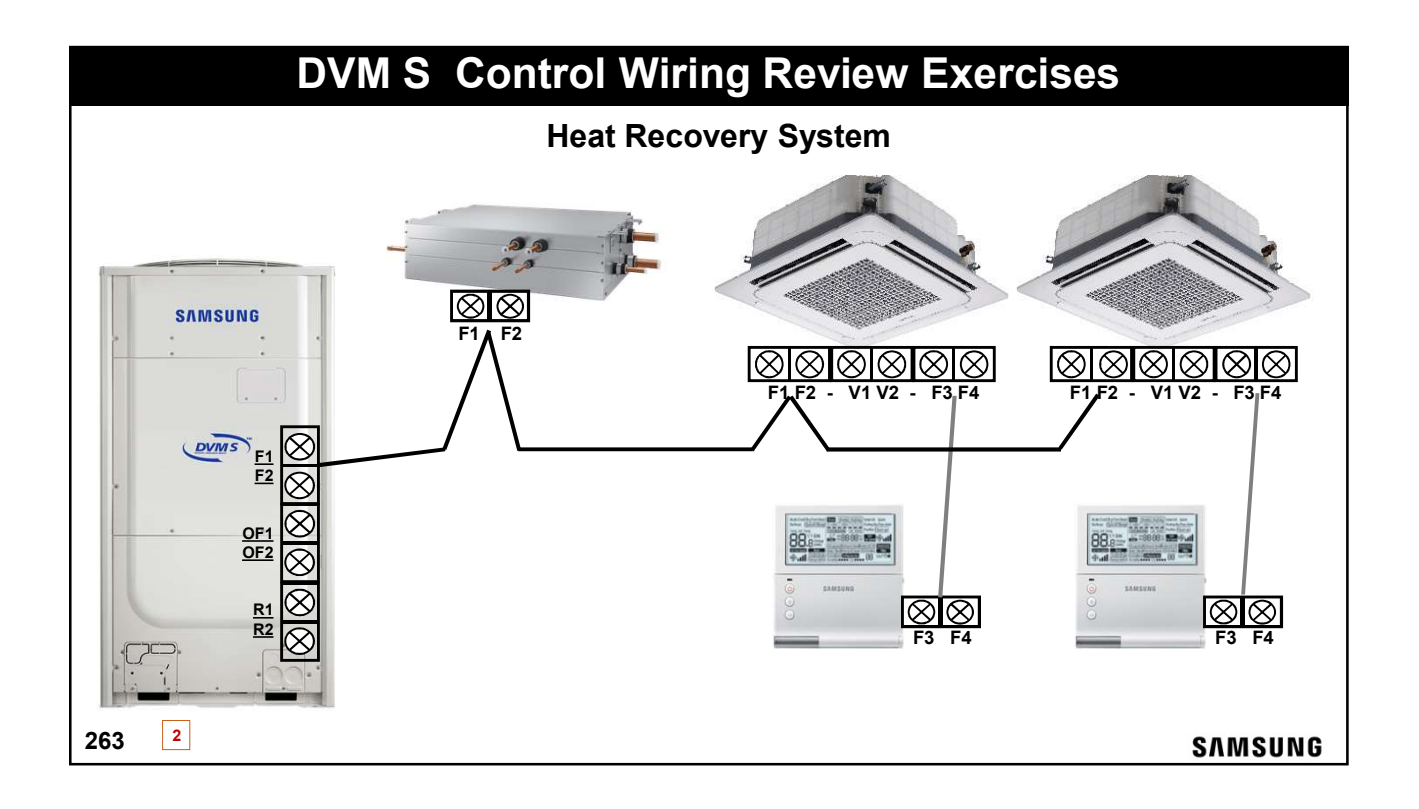

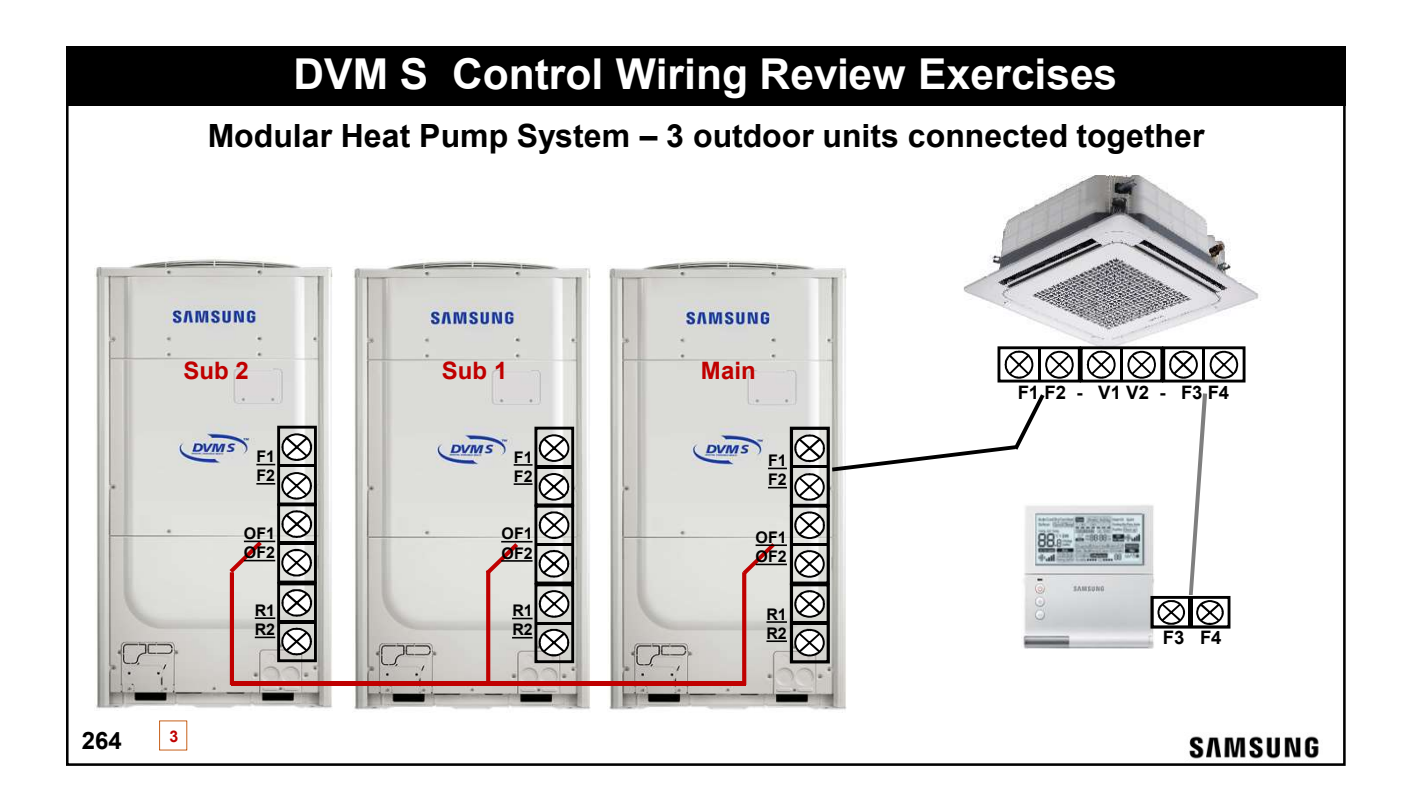

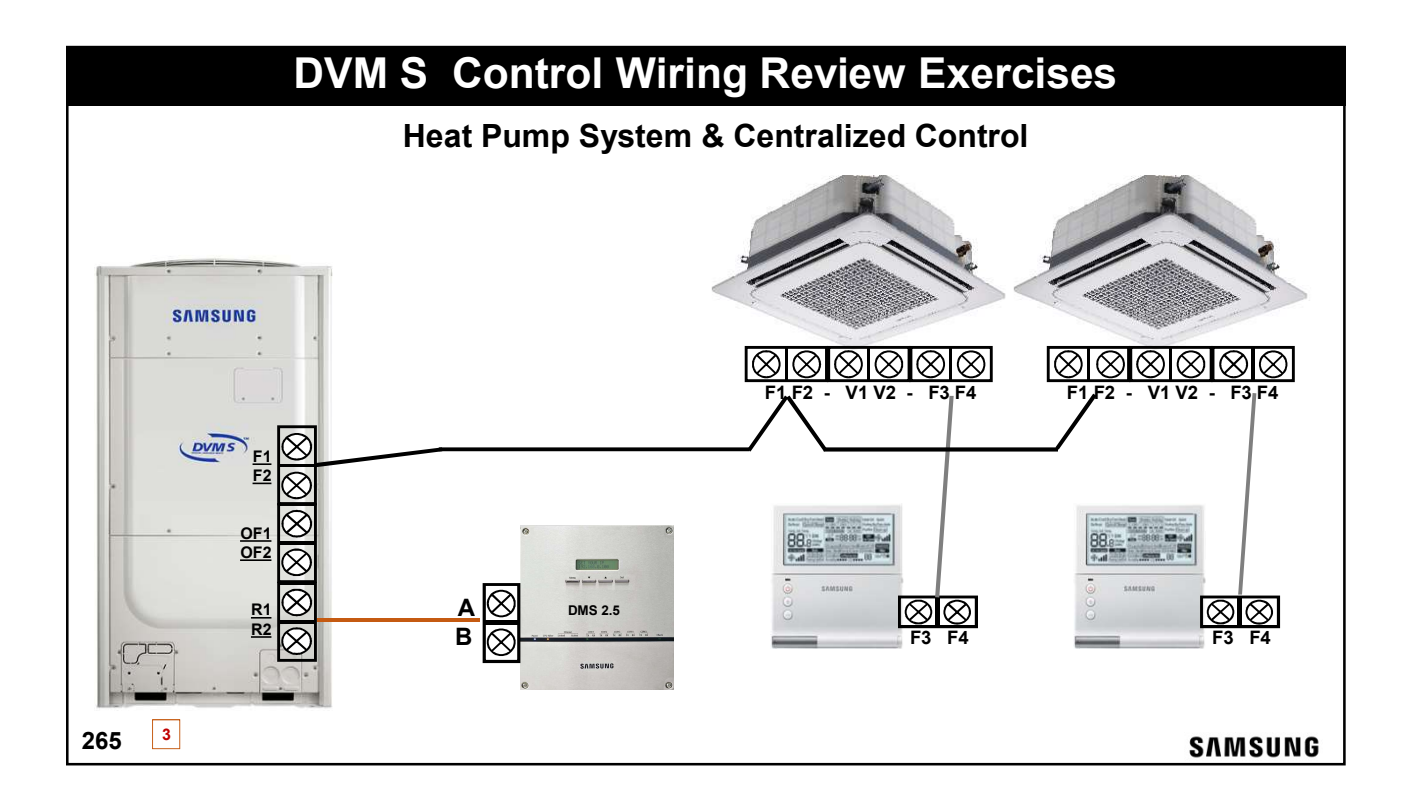

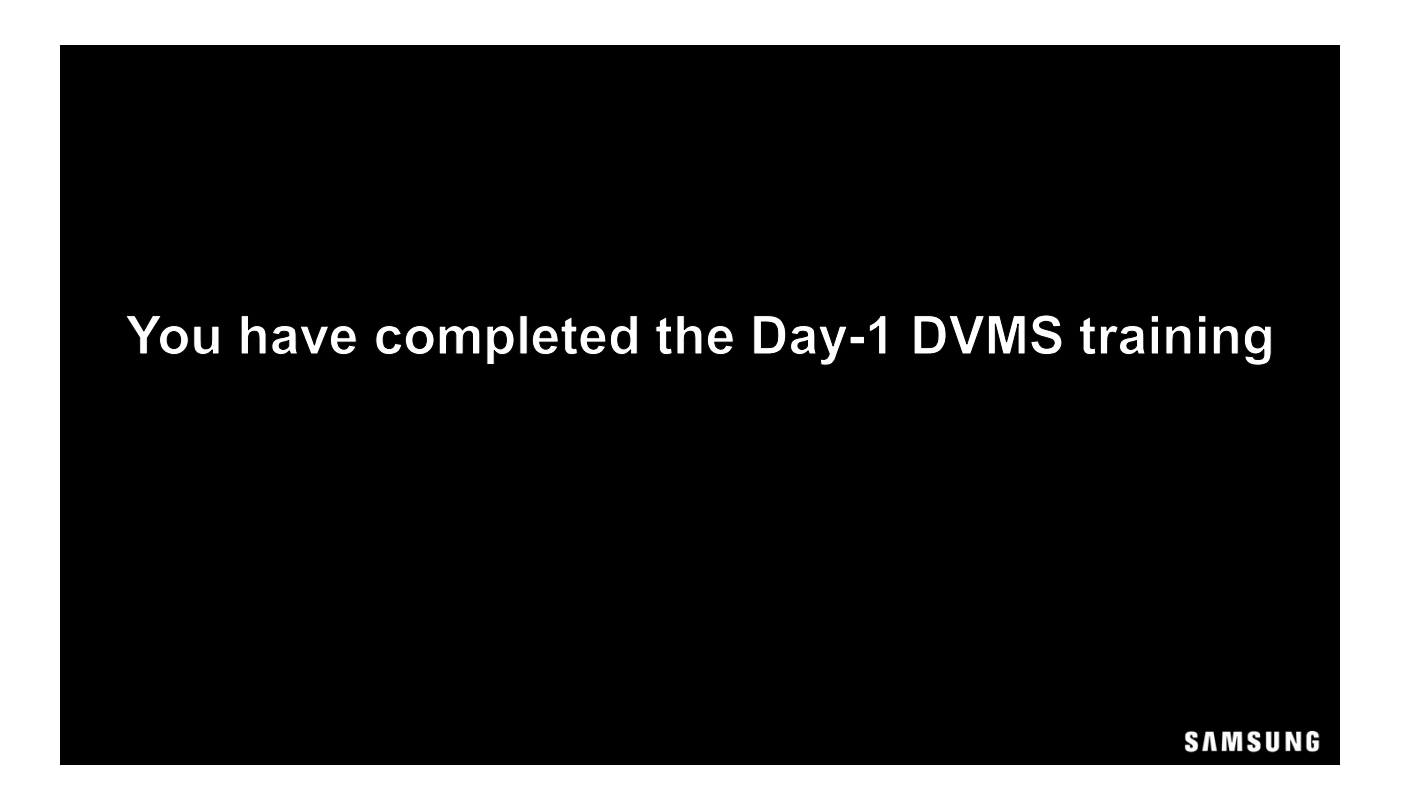

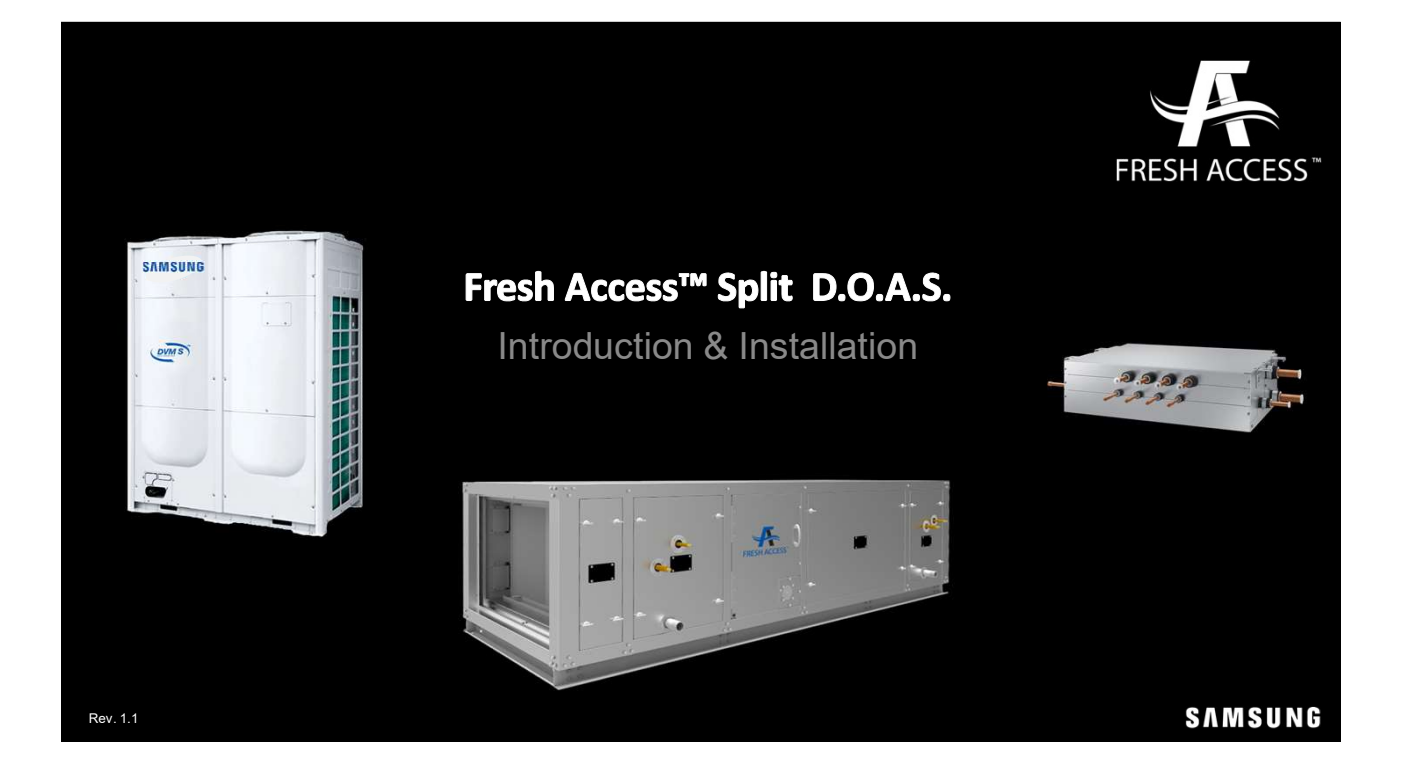

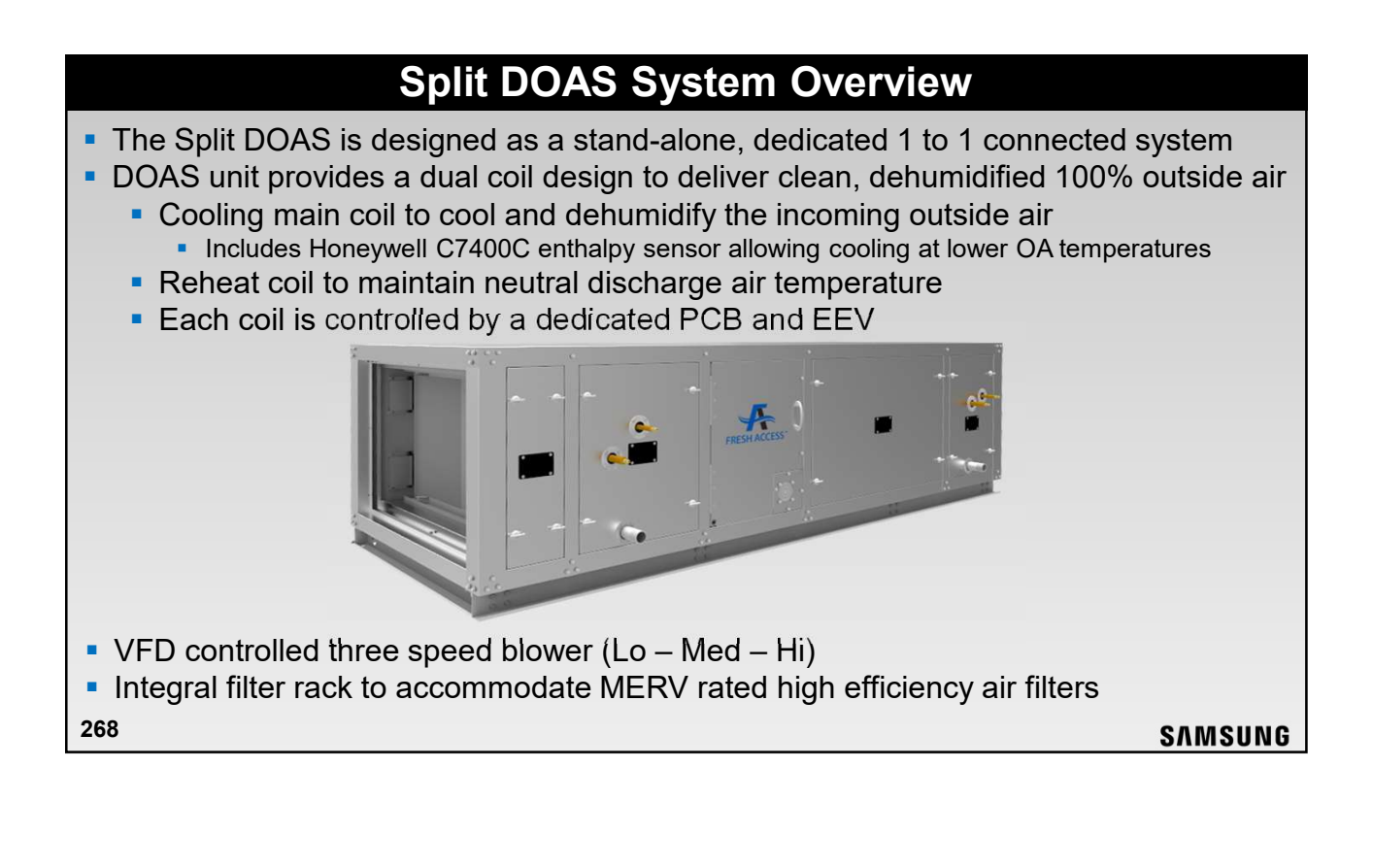

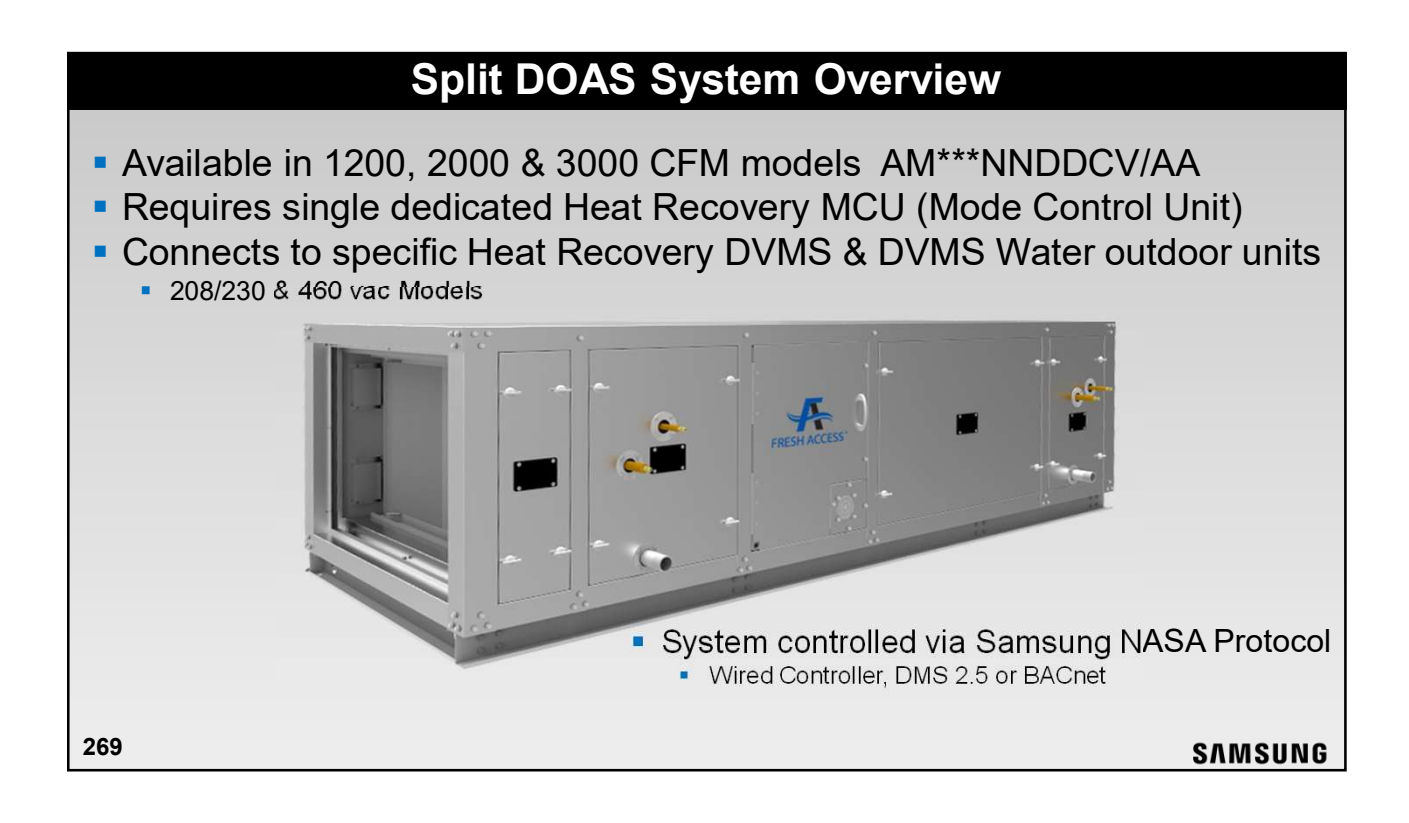

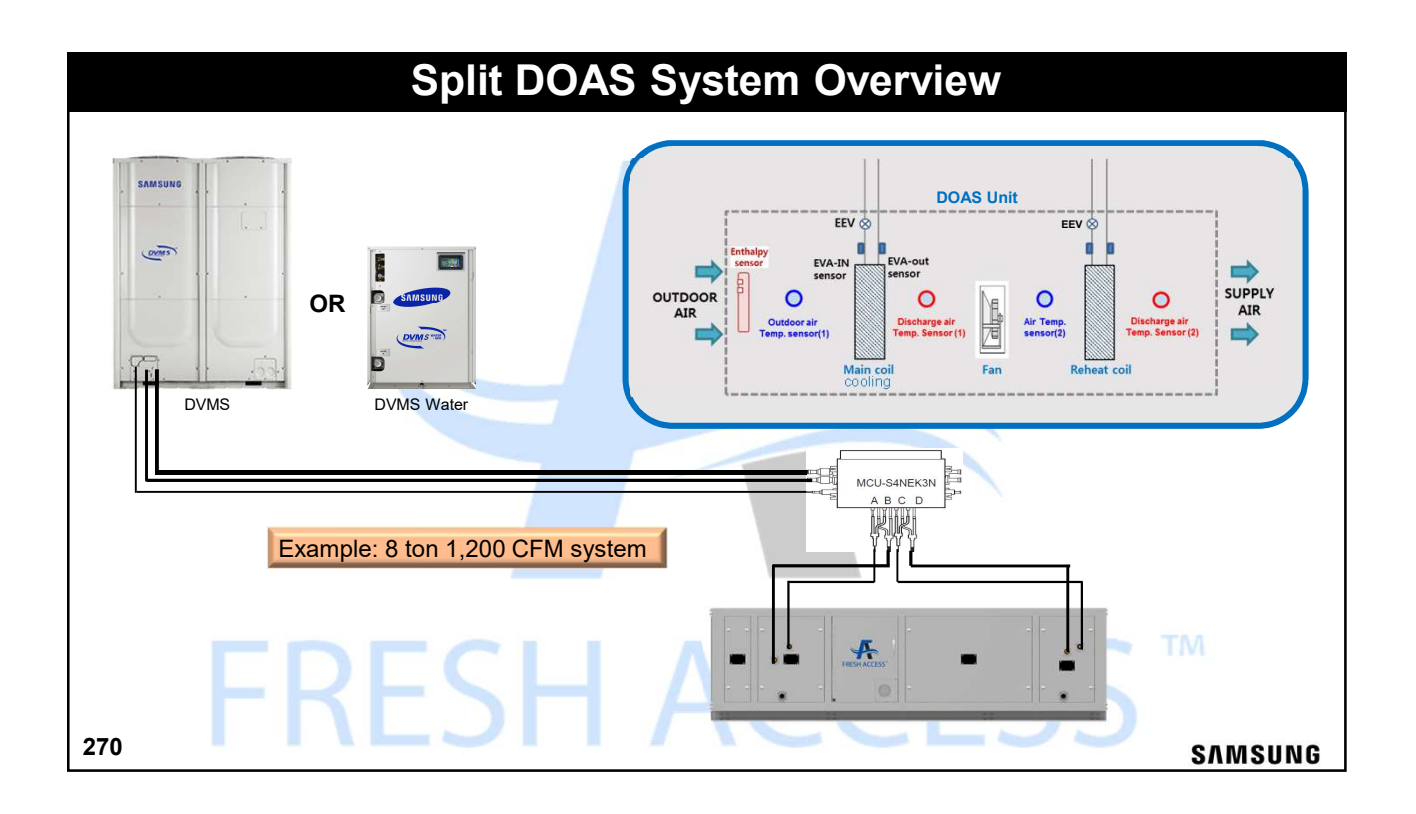

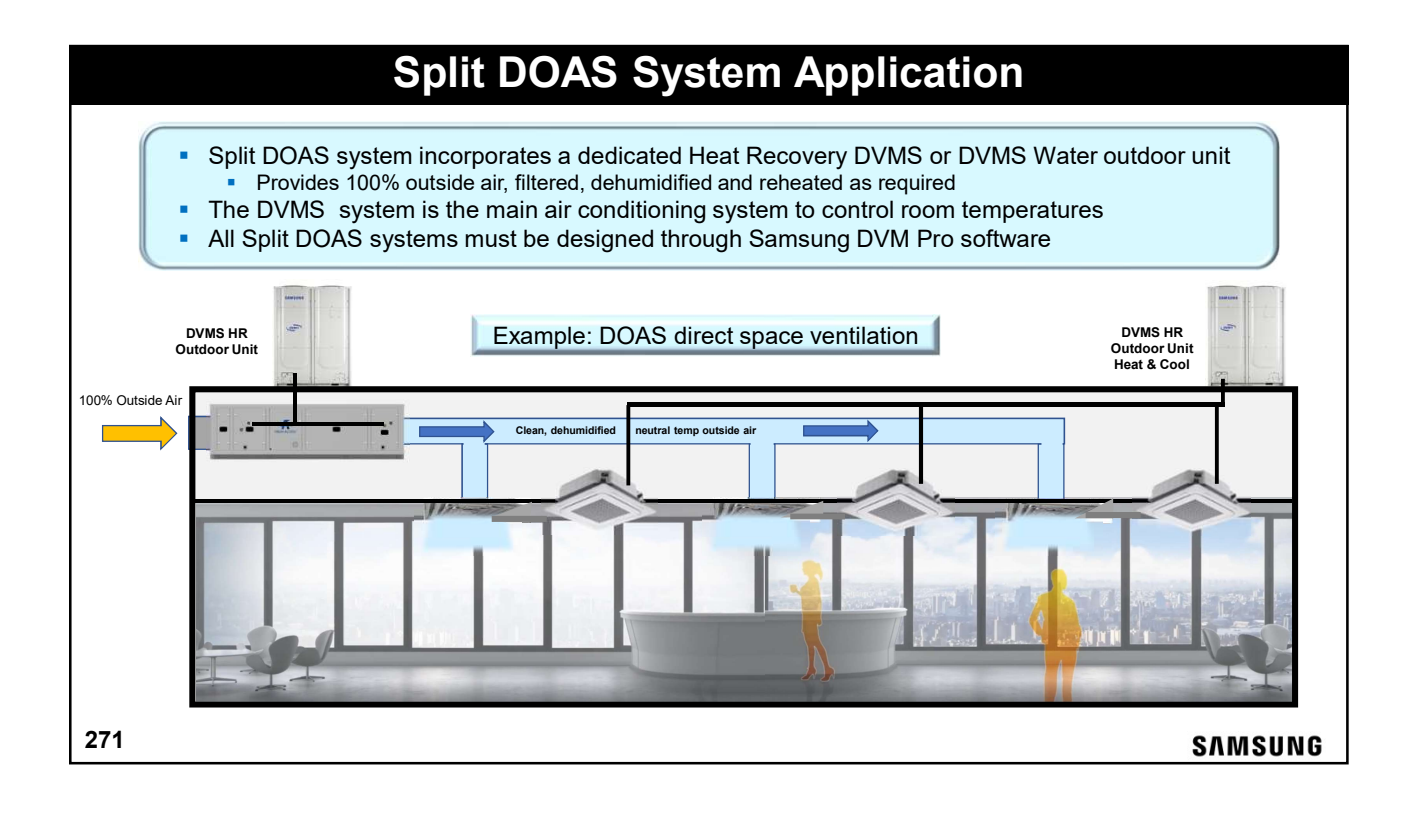

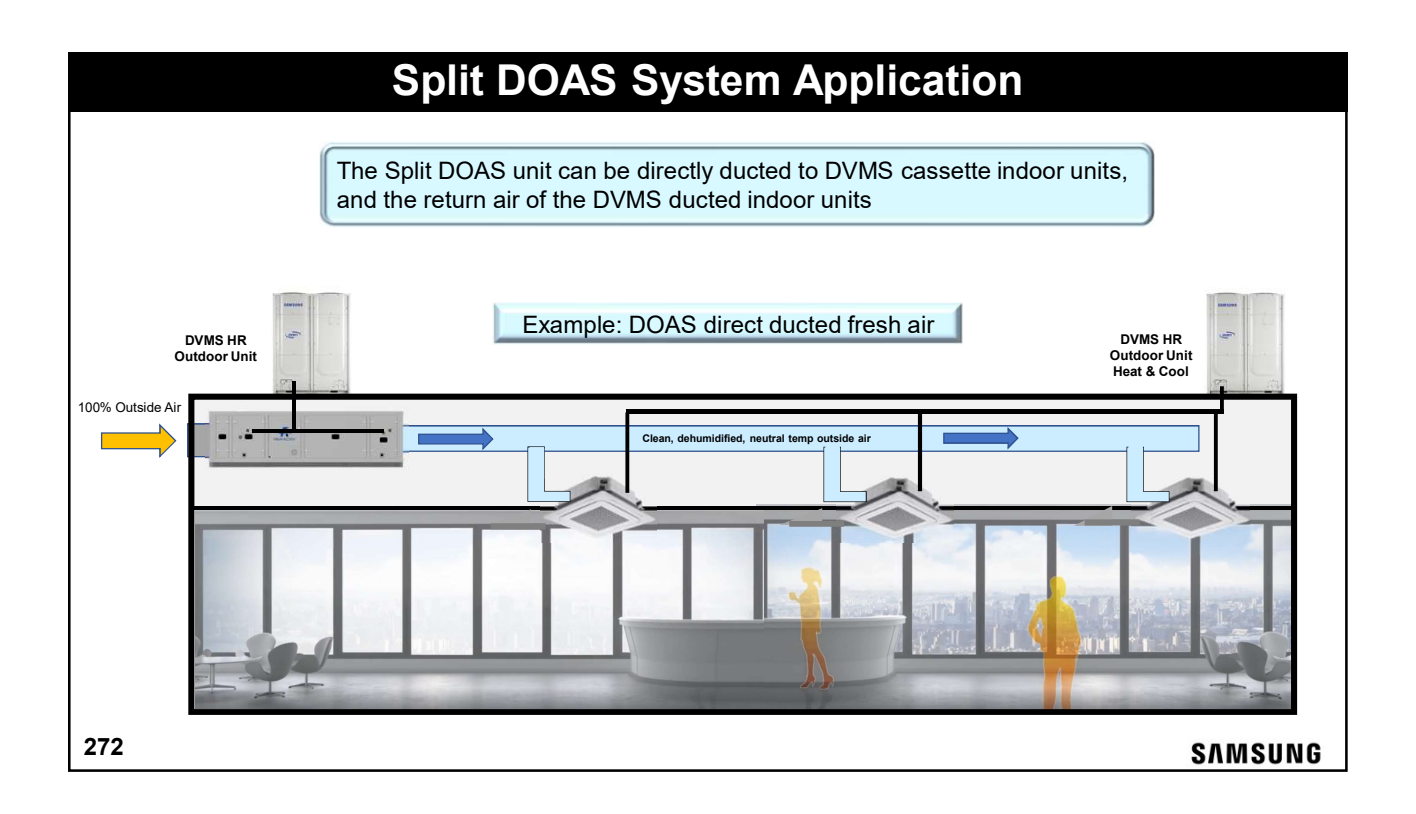

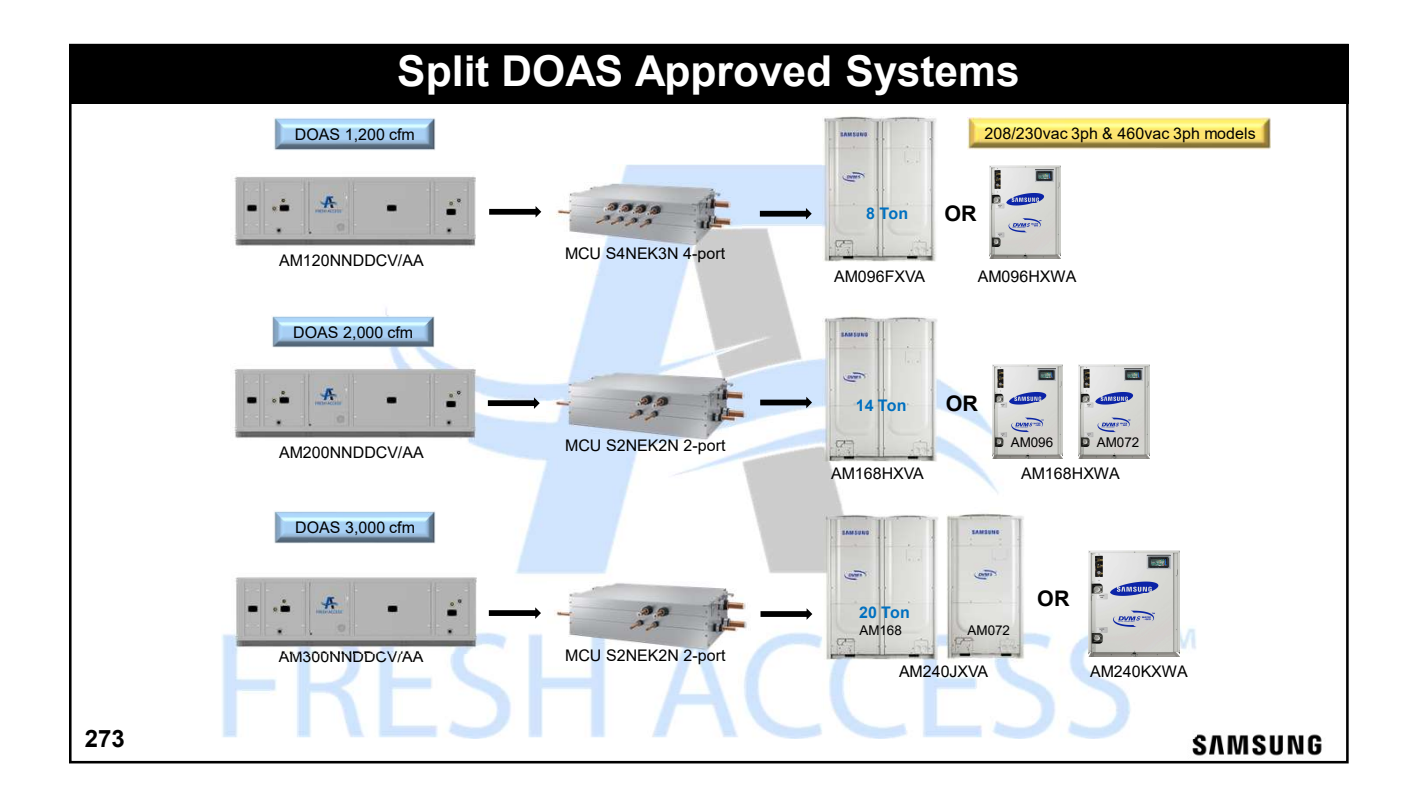

| Split DOAS Features & Specs                                                                                                    |
|----------------------------------------------------------------------------------------------------|
| <ul> <li>Inlet air temperature range:         <ul> <li>Cooling DB 50°F ~ 125°F WB 48°F ~ 109°F</li> <li>Heating DB 23°F ~ 59°F (incoming outside air below 23°F requires preheating)</li> </ul> </li> <li>Discharge air temperature range: 64°F ~ 109°F</li> <li>Reheat coil is disabled when the outside ambient temperature is above 86°F</li> <li>DOAS indoor unit option settings are preprogrammed</li> </ul> |
|                                                                                                    |
| <ul> <li>DOAS main and reheat coil PCB controllers are set up from the factory</li> <li>The reheat PCB controller is the master</li> </ul>                                                                                                    |
| <ul> <li>DOAS indoor unit includes a factory installed MWR-WE13N wired controller, used to<br/>configure and control the unit (Wired controller can be installed remotely up to 328ft)</li> </ul>                                                                                                    |
| 274 SAMSUNG                                                                                                    |

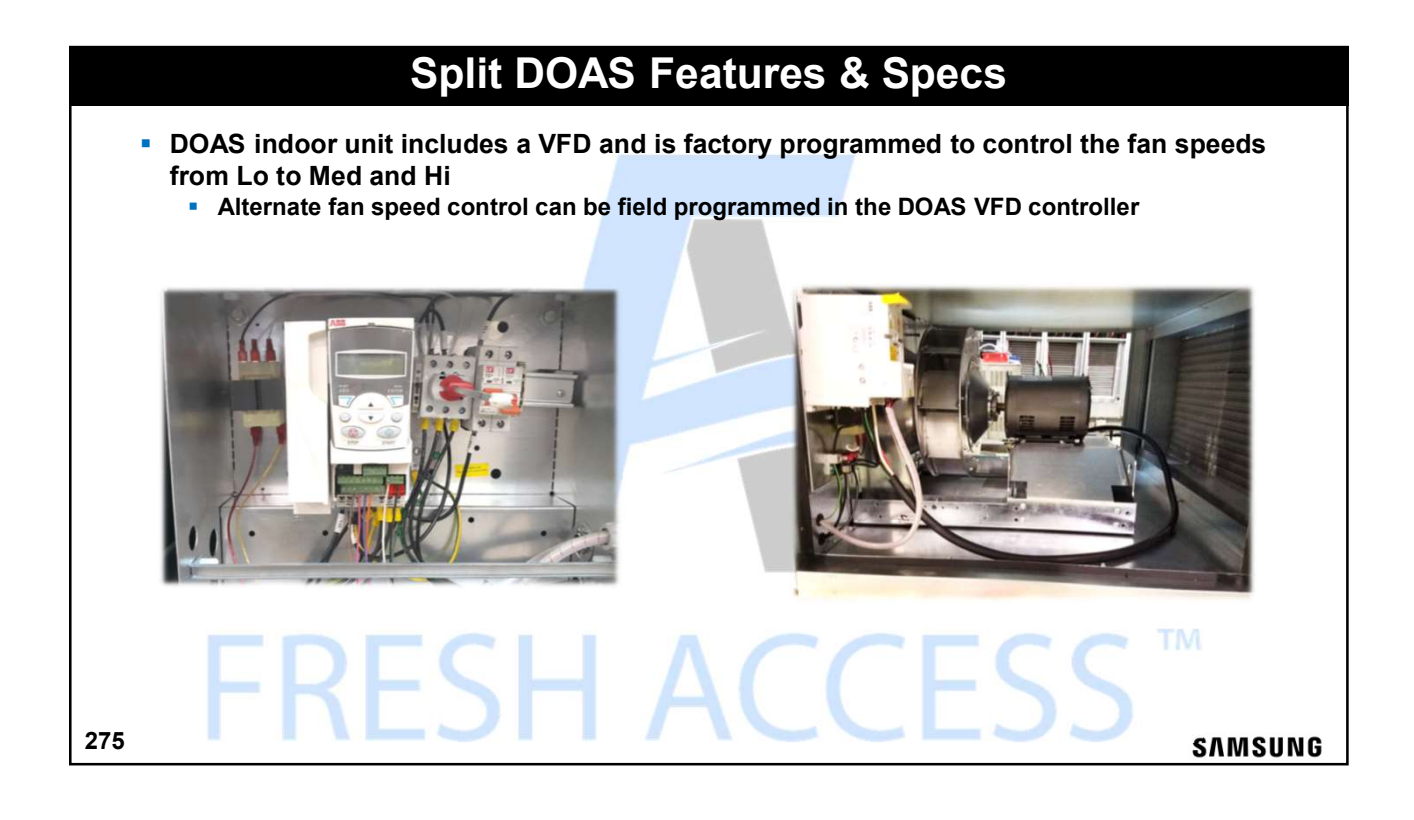

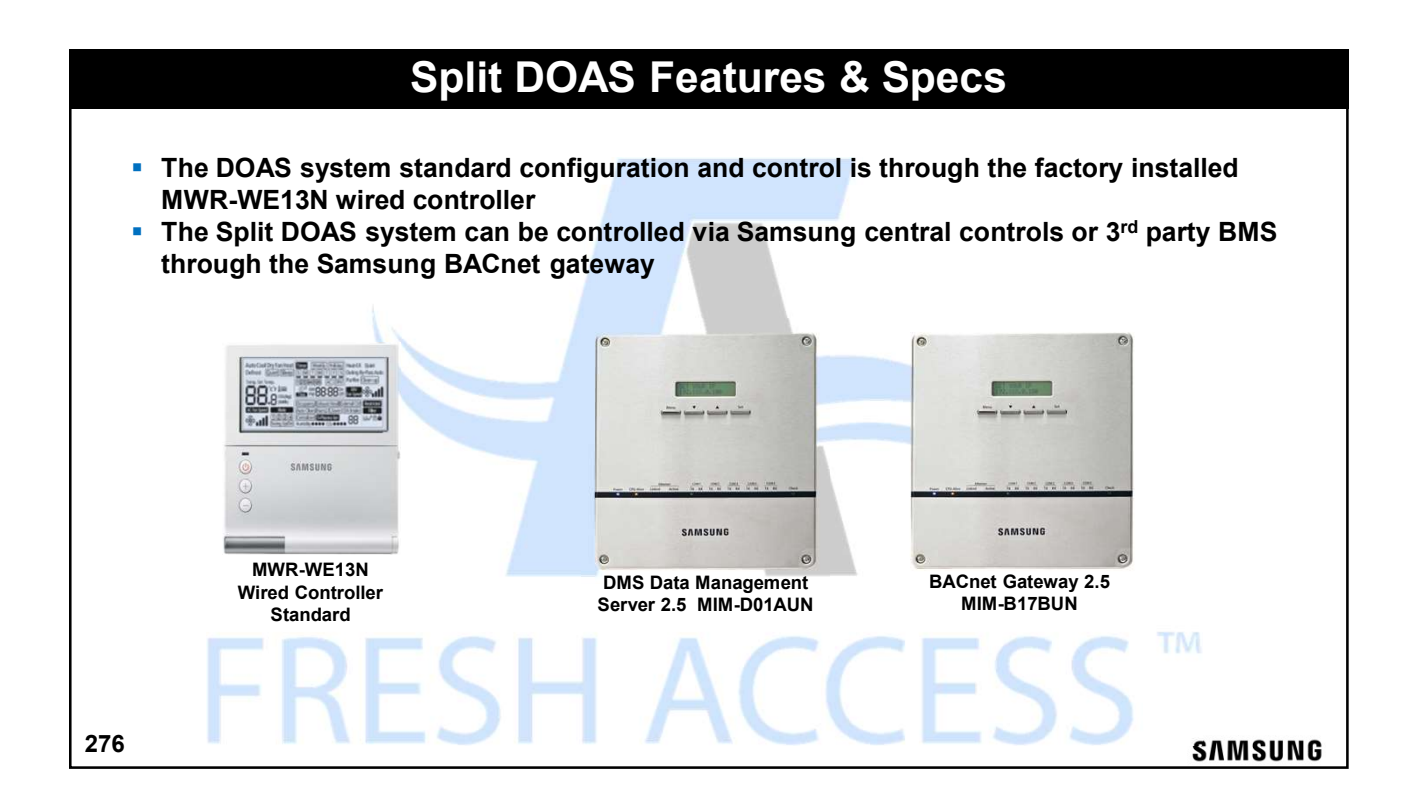

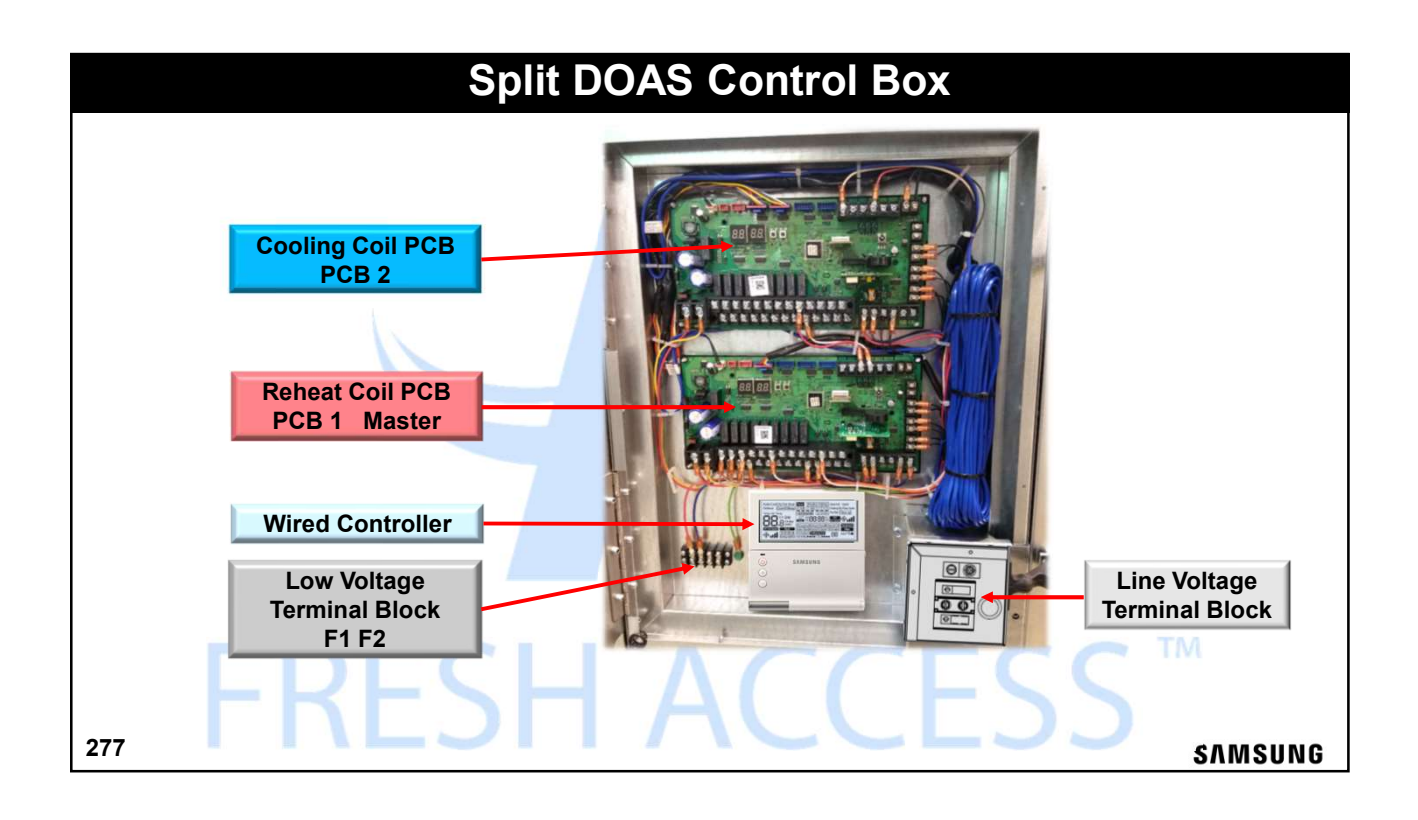

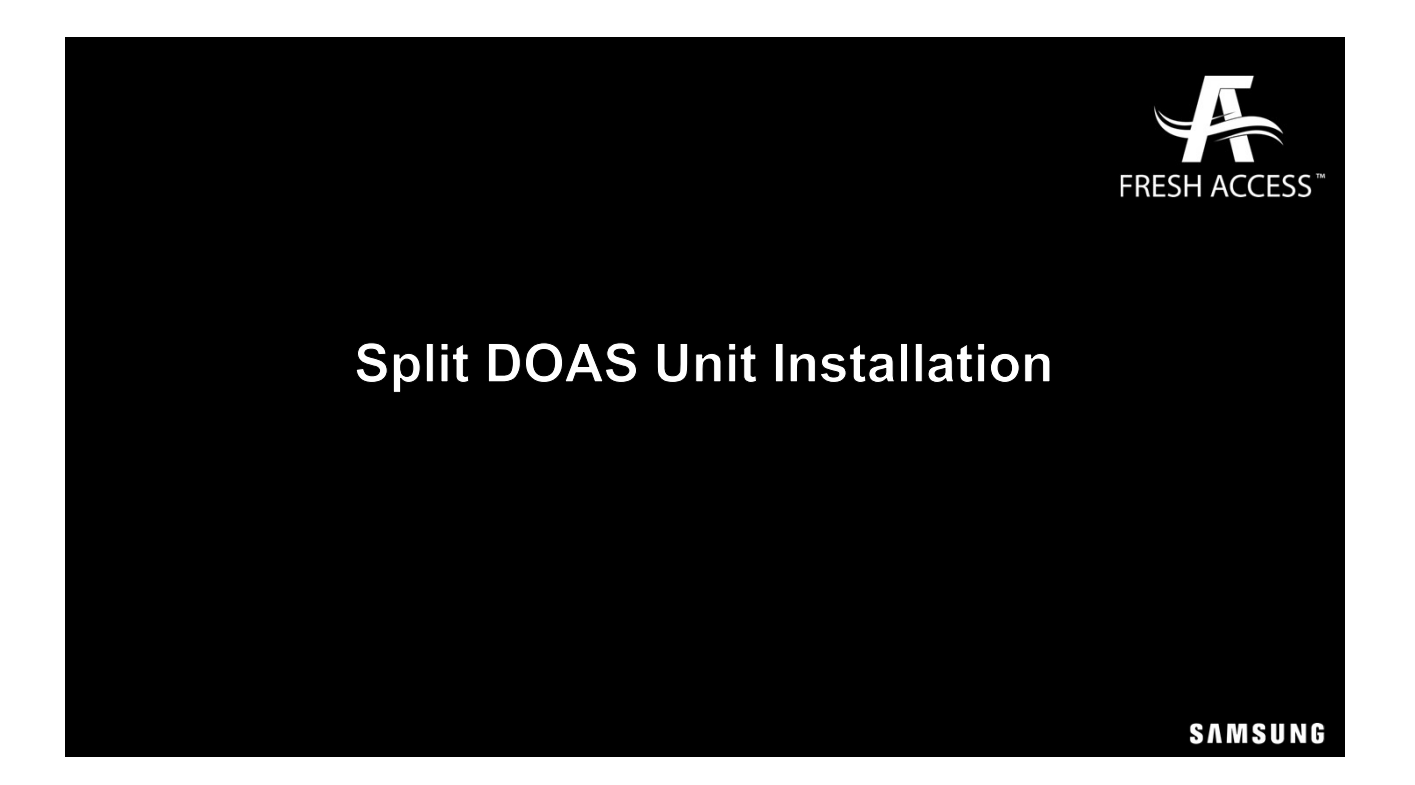

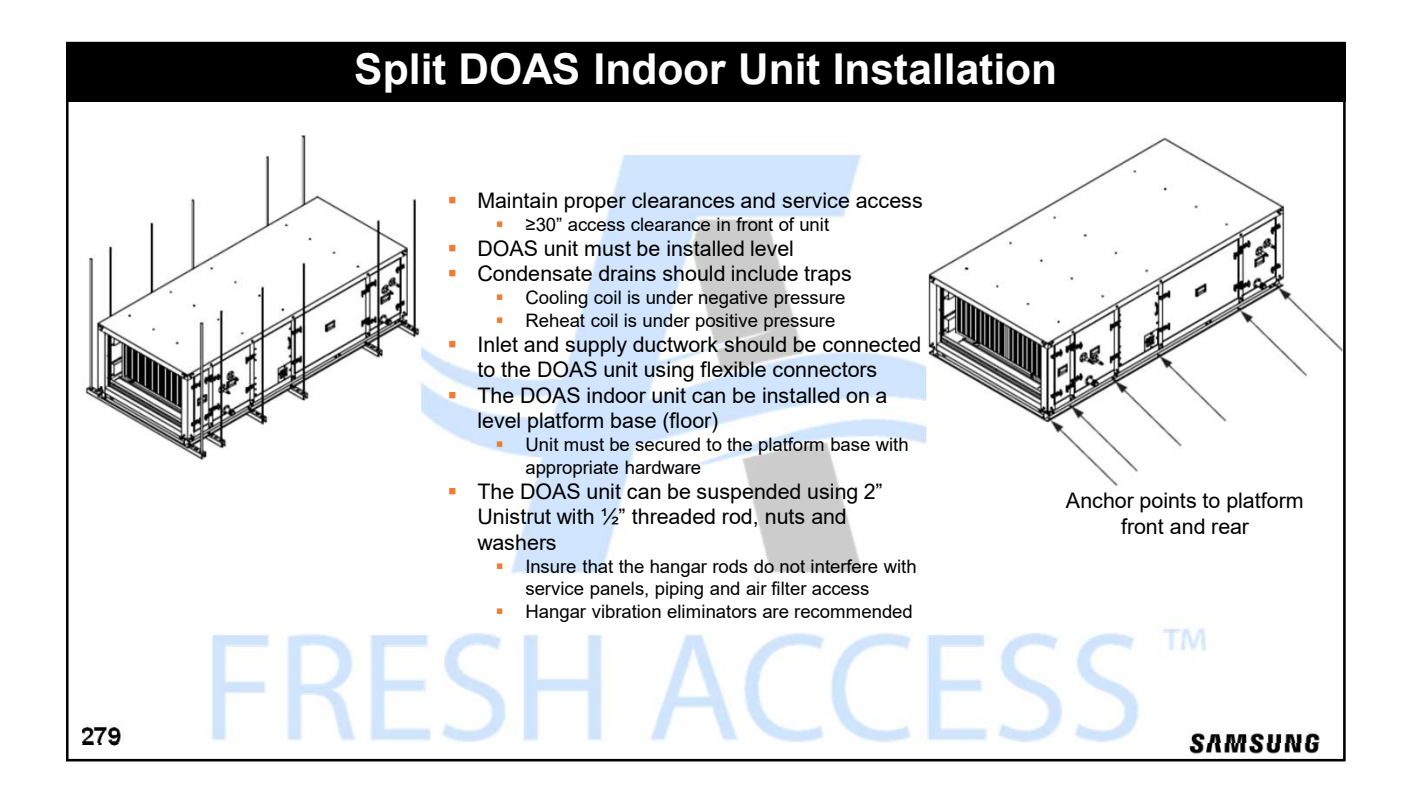

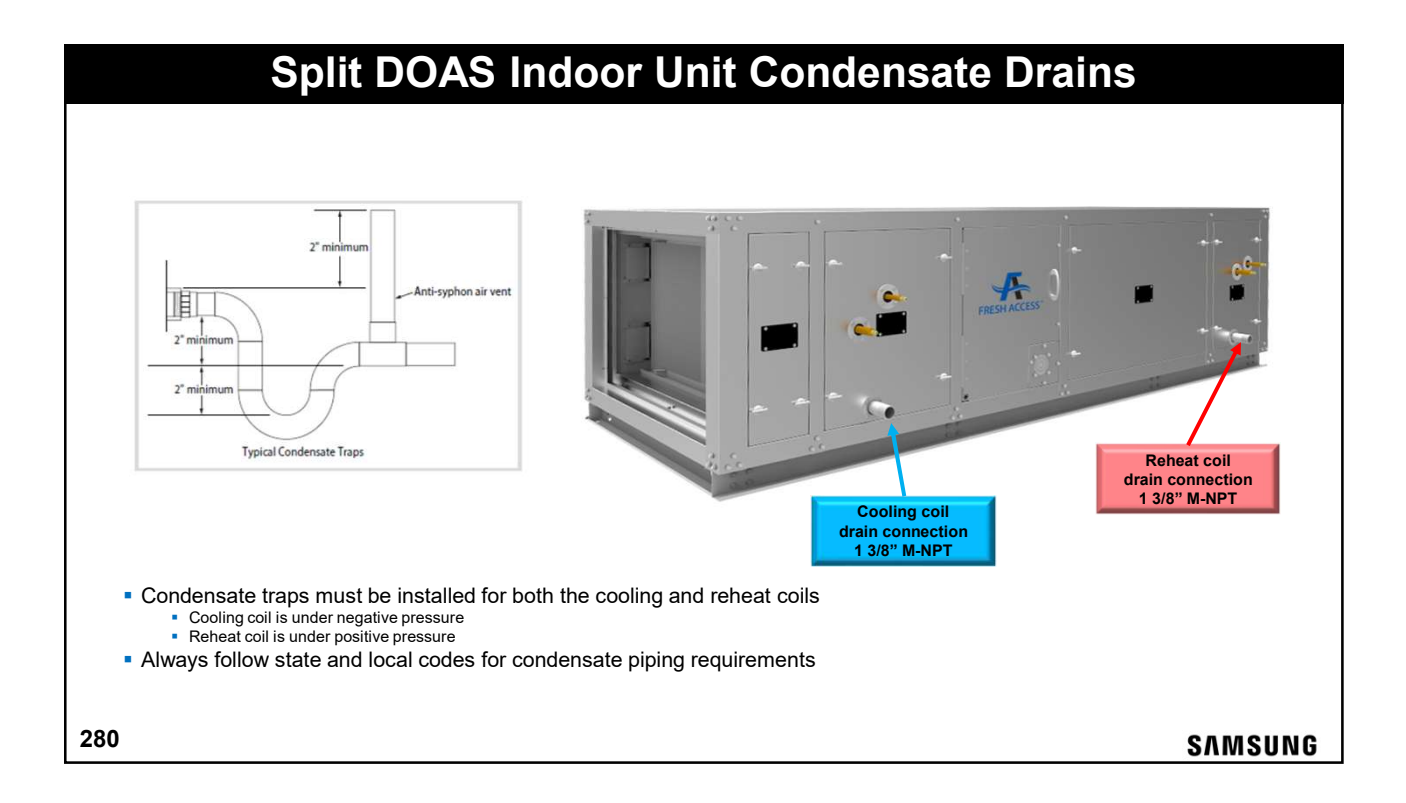

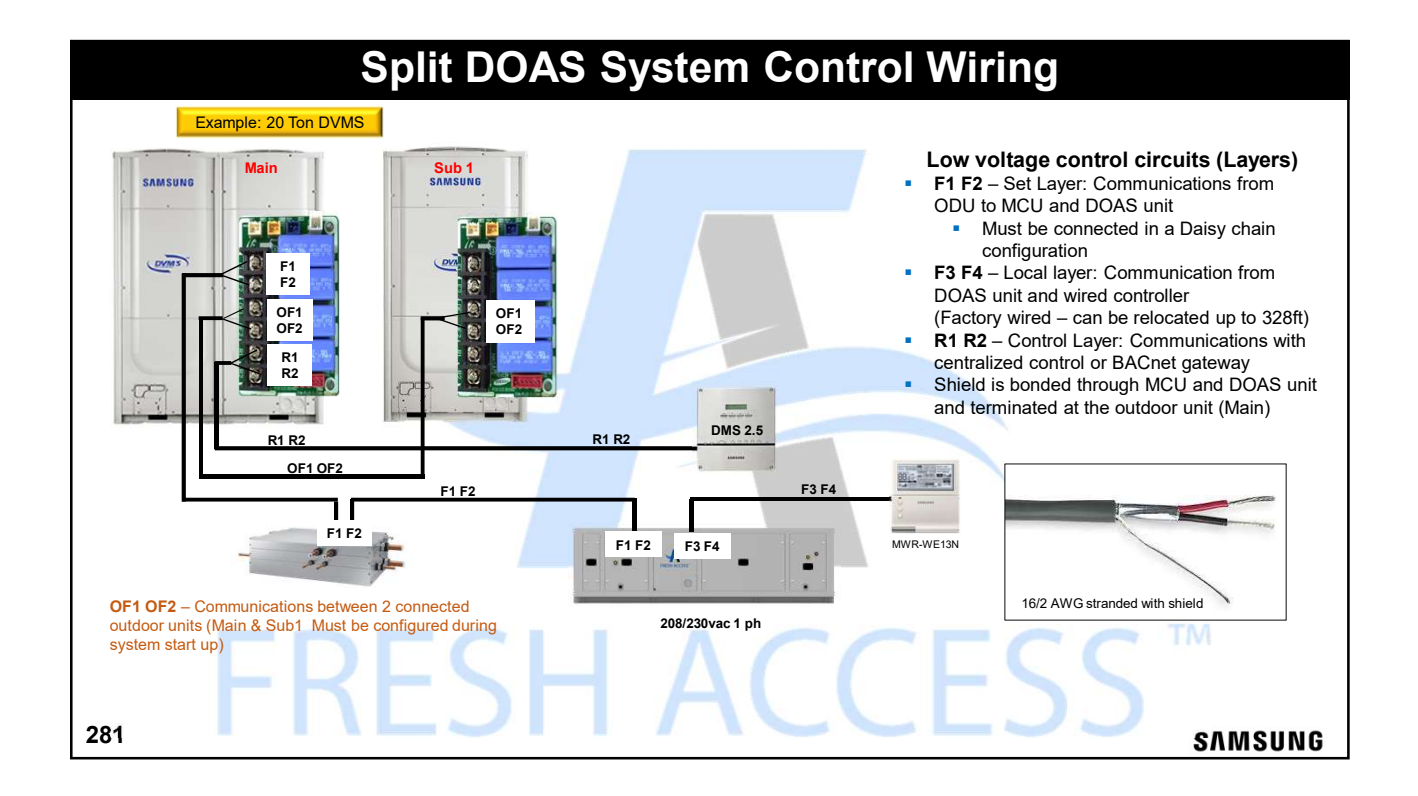

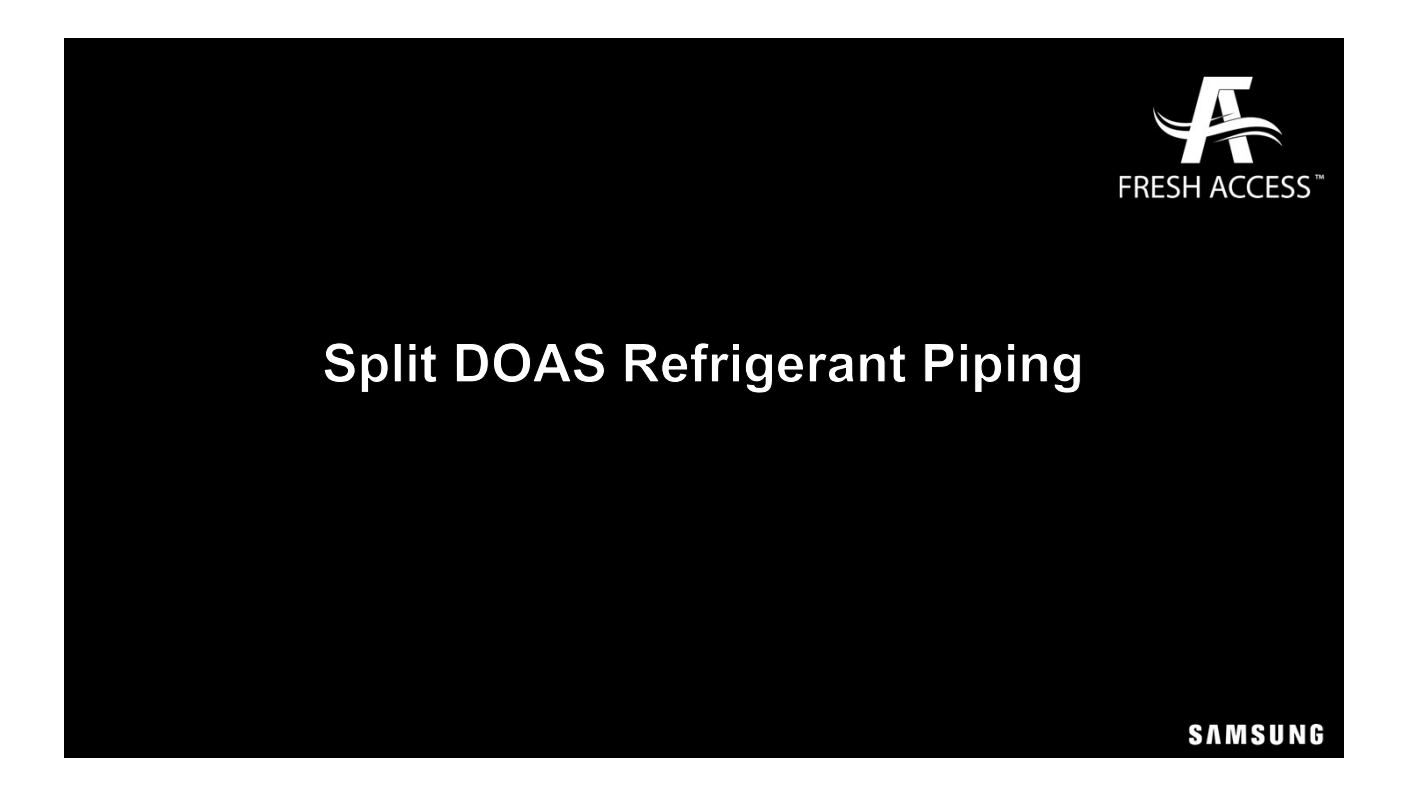

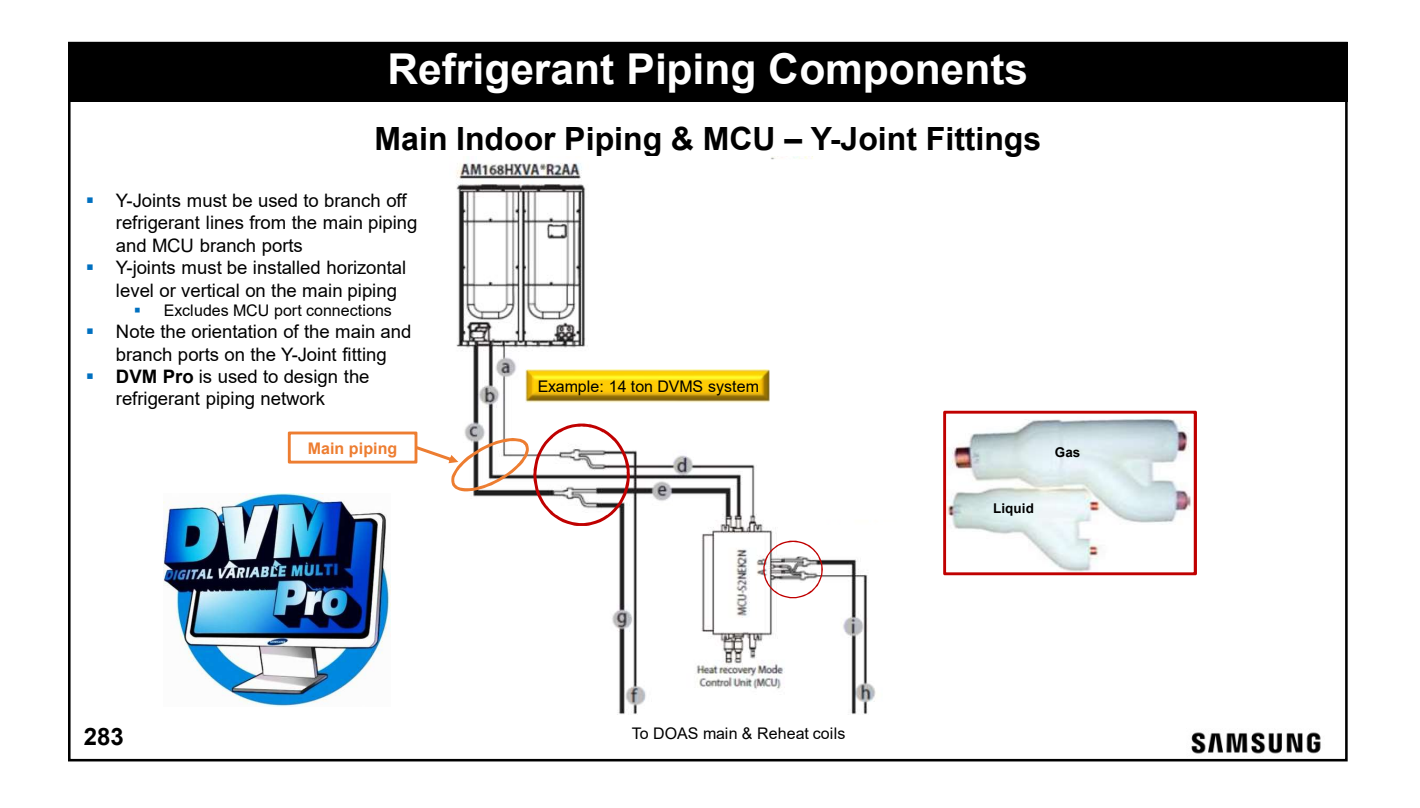

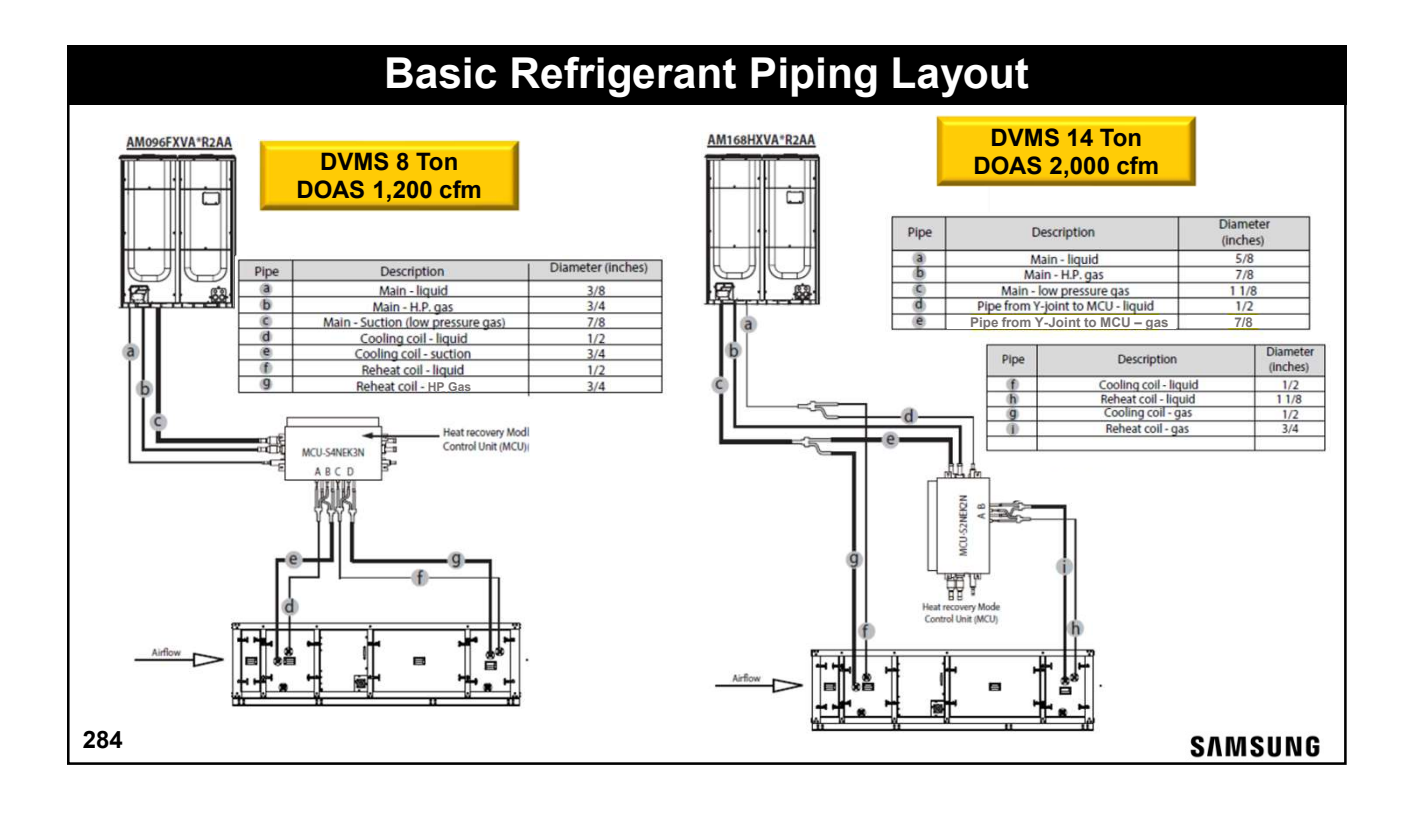

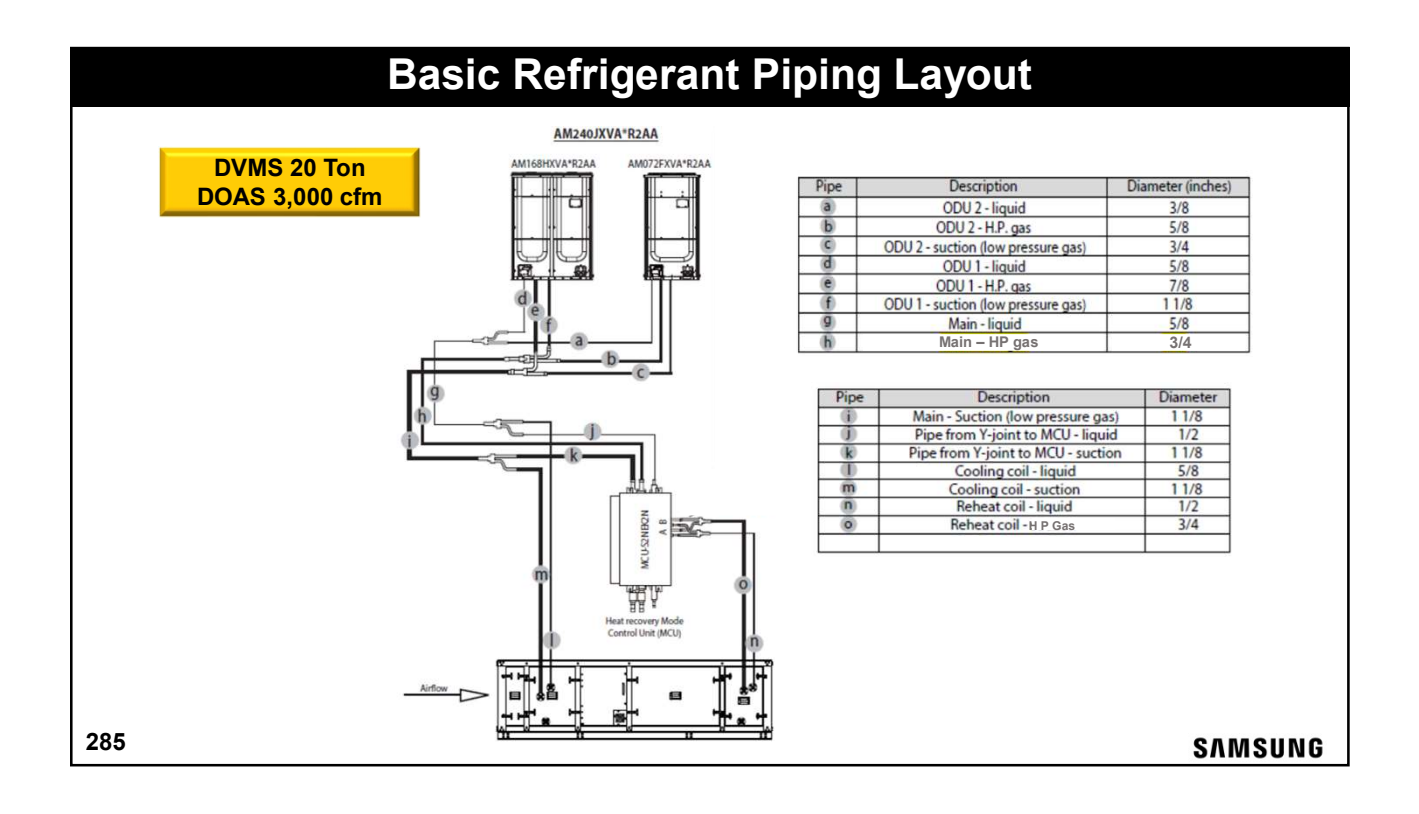

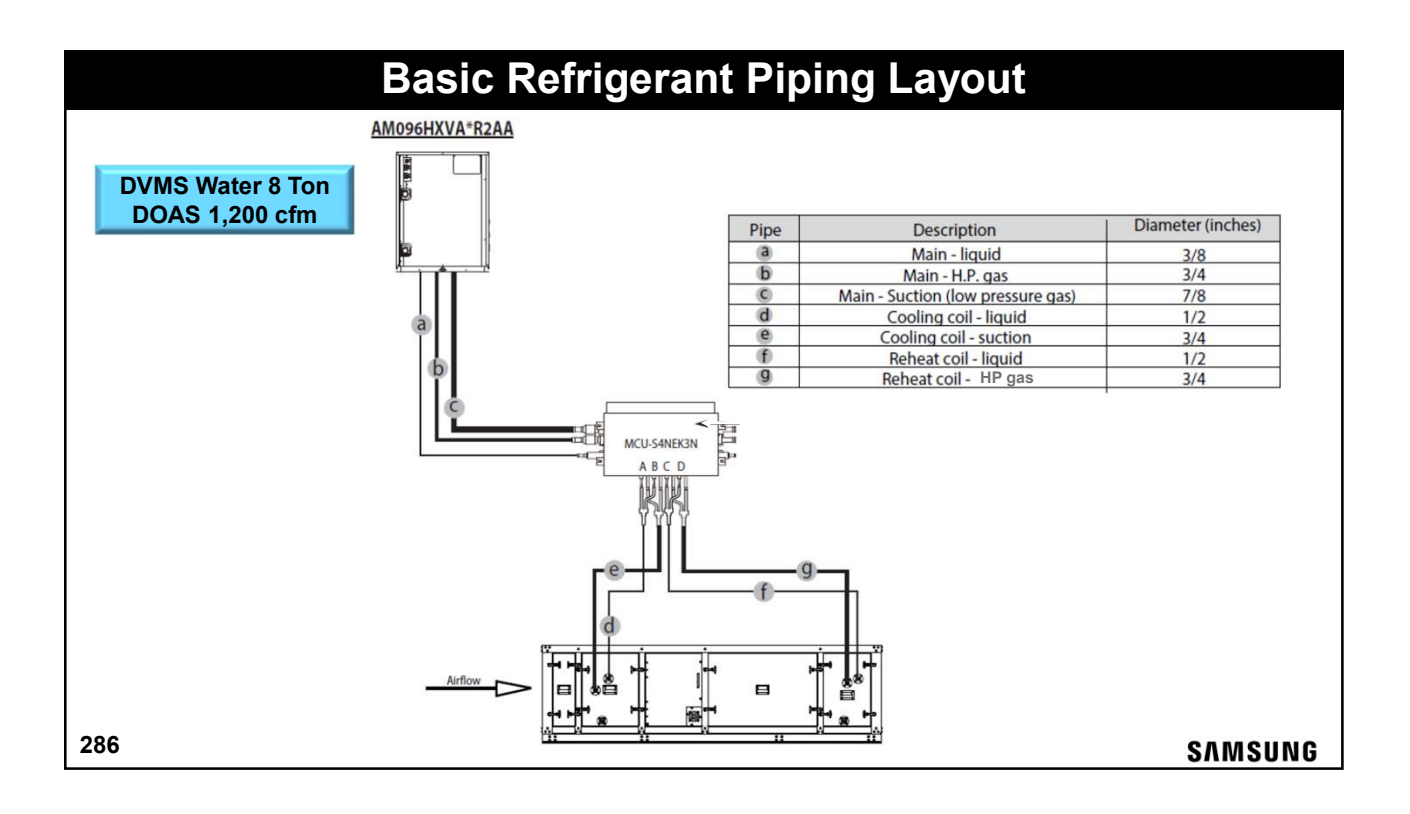

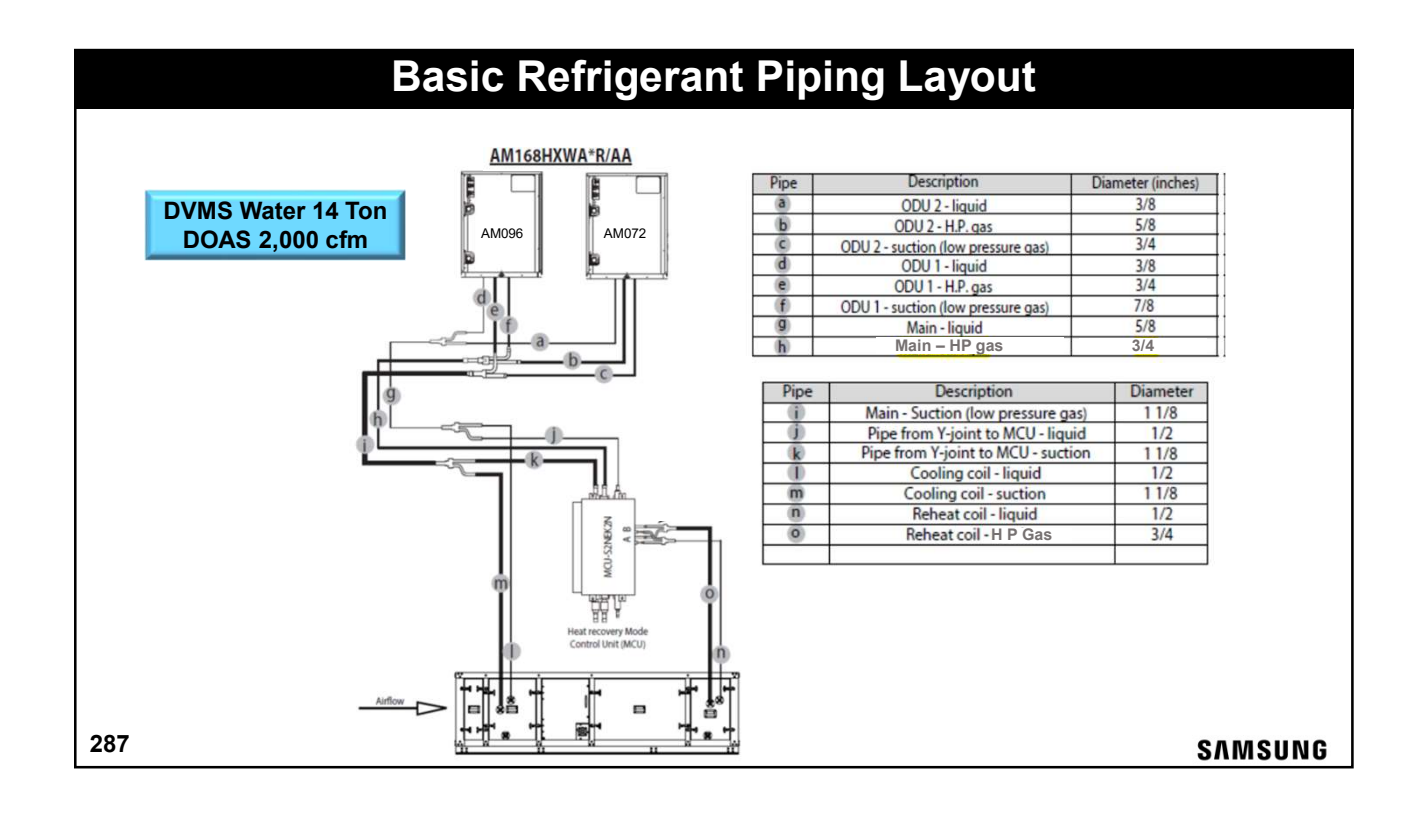

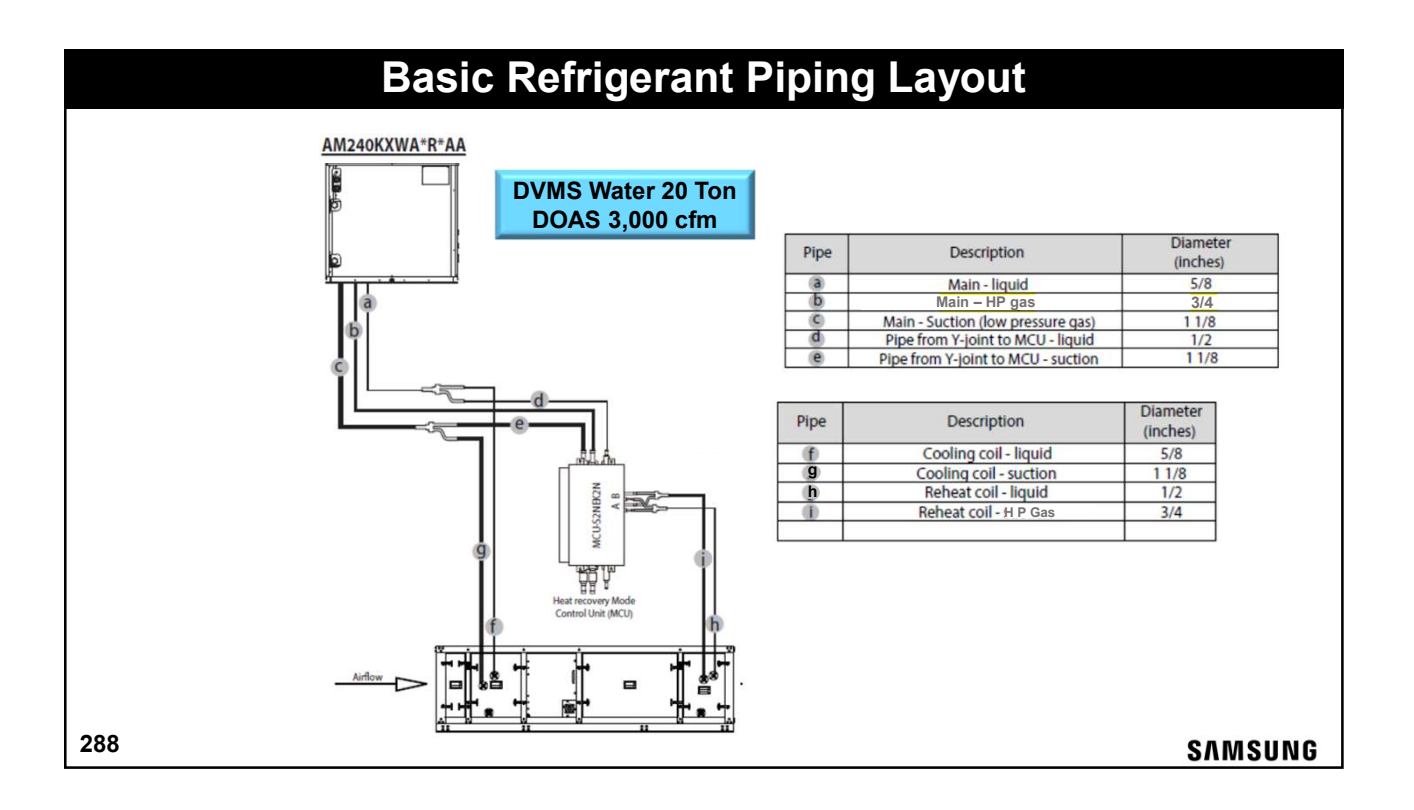
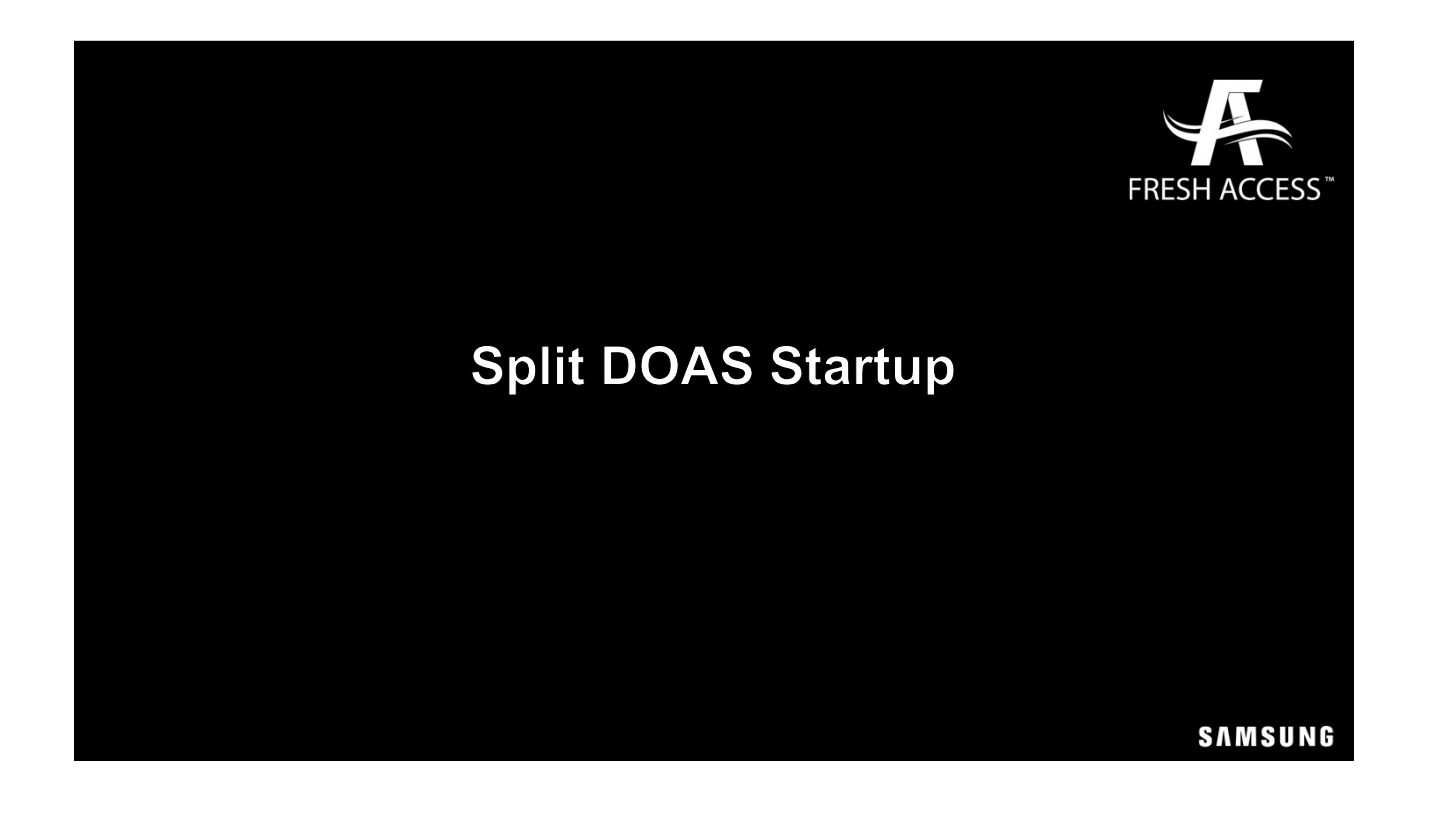

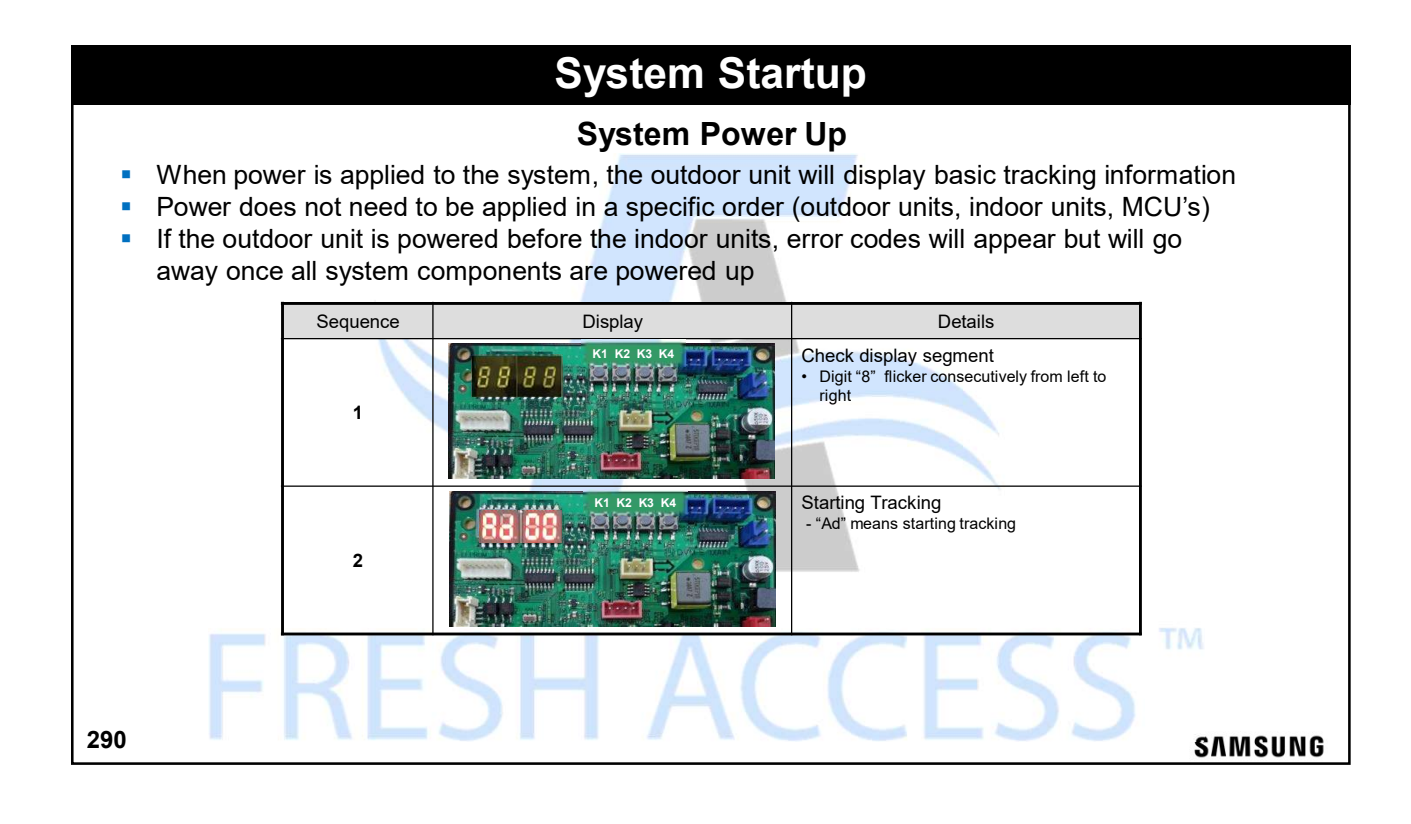

145

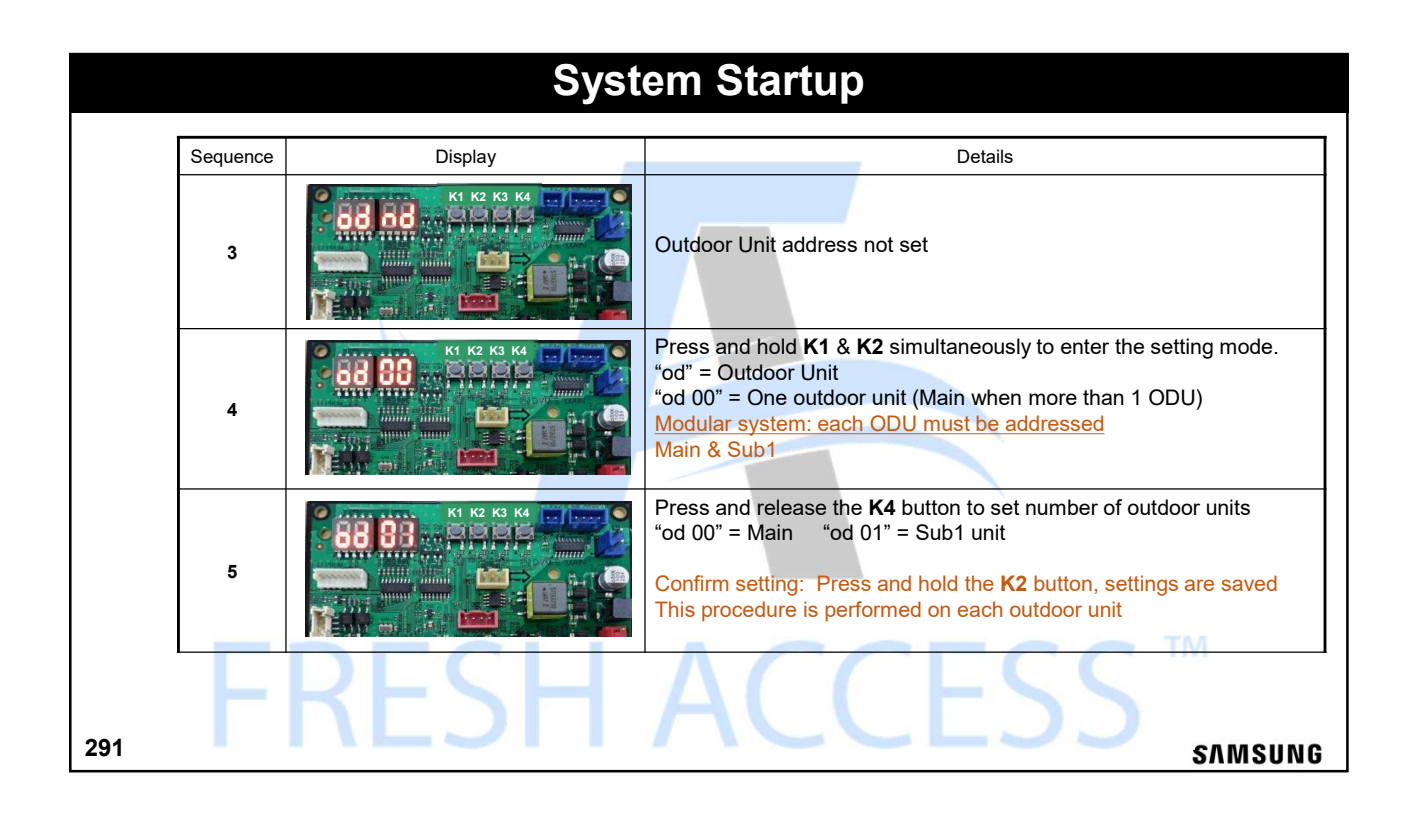

## **Outdoor Unit Commissioning**

### Confirming multiple outdoor unit communications

- When the outdoor units are properly addressed the display indicates the communication status on the Main outdoor unit PCB
- "C" (communication) blinks when outdoor units communicate

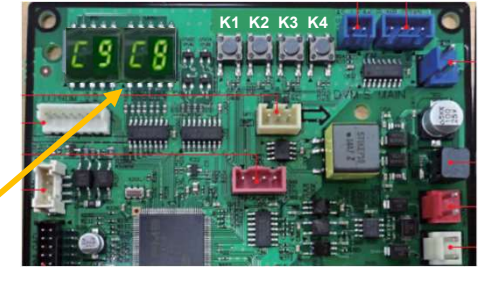

| Unit  | Main<br>MICOM |  |
|-------|---------------|--|
| Main  | 8             |  |
| Sub 1 | 9             |  |

### SAMSUNG

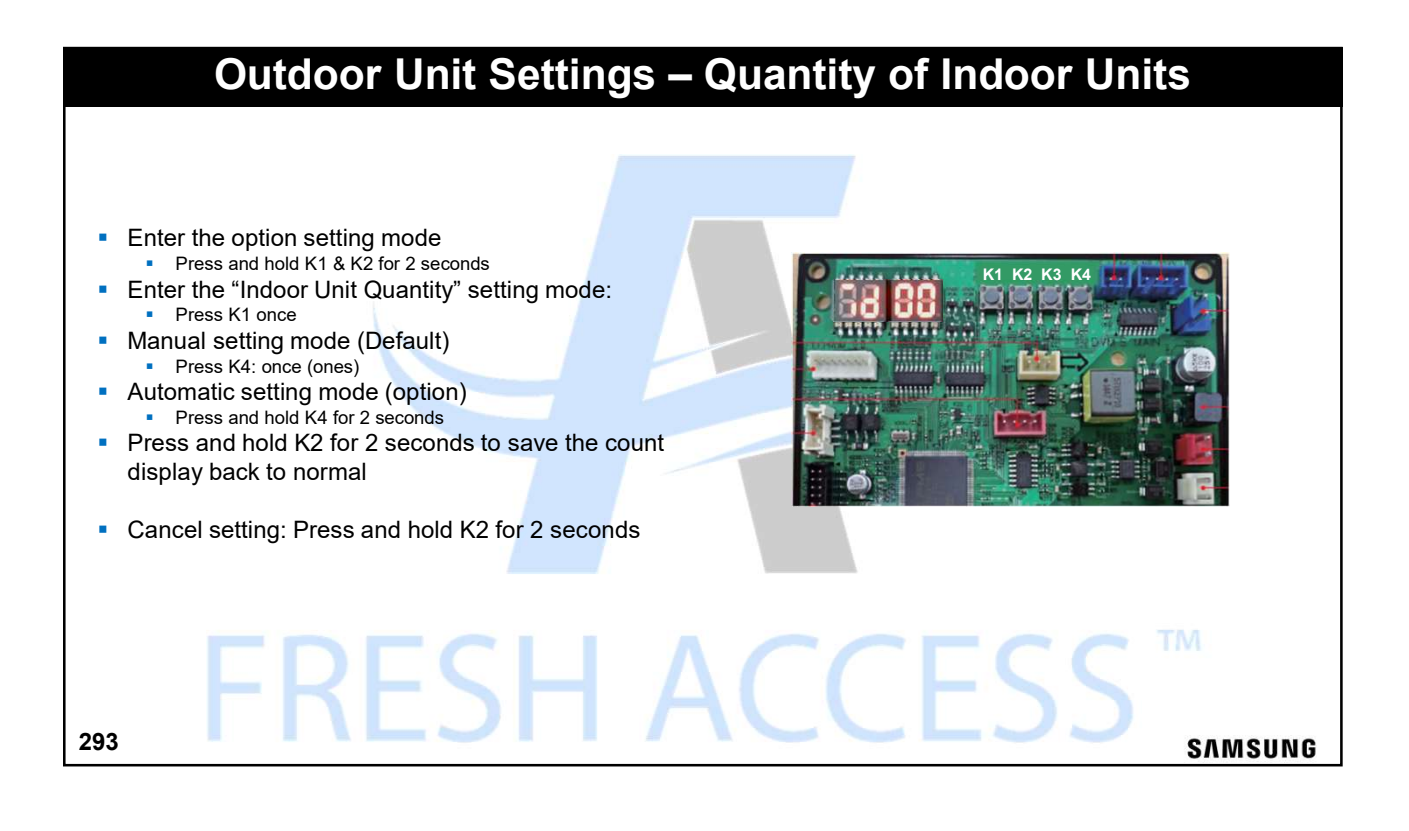

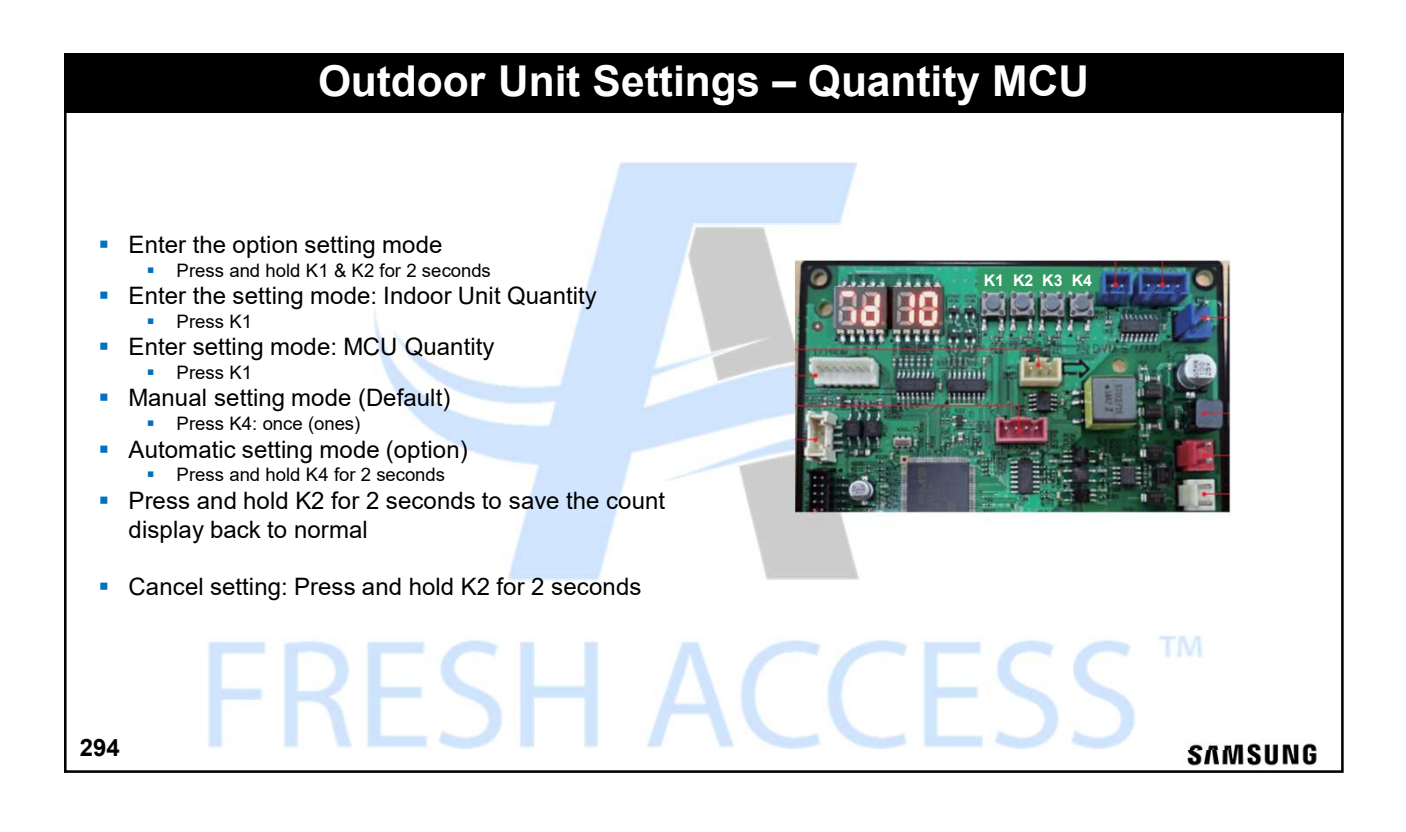

147

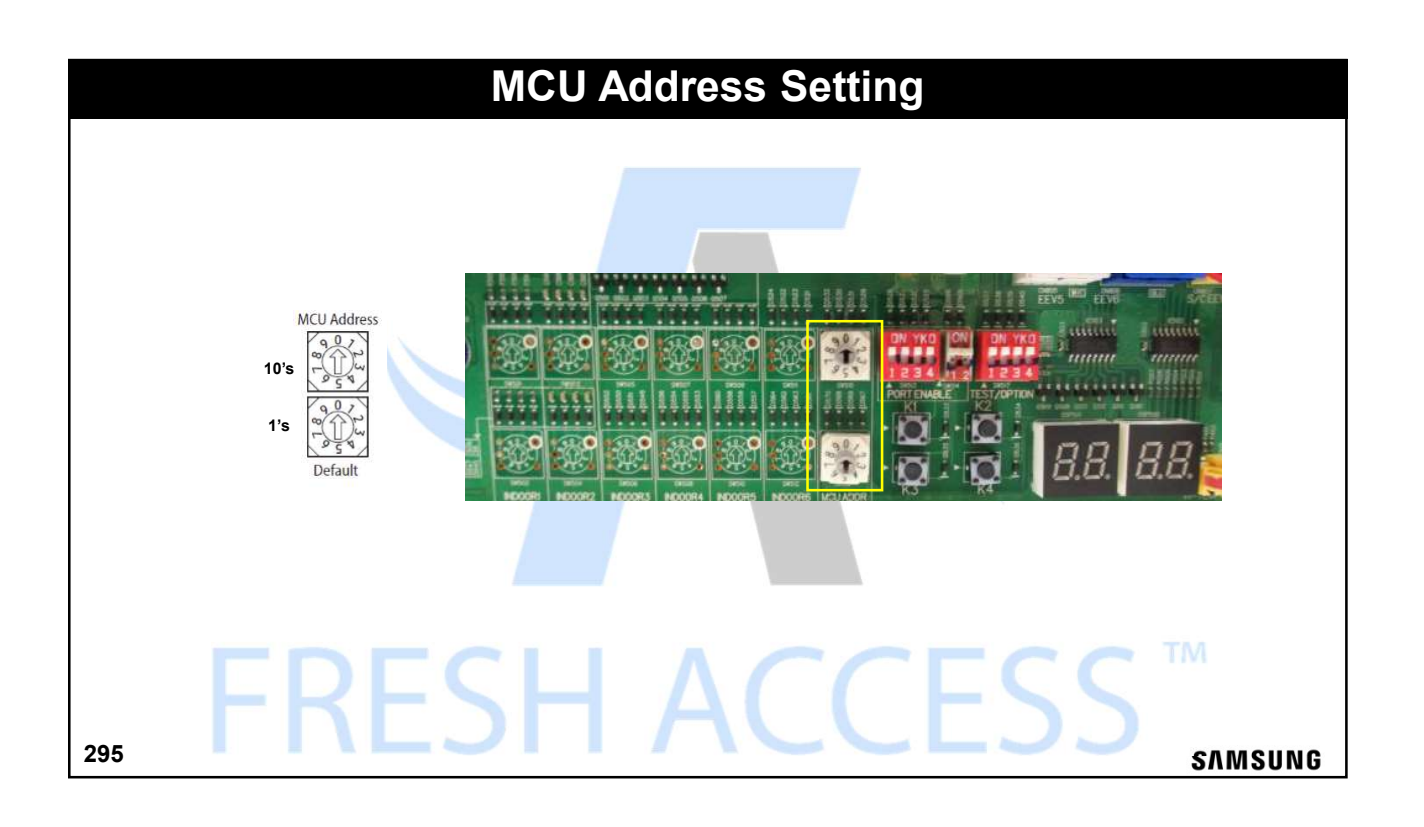

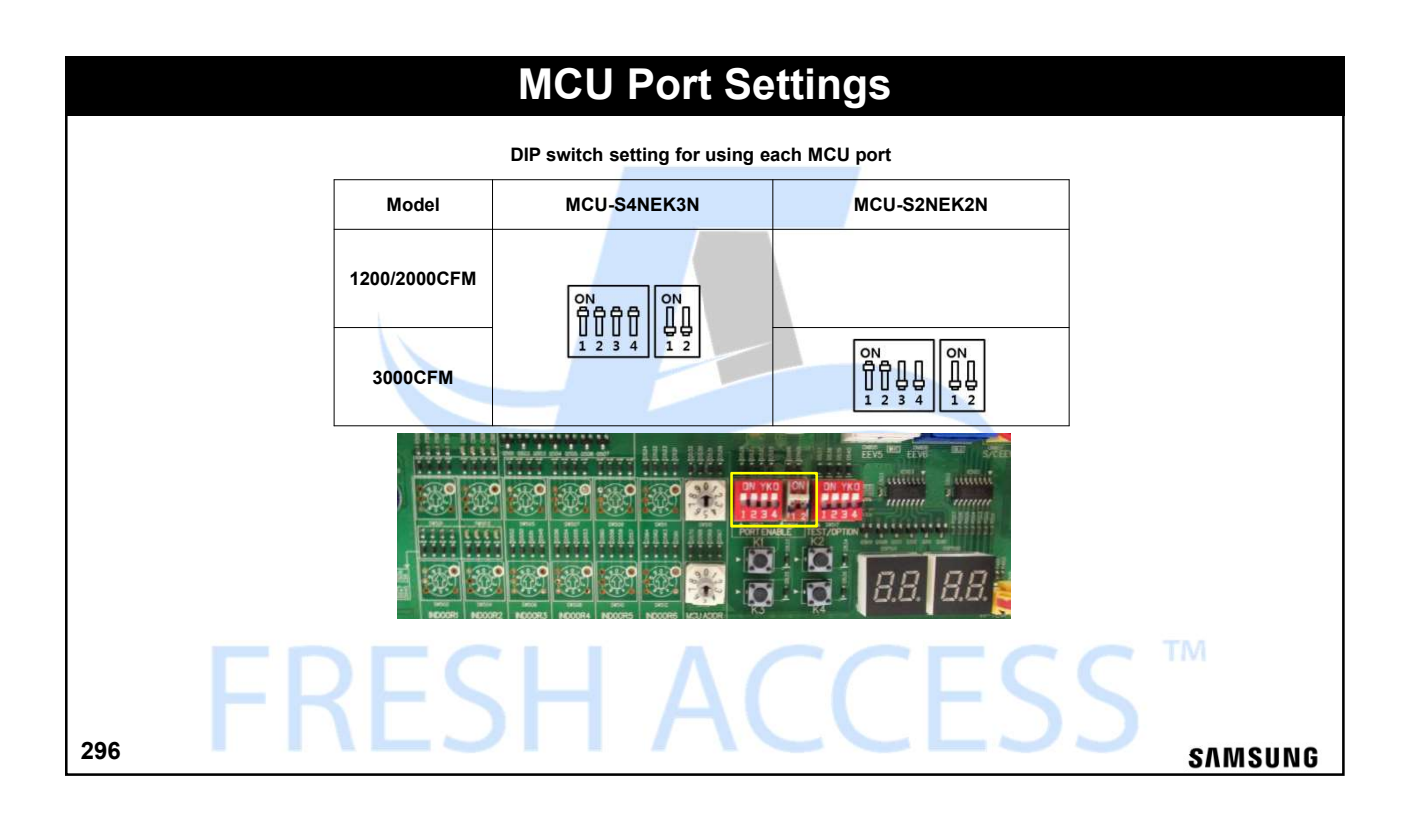

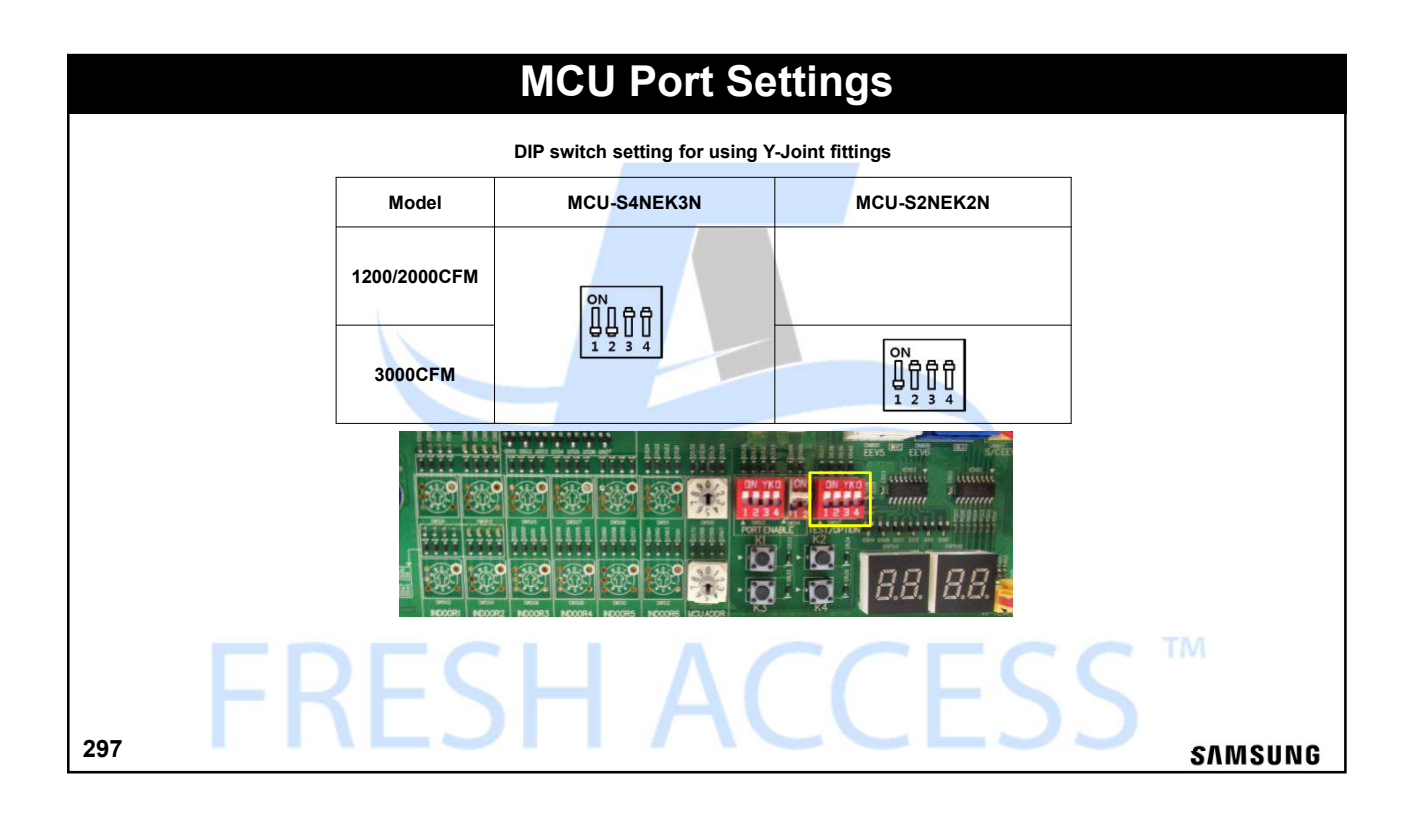

| MCU Auto Pipe Pairing                                                                                                    |                                |                            |                                   |                            |         |  |  |
|----------------------------------------------------------------------------------------------------|--------------------------------|----------------------------|-----------------------------------|----------------------------|---------|--|--|
|                                                                                                    |                                |                            |                                   |                            |         |  |  |
|                                                                                                    |                                |                            |                                   |                            |         |  |  |
| NOTE: MCU address and dip switch settings must be completed before Auto Pipe Pairing operation is initiated                                                                                                    |                                |                            |                                   |                            |         |  |  |
| You can use the Automatic pipe-address setting operation to automatically set the address of each MCU port that is connected to an indoor unit. <b>To run the Auto pipe pairing operation, take the following steps:</b> 1.Press the K2 button 13 times on the main PBA of the outdoor unit to start the Auto pipe pairing operation. (Display : Example 1) |                                |                            |                                   |                            |         |  |  |
|                                                                                                    | Temperature                    | Outdoor temperature < 75°F | 75°F ≤ Outdoor temperature < 86°F | 86°F ≤ Outdoor temperature |         |  |  |
|                                                                                                    | Avg. Indoor temperature < 75°F | Main heating operation     | Main heating operation            | Main cooling operation     |         |  |  |
|                                                                                                    | Avg. Indoor temperature ≥ 75°F |                            | Main cooling operation            |                            |         |  |  |
| - The operation takes about 25 to 55minutes normally depending on the number of indoor units connected.(Max 2hours)                                                                                                    |                                |                            |                                   |                            |         |  |  |
| Step 1 (Start ►DOI) → Steps 2 - 8 (Setup ►DOB) → Step 9 (Check ►DOB) → Step 10 (Confirmation ►DO)                                                                                                    |                                |                            |                                   |                            |         |  |  |
| 298                                                                                                    |                                |                            |                                   |                            | SAMSUNG |  |  |

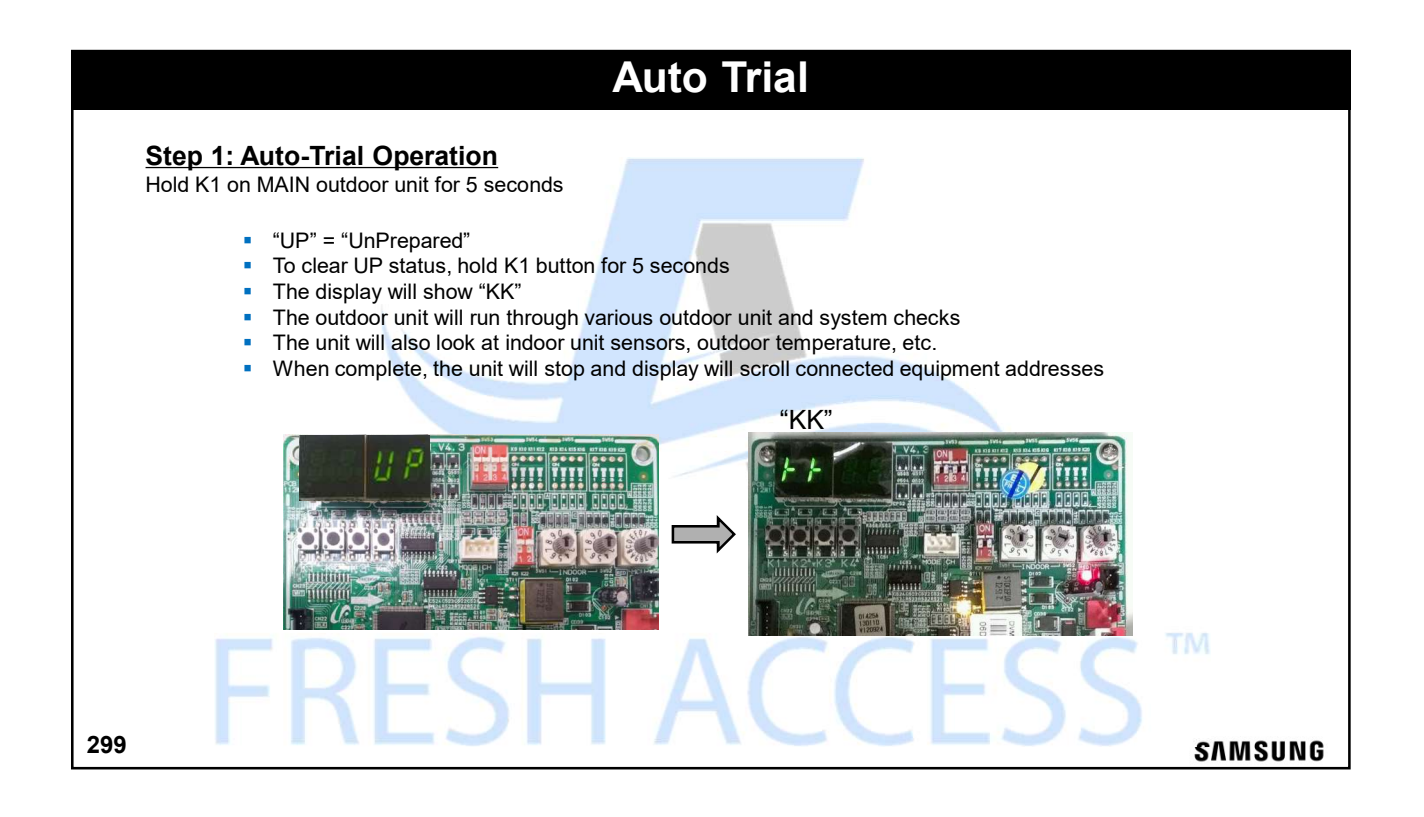

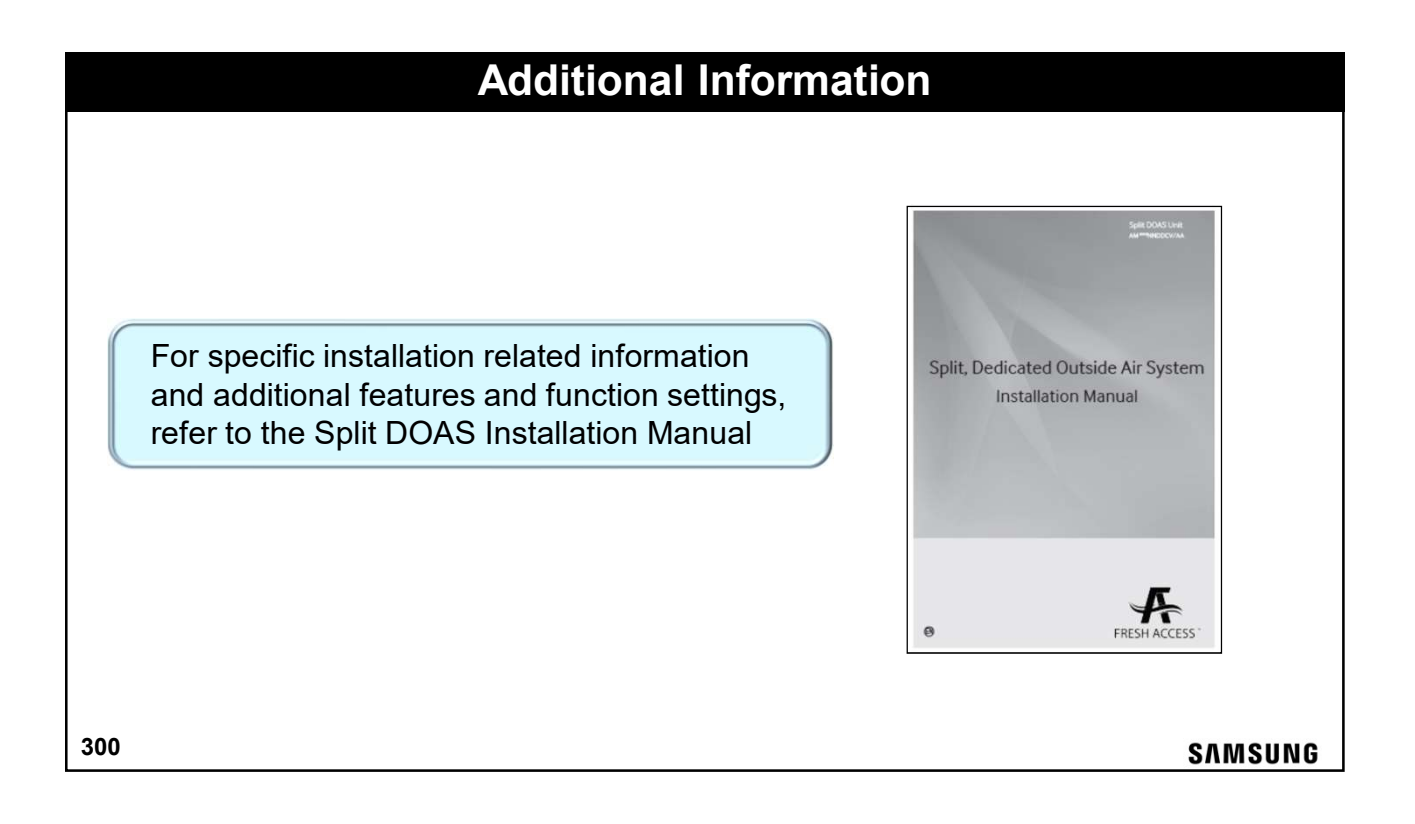

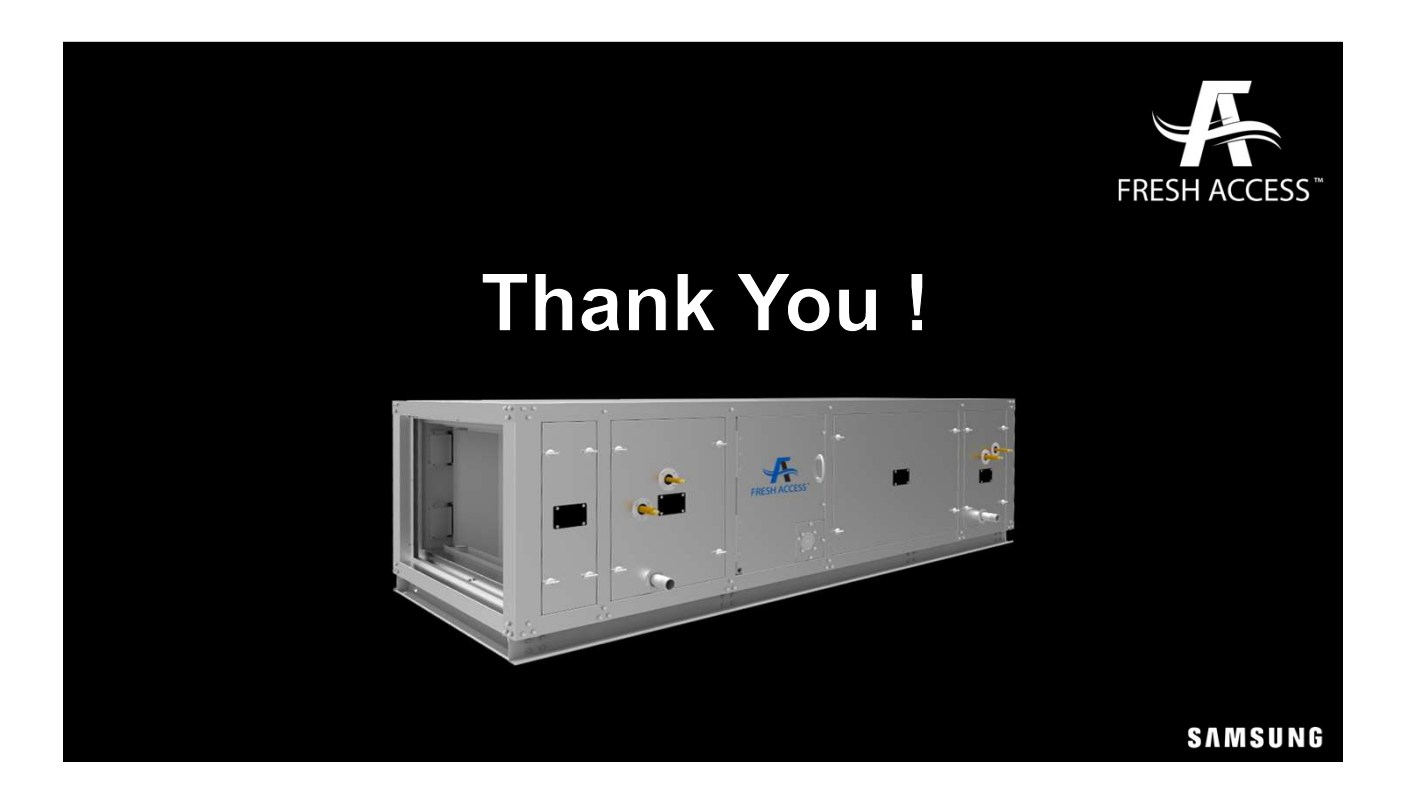

# **SAMSUNG** HVAC Exclusive Dealer Features

### Easy System Error Code Diagnostics & New System Registration

#### SAMSUNG HVAC Dealer Mobile App

Dealer support at your fingertips Android or IOS devices

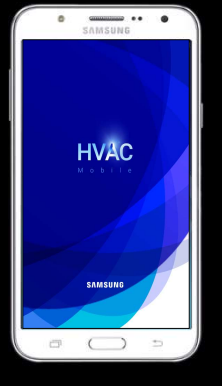

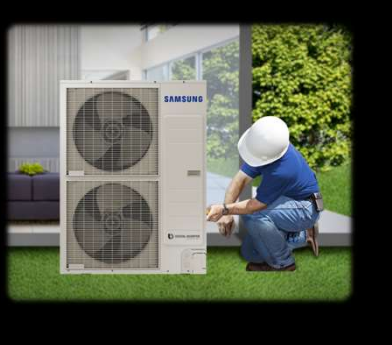

SAMSUNG

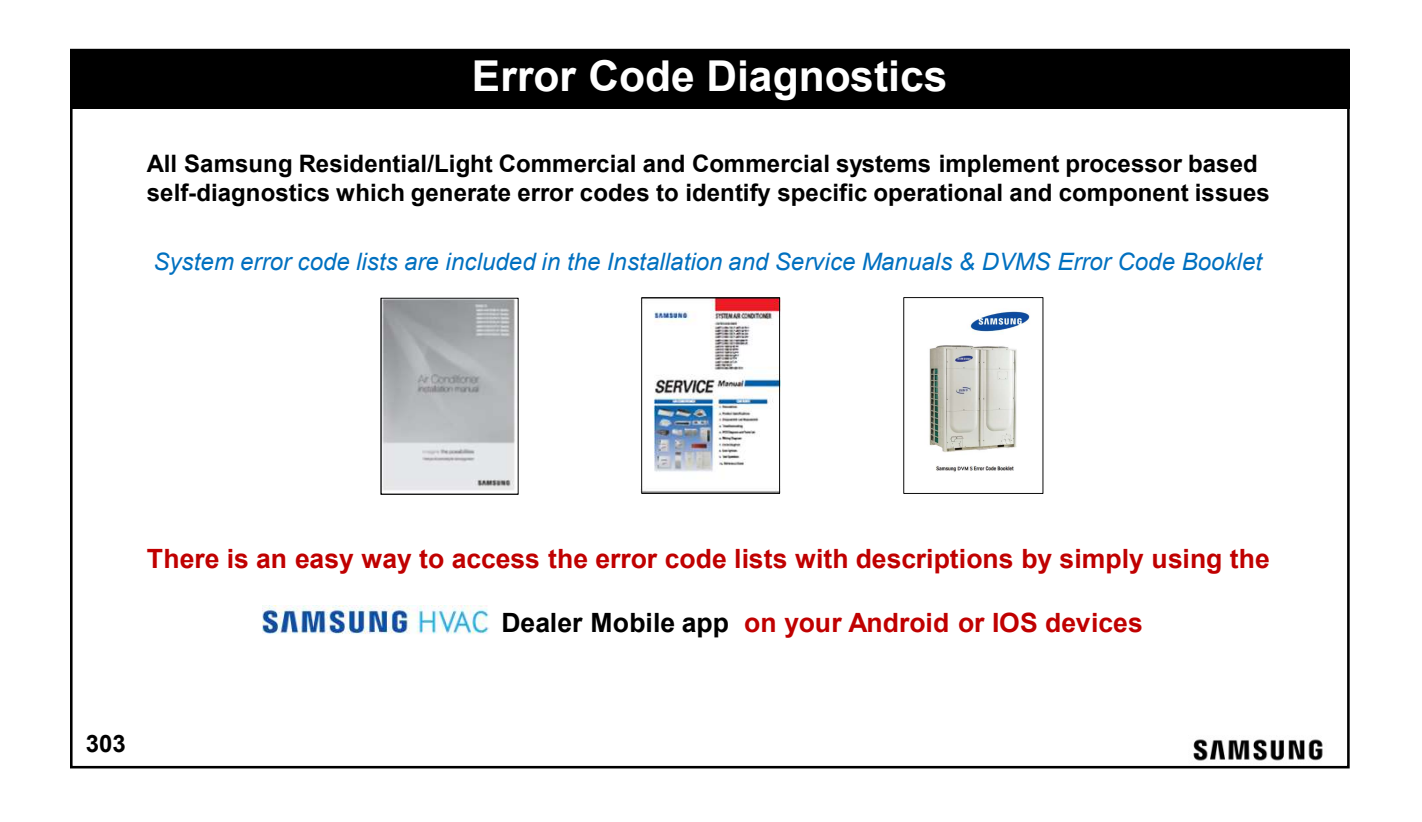

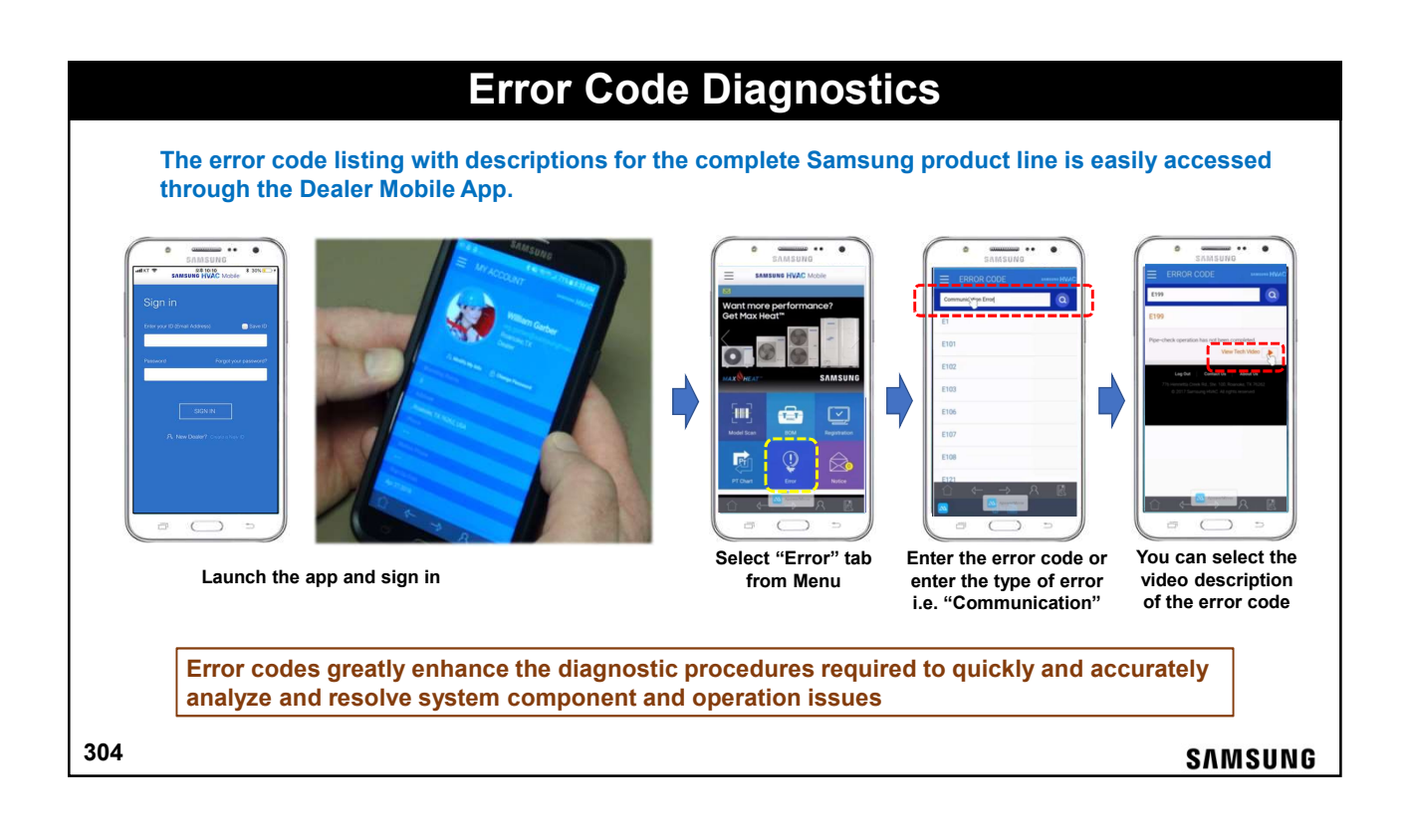

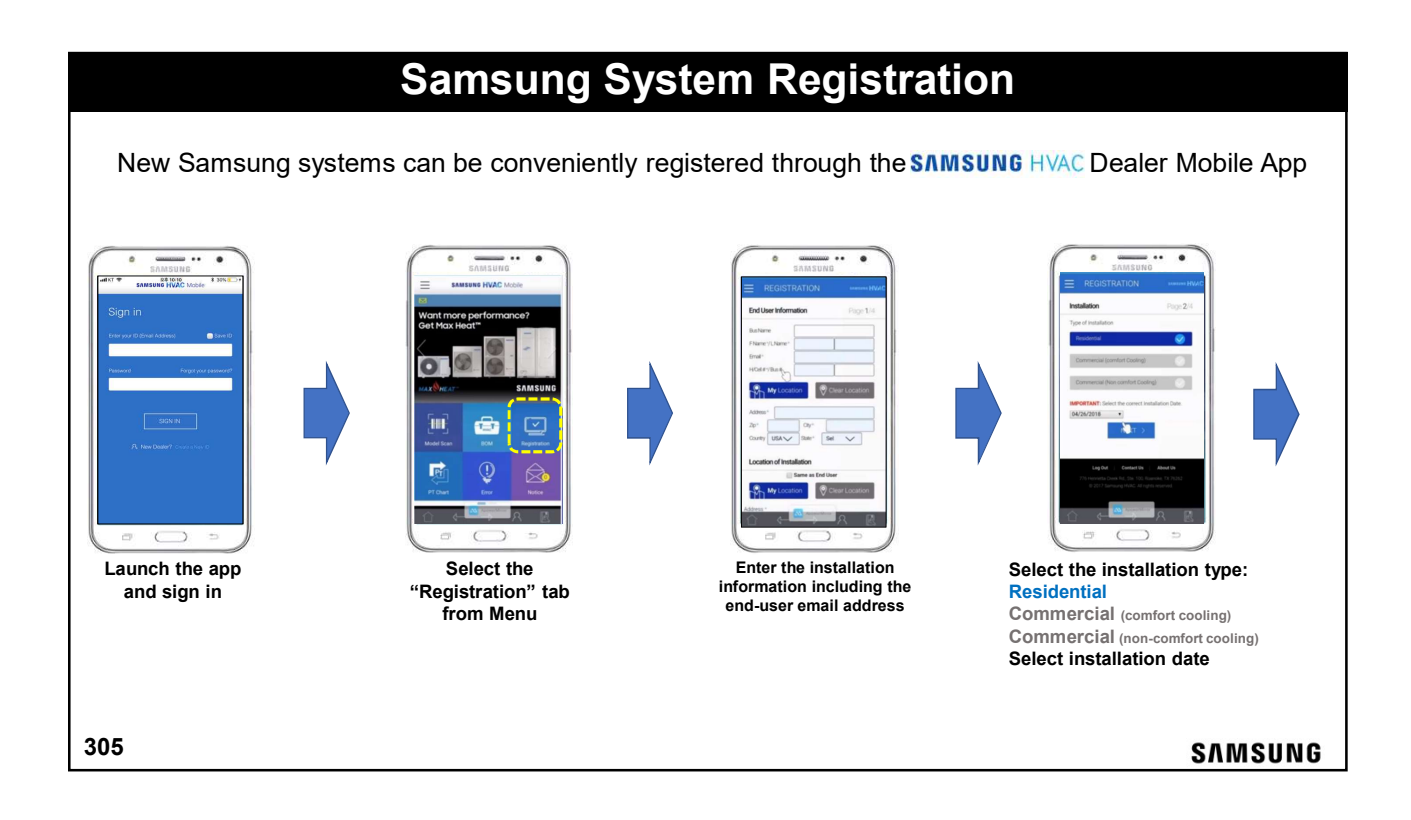

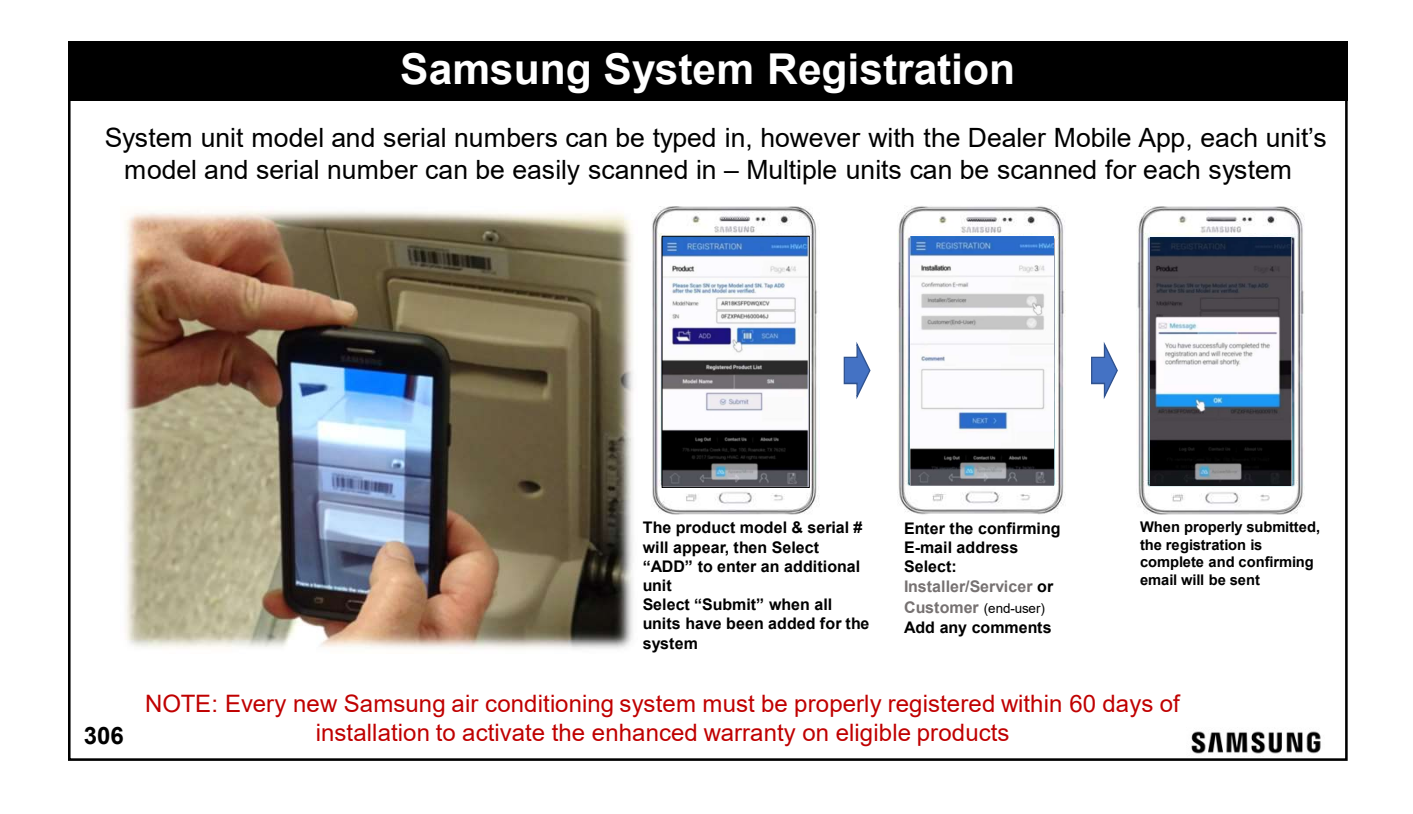

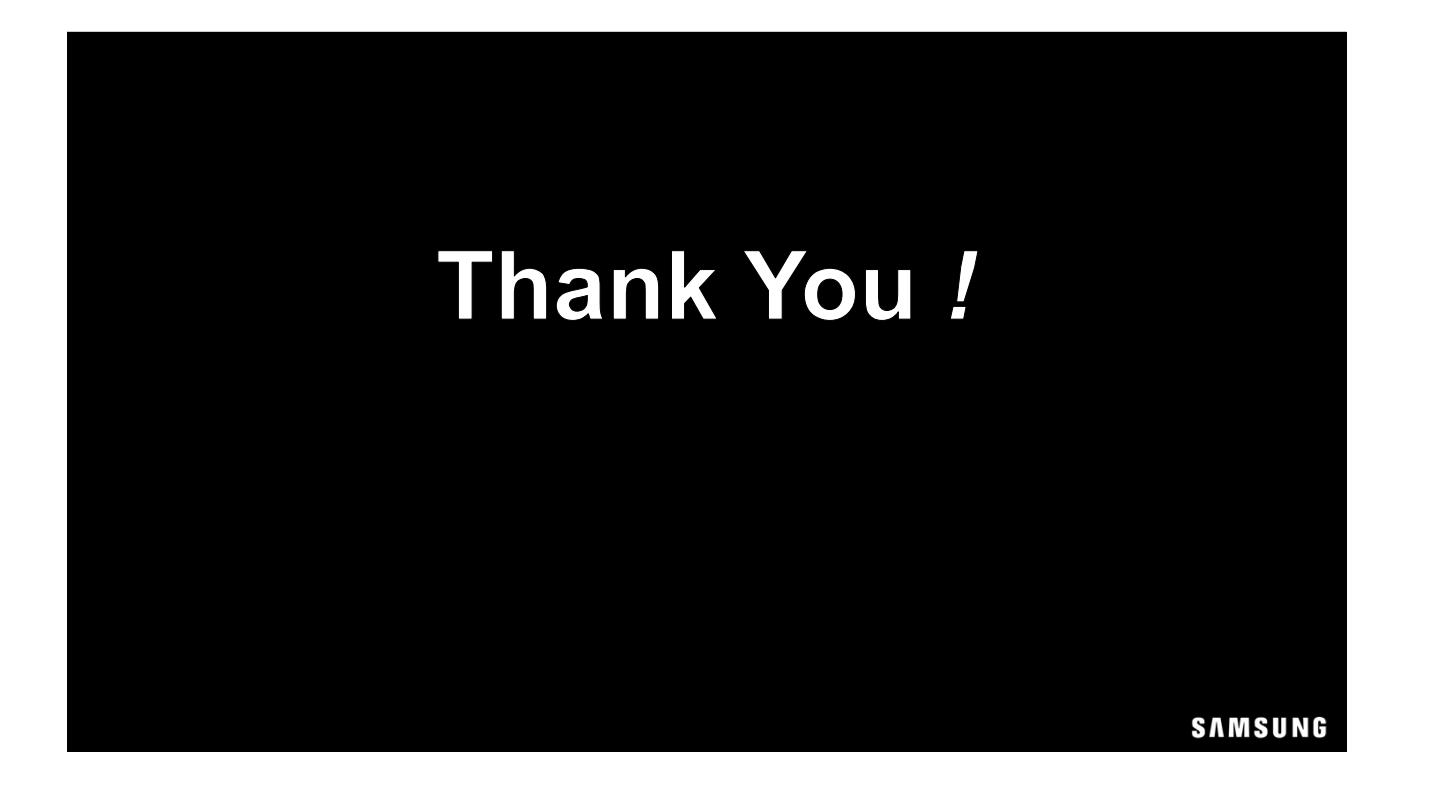